# Manuali per Moodle platformë

# Shtuarja e aktiviteteve dhe resurseve në Moodle

# SHTUARJA E LIGJËRATAVE NË MOODLE (NË FORMË DOKUMENTI - FILE)

#### Qasemi ne platformën Moodle me Log in

| M Inbox (519) - blerim:hkrasniqi@:: x   🔹 REZONANCA - Lider në rajon në 🗴 🎢 Rezonanca - elearning 🗙 🕂 | - o ×                           |
|----------------------------------------------------------------------------------------------------|---------------------------------|
|                                                                                                    | ☆ 🛞 :                           |
| E Rezonanca                                                                                           | You are not logged in. (Log in) |
| Rezonanca - eLearning                                                                                 | 1                               |
| MIERESI SANTADE oran SV 2017-2018                                                                     |                                 |
| STOMATOLOGJI oran SV 2017-2016                                                                        | /                               |
| C UDHŽZUESI PĒR TEMĒ TE DIPLOMĒS                                                                      |                                 |
| HARTA E PROVINEVE PËR AFATIN E PRILLIT 2018                                                           |                                 |
| INFERMIERI oran SV 2017-2018                                                                          |                                 |
| Harta e Provimeve - Afati I Prilit,2018 - Master                                                      |                                 |
| HARTA E PROVINEVE PER AFATIN E GERSHOR 2018                                                           |                                 |
| Harla e Provineve, afati i Shtatorit, 2018                                                            |                                 |
| ARTA E PROVINEVE TETOR 2018                                                                           |                                 |
| 💼 Lista për provime, afati Nentorit- 2019                                                             |                                 |
| KALENDARI AKADEMIK 2019-2020                                                                          |                                 |
| 🖀 Lista per Provime-Atati Shkuriti (2020)                                                             |                                 |
| E Foto per Workshopin Moodle                                                                          |                                 |
|                                                                                                    | _                               |
|                                                                                                    |                                 |
| You are not logged in. (Log in)  inocode                                                              | へ <i>流</i> (1) 11:35 AM 民       |
|                                                                                                    | 3/10/2020                       |

| M Inbox (519) - blerim.h.krasniqi@ 🗴 📔 🐲 REZONANCA – Lider në rajon n             | e 🗙 🌇 Rezonanca - eLearning: Log in to 🗙 🕂       |                                        | – o ×              |
|-----------------------------------------------------------------------------------|--------------------------------------------------|----------------------------------------|--------------------|
| $\leftrightarrow$ $\rightarrow$ C $($ elearning.rezonanca-rks.com/login/index.php |                                                  |                                        | ☆ <b>Ø</b> i       |
|                                                                                   |                                                  |                                        |                    |
|                                                                                   |                                                  |                                        |                    |
|                                                                                   |                                                  |                                        |                    |
|                                                                                   | Rezonanca                                        | a - eLearning                          |                    |
|                                                                                   |                                                  |                                        |                    |
|                                                                                   | Your session has timed out. Please log in again. |                                        |                    |
|                                                                                   |                                                  | Forsetten warr undergange of           | Chäng Usernem in   |
|                                                                                   | Username                                         | password?                              | Sheno Usernam-in   |
|                                                                                   | Password                                         | Cookles must be enabled in your        |                    |
|                                                                                   | Remember username                                | browser 👔                              | Shäna Dassword än  |
|                                                                                   | Log in                                           | Some courses may allow guest<br>access | Shello Passworu-en |
|                                                                                   |                                                  | Log in as a guest                      |                    |
|                                                                                   |                                                  |                                        |                    |
|                                                                                   |                                                  |                                        |                    |
|                                                                                   |                                                  |                                        |                    |
|                                                                                   |                                                  |                                        |                    |
|                                                                                   |                                                  |                                        |                    |
|                                                                                   |                                                  |                                        |                    |
|                                                                                   |                                                  |                                        |                    |
|                                                                                   |                                                  |                                        |                    |
|                                                                                   |                                                  |                                        |                    |
|                                                                                   |                                                  |                                        |                    |
|                                                                                   |                                                  |                                        |                    |
|                                                                                   |                                                  |                                        |                    |
| You are not logged in.<br>Home                                                    |                                                  |                                        |                    |
|                                                                                   |                                                  |                                        | •                  |
| = e 🚍 🥺 🚾                                                                         |                                                  |                                        | ^ @ d0) 11:37 AM ₹ |
|                                                                                   |                                                  |                                        |                    |
|                                                                                   |                                                  |                                        |                    |
|                                                                                   |                                                  |                                        |                    |
|                                                                                   |                                                  |                                        |                    |
| M Inbox (519) - blerim.h.krasniqi@ × REZONANCA – Lider në rajon t                 | Rezonanca - eLearning: Log in to X +             |                                        |                    |
| ← → C ■ elearning.rezonanca-rks.com/login/index.pnp                               |                                                  |                                        | 여 묘 (월 :           |
|                                                                                   |                                                  |                                        |                    |
|                                                                                   |                                                  |                                        |                    |
|                                                                                   | Dezenene                                         |                                        |                    |
|                                                                                   | Rezonanca                                        | a - eLearning                          |                    |
|                                                                                   | Your cossion has timed out. Disease log in again |                                        |                    |
|                                                                                   | Your session has timed out. Please log in again. |                                        |                    |
|                                                                                   |                                                  | Forgotten your username or             |                    |
|                                                                                   | bierim, krasniqi                                 | password?                              |                    |
|                                                                                   |                                                  | Cookies must be enabled in your        |                    |
|                                                                                   | Remember username                                | browser 🕢                              |                    |
|                                                                                   | Log in                                           | Some courses may allow guest<br>access |                    |
|                                                                                   |                                                  | Log in as a quest                      |                    |
|                                                                                   |                                                  | Log III as a guest                     |                    |
|                                                                                   |                                                  |                                        |                    |
|                                                                                   |                                                  | Zgiodh Log                             | t in               |
|                                                                                   |                                                  | Zgjeun Log                             | 5 111              |
|                                                                                   |                                                  |                                        |                    |
|                                                                                   |                                                  |                                        |                    |
|                                                                                   |                                                  |                                        |                    |
|                                                                                   |                                                  |                                        |                    |
|                                                                                   |                                                  |                                        |                    |
|                                                                                   |                                                  |                                        |                    |
|                                                                                   |                                                  |                                        |                    |
|                                                                                   |                                                  |                                        |                    |
|                                                                                   |                                                  |                                        |                    |
| You are not logged in.                                                            |                                                  |                                        |                    |
| You are not logged in.<br><u>Home</u>                                             |                                                  |                                        |                    |

Hapet Platforma Moodle, si në vijim

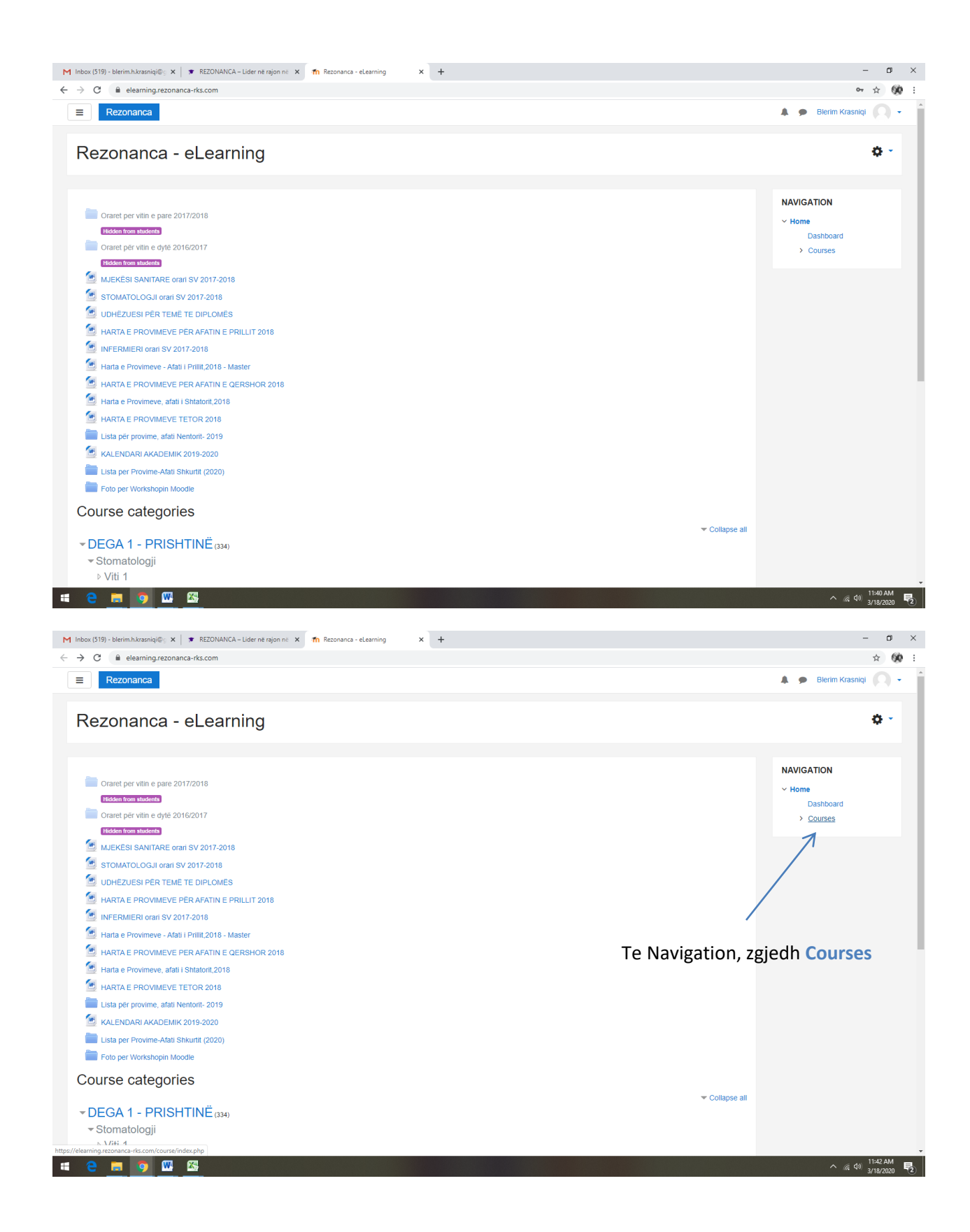

| M Inbox (519) - blerimi.hkrasniqi@; X   🐲 REZONANCA – Lider në rajon ni: X 🏫 Rezonanca: Course categories 🛛 X +                                                                                        | - a ×                                                                                                    |
|----------------------------------------------------------------------------------------------------|----------------------------------------------------------------------------------------------------|
| ← → C                                                                                                    | <ul> <li>★ 490 ÷</li> <li>▲ ● Blerim Krasniqi</li> <li>▲ ●</li> </ul>                                                                                                    |
|                                                                                                    |                                                                                                    |
| Rezonanca - eLearning                                                                                                    | Manage courses                                                                                                    |
| nuire / Guilses                                                                                                    | Manage courses                                                                                                    |
| Search courses Go DEGA 1 - PRISHTINË DEGA 1 - PRISHTINË DEGA 2 - PRIZREN STUDIMET MASTER (MSc) 2015 Add a new course Në Search courses shëno emrin e kursit tuaj                                       | NAVIGATION<br>< Home<br>Dashboard<br>< Courses<br>> DEGA 1 - PRISHTINE<br>> DEGA 1 - PRISHTINE<br>> DEGA 2 - PRIZREN<br>> DEGA 2 - PRIZREN<br>> STUDIMET MASTER<br>(MSc) 2015 |
| Moode Docs for this page<br>You are logged in as <u>Blerin Krasniq</u> (Log out)           Image: The logged in as Blerin Krasniq (Log out)           Image: The logged in as Blerin Krasniq (Log out) | ∧ ‰ 40 <sup>1144</sup> AM<br>3/15/2020 <b>₹2</b> :                                                                                                    |
| M Johov (510) - Marin Mizzaninifi, Y 🔍 💌 BEZONANCA – Lider ně zákon n. V 👘 Bezonance Course zitennýce – Y 📕                                                                                            | - 0 X                                                                                                    |
| ← → C                                                                                                    | ☆ 👀 :                                                                                                    |
| E Rezonanca                                                                                                    | 🜲 🗩 Blerim Krasniqi 📿 👻 📩                                                                                                    |
| Rezonanca - eLearning<br>Home / Courses                                                                                                    | Manage courses                                                                                                    |
| <ul> <li>&gt; DEGA 1 - PRISHTINË</li> <li>&gt; DEGA 1 - PRISHTINE</li> <li>&gt; DEGA 2 - PRIZREN</li> <li>&gt; STUDIMET MASTER (MSc) 2015</li> <li>Add a new course</li> <li>Zgjedh Go</li> </ul>      | NAVIGATION<br>Home<br>Dashboard<br>Courses<br>DEGA 1 - PRISHTINE<br>DEGA 1 - PRISHTINE<br>DEGA 2 - PRIZREN<br>STUDIMET MASTER<br>(MSC) 2015                                   |
|                                                                                                    |                                                                                                    |
| You are logged in as <u>Blerim Krastel</u> (Log out)                                                                                                    | •                                                                                                    |

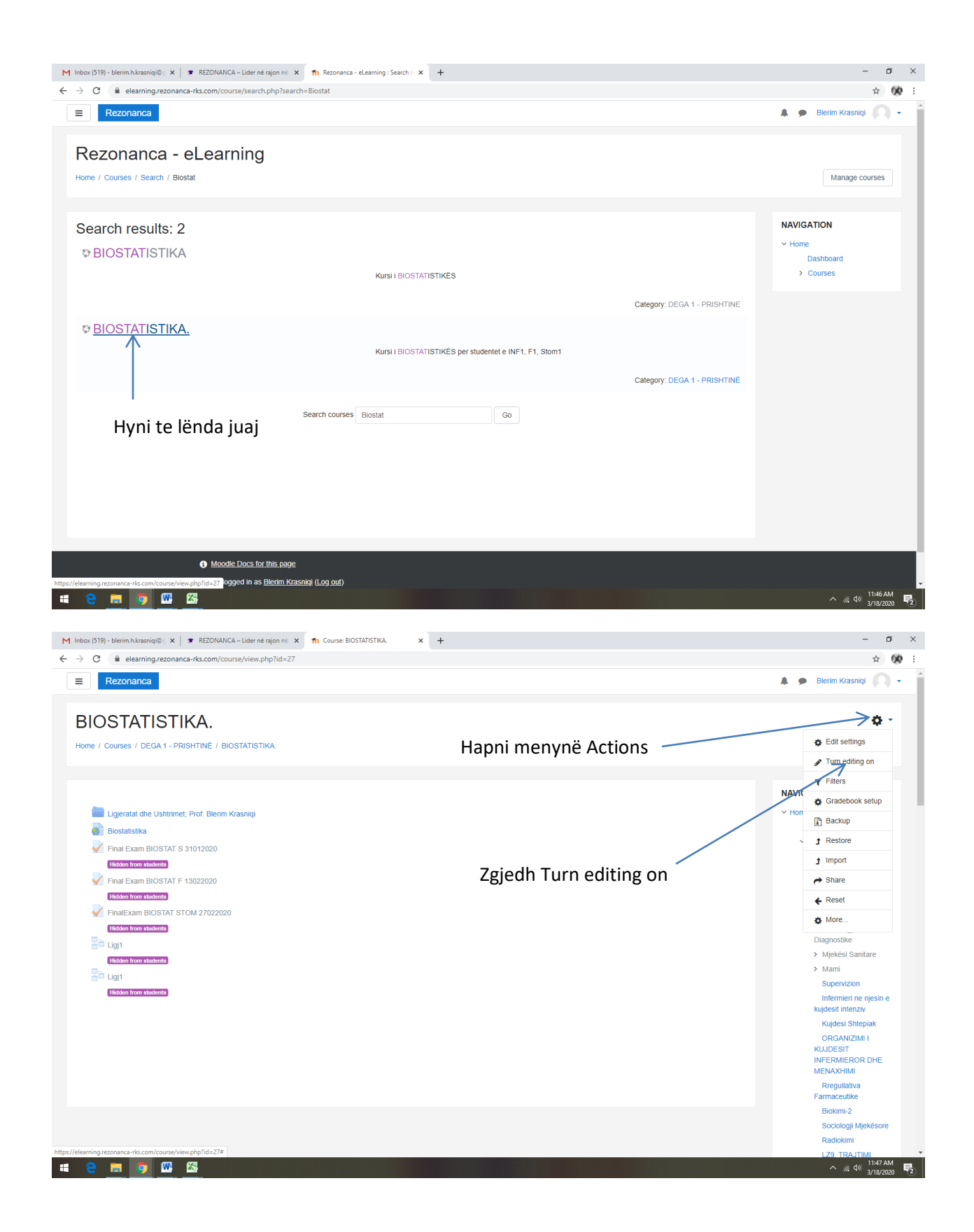

#### Faqja merr këtë pamje:

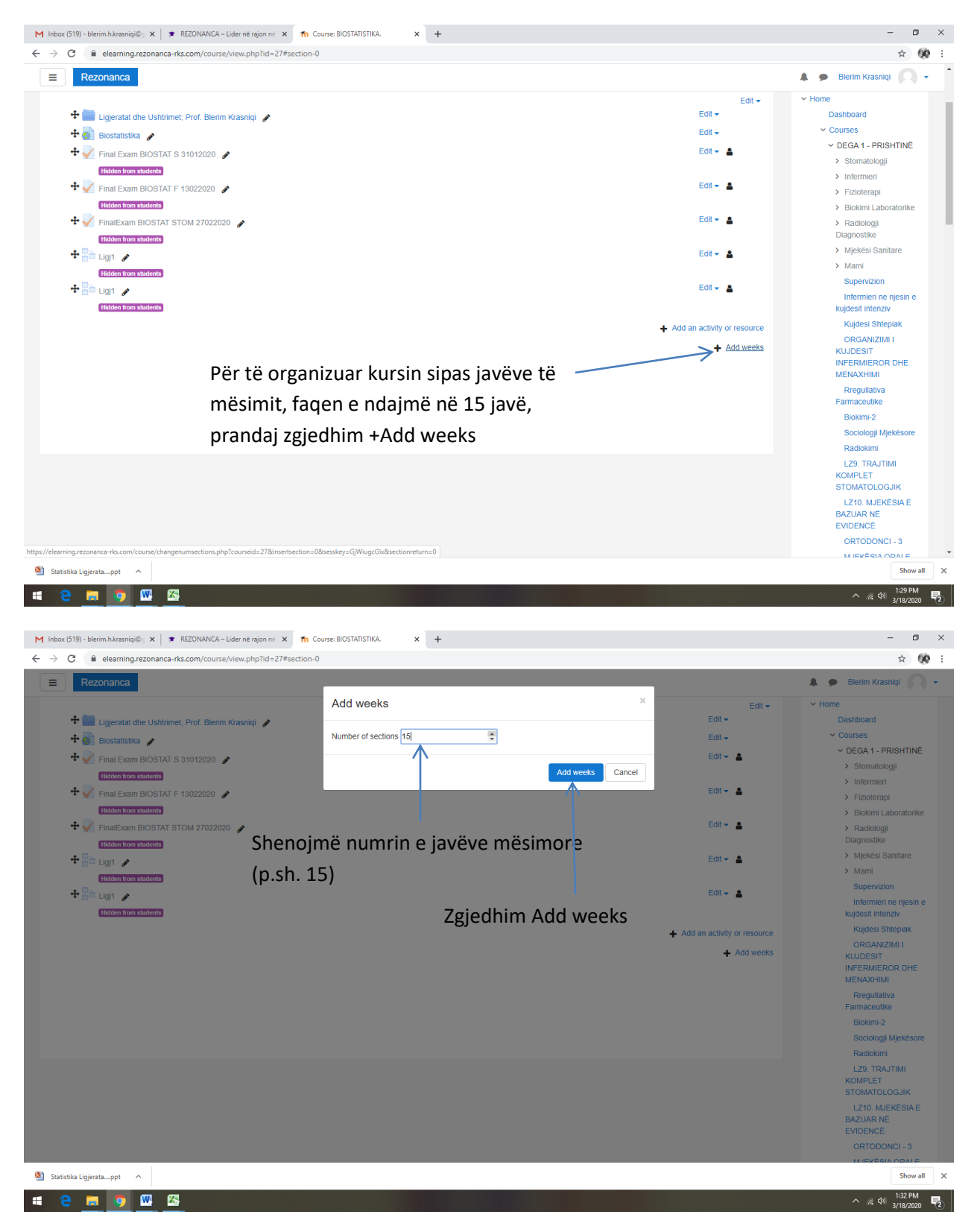

#### Në faqe shtohen javët e mësimit, sipas dative.

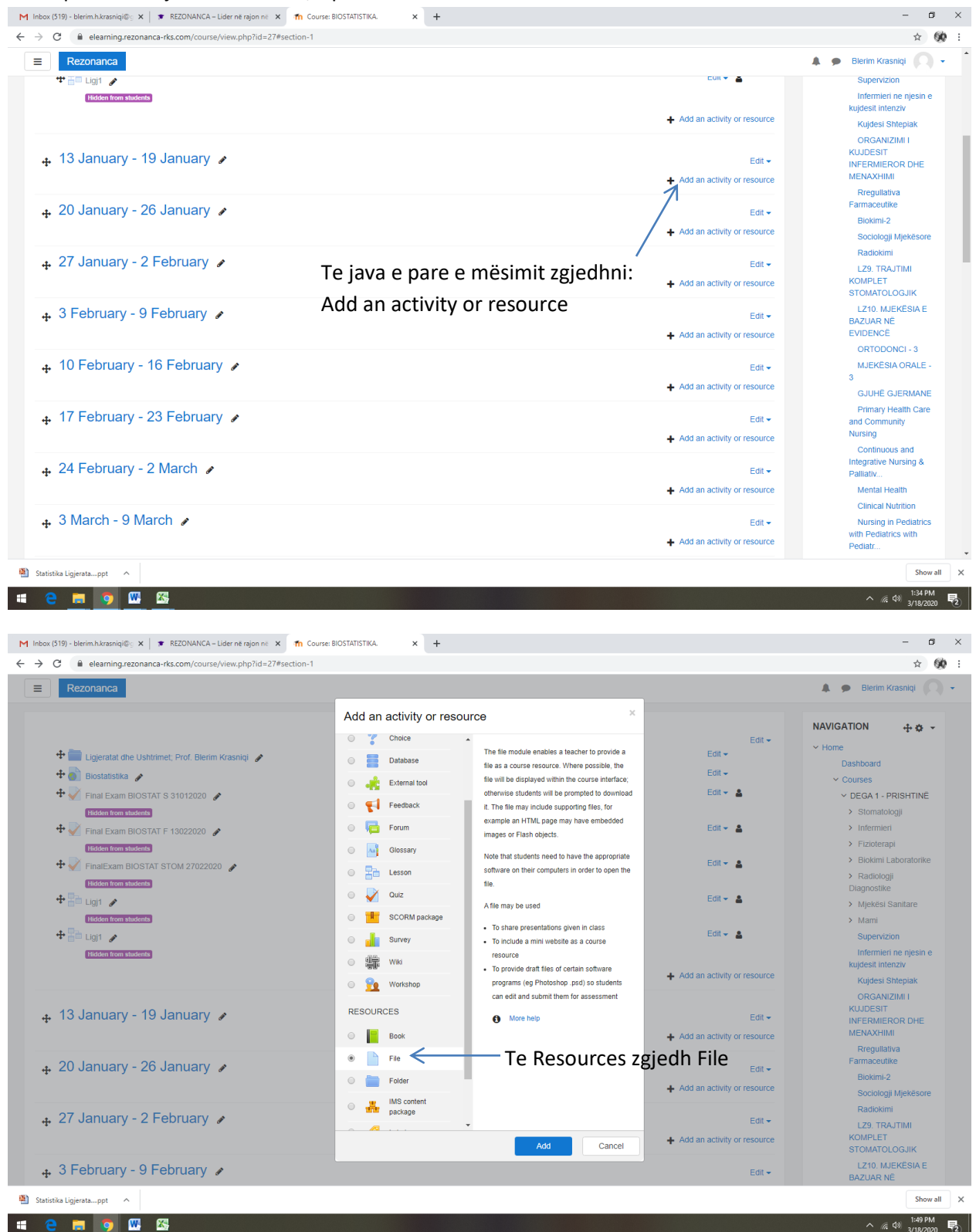

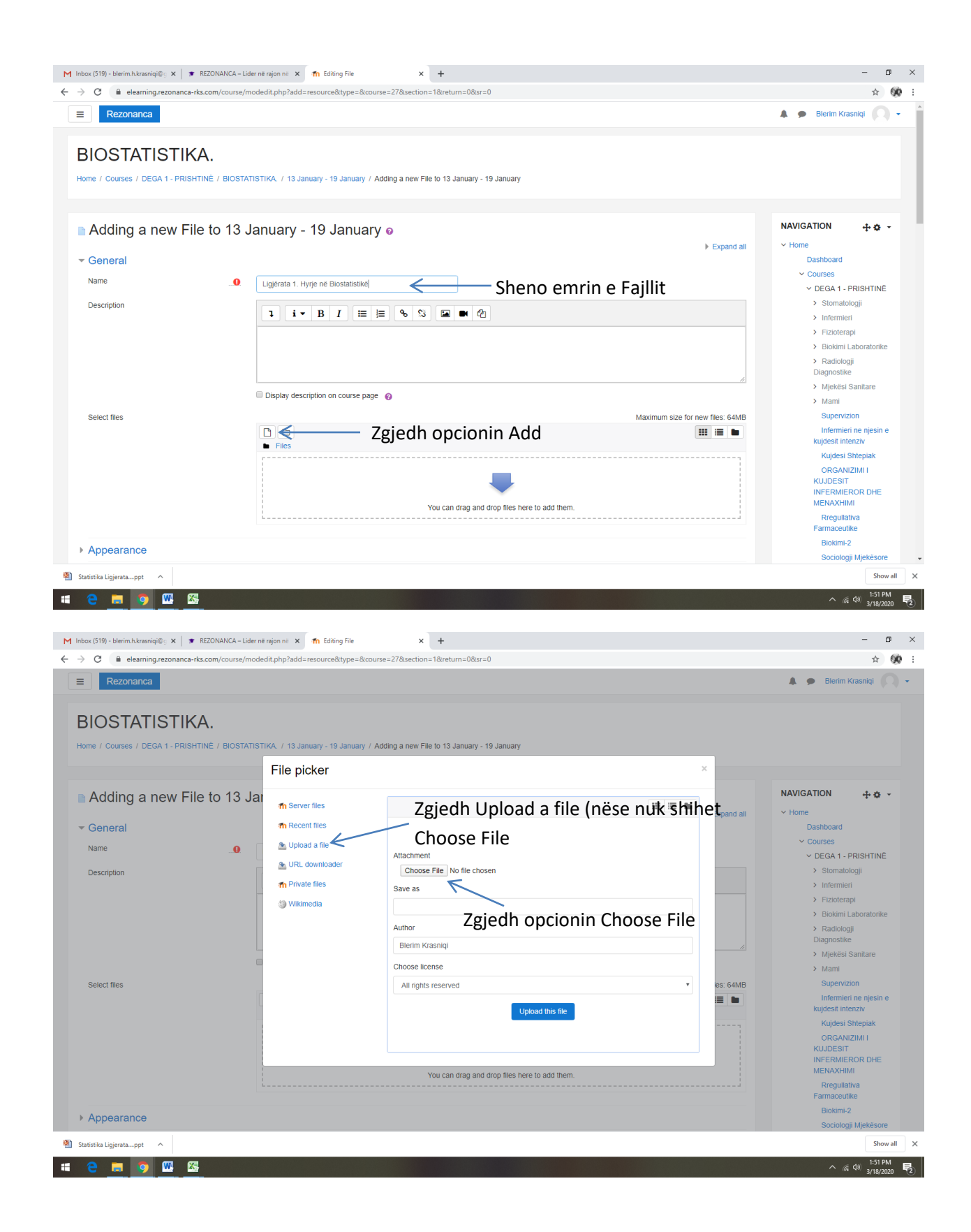

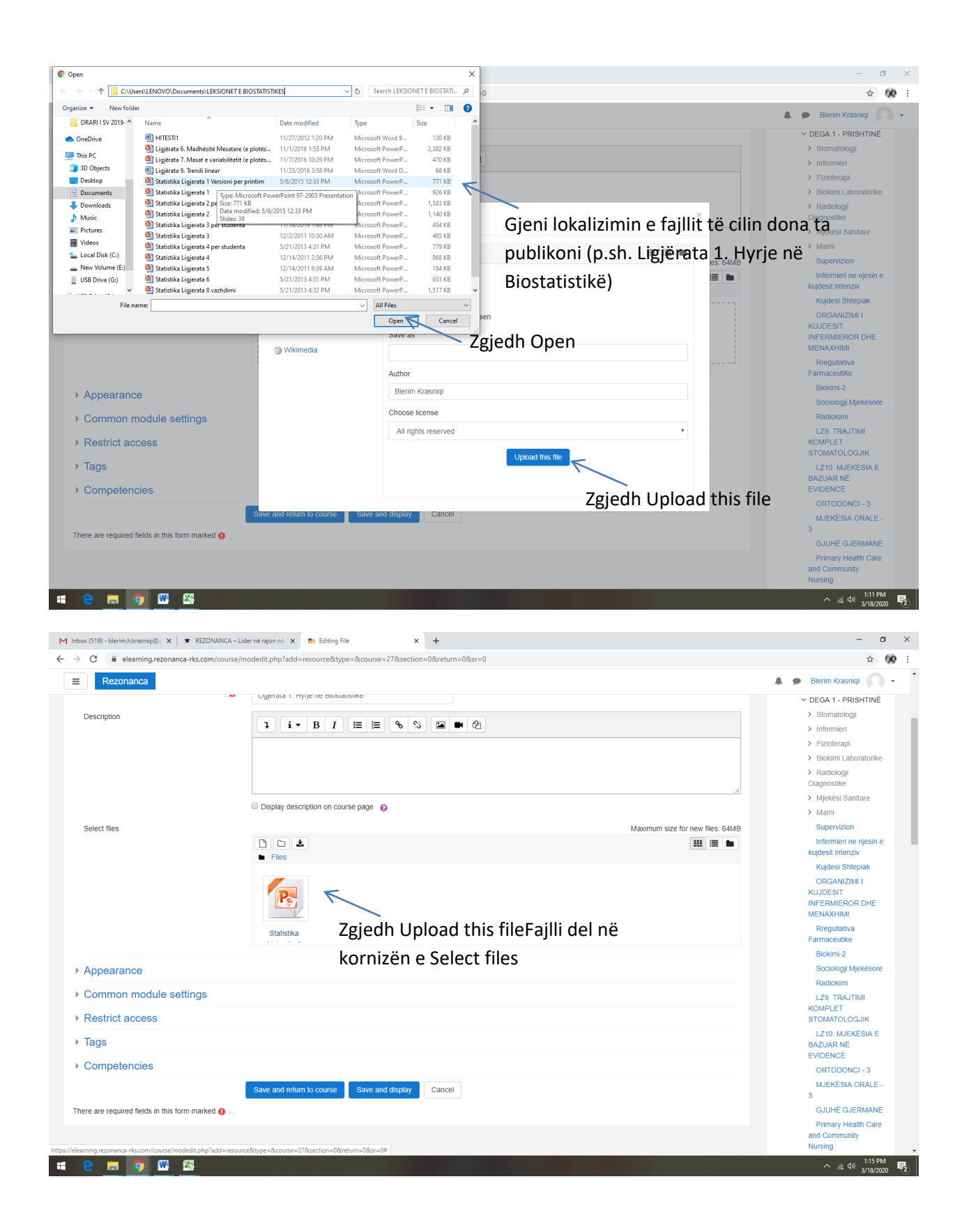

| C elearning.rezonanca-rks.com/co                                                                                                    | urse/modedit.pnp?add=resourceatype=acourse=278section=vareturn=v8sr=v                                                                                                    |                                                                                                    |
|----------------------------------------------------------------------------------------------------|----------------------------------------------------------------------------------------------------|----------------------------------------------------------------------------------------------------|
| Rezonanca                                                                                                    |                                                                                                    | 🌲 🍺 Blerim Krasniqi 📿                                                                                                    |
|                                                                                                    | Ligjerata i. nyije ne biostatistike                                                                                                    | V DEGA 1 - PRISHTINË                                                                                                    |
| Description                                                                                                    | 1 i • B I 😑 🗏 🗞 🕲 💌 🖗                                                                                                    | > Stomatologji                                                                                                    |
|                                                                                                    |                                                                                                    | > Fiziolerapi                                                                                                    |
|                                                                                                    |                                                                                                    | > Biokimi Laboratorike                                                                                                    |
|                                                                                                    |                                                                                                    | > Radiologji                                                                                                    |
|                                                                                                    |                                                                                                    | Diagnostike                                                                                                    |
|                                                                                                    | Display description on course page 👩                                                                                                    | > Mami                                                                                                    |
| Select files                                                                                                    | Maximum size for ne                                                                                                    | w files: 64MB Supervizion                                                                                                    |
|                                                                                                    |                                                                                                    | Infermieri ne njesin e                                                                                                    |
|                                                                                                    | Files                                                                                                    | Kujdesi Intenziv                                                                                                    |
|                                                                                                    |                                                                                                    | ORGANIZIMI I                                                                                                    |
|                                                                                                    | R                                                                                                    | KUJDESIT                                                                                                    |
|                                                                                                    |                                                                                                    | MENAXHIMI                                                                                                    |
|                                                                                                    | Statistika                                                                                                    | Rregullativa                                                                                                    |
|                                                                                                    |                                                                                                    | Farmaceutike                                                                                                    |
| Appearance                                                                                                    |                                                                                                    | Sociologji Mjekësore                                                                                                    |
| Display                                                                                                    |                                                                                                    | Radiokimi                                                                                                    |
| сторниў                                                                                                    | V Automatic                                                                                                    | LZ9. TRAJTIMI                                                                                                    |
|                                                                                                    | Në Appearance, te Display zgjedh Fo                                                                                                    | rce stomatologjik                                                                                                    |
|                                                                                                    | Open download                                                                                                    | LZ10. MJEKËSIA E                                                                                                    |
|                                                                                                    |                                                                                                    | EVIDENCË                                                                                                    |
|                                                                                                    |                                                                                                    | ORTODONCI - 3                                                                                                    |
|                                                                                                    | ✓ Display resource description                                                                                                    | MJEKËSIA ORALE -                                                                                                    |
| Show more                                                                                                    |                                                                                                    | GJUHË GJERMANE                                                                                                    |
| Common module settings                                                                                                    |                                                                                                    | Primary Health Care                                                                                                    |
| Restrict access                                                                                                    |                                                                                                    | and Community                                                                                                    |
| Correction accessor<br>Correction accessor<br>Correctio | ICA - Lider në rajon në X n Editing File X +                                                                                                    | Nursing                                                                                                    |
| C e elearning-reconanca-rks.com/co                                                                                                    | ICA – Lider në rajon në 🗙 🎢 Editing File x +<br>Jurise/Modedit.php?add=resource&type=&course=27&isection=0&return=0&sr=0                                                                                                    | Nursing<br>^ (# 40) 119 pr<br>- (#<br>*                                                                                                    |
| C Rezonance                                                                                                    | ICA – Lider në rajon në 🗙 🏫 Editing File x +<br>Juurse/modedit.php?add=resource&type=&course=27&isection=0&return=0&isr=0                                                                                                    | Nursing<br>م (2) 119 قبر<br>12/19 20<br>12/19 20<br>12/19<br>12/19 20<br>12/19<br>12/19<br>12/19<br>12/                                             |
| C     Image: State State Sta                                                                                                    | ICA - Lider në rajon në 🗙 🏫 Editing File x + uurse/modedit.php?add=resource&type=&course=27&section=0&sreturn=0&sr=0                                                                                                    | Nursing           ^ @ 4 00         1:19 PP           3/18/20           -         c           ★         Blerim Krasniqi           kujdesi Elberim Krasniqi         Kujdesi Elberim Krasniqi                                                                                                    |
| C     Image: State State Sta                                                                                                    | ICA - Lider në rajon në x m Edëng File x + uruse/modedit.php?add=resource&type=&course=27&section=0&sr=0                                                                                                    | Nursing                                                                                                    |
| C Rezonance                                                                                                    | ICA - Lider në rajon në X në Edëng Fie X + uurse/modedit.php?add=resource&type=&course=27&section=0&sr=0  FRes  FRes                                                                                                    | Nursing                                                                                                    |
| C Rezonance                                                                                                    | ICA - Lider në rajon në X në Editing File X + uuruse/modedit.php?add=resource&type=&course=27&section=0&sr=0  Files  Files                                                                                                    | Nursing                                                                                                    |
| C Rezonance                                                                                                    | ICA - Lider në rajon në X në Editing File X + uuruse/modedit.php?add=resource&type=&course=27&section=0&ser=0                                                                                                    | Nursing                                                                                                    |
| C Rezonance                                                                                                    | ICA - Lider në rajon në X në Editing File X + ausse/modedit.php?add=resource&type=&ccourse=27&section=0&ser=0  Files  Statistika  Statistika                                                                                                    | Nursing                                                                                                    |
| C       Image: State of the state of the st                                                                                                    | ICA - Lider në rajon në X në Editing File X + surse/modedit.php?add=resource&type=&course=27&section=0&sr=0  Files  Files  Statistika  Statistika                                                                                                    | Nursing                                                                                                    |
| C       Image: State of the state of the st                                                                                                    | CA - Lider në rajon në X fin Editing File X +  surse/modedit.php?add=resource&type=&course=27&section=0&sr=0  Files  Files  Statistika  Automatic e                                                                                                    | Nursing                                                                                                    |
| C     Image: State of the state of the state                                                                                                    | CA - Lider në rajon në X në Editing File X +  surse/modedit.php?add=resource&type=&ccourse=27&section=0&ser=0  Files  Files  Sutisfika  Automatic e  Course = 0                                                                                                    | Nursing                                                                                                    |
| C     Image: State of the state of the state                                                                                                    | ICA - Lider në rajon në X në Editing File     X +       nurse/modedit.php?add = resource&trype = &ccourse = 27&section = 0&ereturn = 0&esr = 0       • Files       • Files       • Situstika       • Statistika       • Stow size       • Stow size                                                                                                    | Nursing                                                                                                    |
| C     Image: Strategy of the second second sec                                                                                                    | CA-Lider në rajon në X në Editing File X +  surse/modedit.php?add = resource&type = &course = 27&section = 0&ereturn = 0&ereturn = 0&eretu | Nursing                                                                                                    |
| C       Image: Constraint of the second of the second of the                                                                                                    | CA-Liderne rejon nt X fn Editing File X +  surse/modedit.php?add=resource&type=&course=27&section=0&return=0&ser=0  Files  Files  Automatic  Show size  Show size  Show upload/modified date                                                                                                    | Nursing                                                                                                    |
| C       Image: Constraint of the second of the second of the                                                                                                    | CA-Liderne rejon nt X fin Editing File X +  surse/modedit.php?add=resource&type=&course=27&section=0&return=0&sr=0  Files  Files  Automatic  Show size  Show size  Show upload/modified date  Show upload/modified date  Display resource description                                                                                                    | Nursing                                                                                                    |
| C       Image: Structure access         C       Image: Structure access         Rezonanca       Rezonanca                                                                                                    | CA-Lider në rajon në X në Edërag File X +  surse/modedit.php?add=resource&type=&course=27&section=0&return=0&sr=0  Files  Files  Automatic  Show size  Show size  Show uploadimodified date  Show uploadimodified date  Display resource description                                                                                                    | Nursing                                                                                                    |
| C       Image: Structure access         C       Image: Structure access         C       Image: Structure access         Rezonanca       Image: Structure access         Appearance       Display         Show more       Common module settings                                                                                                    | CA-Lider në rajon në X në Editing File X +  surse/modedit.php?add = resource&type = &course = 27&section = 0&ereturn = 0&ereturn = 0&eretu | Nursing                                                                                                    |
| C       Image: Comparison of the comparison of the comparison                                                                                                    | CA-Lider në rajon në X në Editing File X +  surse/modedit.php?add = resource&type = &course = 27&section = 0&ereturn = 0&esr = 0  Files  Files  Automatic  Automatic  Show size  Show size  Show uploadimodified date  Display resource description                                                                                                    | Nursing                                                                                                    |
| C       Image: Control of Control of                                                                                                    | KA-Lider ne rejon n: X       1       Editory File       X       +         nurse/modelit.php?add = resource&type=&course=27&section=0&return=0&ser=0         •       Files         •       •       •         •       •       •         •       •       •         •       •       •         •       •       •         •       •       •         •       •       •         •       •       •         •       •       •         •       •       •         •       •       •         •       •       •         •       •       •         •       •       •         •       •       •         •       •       •         •       •       •         •       •       •         •       •       •         •       •       •         •       •       •         •       •       •         •       •       •         •       •       •         •       •                                                                                                    | Nursing                                                                                                    |
| C       Image: Control of Control of                                                                                                    | KA-Lider në rajon në X në Editory File       X +         nurse/modedit.php?add = resource&type=&course=27&section=0&return=0&ser=0         • Files         • Editory         • Sitistika         • Mutomatic         • Show vjacadimodified date         • Display resource description         Zgjedh Save and return to course                                                                                                    | Nursing                                                                                                    |
| C       Image: Comparison of the setting section of the setting secting secting secting secting section of the setting s                                                                                                    | KA-Lider nergion i: X       1       Editory File       X       +         uurse/modedit.php?add = resource&type=&course=27&section=0&return=0&ser=0         •       •       •       •       •       •       •       •       •       •       •       •       •       •       •       •       •       •       •       •       •       •       •       •       •       •       •       •       •       •       •       •       •       •       •       •       •       •       •       •       •       •       •       •       •       •       •       •       •       •       •       •       •       •       •       •       •       •       •       •       •       •       •       •       •       •       •       •       •       •       •       •       •       •       •       •       •       •       •       •       •       •       •       •       •       •       •       •       •       •       •       •       •       •       •       •       •       •       •       •       •       •       •       •       • <td>Nursing</td>                                                                                                    | Nursing                                                                                                    |
| C       Image: Comparison of the set of the set                                                                                                    | KA-Uder ne region i: X It Editions File X   wrse/modedit.php?add-resource&type=&course=27&section=0&return=0&ser=0   Image: Contract image: Contract image: Con                                                                | Nursing                                                                                                    |
| Competencies  Competencies  C                                                                                                    | CA - Lider ne rigion () x () Editing Fie x +<br>unree/modedit.php?add=resource&type=&courte=27&section=0&return=0&ser=0<br>Fies<br>Fies<br>Sitistica<br>Automatic •<br>Show size •<br>Show upload/modified date •<br>Show upload/modified date •<br>Display resource description<br>Eggiedh Save and return to course                                                                                                    | Nursing<br>∧ & 40 1922<br>Nursing                                                                                                    |
| Competencies         Show more         Competencies         Competencies                                                                                                    | CA - Lider ne rigin ni x fitting Fie x + uruse/modedit.php?add=resource&type=&cource=27&scetion=0&sreturn=0&sr=0  Fies  Fies  Kutomatic  Story size  Story type  Story type  Display resource description                                                                                                    | Nursing<br>∧ & 40 1922<br>A 0 200<br>A 0 200<br>A 0 0 200<br>A 0 0 200<br>A 0 0 0 200<br>A 0 0 200<br>A 0 0 200                                          |
| Competencies         Show more         Competencies         Competencies                                                                                                    | CA - Lider ne region at x to Editing File x to<br>unservine dedit php?add - resource&type= &course=27&section=0&securs=0<br>Files<br>Files<br>Statistike<br>Automatic •<br>Show type •<br>Show type •<br>Show uploadmodified date •<br>Display resource description<br>Eggiedh Save and return to courses<br>Swe and return to course<br>Swe and return to course<br>Swe and return to course                                                                                                    | Nursing<br>Nursing<br>Nu |
| Important access         Important access                                                                                                    | CA-Lider ne region () () () toting File () () () () () () () () () () () () ()                                                                                                    | Nursing<br>∧ & 40 1192 H<br>A ● Bierim Krasniqi<br>A ● Bierim Krasniqi<br>A ⊕ Bierim Krasniqi<br>A ⊕ Bierim Krasniqi<br>A ⊕ B                                                                                                    |

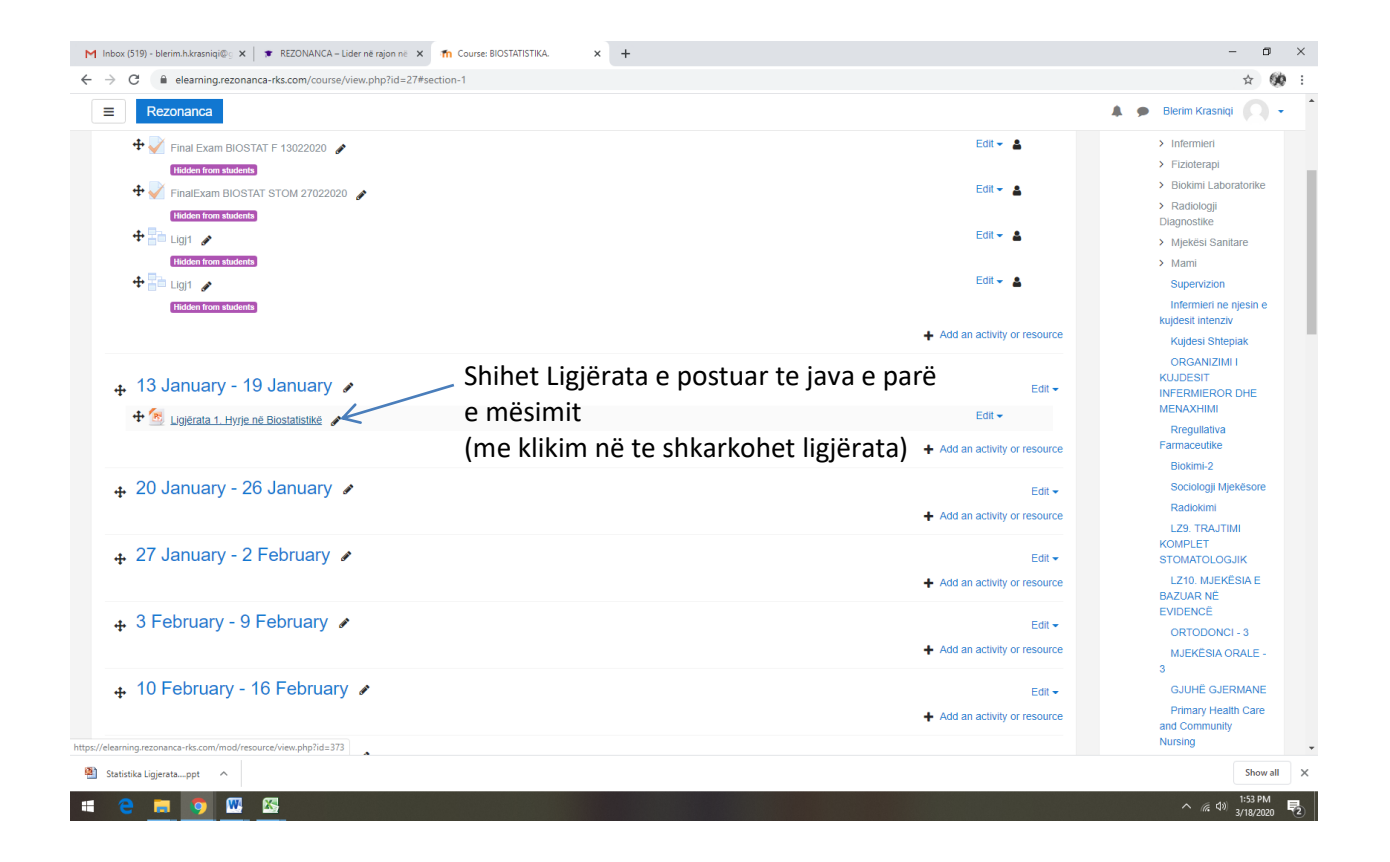

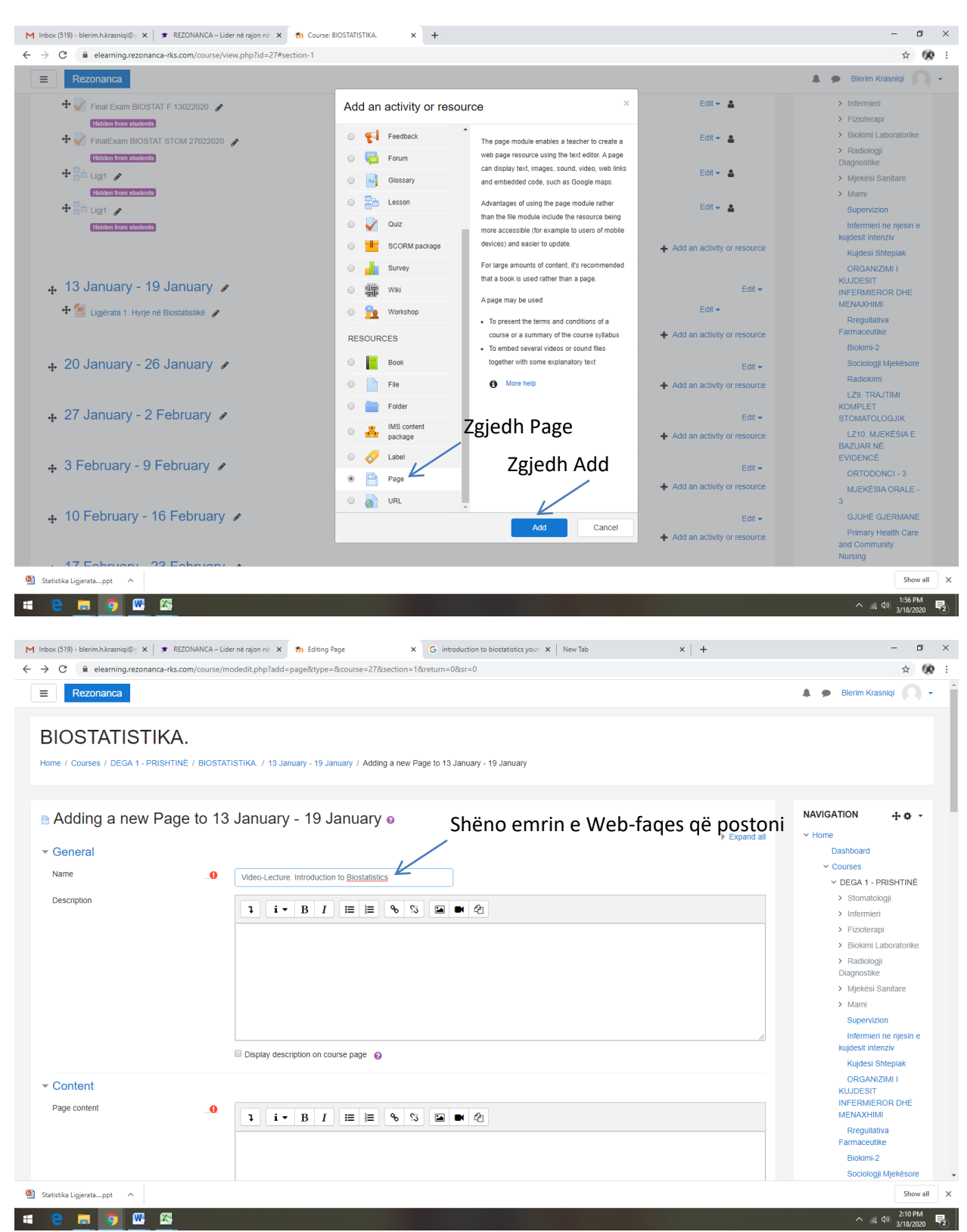

## SHTUARJA E WEB-FAQES SI RESURS NË MOODLE (PAGE)

| inbox (519) - blerim.h.krasniqi@g 🗙   🎓 R                                                                                                    | EZONANCA – Lider në rajon në 🗴 🎢 Editing Page x G introduction to biostatistics yout x New Tab x +                                                                                                    | - 0                                                                                                    |
|----------------------------------------------------------------------------------------------------|----------------------------------------------------------------------------------------------------|----------------------------------------------------------------------------------------------------|
| → C      elearning.rezonanca-rks.                                                                                                    | .com/course/modedit.php?add=page&type=&course=27&section=1&return=0&sr=0                                                                                                    | ☆ <b>Ø</b>                                                                                                    |
| ■ Rezonanca                                                                                                    |                                                                                                    | 🌲 🍺 Blerim Krasniqi 🔘 🗸                                                                                                    |
|                                                                                                    | Video-Lecture: Initoduction to Diostatistics                                                                                                    | × DEGA 1 - PRISHTINË                                                                                                    |
| Description                                                                                                    |                                                                                                    | > Stomatologji                                                                                                    |
|                                                                                                    | $1  i \bullet B  I  i \equiv \models \circ \%  \blacksquare  \blacksquare  \textcircled{P}$                                                                                                    | > Infermieri                                                                                                    |
|                                                                                                    |                                                                                                    | > Fizioterapi                                                                                                    |
|                                                                                                    |                                                                                                    | > Biokimi Laboratorike                                                                                                    |
|                                                                                                    |                                                                                                    | <ul> <li>Radiologji</li> <li>Diagnostike</li> </ul>                                                                                                    |
|                                                                                                    |                                                                                                    | <ul> <li>Mjekësi Sanitare</li> </ul>                                                                                                    |
|                                                                                                    |                                                                                                    | > Mami                                                                                                    |
|                                                                                                    |                                                                                                    | Supervizion                                                                                                    |
|                                                                                                    | //                                                                                                    | Infermieri ne njesin e                                                                                                    |
|                                                                                                    | Display description on course page                                                                                                    | Kujdesit intenziv                                                                                                    |
|                                                                                                    |                                                                                                    | ORGANIZIMI I                                                                                                    |
| <ul> <li>Content</li> </ul>                                                                                                    |                                                                                                    | KUJDESIT                                                                                                    |
| Page content                                                                                                    |                                                                                                    | INFERMIEROR DHE<br>MENAXHIMI                                                                                                    |
|                                                                                                    |                                                                                                    | Rregullativa                                                                                                    |
|                                                                                                    |                                                                                                    | Farmaceutike                                                                                                    |
|                                                                                                    |                                                                                                    | Biokimi-2                                                                                                    |
|                                                                                                    |                                                                                                    | Sociologji Mjekësore                                                                                                    |
|                                                                                                    | · · · · · · · · · · · · · · · · · · ·                                                                                                    | Radiokimi                                                                                                    |
|                                                                                                    | Te Content zgjedh Link                                                                                                    | LZ9. TRAJTIMI<br>KOMPLET                                                                                                    |
|                                                                                                    |                                                                                                    | STOMATOLOGJIK                                                                                                    |
|                                                                                                    |                                                                                                    | LZ10. MJEKËSIA E                                                                                                    |
|                                                                                                    |                                                                                                    | EVIDENCË                                                                                                    |
|                                                                                                    |                                                                                                    | ORTODONCI - 3                                                                                                    |
|                                                                                                    |                                                                                                    | MJEKËSIA ORALE -                                                                                                    |
|                                                                                                    |                                                                                                    | 3                                                                                                    |
| Appearance                                                                                                    |                                                                                                    | GJUHE GJERMANE                                                                                                    |
|                                                                                                    |                                                                                                    | Filinary freatur care                                                                                                    |
|                                                                                                    |                                                                                                    | <b>C 1</b>                                                                                                    |
| itatistika Ligjeratappt ^                                                                                                    |                                                                                                    | Show all ^ 2:10 PM 3/18/2020                                                                                                    |
| latistika Ligireta                                                                                                    | EZONANCA – Lider në rajon në x në Editing Page x G introduction to biostatistics you: x New Tab x + ccom/course/modedit.php?add=page&type=&course=27&section=1&returm=0&sr=0                                                                                                    | Show all<br>210 PM<br>3/18/2020<br>-<br>3/18/2020<br>-<br>3/18/2020<br>-<br>3/18/2020<br>-<br>3/18/2020<br>-<br>3/18/2020<br>-<br>3/18/2020<br>-<br>3/18/2020<br>-<br>-<br>-<br>-<br>-<br>-<br>-<br>-<br>-<br>-                                                                                                    |
| tatistika Ligieratappt  tatistika Ligieratappt t tatistika Ligieratappt t t tatistika Ligieratappt t t t t t t t t t t t t t t t t t                                                                                                     | EZONANCA – Lider në rajon ni X në Editing Page X G introduction to biostatistics yout X New Tab X + ccom/course/modedit.php?add=page&type=&course=27&section=1&return=0&sr=0                                                                                                    | Show all<br>210 PM<br>210 PM<br>3/18/2020<br>-<br>2<br>3/18/2020<br>-<br>3/18/2020<br>-<br>3/18/2020<br>-<br>3/18/2020<br>-<br>3/18/2020<br>-<br>3/18/2020<br>-<br>-<br>-<br>-<br>-<br>-<br>-<br>-<br>-<br>-                                                                                                    |
| tatistika Ligieratappt  tatistika Ligieratappt totalita Ligieratappt totalita Ligierat                                                                                                    | EZONANCA – Lider në rajon në x në Editing Page x G introduction to biostatistics yout x New Tab x + ccom/course/modedit.php?add=page8ttype=8tcourse=278tsection=18treturn=08tsr=0<br>                                                                                                    | Show all<br>210 PM<br>210 PM<br>3/18/2020<br>□<br>☆ @@<br>Bleffm Krasniqi<br>~ DEGA 1 - PRISHTINE                                                                                                    |
| tatistika Ligieratappt  tatistika Ligieratappt  box (519) - blerim.hkrasniqi@; X   C  eleanning.rezonanca-rks  Rezonanca  Description                                                                                                    | EZZONANCA - Lider në rajon ni: X m Editing Page       X G introduction to biostatistics youri: X   New Tab       X +         Licom/course/modedit.php?add=page8type=8tcourse=278section=18treturn=08sr=0         Vueuv-coclure:       Introduction to providisonce                                                                                                    | Show all<br>2107M<br>2107M |
| batistika Ligiretappt<br>batistika Ligiretappt<br>box (519) - blerim hkrasniqi@; x ) x &<br>C @ elearning.rezonanca-rks<br>Rezonanca<br>Description                                                                                                    | EZZONANCA - Lider në rajon në x në Editing Rage x G introduction to biostatistica you: x New Tab x + ccom/course/modedit.php?add=page&type=&ccourse=27&gsection=1&return=0&sr=0                                                                                                    | Show all<br>210PM<br>210PM<br>210PM<br>3/16/2000<br>→ 220PM<br>210PM<br>210PM    |
| batistika Ligiretappt                                                                                                    | EZZDNANCA - Lider në njon në x në Editing Page x G introduction to biostatistica you:: x   New Tab x + Lcom/course/modedit.php?add=page&trype=&course=27&section=1&return=0&sr=0                                                                                                    | Show all<br>210 PM<br>210 PM<br>3/18/2020<br>-<br>C<br>C<br>C<br>C<br>C<br>C<br>C<br>C<br>C<br>C<br>C<br>C<br>C                                                                                                    |
| box (519) - blerim hkrasniqi@; X   X R<br>C   elearning.rezonanca-rks<br>Rezonanca<br>Description                                                                                                    | EZDNANCA - Lider në njon në x m Editing Page x G introduction to biostatistics you: x New Tab x +<br>Lcom/course/modedit.php?add=page&type=&course=27&section=1&return=0&sr=0                                                                                                    | Show all     210 PM     210 PM     210 PM     318200     -      0     0     0     0     0     0     0     0     0     0     0     0     0     0     0     0     0     0     0     0     0     0     0     0     0     0     0     0     0     0     0     0     0     0     0     0     0     0     0     0     0     0     0     0     0     0     0     0     0     0     0     0     0     0     0     0     0     0     0     0     0     0     0     0     0     0     0     0     0     0     0     0     0     0     0     0     0     0     0     0     0     0     0     0     0     0     0     0     0     0     0     0     0     0     0     0     0     0     0     0     0     0     0     0     0     0     0     0     0     0     0     0     0     0     0     0     0     0     0     0     0     0     0     0     0     0     0     0     0     0     0     0     0     0     0     0     0     0     0     0     0     0     0     0     0     0     0     0     0     0     0     0     0     0     0     0     0     0     0     0     0     0     0     0     0     0     0     0     0     0     0     0     0     0     0     0     0     0     0     0     0     0     0     0     0     0     0     0     0     0     0     0     0     0     0     0     0     0     0     0     0     0     0     0     0     0     0     0     0     0     0     0     0     0     0     0     0     0     0     0     0     0     0     0     0     0     0     0     0     0     0     0     0     0     0     0     0     0     0     0     0     0     0     0     0     0     0     0     0     0     0     0     0     0     0     0     0     0     0     0     0     0     0     0     0     0     0     0     0     0     0     0     0     0     0     0     0     0     0     0     0     0     0     0     0     0     0     0     0     0     0     0     0     0     0     0     0     0     0     0     0     0     0     0     0     0     0     0     0     0     0     0     0     0     0     0     0     0     0     0     0     0     0     0     0     0     0     0     0     0                                                                                                    |
| ox (519) - blerim.hkrasniqi@ × × ×<br>C  e elearning.rezonanca-rks<br>Rezonanca<br>Description                                                                                                    | EZONANCA-Lider në njon në x në Editing Page x G introduction to biostatistics you: x New Tab x + Lcom/course/modedit.php?add=page&type=&course=27&section=1&return=0&sr=0                                                                                                    | Stow all<br>210 PM<br>210 PM<br>210                                                                         |
| C C C C C C C C C C C C C C C C C C C                                                                                                    | EZONANCA - Lider ne rajon ni: X n Editing Page X G introduction to biostatistics you:: X   New Tab X + ccom/course/modelit.php?add=page8trype=&ccourse=278tection=1&return=0&sr=0<br>Viseor-Lecture: INNIVALCION IN DIVISIABILIAS<br>Viseor-Lecture: INNIVALCION IN DIVISIABILIAS<br>I I + B I I I I = 0 0 I I C                                                                                                    | Show all<br>A & d) 210 PM<br>A & d) 318 200<br>A & d) A & d) A & d)<br>A & D & D & A & D<br>A & D & D & A & D<br>A & D & D & D & D<br>A & D & D & D & D<br>A & D & D & D & D<br>A & D & D & D & D<br>A & D & D & D & D & D<br>A & D & D & D & D & D<br>A & D & D & D & D & D & D<br>A & D & D & D & D & D & D & D & D & D &                                                                                                    |
| existicities Ligierata_opt                                                                                                    | EZONANCA - Lider ne rajon ni x m Edőing Page x G introduction to biostatatics you: x   New Tab x +<br>ccom/course/modelit.php?add=page&type=&course=27&section=1&return=0&sr=0<br>viuedo-Leculare: Introduction to prostation.a<br>viuedo-Leculare: Introduction to prostation.a<br>I I → B I I II = 0 0 II ← Q                                                                                                    | Show all<br>Constraints of the second second                                                                                                    |
| Description                                                                                                    | REZONANCA - Lider ne rajon ni: X m Editing Page       X G introduction to biostatistics you: X New Tab       X +         Locom/course/modedit.php?add=page&type=&course=27&section=1&return=0&sr=0         VUEUP-CECLURE: INFOUNCIENT to DIvolation-to         VUEUP-CECLURE: INFOUNCIENT to DIvolation-to                                                                                                    | Stow all<br>∧ it d u 210PM<br>3/12/200                                                                                                    |
| ox (519) - blerim h.krasniq@; X X X<br>C elearning.rezonanca-rks<br>Rezonanca<br>Description                                                                                                    | EEZONANCA-Lider në njon në X në Editing Page X G introduction to biostatistics you: X New Tab X + ccom/course/modedit.php?add=page&type=&course=27&spection=1&return=0&sr=0                                                                                                    | Stowall<br>A 4 0 216PM<br>3/17/2020<br>C 4 0 2/16PM<br>C 2/16PM<br>C 2/16P                                                                                                    |
| ox (519) - blerim.hkrasniq@; x x x<br>C @ elearning.rezonanca-rks<br>Rezonanca<br>Description                                                                                                    | REZONANCA - Lider ne rejon ni: X m Editing Page       X G introduction to biostatistic you: X New Tab       X +         scorn/course/modedit.php?add=page8trype=8course=278usection=18rreturn=08xr=0         VMecD-LecLuare: Histoculuation Ho DivisianiseLo         I i · B I i III III III · O IIII IIII · O IIII IIII · O IIII · O IIII · O IIII · O IIII · O IIII · O IIII · O IIII · O IIIII · O IIII · O III · O IIII · O IIIII · O IIII · O IIII · O IIII · O IIII · O                                                                                                    | Show all<br>2 to Fred<br>3/12-2020<br>2 to Fred<br>3/12-2020<br>2 to Fred<br>2 to Fred<br>2 to Fred<br>2 to Fred<br>2 to Fred<br>2 to Fred<br>2 to Fred<br>2 to Fred<br>3 to Fred<br>4 to Fred<br>4 to                                                                                                    |
| ox (519) - blerim.hkrasniq@; X X X<br>C elearning.rezonanca-rks<br>Rezonanca<br>Description                                                                                                    | REZONANCA - Lider ne rajon ni: x m Editing Page       x G introduction to biostatistic you: x New Tab       x +         Lcom/course/modedit.php?add=page&trype=&course=27&spection=1&return=0&sr=0         VMEOP-Lecture: Introduction to DMS48150LS         I i · B / III III · ONCLAUMER         I i · B / IIII III · ONCLAUMER         I biplay description on course page         Create link         Enter a URL                                                                                                    | Show all  A 4 40  Store all  A 4 40  Store all  A 4 40  Store all  A 4 40  Store all  A 4 40  Store all  A 4 40  Store all  A 4 40  Store all  A 4 40  A 4 40  Store all  A 4 40  A 4 40  A 4                                                                                                    |
| ox (519) - blerim.hkxaniqi@ × * K<br>C • elearning.rezonanca-rks<br>Rezonanca<br>Description                                                                                                    | REZDNANCA - Lider në ngon në x në Edding Page       x G introduction to biostatistica you: x New Tab       x +         Lacom/course/modedit.php?add=page&trype=&course=27&sacction=1&return=0&sr=0         Vueco-Lecuare: Introduction to Disolatistica         Vueco-Lecuare: Introduction to Disolatistica         I i + B I I III III 000000000         Create link         K         Enter a URL                                                                                                    | Stow all<br>A & 4 0 210 PM<br>3/12/2020<br>A & 0 210 PM<br>3/12/2020<br>A & 0 Bierim Krasnip<br>C DEGA 1 - PRISHTINE<br>-> Stomatologii<br>-> Intermieri<br>-> Elokimi Laboratorike<br>-> Radiologii<br>Diagnostike<br>-> Martii<br>Superizion<br>Intermieri en gesin e<br>kujdesi Shtepiak<br>-> Grada Shtepiak<br>-> Kugelsi Shtepiak<br>-> Kugelsi Shtepiak<br>-> Companya ->                                                                                                    |
| etistika Ligieratapri                                                                                                    | EZZNANCA - Lider ne rajon ni x n Edding Page x G introduction to biostatistics you: x New Tab x +<br>accent/course/modelit.php?add=page&type=&course=27&section=1&return=0&sr=0<br>Video-uculate: Histopatistics<br>Video-uculate: Histopatistics<br>User-uculate: Histopatistics<br>Display description on course page<br>Create link ×<br>Enter a URL<br>Enter a URL<br>Growser repositories<br>Display tescription on course page<br>Create link ×<br>Enter a URL<br>Enter a URL<br>Enter a | Show all<br>∧ ik di 2102020<br>Si 2102020<br>Si 21020<br>Si 21020<br>Si                                                                                                    |
| etistika Ligieratapri          cox (519) - blerim.hkrasniq@; x       R         cox (519) - blerim.hkrasniq@; x       R         cox (519) - blerim.hkrasnig <td>EZDNANKCA - Lider ne rajon ni. x n Edding Page x G introduction to biostatistics you: x New Tab x +<br/>accom/course/modelit.php?add=page&amp;type=&amp;course=27&amp;section=1&amp;return=0&amp;sr=0<br/>VVector=coluter: HNRVARCHART ID DNASHBIRHAR<br/>I I - B I = 0 0 0 0 0 0<br/>Create link ×<br/>Enter a URL<br/>Boxes repositories<br/>Open in new Window</td> <td>Stowall     Constraints     Constraints</td> | EZDNANKCA - Lider ne rajon ni. x n Edding Page x G introduction to biostatistics you: x New Tab x +<br>accom/course/modelit.php?add=page&type=&course=27&section=1&return=0&sr=0<br>VVector=coluter: HNRVARCHART ID DNASHBIRHAR<br>I I - B I = 0 0 0 0 0 0<br>Create link ×<br>Enter a URL<br>Boxes repositories<br>Open in new Window                                                                                                    | Stowall     Constraints     Constraints                                                                                                    |
| Content Page content                                                                                                    | REZONANKCA - Lider ne rajon ni: x ne Editing Fage x G introduction to biostatistics you: x New Tab x +   Excom/course/modedit.php?add=page&type=&course=27&section=1&return=0&sr=0   Vareer-coulure: Histophicale is to boostatistics you: x New Tab x +   Vareer-coulure: Histophicale is to boostatistics you: x New Tab   x +   Create link   x   Enter a URL   B i = B i = B i = Browse repositories.   Open in new Window   Create link                                                                                                    | Show all     Show all                                                                                                    |
| ox (519) - blerim.hkraniq@; X X X<br>C @ elearning.rezonanca-rks<br>Rezonanca<br>Description<br>Content<br>Page content                                                                                                    | REZONANCA - Lider ne rajon ni: X ne Editing Page X G introduction to biostatistics you: X New Tab X +   Excom/course/modedit.php?add=page&type=&course=27&section=1&return=0&sr=0   VVector-Loculare. Histopublication to providentiable     Vector-Loculare. Histopublication     I I I IIIII IIIII     Display description on course page     Create link     X     I I I IIIIIIIIIIIIIIIIIIIIIIIIIIIIIII                                                                                                    | Stowall<br>∧ & 40<br>216PM<br>3782200                                                                                                    |
| constraints       constraints         constraints       constraints                                                                                                    | EEZONANCA-Lider ne rejon ni x ni Editing Rage x G introduction to biostatistics you: x New Tab x +<br>EEZONANCA-Lider ne rejon ni x ni Editing Rage x G introduction to biostatistics you: x New Tab x +<br>EEZONANCA-Lider ne rejon ni x ni Editing Rage x G introduction to biostatistics you: x New Tab x +<br>EEZONANCA-Lider ne rejon ni x ni Editing Rage x G introduction to biostatistics you: x New Tab x +<br>EEZONANCA-Lider ne rejon ni x ni Editing Rage x +<br>EIG introduction to biostatistics you: x New Tab x +<br>Vaced-LideLiner (Introduction to Display description on course page Create link x<br>Enter a URL<br>Enter a URL<br>Greate link<br>Create link<br>Create link<br>Create link<br>Create link                                                                                                    | Stormatil<br>A dd 2/15/PM<br>2/15/2021<br>A dd 2/15/PM<br>A dd 2/15/PM                                                                                                    |
| ox (519) - blerim h.krasnique X X X X X X X X X X X X X X X X X X X                                                                                                    | REZONANCA - Lider ne rejon ni x ni Editing Page x G introduction to biostatistic you: x New Tab x +<br>accom/course/modedit.php?add=page&ttype=&course=27&scection=1&return=0&sr=0<br>vector-LecLuter: HistopLauter biologaniseLos<br>vector-LecLuter: HistopLauter biologaniseLos<br>Create link x<br>Enter a URL<br>Browse repositories.<br>Open in new window<br>Create link<br>Create link                                                                                                    | Store all     Store all                                                                                                    |
| estatistical Ligerata_opt  con (519) - blerim Akrasniqili)  C  eleaming rezonanca -rks  C  eleaming rezonanca  Description  Content  Page content                                                                                                    | EZONANCA - Lider ne rajon ni X n Edolog Page X G introduction to biostatistics you: X New Tab X +<br>accent/course/modelit.php?add=page&type=&course=27&section=1&return=0&sr=0<br>Videor-dcluter: Hinvakukuen tv chostatistics you: X New Tab X +<br>Usero-dcluter: Hinvakukuen tv chostatistics you: X New Tab X +<br>Create link X<br>Create link X<br>Enter a URL<br>G I I I I I I I I I I I I I I I I I I I                                                                                                    | Stowall<br>210 PM<br>210 PM<br>210                                                                          |
| Content Page content                                                                                                    | EZDNANKCA-Lider ne rejon ni x n Edong Page x G introduction to biostatatics you: x New Tab x + accent/course/modelit.php?add=.page&type=&course=27&tisection=1&return=0&sr=0                                                                                                    | Constant Section 2000 Constant Section 2000 Constant 2000 Constant Section 2000 Constant Section 2000 Constant Section 2000 Constant Section 2000 Constant Section 2000 Constant Section 2000 Constant Section 2000 Constant Section 2000 Constant Section 2000 Constant Section 2000 Constant Section 2000 Constant Section 2000 Constant Section 2000 Constant Section 2000 Constant 2000 Constant Section 2000 Constant 2000 Constant Section 2000 Constant 2000 Constant Section 2000 Constant 2000 Constant 2000 Constant 2000 Constant 2000 Constant 2000 Constant 2000 Constant                                                                                                    |
| Exterible Light and Light and Li                                                                                                    | EEZDNANKCA-Lider ne rajon ni. x ne Edding Page x G introduction to biostatistics you: x New Tab x +<br>acconv/course/modedit.php?ladd=page8type=&course=27&section=1&return=0&sr=0<br>Verder-schuter: Heroancauri to Devolutions:<br>Verder-schuter: Heroancauri to Devolutions:<br>Pipelay description on course page<br>Create link x<br>Enter a URL<br>Browse repositories<br>Open in new Window<br>Create link<br>Create link<br>Create link                                                                                                    | Constant of the second second s                                                                                                    |
| Con (519) - blerim.hkrasniques : X  C C Content Page content                                                                                                    | EEDNANCA-Lider ne rajon ni x n Edong Pege x © introduction to biostatistics you: X New Tab x + exconvicourse/modelft.php?add=page8trype=&course=278taection=18treturn=08tr=0  Vetero-teclater: Hintopolouon to Dipostatistics UED Esplay description on course page Create link  Tere a URL Browse repostories. Open in new window Create link  Create link                                                                                                    | Stormatic<br>A 40 210PM<br>210PM<br>210PM                                                                                                    |
|                                                                                                    | EZDNANCA - Lider ne region n' X fie Editorg Page X G' introduction to biostatistics you: X New Tab X + excent/course/mode/dit.php?add=page8type=&course=27&section=1&return=0&sr=0  VVEOU-CECLURT: HINDOUCHON TO DEDBAILISKS  VVEOU-CECLURT: HINDOUCHON TO DEDBAILISKS  Create link  Create link  Create link  Create link  Create link  Create link                                                                                                    | Sov all     Constraints     Constraints                                                                                                    |
|                                                                                                    | REZONANCA - Lider ne region int x in fallings Page x introduction to biostatistics you: x interain x interained interaction and the page 8 type = 8 course = 278 section = 18 are turn = 088 r=0                                                                                                    | Social State State     Social State State     Social State State     Social State State     Social State     Social Sta                                                                                                    |
| Content Page content Page cont                                                                                                    | REZONANCA - Lider në rajon nit X në taking Rage X C introduction to biostatistics you! X New Tab X +   Create Intk I I I I I I I I I I I I I I I I I I I                                                                                                    | Sov all     200 mill     2010 Mill     2010 Mill                                                                                                    |
| Content Page content Page cont                                                                                                    | REZONANCA - Lider në rajon nit x ni tating Raye x introduction to biostatistis you! x New Tab x +   Economic course page   vecer-schulter: IIIIIIIIIIIIIIIIIIIIIIIIIIIIIIIIIIII                                                                                                    | Show all  Show all  Show all  Show all  Show all  Show all  Show all  Show all  Show all  Degrad 1 - PRISHTINE  Show all  Degrad 1 - PRISHTINE  Show all  Degrad 1 - PRISHTINE  Show all  Degrad 1 - PRISHTINE  Show all  Degrad 1 - PRISHTINE  Show all  Degrad 1 - PRISHTINE  Show all  Degrad 1 - PRISHTINE  Show all  Degrad 1 - PRISHTINE  Show all  Degrad 1 - PRISHTINE  Show all  Degrad 1 - PRISHTINE  Show all  Degrad 1 - PRISHTINE  Show all  Degrad 1 - PRISHTINE  Show all  Last TRAJTMI  Regulativa  Farmaceutike  Biokimi 2  Sociologii Mjekësore  Radiokimi  Last TRAJTMI  KOMPLET  STOMATOLOGJIK  LZ10 NERKESIA E  BAZUAR NE  EVIDENCE  ORTODONCI - 3  MLEKËSIA ORALE -  3  GUHE GJERMANE  Primary Heath Care                                                                                                    |
| Content Page content Page content Page content                                                                                                    | REZONANCA - Lider në rajon në X në faleng Rage X i moduction to biostatistis you! X hee bio X +                                                                                                    | Show all                                                                                                    |
| itstika Ligjeratappt                                                                                                    | REZONANCA - Lider ne rajon ni x fi fatting Page       x C introduction to biostatistic you: x New Tab       x +         scan/course_introdedit_phpTadd=page8type=&course=27&scation = 1&return = 9&scate       x +         vanoe-course_introdedit_phpTadd=page8type=&course=27&scation = 1&return = 9&scate       x +         vanoe-course_introdedit_phpTadd=page8type=&course=27&scation = 1&return = 9&scate       x +         vanoe-course_introdedit_phpTadd=page8type=&course=27&scation = 1&return = 9&scate       x +         vanoe-course_introdedit_phpTadd=page8type=&course=27&scation = 1&return = 9&scate       x +         vanoe-course_introdedit_phpTadd=page8type=&course=27&scation = 1&return = 9&scate       x +         vanoe-course_introdedit_phpTadd=page8type=&course=27&scation = 1&return = 9&scate       x +         vanoe-course_introdedit_phpTadd=page8type=&course=27&scation = 1&return = 9&scate       x +         vanoe-course_introdedit_phpTadd=page8type=&course=27&scation = 1&return = 9&scate       x +         vanoe-course_introdedit_phpTadd=page8type=&course=27&scate       x +         vanoe-course_introdedit_phpTadd=page8type=&course=27&scate       x +         vanoe-course_introdedit_phpTadd=page8type=&course=27&scate       x +         vanoe-course_introdedit_phpTadd=page8type=&course=27&scate       x +         vanoe-course_introdedit_phpTadd=page8type=&course=27&scate       x +         vanoe-course_introdedit_phpTadd=page8type=&course=27&scate       x +                                                                                                    | Sinve<br>A 4 9 210 pp<br>- 10 210 pp<br>- 10 210 p                                                                                                    |

Në Google gjeni web-faqen që dëshironi ta postoni

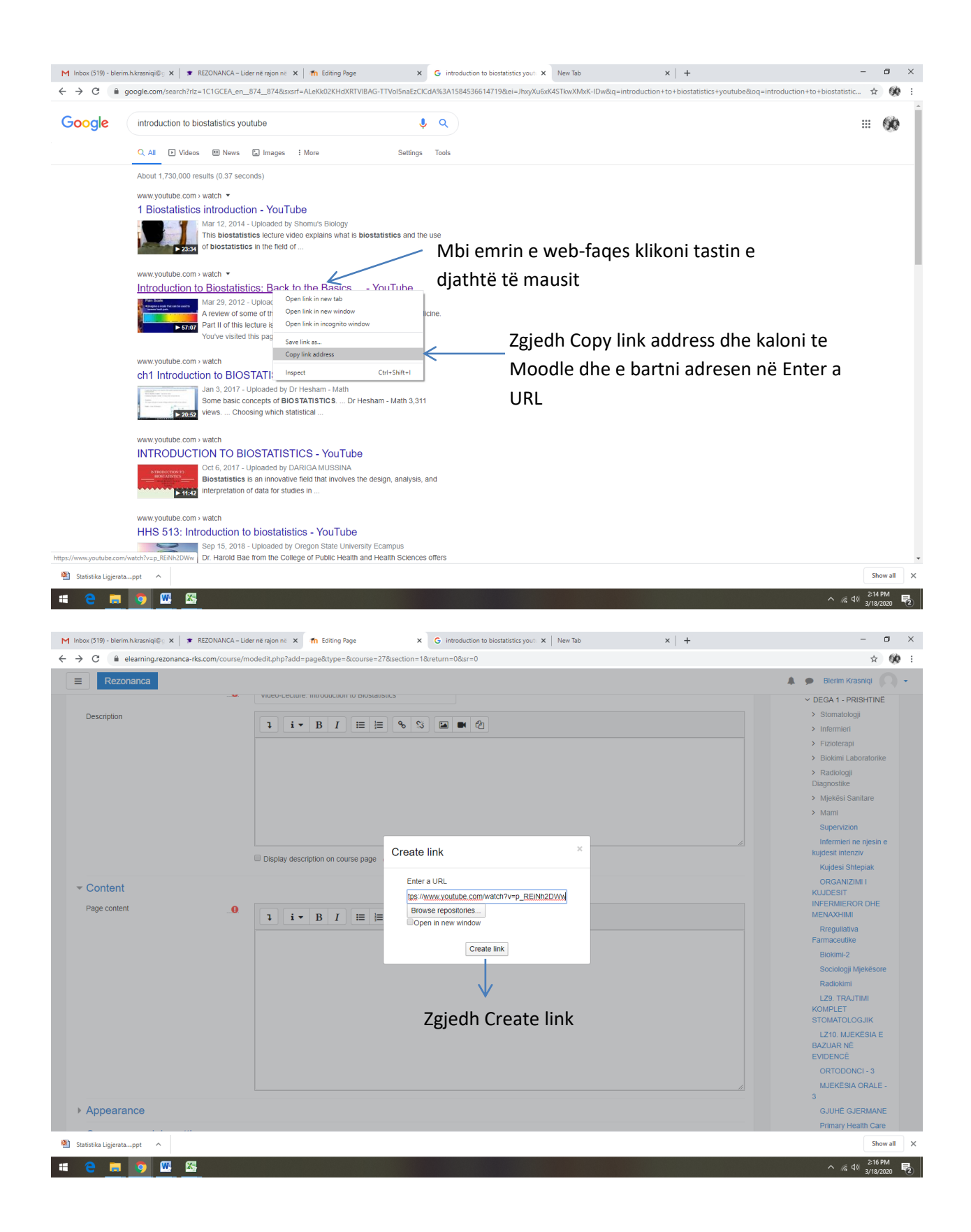

|                                                                                                    |                                                                                                    | Ŷ                                                                                                    |
|----------------------------------------------------------------------------------------------------|----------------------------------------------------------------------------------------------------|----------------------------------------------------------------------------------------------------|
| Rezonanca                                                                                                    |                                                                                                    | 🌲 🗩 Blerim Krasniqi 📿                                                                                                    |
| Display description on course page 0                                                                                                    |                                                                                                    | Kujdesit Intenziv                                                                                                    |
| = Content                                                                                                    |                                                                                                    | ORGANIZIMI I                                                                                                    |
|                                                                                                    |                                                                                                    | KUJDESIT<br>INFERMIEROR DHE                                                                                                    |
| rage content                                                                                                    |                                                                                                    | MENAXHIMI                                                                                                    |
| https://www.youtube.com/watch?v=p_REINh2DWw                                                                                                    |                                                                                                    | Farmaceutike                                                                                                    |
|                                                                                                    |                                                                                                    | Biokimi-2                                                                                                    |
|                                                                                                    |                                                                                                    | Sociologji Mjekësore<br>Radiokimi                                                                                                    |
|                                                                                                    |                                                                                                    | LZ9. TRAJTIMI                                                                                                    |
|                                                                                                    |                                                                                                    | KOMPLET<br>STOMATOLOG IIK                                                                                                    |
|                                                                                                    |                                                                                                    | LZ10. MJEKËSIA E                                                                                                    |
|                                                                                                    |                                                                                                    | BAZUAR NË<br>EVIDENCË                                                                                                    |
|                                                                                                    |                                                                                                    | ORTODONCI - 3                                                                                                    |
|                                                                                                    |                                                                                                    | MJEKËSIA ORALE -                                                                                                    |
| Appearance                                                                                                    |                                                                                                    | GJUHË GJERMANE                                                                                                    |
| Common module settings                                                                                                    |                                                                                                    | Primary Health Care                                                                                                    |
| Zgjedh Save and return to course                                                                                                    |                                                                                                    | and Community<br>Nursing                                                                                                    |
| Restrict access                                                                                                    |                                                                                                    | Continuous and                                                                                                    |
| > Tags                                                                                                    |                                                                                                    | Palliativ                                                                                                    |
| Competencies                                                                                                    |                                                                                                    | Mental Health                                                                                                    |
| Caus and returns a Cause and display. Caused                                                                                                    |                                                                                                    | Nursing in Pediatrics                                                                                                    |
| Save and return to course Save and display Garcer                                                                                                    |                                                                                                    | with Pediatrics with                                                                                                    |
| here are required fields in this form marked 🚺 .                                                                                                    |                                                                                                    | Basics of                                                                                                    |
|                                                                                                    |                                                                                                    | Management,                                                                                                    |
| itatistika Ligjeratappt 🔷                                                                                                    |                                                                                                    | Show                                                                                                    |
|                                                                                                    |                                                                                                    | ∧ (€ Φ)) 2:18 PN                                                                                                    |
|                                                                                                    |                                                                                                    | へ 候 句测 <sup>2:18 PK</sup><br>3/18/200                                                                                                    |
| Course BIOSTATISTIKA. × G introduction to biostatistics you: × New Tab                                                                                                    | ×   +                                                                                                    | へ <i>(</i> 虎 句)) 2:18 PM<br>3/18/200<br>一 C                                                                                                    |
| C       Image: State (S19) - blerim:h.krasniql@;; X       X       REZONANCA - Lider në rajon ni: X       Image: Course BIOSTATISTIKA.       X       G introduction to biostatistics you:: X       New Tab         C       Image: Rezonanca-rks.com/course/view.php?id=27#section-1                                                                                                    | x   +                                                                                                    | へ & d) 2:18 PK<br>3718/200<br>- C<br>余                                                                                                    |
| C      Rezonanca      Rezonanca   | x   +                                                                                                    | <ul> <li></li></ul>                                                                                                    |
| C      Rezonanca     Rezonanca                                                                                                    | x   +                                                                                                    | <ul> <li></li></ul>                                                                                                    |
|                                                                                                    | x +                                                                                                    |                                                                                                    |
|                                                                                                    | × +<br>/a e Edit •                                                                                                    | A @ 0 2715 PK     2715 PK     37/820     C     C                                                                                                    |
| co (519) - bleim klassniqle: x * REZONANCA - Lider në rajon ni x for Course BIOSTATISTIKA x G introduction to biostatistics you: x New Tab c e elearning:rezonanca-rks.com/course/view.php?id=27#section-1 Rezonanca + 13 January - 19 January + G Ligerata 1. Hytye në Biostatistike + Mudeo-Lecture. Introduction to Biostatistike + Mudeo-Lecture. Introduction to Biostatistike + Mu                       | × +<br>/a e Edit +<br>Edit +<br>Edit +                                                                                                    | A (4)     210 PA     37/8200     C     C                                                                                                    |
| C M M M M M M M M M M M M M M M M M M M                                                                                                    | × +<br>/a e Edit +<br>Edit +<br>Edit +<br>Add an activity or resource                                                                                                    | A (4)     2/15 M     3/16 20     3/16 20     C     C                                                                                                    |
| Construction to biostatistics your X New Table Construction to biostatistics your X New Table Construction to biostatistics your X New Table Construction to biostatistics your X New Table Construction to biostatistics your X New Table Construction to biostatistics your X New Table Construction to Biostatistics Find Lighter at 1. Hype ne Biostatistics Shihet web-faqja e postuar te jav parë e mësimit (me klikim hapet video-ligjërata)                                                                                                    | × +<br>/a e Edit +<br>Edit +<br>Edit +<br>Add an activity or resource                                                                                                    | A 40 2215 M<br>2715 M<br>2715                                                                         |
| Course BIOSTATISTIKA: x C introduction to biostatistica you: x New Tab Box (519) - bierin klassingle: x * REZONANCA - Lider në rajon ni x * Course BIOSTATISTIKA: x C introduction to biostatistica you: x New Tab C * elearning:rezonanca-rks.com/course/view.php?id=27#section-1 REZONANCA + 13 January - 19 January * + Cugerata 1. Hyge në Biostatistikë * • Video-Lecture: Introduction to Biostatistica * Yudeo-Lecture: Introduction to Biostatistica * + 20 January - 26 January *                                                                                                    | × +<br>/a e Edit +<br>Edit +<br>Edit +<br>Add an activity or resource<br>Edit -<br>Edit -                                                                                                    | A (a) 2215 M<br>2715 M<br>2715 M<br>- C<br>C<br>C<br>C<br>C<br>C<br>C<br>C<br>C<br>C                                                                                                    |
| Construction to biostatistics you: X New Table Construction to biostatistics you: X New Table Construction to biostatistics you: X New Table Construction to biostatistics you: X New Table Construction to Biostatistics Find Course BIOSTATISTIKA X Construction to biostatistics you: X New Table Construction to Biostatistics Find Course BIOSTATISTIKA X Construction to biostatistics you: X New Table Construction to Biostatistics Find Course BIOSTATISTIKA X Construction to Biostatistics Find Course BIOSTATISTIKA X Construction to Biostatistics Find Course Provide Course View Construction to Biostatistics Find Course BIOSTATISTIKA X Construction to Biostatistics Find Course Provide Course View Construction to Biostatistics Find Course Provide Course View Course View Course View Course View Course View Course View Course View Course View Course View Course View Course View Course View Course View Course View Course View Course View Course View Course View Course View Course View Course View Course View Course View Course View                                                                                                    | × +<br>/a e Edit +<br>Edit +<br>Edit +<br>Edit +<br>Add an activity or resource<br>Edit +<br>+ Add an activity or resource                                                                                                    | A (a) 2215 M<br>2715 M<br>271                                                                         |
| Constraints and the second second  | × +<br>Ya e Edit +<br>Edit +<br>Edit +<br>Edit +<br>Add an activity or resource<br>Edit +<br>+ Add an activity or resource<br>Edit +                                                                                                    | A (a) 2210 M<br>2710 M<br>271                                                                         |
| Construction to biostatistics you: X New Table Construction to biostatistics you: X New Table Construction to biostatistics you: X New Table Construction to biostatistics you: X New Table Construction to Biostatistics Find Course BIOSTATISTIKA X Construction to biostatistics you: X New Table Construction to Biostatistics Find Course BIOSTATISTIKA X Construction to biostatistics you: X New Table Construction to Biostatistics Find Course BIOSTATISTIKA X Construction to Biostatistics Find Course BIOSTATISTIKA X Construction to Biostatistics Find Course Provide Course View Provide Course View Prov                                                                                                    | × +<br>/a e Edit +<br>Edit +<br>Edit +<br>Add an activity or resource<br>Edit +<br>Add an activity or resource<br>Edit +<br>Add an activity or resource                                                                                                    | A (4)     210 PA     37/8202     CONTROL     CONTROL     CONT                                                                                                    |
| Constraints and the second second  | × +<br>/a e Edit +<br>Edit +<br>Edit +<br>Edit +<br>Add an activity or resource<br>Edit +<br>+ Add an activity or resource<br>Edit +<br>+ Add an activity or resource                                                                                                    | A (a) 210 PA     SUB PA     SUB PA                                                                                                    |
| RevClaip-blerinkArseniqle: x REZONANCA-Lider në rajon ni x Course BIOSTATISTIKA x G introduction to biostatistica you: x New Tab C e eleaming rezonanca-rks.com/course/view.php?id=27#section-1 Rezonanca + 13 January - 19 January * + G Ligierata 1. Hytje në Biostatistikë * Ydeo-Lecture. Introduction to Biostatistica * + 20 January - 26 January * + 3 February - 9 February *                                                                                                    | × +<br>/a e Edit +<br>Edit +<br>Edit -<br>Edit -<br>Edit                                                                   | A (4)     210 PK     378202     37820      CONTRACT      CONTRACT                                                                                                    |
| RevClaip-bleimhArseniqle: x REZONANCA-Lider në rajon ni x Course BIOSTATISTIKA x G introduction to biostatistica you: x New Tab C e eleaming rezonanca-rks.com/course/view.php?id=27#section-1 Rezonanca + 13 January - 19 January * + G lugierata 1. Hytje në Biostatistikë * Ydeo-Lecture. Introduction to Biostatistica * Ydeo-Lecture. Introduction to Biostatistica * + 20 January - 26 January * + 3 February - 9 February *                                                                                                    | × +<br>/a e Edit +<br>Edit +<br>Edit +<br>Edit -<br>Edit -<br>Edit                                                                   | A (4)     210 PK     378204     378204     378204     378204     378204     378204     378204     378204     378204     378204     378204     378204     378204     378204     378204     378204     378204     378204     378204     378204     378204     378204     378204     378204     37820     37820     37820     37820     37820     37820     37820     37820     37820     37820     37820     37820     37820     37820     37820     37820     37820     37820     37820     37820     37820     37820     37820     37820     37820     37820     37820     37820     37820     37820     37820     37820     37820     37820     37820     37820     37820     37820     37820     37820     37820     37820     37820     37820     37820     37820     37820     37820     37820     37820     37820     37820     37820     37820     37820     37820     37820     37820     37820     37820     37820     37820     37820     37820     37820     37820     37820     37820     37820     37820     37820     37820     37820     37820     37820     37820     37820     37820     37820     37820     37820     37820     37820     37820     37820     37820     37820     37820     37820     37820     37820     37820     37820     37820     37820     37820     37820     37820     37820     37820     37820     37820     37820     37820     37820     37820     37820     37820     37820     37820     37820     37820     37820     37820     37820     37820     37820     37820     37820     37820     37820     37820     37820     37820     37820     37820     37820     37820     37820     37820     37820     37820     37820     37820     37820     37820     37820     37820     37820     37820     37820     37820     37820     37820     37820     37820     37820     37820     37820     37820     37820     37820     37820     37820     37820     37820     37820     37820     37820     37820     37820     37820     37820     37820     37820     37820     37820     37820     37820     37820     37820     37820     37820     37820     37820     37820                                                                                                    |
| RevClifly - blerim klassnique: x * REZONANCA - Lider në rajon ni x * Course BIOSTATISTIKA x C introduction to biostatistics you: x New Tab<br>C * elearning rezonanca -rks.com/course/view.php?id=27#section-1<br>RezOnanca<br>+ 13 January - 19 January *<br>+ * Ugjerata 1. Hytje në Biostatistikë<br>+ * Ugjerata 1. Hytje në Biostatistikë<br>+ * Ugjerata 1. Hytje në Biostatistikë<br>+ * Ugjerata 1. Hytje në Biostatistikë<br>+ * Ugjerata 1. Hytje në Biostatistikë<br>+ * Ugjerata 1. Hytje në Biostatistikë<br>+ * Ugjerata 1. Hytje në Biostatistikë<br>+ * Ugjerata 1. Hytje në Biostatistikë<br>+ * Ugjerata 1. Hytje në Biostatistikë<br>+ * Ugjerata 1. Hytje në Biostatistikë<br>+ * Ugjerata 1. Hytje në Biostatistikë<br>+ * Ugjerata 1. Hytje në Biostatistikë<br>+ * Ugjerata 1. Hytje në Biostatistikë<br>+ * * Ugjerata 1. Hytje në Biostatistikë<br>+ * * Ugjerata 1. Hytje në Biostatistikë<br>+ * * * * * * * * * * * * * * * * * * *                                                                                                    | × +<br>/a e Edit +<br>Edit +<br>Edit -<br>Edit -                                                                                                    | A (4)     210 PK     37820C     CONTROLOGIA     CONTROLOGIA     CONTROLOGIA     CONTROLOGIA     CONTROLOGIA     CONTROLOGIA     CONTROLOCIA     CONTROLOCIA     CONTROLICIA     CONTROLOCIA     CONTROLICIA     CONTROLICIA     CONTROLIC                                                                                                    |
| Construction to biostatistic you: X REZONANCA - Lider në rajon ni X Course BIOSTATISTIKA X Construction to biostatistic you: X New Tab<br>Course BIOSTATISTIKA X Construction to biostatistic you: X New Tab<br>Course BIOSTATISTIKA X Construction to biostatistic you: X New Tab<br>Course BIOSTATISTIKA X Construction to biostatistic you: X New Tab<br>RezOnanca<br>+ 13 January - 19 January *<br>Course BIOSTATISTIKA X Construction to biostatistic you: X New Tab<br>Provide Resonance - Rescon/course/view.php?id=27#section-1<br>Shihet web-faqja e postuar te jav<br>parë e mësimit<br>(me klikim hapet video-ligjërata)<br>+ 20 January - 26 January *<br>+ 27 January - 2 February *<br>+ 3 February - 9 February *<br>+ 10 February - 16 February *                                                                                                    | × +<br>/a e Edit +<br>Edit +<br>Edit +<br>Edit -<br>Edit -<br>Edit                                                                   | A (4)     A (4)     A                                                                                                    |
| Constraints Constraints Constrain                                                                                                    | × +<br>/a e Edit +<br>Edit +<br>Edit -<br>Edit -<br>Edit                                                                   | A (4) 210 PK     378200     378200     37820     37820     37820     37820     37820     37820     37820     37820     37820     37820     37820     37820     37820     37820     37820     37820     37820     37820     37820     37820     37820     37820     37820     37820     37820     37820     37820     37820     37820     37820     37820     37820     37820     37820     37820     37820     37820     37820     37820     37820     37820     37820     37820     37820     37820     37820     37820     37820     37820     37820     37820     37820     37820     37820     37820     37820     37820     37820     37820     37820     37820     37820     37820     37820     37820     37820     37820     37820     37820     37820     37820     37820     37820     37820     37820     37820     37820     37820     37820     37820     37820     37820     37820     37820     37820     37820     37820     37820     37820     37820     37820     37820     37820     37820     37820     37820     37820     37820     37820     37820     37820     37820     37820     37820     37820     37820     37820     37820     37820     37820     37820     37820     37820     37820     37820     37820     37820     37820     37820     37820     37820     37820     37820     37820     37820     37820     37820     37820     37820     37820     37820     37820     37820     37820     37820     37820     37820     37820     37820     37820     37820     37820     37820     37820     37820     37820     37820     37820     37820     37820     37820     37820     37820     37820     37820     37820     37820     37820     37820     37820     37820     37820     37820     37820     37820     37820     37820     37820     37820     37820     37820     37820     37820     37820     37820     37820     37820     37820     37820     37820     37820     37820     37820     37820     37820     37820     37820     37820     37820     37820     37820     37820     37820     37820     37820     37820     37820     37820     37820     37820     37                                                                                                    |
| Constraints and the second second  | × +<br>/a e Edt +<br>Edt +<br>Edt -<br>Edt -<br>Edt -<br>Edt -<br>Add an activity or resource<br>Edt -<br>Add an activity or resource<br>Edt -<br>Edt -<br>Edt        | A (4) 210 M<br>210 M<br>210 M |
| RevChild Arsenique: x REZONANCA - Lider ne rajon ni x Course BIOSTATISTIKA x C Introduction to biostatistics you: x New Tab<br>C elemaning rezonanca-rks.com/course/view.php?id=27#section-1<br>RezOnanca<br>+ 13 January - 19 January *<br>+ C upperate 1. Hype ne Biostatistics<br>+ Upperate 1. Hype ne Biostatistics<br>+ Upperate 1. Hype ne Biostatistics<br>+ 20 January - 26 January *<br>+ 27 January - 2 February *<br>+ 10 February - 16 February *<br>+ 17 February - 23 February *                                                                                                    | × +<br>A de Edit +<br>Edit +<br>Edit =<br>Edit -<br>Edit -<br>Edit -<br>Add an activity or resource<br>Edit -<br>Edit -<br>Add an activity or resource<br>Edit -<br>Edit -<br>Ed                                                                             | A 4 4 215 PK     378202     -      C     C                                                                                                    |
| box (319) - birdmithatsanique: x * REZONANCA - Lider ne rajon ni x * Course BIOSTATISTIKA x C introduction to biostatistics you: x New Tab<br>C * elearning rezonanca -rks.com/course/view.php?id=27#section-1<br>REZONANCA<br>+ 13 January - 19 January *<br>+ * Ligierata 1. Hype ne Biostatistike *<br>+ * Uglerata 1. Hype ne Biostatistike *<br>+ * Uglerata 1. Hype ne Biostatistike *<br>+ * Uglerata 1. Hype ne Biostatistike *<br>+ * Uglerata 1. Hype ne Biostatistike *<br>+ * Uglerata 1. Hype ne Biostatistike *<br>+ * 20 January - 26 January *<br>+ 20 January - 26 January *<br>+ 3 February - 9 February *<br>+ 10 February - 16 February *<br>+ 17 February - 23 February *<br>+ 24 February - 2 March *                                                                                                    | × +<br>Vale Edt +<br>Edt +<br>Edt -<br>Edt -<br>Edt -<br>Add an activity or resource<br>Edt -<br>Edt - | A 4 0 216 M     378200     216 M     378200     216 M     378200                                                                                                    |
| box (319) - birdmithArsmiqid: x REZONANCA - Lider ne rajon ni x Course BIOSTATISTIKA x C introduction to biostatistica you: x New Tab<br>C elemaning rezonanca - rks.com/course/View.php?id=27#section-1<br>REZONANCA<br>+ 13 January - 19 January +<br>+<br>Ugierata 1. Hype ne Biostatistice +<br>+<br>Video-Lecture. Introduction to Biostatistice +<br>+<br>20 January - 26 January +<br>+ 27 January - 2 February +<br>+ 10 February - 9 February +<br>+ 10 February - 16 February +<br>+ 17 February - 23 February +<br>+ 24 February - 2 March +                                                                                                    | × +<br>Vale Edit +<br>Edit +<br>Edit +<br>Edit =<br>Edit -<br>Edit -<br>Edit                                                                   | A 4 0 216 PK     STREAM     STREAM                                                                                                    |
| Comparison of the second of the second of | × +<br>Vale Edit +<br>Edit +<br>Edit =<br>Edit =<br>Edit -<br>Add an activity or resource<br>Edit -<br>Add an activity or resource<br>Edit -<br>Add an activity or resource<br>Edit -<br>Edit -<br>Edit                                                                                    | A 4 4 3 378201     STEPA     STEPA     ST                                                                                                    |
| Comparison of the service of the service of the service and the service and the service of the service of th | × +<br>Value Edit +<br>Edit +<br>Edit +<br>Edit +<br>Add an activity or resource<br>Edit -<br>Edit -                                                                         | A 4 0 216 PK     378202     216 PK     378202     C     C                                                                                                    |
| C Introduction to biostatistics you: X New Table Course BOSTATISTICA. X C Introduction to biostatistics you: X New Table C Introduction to biostatistics you: X New Table C Introduction to biostatistics you: X New Table C Interduction to biostatistics you: X New Table C Interduction to biostatistics you: X New Table C Interduction to biostatistics you: X New Table C Interduction to biostatistics you: X New Table C Interduction to biostatistics you: X New Table C Interduction to biostatistics you: X New Table C Interduction to biostatistics you: X New Table C Interduction to biostatistics you: X New Table C Interduction to biostatistics you: X New Table C Interduction to biostatistics you: X New Table Y Interduction to biostatistics you: X New Table Y Interduct | × +<br>A de Edit +<br>Edit +<br>Edit +<br>Edit -<br>Edit -<br>Edit                                                                   | A 4 0 216 PK     STREAM     STREAM                                                                                                    |

| M Indox (519) - blerim h.krasniqili); X   🗰 REZDNANCA - Lider në njon në X 🖍 👘 BIOSTATI-Video-Lecture. Introdui: X G introduction to biostatistica your X   New Tab X   + | - 0 ×                                                                                                    |
|----------------------------------------------------------------------------------------------------|----------------------------------------------------------------------------------------------------|
| ← → C ■ elearning.rezonanca-rks.com/mod/page/view.php?id=375                                                                                                    | ☆ <b>60</b> :                                                                                                    |
| E Rezonanca                                                                                                    | 🜲 🗩 Blerim Krasniqi 🔘 🗸                                                                                                    |
| BIOSTATISTIKA.<br>Home / Courses / DEGA 1 - PRISHTINE / BIOSTATISTIKA. / 13 January - 19 January / Video-Lecture. Introduction to Biostatistics                           |                                                                                                    |
| Video-Lecture. Introduction to Biostatistics                                                                                                    | NAVIGATION Constraints of the second second |
| Last modified: Wednesday, 16 March 2020, 1:19 PM.                                                                                                    | Mami     Supervizion     Infermeri ne njesin e kujdesit intenziv     Kujdesi Shtepjak     ORGANIZIMI I     KUJDESIT     INFERMIEROR DHE     MENAXHIMI     Rregulativa     Farmaceutike     Binkrm.2                                                                                                    |
|                                                                                                    | Sociologji Mjekësore 🗸                                                                                                    |
| Statistika Ligjeretappt ^                                                                                                    | Show all X                                                                                                    |
|                                                                                                    | ^ 🦟 ⊄୬) 2:20 PM<br>3/18/2020 ₹                                                                                                    |

## SHTUARJA E URL (që nuk do të thotë të jetë gjithsesi web-faqe) NË MOODLE (URL)

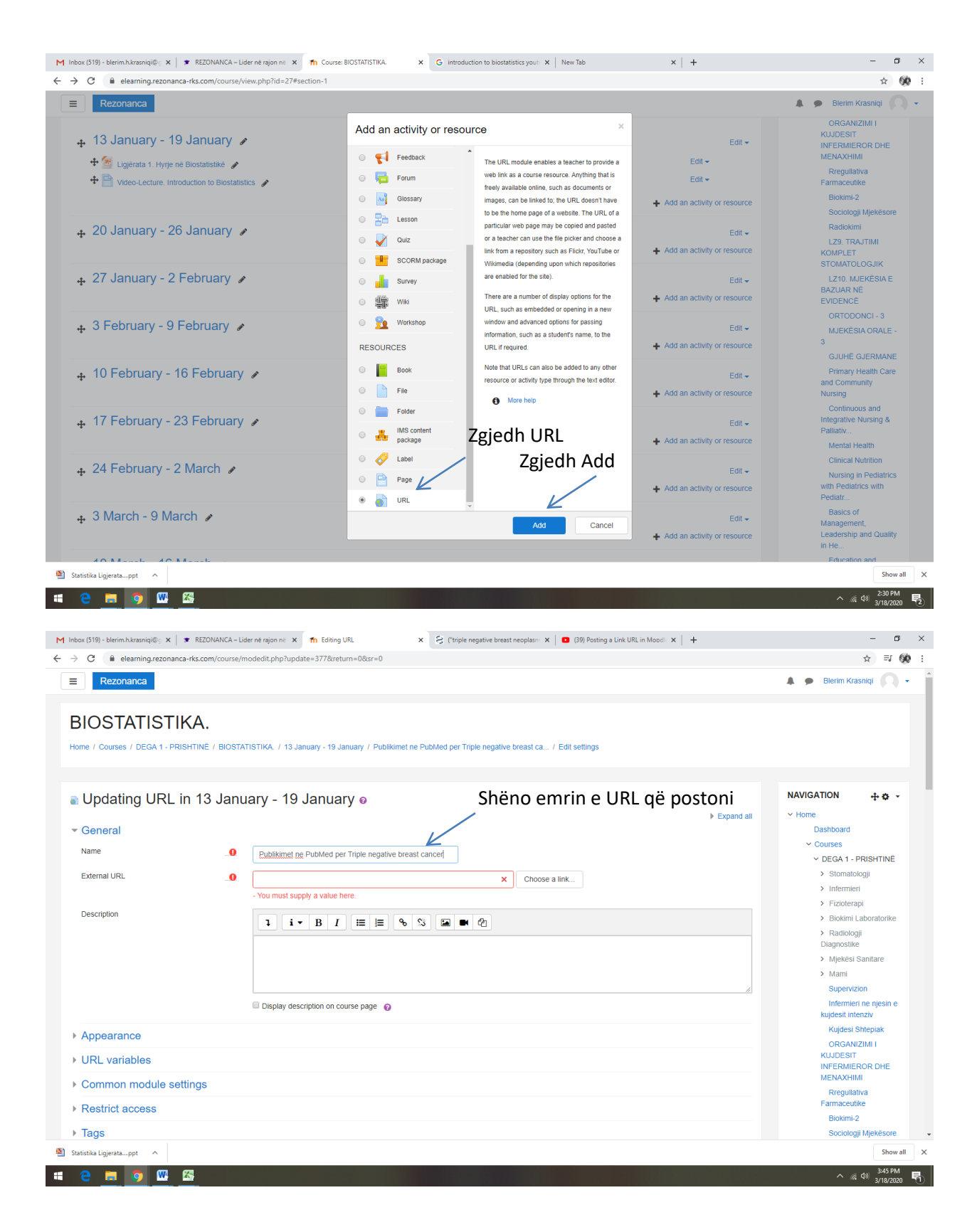

Gjeni publikimet në PubMed lidhur me Triple negative breast cancer që doni t'i publikoni.

#### Hapim PubMed-in

|                                                                                                    | G                                                   | PubMed                                                                                                    |                                                                                                    |                                                                                                    |                                       |
|----------------------------------------------------------------------------------------------------|-----------------------------------------------------|----------------------------------------------------------------------------------------------------|----------------------------------------------------------------------------------------------------|----------------------------------------------------------------------------------------------------|---------------------------------------|
|                                                                                                    | 0                                                   | pubmed - Google Search                                                                                                    |                                                                                                    |                                                                                                    |                                       |
| a province market<br>a product market<br>b product market<br>b produc | ٩                                                   | pubmed <b>nih</b>                                                                                                    |                                                                                                    |                                                                                                    |                                       |
| a lead reading b lead reading b read reading b read reading b read reading b read reading b read reading b read reading b read reading b read reading b read reading b read reading b read read reading b read read read read read read read read                                                                                                    | ٩                                                   | pubmed central                                                                                                    |                                                                                                    |                                                                                                    |                                       |
| a provide of the second of the second of                                                                                                    | ۹                                                   | pubmed ucsf                                                                                                    |                                                                                                    |                                                                                                    |                                       |
|                                                                                                    | Q                                                   | pubmed umich                                                                                                    |                                                                                                    |                                                                                                    |                                       |
| A market way A market way A m                                                                                                    | Q                                                   | pubmed <b>mesh</b>                                                                                                    |                                                                                                    |                                                                                                    |                                       |
|                                                                                                    | Q                                                   | pubmed harvard                                                                                                    |                                                                                                    |                                                                                                    |                                       |
| <complex-block></complex-block>                                                                                                    | Q                                                   | pubmed emory                                                                                                    |                                                                                                    |                                                                                                    |                                       |
| <complex-block></complex-block>                                                                                                    |                                                     |                                                                                                    |                                                                                                    |                                                                                                    |                                       |
| <complex-block></complex-block>                                                                                                    |                                                     |                                                                                                    |                                                                                                    |                                                                                                    |                                       |
| <complex-block></complex-block>                                                                                                    |                                                     |                                                                                                    | M                                                                                                    | G S D                                                                                                    |                                       |
|                                                                                                    |                                                     |                                                                                                    | lakas (461) (21) VauTuka                                                                                                    | Size in a laboration film                                                                                                    |                                       |
| <complex-block></complex-block>                                                                                                    |                                                     |                                                                                                    | INDOX (401) (21) YOU IUDE                                                                                                    | Sign in Interactive sta Heip                                                                                                    |                                       |
| <complex-block></complex-block>                                                                                                    |                                                     |                                                                                                    | 8 6                                                                                                    | A +                                                                                                    |                                       |
| tigent form     optim     With the first     At doubted                                                                                                    |                                                     |                                                                                                    |                                                                                                    |                                                                                                    |                                       |
| Lighted                                                                                                    |                                                     |                                                                                                    | Logistic Regre Google                                                                                                    | Web Store Inbox (428) Add shortcut                                                                                                    |                                       |
|                                                                                                    |                                                     |                                                                                                    |                                                                                                    |                                                                                                    |                                       |
| <complex-block></complex-block>                                                                                                    |                                                     |                                                                                                    |                                                                                                    |                                                                                                    |                                       |
| <complex-block></complex-block>                                                                                                    |                                                     |                                                                                                    |                                                                                                    |                                                                                                    |                                       |
| <complex-block></complex-block>                                                                                                    |                                                     |                                                                                                    |                                                                                                    |                                                                                                    |                                       |
| Lignet - etc <ul> <li></li></ul>                                                                                                    |                                                     |                                                                                                    |                                                                                                    |                                                                                                    |                                       |
| Light and the second second s                                                                                                    |                                                     |                                                                                                    |                                                                                                    |                                                                                                    | · · · · · · · · · · · · · · · · · · · |
| A general and a general and a general and                                                                                                    |                                                     |                                                                                                    |                                                                                                    |                                                                                                    |                                       |
| <form><form><complex-block><form></form></complex-block></form></form>                                                                                                    | Ligjerata                                           | n.hkrasniqi@; X 🗶 REZONANCA – Lider në rajon në                                                                                                    | x n Editing URL x G PubMe                                                                                                    | - Google Search X (39) Posting a Link URL In Mood:: X +                                                                                                    | ∧ <i>(</i> ik ⊄0) <sub>3</sub><br>-   |
| All the detail with the detail of the detail of                                                                                                    | Ligjerata                                           | n.h.krasniqi@; X 🔹 REZONANCA - Lider në rajon ni<br>google.com/search?q=PubMed&irlz=1C1GCEA_en,                                                                                                    | x     Th     Editing URL     x     G     PubMee       874_8748coq=PubMed&aqs=chrome.69157/69160/6914                                                                                                    | - Google Search X G (39) Posting a Link URL in Moord X +                                                                                                    | ^ & d0 3<br>-<br>★                    |
| <text><text><section-header><section-header><section-header><section-header><section-header><section-header><section-header><section-header><section-header><section-header><section-header><section-header><section-header><section-header><section-header></section-header></section-header></section-header></section-header></section-header></section-header></section-header></section-header></section-header></section-header></section-header></section-header></section-header></section-header></section-header></text></text>                                                                                                    | ) - blerin                                          | n.hkrasniq@; x • REZONANCA - Lider në rajon në<br>google.com/search?q=PubMed&riz=1C1GCEA_en.<br>PubMed                                                                                                    | x n Eding URL x G PubMe<br>874_8748koq=PubMed&aqs=chrome.69157/6960/694<br>Zgiedh Home –                                                                                                    | - Google Search x  GB) Posting a Link URL in Mood x +<br>1/6960.63616/0988sourceid=chrome&ie=UTF-8<br>PubMed - NCBI                                                                                                    | ^ a ⊄0 ;<br>-<br>☆                    |
| www.nchulmunk.gow y updang *         K         MADE does provide a more than 30 million citations for totomedical literature from MEDLINE, iterature store y usdated that spage 2 times. Last visit 37 vizit         Med comprises more than 30 million citations for bomedical literature from MEDLINE, iterature 30 million citations for biomedical         Med comprises more than 30 million citations for biomedical         Med comprises more than 30 million citations for biomedical         Med comprises more than 30 million citations for biomedical         Med comprises more than 30 million citations for biomedical         Med comprises more than 30 million citations for biomedical         Med comprises more than 30 million citations for biomedical         Med comprises more than 30 million citations for biomedical         Med comprises more than 30 million citations for biomedical         Med coding sources references in the Notable sciences for this do totation the doubled sciences for this do totation the doubled sciences for this doubled sciences for this doubled coding         Mex exclusion mays versite:       Mex exclusion that strutes of the this trate the U.S. National institutes of the test tratements reture the U.S. National institutes of the test material                                                                                                    | ) - blerin<br>P) - blerin<br>P                      | nuh krzeniqių X 🔹 REZONANCA – Lider në rajon në<br>google.com/search?q=PubMed&riz=1C1GCEA_en,<br>PubMed<br>Q. All 🕐 Books 🖾 News 🖕 Images                                                                                                    | x n Editing URL x G PubMe<br>874_8748cq=PubMed&aqs=chrome.69157/696069691<br>Zgjedh Home<br>Videov i More Setting Tools                                                                                                    | - Geogle Search x  G(B) Posting a Link URL in Mood x +<br>1/69/60.63616/0588sourceid=chrome&ie=UTF-8<br>PubMed - NCBI                                                                                                    | م « 40 م<br>-<br>ش                    |
| HomeAuded a comparise and the stand in clattor starts in the clatter is the start.         Conversionalist and oniting books. Clattorism may include links to us.         Conversionalist and oniting books. Clattorism may include links to us.         PoweAuded may include links to thing.         PubMed comprises more than 30 million clattors for biomedical and the store on thing base.         PubMed comprises more than 30 million clattors for biomedical.         PubMed comprises more than 30 million clattors for biomedical.         PubMed comprises more than 30 million clattors for biomedical and the store on thing base.         PubMed comprises more than 30 million clattors for biomedical may include links to thing.         PubMed comprises more than 30 million clattors for biomedical may include links to thing.         PubMed comprises more than 30 million clattors for biomedical may include links to thing.         PubMed contrains (reference)         Nu Cratelog Journals reference)         Nu Cratelog Journals may include links to thing bases.         PubMed contrains (reference)         PubMed Contrains (reference)         Pubmed contrains (reference)         Pubmed contrains (reference)         Pubmed contrains (reference)         Pubmed contrains (reference)         Pubmed contrains (reference)         Pubmed contrains (reference)         Pubmed contratile (PubMed)         Pubmed contrain                                                                                                    | ) - blerin                                          |                                                                                                    | x n Editing URL x G PubMe<br>874_8748coq=PubMed&aqs=chrome.69157/69160/6914<br>Zgjedh Home –<br>Videos i More Settings Tools                                                                                                    | - Google Search × 0 (39) Posting a Link URL in Mood × +<br>1j69960.63516j0j8&sourceid=chrome&ie=UTF-8<br>PubMed - NCBI                                                                                                    | ^ ‰ 40 ₃<br>-<br>☆                    |
| Particular formation and online books. Clustoms may include links to         You yre visited this page 2 times. Last visit 3/17/20         PubMed complexes more than 30 million citations for biomedical.         PubMed complexes more than 30 million citations for biomedical.         PubMed complexes more than 30 million citations for biomedical.         PubMed complexes more than 30 million citations for biomedical.         PubMed complexes more than 30 million citations for biomedical.         PubMed complexes more than 30 million citations for biomedical.         PubMed complexes more than 30 million citations for biomedical.         PubMed complexes more than 30 million citations for biomedical mole for biomedical.         PubMed contrails for million 20 wore 30 million citations for biomedical and life sciences plantal literature at the US. National institutes of Healthis National Literature at the US. National institutes of Health's National Literature for the Used contrails of million citations and plantal literature at the US. National institutes of Health's National Literature for the Used contrails (PubMed?         PubMed agood source?       wore citation 40 million citations and literature for the Used contrails of the Science and and titerature at the US. National Institutes of Health's National Literature for the Used contrails of the Science Science (Used Contrails (PubMed?)         PubMed agood source?       wore citation 40 million citations and literature for the Used Contrails (PubMed?)         PubMed agood source?       wore citation 40 million citations citation 40 million citations citations (PubMed                                                                                                    | Digjerata                                           |                                                                                                    | x n Editing URL x G PubMe<br>874_874&coq=PubMed&aqs=chrome.69157/69160/6914<br>Zgjedh Home –<br>Videose i More Settings Tools                                                                                                    | - Google Search x  GBI Rosting a Link URL in Mood x +  J(69)60.636 16/0984sourceid-chrome&ia=UTF-8  PubMed - NCBI                                                                                                    | ^ & 40 3<br>-<br>☆                    |
| Yourde divide complexe more than 30 million citations for biomedical.         PubMed complexe more than 30 million citations for biomedical.         PubMed - NCBI         Datatons may include links to fultiset.         Nu Catalog: Journals references in this page solido compleme.         Datatons may include links to fultiset.         Nu Catalog: Journals references in this page solido compleme.         Datatons may include links to fultiset.         Nu Catalog: Journals references in this page solido compleme.         Workerstein million of the XDB to the XDB to                                                                                                    | )) - blerin<br>()<br>()<br>()                       |                                                                                                    | x n Editing URL x & PubMe<br>874_874&oq=PubMed&aqs=chrome.69157/69160/691<br>Zgjedh Home<br>I Widess I More Settings Tools                                                                                                    | - Google Search x  GBI Posting a Link URL in Mood x +<br>1/69/60.63616/0/88sourceid-chrome&ia=UTF-8<br>PubMed - NCBI                                                                                                    | م رو ها م<br>-<br>ج<br>!!!            |
| Advanced   PubMed comprises more than 30 million citations for biomedical   PubMed 2.NCBI   Datations may include links to fullitext content from PubMed   NLM Catalog: Journals   Mux Catalog: Journals referenced in the XCBI batasiesImit   Mux Catalog: Journals referenced in the XCBI batasiesImit   Mux Catalog: Journals referenced in the XCBI batasiesImit   More results from thig ov >   www.rcbl.nlm nhig ov > NCBI - Literature * Hourde Cantrals (PMCM) is a free full-text archive of biomedical and life sciences journal literature at the U.S. National institutes of Healthins National Library of People also ask How do I search PubMed? is PubMed a good source? www.rcbl.nlm and good source?                                                                                                    | ) - blerinner                                       |                                                                                                    | x The Editing URL x C PubMe<br>874_874&oq=PubMed&aqs=chrome.69157(69160)694<br>2gjedh Home -<br>Videose i More Settings Tools<br>Ons for biomedical literature from MEDLINE, life<br>ray include links to                                                                                                    | - Google Search x (39) Posting a Link URL in Mood: x +<br>1j69160.6361 Gj0j8&sourceid=chrome&ie=UTF-8<br>PubMed - NCBI                                                                                                    | د (م م م م<br>-<br>خ                  |
| million citations for biomedical are limited to specific clinical   PubMed - NCBI My NDBI reprint a specific clinical   Ditations may include links to full-<br>text content from PubMed My Bibliography & NH public<br>access policy compliance   NLM Catalog: Journals PubMed Single Citation Matcher.   NLM Catalog: Journals referenced PubMed Single Citation Matcher.   Nub Costalog: Journals referenced PubMed Single Citation Matcher.   Nub creating for min.gov > PubMed Single Citation Matcher.   www.rcbl.nlm.nh.gov > NCBI - Literature * Los this tool to find PubMed   PubMed Centrals (PMC) is a free full-text archive of biomedical and life sciences journal<br>literature at the U.S. National Institutes of Healthis National Library of   People also ask                                                                                                    | ) - blerini                                         |                                                                                                    | x m Eding URL x G PubMe<br>B74_B74&oq=PubMed&aqs=chrome.69157691601694<br>Zgjedh Home<br>Videos i More Settings Tools<br>ons for biomedical literature from MEDLINE, life<br>hay include links to<br>7/20                                                                                                    | - Google Search x  (3) Posting a Link URL in Mood X + 1/69/60.6.361 6/0/88courceid=chrome8ie=UTF-8 PubMed - NCBI                                                                                                    | ^ /a 40 3<br>-<br>☆                   |
| PubMed     My NCBI     My NCBI       My Bibliography & NiH public<br>access policy compliance     My Bibliography & NiH public<br>access policy compliance       NLM Catalog: Journals<br>NLM Catalog: Journals referenced<br>in the NCBI batabases. Limit<br>More results from nih.gov >     PubMed Single Citation Matcher.<br>Use this tool to find PubMed       More results from nih.gov >     Use this tool to find PubMed<br>Use this tool to find PubMed       More results from nih.gov >     Use this tool to find PubMed<br>Use this tool to find PubMed       More results from nih.gov >     NCBI . Literature >       Home - PMC - NCBI<br>Iterature at the U.S. National Institutes of Health's National Library of     Release date: January 1996; 24 years ago<br>Research center: United States National Library of Medicine (NLM)       People also ask<br>How do I search PubMed?        How do I search PubMed?        Is PubMed a good source?                                                                                                    | ) - blerin<br>e                                     |                                                                                                    | x n Eding URL x & PubMe<br>874_874&cq=PubMed&aqs=chrome.69157691600694<br>Zgjech Home<br>Vides & More Settings Tools<br>ons for biomedical literature from MEDLINE, life<br>hay include links to<br>7/20<br>PubMed Clinical Queries<br>Results of searches on this page                                                                                                    | - Google Search x (39) Posting a Link URL in Mood x +<br>1/59160.6.53616/09.88courceid=chrome&ie=UTF-8<br>PubMed - NCBI                                                                                                    | ^ /a 40 3<br>-<br>☆                   |
| text content from PubMed       access policy compliance         NLM Catalog: Journals<br>NLM Catalog: Journals referenced<br>in the NCBI batabase. Limit       PubMed Single Citation Matcher.<br>Use this tool to find PubMed         More results from nih.gov >       Use this tool to find PubMed         www.ncbi.nlm.nih.gov >NCBI > Literature *       Use this tool to find PubMed and life sciences journal<br>literature at the U.S. National institutes of Healthn National Library of Medicine (NLM)         PubMed Central® (PMC) is a free full-text archive of biomedical and life sciences journal<br>literature at the U.S. National institutes of Healthn National Library of         People also ask                                                                                                    | 9) - blerin<br>e :                                  |                                                                                                    | x n Eding URL C PubMe<br>874_8748coq=PubMed8taqs=chrome.69157/69160/691<br>Zgjech Home<br>Videos I More Settings Tools<br>Videos I More Settings Tools<br>Videos I More Settings Tools<br>PubMed Clinical Julerature from MEDLINE, life<br>hay include links to<br>7/20<br>PubMed Clinical Queries<br>Results of searches on this page<br>are limited to specific clinical                                                                                                    | - Google Search x  (B) Posting a Link URL in Mood: x +<br>1/69606.53616/0983courceid=chrome&ie=UTF-8<br>PubMed - NCBI                                                                                                    | ^ /a 40 3<br>-<br>★                   |
| NLM Catalog: Journals       PubMed Single Citation Matcher,         NLM Catalog: Journals referenced in the NCBI batabase. Sumit       PubMed Single Citation Matcher,         More results from nh.gov >       Use this tool to find PubMed         More results from nh.gov >       Use this tool to find PubMed         More results (PMC) is after full-ext archive of biomedical and life sciences journal literature at the U.S. National institutes of Health's National Library of Medicine (NLM)       Release date: January 1996; 24 years ago         PubMed Central® (PMC) is a free full-ext archive of biomedical and life sciences journal literature at the U.S. National institutes of Health's National Library of       Feedback         People also ask                                                                                                    | ) - blerin                                          |                                                                                                    | x n Ediang URL C PubMe<br>874_8748coq=PubMed&aqs=chrome.69157(69160)691<br>Zgjech Home<br>Videas L More Settings Tools<br>Videas L More Settings Tools<br>videas L More Settings Tools<br>videas L More Settings Tools<br>PubMed Clinical Queries<br>Results of searches on this page<br>are limited to specific clinical<br>My NCBI<br>My NCBI<br>My Blography & NIH public                                                                                                    | - Google Search x  (B) Posting a Link URL in Mood: x +<br>1/69606.53516/0988courceid=chrome&ie=UTF-8<br>PubMed - NCBI<br>PubMed .gov                                                                                                    | ∽ <sub>iii</sub> 40 3<br>-<br>☆       |
| in the NGBI Databases. Limit Use this tool to find PubMed<br>More results from nih.gov ><br>www.ncbi.nlm.nih.gov > NCBI > Literature *<br>Home - PMC - NCBI<br>PubMed Central@ (PMC) is a free full-text archive of biomedical and life sciences journal<br>literature at the U.S. National institutes of Health's National Library of<br>People also ask<br>How do I search PubMed?                                                                                                    | ) blerini<br>Ligjerata<br>J) - blerini<br>Ligjerata | PubMed     CAI     PubMed     CAI     PubMed     CONFISH     PubMed     CONFISH     PubMed     CONFISH     PubMed     CONFISH     PubMed     CONFISH     PubMed     CAI     PubMed     CAI     PubMed  | x n Eding URL C PubMe<br>B74_B74&coq=PubMed&aqs=chrome.69157(69160)691<br>Zgjech Home<br>videas i More Settings Tools<br>videas i More Settings Tools<br>videas to<br>videas to<br>PubMed Clinical Queries<br>Results of searches on this page<br>are limited to specific clinical<br>My Bibliography & NIH public<br>access policy compliance                                                                                                    | - Google Search x (20) Posting a Link URL in Mood x +<br>1969160.6361 El6908&courceid = chrome&ize=UTF-8<br>PubMed - NCBI<br>PubMed . cov<br>PubMed & C<br>PubMed & C<br>PubMed & C                                                                                                    | ^ <sub>16</sub> 49 3<br>-<br>☆        |
| More results from nin.gov >       Release date: January 1996; 24 years ago         Www.ncbl.nlm.nih.gov > NCBI > Literature *       Research center: United States National Library of Medicine (NLM)         PubMed Central@ (PMC) is a free full-text archive of biomedical and life sciences journal literature at the U.S. National Institutes of Health's National Library of       Research center: United States National Library of Medicine (NLM)         People also ask       Is PubMed a good source?       V                                                                                                    | ) - blerini                                         |                                                                                                    | x n Eding URL C PubMe<br>B74_B74&coq=PubMed&aqs=chrome.69157/691600/6914<br>Zgjedh Home<br>Videor I More Settings Tools<br>Videor I More Settings Tools<br>Videor I More Settings Tools<br>Videor I More Settings Tools<br>PubMed Clinical Queries<br>Results of searches on this page<br>re limited to specific clinical<br>My Bibliography & NIH public<br>access policy compliance<br>PubMed Single Citation Matcher<br>PubMed Single Citation Matcher                                                                                                    | - Geogle Search X (B) Posting a Link URL in Mood X +<br>1969BOL 5351 El69B&scourceld = chrome&ie=UTF-8<br>PubMed - NCBI<br>PubMed . Compared to the science of the science of the | ^ & 49 3                              |
| www.ncbl.im.nih.gov + NCBI - Literature *         Home - PMC - NCBI         PubMed Central@ (PMC) is a free full-text archive of biomedical and life sciences journal literature at the U.S. National Institutes of Health's National Library of         People also ask         How do I search PubMed?         Is PubMed a good source?       v                                                                                                    | ) - blerin                                          |                                                                                                    | x n Editing URL C PubMe<br>B74_B748cq=PubMed&aqs=chrome.69157/69160/6914      Zgjech Home     videor i More Settings Tools      videor i More Settings Tools      videor i More NEDLINE, life     apyinclude links to      PubMed Clinical Queries     Results of searches on this page     are limited to specific clinical      My RDIDgraphy & NIH public     access policy compliance      PubMed Single Citation Matcher     PubMed Single Citation Matcher     PubMed Single Citation Matcher     Suge this tool to find PubMed                                                                                                    | - Geogle Search X I By Posting a Link URL in Mood X +<br>typ99E0.6.536 16j0j8&ksourceid=chromeBite=UTF-8<br>PubMed - NCBI<br>PubMed search engine accessing primarily the MEDLINE<br>database of references and abstracts on life sciences and<br>bindedical topics. The United States National Library of Medlicine at<br>the National Library of Medlicine at<br>the National Library of Medlicine at<br>the National Library of Medlicine at<br>the Entirez system of Information retrieval. Wikipedia                                                                                                    | ^ & 49 3                              |
| PubMed Centrals (PAU) is a free full-text archive of biomedical and life sciences journal literature at the U.S. National Institutes of Health's National Library of       Preductor         People also ask                                                                                                    | ) - blerining                                       | PubMed     C All Concernment of the second of the second of the sec | x n Editing URL     x © PubMe B74_B74&coq=PubMed&aqs=chrome.c9957/6996006994      Cgjech Home     videor i More Settings Tools      videor i More Settings Tools      videor i More Settings Tools      videor i More Settings     roots      videor i More Settings     roots      videor i More Settings     roots      videor i More Settings     roots      videor i More Settings     roots      videor i More Settings     roots      videor i More Settings     roots      videor i More Settings     roots      videor i More Settings     roots      videor i More Settings      roots      videor i More Settings      roots      videor i More Settings      videor i More Settings      videor i More Setings      videor i More Settings      videor i More Settings   | - Geogle Search X I BP Posting a Link URL in Mood X +<br>1969E0.6.5361E6/98&courceid=chrome&ie=UTF-8<br>PubMed - NCBI<br>FubMed contract of the second of the second of the second of the Medicine at<br>the National institutes of Health maintain the database as part of<br>the Etitize system of Information etitivau. Wikipedia<br>Benearch entry 1096; 24 years ago                                                                                                    | - (4 40 3)<br>-<br>★                  |
| Iterature at the U.S. National Institutes of Health's National Library of         People also ask         How do I search PubMed?         Is PubMed a good source?                                                                                                    | )) - blerini                                        |                                                                                                    | x      The Editing URL         X         C PubMe          B74_B742coq=PubMed&aqs=chrome.c9957/69606969          Cgjech Home         Cgjech Home         Cgjech Hom         Cgjech Home         Cgjech         Cgjech            | - Coogle Search X De Da Dasting a Link URL in Moost X +<br>Typ99E0.6.536 16j0j8&&courceid=chrome&ie=UTF-8<br>PubMed - NCBI                                                                                                    | - ~ (4 0) 3<br>-<br>★                 |
| People also ask       How do I search PubMed?       Is PubMed a good source?                                                                                                    | ) - blerin                                          | Advanced     PubMed comprises more than 30 million citations for biomedical     PubMed comprises more than 30 million citations for biomedical     PubMed cettral@ChuCib is a free full-text ache full-text ache full-text ache full-text ache full-text ache full-text ache full-text ache full-text ache full-text ache full-text ache full-text ache full-text ache full-text ache full-text ache full-text a                                                                                                    | x      The Editing URL         X         C PubMe         B74_B74&coq=PubMed&aqs=chrome.c9957/696009694         Cgjech Home         Zgjech Home         Videor         I More         Settings         Tools         Ons for biomedical literature from MEDLINE, life         nay include links to         Tools         Videor         I More         Settings         Tools         Tools         Tools         Settings         Tools         Tools         Tools         Tools         I More         Settings         Tools         Tools       | <text><text><section-header><section-header><section-header></section-header></section-header></section-header></text></text>                                                                                                    |                                       |
| How do I search PubMed?     ~       Is PubMed a good source?     ~                                                                                                    | 3) - blerin                                         | Abut 122.00,000 results (0.55 second)     With a second second seco | X The Existing URL     X C Public<br>B74_B742coq=PubMed&ags=chrome.69157/69160/6914      Zgjech Home     Zgjech Home     Settings Tools      Videose I More Settings Tools      Videose I More Settings Tools      Videose I More Settings Tools      Videose I More Settings     Tools      Videose I More Settings     Tools      Videose I More Settings     Tools      Videose I More Settings     Tools      Videose I More Settings     Tools      Videose I More Settings     Tools      Videose I More Settings     Tools      Videose I More Settings     Tools      Videose I More Settings     Tools      Videose I More Settings     Tools      Videose I More Settings     Tools      Videose I More Settings     Tools      Videose I More Setting     Tools      Videose I More Setting     Videose I More Setting     Videose I More Setting     Videose I More Setting     Videose I More Setting     Videose I More Setting     Videose I More Setting     Videose I More Setting     Videose I More Setting     Videose I More Setting     Videosetting     Videosetti More Setting     Videosetting     Videosett | <text><text><section-header><section-header><section-header></section-header></section-header></section-header></text></text>                                                                                                    |                                       |
| Is PubMed a good source?                                                                                                    | 3) - blerin                                         | Alter and a set of the set of the set o | In Editing URL                                                                                                    | <page-header><text><section-header><section-header><section-header><section-header></section-header></section-header></section-header></section-header></text></page-header>                                                                                                    | - ~ & 40 3                            |
|                                                                                                    | ) - blerini                                         | Bezpt     A     Bezpt     A     Bezpt     A     Bezpt     A     Bezpt     Bezpt   | A Bitling URL     C PubMe B74_B74&coq=PubMed&aqs=chrome.69157/69160169694      Cgjech Honee.69157/69160169694      Cgjech Honee.69157/69160169694      Cyclech Honee Comparison of the Setting Tools      Videor I More Setting Tools      ons for biomedical literature from MEDLINE, life tay include links to      772      PubMed Clinical Queries     Results of searches on this page are limited to specific clinical      My Bibliography & NIH public tays solicy compliance      DubMed Single Clitation Matcher.     Use this tool to find PubMed      we of biomedical and life sciences journal this National Library of                                                                                                    | <page-header><text><section-header><section-header></section-header></section-header></text></page-header>                                                                                                    |                                       |
|                                                                                                    | ) - blerini                                         | Bezona in the second second seco | X The Edingy URL     X & PubMe B74_B748coq=PubMed&aqs=chrome.69157/6916049691      Deglech Horne     Zgjech Horne     Settings Tools      Vider & Vere Settings Tools      vider & Market Settings      One for biomedical literature from MEDLINE, life     asy include links to      PubMed Clinical Queries Results of searches on this page are united to specific clinical      PubMed Clinical Queries Results of searches on this page are united to specific clinical      PubMed Single Cliation Matcher Use this tool to find PubMed   ive of biomedical and life sciences journal  this National Library of                                                                                                    | <page-header><text><section-header><section-header><section-header></section-header></section-header></section-header></text></page-header>                                                                                                    |                                       |

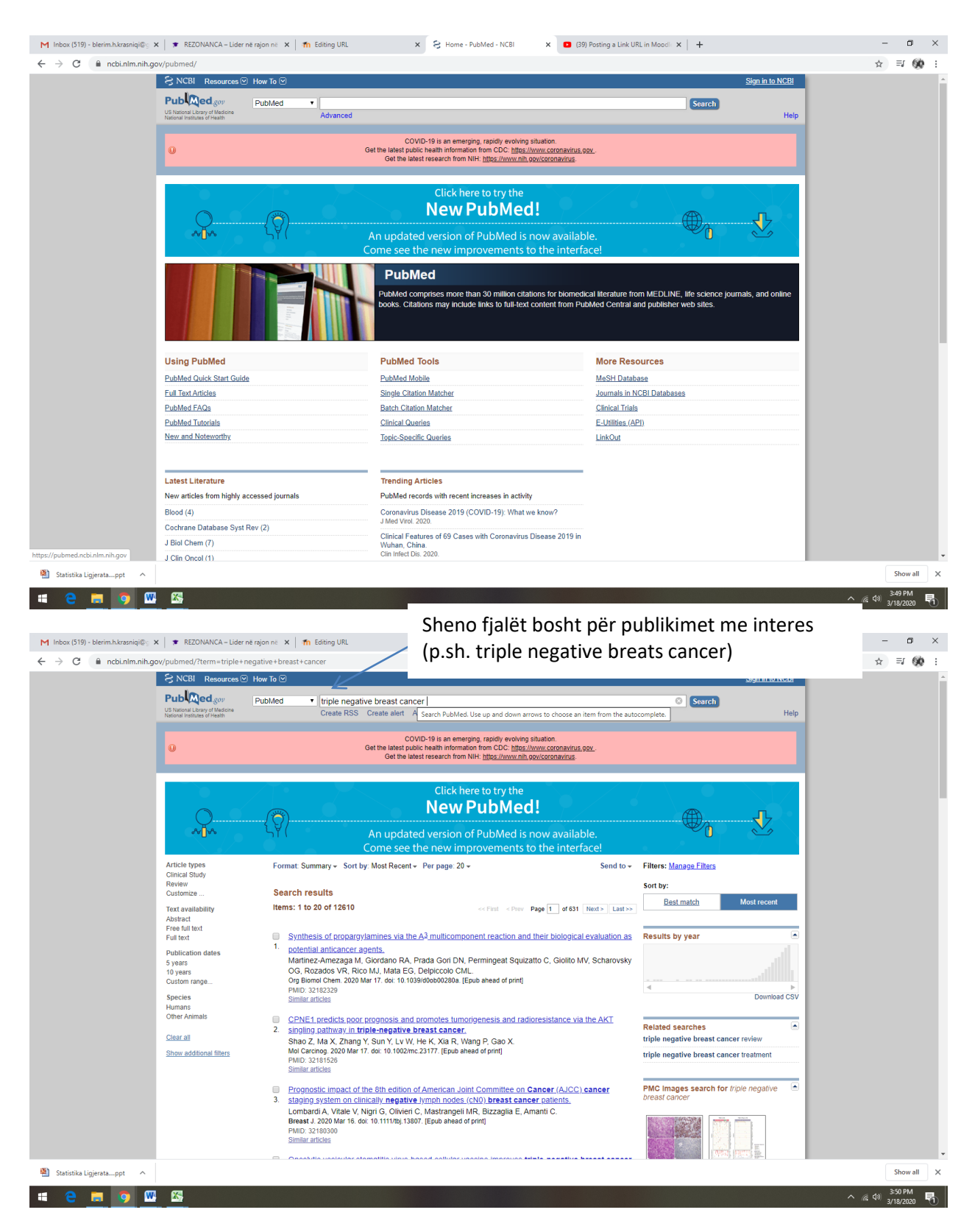

Janë gjetur 12610 punime shkencore lidhur me këtë problematikë. Për të zvogëluar numrin e publikimeve të gjetura aplikoni filtrate, si në vijim:

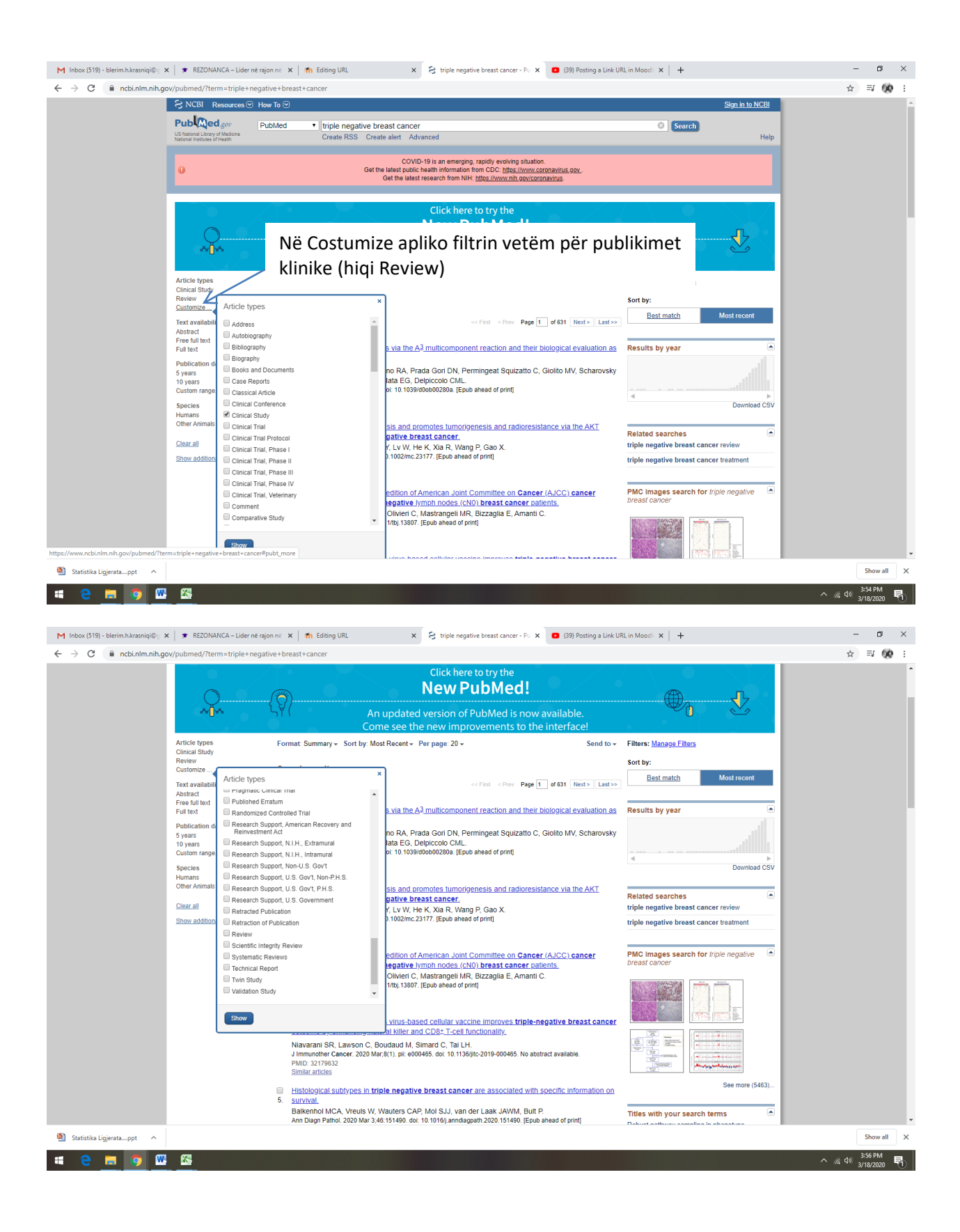

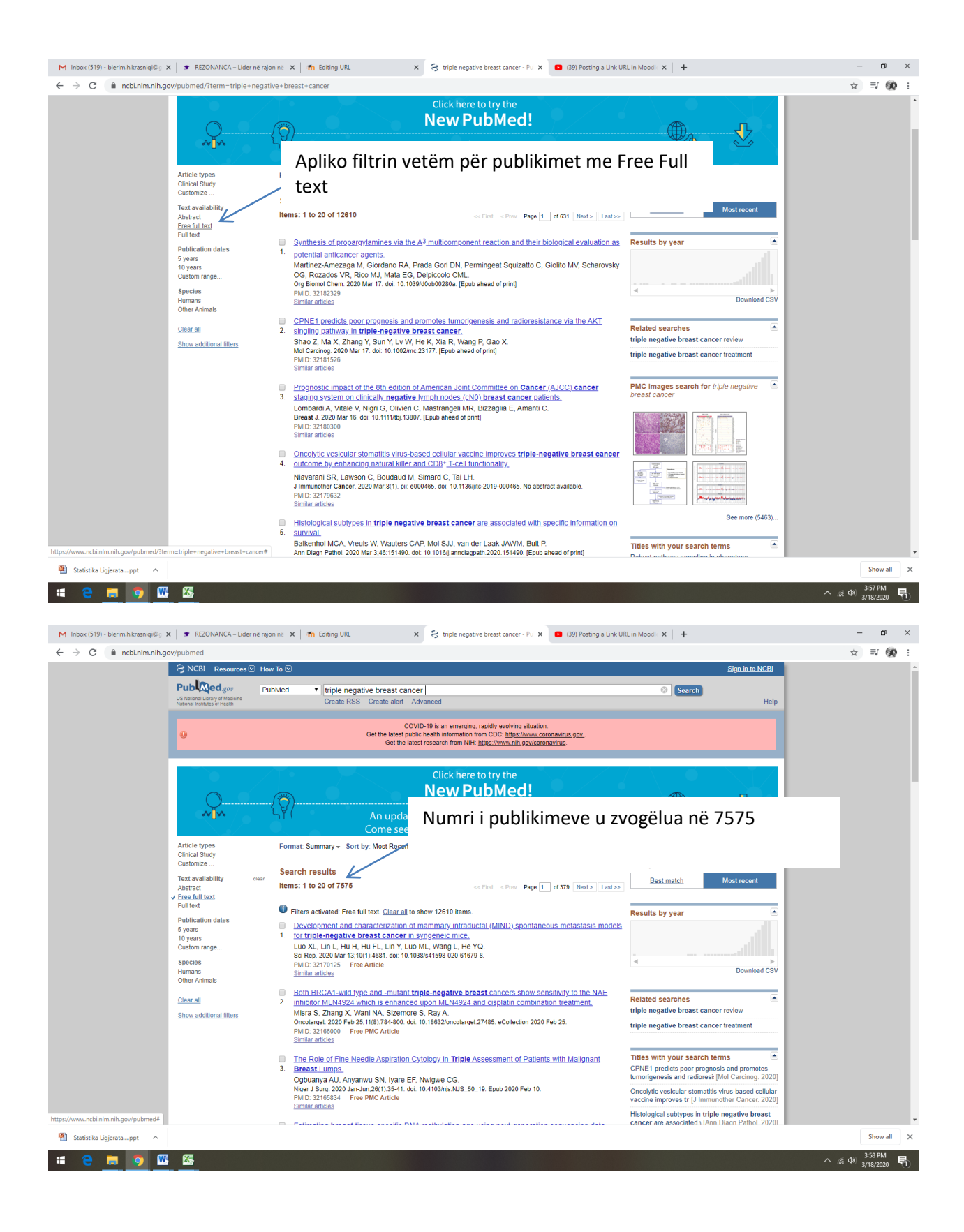

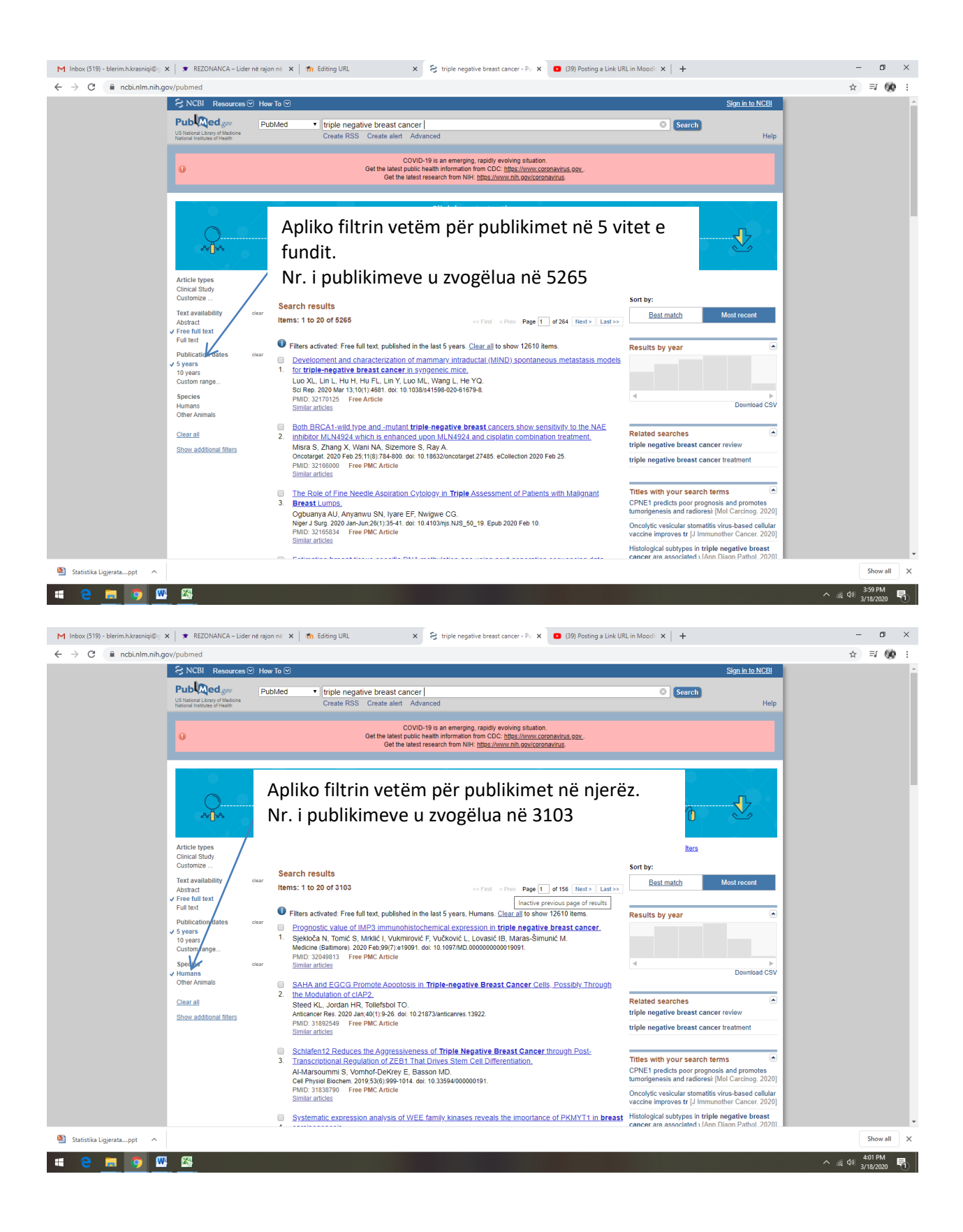

Sipas dëshirës mund të shtoni edhe filtra të tjerë, duke shtuar tikin në llojin e filtrit që dëshironi të zbatoni, si në vijim (p.sh. dua të shtoj si filtër gjuhën e publikimeve dhe seksin)

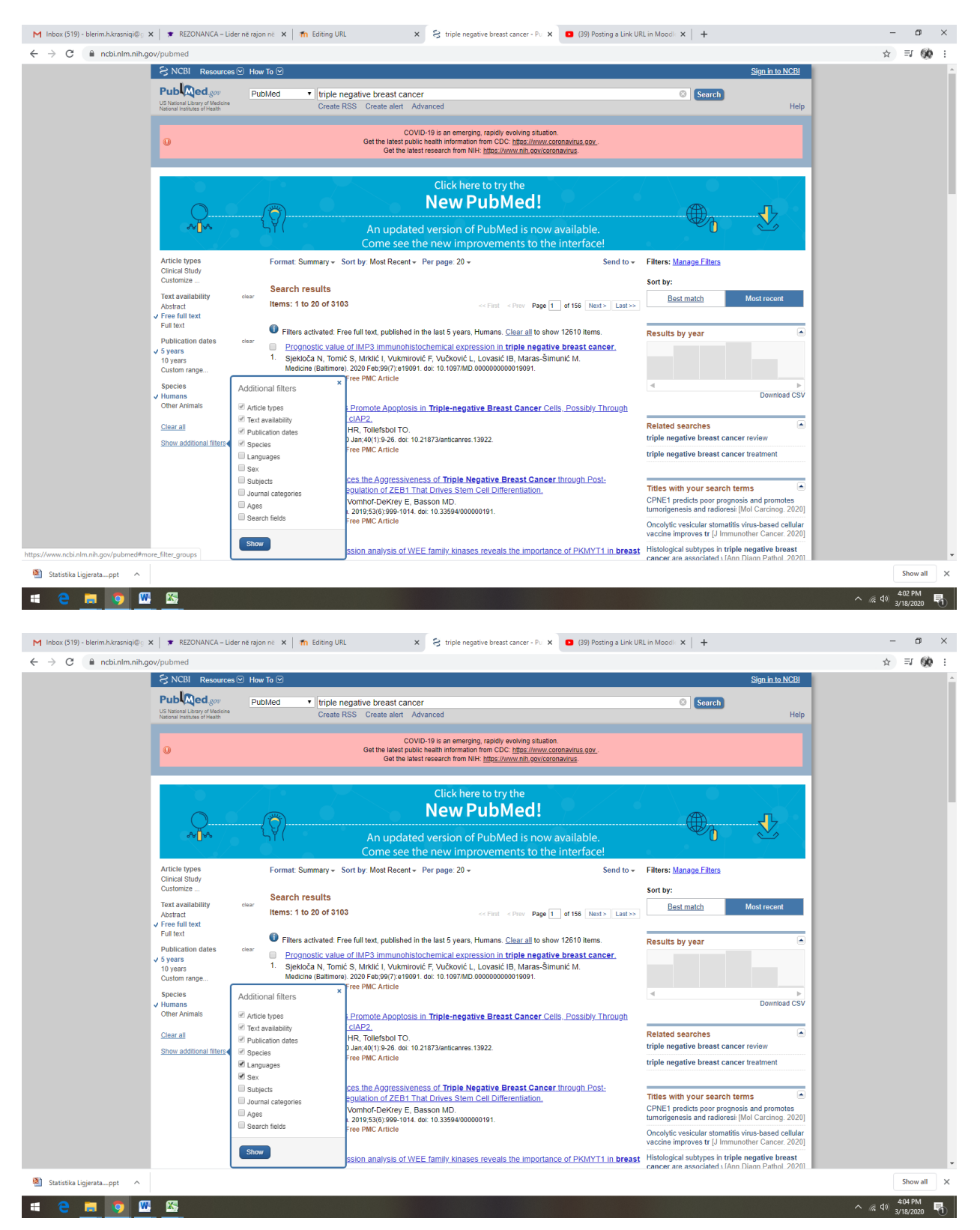

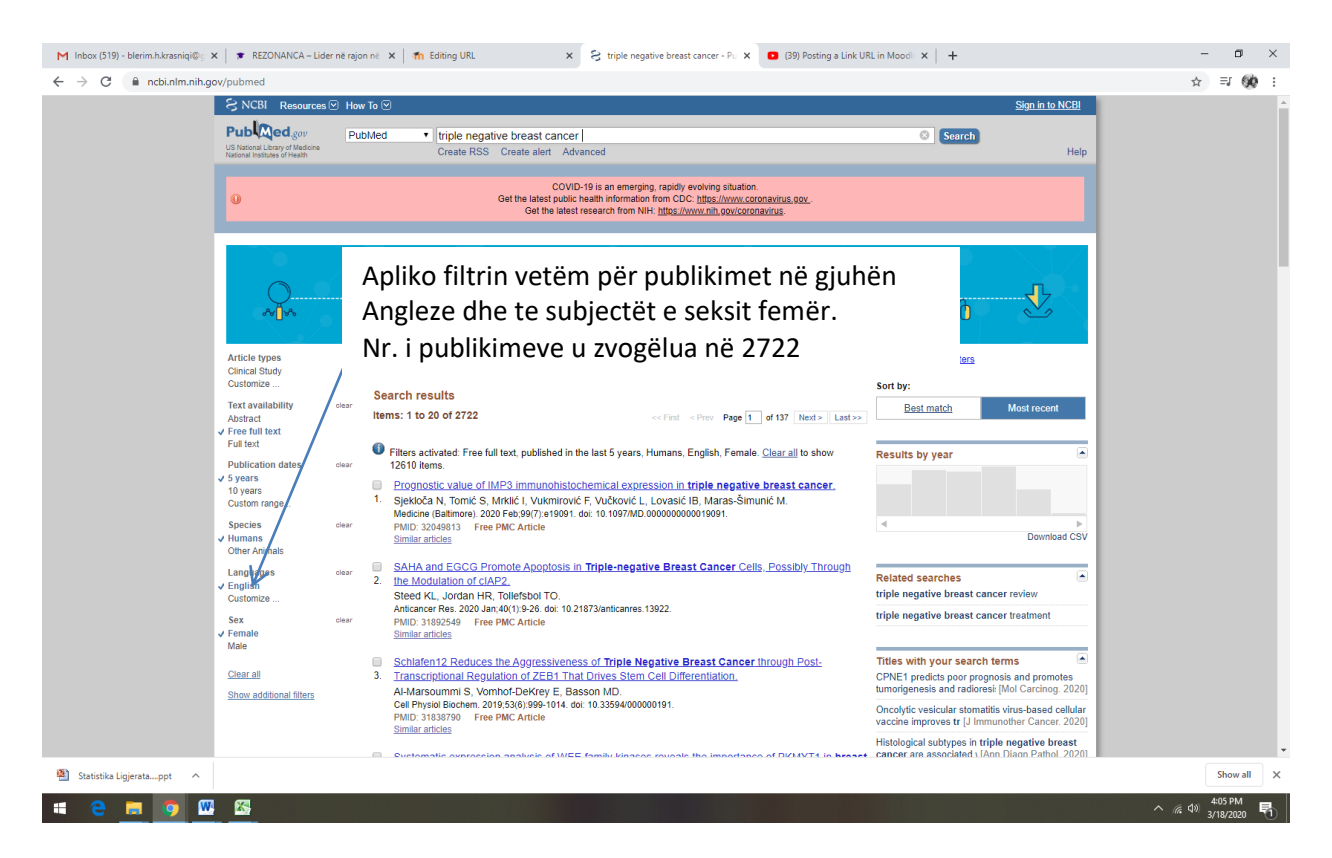

Pas gjetjeve të realizuara duhet të kopjojmë adresën e URL-së, si në vijim:

| M Inbox (519) - blerim.h.krasniqi@ 🗴 📔 🐲 REZONANCA –                                | Lider në rajo  | n në 🗴 🎢 Editing URL x 🗧 triple negative breast cancer - Pu x 🖪 (39) Posting a Link URL in Moodi x 🕇                                                                                                    | -    | - 0                  | × |
|-------------------------------------------------------------------------------------|----------------|----------------------------------------------------------------------------------------------------|------|----------------------|---|
| $\leftrightarrow$ $\rightarrow$ $C$ $\triangleq$ ncbi.nlm.nih.gov/pubmed            |                |                                                                                                    | ☆    | = 🛞                  | : |
| Text availability<br>Abstract<br>✓ Free full text<br>Full text<br>Dublication dates | clear          | Search results     Best match     Most recent       Hems: 1 to 20 of 2722     << Fint < Prov                                                                                                    |      |                      | * |
| v 5 years<br>10 years<br>Custom range<br>Species<br>✓ Humans<br>Other Animals       | clear          | Control Residence of IMP3 immunohistochemical expression in triple negative breast cancer.     Sjektoča N, Tomić S, Mrklić I, Vukmirović F, Vučković L, Lovasić IB, Maras-Šimunić M.     Medicine (Battimore). 2020 Feb;98(7) e1990 A. doi: 10.1097/MD.00000000015091.     Multi 2349513 Free PMC Article     Similar articles     Download CSV                                                                                                    |      |                      |   |
| Languages<br>✓ English<br>Customize<br>Sex<br>✓ Female<br>Maia                      | clear<br>clear | SAHA and EGCG Promote Apoptosis in Triple-negative Breast Cancer Cells. Possibly Through         Related searches           2         the Modulation of CH2P2.         triple negative breast cancer review           Stled KL, Uordan HR, Tollefsbol TO.         triple negative breast cancer review           Antoncer Res 2000 Jan 40(1)9-28 doi:10.21873/anticarres.13922.         triple negative breast cancer treatment           Similar anticles         similar anticles                                                                                                    |      |                      |   |
| Clear all<br>Show additional Merry                                                  |                | <ul> <li>Schlafen12 Reduces the Aggressiveness of Triple Negative Breast Cancer through Post.</li> <li>Transcriptional Regulation of ZEB1 That Drives Stem Cell Differentiation,<br/>At-Marcounting S, Vonho Tcekery E, Basson MD.</li> <li>CeP Physio Biochem. 2019536(1999: 1014. doi: 10.3354/00000191.</li> <li>PMD: 3135370 - Free PMC Article<br/>Similar articles</li> <li>Systematic expression anah</li> <li>Carcinogenesis.</li> <li>Te Search details, zgjedh See more</li> <li>Lury Q, Jo Duz, Hu J, Lu L</li> </ul>                                                                                                    |      |                      |   |
|                                                                                     |                | Cell Polit 2020 Feb 53(2):e1774 PMID: 313756 Free PMC Article Similar articles CD155 contributes to the mesenchymal phenolype of triple-negative breast cancer, S. Zheng (0, ao ) Yin P (Wang B), LI Y, Zhao C. Cancer Sol. 2020 Feb 11(2):383-394. doi: 10.1111/cas.14276. Epub 2020 Jan 2. PMID: 313303 Free PMC Article Similar articles Similar articles                                                                                                    |      |                      |   |
| https://www.acki.nlm.ph.gov/aubmed/detaik?naw=4aw=10                                |                | Pathology of Senegalese breast cancers:     Fitzpatrick MB, Rend IMH, Krviat NB, Toure P, Dem A, Sow PS, Hawes SE, Feng Q, Allison KH, Pan Ar Med, 2019 04 2345 rd. 101903 ecolection 2019.     PhID: 3191783 Free PMC Article     Similar ances     Immune induction strategies to enhance responses to PD-1 blockade: lessons from the TONIC trial     Immune induction strategies to enhance responses to PD-1 blockade: lessons from the TONIC trial     Jimmune induction strategies to enhance responses to PD-1 blockade: lessons from the TONIC trial     Immune induction strategies to enhance responses to PD-1 blockade: lessons from the TONIC trial     Immune induction strategies to enhance responses to PD-1 blockade: lessons from the TONIC trial |      |                      |   |
| Statistika Ligjeratappt                                                             |                |                                                                                                    |      | Show all             | × |
| # @ 🗖 🧐 🚾 🚳                                                                         |                |                                                                                                    | ( d) | 4:07 PM<br>3/18/2020 | 5 |

| M Inbox (519) - blerim.h.krasniqi@្ 🗴 | 🗙 📔 🕿 REZONANCA – Lider në ra                                    | ajon në 🗙   🎢 Editing URL 🛛 🗙 😪 D                                                                                             | Details - PubMed - NCBI X (39) Posting a Link UF                                                                                                    | RL in Moodle ×   +                                   |                     | - o ×                        |
|---------------------------------------|------------------------------------------------------------------|----------------------------------------------------------------------------------------------------|----------------------------------------------------------------------------------------------------|------------------------------------------------------|---------------------|------------------------------|
| ← → C 🔒 ncbi.nlm.nih.go               | ov/pubmed/details?querykey=                                      | 10                                                                                                    |                                                                                                    |                                                      |                     | ☆ ≕ 🐼 :                      |
|                                       | S NCBI Resources V H                                             | ow To 🗹                                                                                                    |                                                                                                    |                                                      | Sign in to NCBI     | A                            |
|                                       | US National Library of Medicine<br>National Institutes of Health | PubMed    triple negative breast cancer  Advanced                                                                             |                                                                                                    | Search                                               | Help                |                              |
|                                       |                                                                  | COVID-19 is a                                                                                                    | a emerging rapidly evolving situation                                                                                                    |                                                      |                     |                              |
|                                       | O                                                                | Get the latest public health in<br>Get the latest research                                                                    | formation from CDC: https://www.coronavirus.gov<br>h from NIH: https://www.nih.gov/coronavirus.                                                                                                    |                                                      |                     |                              |
|                                       | Clines estimated free fell                                       | and sublished in the last Courses However, Coulish, Courses                                                                   | Olassall.                                                                                                    |                                                      |                     |                              |
|                                       | Filters activated: Free full                                     | text, published in the last 5 years, Humans, English, Female.                                                                 | <u>Clear all</u>                                                                                                    |                                                      |                     |                              |
|                                       | Search Details                                                   |                                                                                                    |                                                                                                    |                                                      |                     |                              |
|                                       | ("triple negative bre                                            | east neoplasms"[MeSH Terms] OR ("triple"                                                                                      |                                                                                                    |                                                      | - 1                 |                              |
|                                       | [All Fields] AND "neg<br>Fields] AND "neoplasm                   | <pre>sative"[All Fields] AND "breast"[All ms"[All Fields]) OR "triple negative breast</pre>                                   |                                                                                                    |                                                      | - 1                 |                              |
|                                       | neoplasms"[All Fields<br>[All Fields] AND "bre                   | J OR ("triple"[All Fields] AND "negative"<br>Past"[All Fields] AND "cancer"[All Fields])                                      |                                                                                                    |                                                      | - 1                 |                              |
|                                       | ("loattrfree full tex<br>"2020/03/18"[PDatl AN                   | <pre>/reast Cancer [All Fleids]) AND<br/>kt"[sb] AND "2015/03/21"[PDat] :<br/>ND "humans"[MeSH Terms] AND English[]ang]</pre> |                                                                                                    |                                                      | - 1                 |                              |
|                                       | AND "female"[MeSH Ter                                            | ms])                                                                                                    |                                                                                                    |                                                      |                     |                              |
|                                       | Search URL                                                       |                                                                                                    | Zgjedh URL                                                                                                    |                                                      |                     |                              |
|                                       | Result:<br>2722                                                  |                                                                                                    |                                                                                                    |                                                      |                     |                              |
|                                       | Translations:                                                    |                                                                                                    |                                                                                                    |                                                      |                     |                              |
|                                       | triple negative "triple neg                                      | gative breast neoplasms"[MeSH Terms] OR ("triple"[All I                                                                       | Fields] AND "negative"[All Fields] AND "breast"[All Field                                                                                                    | ds] AND                                              |                     |                              |
|                                       | breast cancer "breast"[A                                         | ns"[All Fields]] OR "triple negative breast neoplasms"[A<br>All Fields] AND "cancer"[All Fields]) OR "triple negative I       | II Fields] OR ("triple"[All Fields] AND "negative"[All Field<br>preast cancer"[All Fields]                                                                                                    | dsj AND                                              | - 1                 |                              |
|                                       | free full "loattrfree<br>text[sb]                                | full text"[sb]                                                                                                    |                                                                                                    |                                                      | - 1                 |                              |
|                                       | Humans[Mesh] "humans"<br>Female[MeSH                             | [MeSH Terms]                                                                                                    |                                                                                                    |                                                      | - 1                 |                              |
|                                       | Terms]                                                           | MeSH Terms]                                                                                                    |                                                                                                    |                                                      |                     |                              |
|                                       | Database:                                                        |                                                                                                    |                                                                                                    |                                                      | - 1                 |                              |
|                                       | PubMed<br>User query:                                            |                                                                                                    |                                                                                                    |                                                      | - 1                 |                              |
|                                       | triplo pogativo broast capo                                      | or AND /free full toyleb1 AND fleet 6 years #DDat1 AND.                                                                       | HumanelMochLAND EnglishflangLAND EngloB468H                                                                                                    | Tormel)                                              |                     | •<br>Channell M              |
| Statistika Ligjeratappt               | <b>7</b>                                                         |                                                                                                    |                                                                                                    |                                                      |                     | 4:09 PM                      |
|                                       |                                                                  |                                                                                                    |                                                                                                    |                                                      |                     | ^ 🧖 Q9 3/18/2020 📆           |
| M Jakas (510) - Marine Managini (8)   | BEZONANCA Lideration                                             |                                                                                                    | This is a section of the section of the section of | R G Maada w                                          |                     | - a ×                        |
| ← → C                                 | ov/pubmed?term=%28"triple%                                       | 620negative%20breast%20neoplasms*%5BMeSH%20Terr                                                                               | ns%5D%200R%20%28"triple"%5BAII%20Fields%5D%20/                                                                                                    | AND%20"negative"%58All%20                            | Fields%5D%20AND%    | 20"breast"%58 🕁 🗐 🚧 :        |
|                                       | S NCBI Resources 🗵 H                                             | Iow To 🗹                                                                                                    |                                                                                                    | -                                                    | Sign in to NCBI     |                              |
|                                       | Pub Med.gov                                                      | PubMed • ("triple negative breast neoplasms"                                                                                  | [MeSH Terms] OR ("triple"[All Fields] AND "negative"                                                                                                    | "[All Fields Search                                  |                     |                              |
|                                       | National Institutes of Health                                    | Create RSS Create alex Advanced                                                                                               |                                                                                                    |                                                      | Help                |                              |
|                                       | Kopjoni adr                                                      | esën e paraqitur të UF                                                                                                    | RL-së                                                                                                    |                                                      |                     |                              |
|                                       |                                                                  |                                                                                                    |                                                                                                    |                                                      | _                   |                              |
|                                       |                                                                  |                                                                                                    | ck here to try the                                                                                                    | $/ $ $\langle$ $\langle$ $\langle$ $\langle$         | $\times$ T /        |                              |
|                                       |                                                                  | l 👝 🛛 🔪 Ne                                                                                                    | w PubMed!                                                                                                    | Æ                                                    | J.                  |                              |
|                                       |                                                                  | 5ૻ ( An updated versi                                                                                                    | ion of PubMed is now available.                                                                                                    |                                                      |                     |                              |
|                                       | Article types                                                    | Come see the new                                                                                                    | v improvements to the interface!                                                                                                    | Filters: Manage Filters                              |                     |                              |
|                                       | Clinical Study<br>Customize                                      | , onnar, ouninary + out by, most recent + Per pag                                                                             | 5 20 - 58NO 10 +                                                                                                    | Sort by:                                             | I                   |                              |
|                                       | Text availability                                                | Search results<br>Items: 1 to 20 of 2722                                                                                      | ce Firet - e Drey Dane 4 of 127 Mosts                                                                                                    | Best match                                           | Most recent         |                              |
|                                       | Free full text                                                   |                                                                                                    | serial series Page 1 01137 (Next 2 Last 22                                                                                                    |                                                      |                     |                              |
|                                       | Publication dates                                                | <ul> <li>Prognostic value of IMP3 immunohistochemic;</li> <li>Sjekloča N, Tomić S, Mrklić I, Vukmirović F, Vuč</li> </ul>     | al expression in <b>triple negative breast cancer.</b><br>ković L, Lovasić IB, Maras-Šimunić M.                                                                                                    | Results by year                                      | Download CSV        |                              |
|                                       | 5 years<br>10 years<br>Custom range                              | Medicine (Baltimore). 2020 Feb;99(7):e19091. doi: 10.1<br>PMID: 32049813 Free PMC Article                                     | 097/MD.00000000019091.                                                                                                    |                                                      |                     |                              |
|                                       | Species                                                          | Similar articles                                                                                                    |                                                                                                    | Find related data<br>Database: Select                | -                   |                              |
|                                       | Humans<br>Other Animals                                          | SAHA and EGCG Promote Apoptosis in Triple     the Modulation of cIAP2.                                                        | -negative Breast Cancer Cells, Possibly Inrough                                                                                                    |                                                      |                     |                              |
|                                       | Languages<br>English                                             | Steed KL, Jordan HR, Tolletsbol TO.<br>Anticancer Res. 2020 Jan;40(1):9-26. doi: 10.21873/an/                                 | ticanres. 13922.                                                                                                    |                                                      |                     |                              |
|                                       | Customize                                                        | Similar articles                                                                                                    |                                                                                                    | Search details                                       |                     |                              |
|                                       | Female<br>Male                                                   | Schlafen12 Reduces the Aggressiveness of Tr<br>Transcriptional Regulation of ZEB1 That Drive                                  | tiple Negative Breast Cancer through Post-<br>s Stem Cell Differentiation.                                                                                                    | [MeSH Terms] OR ("triple<br>Fields] AND "negative"[A | "[All<br>ll Fields] |                              |
|                                       | Clear all                                                        | Al-Marsoummi S, Vomhof-DeKrey E, Basson M<br>Cell Physiol Biochem. 2019;53(6):999-1014. doi: 10.33 <sup>1</sup>               | D.<br>594/00000191.                                                                                                    | AND "breast"[All Fields]<br>"neoplasms"[All Fields]) | AND V<br>OR "triple |                              |
|                                       | Show additional filters                                          | PMID: 31838790 Free PMC Article<br>Similar articles                                                                           |                                                                                                    | Search                                               | See more            |                              |
|                                       |                                                                  | Systematic expression analysis of WEE family                                                                                  | kinases reveals the importance of PKMYT1 in breast                                                                                                    | Pacant Activity                                      |                     |                              |
|                                       |                                                                  | <ol> <li><u>carcinogenesis</u></li> <li>Liu Y, Oi L, Dou Z, Hu L Lu L, Dai H, Wang H N</li> </ol>                             | /ann W                                                                                                    | Necent Activity                                      | Turn Off Clear      |                              |
| Statistika Ligjeratappt ^             |                                                                  |                                                                                                    |                                                                                                    |                                                      |                     | Show all X                   |
| 📫 🤤 🚍 🧐 📟                             | <b>S</b>                                                         |                                                                                                    |                                                                                                    |                                                      |                     | へ 腐 🕬 4:10 PM<br>3/18/2020 🖏 |

| M Inbox (519) - blerim.h.krasniqi@ 🗴 | REZONANCA – Lider                                                    | në rajon në 🗴 👘 Editing URL x 🗧 Chriple negative breast neoplasm x 0 (39) Posting a Link URL in Mood x 🕇 +                                                                                                    | - 0                  | ×        |
|--------------------------------------|----------------------------------------------------------------------|----------------------------------------------------------------------------------------------------|----------------------|----------|
| ← → C 🔒 20"2015/03/21                | "%5BPDat%5D%20%3A%                                                   | 20"2020/03/18"%58PDat%5D%20AND%20"humans"%58MeSH%20Terms%5D%20AND%20English%50" Concernence of Stream Stream St | ☆ ╗ (                | 90 E     |
|                                      | S NCBI Resources                                                     | 2 How To 🐨 Sign in to NCB                                                                                                    |                      | <b>^</b> |
|                                      | Pub Med.gov                                                          | PubMed                                                                                                    |                      |          |
|                                      | US National Library of Medicine<br>National Institutes of Health     | Create RSS Create alert Advanced Corv Ctri+C Help                                                                                                    |                      |          |
|                                      | 0                                                                    | COVID-19 is an emerging, rapidly evolving situation. Get the latest public health information from CDC. <u>https://www.nih.gov/cotonav/us.</u> Get the latest research from NIH: <u>https://www.nih.gov/cotonav/us.</u> Delete                                                                                                    |                      |          |
|                                      |                                                                      | Click here to try the Edit search engines                                                                                                    |                      |          |
|                                      | 0<br>~ <b>1</b> %                                                    | An updated version of PubMed is now available.<br>Come see the new improvements to the interface!                                                                                                    |                      |          |
|                                      | Article types<br>Clinical Study                                      | Format Summary + Sort by: Most Recent + Per page 20 + Send to + Filters: Manage Filters                                                                                                    |                      |          |
|                                      | Text availability                                                    | Search results Best match Most recent                                                                                                    |                      |          |
|                                      | Abstract<br>Free full text                                           | Items: 1 to 20 of 2722 << Fist < Prev Page 1 of 137 Next> Last>>                                                                                                    |                      |          |
|                                      | Full text<br>Publication dates<br>5 years<br>10 years                | Prognostic value of IMP3 immunohistochemical expression in triple negative breast cancer. Results by year     Syckloča N, Tomić S, Mrklić I, Vukmirović F, Vučković L, Lovasić IB, Maras-Šimunić M.     Medicne (Batimore), 2020 Feb 59(7) (s1991. doi: 10.1097/MID.0000000001991.     PMID: 30246913 Free PMC Article                                                                                                    |                      |          |
|                                      | Custom range<br>Species                                              | Similar articles Find related data                                                                                                    |                      |          |
|                                      | Humans<br>Other Animals                                              | SAHA and EGCG Promote Apoptosis in Triple-negative Breast Cancer Cells, Possibly Through the Modulation of cIAP2.                                                                                                    |                      |          |
|                                      | Languages<br>English                                                 | Steed KL, Jordan HR, Tollefsbol TO. End terms Anticancer Res 2020 Jan 40(1):525 doi: 10.21873/anticanres.13922. ENIUS 2020 Jan 40(1):525 doi: 10.21873/anticanres.13922.                                                                                                    |                      |          |
|                                      | Customize                                                            | Similar articles Search details                                                                                                    |                      |          |
|                                      | Sex<br>Female<br>Male<br><u>Clear all</u><br>Show additional filters | Schlafen12 Reduces the Aggressiveness of Triple Negative Breast Cancer through Posi: <ul> <li>Transcriptional Regulation of ZEB1 That Drives Stem Cell Differentiation.</li> <li>Ad-Marsonumn S, Wondro-DeKrey E, Basson MD.</li> <li>Cell Physiol Blocham. 2019;53(6):999-1014. doi: 10.33594000000191.</li> </ul> <ul> <li>PMID: 31838790 Free PMC Article</li> <li>Search</li> <li>Search</li> <li>Search</li> </ul>                                                                                                    |                      |          |
|                                      |                                                                      | Systematic expression analysis of WEE family kinases reveals the importance of PKMYT1 in breast     carcinogenesis.     Recent Activity                                                                                                    |                      |          |
|                                      |                                                                      | Tiu Y, OL I Dou Z, Hu Li H, Dai H, Wann H, Yann W. Turn Off. Clear                                                                                                    |                      | -        |
| Statistika Ligjeratappt ^            |                                                                      |                                                                                                    | Show a               | all X    |
| # 🗧 🗖 💇                              | <b>1</b>                                                             | ^ <i>(</i> ,                                                                                                    | 4:12 PM<br>3/18/2020 | 5        |

| C elearning.rezonanca-rks.com/course,           | /modedit.php?update=377&return=0&sr=0                                            | ☆ ⇒ (                                                     |
|-------------------------------------------------|----------------------------------------------------------------------------------|-----------------------------------------------------------|
| Rezonanca                                       |                                                                                  | 🜲 🍺 Blerim Krasniqi 🦳                                     |
| opaating one in to ban                          | aary to vanuary <del>v</del>                                                     |                                                           |
| General                                         | 🖉 Adresën e kopjuar bart                                                         | e te Externathoard                                        |
| Name                                            | Publikimet ne PubMed per Triple negative breast cancer                           | <ul> <li>Courses</li> <li>Y DEGA 1 - PRISHTINË</li> </ul> |
| External URL                                    |                                                                                  | Stomatologji                                              |
|                                                 | nither www.nconninininingov/hobinedinie= %20 %22/mpie %2016gative > Choose a mix | > Infermieri                                              |
| Description                                     | 1 i - B I ≔ ≡ % % ■ ■ @                                                          | > Fizioterapi                                             |
|                                                 |                                                                                  | Biokimi Laboratorike                                      |
|                                                 |                                                                                  | <ul> <li>Radiologji</li> <li>Dlagnostike</li> </ul>       |
|                                                 |                                                                                  | > Mjekësi Sanitare                                        |
|                                                 |                                                                                  | > Mami                                                    |
|                                                 | Display description on course page                                               | Supervizion                                               |
|                                                 |                                                                                  | Infermieri ne njesin e<br>kuldesit intenziv               |
| Appearance                                      |                                                                                  | Kujdesi Shtepiak                                          |
| URL variables                                   |                                                                                  | ORGANIZIMI I                                              |
|                                                 |                                                                                  | KUJDESIT                                                  |
| Common module settings                          |                                                                                  | MENAXHIMI                                                 |
| Restrict access                                 | Zgjedh Save and return to course                                                 | Rregullativa<br>Farmaceutike                              |
| Tags                                            |                                                                                  | Biokimi-2                                                 |
|                                                 |                                                                                  | Sociologji Mjekësore                                      |
| Competencies                                    | $\checkmark$                                                                     | Radiokimi                                                 |
|                                                 | Save and return to course Save and display Cancel                                | LZ9. TRAJTIMI<br>KOMPLET                                  |
| ere are required fields in this form marked 👔 . |                                                                                  | STOMATOLOGJIK                                             |
| -                                               |                                                                                  | LZ10. MJEKËSIA E<br>BAZUAR NË                             |
|                                                 |                                                                                  | EVIDENCÊ                                                  |
|                                                 |                                                                                  | ORTODONCI - 3                                             |
| atistika Ligierataopt                           |                                                                                  | Show a                                                    |

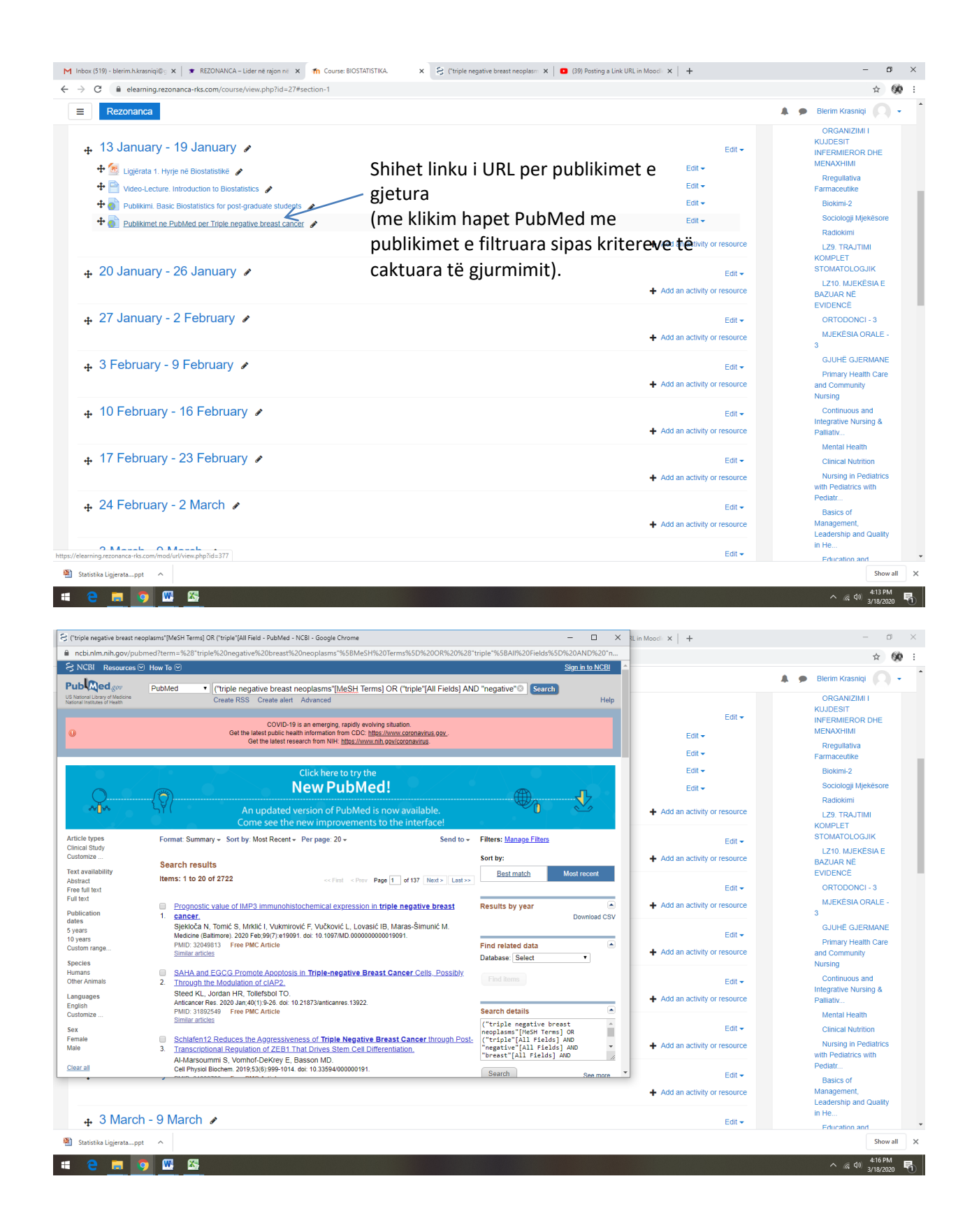

#### M Inbox (519) - blerim.h.krasniqi@g 🗙 🛛 🕱 REZONANCA – Lider në rajon në 🗙 👘 Course: BIOSTATISTIKA. 🗙 🗧 ("triple negative breast neoplasm: 🗙 🛛 🖬 (39) Posting a Link URL in Moodle 🗙 📔 🕂 - 🛛 × ☆ 600 : 🌲 🍺 Blerim Krasniqi 🔘 🗸 Rezonanca ORGANIZIMI I Add an activity or resourc KUJDESIT NFERMIEROR DHE MENAXHIMI 🚓 13 January - 19 January 🖌 Zgjedh Assignment ACTIVITIES 🕂 🔞 Ligjërata 1. Hyrje në Biostatistikë 🕜 Rregullativa 💿 븛 Assignment 🖌 🕈 📄 Video-Lecture. Introduction to Biostatistics 🖋 🕂 💦 Publikimi. Basic Biostatistics for post-graduate students 🖋 Biokimi-2 🔘 🧓 Chat Students can submit any digital content (files), Sociologji Mjek Edit -🕂 🎳 Publikimet ne PubMed per Triple negative breast cancer 🕜 Choice such as word-processed documents Radiokimi spreadsheets, images, or audio and video clips. + Add an activity or resource LZ9. TRAJTIMI KOMPLET 🔘 🧮 Database Alternatively, or in addition, the assignment may require students to type text directly into the text 🕂 20 January - 26 January 🖌 External tool editor. An assignment can also be used to Edit -Feedback remind students of 'real-world' assignments they + Add an activity or resource BAZUAR NË EVIDENCË need to complete offline, such as art work, and Forum thus not require any digital content. Students 🕂 27 January - 2 February 🖉 Edit can submit work individually or as a member of a Glossary group. + Add an activity or resource Lesson When reviewing assignments, teachers can 🕂 3 February - 9 February 🖌 Edit 🗸 i Vita 🖉 💿 leave feedback comments and upload files, such Primary Health Care and Community as marked-up student submissions, documents + Add an activity or resource SCORM package with comments or spoken audio feedback. Nursing Survey Assignments can be graded using a numerical 🕂 10 February - 16 February 🖌 Edit or custom scale or an advanced grading method Integrative Nursing & Palliativ... о 🏥 🗰 such as a rubric. Final grades are recorded in + Add an activity or resource the gradebook. Mental Health Workshop 🕂 17 February - 23 February 🖌 More help Nursing in Pediatrics with Pediatrics with Pediatr... RESOURCES + Add an activity or resource Book 🕂 24 February - 2 March 🖌 Edit -Basics of Cancel + Add an activity or resource 🕂 3 March - 9 March 🖋 Statistika Ligierata.....ppt Show all X へ 🧖 🖓 4:34 PM 3/18/2020 😽 -😂 🚍 🥥 🚾 🚳 M Inbox (519) - blerim.h.krasniqi@ x | 🗴 REZONANCA - Lider në rajon në 🗴 🌆 Editing Assignment 🗙 😣 ("triple negative breast neoplasm: 🗙 🛛 💶 (39) Posting a Link URL in Moodle 🗙 🛛 + - 🛛 🗡 ← → C elearning.rezonanca-rks.com/course/modedit.php?add=assign&type=&course=27&section=2&return=0&sr=0 ☆ 🛞 : ■ Rezonanca 🌲 🍺 Blerim Krasniqi 🦳 🗸 NAVIGATION + • • Adding a new Assignment to 20 January - 2 Sheno emrin e Detyrës (Assignment) - Expand all ✓ Home - General Dashboard (p.sh. Fleta e punës 1) Courses L Assignment name 0 Fleta e punës 1 ✓ DEGA 1 - PRISHTINË > Stomatologji Description l i• B I ≔ ≡ % % 🖬 🝽 🙆 > Infermieri > Eizioterani > Biokimi Laboratorike > Radiologii Diagnostike > Mjekësi Sanitare > Mami Supervizion Infermieri ne niesin e Shtohet Fleta e punës-1 e punuar në kuidesit intenziv Display description Kuidesi Shtepiak word. DK Additional files 0 ium size for new files: 64MB ORGANIZIMI I KUJDESIT NFERMIEROR DHE \*\*\* := h Files MENAXHIMI Rregullativa Farmaceutike Biokimi-2 You can drag and drop files here to add them. Sociologii Miek Radiokimi LZ9. TRAJTIMI - Availability STOMATOLOGJIK 🕙 Statistika Ligjerata....ppt \land Show × へ 🧖 🖓 4:36 PM 3/18/2020 🖏 📫 🤤 🚍 🧑 🚾 🕾

## SHTUARJA E AKTIVITETEVE NË MOODLE (ASSIGNMENT)

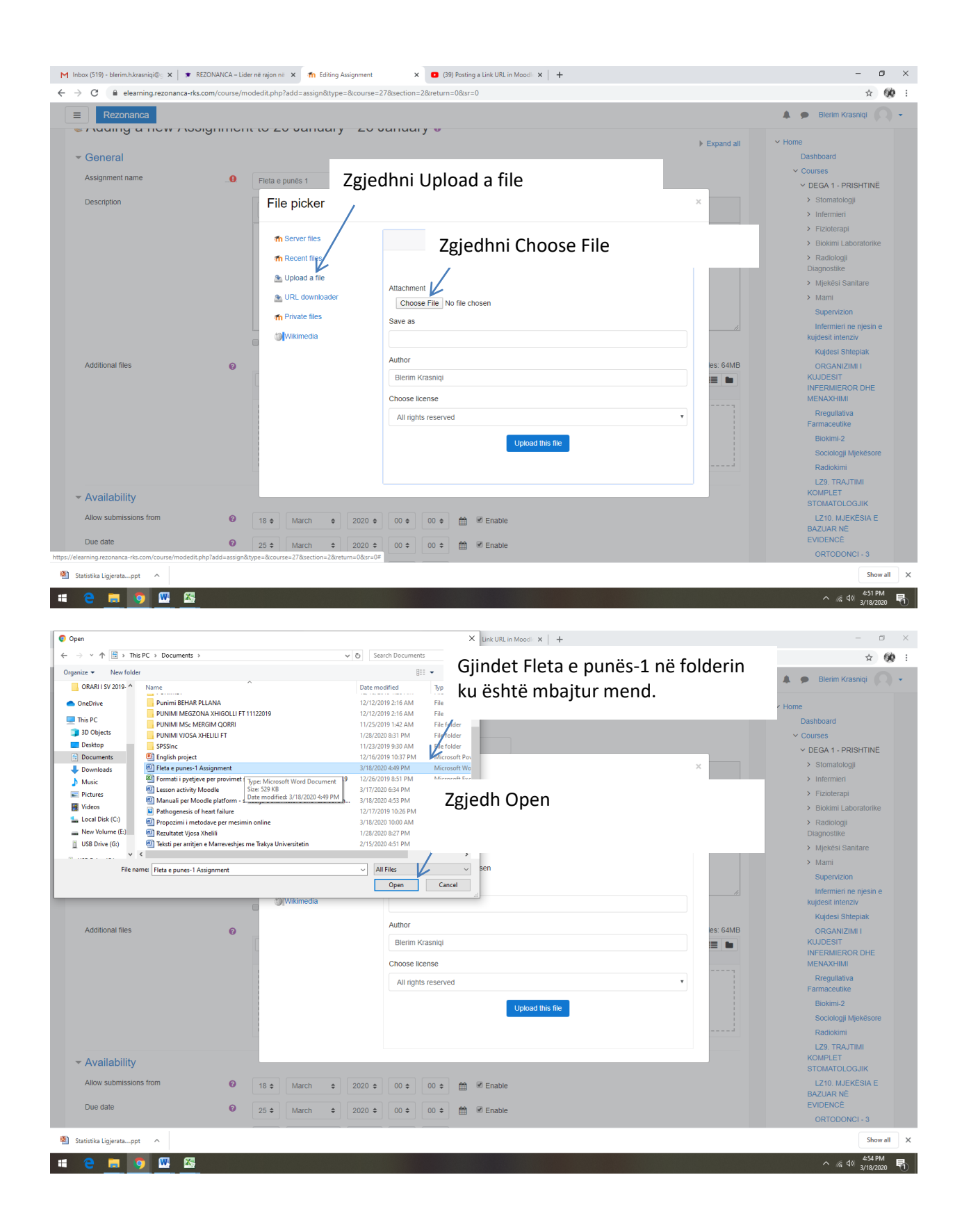

| Rezonanca                                                                                                    |                                                                                                    |                                                                                                    | 🗸 🗩 Dienin Krasnigi                                                                                                    |
|----------------------------------------------------------------------------------------------------|----------------------------------------------------------------------------------------------------|----------------------------------------------------------------------------------------------------|----------------------------------------------------------------------------------------------------|
| Auding a new Abole                                                                                                    | ynnen                                                                                                    | to 20 vanuary 20 vanuary v                                                                                                    | A Real of Maria                                                                                                    |
| General                                                                                                    |                                                                                                    |                                                                                                    | Expand all Control Dashboard                                                                                                    |
| Assignment name                                                                                                    | 0                                                                                                    | Flota e nunão 1                                                                                                    | ✓ Courses                                                                                                    |
| Description                                                                                                    |                                                                                                    |                                                                                                    | V DEGA 1 - PRISHTINE     Stomatologii                                                                                                    |
| Description                                                                                                    |                                                                                                    |                                                                                                    | > Infermieri                                                                                                    |
|                                                                                                    |                                                                                                    | fn Server files                                                                                                    | > Fizioterapi                                                                                                    |
|                                                                                                    |                                                                                                    | The Recent files                                                                                                    | > Biokimi Laboratorik<br>> Radiologji                                                                                                    |
|                                                                                                    |                                                                                                    | 🕭 Upload a file                                                                                                    | Diagnostike                                                                                                    |
|                                                                                                    |                                                                                                    | Attachment                                                                                                    | > Mami                                                                                                    |
|                                                                                                    |                                                                                                    | Private files     Save as                                                                                                    | Supervizion                                                                                                    |
|                                                                                                    |                                                                                                    | Wikimedia Zgriedh Unload t                                                                                                    | his file                                                                                                    |
|                                                                                                    |                                                                                                    | Author                                                                                                    |                                                                                                    |
| Additional files                                                                                                    | 0                                                                                                    | Blerim Krasniqi                                                                                                    |                                                                                                    |
|                                                                                                    |                                                                                                    | Choose license                                                                                                    | MENAXHIMI                                                                                                    |
|                                                                                                    |                                                                                                    | All rights reserved                                                                                                    | Rregullativa                                                                                                    |
|                                                                                                    |                                                                                                    | Linked the file                                                                                                    | Biokimi-2                                                                                                    |
|                                                                                                    |                                                                                                    | Opioad tills lite                                                                                                    | Sociologji Mjekësor                                                                                                    |
|                                                                                                    |                                                                                                    |                                                                                                    | Radiokimi                                                                                                    |
| Availability                                                                                                    |                                                                                                    |                                                                                                    | KOMPLET                                                                                                    |
| Allow submissions from                                                                                                    | 0                                                                                                    | 18 ¢ March ¢ 2020 ¢ 00 ¢ m 𝔐 𝔐 Enable                                                                                                    | LZ10. MJEKËSIA E                                                                                                    |
| Due date                                                                                                    | 0                                                                                                    |                                                                                                    | BAZUAR NË<br>EVIDENCË                                                                                                    |
| buo dato                                                                                                    | •                                                                                                    | 25 ♦ March ♦ 2020 ♦ 00 ♦ 00 ♦ mile Senable                                                                                                    |                                                                                                    |
| atistika Ligjeratappt                                                                                                    |                                                                                                    |                                                                                                    | ORTODONCI - 3<br>5h<br>م الأر 49 455                                                                                                    |
| atistika Ligjeratappt ^                                                                                                    | DNANCA – Lider                                                                                                    | në njon në X 🌇 Editing Assignment X 💿 (39) Posting a Link URL in Moodi X 🕂                                                                                                    | ORTODONCI - 3<br>5hc<br>^ ্বে ৭%<br>3/18/2                                                                                                    |
| tistika Ligjeratappt ^<br>C  C  C  C  C  C  C  C  C  C  C  C  C                                                                                                    | DNANCA – Lidei<br>m/course/mc                                                                                               | në rajon në 🗙 🎢 Editing Assignment x 🖸 (39) Posting a Link URL in Moodi x 🕂                                                                                                    | ORTODONCI - 3<br>5kc<br>م رز طاق 455<br>7/10/2<br>-<br>*                                                                                                    |
| tistika Ligjerata_ppt ^<br>C                                                                                                    | DNANCA – Lide<br>m/course/mc                                                                                                | në rajon në X n Editing Assignment X 2 139) Posting a Link URL in Moodi X +<br>Jedit.php?fadd=assignRitype=&ccourse=27&section=2&return=0&sr=0                                                                                                    | ORTODONCI - 3<br>5ho<br>شرع 10 2/152<br><br>*<br>*<br>*<br>*<br>*<br>*<br>*<br>*<br>*<br>*<br>*<br>*<br>*<br>*<br>*<br>*<br>*<br>*                                                                                                    |
| atistika Ligjeretappt ^<br>Compared and the samajal and the samajal and the samajal and the samajal and the samajal and the sama sama sama sama sama sama sama sam                                                                                                    | DNANCA – Lide<br>m/course/mc                                                                                                | ne rajon ne x n Editing Assignment x 0 (D9) Posting a Link URL in Mood: x +<br>dedit.php?add-assign&type=&ccourse=27&section=2&return=0&sr=0                                                                                                    | ORTODONCI -3 Sho A456 A456 A456 A456 A456 A456 A456 A456                                                                                                    |
| atistika Ligjerata_ppt                                                                                                    | DNANCA – Lide<br>m/course/mc                                                                                                | ne rajon ne x n Editing Assignment x 0 09) Posting a Link URL in Mood x +<br>dedit.php?add=assign&type=&course=27&section=2&return=0&sr=0<br>Files<br>A L/tivizohoon datat sa do tö iotö active                                                                                                    | ORTODONCI - 3<br>She<br>A 40<br>A 40<br>A 40<br>A 20<br>A 20<br>A 20<br>A 20<br>A 20<br>A 20<br>A 20<br>A 2                                                                                                    |
| tistika Ligjerata_ppt                                                                                                    | DNANCA – Lide<br>m/course/mc                                                                                                | ne rajon ne x n Editing Assignment x 0 (39) Posting a Link URL in Mood: x + 4 dedit.php?add=assign&type=&course=27&section=2&return=0&sr=0 Files  Aktivizohen datat sa do të jetë active                                                                                                    | ORTODONCI-3<br>5%<br>∧ 14 d0 4551<br>∧ 14 d0 3782<br>-<br>*<br>*<br>*<br>*<br>*<br>*<br>*<br>*<br>*<br>*<br>*<br>*<br>*<br>*<br>*                                                                                                    |
| tistika Ligjerata_ppt ^<br>C S S S S S S S S S S S S S S S S S S S                                                                                                    | DNANCA – Lide<br>m/course/mc                                                                                                | ne rajon ne x n Editory Assignment x 0 (39) Posting a Link URL in Mood: x + + dedit.php?add=assign&type=&course=27&section=2&return=0&sr=0 Files Aktivizohen datat sa do të jetë active Detyra në Moodle                                                                                                    | ORTODONCI-3<br>5%<br>↑ A d0 4561<br>↑ A d0 3782<br>-<br>*<br>*<br>*<br>*<br>*<br>*<br>*<br>*<br>*<br>*<br>*<br>*<br>*<br>*<br>*<br>*<br>*<br>*                                                                                                    |
| tistika Ligjeratappt ^<br>C                                                                                                    | DNANCA – Lide<br>m/course/mc                                                                                                | ne rajon ne x       Im Editing Assignment       x       Im Editing Assignment       x       +         dedit.php?add=assign&type=&course=27&section=2&return=0&sr=0         Files         Files         Files         Detyra në Moodle         Z                                                                                                    | ORTODONCI -3<br>Sho<br>A 40<br>Sho<br>A 40<br>Sho<br>Sho<br>Sho<br>Sho<br>Sho<br>Sho<br>Sho<br>Sho                                                                                                    |
| tistika Ligjerata_ppt ^                                                                                                    | DNANCA – Lide:<br>m/course/mc                                                                                               | ne ngon ne x n Editing Assignment x 0 (39) Posting a Link URL in Mood x +<br>dedit.php?add-assign&type=&course=27&section=2&return=0&sr=0<br>Files<br>Files<br>File punes-1<br>File punes-1                                                                                                    | ORTODONCI -3<br>5no<br>5no<br>5no<br>5no<br>5no<br>5no<br>5no<br>5no                                                                                                    |
| tistika Ligjerata_ppt  C C C C C C C C C C C C C C C C C C C                                                                                                    | DNANCA – Lide<br>m/course/mc                                                                                                | ne ngan ne x n Editing Assignment x 0 39 Posting a Link URL in Mood x +<br>dedit.php?add-assign&type=&course-27&section=2&return=0&sr=0<br>Files<br>Files<br>Files<br>File punes-1<br>18 March e 2020 e 00 e 00 e e Enable                                                                                                    | ORTODONCI -3<br>Sho<br>▲ 456<br>→ 《 40 3/102<br>→<br>Blefrim Krasniqi<br>▲ ● Blefrim Krasniqi<br>MENAXCHIM<br>Rreguliativa<br>Farmaceutike<br>Blokimi 2<br>Sociologii Mjekësor<br>Radokimi<br>L29. TRAJTIMI<br>KOMPLET<br>STOMATOLOGJIK<br>L210. MJEKËSALE<br>BAZUAR NË                                                                                                    |
| tistika Ligjerata_ppt  C C C C C C C C C C C C C C C C C C C                                                                                                    | DNANCA – Lide<br>m/course/mc                                                                                                | ne ngan ne x n Editing Assignment x a 39 Posting a Link URL in Mood x +<br>dedit.php?add-assign&type=&course=27&section=2&return=0&sr=0<br>Files<br>Files<br>Files<br>Files<br>March e 2020 e 00 e 00 e e Enable<br>18 e March e 2020 e 00 e 00 e e Enable<br>5 e March e 2020 e 00 e 00 e e Enable<br>5 e March e 2020 e 00 e 00 e e Enable<br>5 e March e 2020 e 00 e 00 e e Enable<br>5 e March e 2020 e 00 e 00 e e Enable<br>5 e March e 2020 e 00 e 00 e e Enable<br>5 e March e 2020 e 00 e 00 e e Enable<br>5 e March e 2020 e 00 e 00 e e Enable<br>5 e March e 2020 e 00 e 00 e e Enable<br>5 e March e 2020 e 00 e 00 e e Enable<br>5 e March e 2020 e 00 e 00 e e Enable<br>5 e March e 2020 e 00 e 00 e e Enable<br>5 e Enable<br>5 e Enabl | ORTODONCI -3<br>Sno<br>▲ 4561<br>▲ 261<br>3/102<br>▲ 261<br>→ (4) 0<br>3/102<br>▲ 261<br>→ (4) 0<br>3/102<br>▲ 261<br>→ (4) 0<br>▲ 261<br>→ (4) 0<br>▲ 271<br>→ (4) 0<br>▲ 271<br>→ (4) 0<br>▲ 271                                                                                                    |
| tistika Ligjeratappt  C C C C C C C C C C C C C C C C C C C                                                                                                    | ONANCA – Lide<br>m/course/mc<br>e<br>e                                                                                      | ne ngion ne x fin Editing Assignment x I di 39 Posting a Link URL in Mood x +<br>dedit.php?add-assign&type=&course-27&section=2&return=0&sr=0<br>Files<br>Files<br>File a punes-1<br>18 • March • 2020 • 00 • 00 • III K Enable<br>25 • March • 2020 • 00 • 00 • III K Enable<br>25 • March • 2020 • 00 • 00 • III K Enable                                                                                                    | ORTODONCI - 3<br>Sec<br>A 456<br>A 256<br>A 2                                                                                                |
| tistika Ligjeratappt  C C C C C C C C C C C C C C C C C C C                                                                                                    | ONANCA – Lide<br>m/course/mc<br>o<br>o<br>o                                                                                 | ne rajon n: X n Editing Assignment x 0 D9 Posting a Link URL in Mood X +<br>dedit.php?add=assign&type=&ccourse=27&ccourse=27&ccourse=                                                                                                    | ORTODONCI - 3<br>Sec<br>A 456<br>A 456<br>A 20<br>A 20<br>A |
| tistika Ligjeratappt  C C C C C C C C C C C C C C C C C C C                                                                                                    | DNANCA – Lide<br>m/course/mc<br>0<br>0<br>0                                                                                 | ne rajon n: X n Editing Assignment x 0 09) Posting a Link URL in Mood: X +<br>dedit.php?add-assign&type=&ccourse=27&cection=2&return=0&sr=0<br>Files<br>Files<br>Files<br>Files<br>18 ● March + 2020 • 00 • 00 • 1 Enable<br>25 • March + 2020 • 00 • 00 • 1 Enable<br>18 ● March + 2020 • 01 • 00 • 1 Enable<br>19 • April • 2020 • 01 • 00 • 1 Enable<br>1 • April • 2020 • 01 • 00 • 1 Enable                                                                                                    | ORTODONCI - 3  **  * @ 498 456 * @ 498 456 **  **  **  **  **  **  **  **  **  *                                                                                                    |
| tistika Ligjeratappt  C C C C C C C C C C C C C C C C C C C                                                                                                    | DNANCA – Lide<br>m/course/mc<br>@<br>@<br>@<br>@                                                                            | ne rajon n: x                                                                                                    | ORTODONCI - 3  A 456 A 456 A 56 A 10 A 56 A 56 A 56 A 56 A 56 A 56 A 56 A 56                                                                                                    |
| tistika Ligjeratappt  C C C C C C C C C C C C C C C C C C C                                                                                                    | DNANCA – Lide<br>m/course/mc<br>@<br>@<br>@<br>@                                                                            | ne rajon n: x  ● Editing Assignment x  ● 09) Posting a Link URL in Mood x +<br>dedit.php?add=assign&type=&course=27&tsection=2&rreturn=0&sr=0<br>Files<br>Files<br>Files<br>18 ● March ● 2020 ● 00 ● 00 €  ■ Enable<br>18 ● March ● 2020 ● 00 ● 00 €  ■ Enable<br>18 ● March ● 2020 ● 00 ● 00 €  ■ Enable<br>18 ● March ● 2020 ● 01 ● 00 €  ■ Enable<br>18 ● March ● 2020 ● 01 ● 00 €  ■ Enable<br>18 ● March ● 2020 ● 01 ● 00 €  ■ Enable<br>18 ● March ● 2020 ● 01 ● 00 €  ■ Enable<br>18 ● March ● 2020 ● 01 ● 00 €  ■ Enable<br>19 ● April ● 2020 ● 01 ● 00 €  ■ Enable<br>27 ● Avays show description @                                                                                                    | ORTODONCI - 3  Re  A 456 A 57 A 40 A 57 A 40 A 57 A 40 A 57 A 40 B 61 B 61 B 61 B 61 B 61 B 61 B 61 B 61                                                                                                    |
| tistika Ligjeratappt                                                                                                    | DNANCA – Lide<br>m/course/mc<br>0<br>0<br>0                                                                                 | ne rajon n: x       ● Esting Assignment       x       ● B9 Posting a Link URL in Mood: x       +         dedit.php?add=assign&type=&course=27&section=2&rreturn=0&sr=0         ● Files         Image: Section and the section and the sectio                                                                                                    | ORTODONCI - 3  Re  A 456 A 456 A 56 A 56 A 56 A 56 A 56 A 56 A 56 A                                                                                                    |
| tistika Ligjeratappt                                                                                                    | DNANCA – Lide<br>m/course/mc<br>0<br>0<br>0                                                                                 | ne rajon ne x fisting Assignment x 099 Posting a Link URL in Mood x +<br>dedit.php?add-assign&type=&course=27&section=2&rreturn=0&sr=0<br>Files<br>Files<br>File e panes-1<br>18 March 0 2020 0 00 00 00 00 E Enable<br>25 March 0 2020 00 00 00 E Enable<br>18 March 0 2020 0 10 00 E Enable<br>18 March 0 2020 0 10 00 E Enable<br>18 April 0 2020 0 10 00 E Enable<br>2 April 0 2020 0 10 00 E Enable<br>2 April 0 2020 0 10 00 E Enable<br>2 Anays show description @                                                                                                    | ORTODONCI - 3  So  A 40  A 40  A 40  A 10  A 1                                                                                                    |
| tistika Ligjerata_ppt  Constraints Ligjerata_ppt Constraints Ligjerata_ppt Constraints Constraints Con | DNANCA - Lide<br>m/course/mc<br>0<br>0<br>0                                                                                 | ne rajon ne x filting Assignment x 099 Posting a Link URL in Mooi x +<br>dedit.php?add-assign&type=&course=27&section=2&return=0&sr=0<br>Filts e punes-1<br>10 March 0 2020 0 0 0 0 0 0 0 0 0 0 0 0 0 0 0 0                                                                                                     | ORTODONCI - 3<br>50<br>↑ (k d) 4561<br>↑ (k d) 3782<br>↓<br>■ Blerin Krasniq<br>Inversoriezko Ume<br>MENAACHMI<br>Rregulativa<br>Farmaceutike<br>Biokimi 2<br>Sociologii Mjekësor<br>Radiokimi<br>L29. TRA/TIMI<br>KOMPLET<br>STOMATOLOGJIK<br>L210. MJEKËSIA E<br>BAZUAR NË<br>EVIDENCË<br>ORTODONCI - 3<br>MLEKESIA ORALË<br>3<br>GUIHË GJËRMAN<br>Primay Heath Can<br>and Community<br>Nursing<br>Continuous and<br>Integrative Nursing &<br>Palliativ<br>Mental Heath<br>Clinical Nurthon                                                                                                    |
| tistika Ligjerata_ppt  Constraints Ligjerata_ppt Constraints Constraints Const | DNANCA - Lide<br>m/course/mc<br>0<br>0<br>0<br>0                                                                            | ne rajon ne x fisting Assignment x 0 (9) Posting a Link URL in Mooi x +<br>dedit.php?add=assign&type=&course=27&section=2&return=0&sr=0<br>Fies<br>Fies<br>Fies e punes-1<br>18 March + 2020 + 00 + 00 + Enable<br>25 + March + 2020 + 00 + 00 + Enable<br>18 + March + 2020 + 00 + 00 + Enable<br>18 + March + 2020 + 00 + 00 + Enable<br>18 + March + 2020 + 00 + 00 + Enable<br>18 + March + 2020 + 00 + 00 + Enable<br>19 + Colline text • File submissions •<br>Colline text • File submissions •<br>Enable<br>1 + 0                                                                                                    | ORTODONCI - 3<br>500<br>↑ 16 400 4456<br>100 57802<br>100 EVENT CONTRACTOR<br>100 EVENT CONTRACTOR<br>100 EVENT CONTRACTO                                                                                                    |
| tistika Ligjerata_ppt  Constraints Ligjerata_ppt Constraints Ligjerata_ppt Constraints Constraints Con | DNANCA - Lide<br>m/course/mc<br>0<br>0<br>0<br>0<br>0<br>0<br>0<br>0<br>0<br>0<br>0<br>0<br>0<br>0<br>0<br>0<br>0<br>0<br>0 | ne rajon ne x fishing Assignment x 0 (39) Posting a Link URL in Mood x +<br>dedit.php?add=assign&type=&course=27&section=2&return=0&sr=0<br>Files                                                                                                    | ORTODONCI - 3<br>50<br>↑ 1/4 (1) 4454<br>1/2<br>1/2<br>1/2<br>1/2<br>1/2<br>1/2<br>1/2<br>1/2                                                                                                    |
| tistika Ligjerata_ppt  Constraints Ligjerata_ppt Constraints Ligjerata_ppt Constraints Constraints Con | DNANCA - Lide<br>m/course/mc<br>0<br>0<br>0<br>0<br>0<br>0<br>0<br>0<br>0<br>0<br>0<br>0<br>0<br>0<br>0<br>0<br>0<br>0<br>0 | re rajon n X  Esting Assignment  X  O 199 Posting a Link URL in Mood  X +  dedit.php?add=assign&type=&course=27&section=2&return=0&sr=0  Fles  Fles  Fles  Fles  Flea e punes-1  Return 0 2020 0 0 0 0 0 0 0 0 0 0 0 0 0 0 0 0                                                                                                     | ORTODONCI - 3<br>50<br>↑ 14 40 4561<br>↑ 14 40 4761<br>↑ 16 40 4761<br>↑ 16 40 4761<br>↑ 16 40 1762<br>↑ 16 40 1762<br>↑ 1762<br>↑ 1762                                                                                                    |
| tistika Ligjerata_ppt  Constraints Ligjerata_ppt Constraints Ligjerata_ppt Constraints Constraints Con | DNANCA - Lide<br>m/course/mc<br>0<br>0<br>0<br>0<br>0<br>0<br>0<br>0<br>0<br>0<br>0<br>0<br>0<br>0<br>0<br>0<br>0<br>0<br>0 | <pre>ne rajon nt x fishing Assignment x 0 109 Posting a Link URL in Mood x + dedit.php?add=assign&amp;type=&amp;course=27&amp;section=2&amp;return=0&amp;sr=0  Files  Files  Files  Files  File a punes-1  B 0 March 0 2020 0 0 0 0 0 0 0 0 0 0 0 0 0 0 0 0</pre>                                                                                                    | ORTODONCI - 3<br>Sno<br>A 40 4551<br>A 10 10<br>Sno<br>A 10 10<br>Sno<br>A 10 10<br>Sno<br>A 10 10<br>Sno<br>A 10 10<br>Sno<br>A 10 10<br>Sno<br>A 10 10<br>A 10 10<br>A 10                                                                                                    |

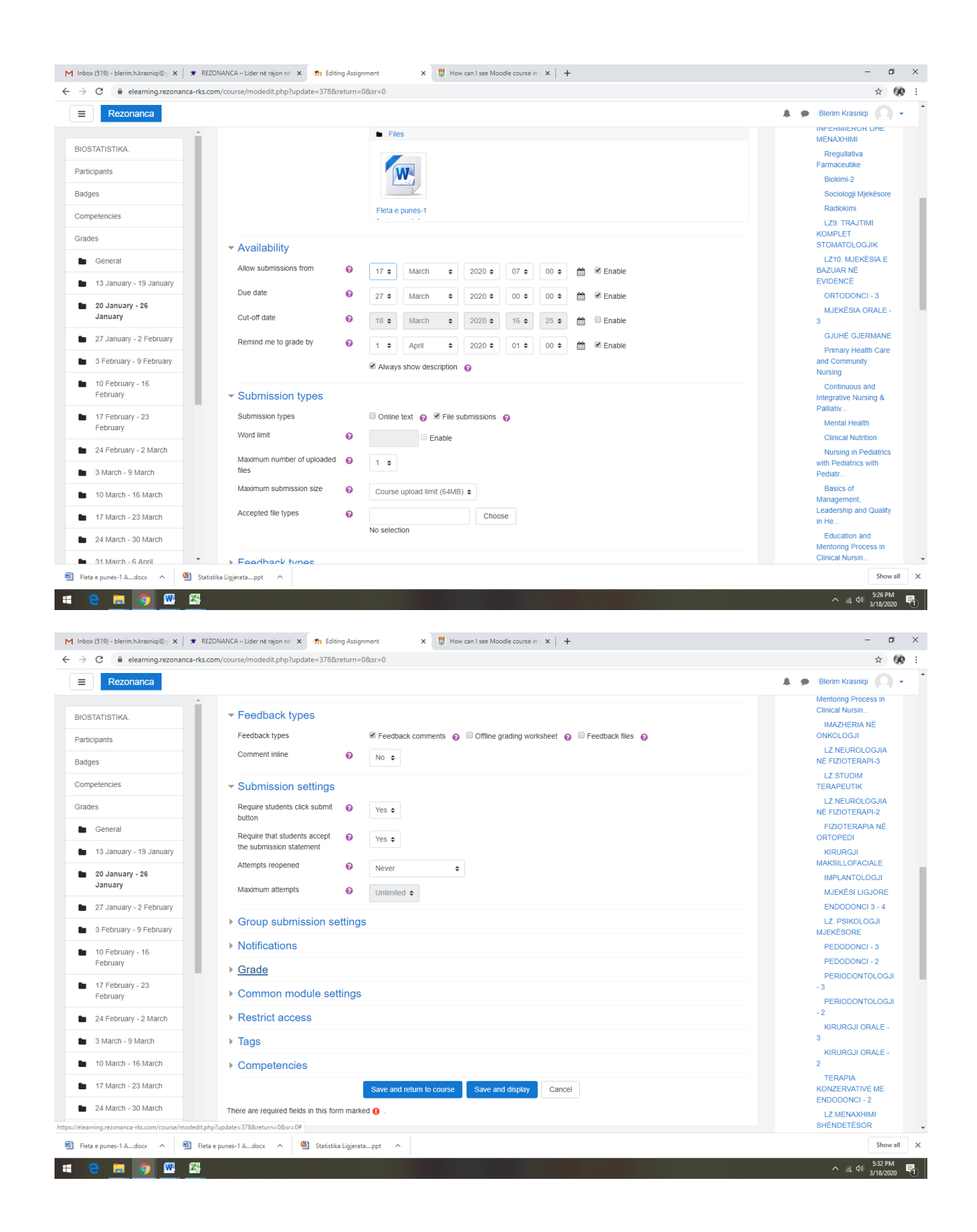

| Rezonanca                                 |                                                   | 🌲 🍺 Blerim Krasniqi 🔘                                         |
|-------------------------------------------|---------------------------------------------------|---------------------------------------------------------------|
| Group submission setting<br>Notifications | <sup>s</sup> Përcaktohet numri maksimal i         | LZ.NEUROLOGJIA<br>NE FIZIOTERAPI-3<br>LZ.STUDIM<br>TERAPEUTIK |
| Grade                                     | pikeve de l'htoh student me                       | LZ.NEUROLOGJIA                                                |
| Grade                                     | plotësimin e kësaj Flete të punës                 | FIZIOTEKAPI-2<br>FIZIOTEKAPIA NË<br>ORTOPEDI                  |
|                                           | Scale Default competence scale \$                 | MAKSILLOFACIALE                                               |
|                                           | Maximum grade 5                                   | IMPLANTOLOGJI                                                 |
|                                           |                                                   | MJEKËSI LIGJORE                                               |
| Grading method                            | Simple direct grading \$                          | ENDODONCI 3 - 4<br>LZ. PSIKOLOGJI<br>MJEKËSORE                |
| Grade category                            | Ø Uncategorised ◆                                 | PEDODONCI - 3                                                 |
| Grade to pass                             |                                                   | PEDODONCI - 2                                                 |
|                                           |                                                   | PERIODONTOLOGJI                                               |
| Blind marking                             | Ø No ≑                                            | PERIODONTOLOGJI                                               |
| Use marking workflow                      | 0 No \$                                           | - 2                                                           |
| Lico marking allocation                   |                                                   | KIRURGJI ORALE -                                              |
| Use marking allocation                    | Ø No ≑                                            | KIRURGJI ORALE -                                              |
| Common module settings                    |                                                   | 2                                                             |
|                                           | Zgiedh Save and return to course                  | KONZERVATIVE ME                                               |
| Restrict access                           |                                                   | ENDODONCI - 2                                                 |
| Tags                                      |                                                   | LZ.MENAXHIMI<br>SHÊNDETÊSOR                                   |
| <u>Competencies</u>                       | $\checkmark$                                      | IMAZHERIA<br>PEDIATRIKE                                       |
|                                           | Save and return to course Save and display Cancel | ADVANCED<br>PHARMACOGNOSY                                     |

Në Moodle shtohet aktiviteti në formë të Assignment (që realizohet nëpërmjet Fletës së Punës). Studenti e hap detyrën

| box (519) - blerim.h.krasniqi@g 🗙   🎓   | REZONANCA – Lider në rajon në 🗙 🎢 Course: BIOSTATISTIKA. 🗙 🥃 How can I see Moodile course in : 🗙 🕇 | - 0                                         |
|-----------------------------------------|----------------------------------------------------------------------------------------------------|---------------------------------------------|
| C 🔒 elearning.rezonanca-rk              | s.com/course/view.php?id=27                                                                        | ☆                                           |
| Rezonanca                               |                                                                                                    | Blerim Krasniqi<br>Student                  |
| OSTATISTIKA.                            | BIOSTATISTIKA                                                                                      | ö -                                         |
| Iges                                    |                                                                                                    |                                             |
|                                         | Home / Courses / DEGA1 - PRISHTINE / BIOSTATISTIKA.                                                |                                             |
| mpetencies                              |                                                                                                    |                                             |
| ides                                    |                                                                                                    | NAVIGATION                                  |
| General                                 |                                                                                                    | NAVIGATION                                  |
| 10.1                                    | Ligjeratat dhe Ushtrimet; Prof. Blerim Krasniqi                                                    | <ul> <li>Home</li> <li>Dachboard</li> </ul> |
| 13 January - 19 January                 | Biostatistika                                                                                      | > Courses                                   |
| 20 January - 26 January                 |                                                                                                    | ✓ DEGA 1 - PRISHTINË                        |
| 27 January - 2 February                 | 13 January - 19 January                                                                            | > Stomatologji                              |
| 27 Sandary - 2 Tobraary                 | 5                                                                                                  | > Infermieri                                |
| 3 February - 9 February                 | Ligjerata 1. Hyrje ne Biostatistike                                                                | > Fizioterapi                               |
| 10 February - 16                        | Video-Lecture. Introduction to Biostatistics                                                       | > Biokimi Laboratorike                      |
| February                                | Publikimi. Basic Biostatistics for post-graduate students                                          | > Radiologji                                |
| 17 February - 23                        | Publikimet ne PubMed per Triple negative breast cancer                                             | Diagnostike                                 |
| February                                |                                                                                                    | > Mjekesi Sanitare                          |
| 24 February - 2 March                   | 20 January - 26 January                                                                            | Supervizion                                 |
| 3 March - 9 March                       | Eleta e punës 1                                                                                    | Infermieri ne njesin e                      |
|                                         |                                                                                                    | Kujdesi Shtenjak                            |
| 10 March - 16 March                     | 27 January 2 February                                                                              | ORGANIZIMI I                                |
| 17 March - 23 March                     | 27 January - 2 February                                                                            | KUJDESIT                                    |
| 24 March - 30 March                     | 3 February - 9 February                                                                            | INFERMIEROR DHE<br>MENAXHIMI                |
| 31 March - 6 April                      |                                                                                                    | Rregullativa<br>Farmaceutike                |
| 7 4                                     | 10 February - 16 February                                                                          | Biokimi-2                                   |
| arning.rezonanca-rks.com/mod/assign/vie | Sociologji Mjekësore                                                                               |                                             |
| atistika Ligjeratappt                   |                                                                                                    | Show a                                      |

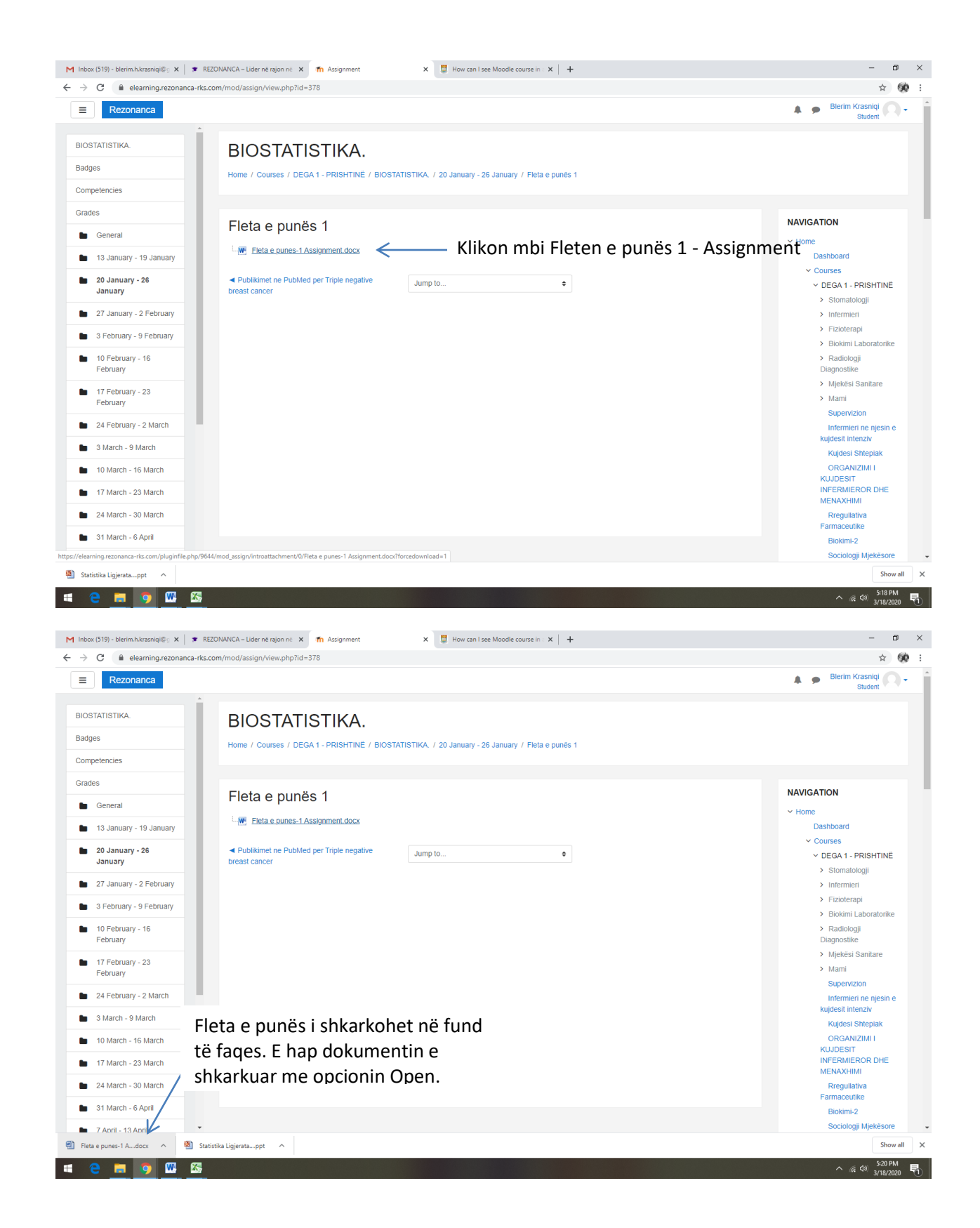

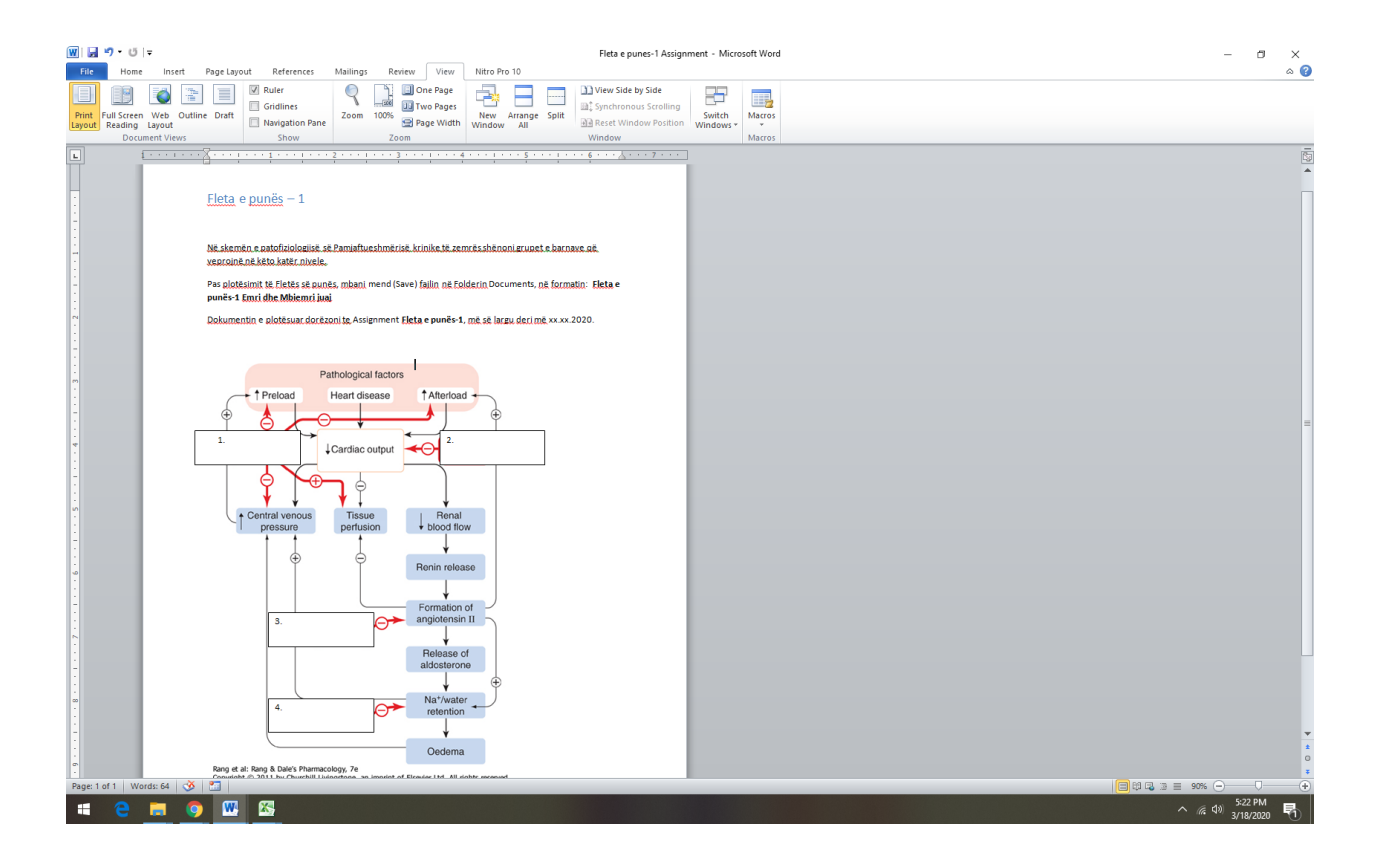

## Fleta e punës – 1

Në skemën e patofiziologjisë së Pamjaftueshmërisë krinike të zemrës shënoni grupet e barnave që veprojnë në këto katër nivele.

Pas plotësimit të Fletës së punës, mbani mend (Save) fajlin në Folderin Documents, në formatin: Fleta e punës-1 Emri dhe Mbiemri juaj

Dokumentin e plotësuar dorëzoni te Assignment **Fleta e punës-1**, më së largu deri më xx.xx.2020.

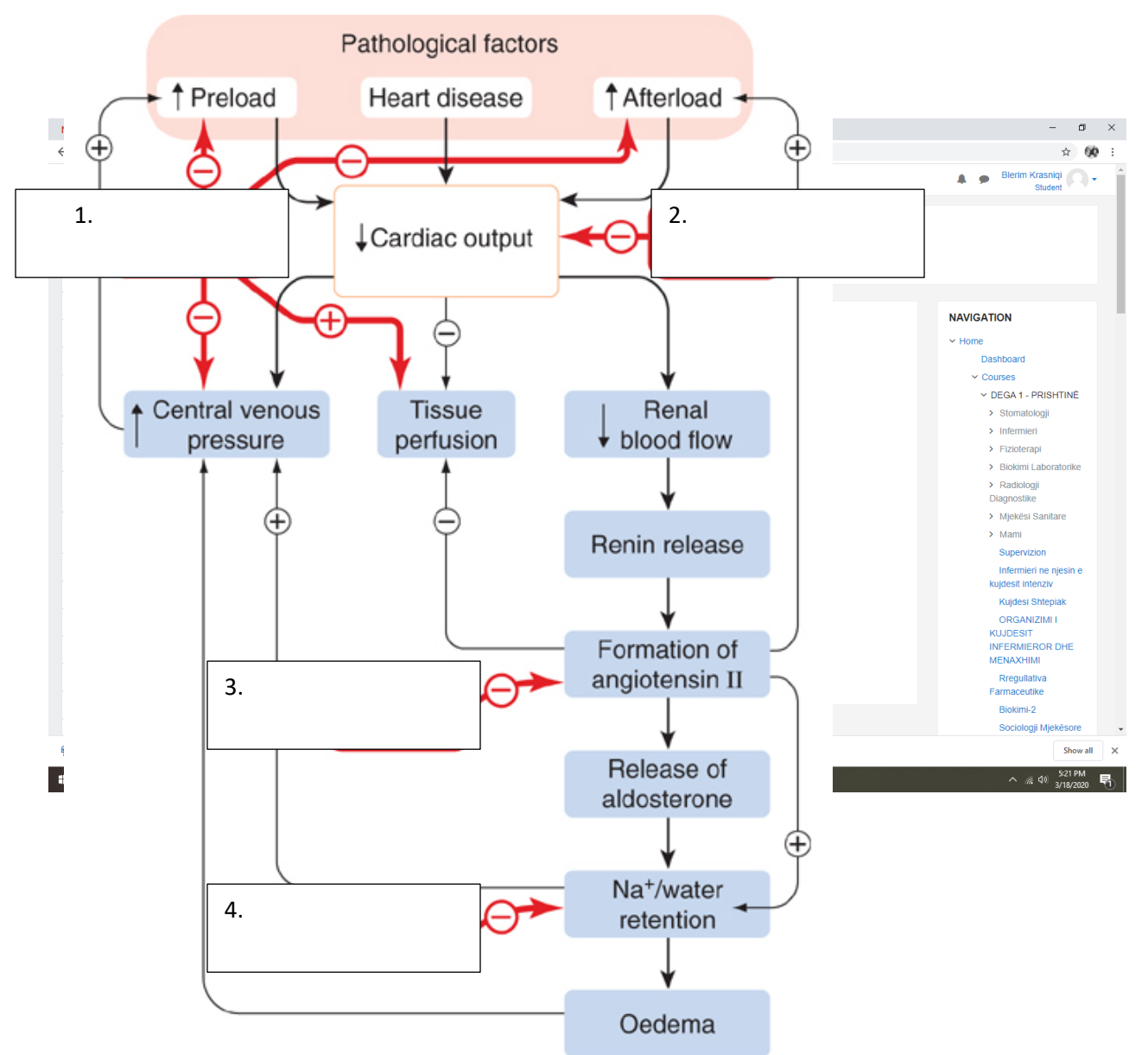

Rang et al: Rang & Dale's Pharmacology, 7e

Copyright © 2011 by Churchill Livingstone, an imprint of Elsevier Ltd. All rights reserved.

#### SHTUARJA E AKTIVITETEVE NË MOODLE (ASSIGNMENT - TEXT)

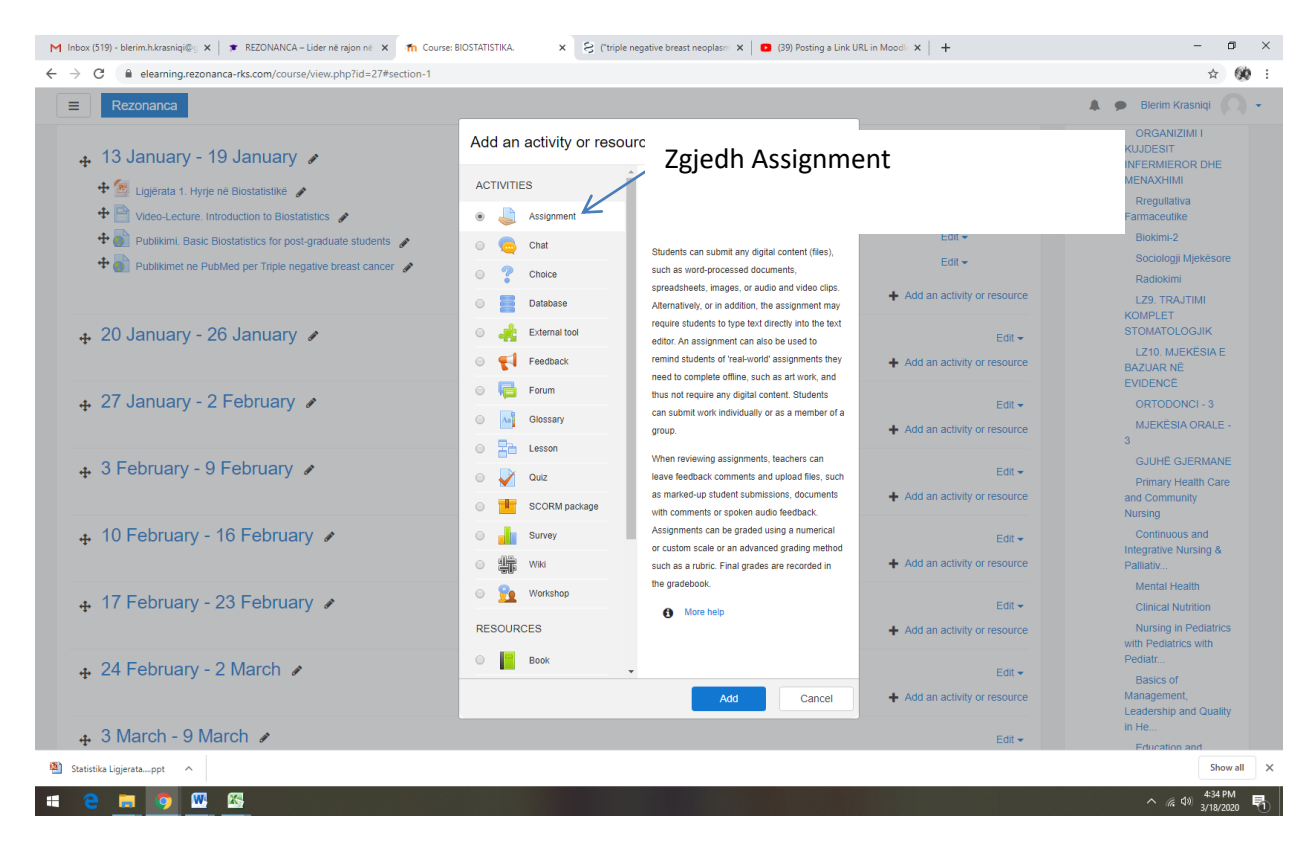

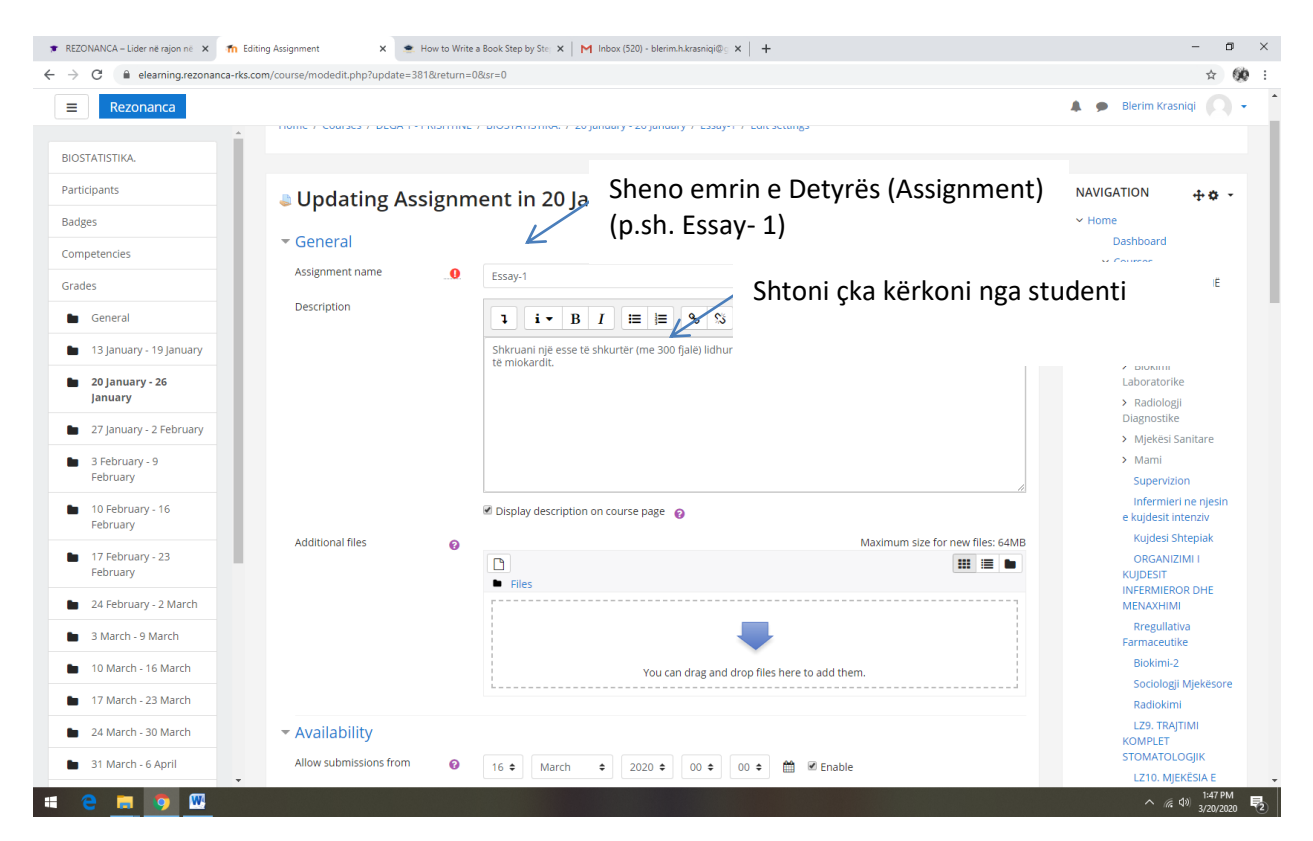
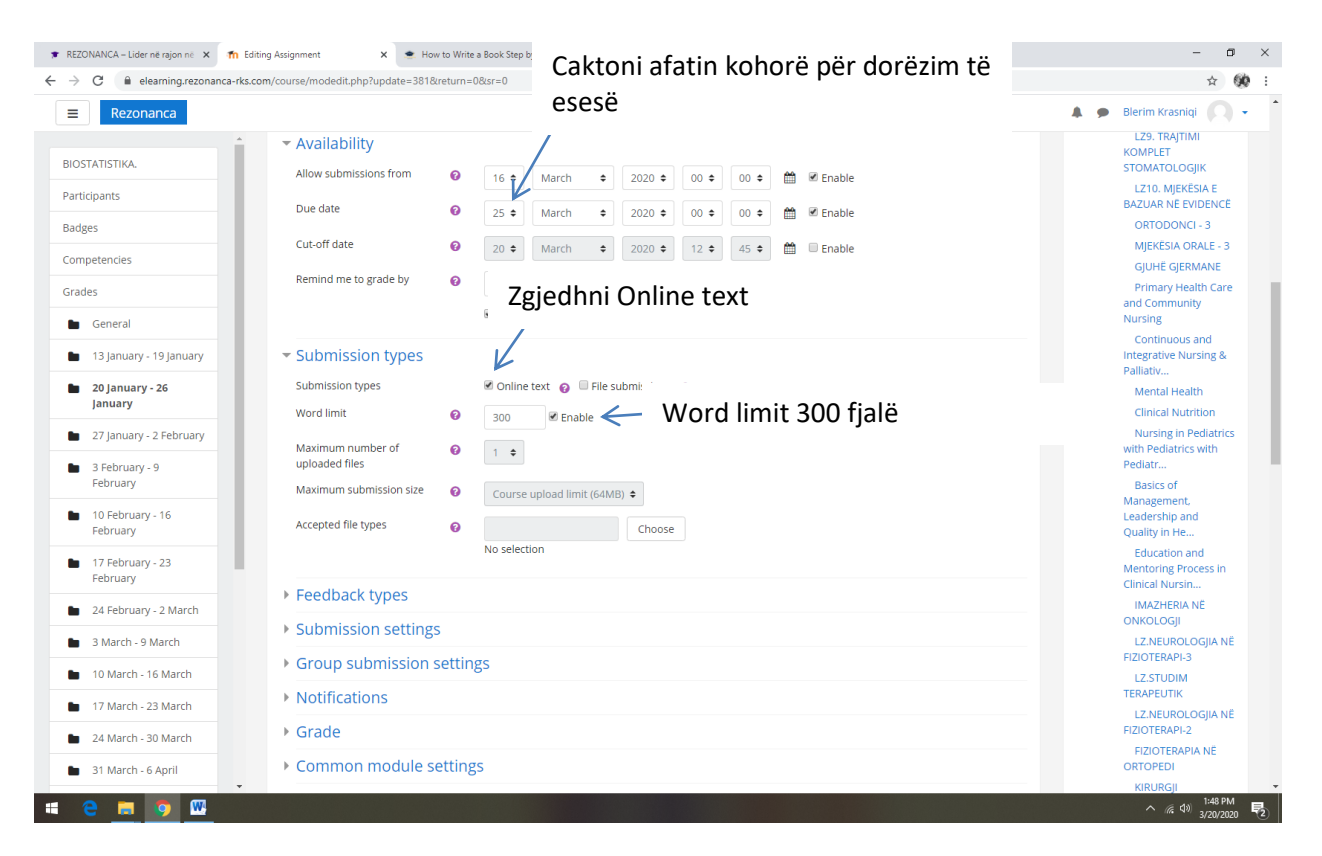

### Përcaktohen opcionet si në vijim:

|                              | compoundemproved upper operation - occar - o                                                                    | A                                       |
|------------------------------|----------------------------------------------------------------------------------------------------|-----------------------------------------|
| Rezonanca                    |                                                                                                    | 🌲 🍺 Blerim Krasniqi 🔘                   |
| TATISTIKA.                   | ← Feedback types                                                                                                | Mentoring Process in<br>Clinical Nursin |
| cipants                      | Feedback types                                                                                                  | ONKOLOGJI                               |
| les                          | Comment inline O No +                                                                                           | LZ.NEUROLOGJIA NË<br>FIZIOTERAPI-3      |
| petencies                    | <ul> <li>Submission settings</li> </ul>                                                                         | LZ.STUDIM<br>TERAPEUTIK                 |
| es                           | Require students click submit 👔 Yes 🕈                                                                           | LZ.NEUROLOGJIA NË<br>FIZIOTERAPI-2      |
| General                      | button Require that students accept                                                                             | FIZIOTERAPIA NË<br>ORTOPEDI             |
| 13 January - 19 January      | the submission statement                                                                                        | KIRURGJI<br>MAKSILLOFACIALE             |
| 20 January - 26              | show more                                                                                                    | IMPLANTOLOGJI                           |
| January                      | ✓ Group submission settings                                                                                     | MJEKËSI LIGJORE                         |
| 27 January - 2 February      | Students submit in groups 🕜 No 🜩                                                                                | ENDODONCI 3 - 4                         |
| 3 February - 9               | ▼ Notifications                                                                                                 | LZ. PSIKOLOGJI<br>MJEKĒSORE             |
| February                     | Houncations and a second second second second second second second second second second second second second se | PEDODONCI - 3                           |
| 10 February - 16<br>February | Notify graders about 💿 No 🗢                                                                                     | PEDODONCI - 2<br>PERIODONTOLOGII -      |
| 17 February - 23<br>February | Notify graders about late No e                                                                                  | 3<br>PERIODONTOLOGJI -<br>2             |
| 24 February - 2 March        | snow more                                                                                                    | KIRURGJI ORALE - 3                      |
|                              | ▶ <u>Grade</u>                                                                                                  | KIRURGJI ORALE - 2                      |
| 3 March - 9 March            | Common module settings                                                                                          | TERAPIA                                 |
| 10 March - 16 March          | Restrict access                                                                                                 | KONZERVATIVE ME<br>ENDODONCI - 2        |
| 17 March - 23 March          | ) Tags                                                                                                    | LZ.MENAXHIMI<br>SHËNDETËSOR             |
| 24 March - 30 March          | Competencies                                                                                                    | IMAZHERIA<br>PEDIATRIKE                 |
| 31 March - 6 April           |                                                                                                    | ADVANCED                                |

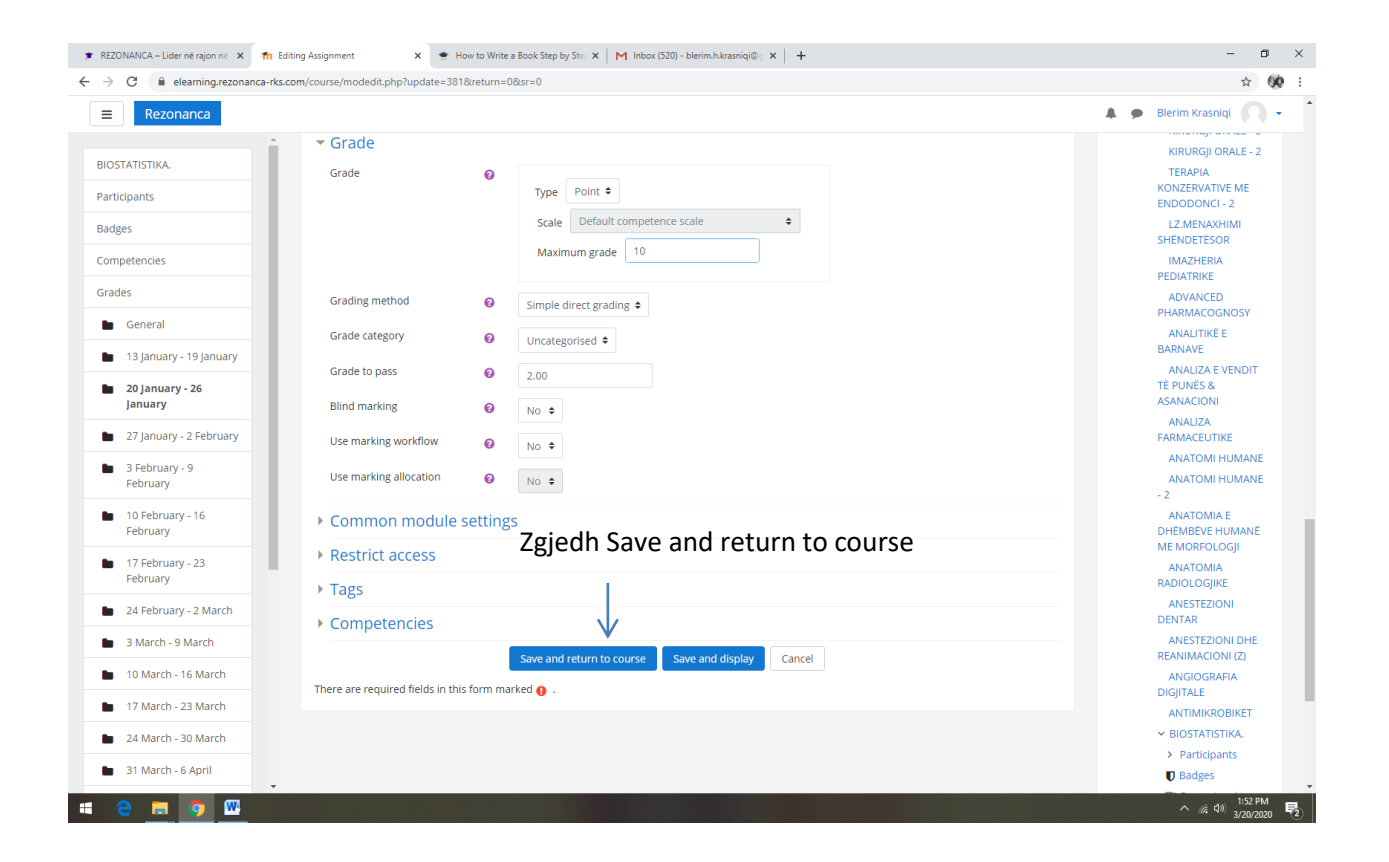

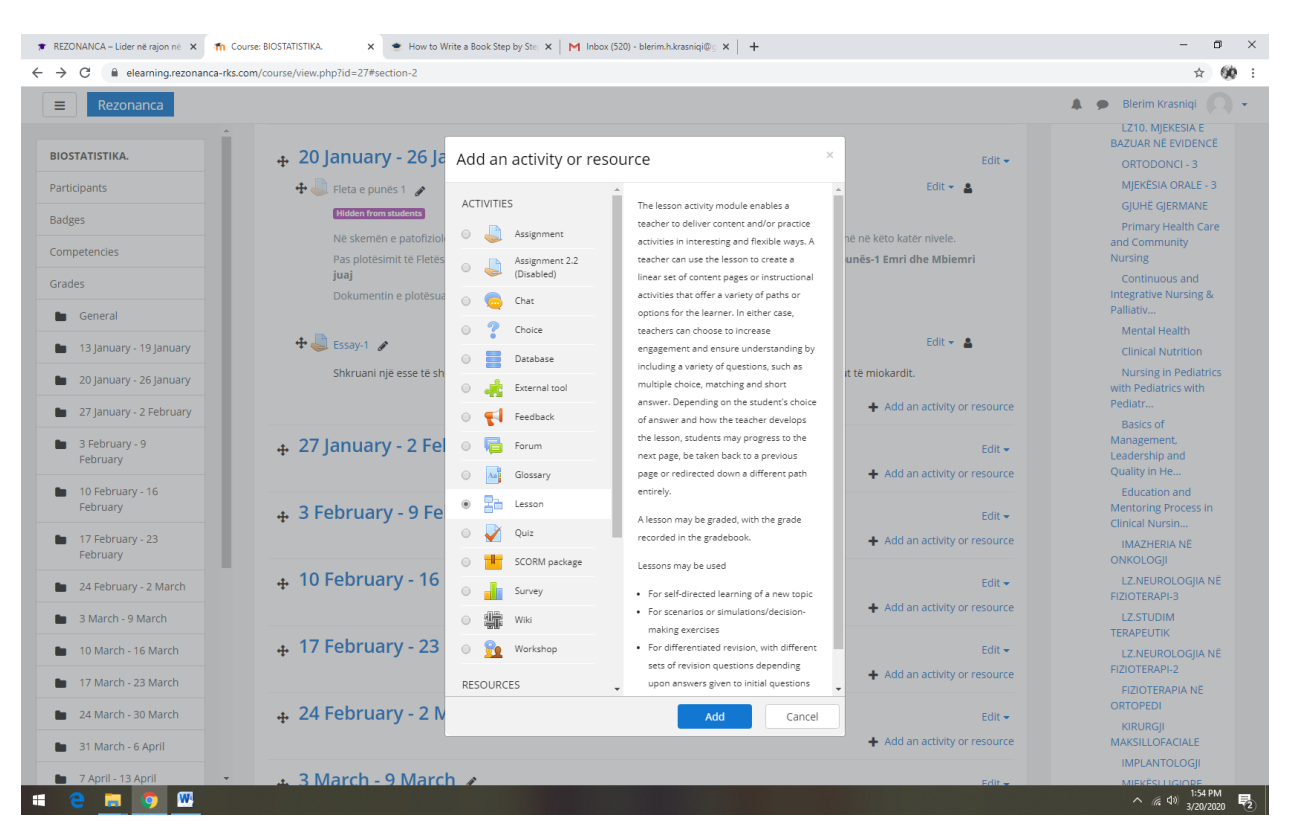

## SHTUARJA E AKTIVITETEVE NË MOODLE NË FORMATIN: LESSON ACTIVITY

Përcaktoni parametrat sipas opcioneve të paraqitura në vijim:

Plotësoni opcionet si në vijim:

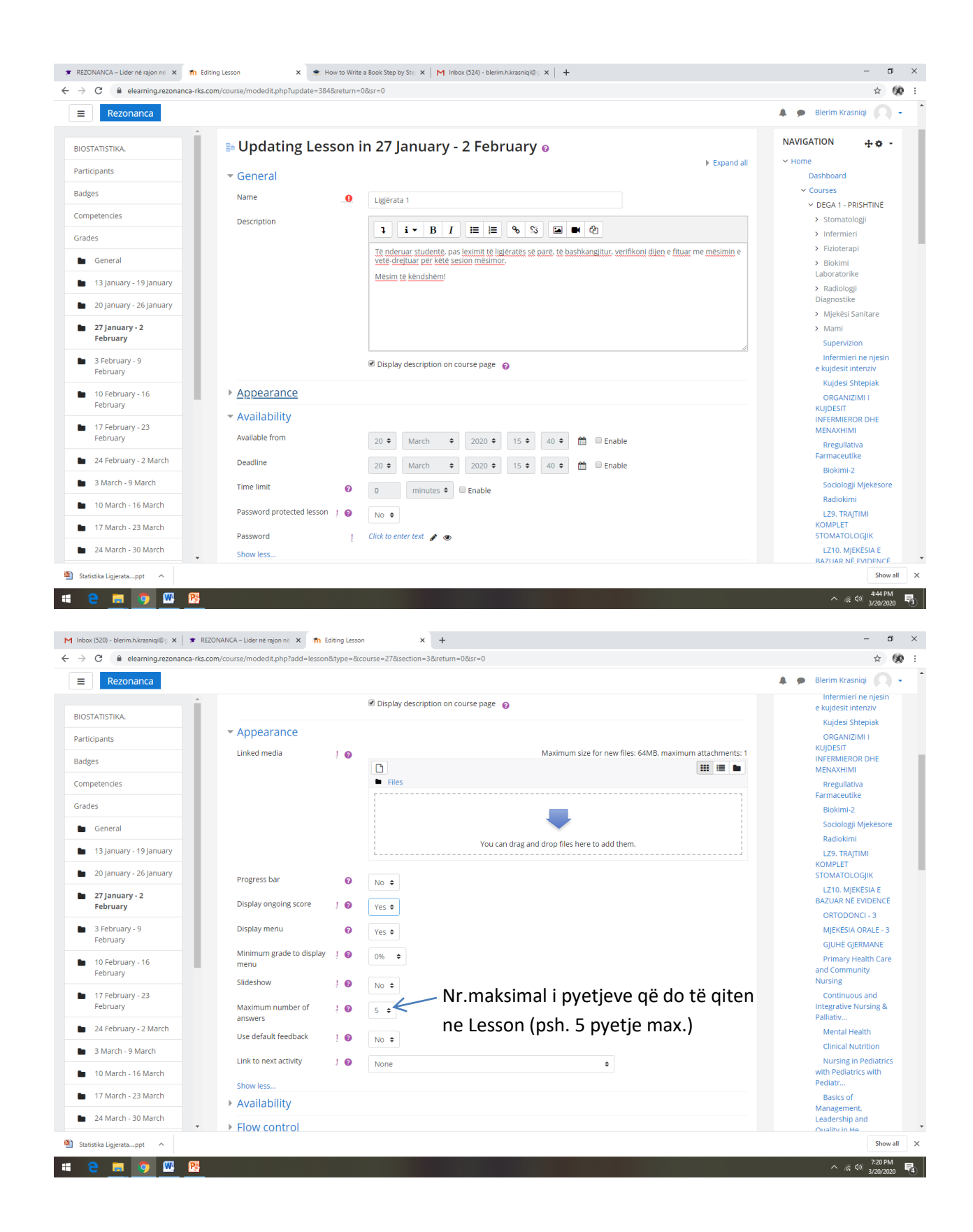

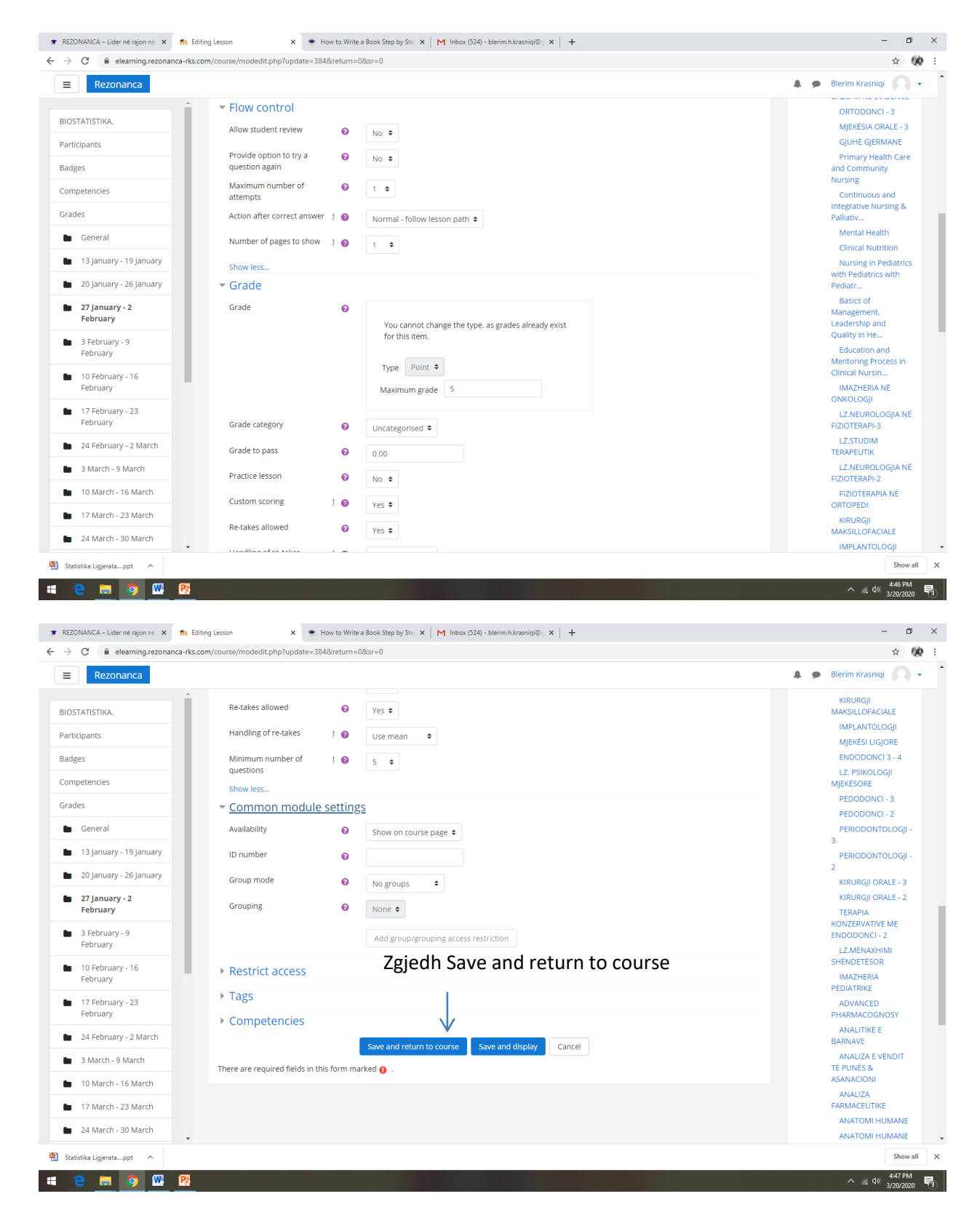

Në Moodle shtohet Lesson 1 (Ligjërata 1).

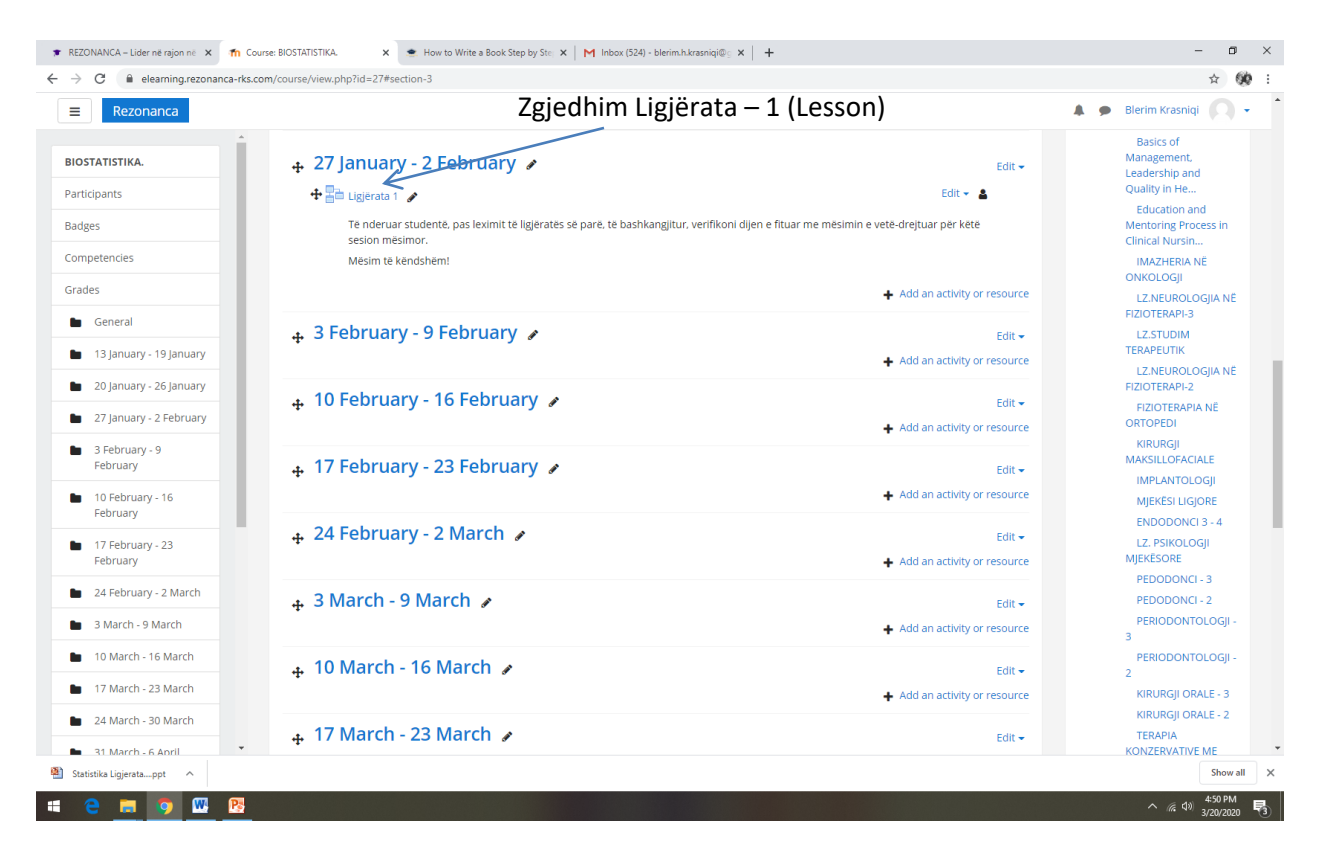

### Hapet faqja si në vijim:

| Rezonanca                                                  |                                                                                                    | Blerim Kraspigi                                                                |
|------------------------------------------------------------|----------------------------------------------------------------------------------------------------|--------------------------------------------------------------------------------|
| rATISTIKA.                                                 | BIOSTATISTIKA.<br>Home / Courses / DEGA 1 - PRISHTINE / BIOSTATISTIKA. / 27 January - 2 February / Ligjerata 1 / Edit / Collapsed / Edit |                                                                                |
| betencies<br>es<br>General<br>13 January - 19 January      | Ligjërata 1  Preview Edit Reports Grade essays Collapsed Expanded                                                                        | ► NAVIGATION + ◆ ► Home Dashboard ► Courses ► DEGA1 BPICHTIME                  |
| 20 January - 26 January<br>27 January - 2<br>February      | What would you like to do first?<br>Import questions<br>Add a content page                                                               | > Stomatologji<br>> Infermieri<br>> Fizioterapi<br>> Biokimi                   |
| 3 February - 9<br>February<br>10 February - 16<br>February | Add a cluster Add a question page                                                                                                    | Laboratorike                                                                   |
| 17 February - 23<br>February<br>24 February - 2 March      |                                                                                                    | Supervizion<br>Infermieri ne njesir<br>e kujdesit intenziv<br>Kujdesi Strenisk |
| 3 March - 9 March<br>10 March - 16 March                   |                                                                                                    | ORGANIZIMI I<br>KUJDESIT<br>INFERMIEROR DHE<br>MENAXHIMI                       |
| 17 March - 23 March                                        |                                                                                                    | Rregullativa<br>Farmaceutike                                                   |

Ligjërata paraprakisht duhet të jete e planifikuar:

p.sh. ligjërata do të përmbajë:

Content page (faqen fillestare), ku student sheh tekstin e ligjëratës ose mund të shkarkojë ligjëratëne e përgatitur në formatin Word, PowerPoint ose PDF.

Në vazhdim është faqja për Verifikim të dijes – ku janë pyetjet e formateve të ndryshme, në të cilat duhet të përgjigjen studentët.

Në vazhdim do të dizajnojmë një Lesson kur ne Content page bartim vetëm vegzën për hapjen e ligjëratës së parë dhe në vazhdim kanë 5 pyetje për verifikim të dijes së fituar.

| Rezonanca                    |                                                                                                    | 🌲 🍺 Blerim Krasniqi 📿                                                                                                    |
|------------------------------|----------------------------------------------------------------------------------------------------|----------------------------------------------------------------------------------------------------|
| ISTATISTIKA.                 | BIOSTATISTIKA.<br>Home / Courses / DEGA 1 - PRISHTINE / BIOSTATISTIKA. / 27 January - 2 February / Ligierata 1 / Edit / Collapsed / Edit |                                                                                                    |
| npetencies<br>ides           | Ligjërata 1 o<br>Preview Edit Reports Grade essays                                                                                       | AVIGATION + + |
| 13 January - 19 January      | Collapsed Expanded Zgjedhim Add a content page                                                                                           | <ul> <li>Courses</li> <li>DEGA 1 - PRISHTINË</li> </ul>                                                                                                    |
| 20 January - 26 January      | What would you like to do first?                                                                                                    | > Stomatologji                                                                                                    |
| 27 January - 2               | Import questions                                                                                                    | > Infermieri                                                                                                    |
| February                     | Add a content page                                                                                                    | > Fizioterapi                                                                                                    |
| 3 February - 9               | Add a cluster                                                                                                    | Laboratorike                                                                                                    |
| February                     | Add a question page                                                                                                    | > Radiologji<br>Diagnostike                                                                                                    |
| 10 February - 16<br>February |                                                                                                    | <ul> <li>Mjekësi Sanitare</li> </ul>                                                                                                    |
|                              | <ul> <li>◄ Ligjërata 1</li> <li>Jump to ♀</li> </ul>                                                                                     | > Mami                                                                                                    |
| 17 February - 23<br>February |                                                                                                    | Supervizion<br>Infermieri ne njesin<br>e kujdesti intenziv                                                                                                    |
| 24 February - 2 March        |                                                                                                    | Kujdesi Shtepiak                                                                                                    |
| 3 March - 9 March            |                                                                                                    | ORGANIZIMI I                                                                                                    |
| 10 March - 16 March          |                                                                                                    | KUJDESIT<br>INFERMIEROR DHE<br>MENAXHIMI                                                                                                    |
| 17 March - 23 March          |                                                                                                    | Rregullativa                                                                                                    |
| 24 March - 30 March          |                                                                                                    | Farmaceutike                                                                                                    |

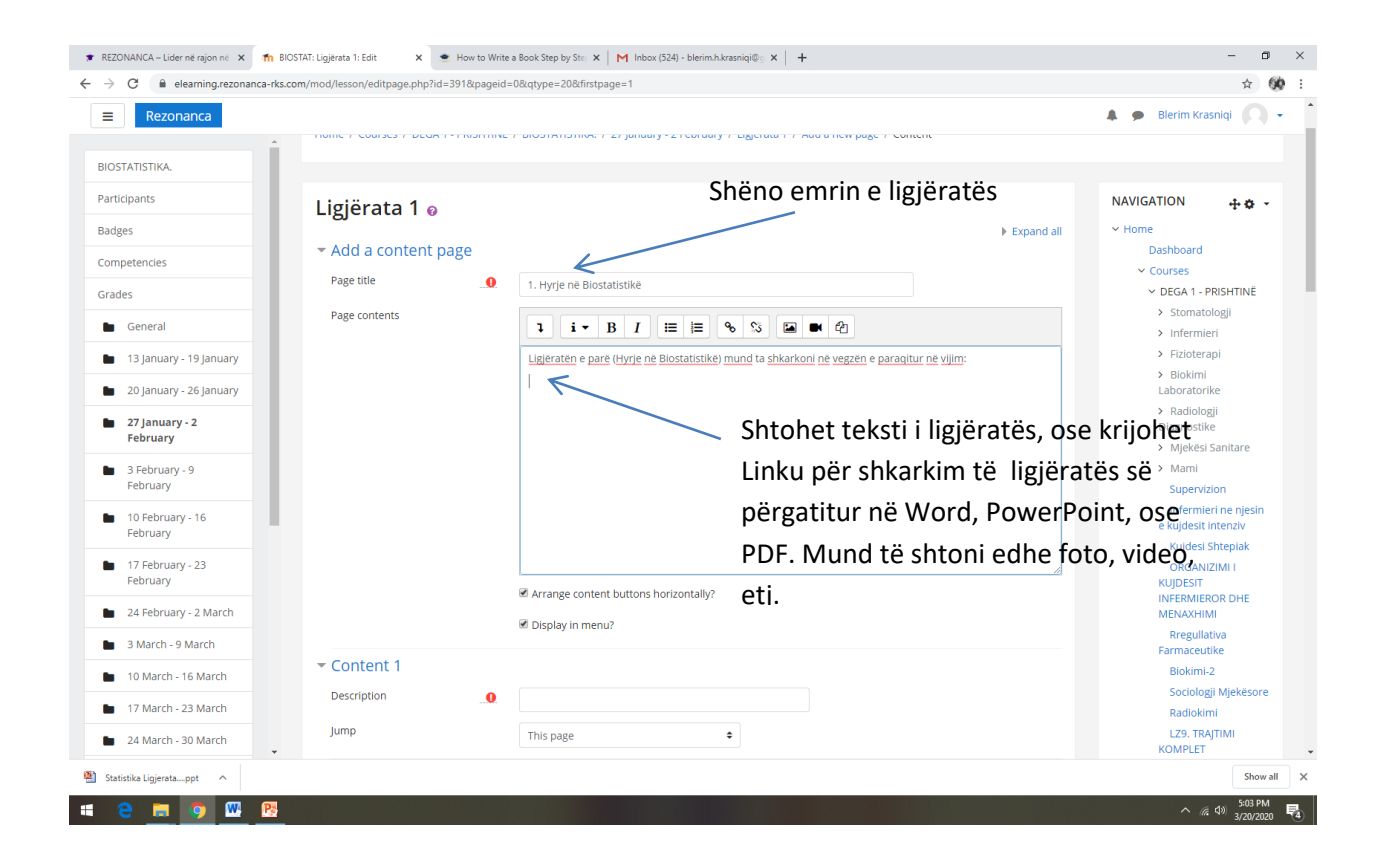

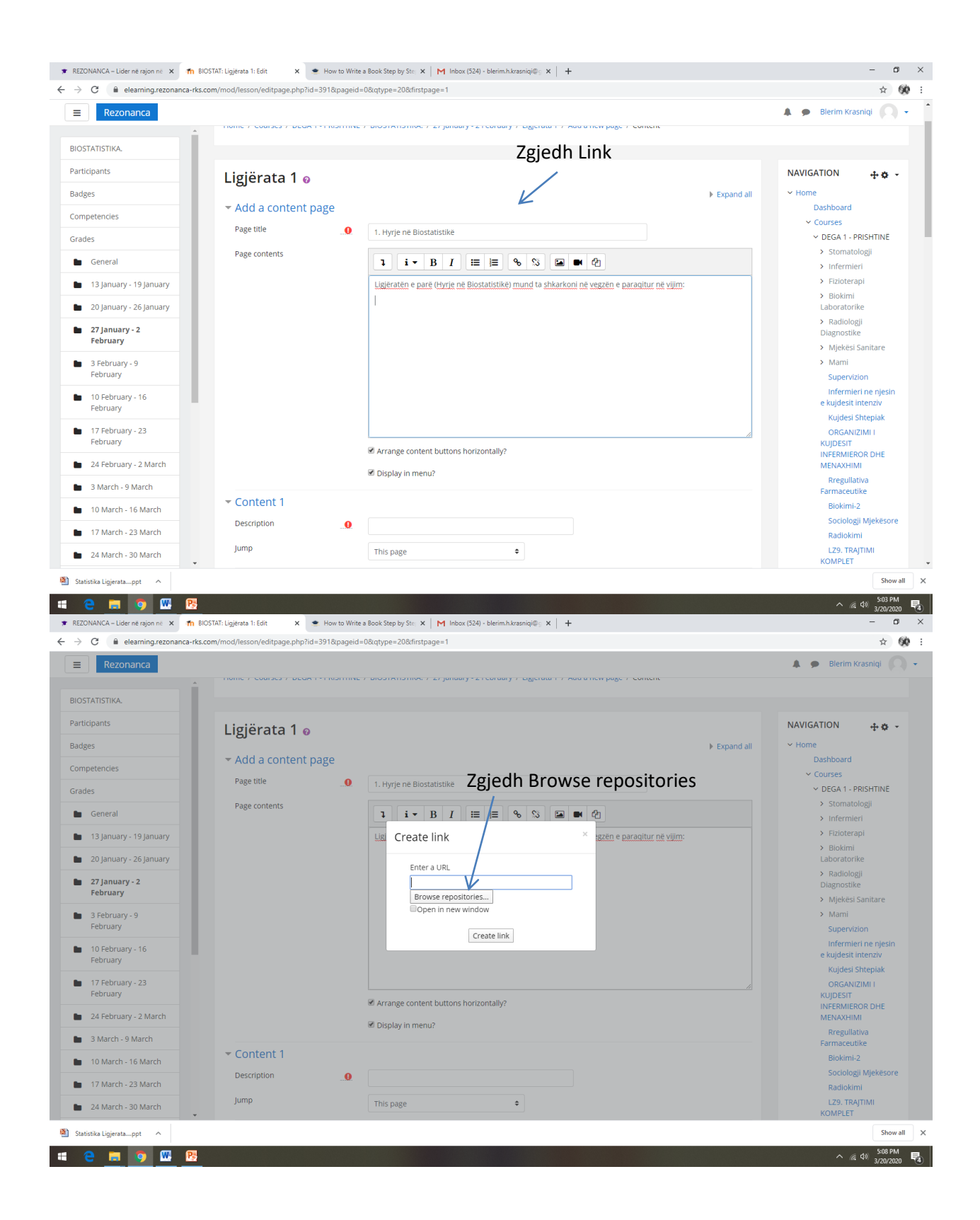

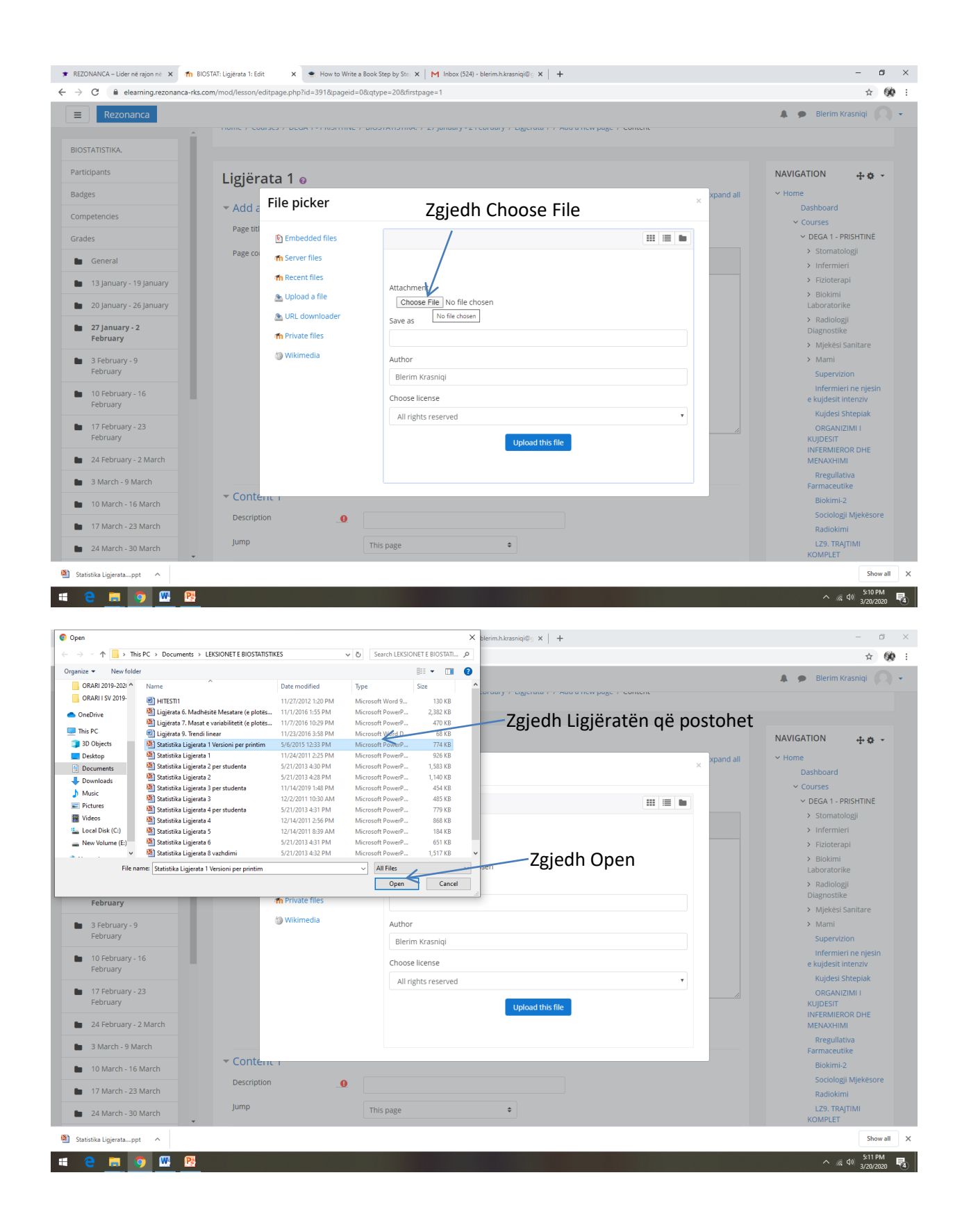

| Rezonanca                                                                                                    |                                                                                                    |                                                                                                    | 🌲 🍺 Blerim Krasniqi 🔘                                                                                                    |
|----------------------------------------------------------------------------------------------------|----------------------------------------------------------------------------------------------------|----------------------------------------------------------------------------------------------------|----------------------------------------------------------------------------------------------------|
| ostatistika.<br>rticipants                                                                                                    | gjërata 1 @                                                                                                    | normanianna, r 2 runnau y 2 runnau y Eugennu r r nao a new page r content                                                                                                    | NAVIGATION ++ ¢ →                                                                                                    |
| mpetencies                                                                                                    | Add a File picker                                                                                                    | ×                                                                                                    | Dashboard                                                                                                    |
| ades<br>General<br>13 January - 19 January<br>20 January - 26 January<br>27 January - 26 January<br>3 February - 9<br>February - 9<br>February - 16<br>February - 13<br>February - 23<br>February - 2 March<br>3 March - 9 March | Page tit<br>Page co<br>Age co<br>Construction<br>Page co<br>Page co | Attachment<br>Choose File Statistika Ligr printim.ppt<br>Save as<br>Author Zgjedh Upload this file<br>Blerim Krasniq<br>Choose license<br>All rights reserved<br>Upload this file | <ul> <li>Courses</li> <li>DEGA 1 - PRISHTINE</li> <li>Stomatologii</li> <li>Infermieri</li> <li>Fizioterapii</li> <li>Biokimi<br/>Laboratorike</li> <li>Radiologii</li> <li>Diagnostike</li> <li>Mjekesi Sanitare</li> <li>Mami</li> <li>Supervizion</li> <li>Infermieri ne njesin</li> <li>kujdesi Shtepiak</li> <li>ORGANIZIMI I<br/>KUJESTT</li> <li>INFERMEROR OHE<br/>MENXXHIMI</li> <li>Rregulativa</li> <li>Farmaceutke</li> </ul> |
| 10 March - 16 March                                                                                                    | Conténu                                                                                                    |                                                                                                    | Biokimi-2                                                                                                    |
| 17 March - 23 March<br>24 March - 30 March                                                                                                    | Description                                                                                                    | This page ¢                                                                                                    | Sociologji Mjekësore<br>Radiokimi<br>LZ9. TRAJTIMI                                                                                                    |

Është bartur Linku për hapjen e ligjëratës së parë.

| Rezonanca               |                            |                                                                                                    | 🌲 🍺 Blerim Krasniqi 🔘                               |
|-------------------------|----------------------------|----------------------------------------------------------------------------------------------------|-----------------------------------------------------|
| STATISTIKA              | nome / courses / DECR 1410 | антике и оказичитатиче и ди јанаату - д теолоа у и једенака и и мака и нем раде и сомене.                                            |                                                     |
| licipants               | Ligiõrata 1 -              |                                                                                                    | NAVIGATION 🕂 🛪 🗸                                    |
| laos                    | Ligjerata i ø              | h Evened all                                                                                                    | × Home                                              |
| 800                     | Add a content page         | P Expand an                                                                                                    | Dashboard                                           |
| npetencies              |                            |                                                                                                    | ✓ Courses                                           |
| des                     | Page title                 |                                                                                                    | ✓ DEGA 1 - PRISHTINË                                |
| Count .                 | Page contents              |                                                                                                    | > Stomatologji                                      |
| General                 |                            |                                                                                                    | > Infermieri                                        |
| 13 January - 19 January |                            | Ligjëratën e parë (Hyrje në Biostatistikë) mund ta shkarkoni në vegzën e paraqitur në vijim:                                         | > Fizioterapi                                       |
| 20 January - 26 January |                            | https://elearning.rezonanca-<br>rks.com/draftfile.php/173/user/draft/405946578/Statistika%20Ligjerata%201%20Versioni%20per%20printim | > Biokimi<br>Laboratorike                           |
| 27 January - 2          |                            | lopt                                                                                                    | <ul> <li>Radiologji</li> <li>Diagnostike</li> </ul> |
| rebruary                |                            |                                                                                                    | <ul> <li>Mjekësi Sanitare</li> </ul>                |
| 3 February - 9          |                            |                                                                                                    | > Mami                                              |
| rebluary                |                            |                                                                                                    | Supervizion                                         |
| 10 February - 16        |                            |                                                                                                    | e kujdesit intenziv                                 |
| February                |                            |                                                                                                    | Kujdesi Shtepiak                                    |
| 17 February - 23        |                            |                                                                                                    | ORGANIZIMI I                                        |
| February                |                            | Arrange content buttons horizontally?                                                                                                | KUJDESIT<br>INFERMIEROR DHE                         |
| 24 February - 2 March   |                            | Disnlay in menu?                                                                                                    | MENAXHIMI                                           |
| 3 March - 9 March       |                            | - opprogrammentar                                                                                                    | Rregullativa<br>Farmaceutike                        |
| 10 March - 16 March     | ▼ Content 1                |                                                                                                    | Biokimi-2                                           |
| 17 March - 23 March     | Description                |                                                                                                    | Sociologji Mjekësore<br>Badiokimi                   |
| 24 March - 30 March     | Jump                       | This page                                                                                                    | LZ9. TRAJTIMI                                       |
| 24 March - So Warch     |                            |                                                                                                    | KOMPLET                                             |

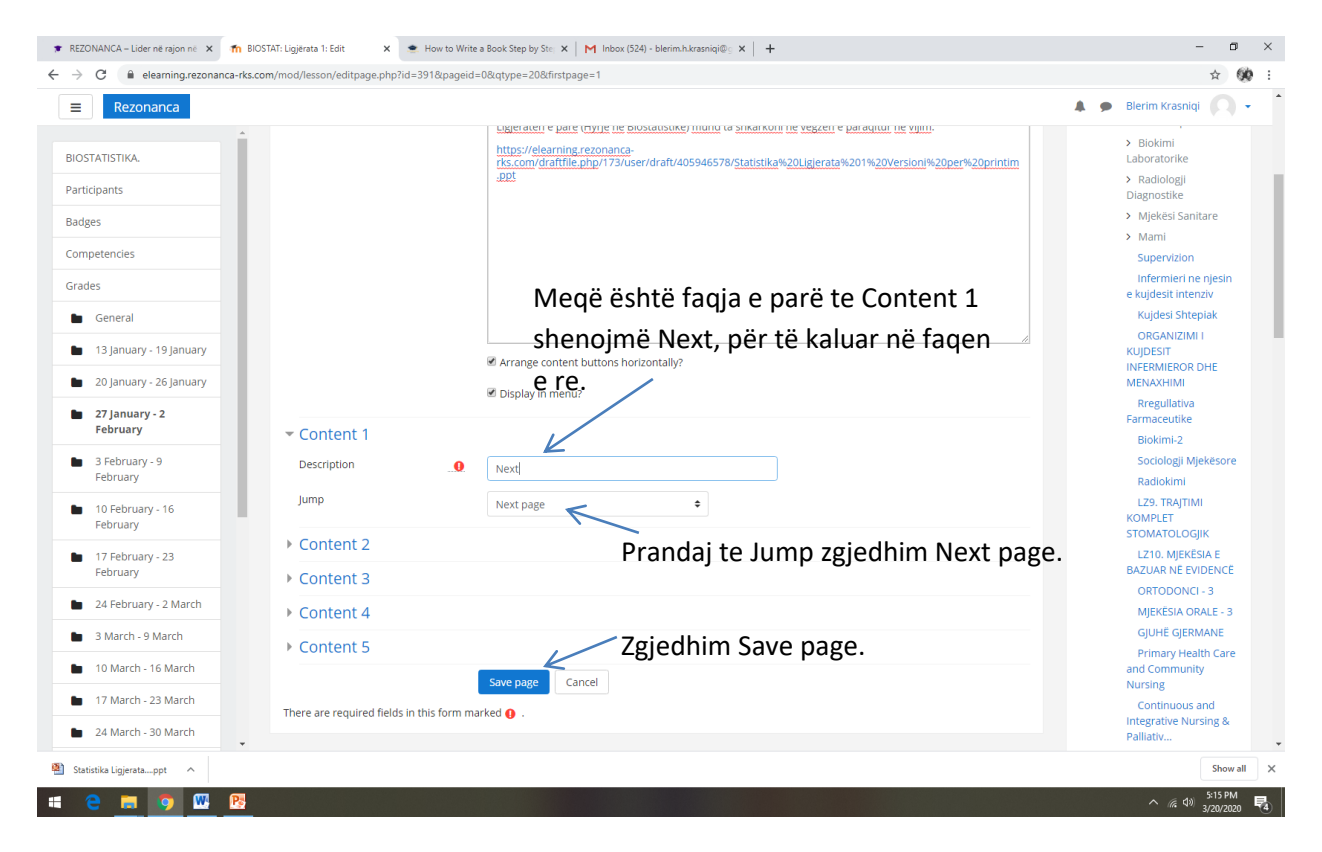

### Fitohet kjo pamje e faqes, në formatin Collapsed

| elearning.rezonanca-rks.c    | om/mou/lesson/eait.pnp?ia=391&moo | ie=conapsed                                          |                                         |          | Ŷ                                        |
|------------------------------|-----------------------------------|------------------------------------------------------|-----------------------------------------|----------|------------------------------------------|
| Rezonanca                    |                                   |                                                      |                                         |          | 🌲 🗩 Blerim Krasniqi 🌘                    |
| TATISTIKA.                   | BIOSTATISTI                       | KA.                                                  |                                         |          |                                          |
| cipants                      | Home / Courses / DEGA 1 - PR      | ISHTINË / BIOSTATISTIKA, / 27 January - 2 February - | / Ligiërata 1 / Edit / Collapsed / Edit |          |                                          |
| es                           |                                   |                                                      |                                         |          |                                          |
| petencies                    |                                   | Kalimi në formati                                    | n Evnanded                              | A .      |                                          |
| es                           | Ligjerata 1 o                     | Rainin ne tormaci                                    |                                         | <b>W</b> |                                          |
| General                      | Preview Edit Reports              | Grade essays                                         |                                         |          | Dashboard                                |
| 13 January - 19 January      | Collapsed Expanded                |                                                      |                                         |          | ✓ Courses ✓ DEGA 1 - PRISHTINË           |
| 20 January - 26 January      | Page title                        | Page type Jumps                                      | Actions                                 |          | > Stomatologji                           |
| 27 January - 2               | 1. Hyrje në Biostatistikë         | Content Next page                                    | 1 🌣 🕞 🧕 🛍 🛛 Add a new page 💠            |          | > Infermieri<br>> Fizioterani            |
| February                     |                                   |                                                      |                                         |          | > Biokimi                                |
| 3 February - 9<br>February   | <ul> <li>Ligjërata 1</li> </ul>   | Jump to                                              | \$                                      |          | > Radiologji                             |
| 10 February - 16             |                                   |                                                      |                                         |          | Diagnostike                              |
| February                     |                                   |                                                      |                                         |          | > Mami                                   |
| 17 February - 23<br>February |                                   |                                                      |                                         |          | Supervizion                              |
| 24 February - 2 March        |                                   |                                                      |                                         |          | e kujdesit intenziv                      |
| 3 March - 9 March            |                                   |                                                      |                                         |          | Kujdesi Shtepiak<br>ORGANIZIMI I         |
| 10 March - 16 March          |                                   |                                                      |                                         |          | KUJDESIT<br>INFERMIEROR DHE<br>MENAXHIMI |
| 17 March - 23 March          |                                   |                                                      |                                         |          | Rregullativa                             |
| 24 March - 30 March          |                                   |                                                      |                                         |          | Farmaceutike<br>Biokimi-2                |
| alle l'alerte set à          |                                   |                                                      |                                         |          | Show                                     |

| C 🔒 elearning.rezonanca-r    | ks.com/mod/lesson/edit.php?id=391&mode=full                                                                                                    | \$                                   |
|------------------------------|----------------------------------------------------------------------------------------------------|--------------------------------------|
| Rezonanca                    |                                                                                                    | 🌲 🍺 Blerim Krasniqi 📿                |
| STATISTIKA.                  | BIOSTATISTIKA                                                                                                    |                                      |
| icipants                     | DIOSTATISTIKA.                                                                                                    |                                      |
| ges                          | Home / Courses / DEGA 1 - PRISHTINE / BIOSTATISTIKA. / 27 January - 2 February / Ligierata 1 / Edit / Expanded / Edit                             |                                      |
| petencies                    |                                                                                                    |                                      |
| des                          | Ligjerata 1 o                                                                                                    |                                      |
| Conoral                      | Preview Edit Reports Grade essays                                                                                                    | Dashboard                            |
| General                      | Collinerad Evolution                                                                                                    | <ul> <li>Courses</li> </ul>          |
| 13 January - 19 January      | Conapseo Expandeo                                                                                                    | ✓ DEGA 1 - PRISHTINË                 |
| 20 January - 26 January      |                                                                                                    | > Stomatologji                       |
|                              | Import questions   Add a content page   Add a cluster   Add a question page here                                                                  | > Infermieri                         |
| 27 January - 2<br>February   | 1. Hyrje në Biostatistikë 🚦 🏕 🕞 🤤 🏛                                                                                                    | > Fizioterapi                        |
|                              | t inižestās a sasā // bola sā Diastatistijā) savad ta sklovijasi až vezsās a sasastino sā viljes                                                  | > Biokimi<br>Laboratorike            |
| 3 February - 9<br>February   | Ligjeraten e pare (nyrje ne biostatistike) mund ta sinkarkon ne vegzen e paraqitur ne vijim.                                                      | > Radiologji                         |
| 10.5-1                       | https://elearning.rezonanca-<br>rks.com/pluginfile.php/9664/mod_lesson/page_contents/14/Statistika%20Ligjerata%201%20Versioni%20per%20printim.ppt | Diagnostike                          |
| 10 February - 16<br>February |                                                                                                    | <ul> <li>Mjekësi Sanitare</li> </ul> |
|                              | Content                                                                                                    | > Mami                               |
| 17 February - 23<br>February | Control 1 NeXt                                                                                                    | Supervizion                          |
|                              |                                                                                                    | e kujdesit intenziv                  |
| 24 February - 2 March        | Jump 1: Next page                                                                                                    | Kujdesi Shtepiak                     |
| 3 March - 9 March            | Import questions   Add an end of cluster   Add a content page   Add a cluster   Add an end of branch   Add a question page here                   | ORGANIZIMI I                         |
| 10 March - 16 March          |                                                                                                    | INFERMIEROR DHE                      |
| To March To March            | <ul> <li>Igièrata 1</li> </ul>                                                                                                    | MENAXHIMI                            |
| 17 March - 23 March          | jump to 🗢                                                                                                    | Rregullativa                         |
| 24 March - 30 March          |                                                                                                    | Biokimi-2                            |
|                              |                                                                                                    | Show a                               |

Për të kaluar në formatin Expanded zgjedhim fletën Expanded, dhe fitohet pamja si në vijim:

Në vazhdim shtojmë 5 peytje për Verifikim të dijes së fituar.

| C 🔒 elearning.rezonanca-ri                                 | cs.com/mod/lesson/edit.php?id=391&mc                  | de=collapsed                                                    |                                                                                                    |                                                                                                    | ☆ (       |
|------------------------------------------------------------|-------------------------------------------------------|-----------------------------------------------------------------|----------------------------------------------------------------------------------------------------|----------------------------------------------------------------------------------------------------|-----------|
| Rezonanca                                                  |                                                       |                                                                 |                                                                                                    | 🌲 🌘 Blerim Krasniqi                                                                                     | 0         |
| TATISTIKA.                                                 | BIOSTATISTI                                           | KA.<br>RISHTINE / BIOSTATISTIKA. / 27 January - 2 February / Li | gjerata 1 / Edit / Collapsed / Edit                                                                                                    |                                                                                                    |           |
| petencies<br>es<br>General<br>13 January - 19 January      | Ligjërata 1<br>Prevlew Edit Report Collapsed Expanded | s Grade essays                                                  |                                                                                                    | NAVIGATION +<br>V Home<br>Dashboard<br>V Courses                                                        | • • •     |
| 20 January - 26 January                                    | Page title                                            | Page type lumps                                                 | Actions                                                                                                    | DEGA 1 - PRISHT     Stomatologji                                                                        | ЛNË       |
| 27 January - 2<br>February                                 | 1. Hyrje në Biostatistikë                             | Content Next page                                               | Add a new page       Add a new page                                                                                                    | > Infermieri<br>> Fizioterapi                                                                           |           |
| 3 February - 9<br>February<br>10 February - 16<br>February | <ul> <li>Ligjerata 1</li> </ul>                       | Jump to                                                         | Add an end of cluster     Add a content page     Add a cluster     Add a cluster     Add a cluster     Add an end of branch     Question | <ul> <li>Biokimi<br/>Laboratorike</li> <li>Radiologi<br/>Diagnostike</li> <li>Mjekesi Sanita</li> </ul> | are       |
| 17 February - 23<br>February                               |                                                       |                                                                 | /                                                                                                    | > Mami<br>Supervizion<br>Infermieri ne                                                                  | niesin    |
| 24 February - 2 March                                      |                                                       | Në Actions zgjedhim (                                           | Question                                                                                                    | e kujdesit intenz                                                                                       | dv<br>lok |
| 3 March - 9 March<br>10 March - 16 March                   |                                                       |                                                                 |                                                                                                    | ORGANIZIMI I<br>KUJDESIT<br>INFERMIEROR D                                                               | HE        |
| 17 March - 23 March                                        |                                                       |                                                                 |                                                                                                    | Rregullativa                                                                                            |           |
| 24 March - 30 March                                        |                                                       |                                                                 |                                                                                                    | Farmaceutike<br>Biokimi-2                                                                               |           |
|                                                            |                                                       |                                                                 |                                                                                                    |                                                                                                    | Show      |

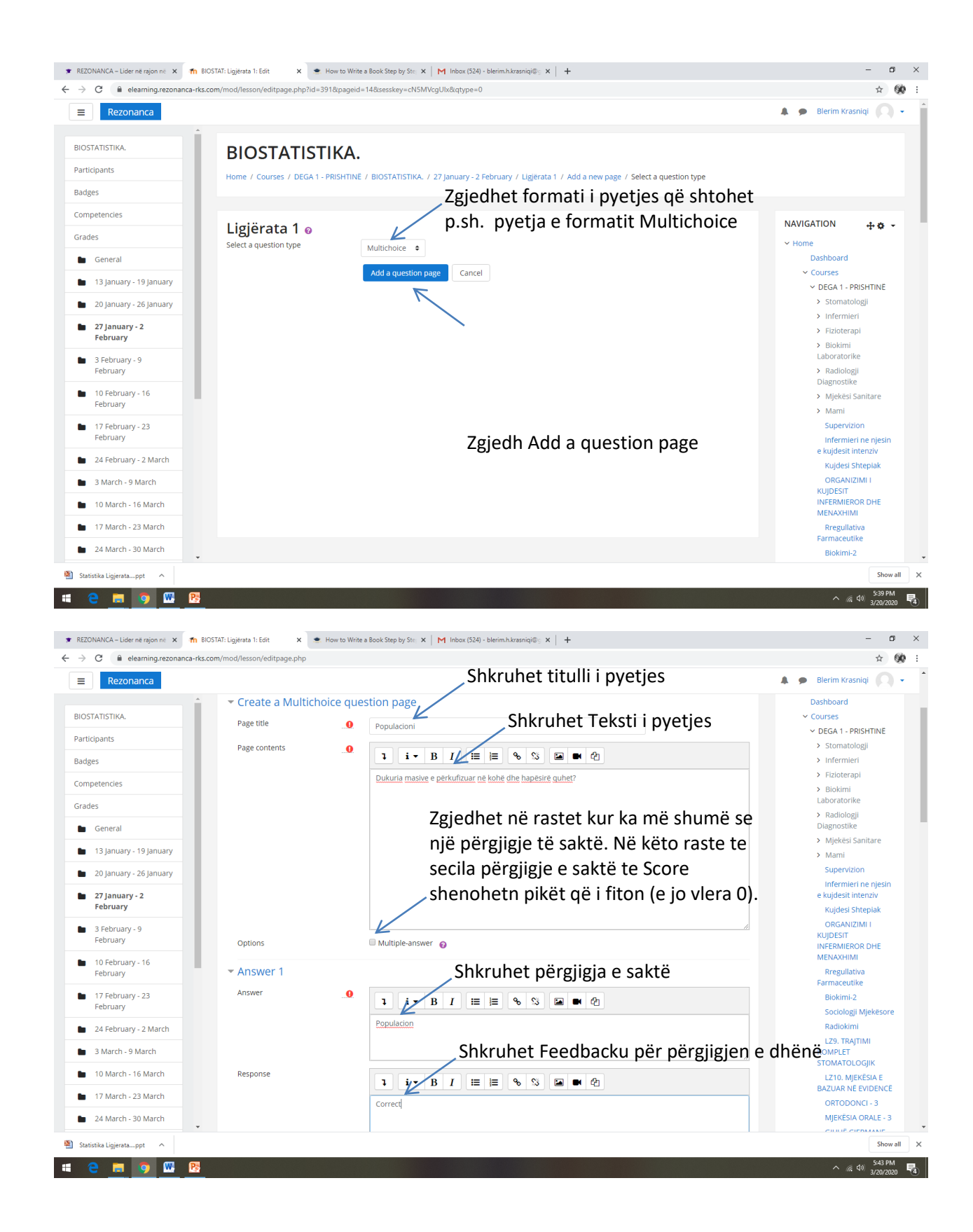

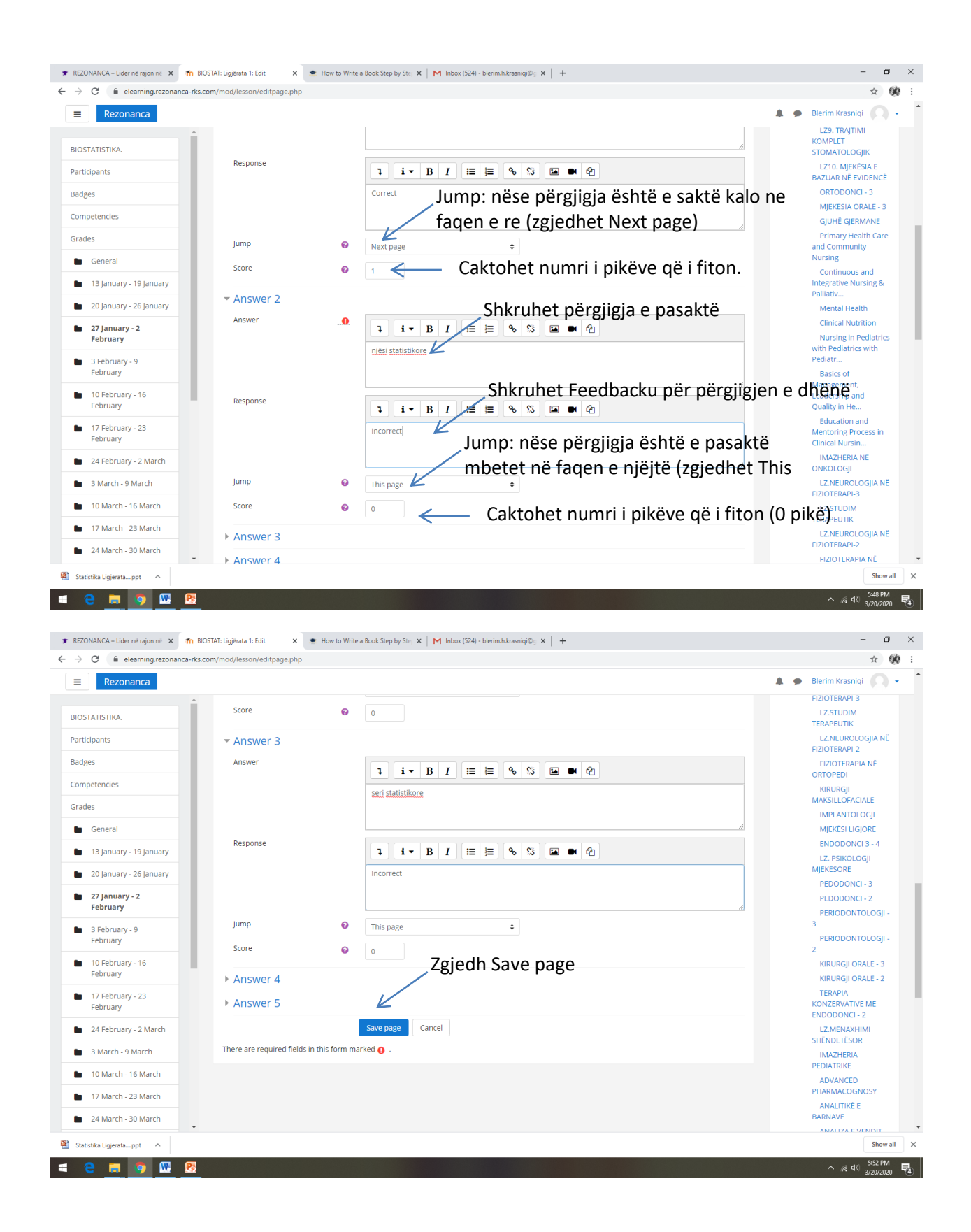

| 🞓 REZONANCA – Lider në rajon në 🗙 🎢 B                               | IOSTAT: Ligjërata 1: Edit 🛛 🗙 📥 Hov   | v to Write a Book Step by Ste | ×   M Inbox (524) - blerin | n.h.krasniqi@g ×   +       |                              |     |                                | - 0                       | ×  |
|---------------------------------------------------------------------|---------------------------------------|-------------------------------|----------------------------|----------------------------|------------------------------|-----|--------------------------------|---------------------------|----|
| $\leftrightarrow$ $\rightarrow$ C $\bullet$ elearning.rezonanca-rks | .com/mod/lesson/edit.php?id=391#lesso | n-14                          |                            |                            |                              |     |                                | ☆ <b>%</b>                | :  |
| ■ Rezonanca                                                         |                                       |                               |                            |                            |                              |     | 🌲 🍺 Blerim Krası               | niqi 👩 -                  | _  |
| BIOSTATISTIKA.                                                      | BIOSTATISTI                           | KA.                           |                            |                            |                              |     |                                |                           |    |
| Participants                                                        | Home / Courses / DEGA 1 - PR          | SHTINË / BIOSTATISTIK         | (A. / 27 January - 2 Febru | ary / Ligjërata 1 / Edit / | Collapsed / Edit             |     |                                |                           |    |
| Badges                                                              |                                       |                               |                            |                            |                              |     |                                |                           |    |
| Competencies                                                        |                                       |                               |                            |                            |                              |     |                                |                           |    |
| Grades                                                              | Ligjërata 1 🛛                         |                               |                            |                            |                              | Q - | NAVIGATION                     | +¢ -                      |    |
| General                                                             | Preview Edit Reports                  | Grade essays                  |                            |                            |                              |     | ✓ Home<br>Dashboard            |                           |    |
|                                                                     | Collapsed Expanded                    |                               |                            |                            |                              |     | ✓ Courses                      |                           |    |
| 13 January - 19 January                                             |                                       |                               |                            |                            |                              |     | ✓ DEGA 1 - PR                  | ISHTINË                   |    |
| 20 January - 26 January                                             | Inserted page: Populacioni            |                               |                            |                            |                              | ×   | > Stomatole                    | ogji                      |    |
| 27 January - 2                                                      |                                       |                               |                            |                            |                              |     | > Fizioterap                   | i<br>Di                   |    |
| February                                                            | Page title                            | Page type                     | Jumps                      |                            | Actions                      |     | > Biokimi                      |                           |    |
| 3 February - 9<br>February                                          | 1. Hyrje në Biostatistikë             | Content                       | Next page                  | 1 🌣 🗋 🖸                    | Add a new page 💠             |     | Laboratorike                   | e                         |    |
|                                                                     | Populacioni                           | Multichoice                   | Next page                  |                            | Add a second and a second at |     | Diagnostike                    |                           |    |
| February - 16                                                       |                                       |                               | This page                  | 100                        | Add a new page 🜩             |     | <ul> <li>Mjekësi Si</li> </ul> | anitare                   |    |
| 17 Eebruary - 23                                                    |                                       |                               | This page                  |                            |                              |     | > Mami<br>Supervizio           | n                         |    |
| February                                                            | ✓ Ligjërata 1                         | J                             | ump to                     | \$                         |                              |     | Infermieri<br>e kuidesit in    | i ne njesin<br>tenziv     |    |
| 24 February - 2 March                                               |                                       |                               |                            |                            |                              |     | Kujdesi Sh                     | ntepiak                   |    |
| a March - 9 March                                                   |                                       |                               |                            |                            |                              |     | ORGANIZI                       | IMLI                      |    |
| 10 March - 16 March                                                 |                                       |                               |                            |                            |                              |     | INFERMIERC                     | OR DHE                    |    |
| 17 March - 23 March                                                 |                                       |                               |                            |                            |                              |     | Rregullati                     | va                        |    |
| 24 March - 30 March                                                 | nho?id=3918/mode=single8/nageid=15    |                               |                            |                            |                              |     | Biokimi-2                      | le la                     |    |
| Statistika Ligjeratappt                                             | php.nu=391001000c=3ingrecupagenu=15   |                               |                            |                            |                              |     |                                | Show all                  | ×  |
| 📹 🤮 🚍 🧔 📟 📑                                                         |                                       |                               |                            |                            |                              |     | ^ <i>(</i> , c                 | 5:53 PM<br>(1)) 3/20/2020 | 74 |

Shtojmë pyetjen e dytë, në formatin Mat

#### ching

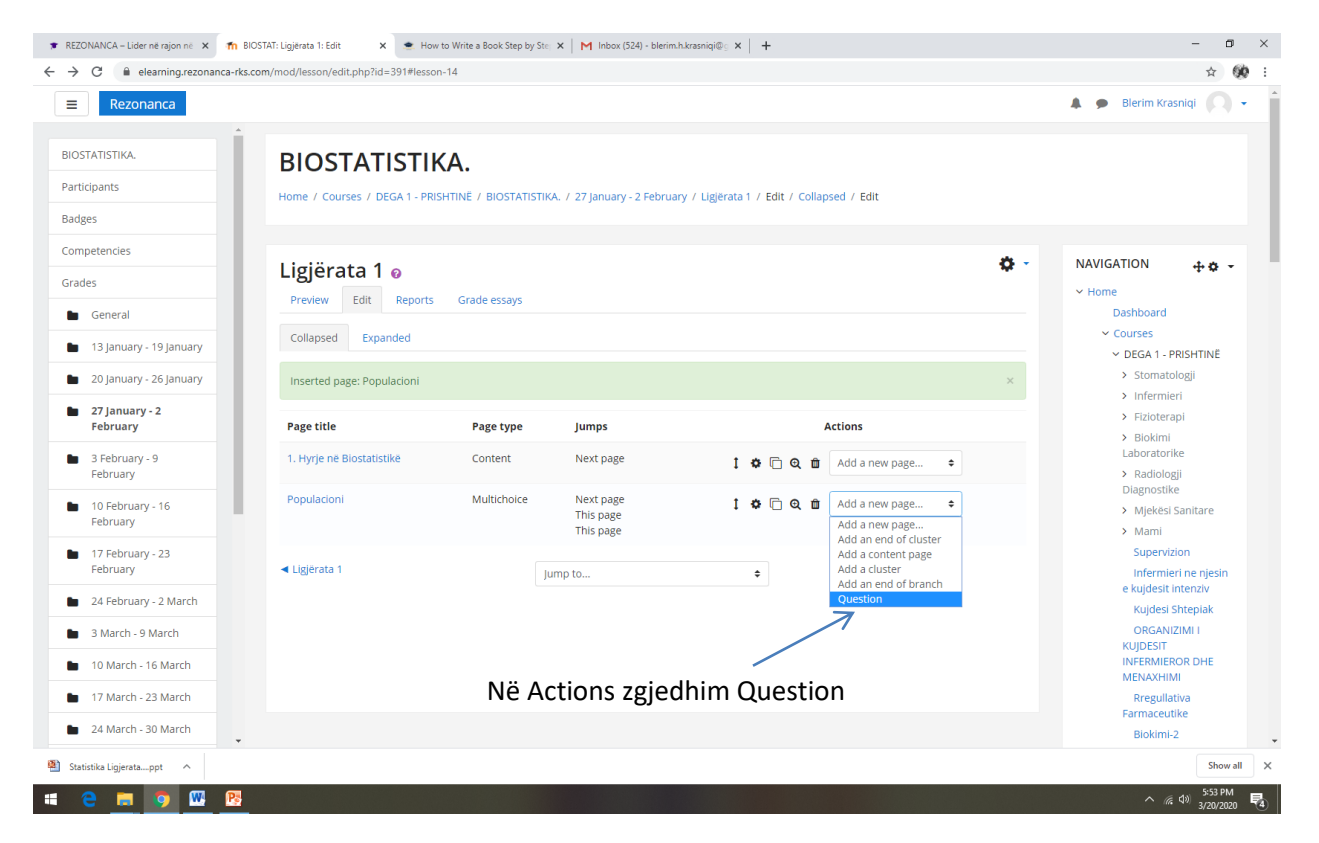

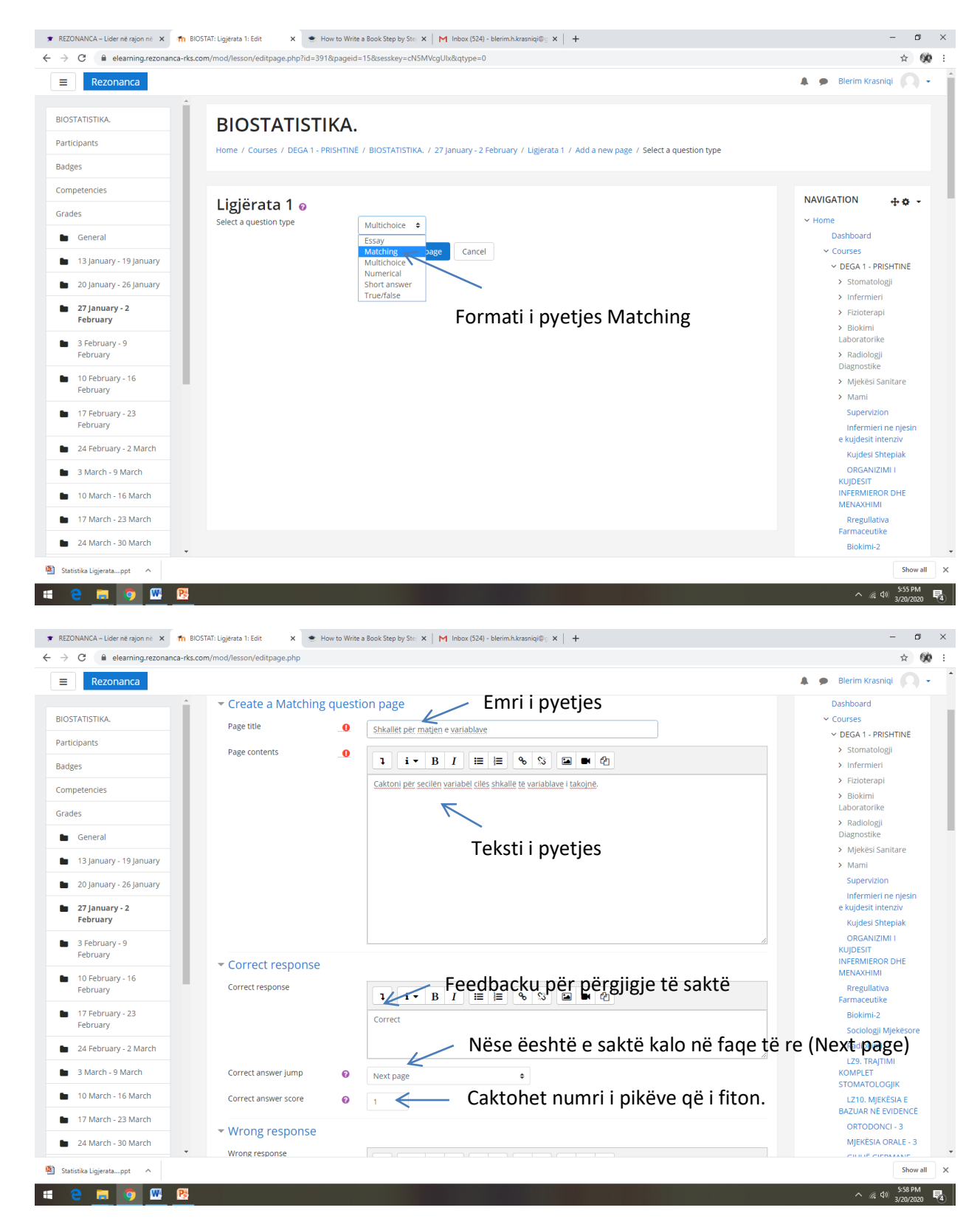

Shenohen përgjigjet:

| elearning.rezonanca-rks.co                                                                                                    | m/mod/lesson/editpage.php                                                                                                    |                                                                                                    | Ŷ                                                                                                    |
|----------------------------------------------------------------------------------------------------|----------------------------------------------------------------------------------------------------|----------------------------------------------------------------------------------------------------|----------------------------------------------------------------------------------------------------|
| Rezonanca                                                                                                    |                                                                                                    | A #                                                                                                    | Blerim Krasniqi                                                                                                    |
| *                                                                                                    | Connection                                                                                                    |                                                                                                    | STOMATOLOGJIK                                                                                                    |
| TATISTIKA.                                                                                                    | Correct answer score                                                                                                    |                                                                                                    | LZ10. MJEKESIA E<br>BAZUAR NË EVIDENCË                                                                                                    |
| cipants                                                                                                    | ✓ Wrong response                                                                                                    |                                                                                                    | ORTODONCI - 3                                                                                                    |
| es                                                                                                    | Wrong response                                                                                                    |                                                                                                    | GIUHË GIERMANE                                                                                                    |
| petencies                                                                                                    |                                                                                                    |                                                                                                    | Primary Health Care                                                                                                    |
| es                                                                                                    |                                                                                                    | Incorrect                                                                                                    | and Community<br>Nursing                                                                                                    |
| General                                                                                                    |                                                                                                    |                                                                                                    | Continuous and<br>Integrative Nursing &                                                                                                    |
| 13 January - 19 January                                                                                                    | Wrong answer jump                                                                                                    | This page                                                                                                    | Palliativ                                                                                                    |
| 20 January 26 January                                                                                                    | Wrong answer score                                                                                                    |                                                                                                    | Mental Health<br>Clinical Nutrition                                                                                                    |
| 20 january - 20 january                                                                                                    |                                                                                                    |                                                                                                    | Nursing in Pediatric                                                                                                    |
| February                                                                                                    | <ul> <li>Matching pair 1</li> </ul>                                                                                                    |                                                                                                    | Pediatr                                                                                                    |
| 3 February - 9                                                                                                    | Answer                                                                                                    |                                                                                                    | Basics of<br>Management,                                                                                                    |
| February                                                                                                    |                                                                                                    |                                                                                                    | Leadership and<br>Quality in He                                                                                                    |
| 10 February - 16<br>February                                                                                                    |                                                                                                    |                                                                                                    | Education and                                                                                                    |
| 17 February - 22                                                                                                    |                                                                                                    |                                                                                                    | Mentoring Process in<br>Clinical Nursin                                                                                                    |
| February                                                                                                    | Matches with answer                                                                                                    |                                                                                                    | IMAZHERIA NË                                                                                                    |
| 24 February - 2 March                                                                                                    | <ul> <li>Matching pair 2</li> </ul>                                                                                                    |                                                                                                    | LZ.NEUROLOGJIA N                                                                                                    |
| 3 March - 9 March                                                                                                    | Answer                                                                                                    |                                                                                                    | FIZIOTERAPI-3                                                                                                    |
| 10 March - 16 March                                                                                                    | Albirgi                                                                                                    |                                                                                                    | TERAPEUTIK                                                                                                    |
| 17 March - 23 March                                                                                                    |                                                                                                    |                                                                                                    | LZ.NEUROLOGJIA N<br>FIZIOTERAPI-2                                                                                                    |
| Trimarch - 25 March                                                                                                    |                                                                                                    |                                                                                                    | FIZIOTERAPIA NË                                                                                                    |
| 24 March - 30 March                                                                                                    |                                                                                                    |                                                                                                    | KIDUDCI                                                                                                    |
| NANCA-Lider në rajon në 🗙 👘 BIOS                                                                                                    | STAT: Ligjérata 1: Edit <b>x •</b> Ho<br>im/mod/lesson/editpage.php                                                                                                    | ow to Write a Book Step by Ster 🗴   M Inbox (520) - blerim.h.krasniqi@:: 🗴   🕂                                                | へ <i>(</i> (余 句)) <u>5:59</u> P<br>3/20/2<br>一                                                                                                    |
| C elearning.rezonanca-rks.co                                                                                                    | STAT: Ligitrata 1: Edit x • Ho<br>im/mod/lesson/editpage.php                                                                                                    | ow to Write a Book Step by Ster, X   M Inbox (520) - blerim.h.krasniqi@g X   +                                                | ^ ((a d)) 559 P<br>3/20/20<br>→                                                                                                    |
| Image: Second second second                                                                                                    | STAT: Ligjerata 1: Edit x Ho<br>mm/mod/lesson/editpage.php                                                                                                    | ow to Write a Book Step by Ster, X   M Inbox (520) - blerim.h.krasniqi@; X   +                                                | ヘ ((k d)) 559 PT<br>3/20/20<br>ー (t<br>☆<br>Blerim Krasniqi                                                                                                    |
| NANCA - Lider në rajon në     n     n     Blos       Rezonanca       TATISTIKA.                                                                                                    | STAT: Lugierata 1: Edit x + He<br>mm/mod/lesson/editpage.php<br>Wrong response                                                                                                    | aw to Write a Book Step by Str. X M Inbox (520) - blerim.hkrasniqi@; X +                                                      | <ul> <li>▲ (4) 5:59 Pl<br/>3/20/20</li> <li>- □</li> <li>Blerim Krasniqi</li> <li>MJEKESIA ORALE - 3</li> <li>GJUHE GJERMANE</li> </ul>                                                                                                    |
| NANCA - Liderne rajon ne × m BIOS<br>C elearning.rezonanca-rks.co<br>Rezonanca<br>TATISTIKA.                                                                                                    | STAT: Ligjerata 1: Edit x + Ho<br>mr/mod/lesson/editpage.php<br>Wrong response                                                                                                    | ow to Write a Book Step by Str. × M Inbox (520) - blerim.kkrasniqi⊕: × +<br>1 i • B I ≔ ⊨ ⊕ S ⊆ ● €                           | <ul> <li>▲ (1) 559 Pl<br/>32020</li> <li>→ 4</li> <li>→ 4</li> <li>→ 559 Pl<br/>32020</li> <li>→ 559 Pl<br/>32020</li> <li>→ 559</li></ul>                   |
| AANCA - Lider në rajon në X në BIOS<br>C e elearning rezonanca-rks.co<br>Rezonanca                                                                                                    | STAT: Ligierata 1: Edit x + Ho<br>mm/mod/lesson/editpage.php<br>Wrong response                                                                                                    | ow to Write a Book Step by Str: X   M Inbox (520) - blerimik.krasniqi@; X   +                                                 | <ul> <li>// (4) \$539 PI</li> <li>3/20/20</li> <li>-</li> <li>-</li></ul>                                                                                                    |
| NANCA - Lider në rajon në X n BIOS<br>C e elearning.rezonanca-rks.co<br>Rezonanca<br>ATISTIKA.<br>ipants                                                                                                    | STAT: Ligitata 1: Edit x • He<br>um/mod/lesson/editpage.php<br>Wrong response                                                                                                    | ow to Write a Book Step by Str. X   M Inbox (520) - blerim h.krasniqu@; X   +                                                 | <ul> <li>▲ (4) \$55 PI</li> <li>★ 4)</li> <li>★ 5)</li> <li>Blerim Krasniqi</li> <li>MjEKËSIA ORALE - 3</li> <li>GjUHË GJERMANE</li> <li>Primary Health Carr</li> <li>and Community</li> <li>Nursing</li> <li>Continuous and</li> <li>Integrative Nursing &amp;</li> </ul>                                                                                                    |
| NANCA - Lider në rajon në X n BIOS<br>C è elearning.rezonanca-rks.co<br>Rezonanca<br>XTISTIKA.<br>ipants<br>etencies                                                                                                    | STAT: Ligierata 1: Edit x • He<br>Imr/mod/lesson/editpage.php<br>Wrong response<br>Wrong answer Jump                                                                                                    | ow to Write a Book Step by Ste: X M Inbox (520) - blerim.hkrasniq#0; X +                                                      | <ul> <li>A (4) 559 PI</li> <li>3/20/20</li> <li>- C</li> <li>- C</li>     &lt;</ul>                                                                                                    |
| NANCA-Lider ne rajon ne x m BIOS<br>C e elearning.rezonanca-rks.co<br>Rezonanca<br>TATISTIKA,<br>ipants<br>ts                                                                                                    | STAT: Ligitrata 1: Edit x • Ho<br>im/mod/lesson/editpage.php<br>Wrong response<br>Wrong answer Jump<br>Wrong answer score                                                                                                    | ev to Witte a Book Step by Ste: X M Inbox (520) - blerim.hkrasniqi@:: X +                                                     | <ul> <li>A (4) 5/59 PI</li> <li>S (4) 3/20/20</li> <li>S (4) 3/20/20</li> <li>S (4) 3/20</li> <li>S (4) 3/20</li> <li>S (4) 3/20</li> <li>S (4) 3/20</li> <li>S (4) 3/20</li> <li>S (4) 3/20</li> <li>S (4) 3/20</li> <li>S (4) 3/20</li> <li>S (4) 3/20</li> <li>S (4) 3/</li></ul>                                                                                                    |
| AANCA - Lider ne rajon ne x m Blos<br>C e elearning rezonanca - rks.co<br>Rezonanca<br>ATISTIKA.<br>ipants<br>is<br>etencies<br>is<br>General                                                                                                    | STAT: Ligitrata 1: Edit x + Ho<br>im/mod/lesson/editpage.php<br>Wrong response<br>Wrong answer jump<br>Wrong answer score                                                                                                    | ev to Witte a Book Step by Str: X M Inbox (520) - blerim.hkrssniq4@: X +<br>I I I I I I I I I I I I I I I I I I               | <ul> <li>A (4) 559 PI</li> <li>Stop PI</li> <li>Blerim Krasniqi</li> <li>Mjekësia ORALE - 3</li> <li>Gjuhë GjerMaNE</li> <li>Primay Health Can<br/>and Community<br/>Nursing</li> <li>Continuous and<br/>Integrative Nursing &amp;<br/>Pallatv</li> <li>Mental Health</li> <li>Clinical Nutrition</li> <li>Nursing in Pediatrice subh</li> </ul>                                                                                                    |
| AANCA - Lider ne rajon ne x m BIOS<br>C e elearning.rezonanca-rks.co<br>Rezonanca<br>ATISTIKA.<br>ipants<br>is<br>etencies<br>is<br>General<br>13 January - 19 January                                                                                                    | STAT: Ligitrata 1: Edit x + He<br>imm/mod/lesson/editpage.php<br>Wrong response<br>Wrong answer jump<br>Wrong answer score<br>• Matching pair 1                                                                                                    | ev to Write a Book Step by Ste: X M Inbox (520) - blerim h.krssniql@: X +                                                     | <ul> <li>A (4) 559 PI</li> <li>Star PI</li> <li>Blerim Krasniqi</li> <li>MjekësiA ORALE - 3</li> <li>Gjuhë GjeRMANE</li> <li>Gjuhë GjeRMANE (2)</li> <li>Mjerating &amp; Continuous and<br/>Integrative Nursing &amp; Palliativ</li> <li>Mental Health<br/>Clinical Nutrition</li> <li>Nursing in Pediatrics with<br/>Pediatr</li> </ul>                                                                                                    |
| NANCA - Lider ne rajon ne x no Blos<br>NANCA - Lider ne rajon ne x no Blos<br>Rezonanca<br>Rezonanca<br>TATISTIKA.<br>ipants<br>es<br>sectencies<br>es<br>General<br>13 January - 19 January<br>20 January - 26 January                                                                                                    | STAT: Ligitrata 1: Edit × Ho<br>mm/mod/lesson/editpage.php<br>Wrong response<br>Wrong answer jump<br>Wrong answer score<br>• Matching pair 1<br>Answer                                                                                             | ev to Witte a Book Step by Ste: X M Inbox (520) - blerim hkrasniqi@; X +                                                      | <ul> <li>A (4) 559 PI</li> <li>S59 PI</li> <li>Start Pi</li> <li>Blerim Krasniqi</li> <li>MjEKESIA ORALE-3</li> <li>GJHE GJERANE</li> <li>MjEKESIA ORALE-3</li> <li>GJHE GJERANE</li> <li>Primary Henahh Car<br/>and Community<br/>Nursing</li> <li>Continuous and<br/>Integrative Nursing &amp;<br/>Palliatv</li> <li>Mental Health</li> <li>Clinical Nutrition</li> <li>Nursing in Pediatrics with<br/>Pediatr</li> <li>Basics of<br/>Management.</li> </ul>                                                                                                    |
| ANICA-Lider ne rajon ne X no BIOS<br>ANICA-Lider ne rajon ne X no BIOS<br>C elearning.rezonanca-rks.co<br>Rezonanca<br>ATISTIKA.<br>is<br>etencies<br>s<br>General<br>13 January - 19 January<br>20 January - 26 January<br>27 January - 26 January                                                                                                    | STAT: Ligitrata 1: Edit x + He<br>im/mod/lesson/editpage.php<br>Wrong response<br>Wrong answer jump<br>Wrong answer score<br>• Matching pair 1<br>Answer                                                                                           | ev to Winte a Book Step by Str: X M Inbox (520) - blerim.hkrasniqi@; X +                                                      | <ul> <li>A (4) 559 PI</li> <li>S59 PI</li> <li>S59 PI</li> <li>S59 PI</li> <li>S59 PI</li> <li>S59 PI</li> <li>S59 PI</li> <li>S59 PI</li> <li>S50 PI</li> <li>S50 PI&lt;</li></ul>                                                                                                    |
| NANCA - Lider ne rajon ne x n BIOS<br>NANCA - Lider ne rajon ne x n BIOS<br>C e elearning.rezonanca-rks.co<br>Rezonanca<br>TATISTIKA.<br>ipants<br>es<br>sc<br>General<br>13 January - 19 January<br>20 January - 26 January<br>27 January - 26 January                                                                                                    | STAT: Ligitrata 1: Edit x + Ho<br>im/mod/lesson/editpage.php<br>Wrong response<br>Wrong answer jump<br>Wrong answer score<br>• Matching pair 1<br>Answer                                                                                           |                                                                                                    | <ul> <li>All 40 3539 PI<br/>3539 PI<br/>3530 All 3530 All 353</li></ul> |
| NANCA - Lider ne rajon ne x n BIOS<br>NANCA - Lider ne rajon ne x n BIOS<br>C e elearning.rezonanca-rks.co<br>Rezonanca<br>TATISTIKA.<br>ipants<br>es<br>sc<br>General<br>13 January - 19 January<br>20 January - 26 January<br>27 January - 2<br>February - 9<br>February - 9                                                                                                    | STAT: Ligitrata 1: Edit x + Ho<br>im/mod/lesson/editpage.php<br>Wrong response<br>Wrong answer jump<br>Wrong answer score<br>• Matching pair 1<br>Answer                                                                                           | Der to Wirte a Book Step by St: X M Inbox (520) - blerimhÅrzsniqle, X + I i · B I I I I I · B I I I I · B I I I I · B I I I I | <ul> <li>A (4) 559 PI</li> <li>Star PI</li> <li>Blerim Krasniqi</li> <li>Blerim Krasniqi</li> <li>Mjektšia OraLe-3</li> <li>GjUHE GjERMANE</li> <li>Primary Health Carr<br/>and Community<br/>Nursing</li> <li>Continuous and<br/>Integrative Nursing &amp;<br/>Palliativ</li> <li>Mental Health</li> <li>Clinical Nutrition</li> <li>Nursing in Pediatric<br/>with Pediatrics with<br/>Pediatr</li> <li>Basics of<br/>Management.</li> <li>Leadership and<br/>Quality in He</li> <li>Education and<br/>Mentoring Process in<br/>Clinical Nursin</li> </ul>                                                                                                    |
| NANCA - Lider në rajon në X n Blos<br>NANCA - Lider në rajon në X n Blos<br>C è elearning.rezonanca-rks.co<br>Rezonanca<br>TATISTIKA.<br>ajpants<br>es<br>s<br>General<br>13 January - 19 January<br>20 January - 26 January<br>27 January - 2<br>February - 9<br>February - 16                                                                                                    | STAT: Ligitrata 1: Edit x + Ho<br>im/mod/lesson/editpage.php<br>Wrong response<br>Wrong answer jump<br>Wrong answer score<br>• Matching pair 1<br>Answer<br>Matches with answer                                                                    |                                                                                                    | A (4) 559 PI     Source     Source                         |
| NANCA-Lider ne rajon ne X n BIOS<br>NANCA-Lider ne rajon ne X n BIOS<br>C elearning.rezonanca-rks.co<br>Rezonanca<br>TATISTIKA.<br>japants<br>es<br>sc<br>General<br>13 january - 19 january<br>20 january - 26 january<br>27 january - 2<br>February - 9<br>February - 16<br>February - 16                                                                                                    | STAT: Ligitrata 1: Edit x + Ho<br>im/mod/lesson/editpage.php<br>Wrong response<br>Wrong answer Jump<br>Wrong answer score<br>• Matching pair 1<br>Answer<br>• Matches with answer<br>• Matching pair 2                                             | De to Write a Book Step by St: X M Inbox (S20) - blerim.hkrasniqle: X +                                                       | A (2) 559 PI     Source     Source                         |
| NANCA - Lider ne rajon ne X n BIOS<br>NANCA - Lider ne rajon ne X n BIOS<br>C elearning.rezonanca-rks.co<br>Rezonanca<br>TATISTIKA.<br>ijpants<br>es<br>se<br>General<br>13 january - 26 january<br>27 january - 26 january<br>27 january - 9<br>February - 16<br>February - 23<br>Ebruary - 23<br>Ebruary                                                                                                    | STAT: Lightrata 1: Edit x + Ho<br>im/mod/lesson/editpage.php<br>Wrong response<br>Wrong answer Jump<br>Wrong answer score<br>• Matching pair 1<br>Answer<br>Matches with answer<br>• Matching pair 2<br>Answer                                     | er to Write a Book Step by St: X M Inbox (520) - blerim.hkresniqle: X +                                                       | A (2) 559 PI     Source     Source                         |
| ANACA-Lider ne rajon ne x n BIOS<br>Rezonanca<br>ATISTIKA.<br>ipants<br>se detencies<br>se detencies<br>se deten                                                                                                    | STAT: Ligitrata 1: Edit × + Ho<br>im/mod/lesson/editpage.php<br>Wrong response<br>Wrong answer Jump<br>Wrong answer score<br>• Matching pair 1<br>Answer<br>Matches with answer<br>• Matching pair 2<br>Answer                                     | er to Wite a Book Step by St. X M Inbox (520) - blerim.hkresniqle: X +                                                        | A (2) 559 PI     Source     Source                         |
| NANCA - Lider ne rajon ne X n BIOS<br>NANCA - Lider ne rajon ne X n BIOS<br>C elearning.rezonanca-rks.co<br>Rezonanca<br>rATISTIKA.<br>ijpants<br>ss<br>setencies<br>ss<br>General<br>13 January - 19 January<br>20 January - 26 January<br>27 January - 26 January<br>3 February - 9<br>February - 16<br>February - 16<br>February - 23<br>February - 23<br>February - 2 March                                                                                                    | STAT: Ligitrata 1: Edit × + Ho<br>im/mod/lesson/editpage.php<br>Wrong response<br>Wrong answer Jump<br>Wrong answer score<br>• Matching pair 1<br>Answer<br>Matches with answer<br>• Matching pair 2<br>Answer                                     | er to Write a Book Step by St: X M Inbox (520) - blerim.hkresniqle: X +                                                       | A (2) 559 PI     Source     Source                         |
| ANACA - Lider ne rajon ne X n BIOS<br>REZONANCA -<br>REZONANCA -<br>C elearning.rezonanca-rks.co<br>REZONANCA -<br>Ider ne rajon ne X n BIOS<br>C elearning.rezonanca-rks.co<br>REZONANCA -<br>INFORMATION NO BIOS<br>C elearning.rezonanca-rks.co<br>REZONANCA -<br>INFORMATION NO BIOS<br>C elearning.rezonanca-rks.co<br>REZONANCA -<br>INFORMATION NO BIOS<br>C elearning.rezonanca-rks.co<br>REZONANCA -<br>INFORMATION NO BIOS<br>C elearning.rezonanca-rks.co<br>REZONANCA -<br>INFORMATION NO BIOS<br>C elearning.rezonanca-rks.co<br>REZONANCA -<br>INFORMATION NO BIOS<br>C elearning.rezonanca-rks.co<br>REZONANCA -<br>INFORMATION NO BIOS<br>C elearning.rezonanca-rks.co<br>REZONANCA -<br>INFORMATION NO BIOS<br>C elearning.rezonanca-rks.co<br>REZONANCA -<br>INFORMATION NO BIOS<br>C elearning.rezonanca-rks.co<br>REZONANCA -<br>INFORMATION NO BIOS<br>C elearning.rezonanca-rks.co<br>REZONANCA -<br>INFORMATION NO BIOS<br>C elearning.rezonanca-rks.co<br>REZONANCA -<br>INFORMATION NO BIOS<br>INFORMATION NO BIOS<br>INFORMATIONA<br>INFORMATIONA<br>INFORMATIONA<br>INFORMATIONA                                                                                                    | STAT: Ligitrata 1: Edit × + Ho<br>im/mod/lesson/editpage.php<br>Wrong response<br>Wrong answer Jump<br>Wrong answer score<br>• Matching pair 1<br>Answer<br>Matches with answer<br>• Matching pair 2<br>Answer                                     | er to With a Book Step by St. X M Inbox (520) - blerim.hkresniq@; X +                                                         | A (2) 559 PI     Source     Source                         |
| ANANCA - Lider ne rajon ne X na BIOS<br>RAANCA - Lider ne rajon ne X na BIOS<br>C elearning, rezonanca-rks.co<br>Rezonanca<br>rATISTIKA.<br>dipants<br>es<br>Seneral<br>13 January - 19 January<br>20 January - 26 January<br>27 January - 26 January<br>27 January - 26 January<br>27 January - 26 January<br>10 February - 26 January<br>10 February - 26 January<br>24 February - 23 February<br>24 February - 23 Aarch<br>3 March - 9 March<br>10 March - 16 March                                                                                                    | STAT: Ligitrata 1: Edit × Ho<br>im/mod/lesson/editpage.php<br>Wrong response<br>Wrong answer Jump<br>Wrong answer score<br>• Matching pair 1<br>Answer<br>• Matches with answer<br>• Matches with answer<br>• Matches with answer                  | eve to Write a Book Step by St. X M Inbox (520) - blerim.hkresniq@; X +          I I I I I I I I I I I I I I I I I I I        | A (2) 559 PI     Source     Source                         |
| NANCA - Lider ne rajon ne X ne BOS<br>Rezonanca<br>Rezonanca<br>Rezonanca<br>Rezonanca<br>Rezonanca<br>Rezonanca<br>NANCA - Lider ne rajon ne X ne BOS<br>Rezonanca<br>Rezonanca<br>Rezonanca<br>Ne BOS<br>Ne BOS<br>NE BOS<br>NE BOS<br>NE | STAT: Ligitrata 1: Edit × Ha<br>im/mod/lesson/editpage.php<br>Wrong response<br>Wrong answer jump<br>Wrong answer score<br>Matching pair 1<br>Answer<br>Matches with answer<br>Matches with answer<br>Matches with answer                          | ov to Write a Book Step by St: X M Inbox (S20) - blerim.hkreeniq@; X +          I I I I I I I I I I I I I I I I I I I         | A (2) 559 PI     Source     Source                         |
| ANANCA - Lider ne rajon ne X ne BOS<br>RAANCA - Lider ne rajon ne X ne BOS<br>Rezonanca<br>Rezonanca<br>RATISTIKA.<br>ipants<br>es<br>ses<br>General<br>13 January - 19 January<br>20 January - 26 January<br>20 January - 26 January<br>21 January - 9<br>February - 16<br>February - 16<br>February - 16<br>February - 16<br>February - 2<br>Amerika - 16<br>March - 19 March<br>10 March - 16 March<br>17 March - 23 March<br>24 Harch - 30 March                                                                                                    | STAT: Ligitrata 1: Edit × Ho<br>im/mod/lesson/editpage.php<br>Wrong response<br>Wrong answer jump<br>Wrong answer score<br>Matching pair 1<br>Answer<br>Matches with answer<br>Matches with answer<br>Matching pair 2<br>Answer<br>Matching pair 3 | or to Write a Book Step by St: X M Inbox (520) - blemin.hteraniq@; X +          I I I I I I I I I I I I I I I I I I I         | A (2) 559 PI     Source     Source                         |

|                                                                                                    | cs.com/mod/lesson/editpage.php                                                                                                    |                                                                                                    |                                                                                                    |     | н                                                                                                    |
|----------------------------------------------------------------------------------------------------|----------------------------------------------------------------------------------------------------|----------------------------------------------------------------------------------------------------|----------------------------------------------------------------------------------------------------|-----|----------------------------------------------------------------------------------------------------|
| Rezonanca                                                                                                    |                                                                                                    |                                                                                                    |                                                                                                    |     | 🖡 🗩 Blerim Krasniqi 📿                                                                                                    |
|                                                                                                    | Matches with answer                                                                                                    | shkalla ordinale                                                                                                    |                                                                                                    |     | KIRURGJI<br>MAKSILI OFACIALE                                                                                                    |
| rticipants                                                                                                    | • Matching pair 2                                                                                                    |                                                                                                    |                                                                                                    |     | IMPLANTOLOGJI                                                                                                    |
| dese                                                                                                    |                                                                                                    |                                                                                                    |                                                                                                    |     | MJEKËSI LIGJORE                                                                                                    |
| ages                                                                                                    | Allswei                                                                                                    | 1 i • B I ≔ ⊨ 9                                                                                                    | 6 % 🖬 🖝 🗠                                                                                                    |     | LZ. PSIKOLOGJI                                                                                                    |
| mpetencies                                                                                                    |                                                                                                    | temperatura                                                                                                    |                                                                                                    |     | MJEKESORE<br>PEDODONCI - 3                                                                                                    |
| ades                                                                                                    |                                                                                                    |                                                                                                    |                                                                                                    |     | PEDODONCI - 2                                                                                                    |
| General                                                                                                    | Matches with answer                                                                                                    |                                                                                                    |                                                                                                    |     | PERIODONTOLOGJI<br>3                                                                                                    |
| 13 January - 19 January                                                                                                    | wateres with answer                                                                                                    | shkalla intervale                                                                                                    |                                                                                                    |     | PERIODONTOLOGJI                                                                                                    |
| 20 January - 26 January                                                                                                    | <ul> <li>Matching pair 4</li> </ul>                                                                                                    |                                                                                                    |                                                                                                    |     | 2<br>KIRURGJI ORALE - 3                                                                                                    |
| 27 January - 2<br>February                                                                                                    | Answer                                                                                                    | 1 i - B I ≔ ⊨ 9                                                                                                    | 6 % 🖬 🝽 🛍                                                                                                    |     | KIRURGJI ORALE - 2                                                                                                    |
| 2 February 0                                                                                                    |                                                                                                    | pesha trupore                                                                                                    |                                                                                                    |     | KONZERVATIVE ME                                                                                                    |
| February                                                                                                    |                                                                                                    |                                                                                                    |                                                                                                    |     | LZ.MENAXHIMI                                                                                                    |
| 10 February - 16                                                                                                    |                                                                                                    |                                                                                                    |                                                                                                    | 11  | SHËNDETËSOR                                                                                                    |
| February                                                                                                    | Matches with answer                                                                                                    | shkalla e raportit                                                                                                    |                                                                                                    |     | PEDIATRIKE                                                                                                    |
| 17 February - 23<br>February                                                                                                    | Matching pair 5                                                                                                    |                                                                                                    |                                                                                                    |     | ADVANCED<br>PHARMACOGNOSY                                                                                                    |
| 24 February - 2 March                                                                                                    |                                                                                                    | Save page Cancel                                                                                                    |                                                                                                    |     | ANALITIKË E                                                                                                    |
| 3 March - 9 March                                                                                                    | There are required fields in this form                                                                                                    | marked                                                                                                    |                                                                                                    |     | ANALIZA E VENDIT                                                                                                    |
| 10 March 16 March                                                                                                    | mere are required news in this form                                                                                                    |                                                                                                    |                                                                                                    |     | TË PUNËS &<br>ASANACIONI                                                                                                    |
| To March - To March                                                                                                    |                                                                                                    | Zgjedh                                                                                                    | Save page                                                                                                    |     | ANALIZA                                                                                                    |
| 17 March - 23 March                                                                                                    |                                                                                                    |                                                                                                    |                                                                                                    |     | ANATOMI HUMANE                                                                                                    |
| 24 March - 30 March                                                                                                    |                                                                                                    |                                                                                                    |                                                                                                    |     | ANATOMI HUMANE                                                                                                    |
| CONANCA – Lider në rajon në x m<br>CONANCA – Lider në rajon në x m                                                                                                    | BIOSTAT: Ligjérata 1: Édit × + How to W                                                                                                    | Write a Book Step by Ster X   M Inbox (520) - blerimith.krz                                                                                                    | ssnqt©; x   +                                                                                                    |     | Show<br>607 Pk<br>3/20/20<br>一 0<br>文                                                                                                    |
| C III I I I I I I I I I I I I I I I I I                                                                                                     | BIOSTAT: Ligiteta 1: Edit X How to W<br>sc.com/mod/lesson/edit.php?id=391#lesson-15                                                                                                    | Write a Book Step by Ster X M Inbox (520) - blerim.h.krz                                                                                                    | smq⊕; x   +                                                                                                    |     | ی محمد<br>۲۰۰۰ میں میں میں میں میں میں میں میں میں میں                                                                                                    |
| CONANCA - Lider në rajon në X m<br>CONANCA - Lider në rajon në X m<br>C e elearning rezonanca rk<br>Rezonanca                                                                                                    | BIOSTAT: Ligiterata 1: Edit × • How to W<br>es.com/mod/lesson/edit.php?id=391#lesson-15<br>Ligjërata 1 o                                                                                                    | Write a Book Step by Ster. $	imes   M$ Inbox (520) - blenim.h.kra                                                                                                    | anaj⊕: x   +                                                                                                    | Ø - | Anove<br>A (4) Got PA<br>arcord<br>arcord                                                                                                    |
| CONANCA - Lider në rajon në x m<br>CONANCA - Lider në rajon në x m<br>C e elearning-rezonanca-rk<br>Rezonanca                                                                                                    | BIOSTAT: Logierata 1: Edit × • How to W<br>as.com/mod/lesson/edit.php?id=391#lesson-15<br>Ligjërata 1 @<br>Preview Edit Reports                                                                                                    | Write a Book Step by Str. X M Inbox (S20) - blerim:h.krz                                                                                                    | unqi@j X   +                                                                                                    | 0 - | Anove<br>A (40) GOT PH<br>GOT PH<br>GOT PH                                                                                                    |
| CONANCA - Lider ne rajon ne x m<br>CONANCA - Lider ne rajon ne x m<br>C e elearning rezonanca-rk<br>Rezonanca                                                                                                    | BIOSTAT: Ligiterta 1: Edit × How to W<br>exacom/mod/lesson/edit.php?td=391#lesson-15<br>Ligjërata 1 @<br>Preview Edit Reports<br>Collapsed Expanded                                                                                                    | Write a Book Step by Stir X M Inbox (520) - blerim h.krz<br>;<br>Grade essays                                                                                                    | sanqi⊕; x   +                                                                                                    | 0 · | A (4) Gorph<br>A (4) Gorph<br>Courses                                                                                                    |
| Contable Carlos and the second second | BIOSTAT: Ligienta 1: Edit × • How to W<br>ess.com/mod/lesson/edit.php?id=391#lesson-15<br>Ligjërata 1 •<br>Preview Edit Reports<br>Collapsed Expanded                                                                                                    | Write a Book Step by Ster X M Inbox (520) - blerim.h.krz                                                                                                    | asnqi@; x   +                                                                                                    | ð - | A (4) Gorph     Courses     Courses   |
| C S STATISTIKA.                                                                                                    | BIOSTAT: Ligitata 1: Edit × How to W<br>esc.com/mod/lesson/edit.php?id=391 Plesson-15<br>Ligjërata 1 •<br>Preview Edit Reports<br>Collapsed Expanded<br>Inserted page: Shkallët për matjen                                                                                                  | Write a Book Step by Str. X M Inbox (520) - blerim.hkrz<br>Grade essays                                                                                                    | asnq@; x   +                                                                                                    | ¢ • | A G Q A Correct of the second of the second of the s  |
| C     Image: Control of the property of the property                           | BIOSTAT: Ligitata 1: Edit x How to W<br>ex.com/mod/lesson/edit.php7id=391 Plesson-15<br>Ligjërata 1 o<br>Preview Edit Reports<br>Collapsed Expanded<br>Inserted page: Shkallet per matjen<br>Page title                                                                                     | Write a Book Step by Ster X M Inbox (320) - blerim.h.krz<br>Grade essays<br>e variablave<br>Page type Jumps                                                                                                    | aniq@; X   +<br>Actions                                                                                                    | ×   | A (4) GOT PI<br>GOT PI<br>GOT PI<br>GOT PI<br>GOT PI<br>SICAL STATUS<br>NAVIGATION + + +<br>Dashboard<br>Courses<br>OEGA 1 - PRISHTINE<br>Stomatologi<br>Infermieri<br>Stomatologi<br>Stomatologi<br>Sichtmit                                                                                                    |
| CONANCA - Lider ne rajon ne X m<br>C e elearning rezonance rk<br>Rezonanca<br>ISTATISTIKA.<br>ticipants<br>Igges<br>mpetendes<br>udes<br>General<br>13 January - 19 January                                                                                                    | BIOSTAT: Ligitata 1: Edit x How to W<br>sa.com/mod/lesson/edit.php?id=391 Plesson-15<br>Ligjërata 1<br>Preview Edit Reports<br>Collapsed Expanded<br>Inserted page: Shkallet per matjen<br>Page title<br>1. Hyrje në Biostatistikë                                                          | Vrite a Book Step by Str. X M Inbox (320) - blerim.h.krz<br>Grade essays<br>e variablave<br>Page type Jumps<br>Content Next page                                                                                                    | Actions                                                                                                    | ×   | A (a) GOT PH     GOT PH     GOT PH     GOT PH     GOT PH     COURSE     COURSE     COURSE     COURSE     COURSE     Stomatologi     Infermieri     Fizioterapi     Biokimi     Laboratorike     Dokimi     Laboratorike                                                                                                    |
| CONANCA-Liderne rajon ne X m<br>C e elearning.rezonanca-rle<br>I Rezonanca<br>pstAttistikA.<br>ticipants<br>dges<br>mpetencies<br>ades<br>General<br>13 january - 19 january<br>20 january - 26 january                                                                                                    | BIOSTAT: Ligierata 1: Edit × • How to W<br>exa.com/mod/lesson/edit.php?id=391#lesson-15<br>Ligjërata 1 •<br>Preview Edit Reports<br>Collapsed Expanded<br>Inserted page: Shkallet per matjen<br>Page title<br>1. Hyrje në Biostatistikë<br>Populacioni                                      | Vrite a Book Step by Str. X M Inbox (520) - blerim.h.krz<br>Grade essays<br>e variablave<br>Page type Jumps<br>Content Next page<br>Multichoice Next page                                                                                                    | Actions  I ♥ □ Q @ Add a new page •  I ♥ □ Q @ Add a new page •                                                                                                    | ×   | A (4) GOT FIL     COT FIL     COT FIL     COT FIL     COT FIL     COT FIL     COT FIL     COT Set     COT Set |
| C C C C C C C C C C C C C C C C C C C                                                                                                    | BIOSTAT: Ligienta 1: Edit x How to W<br>esc.com/mod/lesson/edit.php?id=391 Plesson-15<br>Ligjërata 1 •<br>Preview Edit Reports<br>Collapsed Expanded<br>Inserted page: Shkallet per matjen<br>Page title<br>1. Hyrje në Biostatistike<br>Populacioni                                        | Write a Book Step by Str. X M Inbox (520) - blerm.hkrz<br>Grade essays<br>e variablave<br>Page type Jumps<br>Content Next page<br>Multichoice Next page<br>This page                                                                                                    | Actions  I I I I Add a new page   Add a new page   Add a new page   Add a new page   Add a new page                                                                | ×   | <ul> <li>A 40 3/2/22</li> <li>Corr Pl</li> <li>Corr Pl</li> <li>Blerim Krasniqi</li> <li>MAVIGATION</li> <li>Courses</li> <li>V DEGA 1 - PRISHTINË</li> <li>Stomatologii</li> <li>infermieri</li> <li>Fizioterapi</li> <li>Biokimtri</li> <li>Laboratrike</li> <li>Radiologii</li> <li>Diagnostike</li> <li>Marni</li> </ul>                                                                                                    |
| C C C C C C C C C C C C C C C C C C C                                                                                                    | BIOSTAT: Legienta 1: Edit x How to W<br>ex.com/mod/lesson/edit.php?id=391 Plesson-15<br>Ligjërata 1 e<br>Preview Edit Reports<br>Collapsed Expanded<br>Inserted page: Shkallet për matjen<br>Page title<br>1. Hyrje në Biostatistike<br>Populacioni<br>Shkallët për matjen e variablave     | Write a Book Step by Str. X M Inbox (520) - blerim.hkrz<br>Grade essays<br>e variablave<br>variablave<br>Content Jumps<br>Content Next page<br>Multichoice Next page<br>This page<br>This page                                                                                                    | Actions                                                                                                    | ×   | <ul> <li>A (4 0) GOT PI</li> <li>GOT PI</li> <li>GOT PI</li> <li>GOT PI</li> <li>GOT PI</li> <li>GOT PI</li> <li>GOT PI</li> <li>PI and</li> <li>Courses</li> <li>Home</li> <li>Dashboard</li> <li>Courses</li> <li>DEGA 1 - PRISHTINE</li> <li>Stomatologii</li> <li>Infermieri</li> <li>Fizioterapi</li> <li>Biokimi</li> <li>Biokimi</li> <li>Pizioterapi</li> <li>Biokimi</li> <li>Pizioterapi</li> <li>Biokimi</li> <li>Diagnostike</li> <li>Marni</li> <li>Supervizion</li> </ul>                                                                                                    |
| C a elearning.rezonance.rk<br>Rezonance<br>Rezonance<br>Rezonance<br>stratistica<br>stratistica<br>ges<br>mpetencies<br>ades<br>General<br>General<br>General<br>General<br>January - 19 january<br>Zo January - 2 january<br>J Stebruary - 9<br>February - 9<br>February - 9                                                                                                    | BIOSTAT: Ligitata 1: Edit x How to W<br>ex.com/mod/lesson/edit.php7id=391 Plesson-15<br>Ligjërata 1<br>Preview Edit Reports<br>Collapsed Expanded<br>Inserted page: Shkallet per matjen<br>Page title<br>1. Hyrje në Biostatistikë<br>Populacioni<br>Shkallet per matjen e variablave       | Write a Book Step by Str. X M Inbox (320) - blerim.h.krz<br>Grade essays<br>e variablave<br>Variablave<br>Content Jumps<br>Content Next page<br>Multichoice This page<br>This page<br>This page                                                                                                    | Actions                                                                                                    | ×   | <ul> <li>A (a) (a) (a) (a) (a) (a) (a) (a) (a) (a)</li></ul>                                                                                                    |
| C       Image: Constraint of the second of the second of the                                         | BIOSTAT: Ligienta 1: Edit x How to W<br>esc.com/mod/lesson/edit.php?id=391 Plesson-15<br>Collapsed Expanded<br>Inserted page: Shkallet per matjen<br>Page title<br>1. Hyrje në Biostatistikë<br>Populacioni<br>Shkallet për matjen e variablave<br>< Ligjerata 1                            | Write a Book Step by Str. X M Inbox (520) - blemm.hkzz<br>Grade essays<br>e variablave<br>Page type Jumps<br>Content Next page<br>Multichoice Next page<br>This page<br>This page<br>This page<br>This page<br>This page<br>This page                                                                                                    | Actions  Actions  Actions  Add a new page •  Add a new page •  Add a new page •  Add a new page •  Add a new page •  Add a new page •                              | × · | A (4) GOT PI<br>A (4) GOT PI<br>A (4)                                                                                                    |
| C     Image: Construction of the system       C     Image: Construction of the system       Image: Construction of the system     Image: Construction of the system       Image: Construction of the system     Image: Construction of the system       Image: Construction of                                                                                                    | BIOSTAT: Ligjétata 1.Edit x • How to W<br>sa.com/mod/lesson/edit.php?id=391 Plesson-15<br>Collapsed Edit Reports<br>Collapsed Expanded<br>Inserted page: Shkallet per matjen<br>Page title<br>1. Hyrje në Biostatistikë<br>Populacioni<br>Shkallët për matjen e variablave<br>4 Ligjërata 1 | Vrite a Book Step by Str. X M Inbox (520) - blerim.hkrz<br>Grade essays<br>e variablave<br>Page type Jumps<br>Content Next page<br>Multichoice Next page<br>This page<br>This page<br>This page<br>This page                                                                                                    | Actions                                                                                                    | × · | A 4 9 37222      A 4 9 37222      A 4 9 37222      A 4 9 37222      A 4 9 37222      A 4 9 37222      A 4 9 37222      A 4 9 4 1 1 1 1 1 1 1 1 1 1 1 1 1 1 1 1 1                                                                                                    |
| C       Image: Construction of the system       Image: Construction of the system         C       Image: Construction of the system       Image: Construction of the system         C       Image: Construction of the system       Image: Construction of the system         C       Image: Construction of the system       Image: Construction of the system         STATISTIKA.       Image: Construction of the system       Image: Construction of the system         STATISTIKA.       Image: Construction of the system       Image: Construction of the system         Ides       Image: Construction of the system       Image: Construction of the system         Ides       Image: Construction of the system       Image: Construction of the system         Ides       Image: Construction of the system       Image: Construction of the system         Ides       Image: Construction of the system       Image: Construction of the system         Ides       Image: Construction of the system       Image: Construction of the system         Ides       Image: Construction of the system       Image: Construction of the system         Ides       Image: Construction of the system       Image: Construction of the system         Image: Construction of the system       Image: Construction of the system       Image: Construction of the system         Image: Constres       Image: Construction of the system </td <td>BIOSTAT: Ligierata 1: Edit x How to W<br/>exacom/mod/lesson/edit.php?id=391 #lesson-15<br/>Collapsed Expanded<br/>Inserted page: Shkallet për matjen<br/>Page title<br/>1. Hyrje në Biostatistikë<br/>Populacioni<br/>Shkallet për matjen e variablave<br/>4. Ligjërata 1</td> <td>Virte a Book Step by Sir: X M Inbox (520) - blemin.hkra<br/>Grade essays<br/>e variablave<br/>Page type Jumps<br/>Content Next page<br/>Multichoice Next page<br/>This page<br/>Multichoice Next page<br/>This page<br/>Units page<br/>This page</td> <td>Actions</td> <td>× .</td> <td></td>                                                                                         | BIOSTAT: Ligierata 1: Edit x How to W<br>exacom/mod/lesson/edit.php?id=391 #lesson-15<br>Collapsed Expanded<br>Inserted page: Shkallet për matjen<br>Page title<br>1. Hyrje në Biostatistikë<br>Populacioni<br>Shkallet për matjen e variablave<br>4. Ligjërata 1                           | Virte a Book Step by Sir: X M Inbox (520) - blemin.hkra<br>Grade essays<br>e variablave<br>Page type Jumps<br>Content Next page<br>Multichoice Next page<br>This page<br>Multichoice Next page<br>This page<br>Units page<br>This page                                                                                                    | Actions                                                                                                    | × . |                                                                                                    |
| C C Control Control Co | BIOSTAT: Ligienta 1: Edit x How to W<br>esc.com/mod/lesson/edit.php?id=391 Plesson-15<br>Collapsed Expanded<br>Inserted page: Shkallët për matjen<br>Page title<br>1. Hyrje në Biostatistikë<br>Populacioni<br>Shkallët për matjen e variablave<br>• Ligjërata 1                            | Write a Book Step by Str. X M Inbox (520) - blemm.hkrz<br>Grade essays<br>e variablawe<br>Page type Jumps<br>Content Next page<br>Multichoice Next page<br>This page<br>This page<br>This page<br>This page                                                                                                    | Actions<br>I O I O I Add a new page •<br>I O I O I Add a new page •<br>I O I O I Add a new page •<br>Add a new page •                                              | × • |                                                                                                    |
| C       Image: Construction of the construction of the constructio                                         | BIOSTAT: Ligienta 1: Edit x How to W<br>esc.com/mod/lesson/edit.php?id=391 Plesson-15<br>Collapzed Expanded<br>Inserted page: Shkallet per matjen<br>Page title<br>1. Hyrje në Biostatistike<br>Populacioni<br>Shkallët për matjen e variablave<br>A Ligjërata 1                            | Write a Book Step by Str. X M Inbox (520) - blemm.hkrz<br>Grade essays<br>e variablave<br>Content Next page<br>Multichoice Next page<br>This page<br>This page<br>I Matching Next page<br>This page<br>I Jump to                                                                                                    | Actions  Actions  Actions  Add a new page •  Add a new page •  Add a new page •  Add a new page •  Add a new page •                                                | ×   | A (4 9) 3/2/2/2      A (4 9) 3/2/2/2      A (  |
| C       Image: Constraint of the second second                                         | BIOSTAT: Ligienta 1: Edit x How to W<br>ex.com/mod/lesson/edit.php?id=391 Plesson-15<br>Collapzed Expanded<br>Inserted page: Shkallet për matjen<br>Page title<br>1. Hyrje në Biostatistike<br>Populacioni<br>Shkallet për matjen e variablave<br>4 Ligjërata 1                             | Write a Book Step by Str. X M Inbox (520) - blemm.hkrz<br>Grade essays<br>e variablave<br>Version of the second of the second of the seco | Actions                                                                                                    | ×   | A (4 9) A (507 PH<br>A (4 9) A (507 PH<br>A (507 PH<br>A (507 PH<br>A (                                                                                                    |
| C       Image: Control of the system is a control of the system is a contrel of the system is a control of the syste                                         | BIOSTAT: Ligitata 1: Edit x How to W<br>sc.com/mod/lesson/edit.php7id=391 Plesson-15<br>Collapsed Expanded<br>Inserted page: Shkallet per matjen<br>Page title<br>1. Hyrje në Biostatistikë<br>Populacioni<br>Shkallet për matjen e variabilave<br>• Ligjërata 1                            | Vinte a Book Step by Str. X M Inbox (320) - blemmh.krz<br>Grade essays<br>e variablave<br>Content Jumps<br>Content Next page<br>Multichoice Next page<br>This page<br>This page<br>This page<br>This page                                                                                                    | Actions  Actions  Actions  I I I I I I I Add a new page I  I I I I I I I I Add a new page I  I I I I I I I I I Add a new page I  I I I I I I I I I I I I I I I I I | ×   | A G 0 GOT PI<br>GOT PI<br>GOT PI<br>GOT PI<br>GOT PI<br>GOT PI<br>GOT PI<br>GOT PI<br>GOT PI<br>GOT PI<br>GOT PI<br>GOT PI<br>COURSE<br>COURSE<br>DEGA 1 - PRISHTINE<br>COURSE<br>COURSE                                                                                                    |

Shtojmë pyetjen e formatit True/False, si në vijim:

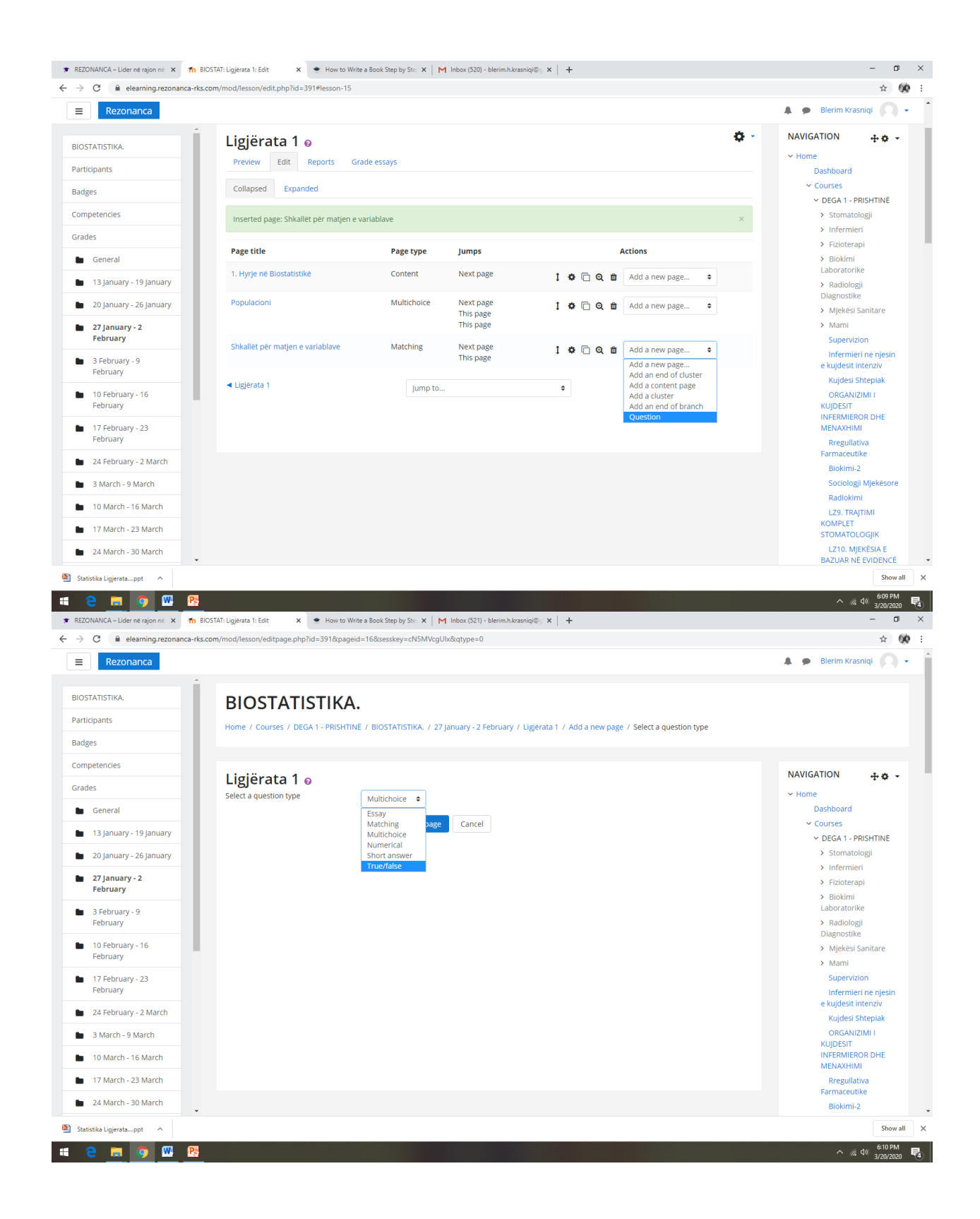

| Rezonanca                                                                                                    | m/mod/lesson/editpage.pnp                                                                                                    |                                                                                          | ☆                                                                                                    |
|----------------------------------------------------------------------------------------------------|----------------------------------------------------------------------------------------------------|------------------------------------------------------------------------------------------|----------------------------------------------------------------------------------------------------|
|                                                                                                    |                                                                                                    |                                                                                          | 🌲 🍺 Blerim Krasniqi 📿                                                                                                    |
|                                                                                                    | ▼ Create a True/false                                                                                                    | question page                                                                            | Dashboard                                                                                                    |
| OSTATISTIKA.                                                                                                    | Page title                                                                                                    | Variabla kuantitative diskontinuele                                                      | <ul> <li>Courses</li> <li>DEGA 1 - PRISHTINË</li> </ul>                                                                                                    |
| ticipants                                                                                                    | Page contents                                                                                                    |                                                                                          | > Stomatologji                                                                                                    |
| dges                                                                                                    |                                                                                                    |                                                                                          | > Infermieri                                                                                                    |
| mpetencies                                                                                                    |                                                                                                    | Variabla e cila shprehet me numra të plotë quhet variabël kuantitative diskontinuele.    | > Biokimi                                                                                                    |
| ades                                                                                                    |                                                                                                    |                                                                                          | Laboratorike                                                                                                    |
| General                                                                                                    |                                                                                                    |                                                                                          | Diagnostike                                                                                                    |
| 13 January - 19 January                                                                                                    |                                                                                                    |                                                                                          | <ul> <li>Mjekësi Sanitare</li> <li>Mami</li> </ul>                                                                                                    |
| 20 January - 26 January                                                                                                    |                                                                                                    |                                                                                          | Supervizion                                                                                                    |
| 27 January - 2<br>February                                                                                                    |                                                                                                    |                                                                                          | Infermieri ne njesin<br>e kujdesit intenziv<br>Kujdesi Shtepiak                                                                                                    |
| 3 February - 9                                                                                                    |                                                                                                    |                                                                                          | ORGANIZIMI I                                                                                                    |
| February                                                                                                    | ▼ Correct response                                                                                                    |                                                                                          | KUJDESIT<br>INFERMIEROR DHE                                                                                                    |
| 10 February - 16                                                                                                    | Answer                                                                                                    |                                                                                          | MENAXHIMI                                                                                                    |
| February                                                                                                    |                                                                                                    |                                                                                          | Farmaceutike                                                                                                    |
| 17 February - 23<br>February                                                                                                    |                                                                                                    | True                                                                                     | Biokimi-2<br>Sociologii Miekëson                                                                                                    |
| 24 February - 2 March                                                                                                    |                                                                                                    |                                                                                          | Radiokimi                                                                                                    |
| 3 March - 9 March                                                                                                    | Response                                                                                                    |                                                                                          | LZ9. TRAJTIMI<br>KOMPLET                                                                                                    |
| 10 March 16 March                                                                                                    | Response                                                                                                    | <b>↓ i ∨ B</b> <i>I</i> <b>≔ ≡ %</b> % <b>■ ●</b>                                        | STOMATOLOGIIK                                                                                                    |
|                                                                                                    |                                                                                                    | Correct                                                                                  | LZ10. MJEKESIA E<br>BAZUAR NË EVIDENCË                                                                                                    |
| 17 March - 23 March                                                                                                    |                                                                                                    |                                                                                          | ORTODONCI - 3                                                                                                    |
| 24 March - 30 March                                                                                                    |                                                                                                    |                                                                                          | MJEKESIA ORALE - 3                                                                                                    |
| ZONANCA – Lider në rajon në 🗙 🚮 BIOS                                                                                                    | STAT: Ligjërata 1: Edit 🗙 💌 Ho                                                                                                    | to Write a Book Step by Ster   X   M Inbox (521) - blerim/h/krasnigi@_ X   +             | - 1                                                                                                    |
| CONANCA – Lider në rajon në 🗴 🎢 BIOS<br>C 🔒 elearning.rezonanca-rks.co                                                                                                    | STAT: Ligjerata 1: Edit × Ho<br>m/mod/lesson/editpage.php                                                                                                    | to Write a Book Step by Ster   M Inbox (521) - blerim.h.krasniqi@g X   +                 | - (<br>\$                                                                                                    |
| CONANCA – Lider në rajon në 🗙 🎢 BIOS<br>C 🔒 elearning.rezonanca-rks.co<br>Rezonanca                                                                                                    | sTAT: Ligjerata 1: Edit × • Ho<br>m/mod/lesson/editpage.php                                                                                                    | to Write a Book Step by Stir X   M Inbox (521) - blerim/h.krasniqi@; X   +               | – cr<br>*                                                                                                    |
| ZONANCA - Lider në rajon në X n BIOS<br>C lë elearning rezonanca -rks.co<br>Rezonanca<br>ISTATISTIKA.                                                                                                    | TAT: Ligjkrata 1: Edit x • Ho<br>m/mod/lesson/editpage.php<br>Correct answer score                                                                                                    | to Write a Book Step by Str.   X   M Inbox (521) - blerim.h.krasniqi@ <sub>1</sub> x   + | Blerim Krasniqi     Primary Health Can     and Community     Nursing                                                                                                    |
| ZONANCA - Lider ne rajon ne X m BIOS<br>C e elearning rezonanca-rks.co<br>Rezonanca<br>istATISTIKA.<br>ticipants                                                                                                    | TAT: Ligikrata 1: Edit x • Ho<br>m/mod/lesson/editpage.php<br>Correct answer score<br>• Wrong response                                                                                                    | to Write a Book Step by Str. X   M Inbox (521) - blerim.h.krasniqi⊕; X   +               | Blerim Krasniqi     Primary Health Carr     and Community     Nursing     Continuous and                                                                                                    |
| ZONANCA - Lider në rajon në x m BIOS<br>C e elearning rezonanca -rKs.co<br>Rezonanca<br>DSTATISTIKA.<br>ti dipants<br>dres                                                                                                    | TAT: Ligitrata 1: Edit x Ho<br>m/mod/lesson/editpage.php<br>Correct answer score<br>• Wrong response<br>Answer                                                                                                | to Write a Book Step by Ster X   M Inbox (321) - blerim.h.krasniqi@ <sub>5</sub> X   +   | Blerim Krasniqi     Primary Health Car     and Community     Nursing     Continuous and     Integrative Nursing &     Palliatv                                                                                                    |
| ZONANCA - Lider në rajon në X n BiOl<br>C è elearning rezonanca rKs.co<br>I Rezonanca<br>DSTATISTIKA.<br>tidipants<br>iges<br>mortencies                                                                                                    | TAT: Ligitrata 1: Edit × Ho<br>m/mod/lesson/editpage.php<br>Correct answer score<br>• Wrong response<br>Answer                                                                                                | to Write a Book Step by Str. x M Inbox (521) - blerim.h.krasniq@; x +                    | Blerim Krasniqi     Primary Health Carr     and Community     Nursing     Continuous and     Integrative Nursing &     Palliativ     Mental Health     Clurical Wustitee                                                                                                    |
| ZONANCA - Lider në rajon në X n BiO'<br>C è elearning-rezonanca-rks.co<br>Rezonanca<br>ISTATISTIKA.<br>ticipants<br>tiges<br>mpetencies                                                                                                    | TAT: Ligitrata 1: Edit × Ho<br>m/mod/lesson/editpage.php<br>Correct answer score<br>• Wrong response<br>Answer                                                                                                | to Write a Book Step by Str. X M Inbox (521) - blerim.h.krasniqi@: X +                   | Bierim Krasniqi     Primary Health Car     and Community     Nursing     Continuous and     Integrative Nursing &     Palliativ     Mental Health     Clinical Nutrition     Nursing in Pediatric                                                                                                    |
| ZONANCA - Lider në rajon në X n BiO'<br>C è elearning-rezonanca-rks.co<br>Rezonanca<br>ISTATISTIKA.<br>ticipants<br>Iges<br>npetencies<br>ides                                                                                                    | TAT: Ligitrata 1: Edit x Ho<br>m/mod/lesson/editpage.php<br>Correct answer score<br>Wrong response<br>Answer                                                                                                  | to Write a Book Step by Str. X M Inbox (521) - blerim.h.krasniqt@:: X +                  | <ul> <li>Blerim Krasniqi</li> <li>Primary Health Can<br/>and Community<br/>Nursing</li> <li>Continuous and<br/>Integrative Nursing &amp;<br/>Palliativ</li> <li>Mental Health</li> <li>Clinical Nutrition</li> <li>Nursing in Pediatric<br/>with Pediatrics with<br/>Pediatrics</li> </ul>                                                                                                    |
| ZONANCA - Lider në rajon në X n BlO:<br>C è elearning rezonanca-rks.co<br>Rezonanca<br>STATISTIKA.<br>ticipants<br>iges<br>npetencies<br>ides<br>i General                                                                                                    | STAT: Ligjérata 1: Edit x • Ho<br>m/mod/lesson/editpage.php<br>Correct answer score<br>• Wrong response<br>Answer<br>Response                                                                                 | to Write a Book Step by Str. X M Inbox (521) - blerim.h.krasniqi@; X +                   | <ul> <li>Blerim Krasniqi</li> <li>Primary Health Can<br/>and Community<br/>Nursing</li> <li>Continuous and<br/>Integrative Nursing &amp;<br/>Palliativ</li> <li>Mental Health</li> <li>Clinical Nutrition</li> <li>Nursing in Pediatric<br/>with Pediatrics with<br/>Pediatrics of<br/>Macasement</li> </ul>                                                                                                    |
| CONANCA - Lider ne rajon nt X Th BIO:<br>C                                                                                                    | TAT: Ligierata 1: Edit x • Ho<br>m/mod/lesson/editpage.php<br>Correct answer score<br>• Wrong response<br>Answer<br>Response                                                                                  | to Write a Book Step by Str. x M Inbox (521) - blerim.h.krasniqt@; x +                   | <ul> <li>Blerim Krasniqi</li> <li>Primary Health Cari<br/>and Community<br/>Nursing<br/>Continuous and<br/>Integrative Nursing &amp;<br/>Pallativ<br/>Mental Health</li> <li>Cinical Nutrition</li> <li>Nursing In Pediatric<br/>with Pediatrics with<br/>Pediatrics</li> <li>Basics of<br/>Management,<br/>Leadership and</li> </ul>                                                                                                    |
| CONANCA - Lider në rajon në X n BIO:<br>C lë elearning rezonanca -rks.cc<br>Rezonanca<br>STATISTIKA.<br>ticipants<br>iges                                                                                                    | TAT: Ligierata 1: Edit x • Ho<br>m/mod/lesson/editpage.php<br>Correct answer score<br>• Wrong response<br>Answer<br>Response                                                                                  | to Write a Book Step by Str. x M Inbox (521) - blerim.h.krasniqilli; x +                 | <ul> <li>Blerim Krasniqi</li> <li>Primary Health Carr<br/>and Community<br/>Nursing<br/>Continuous and<br/>Integrative Nursing &amp;<br/>Paliativ</li> <li>Mental Health</li> <li>Cinical Nutrition</li> <li>Nursing In Pediatric<br/>with Pediatrics with<br/>Pediatrics.</li> <li>Basics of<br/>Management.</li> <li>Leadership and<br/>Quality In He</li> <li>Education and</li> </ul>                                                                                                    |
| CONANCA - Lider ne rajon ne X Th BIO:<br>C a elearning rezonanca-rks.cc<br>Rezonanca<br>STATISTIKA.<br>ticipants<br>lges<br>npetencies<br>des<br>General<br>13 January - 19 January<br>20 January - 26 January<br>27 January - 2<br>February                                                                                                    | TAT: Ligierata 1: Edit x • Ho<br>m/mod/lesson/editpage.php<br>Correct answer score<br>• Wrong response<br>Answer<br>Response                                                                                  | to Write a Book Step by Str. x M Inbox (521) - blerim.h.krasniqilli; x +                 | <ul> <li>Blerim Krasniqi</li> <li>Primary Health Card<br/>and Community<br/>Nursing</li> <li>Continuous and<br/>integrative Nursing &amp;<br/>Palliativ</li> <li>Mental Health</li> <li>Clinical Nutrition</li> <li>Nursing In Pediatric<br/>with Pediatrics with<br/>Pediatr</li> <li>Basics of<br/>Management,<br/>Leadership and<br/>Quality In He</li> <li>Education and<br/>Mentoring Process in<br/>Clinical Nursin</li> </ul>                                                                                                    |
| CONANCA - Lider ne rajon ne X m BICX<br>C                                                                                                    | TATI: Ligikrata 1: Edit x • Ho<br>m/mod/lesson/editpage.php<br>Correct answer score<br>• Wrong response<br>Answer<br>Response<br>Wrong answer jump                                                            | to Write a Book Step by Str. x M Inbox (521) - blerimAkrasniqilli; x +                   | <ul> <li>Blerim Krasnig</li> <li>Primary Health Car<br/>and Community<br/>Nursing</li> <li>Primary Health Car<br/>and Community<br/>Nursing Continuous and<br/>Integrative Nursing &amp;<br/>Palliativ</li> <li>Mental Health<br/>Clinical Nurthton</li> <li>Nursing in Pediatric<br/>with Pediatrics with<br/>Pediatr</li> <li>Basics of<br/>Management,<br/>Leadership and<br/>Quality in He</li> <li>Education and<br/>Mentoring Process in<br/>Clinical Nursin</li> <li>IMAZ-PERIA NE</li> </ul>                                                                                                    |
| CONANCA - Lider ne rajon ne x m BIC<br>C e elearning-rezonanca-rks.cc<br>Rezonanca<br>STATISTIKA.<br>Ider searning-rezonanca-rks.cc<br>Rezonanca<br>STATISTIKA.<br>Ider searning-rezonanca-rks.cc<br>Rezonanca<br>STATISTIKA.<br>Ider searning-rezonanca-rks.cc<br>Ider searning-rezonanca-rks.cc<br>Ider searning-rez | TATI: Ligikrata 1: Edit x • Ho<br>m/mod/lesson/editpage.php<br>Correct answer score<br>• Wrong response<br>Answer<br>Response<br>Wrong answer jump<br>Wrong answer score                                      | to Write a Book Step by Str. x M Inbox (521) - blerimAkrasniqille; x +                   | Bierim Krasnig     Bierim Krasnig     Primary Health Car     and Community     Nursing     Continuous and     Integrative Nursing &     Pailiativ     Mental Health     Clinical Nutrition     Nursing in Pediatric     with Pediatric     with Second I and     Clinical Nursin     Basics of     Management,     Leadership and     Quality in He     Education and     Mentoring Process     Clinical Nursin     IMAZ-HERIA NE     ONKOLOGI     LZ-NEUROLOGIA N                                                                                                    |
| CONANCA - Lider në rajon në X n BOX<br>C è elearning-rezonanca-rks.cc<br>Rezonanca<br>STATISTIKA.<br>ticipants<br>ses<br>a General<br>13 January - 19 January<br>20 January - 26 January<br>27 January - 2<br>February - 9<br>February - 9<br>February - 16<br>February - 16                                                                                                    | TAT: Ligitrata 1: Edit x Ho<br>m/mod/lesson/editpage.php<br>Correct answer score<br>Wrong response<br>Answer<br>Response<br>Wrong answer Jump<br>Wrong answer score                                           | to Write a Book Step by Str. x M Inbox (\$21) - blerim.hkrasniqi6; x +                   | <ul> <li>Blerim Krasniqi</li> <li>Primary Health Cari<br/>and Community<br/>Nursing</li> <li>Ontinuous and<br/>Integrative Nursing &amp;<br/>Pallativ</li> <li>Mental Health</li> <li>Cinical Nutrition</li> <li>Nursing In Pediatric<br/>with Pediatrics with<br/>Pediatrics with<br/>Pediatrics</li> <li>Basics of<br/>Management,<br/>Leadership and<br/>Quality In He</li> <li>Education and<br/>Mentoring Process in<br/>Clinical Nursin</li> <li>IMA2HERIA NE<br/>ONKOLOG/JI</li> <li>LZ.NEUROLOGIAN</li> <li>HZOTERAPI-3</li> <li>LZ.STUDIM</li> </ul>                                                                                                    |
| CONANCA - Lider në rajon në X në BIO<br>C në elearning-rezonanca-rks.cc<br>Rezonanca<br>STATISTIKA.<br>ticipants<br>stratistika.<br>ticipants<br>ges<br>General<br>13 January - 19 January<br>20 January - 26 January<br>27 January - 26 January<br>10 February - 16<br>February - 16<br>February - 23<br>February - 23                                                                                                    | TATI: Ligierata 1: Edit x Ho<br>m/mod/lesson/editpage.php<br>Correct answer score<br>Wrong response<br>Answer<br>Response<br>Wrong answer jump<br>Wrong answer score<br>There are required fields in this     | to Write a Book Step by Str. X M Inbox (521) - blerimAkrasniqilij: X +                   |                                                                                                    |
| CONANCA - Lider në rajon në X në BOY<br>C è elearning-rezonanca-rks.cc<br>Rezonanca<br>STATISTIKA.<br>ticipants<br>stratistika.<br>ticipants<br>ges<br>General<br>13 january - 19 january<br>20 january - 26 january<br>27 january - 26 january<br>13 February - 9<br>February - 16<br>February - 16<br>February - 23<br>February - 2 March                                                                                                    | TATI: Ligierata 1: Edit x • Ho<br>m/mod/lesson/editpage.php<br>Correct answer score<br>• Wrong response<br>Answer<br>Response<br>Wrong answer jump<br>Wrong answer score<br>There are required fields in this | to Write a Book Step by Str. X M Inbox (521) - blerimAkrasniqilij: X +                   |                                                                                                    |
| CONANCA - Lider në rajon në X në BOY<br>C në elearning-rezonanca-rks.cc<br>Rezonanca<br>STATISTIKA.<br>ticipants<br>iges<br>mpetencies<br>des<br>General<br>1 3 january - 19 january<br>20 january - 26 january<br>1 3 February - 9<br>February<br>1 3 February - 9<br>February<br>1 17 February - 16<br>February<br>1 24 February - 23<br>February - 2 March<br>3 March - 9 March                                                                                                    | TATI: Ligierata 1: Edit x • Ho<br>m/mod/lesson/editpage.php<br>Correct answer score<br>• Wrong response<br>Answer<br>Response<br>Wrong answer jump<br>Wrong answer score<br>There are required fields in this | to Write a Book Step by Str. X M Inbox (321) - blerimAkraniq@; X +                       | Blerim Krasniqi     Primary Health Can     and Community     Nursing     Continuous and     Integrative Nursing &     Pallativ     Mental Health     Clinical Nutrition     Nursing In Pediatric     with Pediatrics with     Pediatr     Basics of     Management,     Leadership and     Quality in He     Education and     Mentoring Process in     Clinical Nutrition     Restance of     Management,     Leadership and     Quality in He     Education and     Mentoring Process in     Clinical Nutrition     REJOTERAPI-3     LZ.STUDIM     TERAPEUTIK     LZ.NEUROLOGIA N     FIZIOTERAPI-3     LZ.STUDIM     TERAPEUTIK     LZ.NEUROLOGIA N     FIZIOTERAPI-3     LZ.STUDIM     TERAPEUTIK     LZ.NEUROLOGIA N     FIZIOTERAPI-3     LZ.STUDIM     TERAPEUTIK     LZ.NEUROLOGIA N     FIZIOTERAPI-3     LZ.STUDIM     TERAPEUTIK     LZ.NEUROLOGIA N     FIZIOTERAPI-3     LZ.STUDIM     TERAPEUTIK     LZ.NEUROLOGIA N     FIZIOTERAPI-3     LZ.STUDIM     TERAPEUTIK     LZ.NEUROLOGIA N     FIZIOTERAPI-3     LZ.STUDIM     TERAPEUTIK     LX.NEUROLOGIA N     FIZIOTERAPI-3     LZ.STUDIM     TERAPEUTIK     LX.NEUROLOGIA N     FIZIOTERAPI-3     LZ.STUDIM     TERAPEUTIK     LX.NEUROLOGIA N     FIZIOTERAPI-3     LZ.STUDIM     TERAPEUTIK     LX.NEUROLOGIA N     FIZIOTERAPI-3     LZ.STUDIM     TERAPEUTIK     LX.NEUROLOGIA N     FIZIOTERAPI-3     LX.STUDIM     TERAPEUTIK     LX.NEUROLOGIA     KIRURGI                                                                                                    |
| CONANCA - Lider në rajon në X në BOY<br>C në elearning-rezonanca-rks.cc<br>Rezonanca<br>STATISTIKA.<br>ticipants<br>sges<br>mpetencies<br>des<br>General<br>1 3 January - 19 January<br>2 O January - 26 January<br>1 3 February - 9<br>February - 9<br>February - 10<br>1 0 February - 16<br>reforuary<br>1 0 February - 23<br>February - 2 March<br>3 March - 9 March                                                                                                    | TATI: Ligierata 1: Edit x • Ho<br>m/mod/lesson/editpage.php<br>Correct answer score<br>• Wrong response<br>Answer<br>Response<br>Wrong answer jump<br>Wrong answer score<br>There are required fields in this | to Write a Book Step by Str. X M Indox (321) - blerimAkraniq@; X +                       | Blerim Krasniqi     Primary Health Cari<br>and Community<br>Nursing<br>Continuous and<br>Integrative Nursing &<br>Pallatv<br>Mental Health<br>Cinical Nutrition<br>Nursing In Pediatric<br>with Pediatrics with<br>Pediatrics with<br>P |
| CONANCA - Lider në rajon në X në BOY<br>C në elearning-rezonanca-rks.cc<br>Rezonanca<br>STATISTIKA.<br>ticipants<br>stratistika.<br>ticipants<br>ses<br>eleareral<br>1 3 January - 19 January<br>2 O January - 26 January<br>1 3 February - 9<br>February - 9<br>February - 9<br>February - 10<br>1 0 February - 16<br>1 10 February - 23<br>February - 24 rach<br>1 3 March - 9 March                                                                                                    | TATI: Ligierata 1: Edit x • Ho<br>m/mod/lesson/editpage.php<br>Correct answer score<br>• Wrong response<br>Answer<br>Response<br>Wrong answer jump<br>Wrong answer score<br>There are required fields in this | to Write a Book Step by Str. X M Indox (321) - blerimAkranitgille; X +                   | Blerim Krasniqi     Primary Health Cari<br>and Community<br>Nursing<br>Continuous and<br>Integrative Nursing &<br>Pallativ<br>Mental Health<br>Cinical Nutrition<br>Nursing In Pediatric<br>with Pediatrics with<br>Pediatrics with<br>Pediatrics with     |
| CONANCA - Lider në rajon në X në BOY<br>C në elearning-rezonanca-rks.cc<br>Rezonanca<br>STATISTIKA.<br>ticipants<br>ses<br>ses<br>ses<br>npetencies<br>des<br>6 General<br>1 3 January - 19 January<br>1 20 January - 26 January<br>1 3 January - 26 January<br>1 3 January - 26 January<br>1 0 February - 9<br>February - 9<br>February - 9<br>February - 16<br>10 Deptuary - 16<br>10 Deptuary - 23<br>February - 23<br>10 March - 16 March<br>1 70 March - 23 March                                                                                                    | TATI: Ligierata 1: Edit x Ho<br>m/mod/lesson/editpage.php<br>Correct answer score<br>Wrong response<br>Answer<br>Response<br>Wrong answer jump<br>Wrong answer score<br>There are required fields in this     | to Write a Book Step by Str. X M Indox (321) - blerimAkrasniq@; X +                      | Blerim Krasniqi     Primary Health Carr<br>and Community<br>Nursing<br>Continuous and<br>Integrative Nursing &<br>Pallatic<br>Mental Health<br>Continuous and<br>Integrative Nursing &<br>Pallatic<br>With Pediatrics with<br>Pediatrics with<br>Pediatrics with<br>Pediatrics with<br>Pediatrics with<br>Pediatrics with<br>Pediatrics with<br>Pediatrics with<br>Pediatrics with<br>Pediatrics with<br>Pediatrics with<br>Pediatrics with<br>Pediatrics with<br>Pediatrics<br>With Pediatrics with<br>Pediatrics with<br>Pediatrics w                                                                                                    |

Shtojmë pyetjen në formatin Numerical, si në vijim:

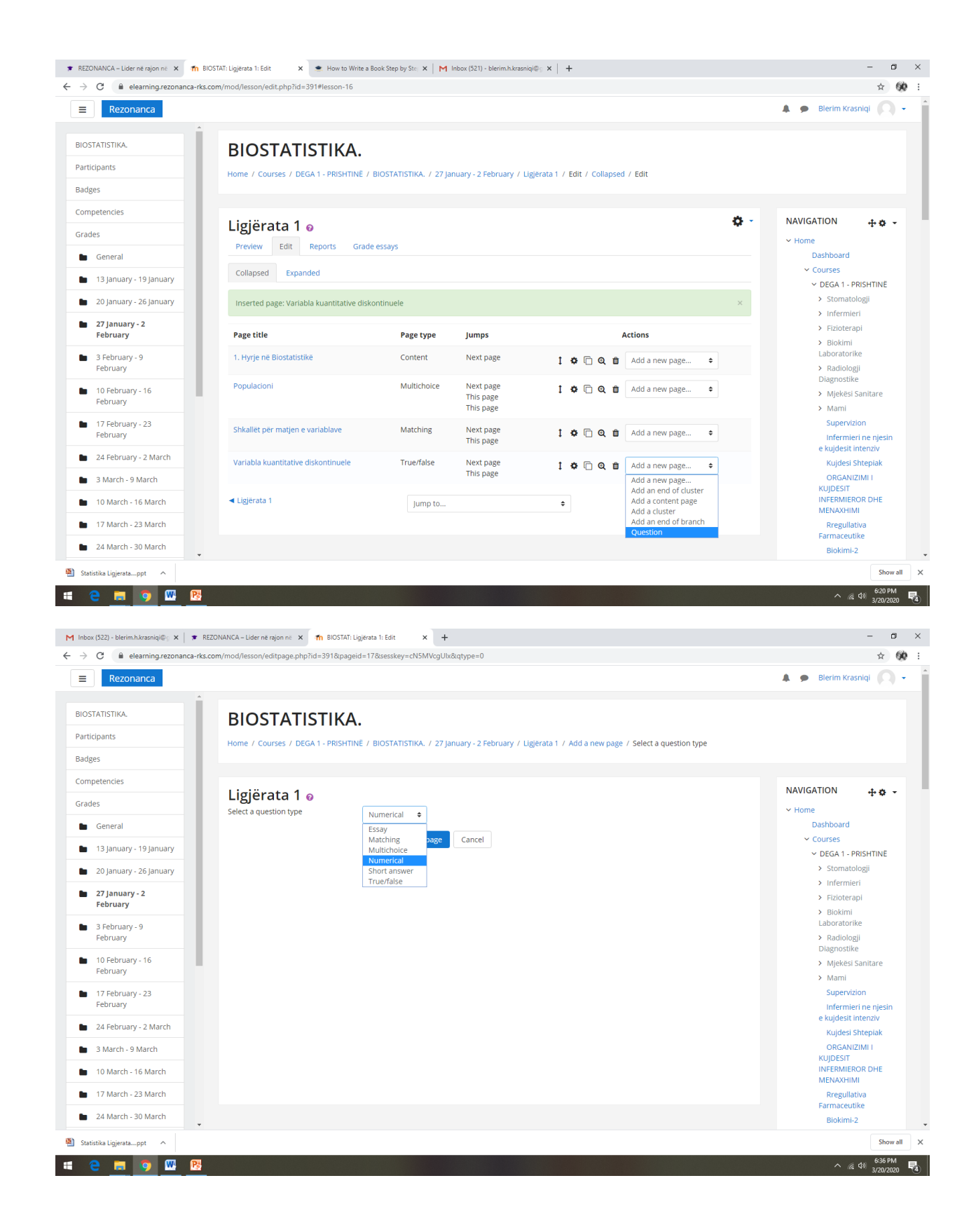

| Rezonanca                  |                                   |            |                                                                                                 | 🌲 🍺 Blerim Krasnigi 🔘 |
|----------------------------|-----------------------------------|------------|-------------------------------------------------------------------------------------------------|-----------------------|
|                            | Ligjerata i v                     |            | ► Expand all                                                                                    | ~ Home                |
|                            | <ul> <li>Create a Nume</li> </ul> | rical ques | tion page                                                                                       | Dashboard             |
| ticipants                  | Page title                        | 0          | Numri i permutacioneve pa përsëritja                                                            | ✓ Courses             |
| ges                        |                                   |            |                                                                                                 | ✓ DEGA 1 - PRISHTINE  |
|                            | Page contents                     | 0          | ] i - B I ≔ ⊨ % % 🖬 🝽 🖗                                                                         | > stomatologi         |
| npetencies                 |                                   |            |                                                                                                 | > Fizioterani         |
| des                        |                                   |            | Sa esite numri i kombinimeve de fitorien te permutacioni pa persentije me numrin e elementeve 3 | > Biokimi             |
| General                    |                                   |            | P(n=3)=                                                                                         | Laboratorike          |
| General                    |                                   |            |                                                                                                 | > Radiologji          |
| 13 January - 19 January    |                                   |            |                                                                                                 | Diagnostike           |
| 20 January - 26 January    |                                   |            |                                                                                                 | > Mjekesi Sanitare    |
|                            |                                   |            |                                                                                                 | Supervizion           |
| 27 January - 2<br>February |                                   |            |                                                                                                 | Infermieri ne niesin  |
|                            |                                   |            |                                                                                                 | e kujdesit intenziv   |
| 3 February - 9             |                                   |            |                                                                                                 | Kujdesi Shtepiak      |
| February                   |                                   |            | //                                                                                              | ORGANIZIMI I          |
| 10 February - 16           | T Answor 1                        |            |                                                                                                 | INFERMIEROR DHE       |
| February                   | Allswei i                         |            |                                                                                                 | MENAXHIMI             |
| 17 February - 23           | Answer                            | 0          | 6                                                                                               | Rregullativa          |
| February                   | Response                          |            |                                                                                                 | Farmaceutike          |
| 24 February - 2 March      |                                   |            | 1 i • B I ≔ ≡ % % ≅ ■ @                                                                         | Sociologii Miekësore  |
| 2.March 0.March            |                                   |            | Correct                                                                                         | Radiokimi             |
| 5 Warch - 9 March          |                                   |            |                                                                                                 | LZ9. TRAJTIMI         |
| 10 March - 16 March        |                                   |            |                                                                                                 | KOMPLET               |
| 17 March - 23 March        | lump                              | 0          |                                                                                                 |                       |
|                            | Jamp                              | v          | Next page                                                                                       | BAZUAR NĚ EVIDENCĚ    |
| 24 March - 30 March        | Score                             | 0          | 1                                                                                               | ORTODONCI - 3         |

Shtojmë pyetjen në formatin Short Answer, si në vijim:

| Rezonanca                    |                                           |                       |                         |                                                                                              | <b>A P</b> | Blerim Krasniqi                                     |     |
|------------------------------|-------------------------------------------|-----------------------|-------------------------|----------------------------------------------------------------------------------------------|------------|-----------------------------------------------------|-----|
| STATISTIKA.                  | ΒΙΟSTΑΤΙSΤΙΚΑ                             |                       |                         |                                                                                              |            |                                                     |     |
| icipants                     |                                           |                       | inni - 2 Februari / Lis | likrata 1. / Edit. / Collanged. / Edit                                                       |            |                                                     |     |
| ges                          | Home 7 Courses 7 DEGX 1 - PRISHTINE 7 BIO | STATISTIKA. 7 27 Janu | ary - 2 Pebruary 7 Lig  | erata i 7 Edit 7 Conapsed 7 Edit                                                             |            |                                                     |     |
| petencies                    |                                           |                       |                         |                                                                                              | -          |                                                     |     |
| des                          | Ligjërata 1 😡                             |                       |                         |                                                                                              | Se · NAVIG | ATION 🕂 🕻                                           | + + |
| General                      | Preview Edit Reports Grade es             | says                  |                         |                                                                                              | ~ Home     | e<br>Dashboard                                      |     |
| 13 January - 19 January      | Collapsed Expanded                        |                       |                         |                                                                                              | ~          | Courses                                             | -   |
| 20 January - 26 January      | Page title                                | Page type             | lumps                   | Actions                                                                                      |            | <ul> <li>&gt; Stomatologji</li> </ul>               | -   |
| Lo jandary Lo jandary        |                                           |                       |                         |                                                                                              |            | > Infermieri                                        |     |
| 27 January - 2<br>February   | 1. Hyrje në Biostatistike                 | Content               | Next page               | 1 🌣 🗋 🔍 🏛 Add a new page 🗘                                                                   |            | > Fizioterapi                                       |     |
|                              | Populacioni                               | Multichoice           | Next page               | t Add a perupage                                                                             |            | <ul> <li>Biokimi<br/>Laboratorike</li> </ul>        |     |
| 3 February - 9<br>February   |                                           |                       | This page<br>This page  |                                                                                              |            | <ul> <li>Radiologji</li> <li>Diagnostike</li> </ul> |     |
| 10 February - 16             | Shkallët për matjen e variablave          | Matching              | Next page               | tota 🕞 😧 🏛 Add a new page ¢                                                                  |            | <ul> <li>Mjekësi Sanitare</li> </ul>                |     |
| February                     |                                           |                       | This page               |                                                                                              |            | > Mami                                              |     |
| 17 February - 23<br>February | Variabla kuantitative diskontinuele       | True/false            | Next page<br>This page  | 1 🌣 🗇 🍳 🏛 🛛 Add a new page 🗘                                                                 |            | Supervizion<br>Infermieri ne nje                    | sin |
| 24 February - 2 March        | Numri i permutacioneve pa përsëritja      | Numerical             | Next page               | t 🏠 🕞 🏟 🗍 Ádd a new nage 🚖                                                                   |            | Kuidesi Shtepiak                                    |     |
| 3 March - 9 March            |                                           |                       |                         | Add a new page                                                                               |            | ORGANIZIMI I                                        |     |
| 10 March - 16 March          | ≺ Ligjërata 1 (hidden)                    | Jump to               |                         | <ul> <li>Add an end of cluster</li> <li>Add a content page</li> <li>Add a cluster</li> </ul> |            | KUJDESIT<br>INFERMIEROR DHE<br>MENAXHIMI            |     |
| 17 March - 23 March          |                                           |                       |                         | Add an end of branch<br>Question                                                             |            | Rregullativa<br>Farmaceutike                        |     |
| 24 March - 30 March          |                                           |                       |                         |                                                                                              |            | Biokimi-2                                           |     |

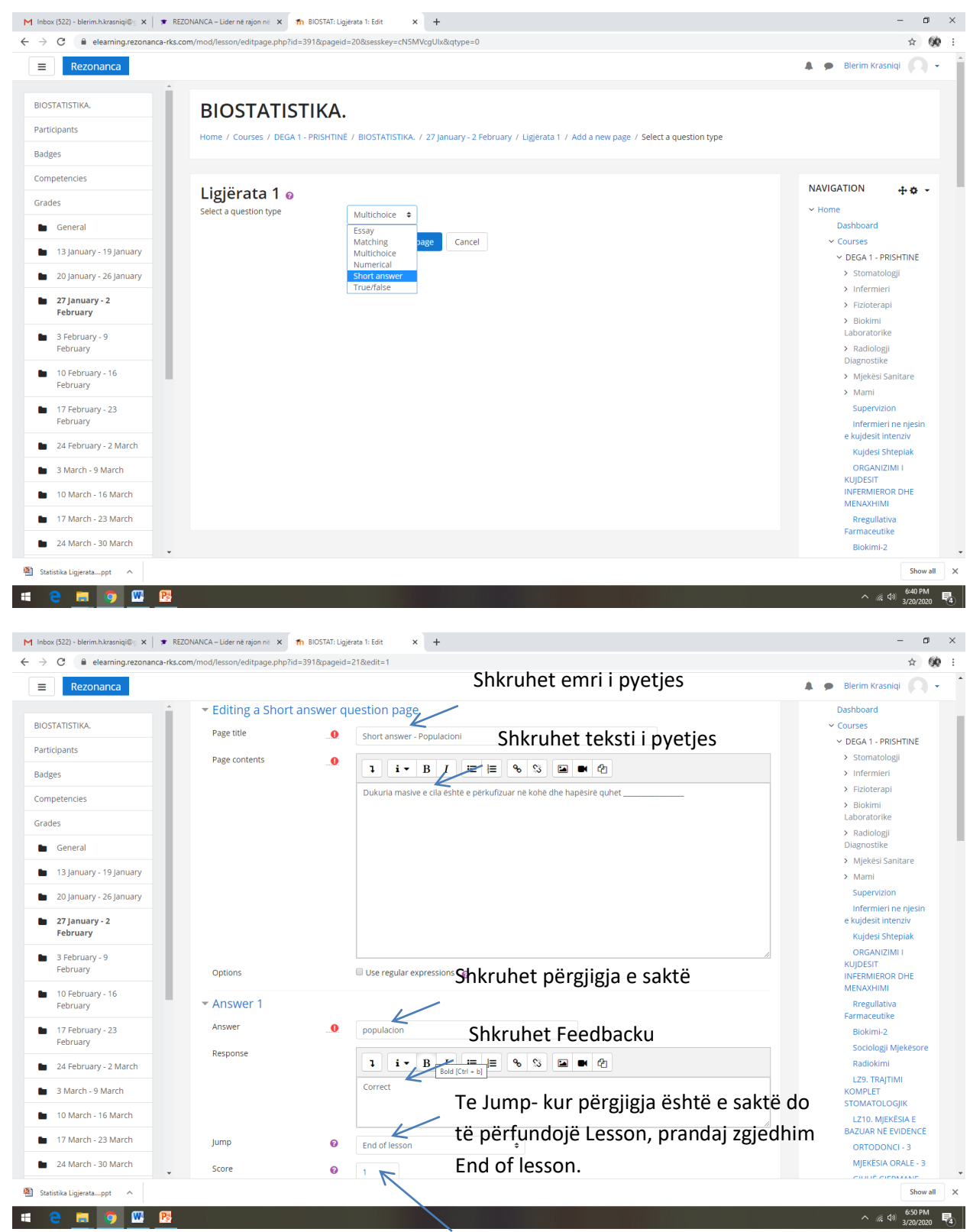

Caktohet numri i pikëve që i fiton (1 pikë).

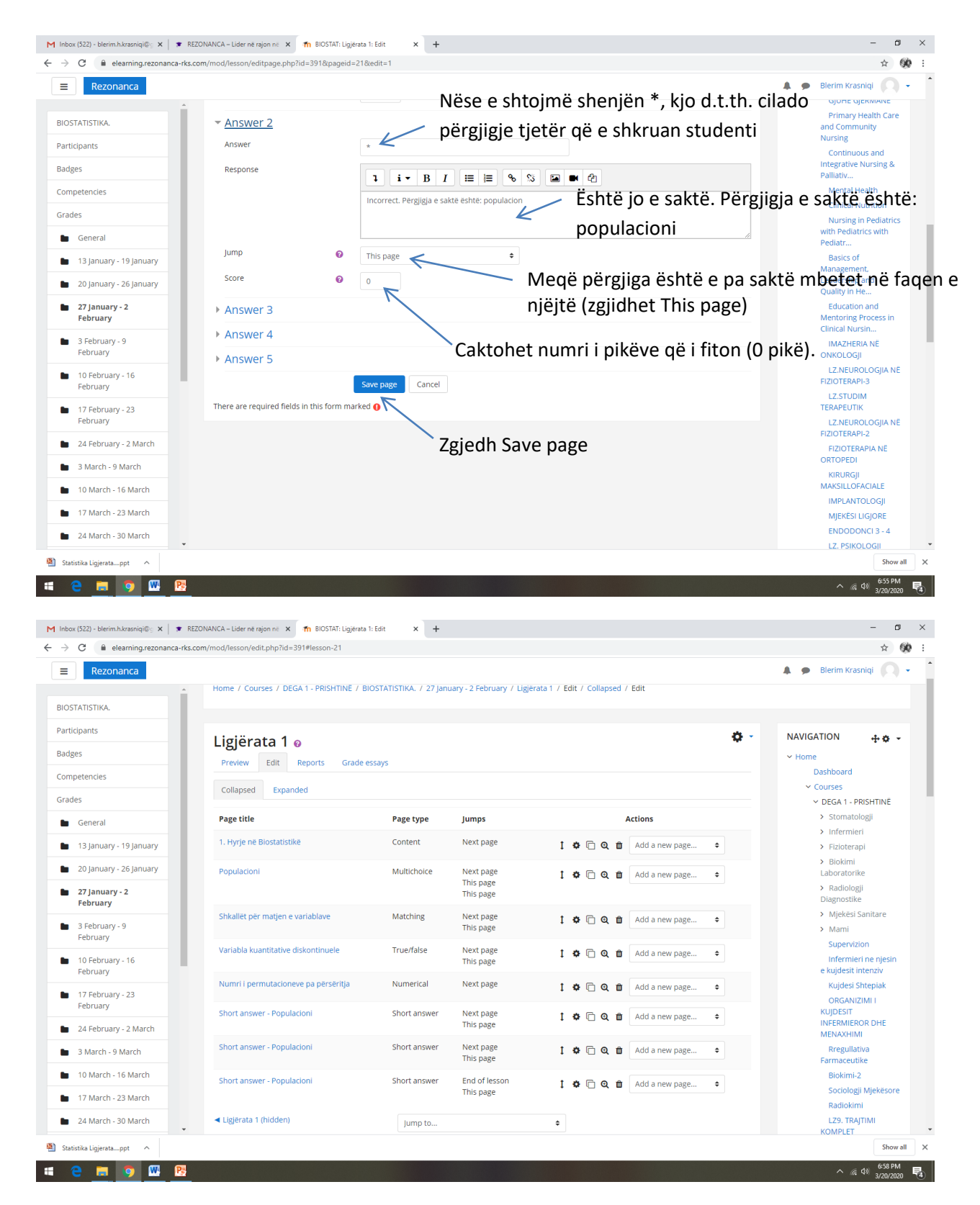

Në Preview e shihni Lesson si shihet nga ana e studentit:

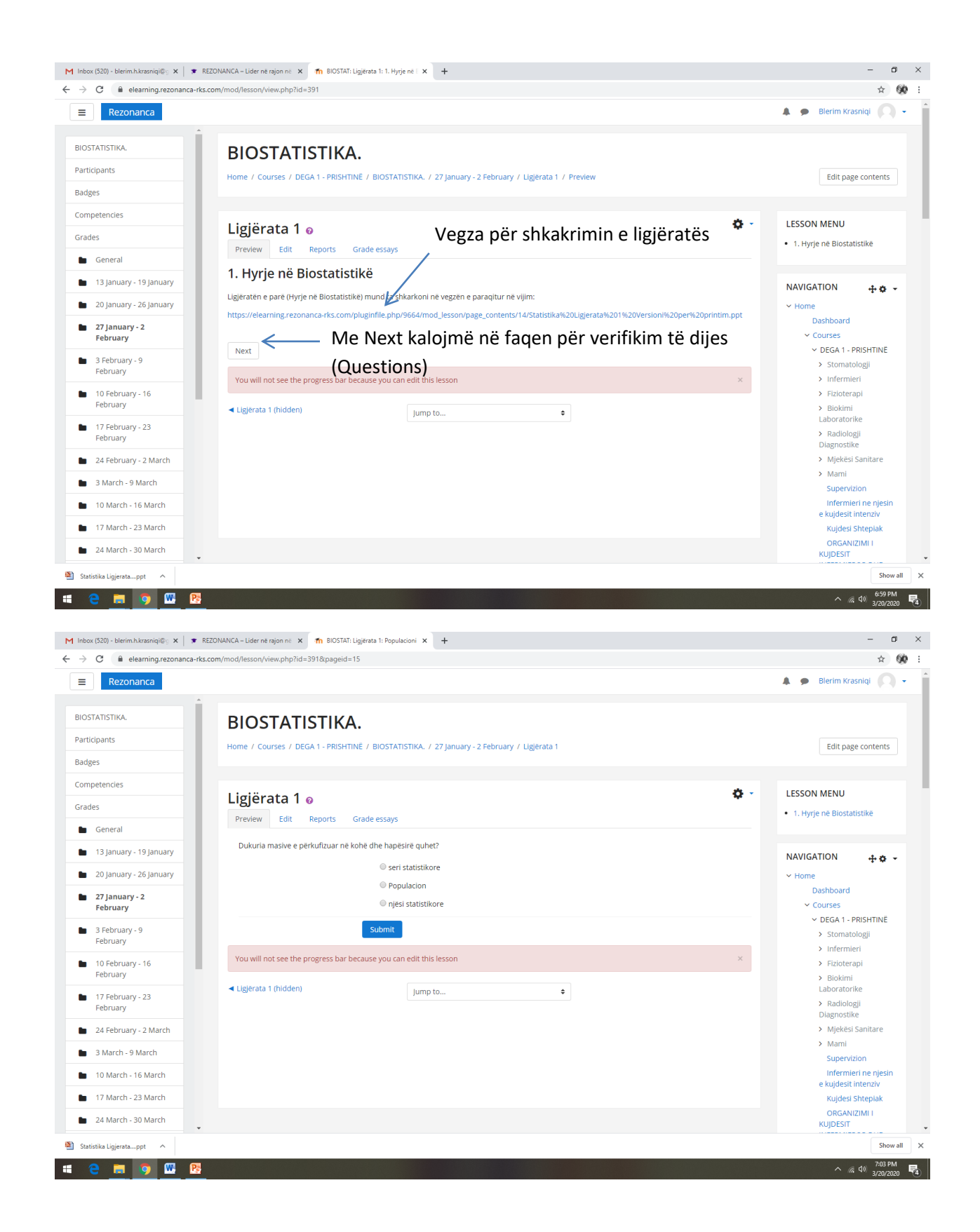

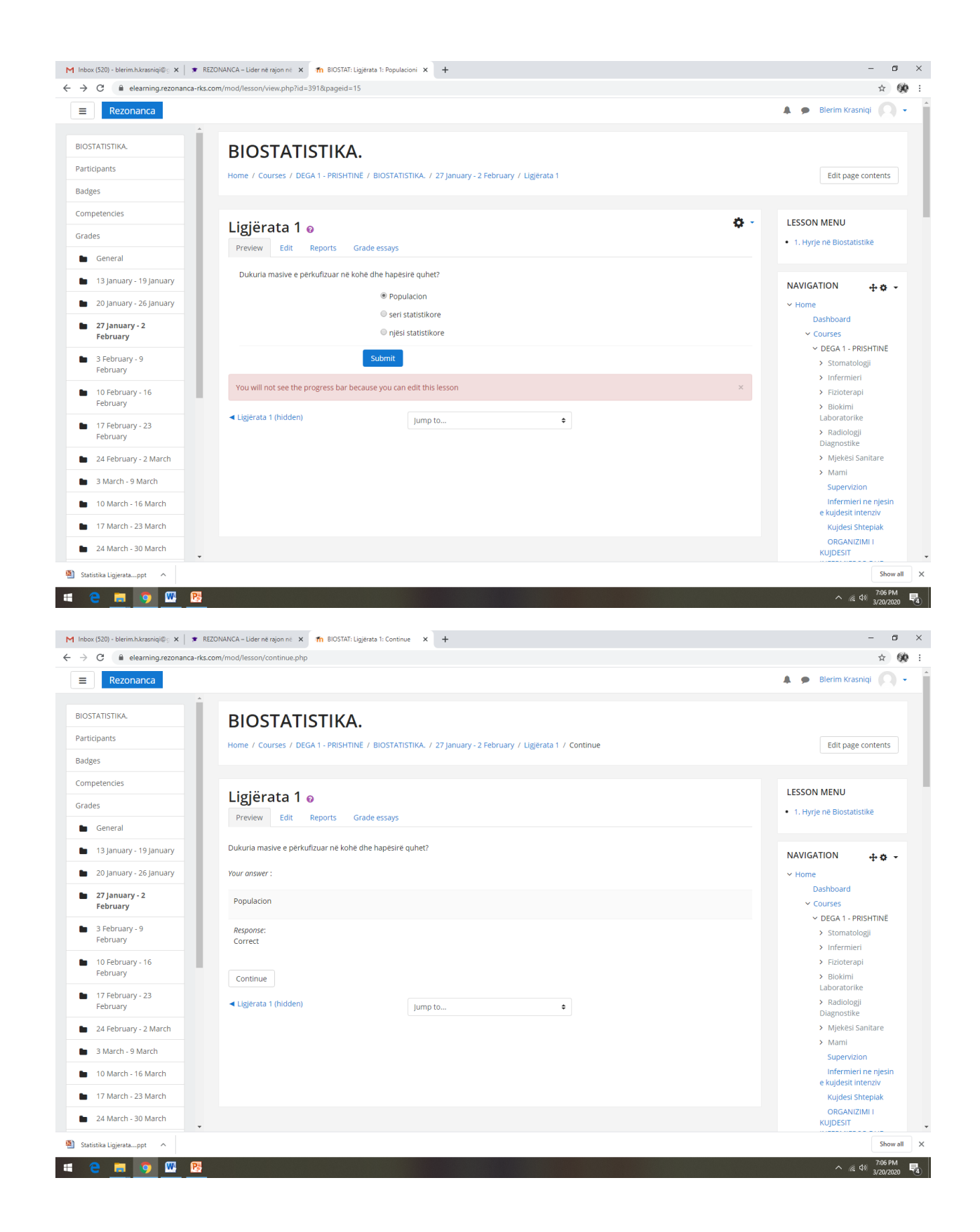

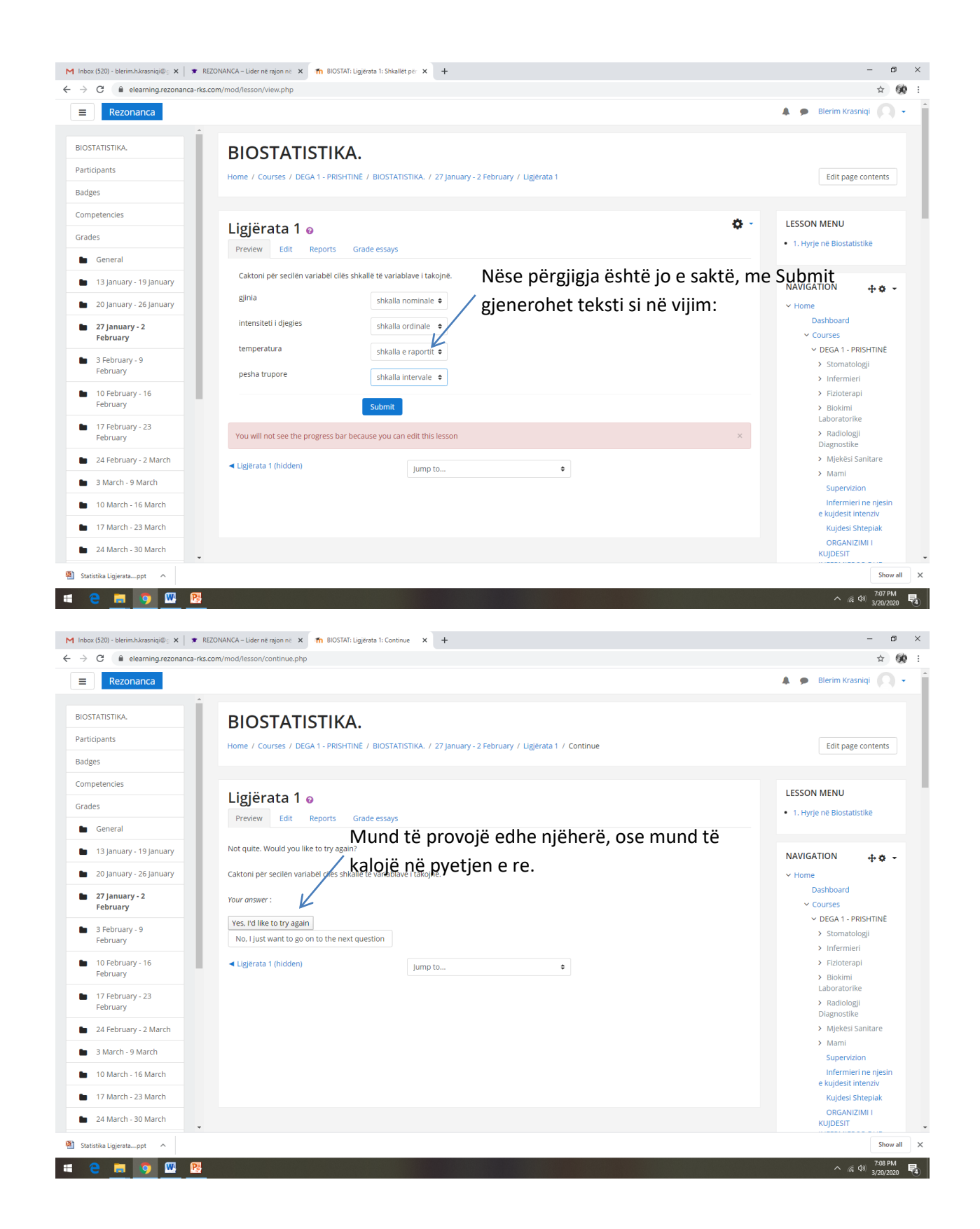

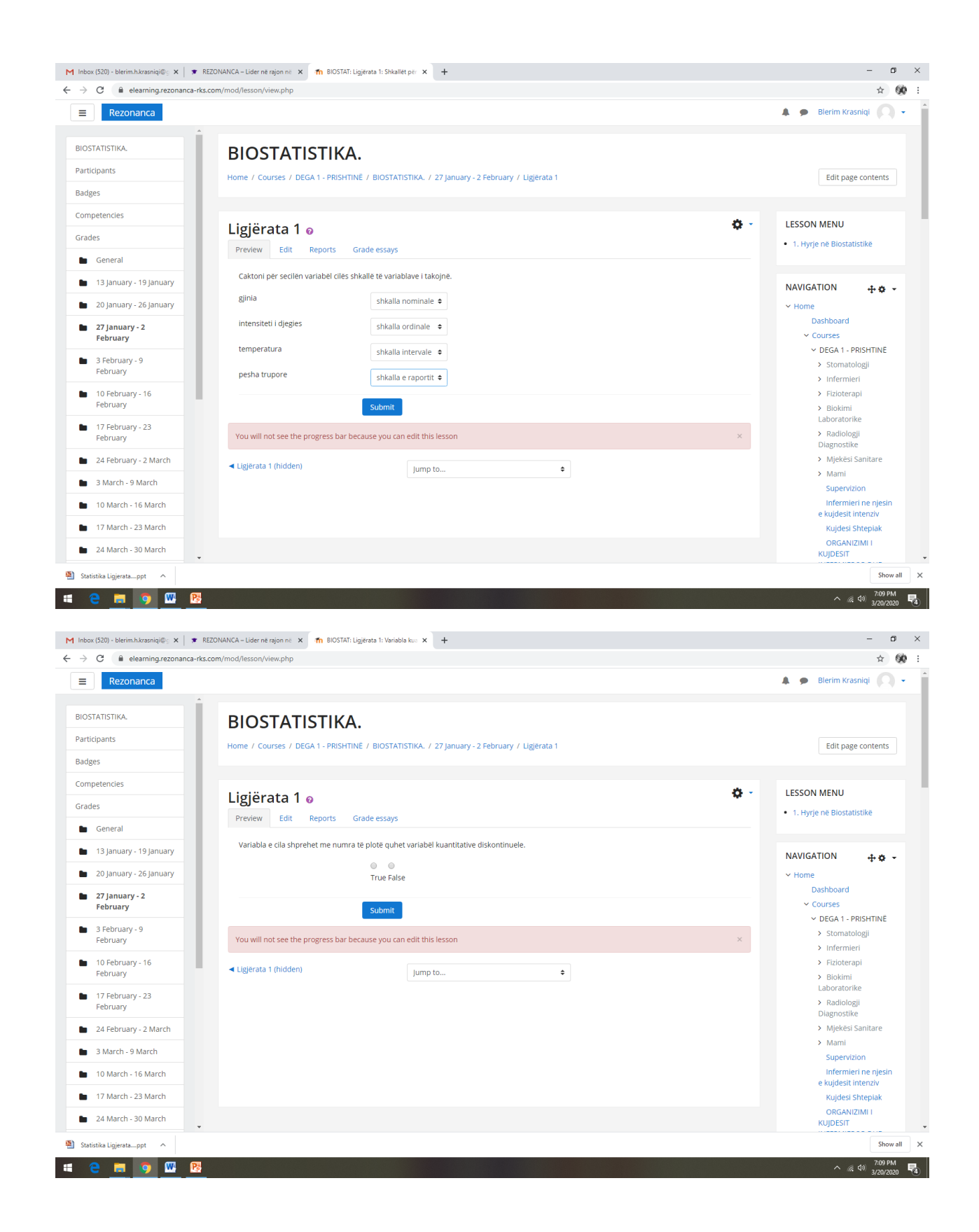

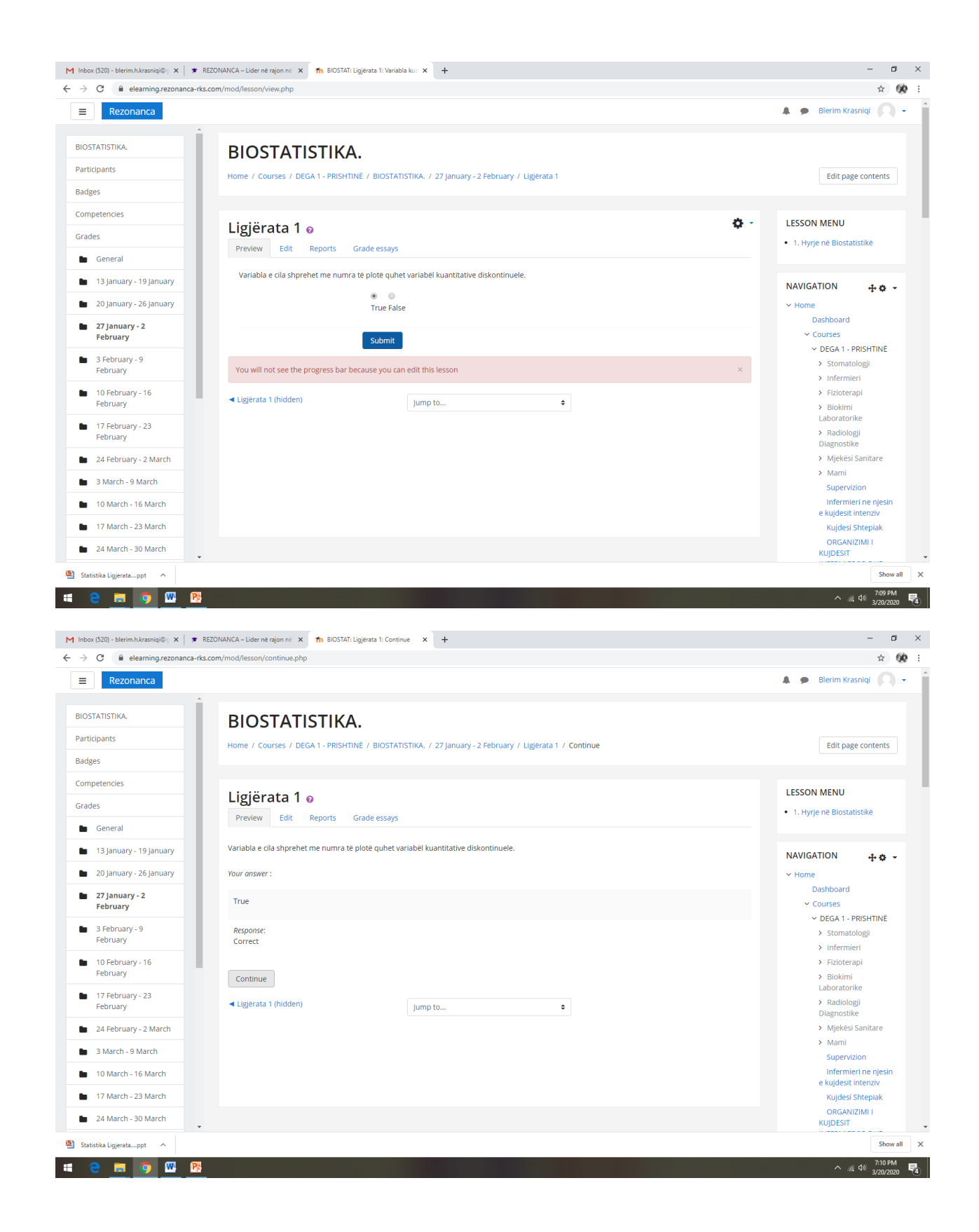

|                                                                                                    | ny many nanany inangany.                                                                                                    |                                                                                                    |
|----------------------------------------------------------------------------------------------------|----------------------------------------------------------------------------------------------------|----------------------------------------------------------------------------------------------------|
| Rezonanca                                                                                                    |                                                                                                    | 🐥 🗩 Blerim Krasniqi 🌔                                                                                                    |
| OSTATISTIKA.                                                                                                    | BIOSTATISTIKA                                                                                                    |                                                                                                    |
| ticipants                                                                                                    | Home / Courses / DEG& 1, PDISHTINE / RIOSTATISTIKA / 27 January, 2 February / Ligiérata 1                                                                                                    | Edit page contents                                                                                                    |
| Iges                                                                                                    | Tome - courses, bear - roamme, alcannamor, erjandag ereandag - egendari                                                                                                    | car page contents                                                                                                    |
| npetencies                                                                                                    |                                                                                                    |                                                                                                    |
| des                                                                                                    | Ligjërata 1 o                                                                                                    | LESSON MENU     LESSON MENU                                                                                                    |
| General                                                                                                    | Preview Edit Reports Grade essays                                                                                                    |                                                                                                    |
| 13 January - 19 January                                                                                                    | Sa është numri i kombinimeve që fitohen te permutacioni pa përsëritje me numrin e elementeve 3                                                                                                    |                                                                                                    |
| 20 January - 26 January                                                                                                    | P(n=3)=                                                                                                    | ✓ Home                                                                                                    |
| 27 January - 2                                                                                                    | 6                                                                                                    | Dashboard                                                                                                    |
| February                                                                                                    |                                                                                                    | V Courses                                                                                                    |
| 3 February - 9<br>February                                                                                                    | Submit                                                                                                    | > Stomatologji                                                                                                    |
| 10 February - 16                                                                                                    | You will not see the progress bar because you can edit this lesson                                                                                                    | × > Infermieri                                                                                                    |
| February                                                                                                    | <ul> <li>✓ Ligjerata 1 (hidden)</li> </ul>                                                                                                    | > Biokimi                                                                                                    |
| 17 February - 23<br>February                                                                                                    | - jump to •                                                                                                    | Laboratorike Radiologji                                                                                                    |
| 24 Eabruary 2 March                                                                                                    |                                                                                                    | Diagnostike                                                                                                    |
| 24 rebruary - 2 March                                                                                                    |                                                                                                    | <ul> <li>Mami</li> </ul>                                                                                                    |
| S Warch - 9 March                                                                                                    |                                                                                                    | Supervision                                                                                                    |
| 10 March - 16 March                                                                                                    |                                                                                                    | e kujdesit intenziv                                                                                                    |
|                                                                                                    |                                                                                                    | Kujdesi Shtepiak                                                                                                    |
| 17 March - 23 March                                                                                                    |                                                                                                    | ORGANIZIMI I                                                                                                    |
| atistika Ligieratappt<br>ce control control                                                                                                    | NNANCA – Lider në rajon ni 🗙 🎢 BIOSTATI: Ligjërata 1: Continue 🗴 🕂                                                                                                    | 0RGANIZIMI I<br>KUJDESIT<br>\$ho<br>2710P<br>37002<br>-<br>*                                                                                                    |
| 17 March - 23 March  24 March - 30 March  atistike Ligjerstappt  C  C  E  C  E  E  E  E  E  E  E  E  E                                                                                                    | NANCA - Lider në ngion në 🗙 👘 BIOSTATI: Ligjërata 1: Continue 🗙 🕂<br>m/mod/lesson/continue.php                                                                                                    | ORGANIZIMI I<br>KUJDESIT<br>5ho<br>2106<br>2107<br>2107<br>2107<br>2107<br>2107<br>2107<br>2107<br>2107                                                                                                    |
| 17 March - 23 March<br>24 March - 30 March<br>atistika Ligjerstappt<br>C  C  e elearning-rezonanca-rks.cor<br>Rezonanca                                                                                                    | NANCA – Lider në rajon në 🗴 🏫 BIOSTAT: Ligjërata 1: Continue x 🕂<br>m/mod/lesson/continue.php                                                                                                    | ORGANIZIMI I<br>KUJDEST Sho<br>Ma (40) 3/10F<br>Ma (40) 3/10F                                                                                                    |
| 17 March - 30 March<br>24 March - 30 March<br>atstika Ligierstappt<br>C  C  Ligierstappt<br>C  C  Ligierstappt<br>C  Ligierstappt<br>C  Ligiersta.                                                                                                    | NNANCA - Lider në rajon ni: x n BIOSTAT: Ligjërata 1: Continue x +<br>m/mod/lesson/continue.php<br>BIOSTATISTIKA.                                                                                                    | ORGANIZIMI I<br>KUJDESIT Sho A (4) 3707 * Blerim Krasniqi                                                                                                    |
| 17 Marce - 23 March<br>24 March - 30 March<br>atstika Ligierappt<br>C  C  e elearning.rezonanca-rks.cor<br>Rezonanca<br>STATISTIKA.<br>ticipants                                                                                                    | NANCA-Lider në rajon ni x n BIOSTATI. Ligjërata 1: Continue x +<br>m/mod/lesson/continue.php<br>BIOSTATISTIKA.<br>Home / Courses / DEGA 1 - PRISHTINE / BIOSTATISTIKA. / 27 January - 2 February / Ligjerata 1 / Continue                                                                                                    | ORGANIZIMI I<br>KUJDESIT Sho A (a) 37007 A (b) 37007 A Blerim Krasniqi Edit page contents                                                                                                    |
| 17 March - 23 March 24 March - 30 March atistika Ligierstappt  C C C C C C C C C C C C C C C C C C                                                                                                    | NANCA - Lider në rajon ni x n BIOSTATI: Ligjërata 1: Continue x +<br>m/mod/lesson/continue.php<br>BIOSTATISTIKA.<br>Home / Courses / DEGA 1 - PRISHTINE / BIOSTATISTIKA. / 27 January - 2 February / Ligjërata 1 / Continue                                                                                                    | CRGANIZIMI I<br>KUJDESIT<br>۲۵۵۶<br>۲۵۵۶<br>۲۵۵۶<br>۲۵۵۶<br>۲۵۵۶<br>۲۵۵۶<br>۲۵۵۶<br>۲۵۵                                                                                                    |
|                                                                                                    | NAAVCA - Lider në rajon në x n BIOSTATI: Ligjerata 1: Continue x +<br>m/mod/lesson/continue.php<br>BIOSTATISTIKA.<br>Home / Courses / DEGA 1 - PRISHTINË / BIOSTATISTIKA. / 27 January - 2 February / Ligjerata 1 / Continue<br>Ligjërata 1 e                                                                                                    | CORGANIZIMI I KUJDESIT  Sho  A (4) 2710  C  C  C  C  C  C  C  C  C  C  C  C  C                                                                                                    |
| 17 March - 23 March<br>24 March - 30 March<br>atsiska Ligjeratappt<br>cx (520) - blerim.hkrasniq@; X   REZO<br>C  eleaming.rezonanca-rks.cor<br>REZOnanca<br>STATISTIKA.<br>ticipants<br>lges<br>npetencies<br>des                                                                                                    | NANCA - Lider në rajon ni x n BIOSTAT: Ligërata 1: Continue x +<br>m/mod/lesson/continue.php<br>BIOSTATISTIKA.<br>Home / Courses / DEGA 1 - PRISHTINË / BIOSTATISTIKA. / 27 January - 2 February / Ligjerata 1 / Continue<br>Ligjërata 1 @<br>Preview Edit Reports Grade essays                                                                                                    | CORGANIZIMI I<br>KUJDESIT  Sto<br>A (4) 210P<br>A (4) 2002  C C C C C C C C C C C C C C C C C                                                                                                    |
| 17 Marce - 23 March     12 4 March - 30 March     atsitika Ligientappt     C     C     C     elearning-rezonanca-rks.cor     Rezonanca     STATISTIKA.     ticipants     iges     npetencies     ides     General                                                                                                    | NNANCA - Lider në rajon ni: x m BIOSTAT: Ligjërata 1: Continue x +<br>m/mod/lesson/continue.php<br>BIOSTATISTIKA.<br>Home / Courses / DEGA 1 - PRISHTINË / BIOSTATISTIKA. / 27 January - 2 February / Ligjërata 1 / Continue<br>Ligjërata 1 o<br>Preview Edit Reports Grade essays                                                                                                    | CORGANIZIMI I KUJDESIT  Sho  Concerning  Sho  Concerning  Sho  Concerning  Sho  Concerning  Sho  Sho  Sho  Sho  Sho  Sho  Sho  Sh                                                                                                    |
|                                                                                                    | NNANCA - Lider në rejon ni x n BIOSTATI: Ligjërata 1: Continue x +         m/mod/lesson/continue.php         BIOSTATISTIKA.         Home / Courses / DEGA 1 - PRISHTINË / BIOSTATISTIKA. / 27 January - 2 February / Ligjërata 1 / Continue         Ligjërata 1 •         Prevlew Edit Reports Grade essays         Sa eshte numri i kombinimeve që fitohen te permutacioni pa përsëritje me numrin e elementeve 3         Pins'a                                                      | CORGANIZIMI I KUJDEST  Sho  A (a) 3700  A (b) 3700  C  Edit page contents  LESSON MENU  1. Hyrje në Biostatistike  NAVIGATION + ©                                                                                                    |
|                                                                                                    | NANCA - Lider në rajon ni x n BIOSTATI: Ligjërata 1: Continue x +         m/mod/lesson/continue.php         BIOSTATISTIKA.         Home / Courses / DEGA 1 - PRISHTINE / BIOSTATISTIKA. / 27 january - 2 February / Ligjërata 1 / Continue         Ligjërata 1 •         Preview Edit Reports Grade essays         Sa eshte numri i kombinimeve që fitohen te permutacioni pa përsëritje me numrin e elementeve 3         P(n=3)=                                                      | CORGANIZIMI I<br>KUJDEST Sho KUJDEST Sho KUJDEST KIGATION KIGATION KIGATION CHOME Dashbaard                                                                                                    |
|                                                                                                    | NANCA - Lider në rejon nit x       In BIOSTAT: Ligjërata 1: Continue x         m/mod/lesson/continue.php         BIOSTATISTIKA.         Home / Courses / DEGA 1 - PRISHTINE / BIOSTATISTIKA. / 27 January - 2 February / Ligjërata 1 / Continue         Ligjërata 1 •         Preview       Edit Reports Grade essays         Sa është numri i kombinimeve që fitohen te permutacioni pa përsëritje me numrin e elementeve 3         P(n=3)=         Your answer :                     | CRGANIZIMI I<br>KUJDEST<br>Sho<br>A @ d0 32020                                                                                                    |
|                                                                                                    | NANCA - Lider ne rajon ni x n BIOSTATI: Ligierata 1: Continue x +<br>m/mod/lesson/continue.php<br>BIOSTATISTIKA.<br>Home / Courses / DEGA 1 - PRISHTINE / BIOSTATISTIKA. / 27 January - 2 February / Ligierata 1 / Continue<br>Ligiërata 1 •<br>Preview Edit Reports Grade essays<br>Sa është numri i kombinimeve që fitohen te permutacioni pa përsëritje me numrin e elementeve 3<br>P(n=3)=<br>Your answer :                                                                        | Correction i KujpEsit<br>KujpEsit<br>Sho<br>A & d (1) 2002<br>A & d (1) 2002<br>A & ● Blerim Krasniqi<br>Edit page contents<br>Edit page contents<br>Edit page contents<br>Courses<br>V Home<br>Dashboard<br>Courses<br>V Efonte<br>Dashboard<br>V Gourses<br>V Stomatologii                                                                                                    |
|                                                                                                    | NANCA - Lider ne rajon ni x n BIOSTATI Ligjerata 1: Continue x +<br>m/mod/lesson/continue.php  BIOSTATISTIKA. Home / Courses / DEGA 1 - PRISHTINE / BIOSTATISTIKA. / 27 January - 2 February / Ligjerata 1 / Continue  Ligjërata 1 e Preview Edit Reports Grade essays Sa eshte numri I kombinimeve që fitohen te permutacioni pa persëritje me numrin e elementeve 3 P(n=3)= Your answer : 6 Response: Correct                                                                        | Corres<br>Contents<br>Content                                                                                                    |
|                                                                                                    | NANCA - Lider në rajon në x n BIOSTATI Ligjerata 1: Continue x +<br>m/mod/lesson/continue.php<br>BIOSTATISTIKA.<br>Home / Courses / DEGA 1 - PRISHTINË / BIOSTATISTIKA. / 27 January - 2 February / Ligjerata 1 / Continue<br>Ligjërata 1 •<br>Preview Edit Reports Grade essays<br>Sa eshtë numri i kombinimeve që fitohen te permutacioni pa përsëritje me numrin e elementeve 3<br>P(n=3)=<br>Your answer :<br>6<br>Response:<br>Correct                                            | CRGANIZIMI I<br>KUJDESIT<br>Sto<br>A @ 40 2002<br>C<br>C<br>C<br>C<br>C<br>C<br>C<br>C<br>C<br>C<br>C<br>C<br>C<br>C<br>C<br>C<br>C<br>C                                                                                                    |
|                                                                                                    | NANCA - Lider në rajon ni x n BIOSTATI: Ligjërata 1: Continue x +<br>m/mod/lesson/continue.php<br>BIOSTATISTIKA.<br>Home / Courses / DEGA 1 - PRISHTINË / BIOSTATISTIKA. / 27 January - 2 February / Ligjërata 1 / Continue<br>Ligjërata 1 o<br>Prevlew Edit Reports Grade essays<br>Sa eshte numri i kombinimeve që fitohen te permutacioni pa përsëritje me numrin e elementeve 3<br>P(n=3)=<br>Your answer :<br>6<br>Response:<br>Correct<br>Continue                               | Correction  Contents  Contents  Con                                                                                                    |
|                                                                                                    | NNANCA-Lider në rajon ni x n BOSTATI: Ligjërata 1: Continue x +<br>m/mod/lesson/continue.php<br>BIOSTATISTIKA.<br>Home / Courses / DEGA 1 - PRISHTINË / BIOSTATISTIKA. / 27 january - 2 February / Ligjërata 1 / Continue<br>Ligjërata 1 e<br>Preview Edit Reports Grade essays<br>Sa eshtë numri i kombinimeve që fitohen te permutacioni pa përseritje me numrin e elementeve 3<br>P(n=3)=<br>Your answer :<br>6<br>Response:<br>Correct<br>Continue<br>Ligjërata 1 (hidden) jump to | Correction i KujpEsit  Site  Site  Correction  Correction  Correc                                                                                                    |
|                                                                                                    | NNANCA - Lider në rajon ni x n BOSTATi Ligietata 1: Continue x +<br>m/mod/lesson/continue.php  BIOSTATISTIKA. Home / Courses / DEGA 1 - PRISHTINË / BIOSTATISTIKA. / 27 january - 2 February / Ligierata 1 / Continue Ligjërata 1  Preview Edit Reports Grade essays Sa është numri i kombinimeve që fitohen te permutacioni pa përsëritje me numrin e elementeve 3 P(n=3)= Your answer : 6 Response: Correct Continue Ligjerata 1 (hidden) Jump to e                                  | Courses<br>> Biokimi<br>> Courses<br>> DEGA 1 - PRISHTINE<br>> Stomatologi<br>> Diagnostike<br>> Marvial<br>> Marvial<br>> Biokimi<br>> Biokimi<br>> Marvio<br>> Marvio<br>> Marvio<br>> Marvio<br>> Marvio<br>> Marvio<br>> Marvio<br>> Marvio<br>> Mithemi<br>> Biokimi<br>> Biokimi<br>>                                                                                                    |
| 17 Amarch - 25 March 24 March - 30 March 24 March - 30 March atstikk Ligjerstappt C C C e e C e e e c e e c e e c e e </td <td>NNANCA-Lider në rajon ni x n BIOSTATi Ligitata 1: Continue x + m/mod/lesson/continue.php  BIOSTATISTIKA. Home / Courses / DEGA 1 - PRISHTINË / BIOSTATISTIKA. / 27 january - 2 February / Ligitata 1 / Continue Ligjërata 1  Preview Edit Reports Grade essays Sa është numri i kombinimeve që fitohen te permutacioni pa përsëritje me numrin e elementeve 3 P(n=3)= Your onswer :     Ligitata 1 (hidden)   Jump to</td> <td>CICANIZIMI I<br/>KUJDEST<br/>Sho<br/>&gt; 2007<br/>2007<br/>2007<br/>2007<br/>2007<br/>2007<br/>2007<br/>2007</td>                                                                                                    | NNANCA-Lider në rajon ni x n BIOSTATi Ligitata 1: Continue x + m/mod/lesson/continue.php  BIOSTATISTIKA. Home / Courses / DEGA 1 - PRISHTINË / BIOSTATISTIKA. / 27 january - 2 February / Ligitata 1 / Continue Ligjërata 1  Preview Edit Reports Grade essays Sa është numri i kombinimeve që fitohen te permutacioni pa përsëritje me numrin e elementeve 3 P(n=3)= Your onswer :     Ligitata 1 (hidden)   Jump to                                                                  | CICANIZIMI I<br>KUJDEST<br>Sho<br>> 2007<br>2007<br>2007<br>2007<br>2007<br>2007<br>2007<br>2007                                                                                                    |
| 17 March - 25 March 24 March - 30 March atstikk Ligjerstappt c c e c e e c e e e e c e e <td>NANCA-Lider ne rajon (* * * * * * * * * * * * * * * * * * *</td> <td>CRGANIZIMI I<br/>KUJDEST<br/>Sho<br/>A @ d) 2002<br/>A @ d) 2002<br/>A @</td> | NANCA-Lider ne rajon (* * * * * * * * * * * * * * * * * * *                                                                                                     | CRGANIZIMI I<br>KUJDEST<br>Sho<br>A @ d) 2002<br>A @ d) 2002<br>A @ |
| 17 March - 23 March    24 March - 30 March    24 March - 30 March    atstika Ligjentappt    C   Image: Second and Comparison of the second and comparison of the second and comparison of                                                                                                    | NANCA-Lider ne rajon (* * * * * * * * * * * * * * * * * * *                                                                                                     | Courses<br>Courses<br>Co                                                           |

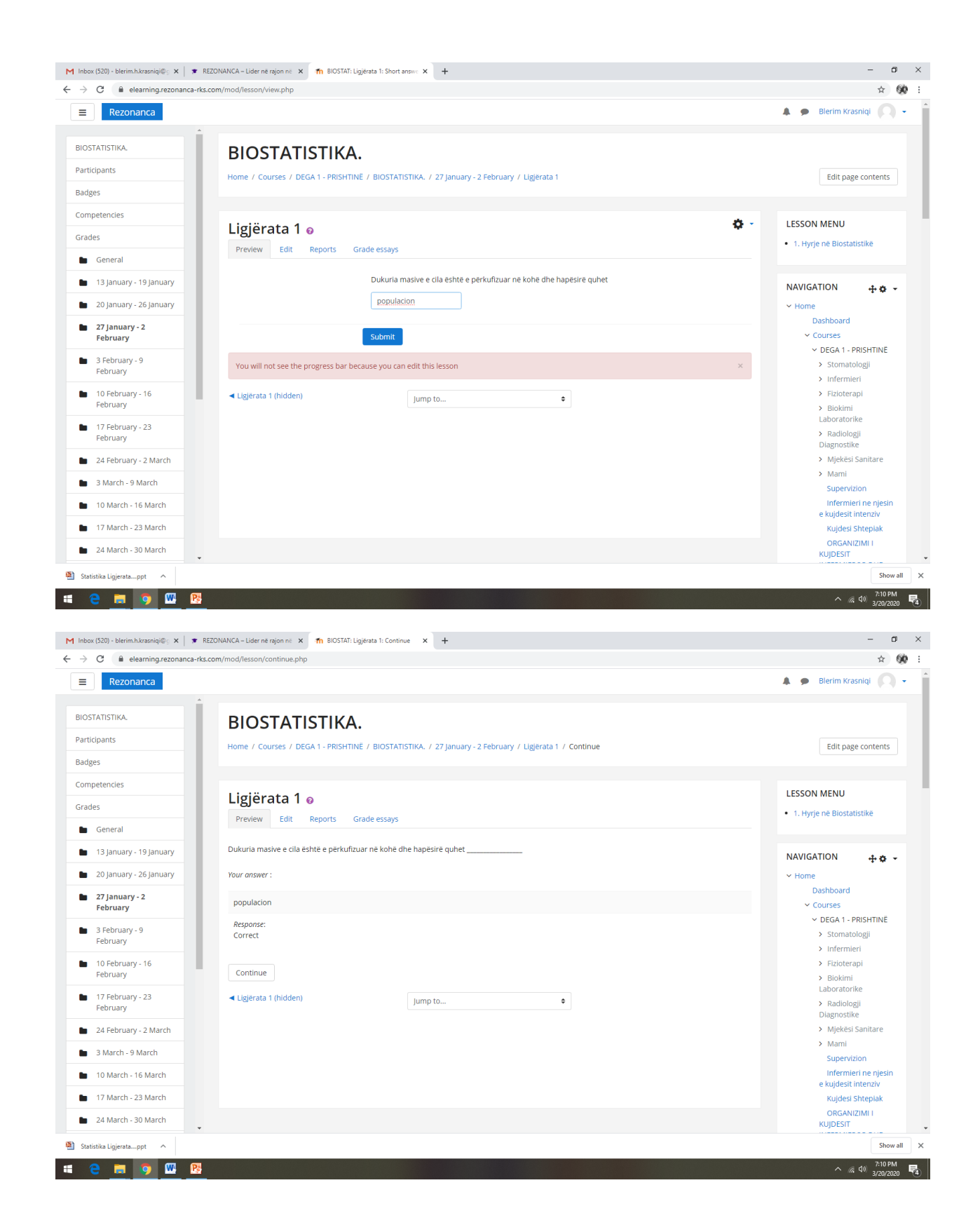

| M Inbox (520) - blerim.h.krasniqi@ 🗴 📔 🕱 REi                                                                                                    | CONANCA – Lider në rajon në 🗙 🎢 BIOSTAT: Ligjërata 1: Congratulat 🗙 🕂                                          | – o ×                                                              |
|----------------------------------------------------------------------------------------------------|----------------------------------------------------------------------------------------------------|--------------------------------------------------------------------|
| $\leftrightarrow$ $\rightarrow$ C $($ elearning.rezonanca-rks.c                                                                                                    | om/mod/lesson/view.php                                                                                         | ☆ 😥 :                                                              |
| ■ Rezonanca                                                                                                    |                                                                                                    | 🌲 🗭 Blerim Krasniqi 🔘 🗸 🇴                                          |
| BIOSTATISTIKA.<br>Participants<br>Badges                                                                                                    | BIOSTATISTIKA.<br>Home / Courses / DEGA 1 - PRISHTINE / BIOSTATISTIKA. / 27 January - 2 February / Ligjerata 1 |                                                                    |
| Competencies Grades                                                                                                    | Ligjërata 1 o<br>Preview Edit Reports Grade essays                                                             | <ul> <li>LESSON MENU</li> <li>1. Hyrje në Biostatistikë</li> </ul> |
| General     13 January - 19 January     20 January - 26 January                                                                                                    | Congratulations - end of lesson reached Display of grade (for students only)                                   | NAVIGATION 🕂 🖨 🗸                                                   |
| <ul> <li>27 January - 2</li> <li>February</li> </ul>                                                                                                    | Return to BIOSTATISTIKA. View grades Ugierata 1 (hidden)                                                       | Dashboard<br>< Courses<br>< DEGA 1 - PRISHTINË                     |
| 3 February - 9     February     10 February - 16                                                                                                    |                                                                                                    | > Stomatologji<br>> Infermieri<br>> Fiziotecani                    |
| February<br>17 February - 23<br>February                                                                                                    |                                                                                                    | > Biokimi<br>Laboratorike<br>> Radiologji                          |
| <ul> <li>24 February - 2 March</li> <li>3 March - 9 March</li> </ul>                                                                                                    |                                                                                                    | Diagnostike > Mjekësi Sanitare > Marni                             |
| 10 March - 16 March     17 March - 22 March                                                                                                    |                                                                                                    | Supervizion<br>Infermieri ne njesin<br>e kujdesit intenziv         |
| 24 March - 30 March                                                                                                    |                                                                                                    | Kujdesi Shtepiak<br>ORGANIZIMI I<br>KUJDESIT                       |
| <ul> <li>Statistika Ligjeratappt</li> <li>Constraints</li> <li>Constraints</li> <li>Const</li></ul> |                                                                                                    | Show all X                                                         |

# SHTUARJA E AKTIVITETEVE NË MOODLE NË FORMATIN: LESSON ACTIVITY

Nëse dëshironi që tekstin e ligjëratës ta shkruani sipas Temave (Topics), së pari duhet të planifikojmë dizajnin e Lesson, si në vijim

Lesson do të përmbajë:

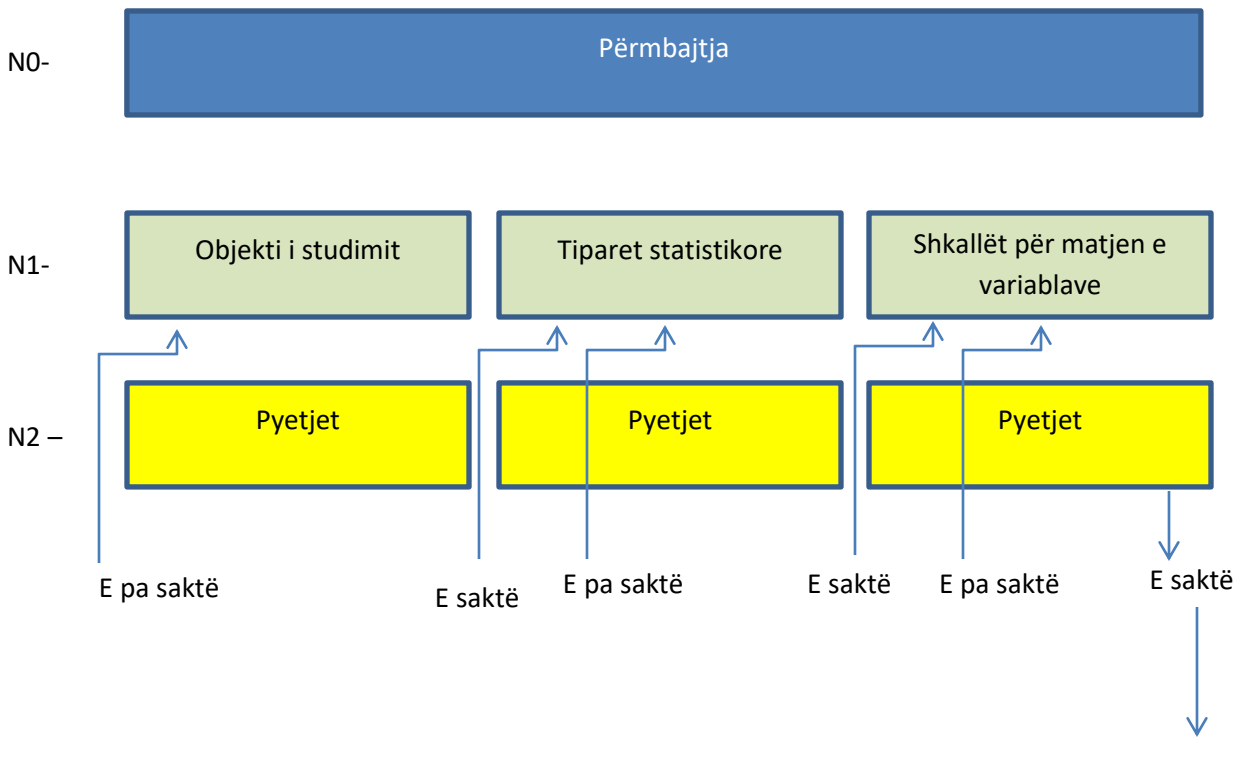

N3 –

End of Lesson

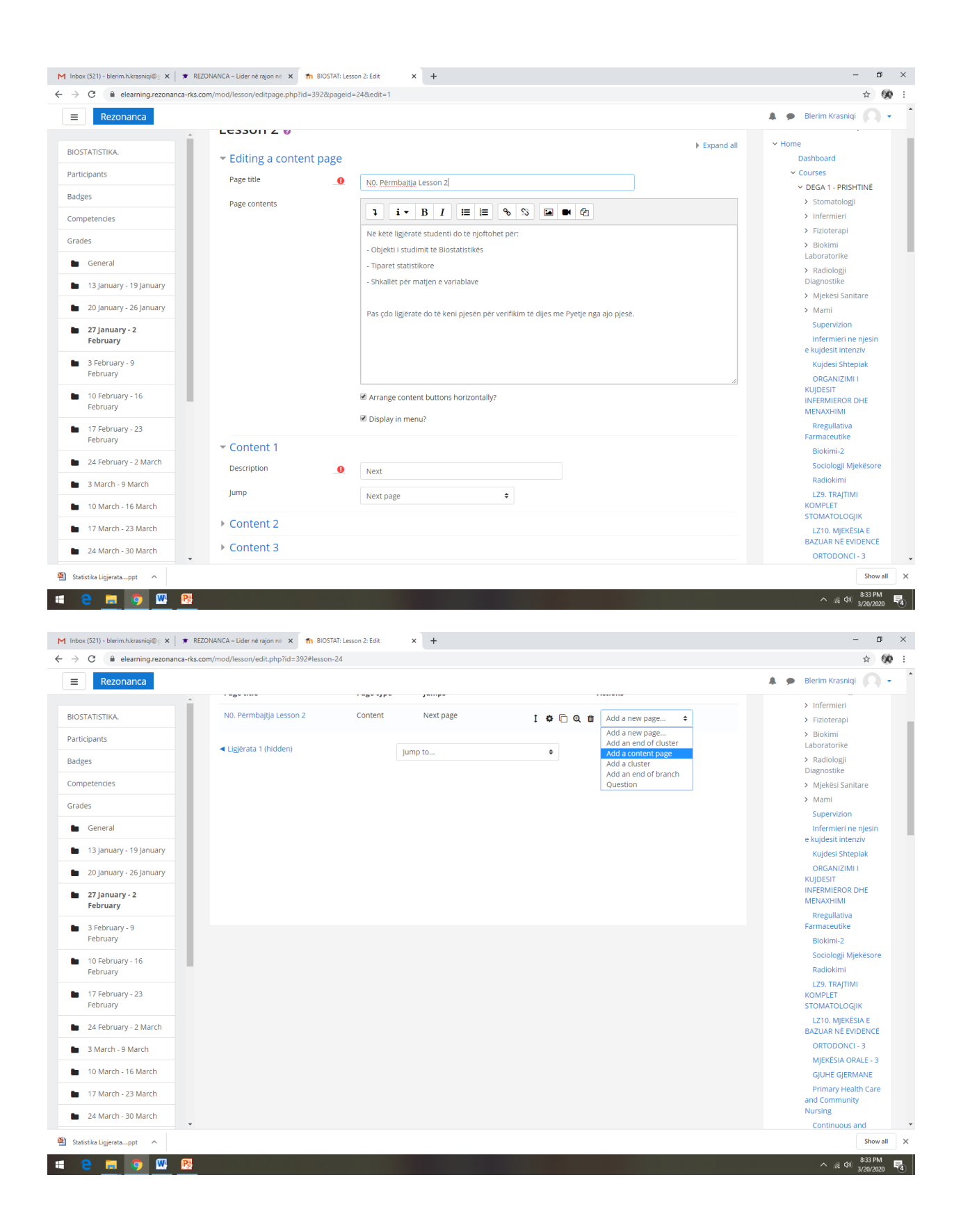

| Rezonanca                                                                                                    |                                                                                                    |                                                                                                    | 🌲 🗭 Blerim Krasniqi                                                                                                    |
|----------------------------------------------------------------------------------------------------|----------------------------------------------------------------------------------------------------|----------------------------------------------------------------------------------------------------|----------------------------------------------------------------------------------------------------|
| STATISTIKA                                                                                                    | <ul> <li>Add a content page</li> </ul>                                                                                                    |                                                                                                    | Dashboard<br>× Courses                                                                                                    |
|                                                                                                    | Page title                                                                                                    | .0. N1. Objekti i studimit                                                                                                    | ✓ DEGA 1 - PRISHTINË                                                                                                    |
| icipants                                                                                                    | Page contents                                                                                                    |                                                                                                    | > Stomatologji                                                                                                    |
| ges                                                                                                    |                                                                                                    |                                                                                                    | > Infermieri                                                                                                    |
| petencies                                                                                                    |                                                                                                    | Dukuritë masive – gë ndodhin në numër të madh rastesh (studentët, banorët, sëmundjet, etj.)                                                                                                    | > Fizioterapi                                                                                                    |
| des                                                                                                    |                                                                                                    | Masa statistikore (populacioni) – është dukuria masive e përkufizuar në kohë dhe hapësirë, p.sh. Të sëmurët<br>nga hepatiti në Kosovë për vitin 2010; studentët e infermierisë në FSHM gjatë vitit shkollor 2011/2012, etj.                                                                                                    | Laboratorike                                                                                                    |
|                                                                                                    |                                                                                                    | Njësia statistikore – është elementi themelor i masës statistikore që përmban karakteristikat themelore të                                                                                                    | > Radiologji<br>Diagnostike                                                                                                    |
| General                                                                                                    |                                                                                                    | mases (p.sn. Studenti, i semun, eq.)                                                                                                    | <ul> <li>Mjekësi Sanitare</li> </ul>                                                                                                    |
| 13 January - 19 January                                                                                                    |                                                                                                    |                                                                                                    | > Mami                                                                                                    |
| 20 January - 26 January                                                                                                    |                                                                                                    |                                                                                                    | Supervizion                                                                                                    |
| 27 January - 2                                                                                                    |                                                                                                    |                                                                                                    | Infermieri ne njesir<br>e kujdesit intenziv                                                                                                    |
| February                                                                                                    |                                                                                                    |                                                                                                    | Kujdesi Shtepiak                                                                                                    |
| 3 February - 9                                                                                                    |                                                                                                    |                                                                                                    | ORGANIZIMI I                                                                                                    |
| February                                                                                                    |                                                                                                    | Arrange content buttons horizontally?                                                                                                    | INFERMIEROR DHE                                                                                                    |
| 10 February - 16                                                                                                    |                                                                                                    | 🖉 Display in menu?                                                                                                    | MENAXHIMI                                                                                                    |
| February                                                                                                    |                                                                                                    |                                                                                                    | Farmaceutike                                                                                                    |
| 17 February - 23                                                                                                    | ▼ Content 1                                                                                                    |                                                                                                    | Biokimi-2                                                                                                    |
| February                                                                                                    | Description                                                                                                    | .0 Next                                                                                                    | Sociologji Mjekësor                                                                                                    |
| 24 February - 2 March                                                                                                    | Jump                                                                                                    |                                                                                                    | Radiokimi                                                                                                    |
| 3 March - 9 March                                                                                                    | 2                                                                                                    | Next page 👻                                                                                                    | KOMPLET                                                                                                    |
| 10 March - 16 March                                                                                                    | Content 2                                                                                                    |                                                                                                    | STOMATOLOGJIK                                                                                                    |
| 47.March 22.March                                                                                                    | Content 3                                                                                                    |                                                                                                    | BAZUAR NË EVIDENC                                                                                                    |
| 17 March - 23 March                                                                                                    | Content 5                                                                                                    |                                                                                                    | ORTODONCI - 3                                                                                                    |
| 24 March - 30 March                                                                                                    | Content 4                                                                                                    |                                                                                                    | MJEKËSIA ORALE - 3                                                                                                    |
| x (521) - blerim.h.krasniqi@; x 💌 R<br>C 🔒 elearning.rezonanca-rks                                                                                                    | EZONANCA – Lider në rajon në 🗙 🚮 BIOSTA<br>.com/mod/lesson/edit.php?id=392#lesson-2                                                                                                    | 11 Lesson 2: Edit <b>×</b> +<br>24                                                                                                    | へ í (k 句)<br>3/20/20<br>-<br>☆                                                                                                    |
| e     image: square square squar                           | EZONANCA – Lider në rajon në 🗴 🎢 BIOSTA<br>com/mod/lesson/edit.php?id=392#lesson-?                                                                                                    | AT:Lesson 2: Edit × +<br>24                                                                                                    | <ul> <li>∧ <sup>28</sup> 40 <sup>835 P</sup><sub>37072</sub></li> <li>-</li> <li>-</li> <li>-</li> <li>★</li> <li>◆ Blerim Krasniqi</li> </ul>                                                                                                    |
| C e elearningrezonanca-rks<br>Rezonanca                                                                                                    | EZONANCA – Lider në njon në x n BIOSTA<br>.com/mod/lesson/edit.php?id=392#lesson-3<br>Preview Edit Reports                                                                                                    | AT: Lesson 2: Edit x +<br>24<br>Grade essays                                                                                                    | <ul> <li>∧ iã du star</li> <li>star</li> <li>⇒</li> <li>Blerim Krasniqi</li> <li>✓</li> <li>Home</li> </ul>                                                                                                    |
| C  e elearning:rezonanca-rks Rezonanca                                                                                                    | EZONANCA – Lider në rajon në X m BIOSTA<br>.com/mod/lesson/edit.php?id=392#lesson-2<br>Preview Edit Reports<br>Collapsed Fxnanderi                                                                                                    | Grade essays<br>Kthehemi te N0 dhe në Settings e ndryshojn                                                                                                    | <ul> <li>∧ // d ♥ 3/20/2</li> <li>-</li> <li>★</li> <li>Blerim Krasniqi</li> <li>× Home</li> <li>Dashboard</li> <li>&lt; Courses</li> </ul>                                                                                                    |
| C C elearningrezonanca-rks<br>Rezonanca<br>STATISTIKA.                                                                                                    | EZONANCA – Lider në rajon në X m BIOSTA<br>.com/mod/lesson/edit.php7id=392#lesson-2<br>Preview Edit Reports<br>Collapsed Expanded                                                                                                    | Grade essays<br>Kthehemi te N0 dhe në Settings e ndryshojn<br>lump-in nga Next page në N1. Objekti i stud                                                                                                    | <ul> <li>∧ iã du star</li> <li>star</li> <li>star</li> <li>a</li> <li>Blerim Krasniqi</li> <li>×</li> <li>Home</li> <li>Dashboard</li> <li>Courses</li> <li>imit × DEGA1-PRISHTINE</li> </ul>                                                                                                    |
| C  A elearning-rezonanca-rks C  A elearning-rezonanca-rks TATISTIKA. Statistic  Statistic  Statisti | EZONANCA – Lider në rajon në X m BIOSTA<br>.com/mod/lesson/edit.php7id=392#lesson-2<br>Preview Edit Reports<br>Collapsed Expanded<br>Inserted page: N1. Objekti i studi                                                                                              | ATI Lesson 2.Edit x +<br>24<br>Grade essays<br>Kthehemi te NO dhe në Settings e ndryshojn<br>Jump-in nga Next page në N1. Objekti i stud                                                                                                    | <ul> <li>A d 0 SS P<br/>3/20/2</li> <li>Blerim Krasniqi</li> <li>Home</li> <li>Dashboard</li> <li>Courses</li> <li>imit &gt; DEGA 1 - PRISHTINE</li> <li>Stomatologi</li> </ul>                                                                                                    |
| Image: State State                   | EZONANCA – Lider në rajon në X m BIOSTA<br>.com/mod/lesson/edit.php7id=392#lesson-2<br>Preview Edit Reports<br>Collapsed Expanded<br>Inserted page: N1. Objekti i studi                                                                                              | ATI Lesson 2.Edit x +<br>24<br>Grade essays<br>Kthehemi te NO dhe në Settings e ndryshojn<br>Jump-in nga Next page në N1. Objekti i stud                                                                                                    | <ul> <li>▲ (1) (1) (2) (2) (2) (2) (2) (2) (2) (2) (2) (2</li></ul>                                                                                                    |
| Image: Second second second                  | EZONANCA – Lider në rajon në X m BIOSTA<br>.com/mod/lesson/edit.php7id=392#lesson-2<br>Preview Edit Reports<br>Collapsed Expanded<br>Inserted page: N1. Objekti i studi<br>Page title                                                                                | Ari Lesson 2: Edit x +<br>24<br>Grade essays<br>Kthehemi te NO dhe në Settings e ndryshojn<br>Jump-in nga Next page në N1. Objekti i stud<br>Page type Jumps Actions                                                                                                    |                                                                                                    |
| Image: State State                   | EZONANCA – Lider në rajon në X m BIOSTA<br>.com/mod/lesson/edit.php7id=392#lesson-2<br>Preview Edit Reports<br>Collapsed Expanded<br>Inserted page: N1. Objekti i studi<br>Page title<br>N0. Përmbajtja Lesson 2                                                     | Ari Lesson 2. Edit x +<br>24<br>Grade essays<br>Kthehemi te NO dhe në Settings e ndryshojn<br>Jump-in nga Next page në N1. Objekti i stud<br>imit<br>Page type Jumps<br>Content Next page i o add a new page •                                                                                                    |                                                                                                    |
| Image: Second second second                  | EZONANCA – Lider në rajon në X m BIOSTA<br>.com/mod/lesson/edit.php7id=392#lesson-2<br>Preview Edit Reports<br>Collapsed Expanded<br>Inserted page: N1. Objekti i studi<br>Page title<br>N0. Përmbajtja Lesson 2<br>N1. Objekti i studimit                           | Ari Lesson 2: Edit x +<br>24 Grade essays Kthehemi te NO dhe në Settings e ndryshojn Jump-in nga Next page në N1. Objekti i stud init Page type Jumps Content Next page 1 0 0 1 Add a new page 0 Update page N0. Permagiga Lesson 2 Fordert Next page 1 0 0 1 Add a new page 0                                                                      | <ul> <li>▲ @ 0</li> <li>▲ @ 0</li> <li< td=""></li<></ul>                                                                                                    |
| Image: Second second second                  | EZONANCA – Lider në njon në X m BIOSTA<br>.com/mod/lesson/edit.php7id=392#lesson-2<br>Preview Edit Reports<br>Collapsed Expanded<br>Inserted page: N1. Objekti i studi<br>Page title<br>N0. Përmbajtja Lesson 2<br>N1. Objekti i studimit                            | Ari Lesson 2: Edit x +<br>24<br>Grade essays<br>Kthehemi te NO dhe në Settings e ndryshojn<br>Jump-in nga Next page në N1. Objekti i stud<br>imit<br>Page type Jumps<br>Content Next page I • I • I • I • I • I • I • I • I • I                                                                                                    | <ul> <li>▲ @ 0 835P<br/>3/20/2</li> <li>▲ ● Blerim Krasniqi</li> <li>▲ ● Blerim Krasniqi</li> <li>▲ ● Blerim Krasniqi</li> <li>← Home</li> <li>→ Bashboard</li> <li>← Courses</li> <li>imit</li> <li>→ DEGA 1 - PRISHTINE</li> <li>→ Stomatologi</li> <li>→ Infernieri</li> <li>→ Fizioterapi</li> <li>→ Biokimi</li> <li>Laboratorike</li> <li>→ Radiologi</li> <li>Diagnostike</li> <li>→ Mjekësi Sanitare</li> </ul>                                                                                                    |
| Image: Second second second                  | EZONANCA – Lider në njon në X m BIOSTA<br>.com/mod/lesson/edit.php?id=392#lesson-2<br>Preview Edit Reports<br>Collapsed Expanded<br>Inserted page: N1. Objekti i studi<br>Page title<br>N0. Përmbajtja Lesson 2<br>N1. Objekti i studimit<br>< Lidjerata 1 (hidden)  | Ari Lesson 2: Edit x +<br>24<br>Grade essays<br>Kthehemi te NO dhe në Settings e ndryshojn<br>Jump-in nga Next page në N1. Objekti i stud<br>imit<br>Page type Jumps<br>Content Next page I © Q the Add a new page •<br>Update page NO: Permbagja Lesson 2<br>Content Next page I © Q the Add a new page •                                          | <ul> <li>▲ ● Blerim Krasniqi</li> <li>▲ ● Blerim Krasniqi</li> <li>▲ ● Blerim Krasniqi</li> <li>▲ ● Blerim Krasniqi</li> <li>→ Home</li> <li>→ Bashboard</li> <li>&gt; Courses</li> <li>imit</li> <li>→ Diokimi</li> <li>&gt; Stomatologji</li> <li>&gt; Infermieri</li> <li>&gt; Fizioterapi</li> <li>&gt; Biokimi</li> <li>Laboratorike</li> <li>&gt; Radiologji</li> <li>&gt; Diagnostike</li> <li>&gt; Mjekesi Sanitare</li> <li>&gt; Mamil</li> <li>&gt; Evenendrine</li> </ul>                                                                                                    |
| Image: Second second second                  | EZONANCA – Lider në njon në X în BIOSTA<br>.com/mod/lesson/edit.php?id=392#lesson-2<br>Preview Edit Reports<br>Collapsed Expanded<br>Inserted page: N1. Objekti i studi<br>Page title<br>N0. Përmbajtja Lesson 2<br>N1. Objekti i studimit<br>< Ligjërata 1 (hidden) | Ari Lesson 2: Edit x +<br>24<br>Grade essays<br>Kthehemi te NO dhe në Settings e ndryshojn<br>Jump-in nga Next page në N1. Objekti i stud<br>imit<br>Page type Jumps<br>Actions<br>Content Next page I & Q th Add a new page •<br>Update page N0. Fernbagja Lesson 2<br>Content Next page I & Q th Add a new page •                                 | <ul> <li>▲ ● Blerim Krasniqi</li> <li>▲ ● Blerim Krasniqi</li> <li>▲ ● Blerim Krasniqi</li> <li>▲ ● Blerim Krasniqi</li> <li>→ Home</li> <li>Dashboard</li> <li>&gt; Courses</li> <li>imit</li> <li>&gt; Diokimi</li> <li>&gt; Stomatologji</li> <li>&gt; Infermieri</li> <li>&gt; Fiziotrapi</li> <li>&gt; Biokimi</li> <li>Laboratorike</li> <li>&gt; Madiogji</li> <li>Diagnostike</li> <li>&gt; Mjekesi Sanitare</li> <li>&gt; Mami</li> <li>Supervizion</li> <li>Infermieri ne njesir</li> </ul>                                                                                                    |
| Image: State of the state of the state o                  | EZONANCA – Lider në njon në X în BIOSTA<br>.com/mod/lesson/edit.php?id=392#lesson-2<br>Collapsed Expanded<br>Inserted page: N1. Objekti i studi<br>Page title<br>N0. Përmbajtja Lesson 2<br>N1. Objekti i studimit<br>< Ligjërata 1 (hidden)                         | Ari Lesson 2: Edit x +<br>24<br>Grade essays<br>Kthehemi te NO dhe në Settings e ndryshojn<br>Jump-in nga Next page në N1. Objekti i stud<br>imit<br>Page type Jumps<br>Actions<br>Content Next page I & Q th Add a new page •<br>Update page N0. Permbagja Lesson 2<br>Content Next page I & Q th Add a new page •                                 | <ul> <li>▲ 4 d0 32022</li> <li>▲ ● Blerim Krasniqi</li> <li>▲ ● Blerim Krasniqi</li> <li>▲ ● Blerim Krasniqi</li> <li>← Home</li> <li>Dashboard</li> <li>← Courses</li> <li>imit</li> <li>◆ DEGA 1. PRISHTINE</li> <li>&gt; Stomatologji</li> <li>&gt; Infermieri</li> <li>&gt; Fizioterapi</li> <li>&gt; Biokimi</li> <li>Laboratorike</li> <li>&gt; Majekesi Sanitare</li> <li>&gt; Mami</li> <li>Supervizion</li> <li>Infermieri ne njesir</li> <li>e kujdesti Intenziv</li> </ul>                                                                                                    |
| Rezonanca       Rezonanca       Statistical       Rezonanca       Image: Statistical Statistical Statis Statis Statistical Statis                                                                                                    | EZONANCA – Lider në njon në X în BIOSTA<br>.com/mod/lesson/edit.php?id=392#lesson-2<br>Collapsed Expanded<br>Inserted page: N1. Objekti i studi<br>Page title<br>N0. Përmbajtja Lesson 2<br>N1. Objekti i studimit<br>< Ligjërata 1 (hidden)                         | Ari Lesson 2: Edit x +<br>24<br>Grade essays<br>Kthehemi te NO dhe në Settings e ndryshojn<br>Jump-in nga Next page në N1. Objekti i stud<br>imit<br>Page type Jumps<br>Actions<br>Content Next page I © Q t Add a new page •<br>Update page N0. Permbagja Lesson 2<br>Content Next page I © Q t Add a new page •<br>Jump to •                      | <ul> <li>▲ @ Blerim Krasniqi</li> <li>▲ ● Blerim Krasniqi</li> <li>▲ ● Blerim Krasniqi</li> <li>→ Home</li> <li>Dashboard</li> <li>Courses</li> <li>imiti</li> <li>→ DEGA 1. PRISHTINE</li> <li>→ Stomatologii</li> <li>&gt; Infermieri</li> <li>&gt; Fizioterapi</li> <li>&gt; Biokimi</li> <li>Laboratorike</li> <li>&gt; Nadiologii</li> <li>&gt; Diagnostike</li> <li>&gt; Mjekësi Sanitare</li> <li>&gt; Mami</li> <li>Supervizion</li> <li>Infermieri ne njesni</li> <li>e kujdesti Intenziv</li> <li>Kujdesi Shtepiak</li> <li>ORGANIZMU</li> </ul>                                                                                                    |
| Rezonanca       Rezonanca       Image: static static                                                               | EZONANCA – Lider në njon në X în BIOSTA<br>.com/mod/lesson/edit.php?id=392#lesson-2<br>Collapsed Expanded<br>Inserted page: N1. Objekti i studi<br>Page title<br>N0. Përmbajtja Lesson 2<br>N1. Objekti i studimit<br>< Ligjërata 1 (hidden)                         | Aritesson 2: Edit x +<br>24<br>Grade essays<br>Kthehemi te NO dhe në Settings e ndryshojn<br>Jump-in nga Next page në N1. Objekti i stud<br>imit<br>Page type Jumps<br>Actions<br>Content Next page I © @ @ Add a new page •<br>Update page N0. Rembalja Lesson 2<br>Content Next page I © @ @ Add a new page •<br>Jump to •                        | <ul> <li>A q q szaválatok</li> <li>Bashboard</li> <li>Courses</li> <li>Meme</li> <li>Dashboard</li> <li>Courses</li> <li>Infermieri</li> <li>Fizloterapi</li> <li>Biokmi</li> <li>Laboratorike</li> <li>Radiologii</li> <li>Diagnostike</li> <li>Marni</li> <li>Supervizion</li> <li>Infermieri ne njesír</li> <li>e kujdesti intenziv</li> <li>Kujdesi Shrepiak</li> <li>ORGANIZMI I</li> </ul>                                                                                                    |
| Image: Second Second                  | EZONANCA – Lider në rajon në x n 1105TA<br>coom/mod/lesson/edit.php?id=392#lesson-2<br>Preview Edit Reports<br>Collapsed Expanded<br>Inserted page: N1. Objekti i studi<br>Page title<br>N0. Përmbajtja Lesson 2<br>N1. Objekti i studimit<br>< Ligjërata 1 (hidden) | Ari Lesson 2: Edit x +<br>24<br>Crade essays<br>Kthehemi te NO dhe në Settings e ndryshojn<br>Jump-in nga Next page në N1. Objekti i stud<br>imit<br>Page type Jumps Actions<br>Content Next page I © Q II Add a new page •<br>Update page N0. Permbajta Lesson 2<br>Content Next page I © Q II Add a new page •                                    | K 4 4 3 22022     Save 1     Save 1     Save 2     Save 2     |
| Image: Second Second                  | EZONANCA – Lider në rajon në x n 1105TA<br>coom/mod/lesson/edit.php7id=392#lesson-2<br>Preview Edit Reports<br>Collapsed Expanded<br>Inserted page: N1. Objekti i studi<br>Page title<br>N0. Përmbajtja Lesson 2<br>N1. Objekti i studimit<br>< Ligjërata 1 (hidden) | Ari Lesson 2: Edit x +<br>24<br>Grade essays<br>Kthehemi te NO dhe në Settings e ndryshojn<br>Jump-in nga Next page në N1. Objekti i stud<br>imit<br>Page type Jumps Actions<br>Content Next page I © Q II Add a new page •<br>Update page N0. Permbalja Lesson 2<br>Content Next page I © Q II Add a new page •                                    | <ul> <li>▲ ④ Blerim Krasniqi</li> <li>▲ ● Blerim Krasniqi</li> <li>▲ ● Blerim Krasniqi</li> <li>▲ ● Blerim Krasniqi</li> <li>▲ ● Dashboard</li> <li>Courses</li> <li>imiti • DEGA 1. PRISHTINE</li> <li>&gt; Stomatologji</li> <li>&gt; Infermieri</li> <li>&gt; Fizloterapi</li> <li>&gt; Biokimi</li> <li>Laboratorike</li> <li>&gt; Radiologji</li> <li>Diagnostike</li> <li>&gt; Marni</li> <li>Supervizion</li> <li>Infermieri ne njesir</li> <li>e kujdesi Shrepiak</li> <li>ORGANIZIMI I<br/>KUJDESIT</li> <li>INFERMIEROR DHE<br/>MENXAHIM</li> <li>Rregullativa</li> </ul>                                                                                                    |
| Image: Second Second                  | EZONANCA-Lider në rajon në x n BIOSTA<br>coom/mod/lesson/edit.php7id=392#lesson-2<br>Preview Edit Reports<br>Collapsed Expanded<br>Inserted page: N1. Objekti i studi<br>Page title<br>N0. Përmbajtja Lesson 2<br>N1. Objekti i studimit<br>< Ligjërata 1 (hidden)   | Ari Lesson 2: Edit x +<br>24<br>Crade essays<br>Kthehemi te NO dhe në Settings e ndryshojn<br>Jump-in nga Next page në N1. Objekti i stud<br>init<br>Page type Jumps<br>Content Next page I & Q I Add a new page •<br>Content Next page I & Q I Add a new page •<br>Updre page NO. Permbalja Lesson 2<br>Content Next page I & Q I Add a new page • | <ul> <li>▲ ④ Blerim Krasniqi</li> <li>▲ ● Blerim Krasniqi</li> <li>▲ ● Blerim Krasniqi</li> <li>▲ ● Blerim Krasniqi</li> <li>▲ ● Dashboard</li> <li>Courses</li> <li>imiti • DEGA 1. PRISHTINE</li> <li>&gt; Stomatologji</li> <li>&gt; Infermieri</li> <li>&gt; Fizloterapi</li> <li>&gt; Biokimi</li> <li>Laboratorike</li> <li>&gt; Radiologji</li> <li>Diokimi</li> <li>Laboratorike</li> <li>&gt; Ngiekei Santare</li> <li>&gt; Mami</li> <li>Supervizion</li> <li>Infermieri ne njesiri</li> <li>e kujdesti Intenziv</li> <li>Kujdesti Shtepiak</li> <li>ORGANIZIMI I</li> <li>KUDESIT</li> <li>INFERMIEROR DHE</li> <li>MENXHIMI</li> <li>Rreguliativa</li> <li>Farmaceutike</li> <li>Biokimi 2</li> </ul>                                                                                                    |
| Image: Second Second                  | EZONANCA-Lider në rajon në x n BIOSTA<br>com/mod/lesson/edit.php7id=392#lesson-2<br>Preview Edit Reports<br>Collapsed Expanded<br>Inserted page: N1. Objekti i studi<br>Page title<br>N0. Përmbajtja Lesson 2<br>N1. Objekti i studimit<br>< Ligjërata 1 (hidden)    | Aritesson 2: Edit x +<br>24<br>Grade essays<br>Kthehemi te NO dhe në Settings e ndryshojn<br>Jump-in nga Next page në N1. Objekti i stud<br>init<br>Page type Jumps<br>Actions<br>Content Next page 1 © Q 1 Add a new page •<br>Updre page NO. Rembalja Leson 2<br>(ump to •                                                                        | <ul> <li>▲ 4 49 22020</li> <li>▲ ● Blerim Krasniqi</li> <li>▲ ● Blerim Krasniqi</li> <li>▲ ● Blerim Krasniqi</li> <li>▲ ● Blerim Krasniqi</li> <li>▲ ● Dashboard</li> <li>Courses</li> <li>Courses</li> <li>Imiti          <ul> <li>► Courses</li> <li>► Stomatologji</li> <li>► Infermieri</li> <li>► Radiologji</li> <li>► Bickimi</li> <li>Laboratorike</li> <li>► Radiologji</li> <li>■ Diskimi</li> <li>► Superstike</li> <li>► Mami</li> <li>► Superstike</li> <li>► Mami</li> <li>► Superstike</li> <li>► Mami</li> <li>► Superstike</li> <li>► Mami</li> <li>► Superstike</li> <li>► Mami</li> <li>■ Superstike</li> <li>► Mami</li> <li>■ Superstike</li> <li>■ Mami</li> <li>■ Superstike</li> <li>■ Mami</li> <li>■ Superstike</li> <li>■ Mami</li> <li>■ Superstike</li> <li>■ Mami</li> <li>■ Superstike</li> <li>■ Mami</li> <li>■ Superstike</li> <li>■ Mami</li> <li>■ Superstike</li> <li>■ Mami</li> <li>■ Superstike</li> <li>■ Mami</li> <li>■ Superstike</li> <li>■ Mami</li> <li>■ Superstike</li> <li>■ Mami</li> <li>■ Superstike</li> <li>■ Mami</li> <li>■ Mami</li> <li>■ Mami</li> <li>■ Mami</li> <li>■ Mami</li> <li>■ Mami</li> <li>■ Mami</li> <li>■ Mami</li> <li>■ Coursestike</li> <li>■ Mami</li> <li>■ Mami</li> <li>■ Coursestike</li> <li>■ Mami</li> <li>■ Mami</li> <li>■ Superstike</li> <li>■ Mami</li> <li>■ Mami</li></ul></li></ul>                                                                                                    |
| Image: Constraint of the second of the second of the se                  | EZONANCA-Lider në rajon në x n BIOSTA<br>com/mod/lesson/edit.php?id=392#lesson-2<br>Preview Edit Reports<br>Collapsed Expanded<br>Inserted page: N1. Objekti i studi<br>Page title<br>N0. Përmbajtja Lesson 2<br>N1. Objekti i studimit<br>< Ligjerata 1 (hidden)    | Al'Leson 2.Edit x +<br>24                                                                                                    | <ul> <li>Ka 40 20202</li> <li>Base A 20202</li> <li>Berim Krasniqi</li> <li>Home</li> <li>Dashboard</li> <li>Courses</li> <li>Imiti          <ul> <li>Deshboard</li> <li>Stomatologi</li> <li>Infermieri</li> <li>Fizioterapi</li> <li>Biokimi</li> <li>Laboratorike</li> <li>Mjekei Sanitare</li> <li>Marni</li> <li>Supervizion</li> <li>Infermieri ne njesin</li> <li>kuješti Sanitare</li> <li>Marni</li> <li>Supervizion</li> <li>Infermieri ne njesin</li> <li>kuješti Sanitare</li> <li>Marni</li> <li>Supervizion</li> <li>Infermieri ne njesin</li> <li>kuješti Sanitare</li> <li>Marni</li> <li>Supervizion</li> <li>Infermieri ne njesin</li> <li>kuješti Sanitare</li> <li>Socialogi Mjetšor</li> <li>Regulativa</li> <li>Farmaceutike</li> <li>Biokimi i.2</li> <li>Socialogi Mjetšor</li> <li>Radiokimi</li> </ul> </li> </ul>                                                                                                    |
| Performation   Rezonanca   Rezonanca   Rezonanca   StATISTIKA.   icipants   ges   ges   ges   ges   January - 19 January   20 January - 26 January   27 January - 26 January   3 February - 9   February - 16   February - 17   17 February - 16   February - 24 Arech   3 Anch - 9 March                                                                                                    | EZONANCA-Lider në rajon në x n BIOSTA<br>com/mod/lesson/edit.php?id=392#lesson-2<br>Preview Edit Reports<br>Collapsed Expanded<br>Inserted page: N1. Objekti i studi<br>Page title<br>N0. Përmbajtja Lesson 2<br>N1. Objekti i studimit<br>< Ligjerata 1 (hidden)    | All Leson 2.Edit x +<br>24                                                                                                    | Kijdei Stantare     Mamili Kujdei Stantare     Mamili Kujdei Stantare  |
| C Image: Constraint of the constraint of the c                     | EZONANCA-Lider në rajon në x n BIOSTA<br>com/mod/lesson/edit.php?id=392#lesson-2<br>Preview Edit Reports<br>Collapsed Expanded<br>Inserted page: N1. Objekti i studi<br>Page title<br>N0. Përmbajtja Lesson 2<br>N1. Objekti i studimit<br>< Ligjërata 1 (hidden)    | Al Leson 2.Edit x +<br>24                                                                                                    | Kig 40 2000     Sas Plant      Kig 40 2000     Sas Plant      Kig 40 2000     Sas Plant      Kig 40 2000     Sas Plant      Kig 40 2000     Sas Plant      Sas Plant   |
| Petronaly   Rezonanca   Rezonanca   Rezonanca   StATISTIKA.   Icipants   ges   statistika.   Icipants   ges   January - 19 January   20 January - 26 January   20 January - 26 January   27 January - 26 January   3 February - 9   February - 16   February - 23   February - 24 March   10 March - 16 March   117 March - 23 March                                                                                                    | EZONANCA-Lider në rajon në x n BIOSTA<br>com/mod/lesson/edit.php?id=392#lesson-2<br>Preview Edit Reports<br>Collapsed Expanded<br>Inserted page: N1. Objekti i studi<br>Page title<br>N0. Permbajtja Lesson 2<br>N1. Objekti i studimit<br>< Ligjërata 1 (hidden)    | Al Leson 2.Edit x +<br>24                                                                                                    | K 4 40 20202     Saver 1     Saver 2     Saver 2  |
| C Image: Constraint of the second of the second of t                     | EZONANCA-Lider në rajon në x n BIOSTA<br>com/mod/lesson/edit.php?id=392#lesson-2<br>Preview Edit Reports<br>Collapsed Expanded<br>Inserted page: N1. Objekti i studi<br>Page title<br>N0. Permbajtja Lesson 2<br>N1. Objekti i studimit<br>< Ligjerata 1 (hidden)    | Al Leson 2.6dt x +<br>24                                                                                                    | Ka 40 2000     Saver A 2000     Saver A 2000     Sav |
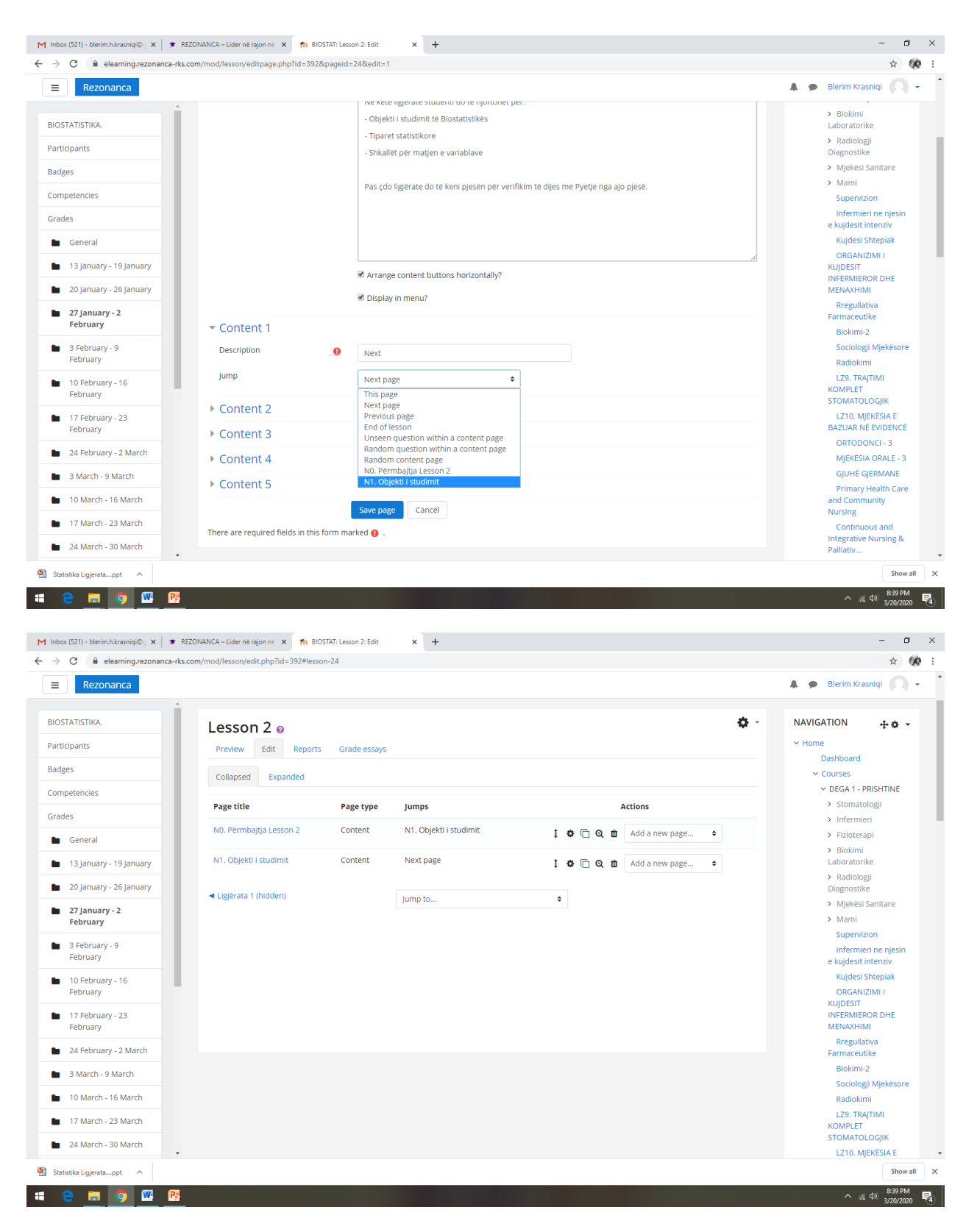

Niveli N2 janë Pyetjet, prandaj shtojmë Question page, si në vijim:

| Rezonanca                                                                                                    |                                                                                                    |                                                                                                    |                                                               |                                  |                       |     | 🌲 🍺 Blerim Krasniqi 🌔                                                                                                    |
|----------------------------------------------------------------------------------------------------|----------------------------------------------------------------------------------------------------|----------------------------------------------------------------------------------------------------|---------------------------------------------------------------|----------------------------------|-----------------------|-----|----------------------------------------------------------------------------------------------------|
|                                                                                                    |                                                                                                    |                                                                                                    |                                                               |                                  |                       |     |                                                                                                    |
| ISTIKA.                                                                                                    | Lesson 2 🛛                                                                                                    |                                                                                                    |                                                               |                                  |                       | ¢ - | NAVIGATION 🕂 🏟                                                                                                    |
| nts                                                                                                    | Preview Edit Reports                                                                                                    | Grade essays                                                                                                    |                                                               |                                  |                       |     | ✓ Home<br>Dashboard                                                                                                    |
|                                                                                                    | Collapsed Expanded                                                                                                    |                                                                                                    |                                                               |                                  |                       |     | <ul> <li>Courses</li> </ul>                                                                                                    |
| encies                                                                                                    |                                                                                                    |                                                                                                    |                                                               |                                  |                       |     | V DEGA 1 - PRISHTINE                                                                                                    |
|                                                                                                    | Page title                                                                                                    | Page type Jump                                                                                                    | ps                                                            | Act                              | tions                 |     | <ul> <li>Stomatologji</li> <li>Infermieri</li> </ul>                                                                                                    |
| neral                                                                                                    | N0. Përmbajtja Lesson 2                                                                                                    | Content N1. C                                                                                                    | Objekti i studimit                                            | 1 🕈 🗋 🤤 🏛 🥖                      | Add a new page 🗢      |     | > Fizioterapi                                                                                                    |
| January - 19 January                                                                                                    | N1. Objekti i studimit                                                                                                    | Content Next                                                                                                    | page                                                          | 1.000/                           | Add a new page 💠      |     | <ul> <li>Biokimi</li> <li>Laboratorike</li> </ul>                                                                                                    |
| January - 26 January                                                                                                    |                                                                                                    |                                                                                                    |                                                               |                                  | Add a new page        |     | > Radiologji<br>Diagnostike                                                                                                    |
| lanuary - 2                                                                                                    | <ul> <li>Ligjërata 1 (hidden)</li> </ul>                                                                                                    | Jump                                                                                                    | to                                                            | ÷                                | Add a content page    |     | <ul> <li>Mjekësi Sanitare</li> </ul>                                                                                                    |
| bruary                                                                                                    |                                                                                                    |                                                                                                    |                                                               | 1                                | Add an end of branch  |     | > Mami                                                                                                    |
| ebruary - 9                                                                                                    |                                                                                                    |                                                                                                    |                                                               | -                                | Question              |     | Infermieri ne nje:                                                                                                    |
| bruary                                                                                                    |                                                                                                    |                                                                                                    |                                                               |                                  |                       |     | e kujdesit intenziv<br>Kuidesi Shteniak                                                                                                    |
| February - 16<br>pruary                                                                                                    |                                                                                                    |                                                                                                    |                                                               |                                  |                       |     | ORGANIZIMI I                                                                                                    |
| February - 23                                                                                                    |                                                                                                    |                                                                                                    |                                                               |                                  |                       |     | KUJDESIT<br>INFERMIEROR DHE                                                                                                    |
| oruary                                                                                                    |                                                                                                    |                                                                                                    |                                                               |                                  |                       |     | MENAXHIMI<br>Pregulativa                                                                                                    |
| February - 2 March                                                                                                    |                                                                                                    |                                                                                                    |                                                               |                                  |                       |     | Farmaceutike                                                                                                    |
| larch - 9 March                                                                                                    |                                                                                                    |                                                                                                    |                                                               |                                  |                       |     | Biokimi-2<br>Sociologii Miekës                                                                                                    |
| March - 16 March                                                                                                    |                                                                                                    |                                                                                                    |                                                               |                                  |                       |     | Radiokimi                                                                                                    |
| March - 23 March                                                                                                    |                                                                                                    |                                                                                                    |                                                               |                                  |                       |     | LZ9. TRAJTIMI<br>KOMPLET                                                                                                    |
| March - 30 March                                                                                                    |                                                                                                    |                                                                                                    |                                                               |                                  |                       |     | STOMATOLOGJIK                                                                                                    |
|                                                                                                    |                                                                                                    |                                                                                                    |                                                               |                                  |                       |     |                                                                                                    |
| 1) - blerim.h.krasniqi@: x * F                                                                                                    | REZONANCA – Lider në rajon në 🗙 🌆 BIO:<br>s.com/mod/lesson/editpage.php?id=3928                                                                                             | STAT: Lesson 2: Edit x<br>(pageid=27&sesskey=cNSMV                                                                                              | +<br>/cgUlx&qtype=0                                           |                                  |                       |     | s<br>^ () <sup>84</sup><br>3/20<br>-<br>-                                                                                                    |
| 1) - blerim.h.krasniqi© × × F<br>e elearning.rezonanca-rks<br>Rezonanca                                                                                                    | REZONANCA – Lider në rajon në 🗴 👘 BiOS<br>s.com/mod/lesson/editpage.php?id=3928                                                                                             | STAT: Lesson 2: Edit x<br>cpageid=27&sesskey=cN5MV                                                                                              | +<br>kgUlx&qtype=0                                            |                                  |                       |     | s<br>۸ ( ع) 44<br>۲<br>۲<br>۲<br>۲<br>۲<br>۲<br>۲<br>۲<br>۲<br>۲<br>۲                                                                                                    |
| 1) - blerim hkrasniqi (); X T<br>e elearning rezonanca-rks<br>Rezonanca                                                                                                    | REZONANCA – Lider në rajon në 🗙 👘 BIO<br>s.com/mod/lesson/editpage.php?id=3928                                                                                              | 5747: Lesson 2: Edit X<br>paggeid=278:sesskey=cNSMV                                                                                             | +<br>kgUlx&iqtype=0                                           |                                  |                       |     | s<br>م الأ م الأ م الم الم الم الم الم الم الم الم الم ا                                                                                                    |
| Ligjerata_ppt                                                                                                    | REZONANCA-Lider në rajon në X n 810:<br>secom/mod/lesson/editpage.php?id=3928<br>BIOSTATISTII                                                                               | STAT: Lesson 2: Edit x<br>ipageid=278:sesskey=cN5MV                                                                                             | +<br>kgUlx&qtype=0                                            |                                  |                       |     | s<br>م رز عل 44<br>                                                                                                    |
| Ligjeratappt                                                                                                    | REZONANICA – Lider në rajon në X n BiO:<br>a.com/mod/lesson/editpage.phpTid=3928<br>BIOSTATISTII<br>Home / Courses / DEGA 1 - PRI                                           | STAT: Lesson 2: Edit ×<br>(pageid=278:sesskey=cNSMV<br>KA.<br>SHTINĚ / BIOSTATISTIKA. /                                                         | +<br>t/cgUlx&qtype=0<br>27 January - 2 February               | / Lesson 2 / Add a new page / St | elect a question type |     | s<br>∧ na d0 84<br>3/20<br>−<br>−<br>A<br>Blerim Krasniqi Ø                                                                                                    |
| Ligjerstappt                                                                                                    | REZDNANCA – Lider në rajon në X n BiCi<br>accam/mod/lesson/editpage.phpTid=3928<br>BIOSTATISTII<br>Home / Courses / DEGA 1 - PRI                                            | STAT: Lesson 2: Edit ×<br>pageid=278&esstkey=cNSMV<br>KA.<br>SHTINE / BIOSTATISTIKA. /                                                          | +<br>kgUlk&qtype=0<br>27 January - 2 February                 | / Lesson 2 / Add a new page / So | elect a question type |     | S<br>∧ & 40 84<br>3/20<br>-<br>-<br>☆<br>Blerim Krasniqi Ø                                                                                                    |
| ILigieratappt                                                                                                    | REZDNANCA – Lider në rajon në X n BIO<br>sccom/mod/lesson/editpage.php?id = 3928<br>BIOSTATISTIH<br>Home / Courses / DEGA 1 - PRI                                           | STAT: Lesson 2: Edit x<br>prageid=278cesskey=cNSMV<br>KA.<br>SHTINE / BIOSTATISTIKA. /                                                          | +<br>ArgUlix&iqtype=0<br>27 January - 2 February              | / Lesson 2 / Add a new page / Si | elect a question type |     | s<br>∧ (4 0) <sup>84</sup><br>                                                                                                    |
| ILigieratappt                                                                                                    | EZDNANCA – Lider në rajon në X 🗖 100<br>s.com/mod/lesson/editpage.php?id=392&<br>BIOSTATISTIH<br>Home / Courses / DEGA 1 - PRI<br>Lesson 2 o<br>Selet a question type       | STAT: Lesson 2: Edit ×<br>pageid=2783esskey=cNSMV<br>KA.<br>SHTINE / BIOSTATISTIKA. /                                                           | +<br>kgUlx&qtype=0<br>27 January - 2 February                 | / Lesson 2 / Add a new page / Si | elect a question type |     | Since the second second                                                                                                    |
| Ligjersta_ppt                                                                                                    | REZONANCA – Lider në rajon në X n BIO<br>s.com/mod/lesson/editpage.php7id=3928<br>BIOSTATISTIH<br>Home / Courses / DEGA 1 - PRI<br>Lesson 2 o<br>Select a question type     | STAT: Lesson 2: Edit x<br>stat: Lesson 2: Edit x<br>stat: Lesson 2: Edit x<br>stat: Lesson 2: Edit x<br>stat: Lesson 2: Edit x<br>Multichoice • | +<br>kgUlx&qtype=0<br>27 January - 2 February                 | / Lesson 2 / Add a new page / 54 | elect a question type |     | Since State State                                                                                                    |
| Ligierata_ppt                                                                                                    | REZONANCA – Lider në regon i X n BIO<br>s.com/mod/lesson/editpage.php?id=3928<br>BIOSTATISTIF<br>Home / Courses / DEGA 1 - PRI<br>Lesson 2 @<br>Select a question type      | STATi Lesson 2: Edit x<br>spageid=278xsesskey=cNSMV<br>KA.<br>SHTINE / BIOSTATISTIKA. /<br>Multichoice •<br>Add a question pa                   | +<br>kcgUlx&iqtype=0<br>27 January - 2 February<br>age Cancel | / Lesson 2 / Add a new page / So | elect a question type |     | Si Si Si Si Si Si Si Si Si Si Si Si Si S                                                                                                    |
| Ligierata_ppt                                                                                                    | AEZONANICA – Lider në rajon në X n BiO<br>Accom/mod/lesson/editpage.php?id=3928<br>BIOSTATISTII<br>Home / Courses / DEGA 1 - PRI<br>Lesson 2 @<br>Select a question type    | STAT: Lesson 2: Edit ×<br>tpageid=278:sesskey=cN5MV<br>KA.<br>SHTINE / BIOSTATISTIKA. /<br>Multichoice •<br>Add a question pr                   | +<br>kcgUlt&lqtype=0<br>27 January - 2 February<br>age Cancel | / Lesson 2 / Add a new page / Si | elect a question type |     | S<br>∧ (k d) (k4)<br>(k d) (k4)<br>(k d) (k4)                                                                                                    |
|                                                                                                    | AEZONANICA – Lider në rajon në X n BOC<br>a.com/mod/lesson/editpage.phpTid=3928<br>BIOSTATISTII<br>Home / Courses / DEGA 1 - PRI<br>Lesson 2 @<br>Select a question type    | STAT: Lesson 2: Edit ×<br>spageid=278sesskey=cNSMV<br>KA.<br>SHTINE / BIOSTATISTIKA. /<br>Multichoice •<br>Add a question pe                    | +<br>kcgUlx&uqtype=0<br>27 January - 2 February<br>age Cancel | / Lesson 2 / Add a new page / Si | elect a question type |     | NAVIGATION<br>Home<br>Courses<br>Courses<br>Cou |
|                                                                                                    | REZONANCA – Lider në rajon në X n BiOS<br>Accemi / mod/lesson/editpage.php?id=3928<br>BIOSTATISTII<br>Home / Courses / DEGA 1 - PRI<br>Lesson 2 @<br>Select a question type | STAT: Lesson 2: Edit x<br>(pageid=278:sesskey=cNSMV<br>KA.<br>SHTINË / BIOSTATISTIKA. /<br>Multichoice •<br>Add a question pc                   | +<br>kgUlx&utype=0<br>27 January - 2 February<br>sge Cancel   | / Lesson 2 / Add a new page / Si | elect a question type |     | S<br>A (d) (d) (d) (d) (d) (d) (d) (d) (d) (d)                                                                                                    |
| Ligjeratappt                                                                                                    | REZONANCA – Lider me rigion ne X n BiO2<br>accom/mod/lesson/editpage.php7id=3928<br>BIOSTATISTII<br>Home / Courses / DEGA 1 - PRI<br>Lesson 2 e<br>Select a question type   | STAT: Lesson 2: Edit ×<br>pageid=278:sesskey=cNSMV<br>KA.<br>SHTINE / BIOSTATISTIKA. /<br>Multichoice •<br>Add a question pa                    | +<br>kgUlx&qtype=0<br>27 January - 2 February<br>192 Cancel   | / Lesson 2 / Add a new page / Sr | elect a question type |     | A du 3/20     A du 3/20                                                                                                    |
| IL Ligieratappt                                                                                                    | REZONANCA – Lider në rajon në X n BO2<br>Accom/mod/lesson/editpage.phpTid = 3928<br>BIOSTATISTIH<br>Home / Courses / DEGA 1 - PRI<br>Lesson 2 @<br>Select a question type   | STAT: Lesson 2: Edit ×<br>pageid=278sesskey=cNSMV<br>KA.<br>SHTINË / BIOSTATISTIKA. /<br>Multichoice •<br>Add a question pa                     | +<br>kgUlx&qtype=0<br>27 January - 2 February<br>age Cancel   | / Lesson 2 / Add a new page / Si | elect a question type |     | A d0 44     A d0 44                                                                                                    |
| Ligierata                                                                                                    | REZONANCA – Lider në rajon në X n BO2<br>Excam/mod/lesson/editpage.phpTid = 3928<br>BIOSTATISTIH<br>Home / Courses / DEGA 1 - PRI<br>Lesson 2 e<br>Select a question type   | STAT: Lesson 2: Edit ×<br>pageld=278&esskey=cNSMV<br>KA.<br>SHTINE / BIOSTATISTIKA. /<br>Multichoice •<br>Add a question pa                     | +<br>kgUlx&cqtype=0<br>27 January - 2 February<br>age Cancel  | / Lesson 2 / Add a new page / Si | elect a question type |     | A (0) Ber<br>A (0) Ber<br>A (0) Ber                                                                                                    |
| It Ligieratappt                                                                                                    | REZDNANCA – Lider në rajon në X n 900<br>Lacom/mod/lesson/editpage.php7id = 3928<br>BIOSTATISTIH<br>Home / Courses / DEGA 1 - PRI<br>Lesson 2 o<br>Select a question type   | STAT: Lesson 2: Edit x<br>trpageid=278cesstkey=cl/SMV<br>KA.<br>SHTINE / BIOSTATISTIKA. /<br>Multichoice •<br>Add a question pe                 | +<br>/cgUlx&cqtype=0<br>27 January - 2 February<br>age Cancel | / Lesson 2 / Add a new page / St | elect a question type |     | A d0 40 40 40 40 40 40 40 40 40 40 40 40 40                                                                                                    |
| Ligjeratappt       A         Image: State of the state of the stat | REZDNANCA – Lider në rajon në X n 900<br>s.com/mod/lesson/editpage.php7id=3928<br>BIOSTATISTIH<br>Home / Courses / DEGA 1 - PRI<br>Lesson 2 o<br>Select a question type     | STAT: Lesson 2: Edit x<br>trapageid=278cessKey=cHSMV<br>KA.<br>SHTINE / BIOSTATISTIKA. /<br>Multichoice •<br>Add a question pe                  | +<br>/cgUlx&uqtype=0<br>27 January - 2 February<br>age Cancel | / Lesson 2 / Add a new page / St | elect a question type |     | A 40 and a set and a set and a                                                                                                    |
|                                                                                                    | EZDNANCA – Lider ne rajon it X n 900<br>a.com/mod/lesson/editpage.php?id=3928<br>BIOSTATISTII<br>Home / Courses / DEGA 1 - PRI<br>Lesson 2 ⊙<br>Select a question type      | STAT: Lesson 22. Edit ×<br>KA.<br>SHTINE / BIOSTATISTIKA. /<br>Multichoice •<br>Add a question pe                                               | +<br>kgUlx&qtype=0<br>27 January - 2 February<br>age Cancel   | / Lesson 2 / Add a new page / 54 | elect a question type |     | Image: second state of the second state of the s                                                                                                    |
|                                                                                                    | EZDNANCA – Lider ne rajon i X n 900<br>s.com/mod/lesson/editpage.php7id=3928<br>BIOSTATISTII<br>Home / Courses / DEGA 1 - PRI<br>Lesson 2 ⊙<br>Select a question type       | STAT: Lesson 2: Edit ×<br>KA.<br>SHTINE / BIOSTATISTIKA. /<br>Multichoice •<br>Add a question po                                                | +<br>kgUlx&qtype=0<br>27 January - 2 February<br>age Cancel   | / Lesson 2 / Add a new page / Si | elect a question type |     | Sile         ∧ & 40         A         ↓         ◆         ▲         ●         Blerim Krasniqi         ▲         ●         Blerim Krasniqi         ↓         ●         Blerim Krasniqi         ↓         ●         Blerim Krasniqi         ↓         ●         ■         ●         ■         ●         ■         ■         ■         ■         ■         ■         ■         ■         ■         ■         ■         ■         ■         ■         ■         ■         ■         ■         ■         ■         ■         ■         ■         ■         ■         ■         ■         ■         ■         ■         ■         ■                                                                                                    |
|                                                                                                    | REZONANCA – Lider ne region i X n 900<br>accom/mod/lesson/editpage.php7id=3928<br>BIOSTATISTIF<br>Home / Courses / DEGA 1 - PRI<br>Lesson 2 @<br>Select a question type     | STAT: Lesson 2: Edit ×<br>(A.<br>SHTINE / BIOSTATISTIKA, /<br>Multichoice •<br>Add a question po                                                | +<br>kcgUlk&uqtype=0<br>27 January - 2 February<br>age Cancel | / Lesson 2 / Add a new page / Si | elect a question type |     | Si<br>NAVIGATION<br>→ & 40 archive<br>Second Second Se                                                                                                    |
|                                                                                                    | REZONANCA – Lider ne region i X n 900<br>a.com/mod/lesson/editpage.php7id=3928<br>BIOSTATISTIF<br>Home / Courses / DEGA 1 - PRI<br>Lesson 2 o<br>Select a question type     | STAT: Lesson 2: Edit ×<br>(cpageid=27@sesskey=cNSMW<br>(cA.<br>SHTINE / BIOSTATISTIKA. /<br>Multichoice •<br>Add a question po                  | +<br>ccgUlx&utype=0<br>27 January - 2 February<br>age Cancel  | / Lesson 2 / Add a new page / Si | elect a question type |     | Si<br>A 4 0 <sup>3</sup> 3/20<br>A 4 0 <sup>3</sup> 3/20<br>A 4 0 <sup>3</sup> 3/20<br>A 5 4 0 <sup>3</sup> 3/20<br>A 5 6 1 <sup>3</sup> 1 <sup>3</sup> 1 <sup>3</sup> 1 <sup>3</sup> 1 <sup>3</sup> 1 <sup>3</sup> 1 <sup>3</sup> 1 <sup>3</sup>                                                                                                    |

|                                                                                                    | ks.com/mod/lesson/editpage.pnp?id                                                                                                    | =392&pageid=29&edit=1                                                                                                    |            | <u>द्र</u>                                                                                                    |
|----------------------------------------------------------------------------------------------------|----------------------------------------------------------------------------------------------------|----------------------------------------------------------------------------------------------------|------------|----------------------------------------------------------------------------------------------------|
| Rezonanca                                                                                                    |                                                                                                    |                                                                                                    |            | 🌲 🗩 Blerim Krasniqi 📿                                                                                                    |
| TATICTIKA                                                                                                    | <ul> <li>Editing a Multic</li> </ul>                                                                                                    | hoice question page                                                                                                    | Expand all | <ul> <li>Home</li> <li>Dashboard</li> </ul>                                                                                                    |
|                                                                                                    | Page title                                                                                                    |                                                                                                    |            | ✓ Courses                                                                                                    |
| cipants                                                                                                    |                                                                                                    | NZ. Pyetjet - Objekti i studiniti pyetja i                                                                                                    |            | <ul> <li>DEGA 1 - PRISHTINË</li> <li>Stomatologiji</li> </ul>                                                                                                    |
| es                                                                                                    | Page contents                                                                                                    |                                                                                                    |            | > Infermieri                                                                                                    |
| oetencies                                                                                                    |                                                                                                    | Objekt i studimit të statistikës janë:                                                                                                    |            | > Fizioterapi                                                                                                    |
| 25                                                                                                    |                                                                                                    |                                                                                                    |            | <ul> <li>Biokimi</li> <li>Laboratorike</li> </ul>                                                                                                    |
| General                                                                                                    |                                                                                                    |                                                                                                    |            | > Radiologji<br>Diagnostike                                                                                                    |
| 13 January - 19 January                                                                                                    |                                                                                                    |                                                                                                    |            | <ul> <li>Mjekësi Sanitare</li> </ul>                                                                                                    |
| 20 January - 26 January                                                                                                    |                                                                                                    |                                                                                                    |            | > Mami                                                                                                    |
| 27 January - 2                                                                                                    |                                                                                                    |                                                                                                    |            | Infermieri ne njesir                                                                                                    |
| February                                                                                                    |                                                                                                    |                                                                                                    |            | e kujdesit intenziv                                                                                                    |
| 3 February - 9                                                                                                    |                                                                                                    |                                                                                                    | 1          | ORGANIZIMI I                                                                                                    |
| rebruary                                                                                                    | Options                                                                                                    | Ultiple-answer 👔                                                                                                    |            | KUJDESIT<br>INFERMIEROR DHE                                                                                                    |
| 10 February - 16<br>February                                                                                                    |                                                                                                    |                                                                                                    |            | MENAXHIMI                                                                                                    |
| 17 February - 23                                                                                                    | Answer 1                                                                                                    |                                                                                                    |            | Rregullativa<br>Farmaceutike                                                                                                    |
| February                                                                                                    | Answer                                                                                                    | .0.<br>1 i • B I ≔ ⊨ % % 🖬 🗮 🔄                                                                                                    |            | Biokimi-2                                                                                                    |
| 24 February - 2 March                                                                                                    |                                                                                                    | njësitë statistikore                                                                                                    |            | Sociologji Mjekësor<br>Radiokimi                                                                                                    |
| 3 March - 9 March                                                                                                    |                                                                                                    |                                                                                                    |            | LZ9. TRAJTIMI                                                                                                    |
| 10 March - 16 March                                                                                                    |                                                                                                    |                                                                                                    | //         | STOMATOLOGJIK                                                                                                    |
| 17 March - 23 March                                                                                                    | Response                                                                                                    | <b>1 i · B</b> <i>I</i> <b>≡ ≡</b> % % <b>■ €</b>                                                                                                    |            | LZ10. MJEKËSIA E<br>BAZUAR NË EVIDENC                                                                                                    |
| 24 March 30 March                                                                                                    |                                                                                                    | Incorrect                                                                                                    |            | ORTODONCI - 3                                                                                                    |
| istika Ligierata opt                                                                                                    |                                                                                                    |                                                                                                    |            |                                                                                                    |
| x (521) - blerim.h.krasniqi@s x 🔹                                                                                                    | REZONANCA – Lider në rajon në 🗙 1                                                                                                    | n BIOSTAT: Lesson 2: Edit × +                                                                                                    |            | Show<br>در طاق 12,20/20<br>– در                                                                                                    |
| x (521) - blerim.h.krasniqi@; X   *<br>C @ elearning.rezonanca-rl                                                                                                    | REZONANCA – Lider në rajon në 🗙 1<br>Ks.com/mod/lesson/editpage.php?id                                                                                          | fn BIOSTAT: Lesson 2: Edit × +<br>=3928pageid=298xedit=1                                                                                                 |            | Sho<br>^                                                                                                    |
| (321) - blerim hkrasniq@: X<br>C  elearning.rezonanca-rf Rezonanca                                                                                                    | REZONANICA – Lider në rajon në 🗙 🔰                                                                                                    | m BIOSTAT: Lesson 2: Edit <b>× +</b><br>=3928/pageid=298kedit=1                                                                                          |            | Sho                                                                                                    |
| (521) - blerim hkrasniq@: X •<br>C • elearning.rezonanca-rf<br>Rezonanca                                                                                                    | REZONANCA – Lider në njon në 🗴 1<br>ks.com/mod/lesson/editpage.php?id                                                                                           | n 8105TAT: Lesson 2: Edit <b>× +</b><br>=392&pageid=29&edit=1                                                                                            |            | Sho<br>∧ //( 40) 8-8-9 P<br>3/20/2<br>-<br>★<br>A ● Bierim Krasniqi<br>micegrauve roursing or<br>Pallativ                                                                                                    |
| C e elearning.rezonanca-rt Rezonanca TATISTIKA.                                                                                                    | REZONANCA – Lider në rajon në 🗴 1<br>ks.com/mod/lesson/editpage.php?id<br><b>~ Answer 2</b><br>Answer                                                           | 1 805147: Leson 2: Edit x +<br>=392&pageid=29&edit=1                                                                                                    |            | Sho<br>A 40 849 P<br>3/20/2                                                                                                    |
| (S21) - blerim-krasniq@_ X  C elearning-rezonance-ft Rezonance TATISTIKA. cipants                                                                                                    | REZONANCA – Lider në njon në 🗴 1<br>ka.com/mod/lesson/editpage.php?id<br>🗢 Answer 2<br>Answer                                                                   | BIOSTAT: Lesson 2: Edit × + =392&kpageid=29&kedit=1 ● 1 i • B I := := % S: □ ● &                                                                         |            | Shor<br>A (4) 640 9<br>3/20/21<br>A (5) 640 P<br>3/20/21<br>A (5) 640 P<br>3/2                                                                                                    |
| (521) - blerimhkrasniq@, X<br>C elearning.rezonance-ft<br>Rezonance<br>TATISTIKA.<br>cipants<br>res                                                                                                    | REZONANCA – Lider në njon në 🗴 1<br>ks.com/mod/lesson/editpage.php?id<br>– Answer 2<br>Answer                                                                   | BIOSTAT: Lesson 2: Edit × + =392&pageid=29&edit=1 . ● 1 i · B I i :: :: :: :: :: :: :: :: :: :: :: :: :                                                  |            | Sho<br>Sho<br>2/20/2                                                                                                    |
| (521) - blerim h.krasniq@: X •<br>C • elearning.rezonanca-ft<br>Rezonanca<br>TATISTIKA.<br>cipants<br>es<br>petencies                                                                                                    | REZONANCA - Lider në rajon në 🗙 🚺<br>ks.com/mod/lesson/editpage.php?id<br>• Answer 2<br>Answer                                                                  | BIOSTAT: Leson 2: Edit x + =392&pageid=29&edit=1 .0 1 i → B I ⋮ ⋮ � S S ■ 𝔅 numrat relative                                                              |            | Sho<br>Sho<br>Shop P<br>Shop P<br>Shop                                                                         |
| (521) - blerimikkrasniqi@; X •<br>C • elearning:rezonanca-ft<br>Rezonanca<br>TATISTIKA.<br>cipants<br>es<br>petencies<br>es                                                                                                    | REZONANICA – Lider në rajon në 🗙 👔<br>Kes.com/mod/lesson/editpage.php?id<br>• Answer<br>Response                                                                | BIOSTAT: Lesson 2: Edit x + ==392&pageid=29&edit=1      I i → B I ⊞ ⊞ % S3 ₽ ♥ 22     numrat relative                                                    |            | Shore<br>Market All Shore<br>Market All Shore<br>Marke                                                                                                    |
| (321) - blerimikkrasniqito, x •<br>(321) - blerimikkrasniqito, x •<br><b>Rezonanca</b><br>TATISTIKA.<br>cipants<br>es<br>betencies<br>es<br>General                                                                                                    | REZONANCA – Lider në rajon në 🗙 👔<br>ks.com/mod/lesson/editpage.php?id<br>• Answer<br>Response                                                                  | BIOSTAT: Lesson 2: Edit x + =392&Rpageid=29&Redit=1      I i → B I ⊞ ■ % Si ■ @     numrat relative      I i → B I ⊞ ■ % Si ■ @                          |            | Shore<br>Market All Shore<br>Market All Shore<br>Marke                                                                                                    |
| (321) - blerimikkrasniqito x •<br>(321) - blerimikkrasniqito x •<br>C • elearning:rezonanca-rt<br>Rezonanca<br>TATISTIKA.<br>cipants<br>es<br>betencies<br>es<br>General<br>13 January - 19 January                                                                                                    | REZONANCA – Lider në rajon në 🗙 👔<br>ks.com/mod/lesson/editpage.php?id<br>— Answer<br>Response                                                                  | BIOSTAT: Lesson 2: Edit x + =392&Rpageid=29&Redit=1      I i → B I ⊞ ■ % Si ■ @     I i → B I ⊞ ■ % Si ■ @     Incorrect                                 |            | Shore<br>Shore<br>Sh |
| (321) - blerimikkrasniqito x • • • • • • • • • • • • • • • • • •                                                                                                    | REZONANCA – Lider në rajon në X 1<br>ks.com/mod/lesson/editpage.php?id<br>Answer<br>Response                                                                    | BIOSTAT: Leson 2: Edit x + =392&Rpageid=29&Redit=1           1 i ⋅ B I Ι Ξ Ξ % S I ♥ @         I i ⋅ B I ΙΞ Ξ % S I ♥ @         I i ⋅ B I ΙΞ Ξ % S I ♥ @ |            | Shore<br>Shore<br>Sh |
| (321) - bleiminkkrasniqilo: X (<br>(321) - bleiminkkrasniqilo: X (<br>Rezonanca<br>TATISTIKA.<br>cipants<br>es<br>betencies<br>es<br>General<br>13 January - 19 January<br>20 January - 26 January                                                                                                    | REZONANCA - Lider në rajon në x 1<br>ks.com/mod/lesson/editpage.php?id<br>Answer<br>Response<br>Jump                                                            | BIOSTAT: Leson 2: Edit x + =3928pageid-298edit=1 I i → B I I III III III IIIIIIIIIIIIIIII                                                                |            | Shore<br>Shore<br>Sh |
| (321) - blerim hkrasniqi@; X (<br>(321) - blerim hkrasniqi@; X (<br>(321) - blerim hkrasniq; X (<br>(321) - blerim hkrasniq; X (<br>(3                                                                             | REZONANCA - Lider në rajon në x<br>ks.com/mod/lesson/editpage.php?id<br><b>~ Answer 2</b><br>Answer<br>Response<br>Jump<br>Score                                | BIOSTAT: Leson 2: Edit x + =3928pageid-298edit=1 I i → B I III III III III IIII IIIIIIIIII                                                               |            | Shore<br>Shore<br>Sh |
| (321) - bleim Akrasniqilo X P<br>(321) - bleim Akrasniqilo X P<br>(321) - bleim Akrasniqilo X P<br>(321) - bleim Akrasniqilo X P<br>(321) - bleim Akrasniqilo X P<br>Rezonanca<br>TATISTIKA.<br>cipants<br>es<br>souther a state of the state of the                                                                                                    | REZONANCA – Lider në rajon në x<br>ks.com/mod/lesson/editpage.php?id<br><b>~ Answer 2</b><br>Answer<br>Response<br>Jump<br>Score                                | BIOSTAT: Leson 2: Edit x + =392&kpageid=29&kedit=1 • 1 i • B I ⋮ ⋮ • Si ■ • ?: numrat relative 1 i • B I ⋮ ⋮ • Si ■ • ?: Incorrect • This page • • 0     |            | Shore<br>Shore<br>Sh |
| (321) - blerim kizasniqilo X PS<br>(321) - blerim kizasniqilo X PS<br>(321) - blerim kizasniqilo X PS                                                                                     | REZONANCA - Lider në rajon në x<br>ks.com/mod/lesson/editpage.php?id                                                                                            | BIOSTWI: Lesson 2: Edit x + =392&kpageid=29&kedit=1 • I I • B I ⊞ ● SS ■ ♥ P numrat relative I I • B I ⊞ ● SS ■ ♥ P Incorrect • This page • • 0          |            | Shore<br>A (4) 5-69 PI<br>3-2020<br>A (4) 5-69 PI<br>3-2020<br>A (4) 5-69 PI<br>3-2020<br>A (4) 5-69 PI<br>3-2020<br>A (4) 5-69 PI<br>3-2020<br>A (4) 5-69 PI<br>3-2020<br>Pallattw<br>Mental Health<br>Clinical Nutrition<br>Nursing in Pediatric<br>with Pediatrics with<br>Pediatr<br>Basics of<br>Management.<br>Leadership and<br>Quality in He<br>Education and<br>Mentoring Process in<br>Clinical Nursin<br>IMAZHERIA NE<br>ONNOLOGI<br>LZ.NEUROLOGIA N<br>FIZIOTERAPI-3<br>LZ.STUDIM<br>TERAPEUTIK<br>LZ.NEUROLOGIA N<br>FIZIOTERAPI-2                                                                                                    |
| (321) - blerim kizasniqilo X<br>(321) - blerim kizasniqilo X<br>(321) - blerim kizasniqilo X                                                                                                    | REZONANCA - Lider në rajon në X<br>ks.com/mod/lesson/editpage.php?id<br>Response<br>Jump<br>Score<br>• Answer 3<br>Answer                                       | ■ BOSTWI Lesson 2: Esit × +<br>=392&kpageid=29&kedit=1                                                                                                   |            | Shore<br>A 40 Setting 1<br>A 40 Setting 1<br>A 50 Blerim Krasniqi<br>A 50 Blerim Krasniqi<br>Mental Health<br>Clinical Nutrition<br>Nursing in Pediatric<br>with Pediatrics with<br>Pediatric.<br>Basics of<br>Management,<br>Leadership and<br>Quality in He<br>Education and<br>Mentoring Process in<br>Clinical Nutrition<br>Nursing in Pediatric<br>with Pediatrics with<br>Pediatric.<br>Basics of<br>Management,<br>Leadership and<br>Quality in He<br>Education and<br>Mentoring Process in<br>Clinical Nutrition<br>I.Z.NEUROLOGIA N<br>FIZIOTERAPI-3<br>LZ.STUDIM<br>TERAPEUTIK<br>LZ.NEUROLOGIA N<br>FIZIOTERAPI-2<br>FIZIOTERAPI-12<br>FIZIOTERAPI-12                                                                                                    |
| (S21) - blerim kizasniqito x<br>(S21) - blerim kizasniqito x<br>(S21) - blerim kizasniqito x<br>(C e elearning rezonanca-ri<br>Rezonanca<br>TATISTIKA.<br>cipants<br>es<br>petencies<br>es<br>General<br>13 January - 19 January<br>20 January - 26 January<br>27 January - 2 January<br>27 January - 9<br>February - 16<br>February - 16<br>February - 23                                                                                                    | REZONANCA - Lider ne rajon ne X<br>ks.com/mod/lesson/editpage.php?id<br><b>C Answer</b><br>Response<br>Jump<br>Score<br><b>C Answer 3</b><br>Answer             | ■ BOSTWI Lesson 2: Est × +<br>=392&kpageld=29&kedit=1                                                                                                    |            | Show<br>A 40 Sever<br>Sever<br>Sever   |
| (521) - blerim Akzasniqilo: X C<br>(521) - blerim Akzasniqilo: X C<br>(521) - blerim Akzasniqilo: X C                                                                                     | REZONANCA - Lider ne rajon ne X<br>ks.com/mod/lesson/editpage.php?id<br><b>C Answer 2</b><br>Answer<br>Response<br>Jump<br>Score<br><b>C Answer 3</b><br>Answer | BOSTATI Lesson 2: Est x +<br>=3322&pageid=29&edit=1                                                                                                    |            | Show  A (4)  A (4)  A                                                                                                    |
| (S21) - blerim kizasniqilo X<br>(S21) - blerim kizasniqilo X<br>(S21) - blerim kizasniqilo X                                                                                                    | REZONANCA - Lider në rajon në X<br>ka.com/mod/lesson/editpage.php?id<br><b>- Answer 2</b><br>Answer<br>Response<br>Jump<br>Score<br><b>- Answer 3</b><br>Answer | ■ BOSTATi Lesson 2: Edit × +<br>=3322&pageid=29&edit=1                                                                                                   |            | Shore<br>Shore<br>Sh |
| (\$21) - blem hkzaniqite X PS<br>(\$22) - blem hkzaniqite X PS<br>(\$23) - blem hkzaniqite X PS<br>(\$23) - blem hkzaniqite X PS<br>(\$24] - blem hkzaniqite X PS<br>(\$25] - blem hkzaniqite X PS<br>(\$25] - blem hkzaniqite X PS<br>(\$25] - blem hkzaniqite X PS<br>(\$25] - blem hkzaniqite X PS<br>(\$26] - blem hkzaniqite X PS<br>(\$26] | REZONANCA - Lider ne rajon ne X T<br>ks.com/mod/lesson/editpage.php?id<br>Answer<br>Response<br>Jump<br>Score<br>Answer 3<br>Answer<br>Response                 | ■ BOSTATI Lesson 2: Edit × +<br>=3322&pageid=29&edit=1                                                                                                   |            | Show  A 40  A 40                                                                                                    |
| (S21) - blerim kizasinja (Si X) (S21) - blerim kizasinja (Si X) (S21) - blerim kizasinja (Si X) (Si X) (Si                                                                                                    | REZONANCA - Lider ne rajon ne X T<br>ks.com/mod/lesson/editpage.php?id<br>Answer<br>Response<br>Jump<br>Score<br>Answer<br>Answer<br>Response                   | BOSTATI Lesson 2: Ést x + =3922&pageid=29&edit=1 I i · B I III 0 S I C IIIIII IIIIIIIIIIIIIIIIII                                                         |            | Show  A 40  A 40                                                                                                    |
| Rezonanca       Rezonanca         TATISTIKA.       C         Image: Comparison of the search of the search of t                                                                                                    | REZONANCA - Lider ne rajon nt X REZONANCA - Lider ne rajon nt X Kas.com/mod/lesson/editpage.php?id                                                              | BOSTATI Lesson 2: Ést x + =3322&pageid=29&edit=1                                                                                                    |            | Show  A 40  A 40                                                                                                    |
| (521) - blerim hkraninjilo: X<br>Rezonanca - 1<br>Rezonanca - 1<br>Rezonanca - 1<br>TATISTIKA.<br>cipants<br>es<br>potencies<br>es<br>General<br>13 January - 19 January<br>20 January - 26 January<br>27 January - 26 January<br>27 January - 27 January<br>10 February - 16<br>February - 16<br>February - 21<br>Rezonanca - 16 March<br>10 March - 16 March<br>17 March - 23 March                                                                                                    | REZONANCA - Lider ne rajon nt X REZONANCA - Lider ne rajon nt X Kas.com/mod/lesson/editpage.php?id                                                              | ■ BOSTATI Lesion 2: Edit x +<br>=3322&pageid=29&edit=1                                                                                                   |            | Show  A 40  A 40                                                                                                    |

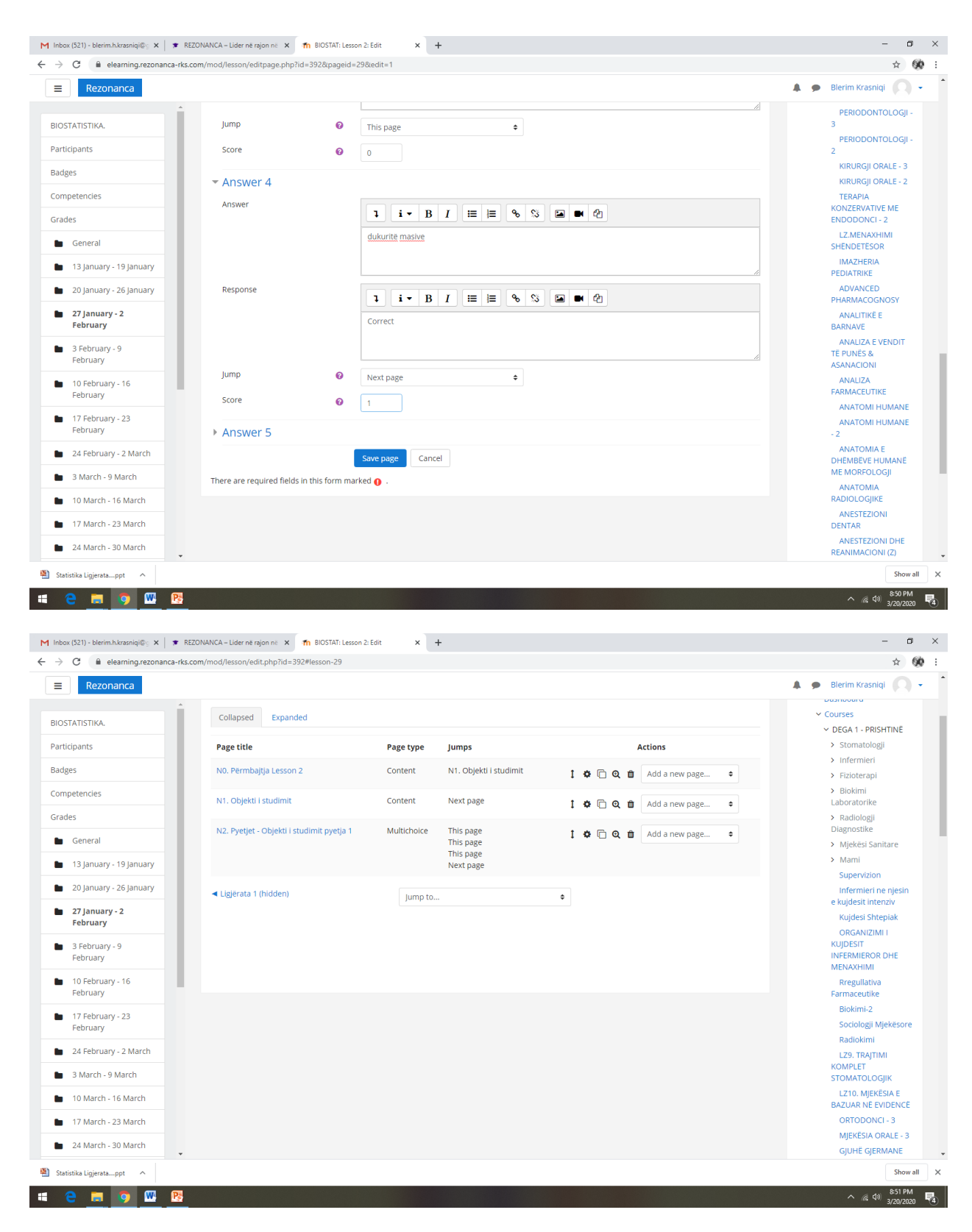

Vazhdohet me Temen tjeter (Tiparet statistikore), si në vijim:

| elearning.rezonanca-rks                                                                                                    | ading mody coloring ing ing ing ing ing ing ing ing ing                                                                                                    |                                                                                                    |                                                                  |                     |                                                                                                    |                                                     |                            |   |                                                                                                    |
|----------------------------------------------------------------------------------------------------|----------------------------------------------------------------------------------------------------|----------------------------------------------------------------------------------------------------|------------------------------------------------------------------|---------------------|----------------------------------------------------------------------------------------------------|-----------------------------------------------------|----------------------------|---|----------------------------------------------------------------------------------------------------|
| Rezonanca                                                                                                    |                                                                                                    |                                                                                                    |                                                                  |                     |                                                                                                    |                                                     |                            | * | Blerim Krasniqi                                                                                                    |
| STATISTIKA                                                                                                    | Collapsed Expanded                                                                                                    |                                                                                                    |                                                                  |                     |                                                                                                    |                                                     |                            |   | ✓ Courses                                                                                                    |
|                                                                                                    |                                                                                                    |                                                                                                    |                                                                  |                     |                                                                                                    |                                                     |                            |   | ✓ DEGA 1 - PRISHTINË                                                                                                    |
| cipants                                                                                                    | Page title                                                                                                    | Page type                                                                                                    | Jumps                                                            |                     |                                                                                                    | Actions                                             |                            |   | > Infermieri                                                                                                    |
| 25                                                                                                    | N0. Përmbajtja Lesson 2                                                                                                    | Content                                                                                                    | N1. Objekti i studimit                                           | 1.0                 | • 🗇 Q                                                                                                    | Add a new p                                         | oage 🗢                     |   | > Fizioterapi                                                                                                    |
| oetencies                                                                                                    | N1. Objekti i studimit                                                                                                    | Content                                                                                                    | Next page                                                        | t o                 | • E @                                                                                                    | n Add a new r                                       | age 单                      |   | <ul> <li>Biokimi<br/>Laboratorike</li> </ul>                                                                                                    |
| es                                                                                                    |                                                                                                    |                                                                                                    |                                                                  | • •                 |                                                                                                    | Addunter                                            | ла <u>в</u> с Ф            |   | > Radiologji                                                                                                    |
| General                                                                                                    | N2. Pyetjet - Objekti i studimit pyetja 1                                                                                                    | Multichoice                                                                                                    | This page<br>This page                                           | 1.0                 | • 🗇 🔍                                                                                                    | 1 Add a new p                                       | oage 🗢                     |   | Diagnostike                                                                                                    |
| 12 January 19 January                                                                                                    |                                                                                                    |                                                                                                    | This page                                                        |                     |                                                                                                    | Add a new p<br>Add an end                           | oage<br>of cluster         |   | > Mami                                                                                                    |
| To january - To january                                                                                                    |                                                                                                    |                                                                                                    | Next page                                                        |                     |                                                                                                    | Add a conte<br>Add a cluste                         | ent page<br>er             |   | Supervizion                                                                                                    |
| 20 January - 26 January                                                                                                    | <ul> <li>Ligjërata 1 (hidden)</li> </ul>                                                                                                    | Jump to                                                                                                    |                                                                  | ¢                   |                                                                                                    | Add an end                                          | of branch                  |   | Infermieri ne njesin<br>e kuidesit intenziv                                                                                                    |
| 27 January - 2<br>February                                                                                                    |                                                                                                    |                                                                                                    |                                                                  |                     |                                                                                                    | question                                            |                            |   | Kujdesi Shtepiak                                                                                                    |
| a Saharana a                                                                                                    |                                                                                                    |                                                                                                    |                                                                  |                     |                                                                                                    |                                                     |                            |   | ORGANIZIMI I                                                                                                    |
| S February - 9<br>February                                                                                                    |                                                                                                    |                                                                                                    |                                                                  |                     |                                                                                                    |                                                     |                            |   | INFERMIEROR DHE                                                                                                    |
| 10 February - 16                                                                                                    |                                                                                                    |                                                                                                    |                                                                  |                     |                                                                                                    |                                                     |                            |   | Regullativa                                                                                                    |
| February                                                                                                    |                                                                                                    |                                                                                                    |                                                                  |                     |                                                                                                    |                                                     |                            |   | Farmaceutike                                                                                                    |
| 17 February - 23                                                                                                    |                                                                                                    |                                                                                                    |                                                                  |                     |                                                                                                    |                                                     |                            |   | Biokimi-2                                                                                                    |
| February                                                                                                    |                                                                                                    |                                                                                                    |                                                                  |                     |                                                                                                    |                                                     |                            |   | Radiokimi                                                                                                    |
| 24 February - 2 March                                                                                                    |                                                                                                    |                                                                                                    |                                                                  |                     |                                                                                                    |                                                     |                            |   | LZ9. TRAJTIMI                                                                                                    |
| 8 March - 9 March                                                                                                    |                                                                                                    |                                                                                                    |                                                                  |                     |                                                                                                    |                                                     |                            |   | KOMPLET<br>STOMATOLOGJIK                                                                                                    |
| 10 March - 16 March                                                                                                    |                                                                                                    |                                                                                                    |                                                                  |                     |                                                                                                    |                                                     |                            |   | LZ10. MJEKËSIA E                                                                                                    |
| 17 March - 23 March                                                                                                    |                                                                                                    |                                                                                                    |                                                                  |                     |                                                                                                    |                                                     |                            |   | ORTODONCI - 3                                                                                                    |
|                                                                                                    |                                                                                                    |                                                                                                    |                                                                  |                     |                                                                                                    |                                                     |                            |   | MJEKËSIA ORALE - 3                                                                                                    |
| 24 March - 30 March                                                                                                    |                                                                                                    |                                                                                                    |                                                                  |                     |                                                                                                    |                                                     |                            |   | GJUHË GJERMANE                                                                                                    |
|                                                                                                    |                                                                                                    |                                                                                                    |                                                                  |                     |                                                                                                    |                                                     |                            |   |                                                                                                    |
| x (521) - blerim-hkrasniq@; × × ×                                                                                                    | REZONANCA - Lider në rajon në 🗙 👖 BIOSTAT: Less                                                                                                    | son 2: Edit × -                                                                                                    | t<br>Illefaturae 20                                              |                     |                                                                                                    |                                                     |                            |   | Show                                                                                                    |
| (S21) - blerim:hkrasniqi@; X   • F<br>C @ elearning.rezonanca-rks                                                                                                    | REZONANCA – Lider në rajon në 🗙 👖 BIOSTAT: Less<br>Lecom/mod/lesson/editpage.php7id=392&pageid                                                                                                    | son 2: Edit × -                                                                                                    | +<br>Hv&qtype=20                                                 |                     |                                                                                                    |                                                     |                            |   | Show                                                                                                    |
| (521) - blerimklæsnigie X F<br>C ie elearning.rezonanca-rks<br>Rezonanca                                                                                                    | EZONANCA – Lider në rajon në 🗙 👘 BIOSTAT: Les<br>.com/mod/lesson/editpage.php7id=3928/pageid                                                                                                    | son 2: Edit × -<br>=298xsesskey=cN5MVcgL                                                                                                    | ►<br>Vik&qtype=20                                                |                     |                                                                                                    |                                                     |                            | A | Show<br>∧ ≪ ₫0 \$51 PI<br>→ ∞ ₫ 0 \$2020<br>- 0<br>★<br>Blerim Krasniqi                                                                                                    |
| (521) - blerim hkrasniq (6) × (* )<br>C eleaming rezonanca-rks<br>Rezonanca<br>ATISTIKA.                                                                                                    | EZDNANCA – Lider në rajon në × n BIOSTAT: Les<br>com/mod/lesson/editpage.php7id=3928ipageid<br>• Add a content page                                                                                                    | son 2: Edit × -<br>=298xsesskey=cN5MVcgL                                                                                                    | ₩<br>₩x&qtype=20                                                 |                     |                                                                                                    |                                                     |                            | • | Show<br>A (4) (5) (7)<br>(2) (2) (2) (2)<br>(2) (2) (2) (2) (2)<br>(2) (2) (2) (2) (2) (2) (2) (2) (2) (2)                                                                                                    |
| Stal Jejerstappt                                                                                                    | REZDNANCA – Lider në rajon në X n BIOSTAT: Les<br>com/mod/lesson/editpage.php7id=3928ipageid                                                                                                    | son 2: Edit × –<br>=298xsesskey=cN5MVcgL<br>N1. Tiparet statistikd                                                                                                    | ₩<br>₩x&qtype=20<br>Dre                                          |                     |                                                                                                    |                                                     |                            | • | Show         51 pr           ^         (4, 0)         531 pr           2/020         2/020         51 pr           -         (4, 0)         2/020           -         (4, 0)         2/020           -         (4, 0)         2/020           -         (4, 0)         2/020           -         (4, 0)         2/020           -         (4, 0)         2/020           -         (4, 0)         2/020           -         (4, 0)         2/020           -         (4, 0)         2/020           -         (4, 0)         2/020           -         (4, 0)         2/020           -         (4, 0)         2/020           -         (4, 0)         2/020           -         (4, 0)         2/020           Dashboard         (4, 0)         2/020           -         Courses         -         2/020           -         DEGA 1- PRISHTINE         2/020         2/020                                                                                                    |
| Itika Ligjerstappt ^<br>IS21) - blerim.hkrasingi@; X ¥ F<br>C elearning.rezonanca-rks<br>Rezonanca<br>ATISTIKA.<br>ipants                                                                                                    | REZDNANCA – Lider në rajon në × n BIOSTAT: Les<br>Lcom/mod/lesson/editpage.php7id=3928(pageid<br>• Add a content page<br>Page title<br>Page contents                                                                              | son 2: Edit × -<br>=298xsesskey=cN5MVcgL<br>N1. Tiparet statistikk                                                                                                    | +<br>Ilv&rqtype=20<br>pre                                        |                     | ćh                                                                                                    |                                                     |                            |   | Show<br>A (d) 551 Pl<br>3/20/20<br>- (d)<br>*<br>Blerim Krasniqi<br>Dashboard<br>* Courses<br>* DEsh t- PRISHTINE<br>* Stomatologji                                                                                                    |
| Iska Ligerata-pet ^<br>IS21) - blerim hkrasniqi (C: x ) * F<br>C ) elearning-rezonanca-rks<br>Rezonanca<br>ATISTIKA.<br>ipants<br>IS                                                                                                    | REZDNANCA – Lider në rajon në × n BIOSTAT: Les<br>Lcom/mod/lesson/editpage.php?id=3928tpageid<br>• Add a content page<br>Page title<br>Page contents                                                                              | son 2: Edit × -<br>=298xsesskey=cN5MVcgL<br>N1. Tiparet statistikk                                                                                                    | +<br>Ilv&qtype=20<br>Dre                                         |                     | 2                                                                                                    |                                                     |                            | • | Show<br>Show<br>Shift<br>Shift |
| Itika Ligjerstappt ^                                                                                                    | REZDNANCA – Lider në rajon në × n BIOSTAT: Les<br>.ccom/mod/lesson/editpage.php?id=3928tpageid<br>• Add a content page<br>Page title<br>Page contents                                                                             | son 2: Edit × -<br>=298xsesskey=cN5MVcgL<br>N1. Tiparet statistike<br>II-B<br>U-S-x <sub>2</sub> x <sup>2</sup>                                                                                                    | +<br>//k&qtype=20                                                |                     | <ul> <li>C2</li> <li>EIII (1)</li> <li>EIII (1)</li> </ul>                                                                                                    |                                                     |                            | * | Show<br>A (d) SSTP<br>SSTP<br>SSTP                                                                                                    |
| Stall-pierstappt ^                                                                                                    | EZDNANCA – Lider në rajon në X n BIOSTAT: Les<br>.ccom/mod/lesson/editpage.php?tid=392&pageid                                                                                                    | son 2: Edit x -<br>=298xsesskey=cN5MVcgL<br>N1. Tiparet statistiko<br>1 - B<br>U & x <sub>2</sub> x <sup>2</sup><br>Tiparet statistikore                                                                                                    | +<br>Itx&qtype=20                                                | E •<br>E c<br>kore. | <ul><li>€2</li><li>IIII</li></ul>                                                                                                    | : <b>)</b> c (                                      |                            | • | Show<br>A (d) SSTP<br>STORE<br>STORE             |
| Itika Ligjerstapot ^                                                                                                    | EZDNANCA – Lider në rajon në × n BIOSTAT: Les<br>Lcom/mod/lesson/editpage.php7id=392&pageid                                                                                                    | son 2: Edit x -<br>=298:sesskey=cN5MVcgL<br>N1. Tiparet statistiko<br>1 + B<br>U & x <sub>2</sub> x <sup>2</sup><br><u>Tiparet statistikore</u><br><u>Ndahen në:</u>                                                                                                    | H<br>Itx&qtype=20                                                | ₩ ¢<br>kore.        | €2                                                                                                    | : <b>)</b> c (                                      |                            |   | Show<br>A (d) SSTP<br>SCOURT<br>SCOURTS<br>Blerim Krasniqi<br>Courses<br>Courses<br>Stomatologi<br>Stomatologi                                                                                                    |
| Itika Ligierstapot ^                                                                                                    | KEZONANCA – Lider në rajon në X n BIOSTAT: Les<br>eccom/mod/lesson/editpage.php?id=392&pageid<br>• Add a content page<br>Page title 0<br>Page contents                                                                            | son 2: Edit x -<br>=298:sesskey=cN5MVcgL<br>N1. Tiparet statistiko<br>1 i - B<br>1 S x <sub>3</sub> x <sup>3</sup><br>Tiparet statistikore<br>Ndahen ne:<br>1. Tipare Kualitatik                                                                                                    | +<br>Hukkqtype=20<br>Dre<br>IIIIIIIIIIIIIIIIIIIIIIIIIIIIIIIIIIII | E Kore.             | ¢2<br>(11)<br>(11)<br>(11)<br>(11)<br>(11)<br>(11)<br>(11)<br>(11                                                                                                    | : <b>)</b> c (                                      | ) H11 (þ)                  |   | Show<br>A (d) SSTP<br>STORE<br>STORE<br>STOTE<br>STORE<br>STORE             |
| Itika Ligeratapot ^                                                                                                    | EZONANCA – Lider në rajon në X n BIOSTAT: Les<br>accom/mod/lesson/editpage.php?id=392&pageid<br>• Add a content page<br>Page title 0<br>Page contents                                                                             | son 2: Edit x -<br>=298xsesskey=cN5MVcgL<br>N1. Tiparet statistikk<br>1 i • B<br>U S x <sub>2</sub> x <sup>2</sup><br>Tiparet statistikkore-<br>Ndahen ne:<br>1. Tipare kualitatix<br>• cjinia<br>• comu                                                                                                    | +<br>Hk&qtype=20<br>Dre<br>IIIIIIIIIIIIIIIIIIIIIIIIIIIIIIIIIIII  | kore.               | 2<br>=== )                                                                                                    | : <b>D</b> C (                                      |                            | * | Show<br>A (d) SSTP<br>SACAD<br>SSTP<br>SACAD<br>SSTP<br>Stomatologi<br>SINT<br>Stomatologi<br>SINT<br>Stomatologi<br>SINT<br>Stomatologi<br>SINT<br>Stomatologi<br>SINT<br>Stomatologi<br>SINT<br>Stomatologi<br>SINT<br>Sintare<br>SINT<br>Sintare<br>SINT<br>Sintare<br>Sintare<br>SINT<br>Sintare<br>Sintare<br>Sintar                                                                                                    |
| Itika Ligeratapot ^                                                                                                    | EZONANCA – Lider në rajon në X n BIOSTAT: Les<br>excom/mod/lesson/ediltpage.php?id=392&pageid<br>• Add a content page<br>Page title 0<br>Page contents                                                                            | son 2: Edit x -<br>=298xsesskey=cN5MVcgL<br>N1. Tiparet statistikk<br>i v B<br>i v B                                                                                                    | +<br>Ilv&qtype=20                                                | kore.               | ¢2)<br>(11)<br>(11)<br>( | : <b>D</b> C (                                      |                            |   | Show<br>A (d) SSTP<br>SACAD<br>SSTP<br>SACAD<br>SSTP<br>SSTP                                                                                                    |
| Reizeratappt     Reizeratappt       S21) - blerim.k.krasniqi@; X     F       C     elearning.rezonanca-rks       Reizonanca       Reizernanca       Ratis       s       stetencies       s       Seneral       13 january - 19 january       20 january - 26 january                                                                                                    | EZONANCA – Lider në rajon në X n BIOSTAT: Les<br>accom/mod/lesson/ediltpage.php?id=392&pageid<br>• Add a content page<br>Page title 0<br>Page contents                                                                            | son 2: Edit x -<br>=298xsesskey=cN5MVcgL<br>N1. Tiparet statistikk<br><b>1 i • B</b><br><b>U • x</b> a x <sup>2</sup><br>Tiparet statistikkore-<br>Ndahen ne:<br><b>1. Tipare Kualitatik</b><br>• Ginna<br>• Semundia<br>• Profesioni, etj.<br><b>2. Tipare Kuantikat</b>                                                                                                    | +<br>Itx&qtype=20<br>IIIIIIIIIIIIIIIIIIIIIIIIIIIIIIIIII          | kore.               | 22<br>  IIII   1                                                                                                    |                                                     |                            |   | Show<br>A (d) SSTP<br>A (d) SSTP<br>STORE<br>STORE                 |
| S21) - blerim-k.krasniqi@; X F<br>C elearning-rezonanca-rks<br>Rezonanca<br>ATISTIKA.<br>pants<br>s<br>etencies<br>s<br>General<br>13 January - 19 January<br>20 January - 26 January<br>27 January - 2<br>February - 9                                                                                                    | EZONANCA – Lider në rajon në X n BIOSTAT: Les<br>accom/mod/lesson/ediltpage.php?id=392&pageid<br>• Add a content page<br>Page title 0<br>Page contents                                                                            | son 2: Edit x -<br>=298xsesskey=cN5MVcgL<br>N1. Tiparet statistikk<br><b>1 i • B</b><br><b>U • x</b> <sub>2</sub> x <sup>2</sup><br>Tiparet statistikore-<br>Ndahen ne:<br><b>1. Tipare Kualitatik</b><br>• elimi<br>• Semundia<br>• profesioni, etj.<br><b>2. Tipare Kuanitati</b>                                                                                                    | +<br>Itx&qtype=20<br>I III III III III IIII<br>IIII IIII I       | kore.               |                                                                                                    | : DC (                                              | anë numra të               |   | Show<br>A (d) SSTP<br>SSTP<br>SSTP                                                                                                    |
| S21) - blerim-k.krasniqi@; X F<br>C elearning-rezonanca-rks<br>Rezonanca<br>ATISTIKA.<br>pants<br>s<br>etencies<br>s<br>General<br>13 January - 19 January<br>20 January - 2 January<br>27 January - 2 February<br>3 February - 9<br>February                                                                                                    | EZONANCA – Lider në rajon në X n BIOSTAT: Les<br>accom/mod/lesson/ediltpage.php?id=392&pageid<br>• Add a content page<br>Page title 0<br>Page contents                                                                            | son 2: Edit x -<br>=298xsesskey=cN5MVcgL<br>N1. Tiparet statistikk<br><b>1 i • B</b><br><b>U • x</b> <sub>2</sub> x <sup>2</sup><br>Tiparet statistikore-<br>Ndahen ne:<br><b>1. Tipare Kualitatik</b><br>• clinia<br>• Semundia<br>• profesioni, etj.<br><b>2. Tipare Kuantitat</b><br><b>Diskontinuale (dis</b><br><b>Diskontinuale (dis</b>                                                                                                    |                                                                  | kore.               | 2)<br>m )                                                                                                    | : DC (                                              | anë numra të               |   | Show<br>A (d) Show<br>Show<br>A (d) Show<br>Show<br>A (d) Show<br>Show<br>A (d) Show<br>Show<br>A (d) Show<br>A (d) Show                                                                                                    |
| Itika Ligeratappt ^<br>IS21) - blerim.h.krazingi@; X F<br>C @ elearning.rezonanca-rks<br>Rezonanca<br>ATISTIKA.<br>pants<br>s<br>etencies<br>s<br>General<br>13 January - 19 January<br>20 January - 26 January<br>27 January - 2<br>February<br>3 February - 9<br>February<br>10 February - 16                                                                                                    | EZONANCA - Lider në rajon në X n BIOSTAT: Les<br>accom/mod/lesson/ediltpage.php?id=392&pageid<br>• Add a content page<br>Page title 0<br>Page contents                                                                            | son 2: Edit x -<br>=298xsesskey=cN5MVcgL<br>N1. Tiparet statistikk<br><b>1 i • B</b><br><b>U • x</b> <sub>2</sub> x <sup>2</sup><br>Tiparet statistikore-<br>Ndahen ne:<br><b>1. Tipare Kualitatik</b><br>• dinia<br>• Semundia<br>• Profesioni, etj.<br><b>2. Tipare Kuantitat</b><br><b>Diskontinuale</b> . ku olić                                                                                                    |                                                                  | kore.               | C2<br>ETIC KU Y<br>OTEVE ELI<br>DA E E INTERNA                                                                                                    | : C (                                               | anë numra të<br>sh. pesha  |   | Show<br>A (d 0) SST (P)<br>SST (C)<br>SST (C)                                                                                                    |
| S21) - bleimi-h.krasniqi@; X F<br>C elearning-rezonanca-rks<br>Rezonanca<br>ATISTIKA.<br>pants<br>s<br>etencies<br>s<br>General<br>13 January - 19 January<br>20 January - 2 January<br>20 January - 2 January<br>27 January - 9<br>February<br>10 February - 16<br>February                                                                                                    | EZONANCA - Lider në rajon në X n BIOSTAT: Les<br>accom/mod/lesson/ediltpage.php?id=392&pageid<br>• Add a content page<br>Page title 0<br>Page contents                                                                            | son 2: Edit x -<br>=298xsesskey=cN5MVcgL<br>N1. Tiparet statistikk<br><b>1 i + B</b><br><b>U - S x</b> <sub>2</sub> x <sup>2</sup><br>Tiparet statistikore-<br>Ndahen ne:<br><b>1. Tipare Kualitatik</b><br>- clinia<br>- Semundia<br>- Profesioni, etj.<br><b>2. Tipare Kuantitat</b><br><b>Diskontinuale</b> (dis<br><b>Diskontinuale</b> (ku pli<br>Kontinuale – ku pli<br>Kontinuale – ku pli<br>Arrange content bu                                                                                                    |                                                                  | kore.               | C2<br>Effe ku v<br>oreve etj<br>ska e intern                                                                                                    | erat e mundshme j<br>calit të analizuar, n          | anë numa të<br>sh pesha    |   | Show<br>A (d 0) SSTP<br>Store<br>Store<br>Sto             |
| Its Ligerstapet  Its Ligerstapet  Its Ligerstapet  Its Liserstandi  Its Liserstandi                                                                                                    | EZONANCA - Lider në rajon në X n BIOSTAT: Les<br>acconv/mod/lesson/ediltpage.php?id=392&pageid<br>Add a content page<br>Page title<br>Page contents                                                                               | son 2: Edit x -<br>=298xsesskey=cN5MVcgL<br>N1. Tiparet statistikk<br>V S x <sub>2</sub> x <sup>2</sup><br>Tiparet statistikore-<br>Ndahen ne:<br>1. Tipare Kualitatik<br>- clinia<br>- Semundia<br>- Profesioni, etj.<br>2. Tipare Kuantitat<br>Diskontinuale (dis<br>Diskontinuale (dis<br>Diskontinuale                                                                                                    |                                                                  | kore.               | 2)<br>Eric ku V<br>oreve etj<br>ač e loten                                                                                                    | erat e mundshme j<br>calit të analizuar. n          | anë numa të<br>sh pesha    |   | Sirov<br>A (d 0) SST (D )<br>SST (D )<br>S                                                                                                    |
| Kisk Ligientapet ^       (S21) - blerim.k.krasniqi@, X     F       (S21) - blerim.k.krasniqi@, X     F       (C) <ul> <li>elearning.rezonanca-rks</li> <li>Rezonanca</li> <li>Rezonanca</li> <li>Retrans</li> <li>Ipants</li> <li>ss</li> <li>etencies</li> <li>ss</li> <li>General</li> <li>January - 19 January</li> <li>Z0 January - 2 January</li> <li>Z1 January - 9</li> <li>February</li> <li>Rebruary - 16</li> <li>February - 23</li> <li>February - 23</li> <li>February</li> <li>Z0 January - 23</li> <li>February</li> <li>Z0 January - 23</li> <li>Z0 January - 23</li> <li>Z0 January - 24</li> <li>Z0 January - 24</li> <li>Z0 Janua</li></ul>                                                                                                    | EZONANCA - Lider në rajon në X n BIOSTAT: Les<br>exconv/mod/lesson/ediltpage.php?id=392&pageid<br>Page title<br>Page title<br>Page contents                                                                                       | son 2: Edit x -<br>=298xsesskey=cN5MVcgL<br>N1. Tiparet statistikk<br><b>1 i • B</b><br><b>U • x</b> <sub>2</sub> x <sup>2</sup><br>Tiparet statistikore-<br>Ndahen ne:<br><b>1. Tipare Kualitatik</b><br>• clinia<br>• Semundia<br>• Profesioni, etj.<br><b>2. Tipare Kuantitat</b><br><b>Diskontinuale (dis</b><br><b>Diskontinuale (dis)</b><br><b>Diskontinuale (dis)</b><br><b>Diskontinuale (dis)</b><br><b>Diskontinuale (dis)</b>                                                                                                    |                                                                  | kore.               | 2)<br>Effect ku V<br>orreve etj<br>ske e lotero                                                                                                    | : DC (<br>erat e mundshme j<br>uslit të analizuar n | ane numa te                |   | Sirov<br>A (d 0) SSTP<br>Solvey<br>Solvey<br>S                                                                                     |
| Itska Ligjerstapet ^<br>IS21) - blerim.h.krazniqi (© , X )<br>Rezonanca -rks<br>Rezonanca<br>ATISTIKA.<br>pants<br>s<br>etencies<br>s<br>General<br>13 January - 19 January<br>20 January - 26 January<br>27 January - 2<br>February<br>10 February - 9<br>February<br>10 February - 16<br>February - 23<br>February<br>24 February - 2 March                                                                                                    | EZONANCA - Lider në rajon në X n BIOSTAT: Les<br>acconv/mod/lesson/ediltpage.php?tid=392&pageid<br>Page title<br>Page title<br>Page contents                                                                                      | son 2: Edit x -<br>=298xsesskey=cN5MVcgL<br>N1. Tiparet statistikk<br>I i • B<br>I • S x <sub>3</sub> x <sup>2</sup><br>Tiparet statistikore-<br>Ndahen ne:<br>1. Tipare Kualitatix<br>• clinia<br>Kombi<br>• Somundia<br>• Profesioni, etj.<br>2. Tipare Kuantitat<br>Diskontinuale_kuali<br>Kombi<br>© Arrange content bu<br>I Display in menu?                                                                                                    |                                                                  | kore.               | Co<br>Enje, ku v<br>oreve, ejj<br>siè e inten                                                                                                    | : C (                                               | ane numra te<br>sch. nesha |   | Sirov<br>A (d 0) SSTP<br>S2020<br>Current<br>Blerim Krasniqi<br>Dashbard<br>Courses<br>DEGA 1 - PRISHTINE<br>Stomatologi<br>Stomatologi<br>Stomatologi<br>Stomatologi<br>Stomatologi<br>Stomatologi<br>Stomatologi<br>Stomatologi<br>Stomatologi<br>Stomatologi<br>Diagnostike<br>Sugervizion<br>Infermieri ne njesin<br>e kujdesi Sanitare<br>SMarni<br>Supervizion<br>Infermieri ne njesin<br>e kujdesi Stapiak<br>OrgGANIZIMI  <br>KujDESIT<br>INFERMEROR DHE<br>MENAXHIM<br>Regulativa<br>Farmaceutike<br>Biokimi-2<br>Sociologi Njekëson<br>Radiokimi<br>L29. TRAJTIMI                                                                                                    |
| (S21) - blorin hkraniqi (C. X F<br>(S22) - blorin hkraniqi (C. X F<br>(S22) - blorin hkraniqi (C. X | EZONANCA - Lider në rajon në X n BIOSTAT: Les<br>acconv/mod/lesson/ediltpage.php?tid=39228pageid<br>Add a content page<br>Page title •<br>Page contents<br>• Content 1<br>Description •                                           | son 2: Edit x -<br>=298xsesskey=cN5MVcgL<br>N1. Tiparet statistikk<br>I i • B<br>I • x z x²<br>Tiparet statistikore-<br>Ndahen ne:<br>1. Tipare Kualitatix<br>• Ginia<br>• Kombi<br>• Somoda<br>• Profesioni, etj.<br>2. Tipare Kuantitat<br>Diskontinuale_kuali<br>© Arrange content bu<br>I Display in menu?                                                                                                    |                                                                  | kore.               | Co<br>m )<br>serje, ku v<br>oreve, egi<br>siè e inten                                                                                                    | : DC (                                              | ane numra te               |   | Sirov<br>A (d 0) Sirov<br>Sirov<br>A (d 0) Sirov<br>Sirov<br>Sirov<br>Blerim Krasniqi<br>Dashbard<br>Courses<br>DEGA 1 - PRISHTINE<br>> Stomatologi<br>> Infermieri<br>> Elokimi<br>Laboratorike<br>> Marki<br>Supervizion<br>Infermieri ne njesin<br>e kujdesi Sanitare<br>> Marki<br>Supervizion<br>Infermieri ne njesin<br>e kujdesi Sanitare<br>> Marki<br>Supervizion<br>Infermieri ne njesin<br>e kujdesi Sanitare<br>Biokimi-2<br>Sociologii Mjekeson<br>Radiokimi<br>L29. TRATMII<br>KOMPLET<br>STOMATU ORIK                                                                                                    |
| ISIAU Ligientapet ^<br>(521) - bierim.khranniqi (Ci X )<br>(521) - bierim.khranniqi (Ci X )<br>(521) - bierim.khranniqi (C                                                                                                    | EZONANCA - Lider në rajon në X n BOSTAT: Les<br>acconv/mod/lesson/editpage.php?tid=39228pageid<br>Page title<br>Page contents<br>• Content 1<br>Description<br>Jump                                                               | son 2: Edit x -<br>=298xsesskey=cN5MVcgL<br>N1. Tiparet statistikk<br><b>1 i • B</b><br><b>1 s • a</b><br><b>1 j • B</b><br><b>1 j • B1 j • B</b><br><b>1 j</b> |                                                                  | Kore.               | Co<br>m )<br>serie ku v<br>oreve etj<br>oreve etj                                                                                                    | : DC (                                              | ane numra te               |   | Sirov<br>A (d g) Sirov<br>A (d g) Sirov<br>Sirov<br>A (d g) Sirov<br>Sirov<br>A (d g) Sirov<br>Sirov<br>A (d g) Sirov<br>Sirov<br>A (d g) Sirov<br>Sirov<br>A (d g) Sirov<br>A (d g) S                                                                                                    |
| (S21) - blerim Akrangi (Carlow)   (S21) - blerim Akrangi (Carlow)   (S21) - blerim Akran                                                                                                    | EZONANCA - Lider në rajon në X në BIOSTAT: Les<br>accom/mod/lesson/ediltpage.php?tid=39228pageid<br>Page title<br>Page contents<br>Page contents<br>• Content 1<br>Description<br>jump<br>• Content 2                             | son 2: Edit x -<br>=298xsesskey=cN5MVcgL<br>N1. Tiparet statistikk<br><b>1 i • B</b><br><b>1 s • a</b><br><b>1 j • B</b><br><b>1 j • B1 j • B</b><br><b>1 j</b> |                                                                  | Kore.               | Co<br>m 3<br>serie ku v<br>oreve etj<br>a laten                                                                                                    | : DC (                                              | ane numra te               |   | Sirov<br>A (d g) Sirov<br>Sirov<br>Sirov<br>Blerim Krasniqi<br>Dashbard<br>Courses<br>Deshbard<br>Courses<br>Deshbard<br>Courses<br>Distantiogji<br>Sirorapii<br>Sirorapiii<br>Sirorapii<br>Sirorapii<br>Sirorapii<br>Sirorapii<br>Sirorap                                                                                                    |
| Statu Ligerataprt ^   (S21) - Lierim.hk/xanqi@, X   Rezonanca   Rezonanca   Rezonanca   TATISTIKA.   cipants   cipants   es   oterncies   ses   oterncies   ganuary - 19 January   20 January - 26 January   27 January - 26 January   27 January - 26 January   27 January - 26 January   27 February - 9   10 February - 16   Pebruary - 23   24 February - 23   10 March - 16 March   10 March - 16 March   117 March - 23 March   24 March - 30 March                                                                                                    | EZONANCA - Lider ne rajon ne x n BIOSTAT: Les<br>ccom/mod/lesson/editpage.php7id=39228pageid<br>Add a content page<br>Page title<br>Page contents<br>Page contents<br>Content 1<br>Description<br>Jump<br>Content 2<br>Content 3  | son 2: Edit x -<br>=298xsesskey=cN5MVcgL<br>N1. Tiparet statistikk<br>i · B<br>i · B<br>i · B<br>i · B<br>i · B<br>i · B<br>i · S<br>x <sub>3</sub> x <sup>2</sup><br>Tiparet statistikore-<br>Ndahen ne:<br>1. Tipare Kualitativ<br>- Giinia<br>Kombi<br>Semundia<br>- Profesioni, etj.<br>2. Tipare Kuantitat<br>Diskontinuale_kualitativ<br>@ Arrange content bu<br>@ Display in menu?<br>Next<br>Next                                                                                                    |                                                                  | kore.               | erie ku v<br>erie ku v<br>orëve eti                                                                                                    | : C (                                               | ane numra te               |   | Sirver<br>Sirver<br>Sirver                                                                                     |
| kiska Ligeratapt ^   K(S21) - blerim.hkraniq@   K(S21) - blerim.hkraniq@   K(S21) - blerim.hkraniq@   Rezonanca   Rezonanca   Rezonanca   TATISTIKA.   dipants   c   elearning rezonanca-rks   Rezonanca   TATISTIKA.   dipants   es   General   13 January - 19 January   20 January - 26 January   27 February - 2   21 January - 19 February   10 February - 16   February - 23   February - 23   February - 24 March   10 March - 16 March   17 March - 23 March   24 March - 30 March                                                                                                    | EZONANCA - Lider ne rajon ni x n BIOSTAT: Les<br>Lecon/mod/lesson/editpage.php7id=3928tpageid<br>Add a content page<br>Page title<br>Page contents<br>Page contents<br>Content 1<br>Description<br>Jump<br>Content 2<br>Content 3 | son 2: Edit x -<br>=298xsesskey=cN5MVcgL<br>N1. Tiparet statistikk<br>i - B<br>i - B<br>i -                                                                                                    |                                                                  | kore.               | 22                                                                                                    | erat e mundshmer<br>allt të analizuar. o.           | ane numra te               |   | Store<br>Store<br>St           |

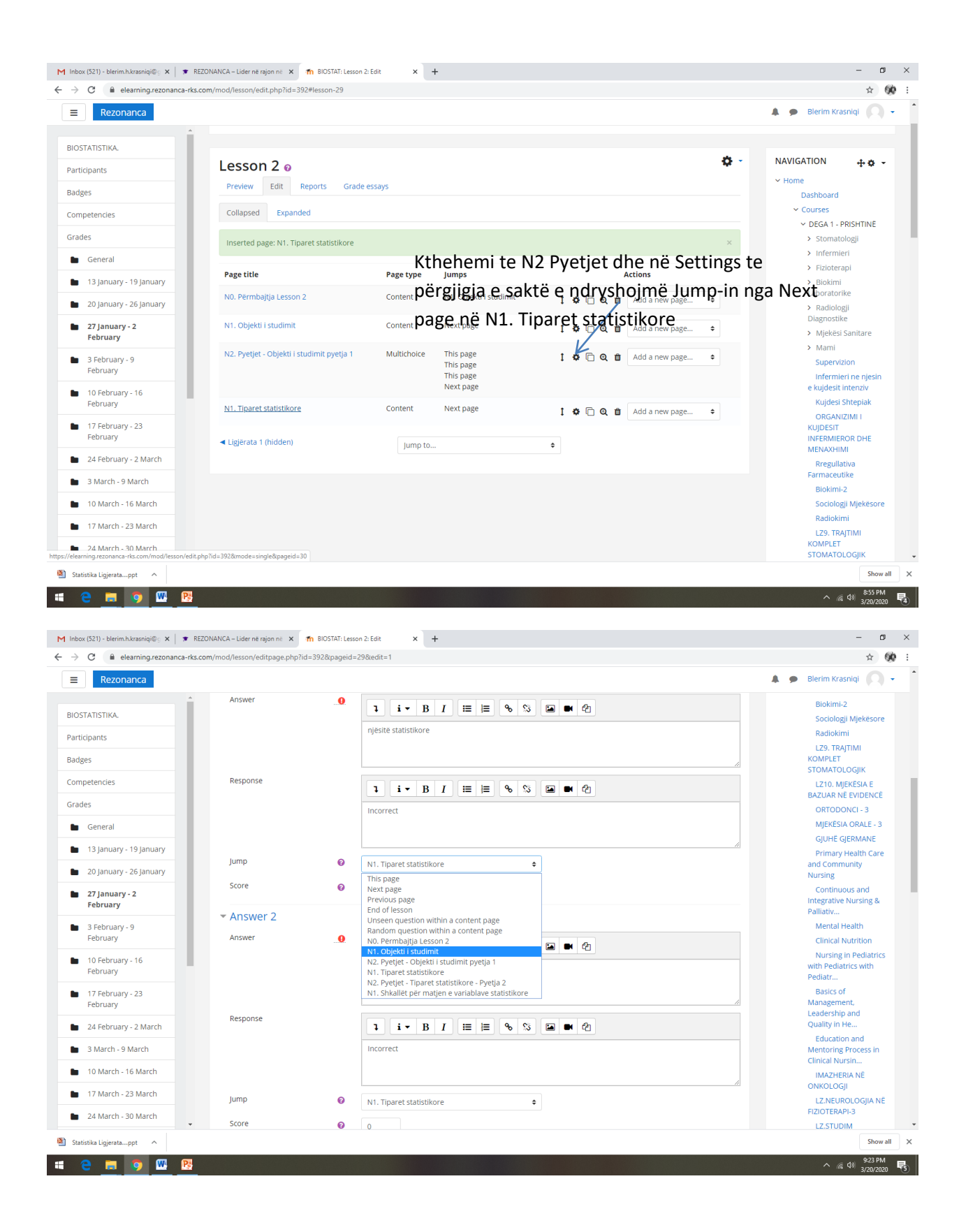

| Rezonanca                  |                                             |             |                                                  |                          |                |   | 🗩 🛛 Blerim Krasniqi                                     |
|----------------------------|---------------------------------------------|-------------|--------------------------------------------------|--------------------------|----------------|---|---------------------------------------------------------|
| STATISTIKA.                | Collapsed Expanded                          |             |                                                  |                          |                |   | <ul> <li>Courses</li> <li>DEGA 1 - PRISHTINE</li> </ul> |
| cipants                    | Page title                                  | Page type   | Jumps                                            |                          | Actions        |   | > Stomatologji                                          |
| 25                         | N0. Përmbaitia Lesson 2                     | Content     | N1. Objekti i studimit                           |                          |                |   | > Infermieri                                            |
|                            |                                             | content     | in objekt i stadime                              | 1 <b>0</b> 🗆 🖉 🖬         | Add a new page | • | <ul> <li>Fizioterapi</li> </ul>                         |
| petencies                  | N1. Objekti i studimit                      | Content     | Next page                                        | 1000                     | Add a new page | • | Laboratorike                                            |
| s                          |                                             |             |                                                  |                          |                |   | > Radiologji                                            |
| Conoral                    | N2. Pyetjet - Objekti i studimit pyetja 1   | Multichoice | N1. Objekti i studimit                           | 1 🗘 🗋 🔍 🗊                | Add a new page | ÷ | Diagnostike                                             |
| General                    |                                             |             | N1. Objekti i studimit<br>N1. Objekti i studimit |                          |                |   | <ul> <li>Mjekësi Sanitare</li> </ul>                    |
| 13 January - 19 January    |                                             |             | N1. Tiparet statistikore                         |                          |                |   | > Mami                                                  |
| 20 January - 26 January    | N1. Tiparet statistikore                    | Content     | Next page                                        |                          | Add a new page |   | Supervizion                                             |
|                            |                                             |             |                                                  | 1 <b>V</b> (] <b>U</b> U | Add a new page | * | e kujdesit intenziv                                     |
| 27 January - 2<br>February | N2. Pyetjet - Tiparet statistikore - Pyetja | a Matching  | N1. Shkallët për matjen e variablave             | 1000                     | Add a new page | * | Kujdesi Shteplak                                        |
|                            | 2                                           |             | statistikore                                     |                          | 1.0            |   | ORGANIZIMI I                                            |
| 3 February - 9             |                                             |             | NT. Tiparet statistikore                         |                          |                |   | KUJDESIT                                                |
| February                   | N1. Shkallët për matjen e variablave        | Content     | Next page                                        | 1 🗘 🗇 🔍 🗊                | Add a new page | ¢ | MENAXHIMI                                               |
| 10 February - 16           | statistikore                                |             |                                                  |                          |                |   | Rregullativa                                            |
| February                   | <ul> <li>Ligiërata 1 (bidden)</li> </ul>    |             |                                                  |                          |                |   | Farmaceutike                                            |
| 17 February - 23           | Constant (instant)                          | Jum         | np to 🗢                                          |                          |                |   | Biokimi-2                                               |
| February                   |                                             |             |                                                  |                          |                |   | Sociologji Mjekesore                                    |
| 24 February - 2 March      |                                             |             |                                                  |                          |                |   |                                                         |
|                            |                                             |             |                                                  |                          |                |   | KOMPLET                                                 |
| 3 March - 9 March          |                                             |             |                                                  |                          |                |   | STOMATOLOGJIK                                           |
| 10 March - 16 March        |                                             |             |                                                  |                          |                |   | LZ10. MJEKËSIA E<br>BAZUAR NË EVIDENCË                  |
| 17 March 23 March          |                                             |             |                                                  |                          |                |   | ORTODONCI - 3                                           |
| T7 Waren - 25 Waren        |                                             |             |                                                  |                          |                |   | MIEKËSIA ORALE - 3                                      |
| 24 March - 30 March        |                                             |             |                                                  |                          |                |   | GJUHË GJERMANE                                          |

## Shtojmë nivelin N2 – Pyetjet për – Tiparet statistikore, si në vijim:

| Rezonanca               |                                           |             |                          |           |                                             | A Blerim Krasnigi                         |
|-------------------------|-------------------------------------------|-------------|--------------------------|-----------|---------------------------------------------|-------------------------------------------|
|                         | Losson 2 -                                |             |                          |           | ö-                                          | NAVIGATION + + +                          |
| JSTATISTIKA.            |                                           |             |                          |           | -                                           | ✓ Home                                    |
| ticipants               | Preview Edit Reports Grad                 | te essays   |                          |           |                                             | Dashboard                                 |
| lges                    | Collapsed Expanded                        |             |                          |           |                                             | ✓ Courses                                 |
| nnetencies              |                                           |             |                          |           |                                             | ✓ DEGA 1 - PRISHTINË                      |
| in percenters           | Page title                                | Page type   | Jumps                    |           | Actions                                     | > Stomatologji                            |
| des                     | N0. Përmbajtja Lesson 2                   | Content     | N1. Objekti i studimit   | t & 🗅 A 🗎 | Add a new nage                              | > Infermieri                              |
| General                 |                                           |             |                          | ***       | Add a new page                              | > Fizioterapi                             |
| 12 January 19 January   | N1. Objekti i studimit                    | Content     | Next page                | 1 🕈 🗋 🍳 🛍 | Add a new page \$                           | Laboratorike                              |
| 15 January - 15 January |                                           |             |                          |           |                                             | > Radiologji                              |
| 20 January - 26 January | N2. Pyetjet - Objekti i studimit pyetja 1 | Multichoice | This page<br>This page   | 1 🌣 🗋 Q 🛍 | Add a new page 🗢                            | Diagnostike                               |
| 27 January - 2          |                                           |             | This page                |           |                                             | > Mami                                    |
| February                |                                           |             | N1. Tiparet statistikore |           |                                             | Supervizion                               |
| 3 February - 9          | N1. Tiparet statistikore                  | Content     | Next page                | 1 🌣 🗋 Q 🏛 | Add a new page \$                           | Infermieri ne njesin                      |
| February                |                                           |             |                          |           | Add a new page                              | e kujdesit intenziv                       |
| 10 February - 16        | <ul> <li>Ligjërata 1 (hidden)</li> </ul>  | Jump to.    |                          | \$        | Add an end of cluster<br>Add a content page | Kujdesi Shtepiak                          |
| February                |                                           |             |                          |           | Add a cluster                               | KUJDESIT                                  |
| 17 February - 23        |                                           |             |                          |           | Add an end of branch<br>Question            | INFERMIEROR DHE                           |
| February                |                                           |             |                          |           |                                             | Pregulativa                               |
| 24 February - 2 March   |                                           |             |                          |           |                                             | Farmaceutike                              |
|                         |                                           |             |                          |           |                                             | Biokimi-2                                 |
| 3 March - 9 March       |                                           |             |                          |           |                                             | Sociologji Mjekësor                       |
| 10 March - 16 March     |                                           |             |                          |           |                                             | Radiokimi                                 |
| 17 March - 23 March     |                                           |             |                          |           |                                             | LZ9. TRAJTIMI<br>KOMPLET<br>STOMATOLOGIJK |
| 24 March - 30 March     |                                           |             |                          |           |                                             | LZ10. MJEKËSIA E                          |

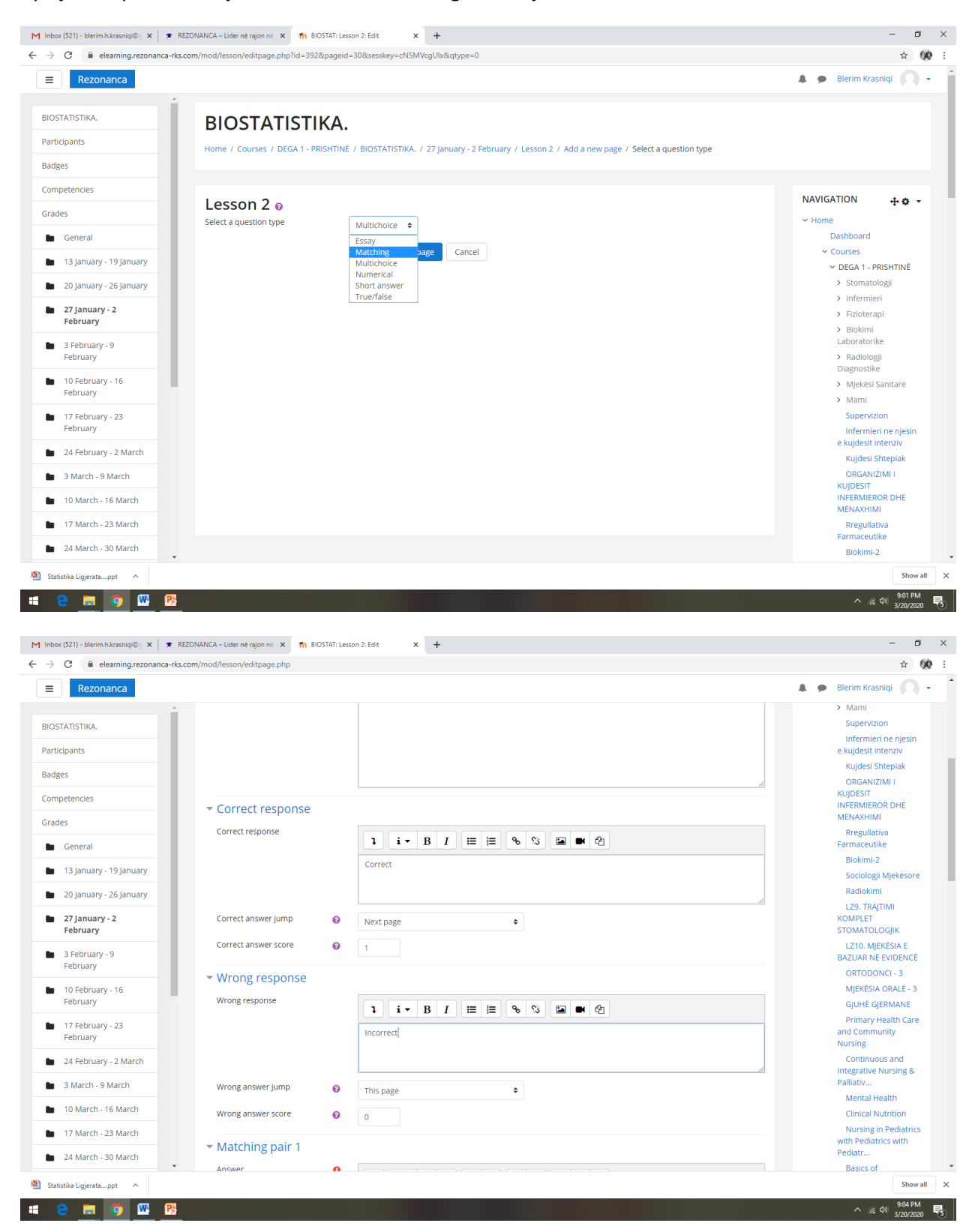

Pyetjen e dyte do ta bejme ne formatin Matching, si në vijim:

| Kezonanca     Matching pair 1                                                                                                    | Diaring Kananiai                                                                                                    |
|----------------------------------------------------------------------------------------------------|----------------------------------------------------------------------------------------------------|
| <ul> <li>Matching pair 1</li> </ul>                                                                                                    | Bierim Krasniqi     With Pediatrics with                                                                                                    |
| OSTATISTIKA.                                                                                                    | Pediatr                                                                                                    |
| Answer 🤚 1 i • B I 🗮 🖶 % 🖏 🖬 🖓                                                                                                    | Basics of<br>Management,                                                                                                    |
| gjinia                                                                                                    | Leadership and<br>Quality in He                                                                                                    |
| ddges                                                                                                    | Education and                                                                                                    |
| A A A A A A A A A A A A A A A A A A A                                                                                                    | Clinical Nursin                                                                                                    |
| rades Matches with answer tipar kualitativ                                                                                                    | IMAZHERIA NË<br>ONKOLOGJI                                                                                                    |
| General     Matching pair 2                                                                                                    | LZ.NEUROLOGJIA N                                                                                                    |
| 13 January - 19 January Answer                                                                                                    | FIZIOTERAPI-3<br>LZ.STUDIM                                                                                                    |
| ■ 20 January - 26 January                                                                                                    | TERAPEUTIK                                                                                                    |
| Z7 January - 2<br>February                                                                                                    | FIZIOTERAPI-2<br>FIZIOTERAPIA NÉ                                                                                                    |
| 3 February - 9 Matcher with popular                                                                                                    | KIRURGJI                                                                                                    |
| February would on swel                                                                                                    | MAKSILLOFACIALE                                                                                                    |
| I 0 February - 16<br>February Matching pair 3                                                                                                    | MJEKËSI LIGJORE                                                                                                    |
| Answer                                                                                                    | ENDODONCI 3 - 4                                                                                                    |
| February February                                                                                                    | LZ. PSIKOLOGJI<br>MJEKËSORE                                                                                                    |
| 24 February - 2 March                                                                                                    | PEDODONCI - 3                                                                                                    |
|                                                                                                    | PEDODONCI - 2                                                                                                    |
| 3 March - 9 March                                                                                                    |                                                                                                    |
| 3 March - 9 March     10 March - 16 March     Matches with answer     tipar kuantitativ kontinua                                                                                                    | 3                                                                                                    |
| 3 March - 9 March     10 March - 16 March     Matches with answer     tipar kuantitativ kontinual                                                                                                    | 3<br>PERIODONTOLOGJ<br>2                                                                                                    |
| 3 March - 9 March     Matches with answer     tipar kuantitativ kontinual       10 March - 16 March     Matches with answer     tipar kuantitativ kontinual       17 March - 23 March     Matching pair 4                                                                                                    | 3<br>PERIODONTOLOGJ<br>2<br>KIRURGJI ORALE - 3                                                                                                    |
| 3 March - 9 March     Matches with answer       10 March - 16 March     Matches with answer       17 March - 23 March     Matching pair 4       24 March - 30 March     Matching pair 5                                                                                                    | 3<br>PERIODONTOLOGJ<br>2<br>KIRURGJI ORALE - 3<br>KIRURGJI ORALE - 2                                                                                                    |
| a 3 March - 9 March<br>10 March - 16 March<br>10 March - 23 March<br>17 March - 23 March<br>24 March - 30 March<br>24 March - 30 March<br>24 March - 30 March<br>Matching pair 4<br>Matching pair 5<br>Matching pair 5<br>Matching pair 5<br>Matching pair 4<br>P Matching pair 5<br>Matching pair 5<br>Matching pair 4<br>P Matching pair 5<br>Matching pair 5<br>Matching pair 5<br>Matching pair 4<br>P Matching pair 5<br>Matching pair 5<br>Matching pair 4<br>P Matching pair 5<br>Matching pair 5<br>Matching pair 4<br>P Matching pair 5<br>Matching pair 4<br>P Matching pair 5<br>Matching pair 5<br>Matching pair 4<br>P Matching pair 5<br>Matching pair 5<br>Matching pair 4<br>P Matching pair 5<br>Matching pair 5<br>P Matching pair 5<br>P                                                                                                    | 2<br>PERIODONTOLOG<br>2<br>KIRURGJI ORALE - 2<br>KIRURGJI ORALE - 2<br>Sho<br>^ /// 4 df 3/20/2                                                                                                    |
| a 3 March - 9 March<br>10 March - 16 March<br>17 March - 23 March<br>17 March - 23 March<br>24 March - 30 March<br>24 March - 30 March<br>24 March - 30 March<br>2 Matching pair 4<br>> Matching pair 4<br>> Matching pair 5<br>Matching pair 5<br>Matching pair 5<br>Matching pair 4<br>> Matching pair 5                                                                                                    | 3<br>PERIODONTOLOGY<br>2<br>KIRURGJI ORALE - 3<br>KIRURGJI ORALE - 3<br>KIRURGJI ORALE - 3<br>Sho<br>∧ (k 49) 305 f<br>3/20/2<br>-                                                                                                    |
| a 3 March - 9 March<br>10 March - 16 March<br>17 March - 23 March<br>17 March - 23 March<br>24 March - 30 March<br>24 March - 30 March<br>24 March - 30 March<br>24 March - 30 March<br>25 Matching pair 4<br>36 Matching pair 5<br>58 Matching pair 5<br>58 Matching pair                                                                                                    | 3<br>PERIODONTOLOGY<br>2<br>KIRURGJI ORALE - 3<br>KIRURGJI ORALE - 3<br>KIRURGJI ORALE - 7<br>Sho<br>∧ (4 d) 305 F<br>- ☆<br>Blerim Krasnigi                                                                                                    |
| a 3 March - 9 March<br>10 March - 16 March<br>17 March - 23 March<br>17 March - 23 March<br>24 March - 30 March<br>24 March - 30 March<br>24 March - 30 March<br>24 March - 30 March<br>25 Matching pair 4<br>26 Matching pair 5<br>Satisfiel Lighterstappt<br>20 0 0 0 0 0 0 0 0 0 0 0 0 0 0 0 0 0 0                                                                                                     | 3<br>PERIODONTOLOGY<br>2<br>KIRURGJI ORALE - 2<br>KIRURGJI ORALE - 2<br>Sho<br>^ // // d/ 3/20/2<br>                                                                                                    |
| a 3 March - 9 March<br>10 March - 16 March<br>17 March - 23 March<br>24 March - 30 March<br>24 March - 30 March<br>24 March - 30 March<br>24 March - 30 March<br>30 March<br>30 March                                               | 3<br>PERIODONTOLOGI<br>2<br>KIRURGJI ORALE - 2<br>KIRURGJI ORALE - 2<br>Sho<br>∧ 1/2 d9 3/20/2<br>-<br>-<br>-<br>-<br>-<br>-<br>-<br>-<br>-<br>-<br>-<br>-<br>-<br>-<br>-<br>-<br>-<br>-<br>-                                                                                                    |
| a March - 9 March<br>10 March - 16 March<br>17 March - 23 March<br>24 March - 30 March<br>24 March - 30 March<br>24 March - 30 March<br>24 March - 30 March<br>30 March<br>30 March                                                 | 3<br>PERIODONTOLOGY<br>2<br>KIRURGJI ORALE - 2<br>KIRURGJI ORALE - 2<br>Sho<br>∧ (% 40) 303 F<br>→ (% 40) 303 C<br>→ (% 40) 303 C<br>→ (% 40) 3                                                         |
| a 3 March - 9 March<br>1 0 March - 16 March<br>1 7 March - 23 March<br>1 7 March - 23 March<br>1 7 March - 23 March<br>2 4 March - 30 March<br>2 4 March - 30 March<br>2 4 March - 30 March<br>2 4 March - 30 March<br>2 4 March - 30 March<br>2 4 March - 30 March<br>2 4 March - 30 March<br>2 4 March - 30 March<br>2 4 March - 30 March<br>2 4 March - 30 March<br>2 4 March - 30 March<br>2 4 March - 16 March<br>2 4 March - 16 March<br>2 4 March - 16 March<br>2 4 March - 16 March<br>2 5 March - 16 March - 16 March -                                                                                                    | 3<br>PERIODONTOLOGI<br>2<br>KIRURGI ORALE - 2<br>KIRURGI ORALE - 2<br>Sho<br>∧ @ 40 300 F<br>MGK 40 300 F<br>MGK 40 500 F<br>MGK 40 500 F<br>MGK 40 F<br>MGK 40 F<br>MGK 40 |
| a 3 March - 9 March<br>1 0 March - 16 March<br>1 7 March - 23 March<br>1 7 March - 23 March<br>2 4 March - 30 March<br>2 4 March - 30 March<br>2 4 March - 30 March<br>2 4 March - 30 March<br>2 4 March - 30 March<br>2 4 March - 30 March<br>2 4 March - 30 March<br>2 4 March - 30 March<br>2 4 March - 30 March<br>2 4 March - 30 March<br>2 4 March - 16 March<br>2 4 March - 16 March<br>2 4 March - 16 March<br>2 4 March - 16 March<br>2 4 March - 16 March<br>2 4 March - 16 March<br>2 4 March - 16 March<br>2 4 March - 16 March<br>2 4 March - 16 March<br>2 4 March - 16 March<br>2 4 March - 16 March<br>2 4 March - 16 March<br>2 4 March - 16 March<br>2 5 March<br>2 6 C • eleanning-rezonanca-rks.com/mod/lesson/editpage.php<br>2 Rezonanca<br>0 5 TATISTIKA.<br>articipants<br>adges<br>5 mosha<br>5 mosha                                                                                                    | 3<br>PERIODONTOLOGI<br>2<br>KIRURGI ORALE - 3<br>KIRURGI ORALE - 2<br>Sho<br>∧ @ 40 905 F<br>↑<br>Blerim Krasniqi<br>MARSILUPACIALE<br>IMPLANTOLOGI<br>MJEKËSI LIGJORE<br>ENDODONCI 3 - 4<br>LZ. PSIKOLOGI<br>MJEKËSORE<br>PEDODONCI - 3                                                                                                    |
| a 3 March - 9 March<br>1 0 March - 16 March<br>1 7 March - 23 March<br>1 7 March - 23 March<br>2 4 March - 30 March<br>2 4 March - 30 March<br>2 4 March - 30 March<br>2 4 March - 30 March<br>2 4 March - 30 March<br>2 4 March - 30 March<br>2 4 March - 30 March<br>2 4 March - 30 March<br>2 4 March - 30 March<br>2 4 March - 30 March<br>2 4 March - 2 3 March<br>2 4 March - 2 3 March<br>2 6 4 elearning rezonance - tks.com/mod/lesson/editpage.ptp<br>2 7 4 elearning rezonance - tks.com/mod/lesson/editpage.ptp<br>2 7 4 Marching pair 3<br>Answer<br>1 1 9 1 ≡ ≡ % % ⊆<br>2 6 1 2 9 1 2 1 2 1 2 1 2 1 2 1 2 1 2 1 2 1                                                                                                    | 3<br>PERIODONTOLOGI<br>2<br>KIRURGI ORALE - 3<br>KIRURGI ORALE - 2<br>Sho                                                                                                    |
| a March - 9 March<br>10 March - 16 March<br>17 March - 23 March<br>17 March - 23 March<br>17 March - 23 March<br>17 March - 23 March<br>Matching pair 4<br>24 March - 30 March<br>Matching pair 5<br>Batistika Ligiestappt<br>betor (\$21) · Betorinkitxasniq(0; X 	 REZONANCA - Lider ne rajon nit X 	 BIOSTAT: Lesson 2: Edit X +<br>C 	 eleasning: rezonanca-rks.com/mod/lesson/editpage.php<br>Rezonanca<br>OSTATISTIKA.<br>ritiopants<br>adges<br>mogena<br>mogena<br>moge | 3<br>PERIODONTOLOGI<br>2<br>KIRURGI ORALE - 2<br>KIRURGI ORALE - 2<br>KIRURGI ORALE - 2<br>Sho<br>↑ (4 q) 3/20/2<br>Blerim Krasniqi<br>MAKSILOFALIALE<br>IMFLANTOLOGI<br>MJEKËSI LIGORE<br>ENDODNCI 3-4<br>LZ PODNCI 3-4<br>PEDODNCI - 2<br>PERIODONTOLOGI<br>3                                                                                                    |
| 3 March - 9 March         10 March - 16 March         10 March - 30 March         17 March - 32 March         2 March - 30 March         2 March - 30 March         2 March - 30 March         2 March - 30 March         2 March - 30 March         Matching pair 4         > Matching pair 5         Detection Ligerstappt         Image: Status Ligerstappt         Image: Status Ligerstappt <tr< td=""><td>3<br/>PERIODONTOLOGI<br/>2<br/>KIRURGI ORALE - 2<br/>KIRURGI ORALE - 2<br/>KIRURGI ORALE - 2<br/>Sho<br/>↑ (4, q) 300 F<br/>300 F<br/>↑<br/>MIRASILUPALIAL<br/>IMPLANTOLOGI<br/>MJEKËS ILGIORE<br/>ENDODONCI 3 - 4<br/>LZ, PSIKOLOGI<br/>MJEKËSORE<br/>PEDODONCI - 3<br/>PERIODONTOLOGI<br/>3<br/>PERIODONTOLOGI<br/>3<br/>PERIODONTOLOGI<br/>2</td></tr<>                                                                                                    | 3<br>PERIODONTOLOGI<br>2<br>KIRURGI ORALE - 2<br>KIRURGI ORALE - 2<br>KIRURGI ORALE - 2<br>Sho<br>↑ (4, q) 300 F<br>300 F<br>↑<br>MIRASILUPALIAL<br>IMPLANTOLOGI<br>MJEKËS ILGIORE<br>ENDODONCI 3 - 4<br>LZ, PSIKOLOGI<br>MJEKËSORE<br>PEDODONCI - 3<br>PERIODONTOLOGI<br>3<br>PERIODONTOLOGI<br>3<br>PERIODONTOLOGI<br>2                                                                                                    |
| 3 March - 9 March     10 March - 16 March     10 March - 30 March     17 March - 23 March     17 March - 23 March     17 March - 23 March     17 March - 30 March     17 March - 30 March     17 March - 30 March     1 Matching pair 4     10 March - 10 March     17 March - 30 March     1 Matching pair 5  Batesise Ligensa_pet     1     10 March - 10 March     10 March - 10 March - 10 March     10 March - 10 March - 10 March - 10 March     10 March - 10 March - 10 March - 10 March                                                                                                    | 3<br>PERIODONTOLOGI<br>2<br>KIRURGI ORALE - 2<br>KIRURGI ORALE - 2<br>KIRURGI ORALE - 2<br>Sho<br>↑ (6 q) 300 F<br>300 F<br>↑<br>MIASILLOPACIAL<br>IMPLANTOLOGI<br>MJEKËSI LIGIORE<br>ENDODONCI 3 - 4<br>LZ. PSIKOLOGI<br>MJEKËSORE<br>PEDODONCI - 3<br>PERIODONTOLOGI<br>3<br>PERIODONTOLOGI<br>2<br>KIRURGI ORALE - 3<br>COMPANY<br>2<br>KIRURGI ORALE - 3<br>2<br>KIRURGI ORALE - 3<br>2<br>KIRURGI ORALE - 3<br>2<br>KIRURGI ORALE - 3<br>2<br>KIRURGI ORALE - 3<br>2<br>KIRURGI ORALE - 3<br>2<br>KIRURGI ORALE - 3<br>2<br>KIRURGI ORALE - 3<br>2<br>KIRURGI ORALE - 3<br>3<br>2<br>KIRURGI ORALE - 3<br>3<br>3<br>3<br>3<br>3<br>3<br>3<br>3<br>3<br>3<br>3<br>3<br>3                                                                                                    |
| <ul> <li>3 March - 9 March</li> <li>10 March - 16 March</li> <li>10 March - 23 March</li> <li>Matching pair 4</li> <li>A Matching pair 4</li> <li>A Matching pair 5</li> <li>Statiskie lejenskpet ∧</li> </ul>                                                                                                    | 3<br>PERIODONTOLOGI<br>2<br>KIRURGI ORALE - 2<br>KIRURGI ORALE - 2<br>KIRURGI ORALE - 2<br>Sho<br>↑<br>A (4 0) 300 F<br>300 F<br>↑<br>MIRKSILUPACIALE<br>IMPLANTOLOGI<br>MJEKËSI LIGIORE<br>ENDODONTOLOGI<br>3<br>PERIODONTOLOGI<br>3<br>PERIODONTOLOGI<br>2<br>KIRURGI ORALE - 2<br>KIRURGI ORALE - 2<br>TERAPIA                                                                                                    |
| a March - 9 March<br>10 March - 16 March<br>17 March - 23 March<br>17 March - 23 March<br>17 March - 23 March<br>17 March - 23 March<br>24 March - 30 March<br>24 March - 30 March<br>24 March - 30 March<br>24 March - 30 March<br>24 March - 30 March<br>24 March - 30 March<br>24 March - 30 March<br>25 March - 30 March<br>26 March - 30 March<br>27 March - 30 March<br>13 January - 13 January<br>20 January - 26 January<br>27 January - 26 January<br>27 January - 26 January<br>27 January - 26 January<br>27 January - 28 January<br>27 January - 28 January<br>27 January<br>27 January<br>27 January                                                                                                    | 3<br>PERIODONTOLOGI<br>2<br>KIRURGI ORALE - 2<br>KIRURGI ORALE - 2<br>KIRURGI ORALE - 2<br>Sho<br>↑<br>4<br>Blerim Krasniqi<br>MANJILUPALIALE<br>IMPLANTOLOGI<br>MJEKËSI LIGIORE<br>ENDODONCI - 2<br>PERIODONTOLOGI<br>3<br>PERIODONTOLOGI<br>2<br>KIRURGI ORALE - 2<br>KIRURGI ORALE - 2<br>KIRURGI ORALE                                                                                        |
| a March - 9 March<br>10 March - 16 March<br>17 March - 23 March<br>24 March - 30 March<br>17 March - 30 March<br>24 March - 30 March<br>24 March - 30 March<br>24 March - 30 March<br>24 March - 30 March<br>24 March - 30 March<br>24 March - 30 March<br>26 P = eleaning zeonanca-t-ts:com/mod/lesion/editpage.php<br><b>Reconanca</b><br><b>Reconanca</b><br><b>Natching pair 3</b><br>Answer<br><b>Natching pair 3</b><br>Answer<br><b>Natching pair 4</b><br>13 January - 19 January<br>20 January - 25 January<br>27 January - 25 January<br>3 Jarchary - 9                                                                                                    | 3<br>PERIODONTOLOGI<br>2<br>KIRURGJI ORALE - 2<br>KIRURGJI ORALE - 2<br>KIRURGJI ORALE - 2<br>Sho<br>↑ (6 q) 300 H<br>300 H<br>MANJELOPACIAE<br>IMPLANTOLOGI<br>MJEKËSI LIGIORE<br>ENDODONCI - 2<br>PERIODONTOLOGJ<br>3<br>PERIODONTOLOGJ<br>3<br>PERIODONTOLOGJ<br>3<br>PERIODONTOLOGJ<br>2<br>KIRURGJI ORALE - 2<br>KIRURGJI ORALE - 2                                                                                                |
| 3 March - 9 March         10 March - 16 March         10 March - 16 March         17 March - 23 March         24 March - 30 March         24 March - 30 March         Matching pair 4         - 24 March - 30 March         Matching pair 5         atestate Ligensepet         Image: State State St                                                                                                    | 3<br>PERIODONTOLOGI<br>2<br>KIRURGI ORALE - 2<br>KIRURGI ORALE - 2<br>KIRURGI ORALE - 2<br>Sho<br>∧ (4, q) 300 F<br>300 F<br>MANSILLOPALIAE<br>IMPLANTOLOGI<br>MJEKËSI LIGIORE<br>ENDODONCI - 2<br>PERIODONTOLOGI<br>3<br>PEDODONCI - 2<br>PERIODONTOLOGI<br>2<br>KIRURGI ORALE - 2<br>KIRURGI ORALE - 2                                                                                          |
| 3 March - 9 March   1 March - 26 March   1 March - 26 March   1 March - 28 March   2 March - 20 March   2 March - 30 March   2 March - 30 March   3 March - 30 March   4 Matching pair 5   2 March - 30 March   2 March - 30 March   4 Matching pair 6   2 March - 30 March   2 March - 30 March   4 Matching pair 7   2 March - 30 March   2 March - 30 March   4 Matching pair 7   2 March - 30 March   2 March - 30 March   2 March - 30 March   2 March - 30 March   2 March - 30 March   2 March - 30 March   2 March - 30 March   2 March - 30 March   2 March - 30 March   3 March - 30 March   2 March - 30 March   3 March - 30 March   3 March - 30 March <                                                                                                    | 3<br>PERIODONTOLOGI<br>2<br>KIRURGI ORALE - 2<br>KIRURGI ORALE - 2<br>KIRURGI ORALE - 2<br>Sho<br>∧ (4, q) 300 F<br>A<br>Blerim Krasniqi<br>MANSILLO-ALIALE<br>IMPLANTOLOGI<br>MJEKËSI LIGIORE<br>ENDODONCI - 2<br>PERIODONTOLOGI<br>3<br>PEDODONCI - 2<br>PERIODONTOLOGI<br>3<br>PEDODONCI - 2<br>PERIODONTOLOGI<br>2<br>KIRURGI ORALE - 2<br>KIRURGI ORALE - 2<br>KIRURGI                                                                                      |
| 3 March - 9 March         10 March - 16 March         10 March - 16 March         11 Tharch - 22 March         24 March - 30 March         24 March - 30 March         Matches with answer         10 March - 16 March         11 Tharch - 22 March         Matches with answer         12 March - 30 March         Matches with answer         10 March - 30 March         Matches with answer         10 March - 30 March         10 March - 30 March         11 March - 30 March         11 March - 30 March         11 March - 30 March         12 March - 30 March         12 March - 30 March         12 March - 30 March         12 March - 30 March         12 March - 30 March         12 March - 30 March         13 March - 30 March         13 March - 30 March         13 January - 19 January         13 January - 10 January         13 January - 10 January         13 January - 10 January         13 January - 10 January         13 January - 10 January         13 January - 10 January         13 January - 10 January         13 January - 10 January         13 January - 10 January     <                                                                                                    | 3<br>PERIODONTOLOGI<br>2<br>KIRURGJI ORALE - 2<br>KIRURGJI ORALE - 2<br>KIRURGJI ORALE - 2<br>MARSHLUPACIAE<br>IMPLANTOLOGI<br>MJEKËSI LIGIORE<br>ENDODONCI - 2<br>PERIODONTOLOGJ<br>3<br>PERIODONTOLOGJ<br>3<br>PERIODONTOLOGJ<br>2<br>KIRURGJI ORALE - 2<br>KIRURGJI ORALE - 2<br>KIRUR                                                                                                   |
| 3 March - 9 March         10 March - 16 March         10 March - 16 March         17 March - 23 March         17 March - 23 March         2 d March - 30 March         17 March - 23 March         2 d March - 30 March         Matching pair 4         2 d March - 30 March         Matching pair 5         Bond S2D; Usenkhasuk@t X = 1820MKCA-164er nt gionnt X m 805Mit Lessa 2.64 x +         C                                                                                                    | 3<br>PERIODONTOLOGI<br>2<br>KIRURGJI ORALE - 2<br>KIRURGJI ORALE - 2<br>KIRURGJI ORALE - 2<br>MARSHLUPACIAE<br>IMPLANTOLOGI<br>MJEKËSI LIGIORE<br>ENDODONCI - 3<br>PERIODONTOLOGJ<br>3<br>PERIODONTOLOGJ<br>3<br>PERIODONTOLOGJ<br>2<br>KIRURGJI ORALE - 2<br>KIRURGJI ORALE - 2<br>KIRUR                                                                                                   |
| 3 March - 9 March         10 March - 16 March         10 March - 16 March         17 March - 23 March         24 March - 30 March         24 March - 30 March         24 March - 30 March         24 March - 30 March         24 March - 30 March         24 March - 30 March         24 March - 30 March         24 March - 30 March         24 March - 30 March         26 March - 30 March         26 March - 30 March         26 March - 30 March         26 March - 30 March         27 March - 28 January - 19 January - 19 January - 19 January - 19 January - 19 January - 19 January - 19 January - 19 January - 19 January - 19 January - 19 January - 19 January - 19 January - 19 January - 19 January - 19 January - 10 Fachuary - 10 Fachuary                                                                                                    | 3<br>PERIODONTOLOGI<br>2<br>KIRURGJI ORALE - 2<br>KIRURGJI ORALE - 2<br>KIRURGJI ORALE - 2<br>MARSHLUPACIALE<br>MARSHLUPACIALE<br>IMPLANTOLOGI<br>MJEKËSI LIGJORE<br>ENDODNICI 3 - 4<br>LZ. PSIKOLOGI<br>MJEKËSORE<br>PEDODONICI - 2<br>PERIODONTOLOGI<br>3<br>PERIODONTOLOGI<br>2<br>KIRURGJI ORALE - 2<br>PERIODONTOLOGI<br>3<br>PERIODONTOLOGI<br>2<br>KIRURGJI ORALE - 2<br>KIRURGJI ORALE - 2<br>VIRURGJI ORALE - 2<br>VIRUR                                                                                               |
| 3 March - 9 March         10 March - 16 March         10 March - 16 March         17 March - 23 March         2 March - 30 March         17 March - 23 March         > Matching pair 4         > Matching pair 5         Destek Ligenskprt         C                                                                                                    | 3<br>PERIODONTOLOGI<br>2<br>KIRURGI ORALE - 2<br>KIRURGI ORALE - 2<br>KIRURGI ORALE - 2<br>MANDILUPALIALE<br>IMPLANTOLOGI<br>MJEKËSI LIGJORE<br>ENDODNICI - 2<br>PERIODONTOLOGI<br>3<br>PERIODONTOLOGI<br>3<br>PERIODONTOLOGI<br>3<br>PERIODONTOLOGI<br>3<br>PERIODONTOLOGI<br>4<br>KIRURGI ORALE - 2<br>VIRURGI ORALE - 2<br>VIRU                                                                                     |
| 3 March - 9 March       Image: Substrature designed: Image: Substrature designed: Image: Substrature designe: Substrature designed: Image: Substratur                                                                                                    | 3<br>PERIODONTOLOGI<br>2<br>KIRURGI ORALE - 2<br>KIRURGI ORALE - 2<br>KIRURGI ORALE - 2<br>MARSHLUPALIALE - 2<br>MARSHLUPALIALE<br>IMPLANTOLOGI<br>MJEKËSI LIGJORE<br>ENDODONCI - 2<br>PERIODONTOLOGI<br>3<br>PERIODONTOLOGI<br>2<br>KIRURGI ORALE - 2<br>MIRURGI ORALE - 2<br>MIRURGI ORALE - 2<br>MIRURGI ORALE - 2<br>PERIODONTOLOGI<br>2<br>KIRURGI ORALE - 2<br>PERIODONTOLOGI<br>3<br>PERIODONTOLOGI<br>2<br>KIRURGI ORALE - 2<br>MIRURGI ORALE - 2<br>MIR                                                                                     |

Vazhdohet me shtuarjen e Temës së fundit (N1. Shakllët për matjen e variablave statistikore), si në vijim:

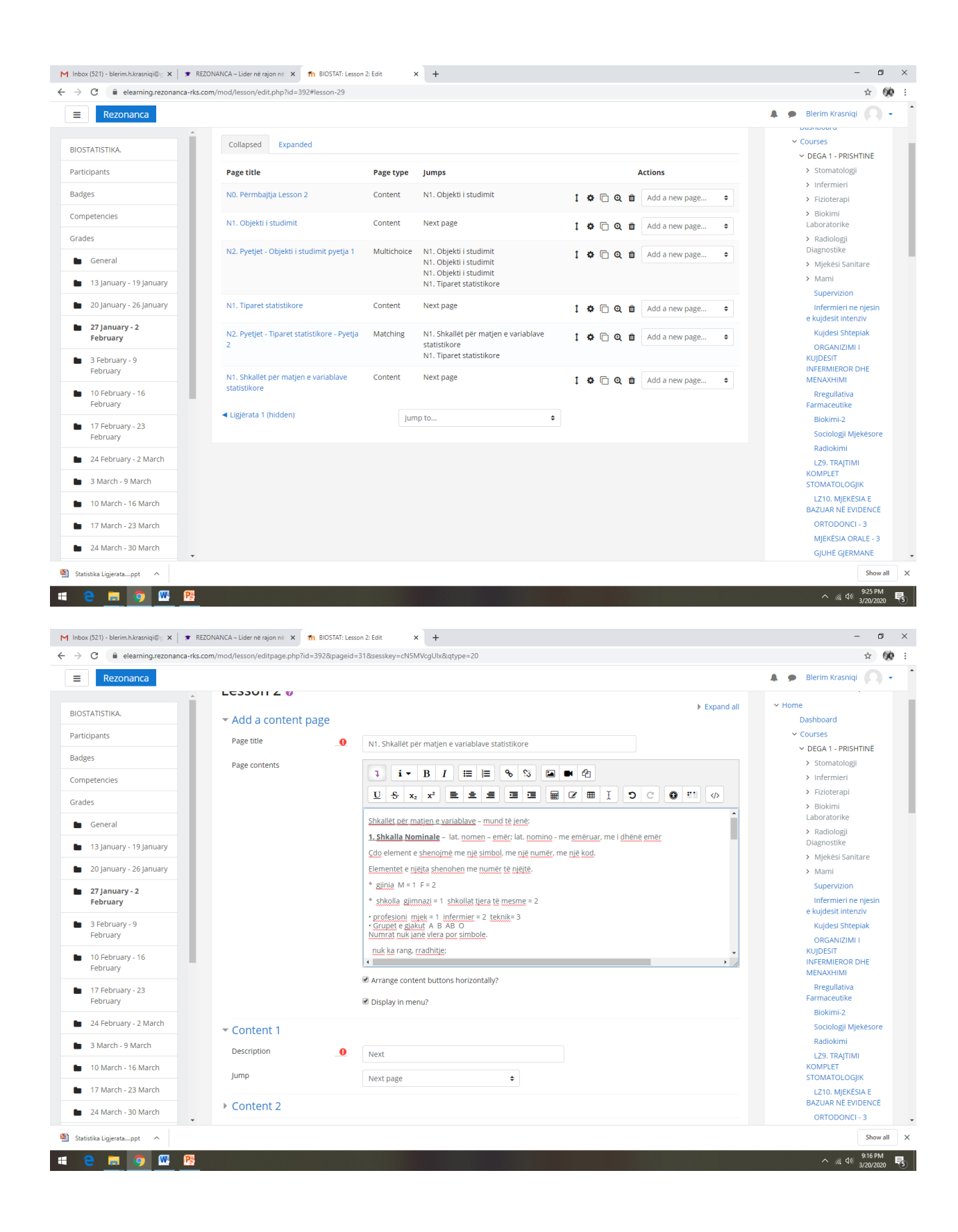

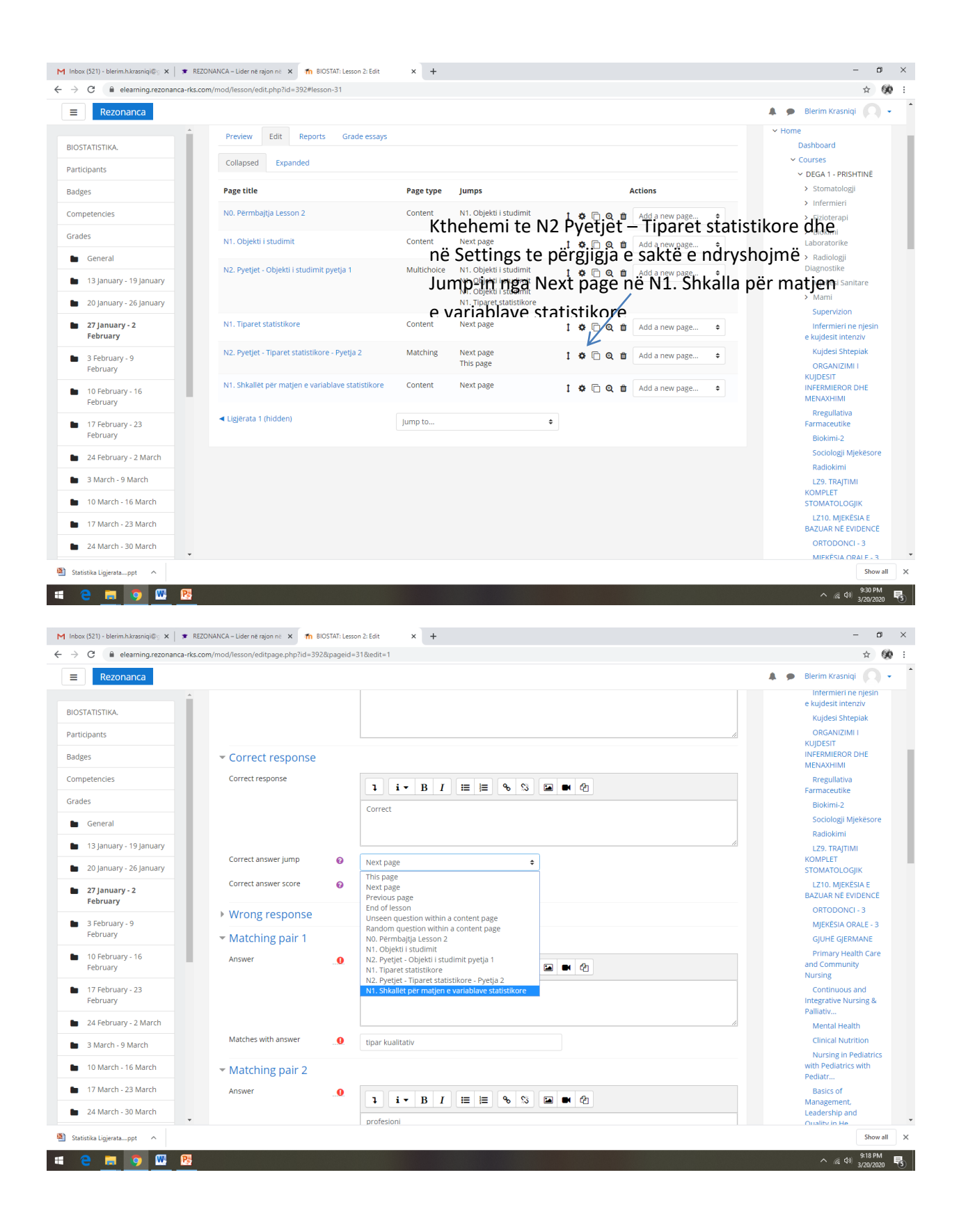

|                                                                                                    | s.com/mod/lesson/editpage.php?id=5920cpagei                                                                                                    | 1=318(edit=1                                                                                                    |                                                                                                    |                                                                                                    |                                                                                                    |     |                                                                                                    | н                                                                                                    |
|----------------------------------------------------------------------------------------------------|----------------------------------------------------------------------------------------------------|----------------------------------------------------------------------------------------------------|----------------------------------------------------------------------------------------------------|----------------------------------------------------------------------------------------------------|----------------------------------------------------------------------------------------------------|-----|----------------------------------------------------------------------------------------------------|----------------------------------------------------------------------------------------------------|
| Rezonanca                                                                                                    |                                                                                                    |                                                                                                    |                                                                                                    |                                                                                                    |                                                                                                    |     | A 🗩 Blerim Kr                                                                                                    | asniqi                                                                                                    |
| STATISTIKA.                                                                                                    | - Correct response                                                                                                    | <ol> <li>Draft saved</li> </ol>                                                                                                    |                                                                                                    |                                                                                                    |                                                                                                    |     | INFERMIE                                                                                                    | ROR DHE                                                                                                    |
| ticle ante                                                                                                    | Correct response                                                                                                    |                                                                                                    |                                                                                                    | - 0                                                                                                    |                                                                                                    |     | Rregul                                                                                                    | ativa                                                                                                    |
|                                                                                                    |                                                                                                    | 1 1 •                                                                                                    |                                                                                                    | • •                                                                                                    |                                                                                                    |     | Farmaceu                                                                                                    | itike<br>I-2                                                                                                    |
| Iges                                                                                                    |                                                                                                    | Correct                                                                                                    |                                                                                                    |                                                                                                    |                                                                                                    |     | Sociolo                                                                                                    | gji Mjekësor                                                                                                    |
| npetencies                                                                                                    |                                                                                                    |                                                                                                    |                                                                                                    |                                                                                                    |                                                                                                    |     | Radiok                                                                                                    | mi                                                                                                    |
| des                                                                                                    | Correct answer Jump 🕜                                                                                                    | N1. Shkallët pë                                                                                                    | ér matjen e variablave statistikore 🗢                                                                                                    |                                                                                                    |                                                                                                    |     | KOMPLET                                                                                                    | AJTIMI                                                                                                    |
| General                                                                                                    | Correct answer score                                                                                                    | 1                                                                                                    |                                                                                                    |                                                                                                    |                                                                                                    |     | LZ10. N                                                                                                    | IJEKËSIA E                                                                                                    |
| 13 January - 19 January                                                                                                    |                                                                                                    |                                                                                                    |                                                                                                    |                                                                                                    |                                                                                                    |     | BAZUAR                                                                                                    |                                                                                                    |
| 20 January - 26 January                                                                                                    | <ul> <li>Wrong response</li> </ul>                                                                                                    |                                                                                                    |                                                                                                    |                                                                                                    |                                                                                                    |     | MJEKËS                                                                                                    | IA ORALE - 3                                                                                                    |
| 27 January - 2<br>February                                                                                                    | Wrong response                                                                                                    | 1 i•                                                                                                    | B I ≔ ⊨ % % ■                                                                                                    | ■ 42                                                                                                    |                                                                                                    |     | GJUHË<br>Primar                                                                                                    | GJERMANE<br>/ Health Car                                                                                                    |
| 3 February - 9                                                                                                    |                                                                                                    | Incorrect                                                                                                    |                                                                                                    |                                                                                                    |                                                                                                    |     | and Com<br>Nursing                                                                                                    | munity                                                                                                    |
| February                                                                                                    |                                                                                                    |                                                                                                    |                                                                                                    |                                                                                                    |                                                                                                    |     | Contin                                                                                                    | uous and                                                                                                    |
| 10 February - 16                                                                                                    | Wrong answer jump 👩                                                                                                    | This page                                                                                                    |                                                                                                    |                                                                                                    |                                                                                                    |     | Integrativ<br>Palliativ                                                                                                    | e Nursing &                                                                                                    |
| 17 Fabruary                                                                                                    | Wrong answer score                                                                                                    | This page                                                                                                    | Ŧ                                                                                                    |                                                                                                    |                                                                                                    |     | Mental                                                                                                    | Health                                                                                                    |
| February - 23                                                                                                    | wrong answer score                                                                                                    | Next page<br>Previous page                                                                                                    |                                                                                                    |                                                                                                    |                                                                                                    |     | Clinical<br>Nursin                                                                                                    | g in Pediatric                                                                                                    |
| 24 February - 2 March                                                                                                    | <ul> <li>Matching pair 1</li> </ul>                                                                                                    | End of lesson<br>Unseen questi                                                                                                    | on within a content page                                                                                                    |                                                                                                    |                                                                                                    |     | with Pedi<br>Pediatr                                                                                                    | atrics with                                                                                                    |
| 3 March - 9 March                                                                                                    | Answer .0                                                                                                    | Random quest<br>N0. Përmbajtja                                                                                                    | Lesson 2                                                                                                    | ■ 41                                                                                                    |                                                                                                    |     | Basics                                                                                                    | of<br>ient.                                                                                                    |
| 10 March - 16 March                                                                                                    |                                                                                                    | N1. Objekti i st<br>N2. Pyetjet - O                                                                                                    | bjekti i studimit pyetja 1                                                                                                    |                                                                                                    |                                                                                                    |     | Leadersh                                                                                                    | ip and                                                                                                    |
| 17 March - 23 March                                                                                                    |                                                                                                    | N1. Tiparet sta<br>N2. Pyetjet - Ti                                                                                                    | t <mark>istikore</mark><br>paret statistikore - Pyetja 2                                                                                                    |                                                                                                    |                                                                                                    |     | Educat                                                                                                    | ion and                                                                                                    |
| 24 March 30 March                                                                                                    |                                                                                                    | N1. Shkallët pë                                                                                                    | er matjen e variablave statistikore                                                                                                    |                                                                                                    |                                                                                                    |     | Mentorin<br>Clinical N                                                                                                    | g Process in<br>ursin                                                                                                    |
| v March So March                                                                                                    | Matches with answer ()                                                                                                    | tinar kualitativ                                                                                                    |                                                                                                    |                                                                                                    |                                                                                                    |     | IMA7H                                                                                                    | FRIA NË                                                                                                    |
| C e elearning.rezonanca-rk                                                                                                    | REZONANCA – Lider në rajon ne 🗙 🖬 BIOSTAT: Le<br>s.com/mod/lesson/edit.php?id=392#lesson-31                                                                                                    | sson 2: Edit 🛛 🗙                                                                                                    | < +                                                                                                    |                                                                                                    |                                                                                                    |     | ^ /                                                                                                    | <sup>余</sup> 4》 <sup>9:19 P</sup><br>3/20/20<br>一<br>☆                                                                                                    |
| C E C C C C C C C C C C C C C C C C C C                                                                                                    | REZONANCA – Lider në rajon në 🗙 🗖 BIOSTAT. Le<br>s.com/mod/lesson/edit.php?id=392#lesson-31                                                                                                    | sson 2: Edit X                                                                                                    | ¢ +                                                                                                    |                                                                                                    |                                                                                                    |     | <ul> <li>Blerim Kr</li> </ul>                                                                                                    | 《 d》 9:19 P<br>3/20/20<br>一<br>☆<br>asniqi                                                                                                    |
| e     iso     iso     iso       cos (521) - blerink Arsaniqüe X     iso       C     iso     iso       Rezonanca                                                                                                    | REZONANCA - Lider në ngjon në 🗙 🖬 BIOSTATi. Le<br>s.com/mod/lesson/edit.php?id=392#lesson-31                                                                                                    | sson 2: Edit X                                                                                                    | k <b>+</b>                                                                                                    |                                                                                                    |                                                                                                    |     | <ul> <li>A</li> <li>Blerim Kr</li> </ul>                                                                                                    | 후 다아 <u>9:19 P</u><br>3/20/20<br>-<br>☆<br>asniqi                                                                                                    |
| C     image: state state sta | REZONANCA – Lider në rajon në X fin BIOSTATI Lë<br>s.com/mod/lesson/edit.php?id=392#lesson-31<br>BIOSTATISTIKA.                                                                                                    | sson 2: Edit ×                                                                                                    | < +                                                                                                    | dir i coloneed i Pili                                                                                                    |                                                                                                    |     | <ul> <li>A</li> <li>Blerim Kr</li> </ul>                                                                                                    | 유 네아 <u>9:19 P</u><br>3/20/20<br>-<br>☆<br>asniqi                                                                                                    |
| e     image: square square squar | REZONANCA – Lider në rajon në x m Biostati: Le<br>s.com/mod/lesson/edit.php?id=392#lesson-31<br>BIOSTATISTIKA<br>Home / Courses / DEGA 1 - PRISHTIN                                                                                                    | sson 2: Edit ×                                                                                                    | +<br>/ 27 January - 2 February / Lesson 2 / E                                                                                                    | rdit / Collapsed / Edit                                                                                                    |                                                                                                    |     | A a                                                                                                    | 유 석의 <sup>9</sup> :19 P<br>3/20/20<br>-<br>金sniqi                                                                                                    |
| e     image: square square squar | REZONANCA – Lider në rajon në x n Biostati Le<br>.s.com/mod/lesson/edit.php?id=392#lesson-31<br>BIOSTATISTIKA.<br>Home / Courses / DEGA 1 - PRISHTIN                                                                                                    | sson 2: Edit ×<br>•<br>E / BIOSTATISTIKA.                                                                                                    | +<br>/ 27 January - 2 February / Lesson 2 / E                                                                                                    | idit / Collapsed / Edit                                                                                                    |                                                                                                    |     | A A                                                                                                    | a 40) 9:19 P<br>3/20/20<br>−<br>★<br>asniqi                                                                                                    |
| C     Image: Second control of the second control of the secon | REZONANCA - Lider në rajon në x m BIOSTAT: Le<br>s.com/mod/lesson/edit.php?id=392#lesson-31<br>BIOSTATISTIKA,<br>Home / Courses / DEGA 1 - PRISHTIN<br>Lessson 2 @                                                                                                    | sson 2: Edit ×<br>•<br>E / BIOSTATISTIKA.                                                                                                    | +<br>/ 27 January - 2 February / Lesson 2 / E                                                                                                    | ídit / Collapsed / Edit                                                                                                    |                                                                                                    | ¢ - | Blerim Kr                                                                                                    | <ul> <li>₹ 40 9:19 P</li> <li>3/20/20</li> <li>-</li> <li>★</li> <li>assniqi</li> <li></li></ul>                                                                                                    |
| C     Image: Statistic Content in the state of the state of the state  | REZONANCA - Lider në rajon në x m BIOSTATi Le<br>3.com/mod/lesson/edit.php?id=392#lesson-31<br>BIOSTATISTIKA.<br>Home / Courses / DEGA 1 - PRISHTIN<br>Lesson 2 @<br>Prevlew Edit Reports Gi                                                                                                    | sson 2: Edit ×<br>E / BIOSTATISTIKA.                                                                                                    | < +<br>/ 27 January - 2 February / Lesson 2 / E                                                                                                    | idit / Collapsed / Edit                                                                                                    |                                                                                                    | ¢ • | Blerim Kr      Blerim Kr      NAVIGATION      Home      Dashboard                                                                                                    | 菜 40 9:19 Pi<br>3/20/20<br>★<br>金sniqi                                                                                                    |
| C     Image: Statistic state       C     Image: Statistic state       REZONANCA       STATISTIKA.       Ideaming: Rezonanca       Ideaming: Rezonanca       Image: Statistic state       Iges       Inpetencies       Ideaming: General                                                                                                    | REZONANCA - Lider në rajon në x në BlOSTATi Le<br>s.com/mod/lesson/edit.php?id=392#lesson-31<br>BIOSTATISTIKA.<br>Home / Courses / DEGA 1 - PRISHTIN<br>Lesson 2 @<br>Prevlew Edit Reports Gi<br>Collapsed Expanded                                                                                                    | sson 2: Edit →                                                                                                    | < + / 27 January - 2 February / Lesson 2 / E                                                                                                    | dit / Collapsed / Edit                                                                                                    |                                                                                                    | ¢ - | A     Blerim Kr      NAVIGATION     Home     Dashboard     Courses                                                                                                    | <ul> <li>菜 40 9:19 PH 94</li> <li>3/20/20</li> <li>→ 10</li> <li>☆</li> <li>assniqi</li> </ul>                                                                                                    |
| C     Image: Constraint of the image of the image of the  | REZONANCA - Lider në ngion në x në BloStati Lë<br>s.com/mod/lesson/edit.php?id=392#lesson-31<br>BIOSTATISTIKAA.<br>Home / Courses / DEGA 1 - PRISHTIN<br>Lesson 2 @<br>Preview Edit Reports Gi<br>Collapsed Expanded                                                                                                    | sson 2: Edit >                                                                                                    | + / 27 January - 2 February / Lesson 2 / E                                                                                                    | dit / Collapsed / Edit                                                                                                    |                                                                                                    | ÷ - | NAVIGATION<br>MAWIGATION<br>Home<br>Dashboard<br>Courses<br>DEGA1-<br>Stores                                                                                                    | E d0 9:19 PF<br>3/20/20 → 0 ★ asniqi PRISHTINË                                                                                                    |
| C     Image: Constraint of the state of the state of the  | REZONANCA - Lider në ngon në x në BIOSTAT. Le<br>s.com/mod/lesson/edit.php?id=392#lesson-31<br>BIOSTATISTIKAA.<br>Home / Courses / DEGA 1 - PRISHTIN<br>Lesson 2 @<br>Preview Edit Reports Gi<br>Collapsed Expanded<br>Page title                                                                                                    | esson 2: Edit >                                                                                                    | <pre>/ 27 January - 2 February / Lesson 2 / E Jumps</pre>                                                                                                    | rdit / Collapsed / Edit                                                                                                    | Actions                                                                                                    | ¢ - | NAVIGATION<br>Home<br>Dashboard<br>Courses<br>Dashboard<br>Stomat<br>Stomat<br>Inferm                                                                                                    | <ul> <li>€ d0 9:19 pi<br/>3/20/20</li> <li>- 1</li> <li>★</li> <li>asniqi</li> <li>PRISHTINE</li> <li>PRISHTINE</li> <li>lologiji</li> <li>ieri</li> </ul>                                                                                                    |
| C     Image: Constraint of the standard of the standard of the stand | REZONANCA - Lider në ngion në x m BIOSTAT. Le<br>ca.com/mod/lesson/edit.php?id=392#lesson-31<br>BIOSTATISTIKAA.<br>Home / Courses / DEGA 1 - PRISHTIN<br>Lesson 2 @<br>Preview Edit Reports Gi<br>Collapsed Expanded<br>Page title<br>NO. Përmbajtja Lesson 2                                                                                                    | sson 2: Edit ><br>E / BIOSTATISTIKA.<br>rade essays<br>Page type<br>Content                                                                                                    | +<br>/ 27 January - 2 February / Lesson 2 / E<br>Jumps<br>N1. Objekti i studimit                                                                                                    | idit / Collapsed / Edit                                                                                                    | Actions Add a new page                                                                                                    | ÷   | NAVIGATION   Home Dashboard  Courses  Courses  C | <ul> <li>a d0 9:19 pi<br/>3/20/20</li> <li>-</li> <li>-<!--</td--></li></ul> |
| C     Image: State of the state of the state | REZONANCA - Lider në ngion në X në BIOSTAT. Le<br>scom/mod/lesson/edit.php?id=392#lesson-31<br>BIOSTATISTIKAA.<br>Home / Courses / DEGA 1 - PRISHTIN<br>Lesson 2 o<br>Preview Edit Reports Gi<br>Collapsed Expanded<br>Page title<br>N0. Përmbajtja Lesson 2<br>N1. Objekti i studimit                                                                                                    | E / BIOSTATISTIKA.                                                                                                    | + / 27 January - 2 February / Lesson 2 / E Jumps N1. Objekti i studimit Next page                                                                                                    | idit / Collapsed / Edit<br>I ↔ □ ♀ ₪                                                                                                    | Actions<br>Add a new page                                                                                                    | ÷   | NAVIGATION  Home Dashboard  Courses  DecA 1.  Stomal Bindem Biological Biological Biolog |                                                                                                    |
| e     image: symmetry of the symmetry of the symmetr | REZONANCA - Lider në ngion në x në BIOSTATi Le<br>ss.com/mod/lesson/edit.php?id=392#lesson-31<br>BIOSTATISTIKAA<br>Home / Courses / DEGA 1 - PRISHTIN<br>Lesson 2 @<br>Prevlew Edit Reports Gi<br>Collapsed Expanded<br>Page title<br>N0. Permbajtja Lesson 2<br>N1. Objekti i studimit<br>N2. Pyetjet - Objekti i studimit pyetja                                                                                                    | esson 2: Edit   E / BIOSTATISTIKA.  E / BIOSTATISTIKA.  rade essays  Page type Content Content Multichoice                                                                                                    |                                                                                                    | dit / Collapsed / Edit                                                                                                    | Actions<br>Add a new page<br>Add a new page                                                                                     | •   | NAVIGATION  MAVIGATION  Home Dashboard  Deshboard  Storat  Storat  Inferm  Fiziote Biokim Laborato Radiok Diagnost                                                                                                    |                                                                                                    |
| C     Image: Second second secon | REZONANCA - Lider në ngjon në X n BIOSTAT. Lë<br>sa.com/mod/lesson/edit.php?id=392#lesson-31<br>BIOSTATISTIKAA.<br>Home / Courses / DEGA 1 - PRISHTIN<br>Lessson 2 o<br>Preview Edit Reports Gu<br>Collapsed Expanded<br>Page title<br>No. Përmbajtja Lesson 2<br>N1. Objekti i studimit<br>N2. Pyetjet - Objekti i studimit pyetja                                                                                                    | E / BIOSTATISTIKA.                                                                                                    |                                                                                                    | idit / Collapsed / Edit                                                                                                    | Actions<br>Add a new page<br>Add a new page                                                                                     | •   | NAVIGATION  NAVIGATION  Home Dashboard  Courses  DECA 1  Stomat Sinferm  Fiziote Biokim Laborato Radiok Diagnosti Miekes Madiok Diagnosti Sinferm                                                                                                    |                                                                                                    |
| C     Image: Constraint of the second second s | REZONANCA - Lider në ngon në x në BIOSTAT. Le<br>cs.com/mod/lesson/edit.php?id=392#lesson-31<br>BIOSTATISTIKAA.<br>Home / Courses / DEGA 1 - PRISHTIN<br>Lesson 2<br>Preview Edit Reports Gi<br>Collapsed Expanded<br>Page title<br>N0. Përmbajtja Lesson 2<br>N1. Objekti i studimit<br>N2. Pyetjet - Objekti i studimit pyetja<br>N1. Tiparet statistikore                                                                                                    | sson 2: Edit   E / BIOSTATISTIKA.  Fade essays  Page type Content Content Multichoice Content Content                                                                                                    | + / 27 January - 2 February / Lesson 2 / E Jumps N1. Objekti i studimit Next page N1. Objekti i studimit N1. Objekti i studimit N1. Ob                                                                                                    | dit / Collapsed / Edit                                                                                                    | Add a new page<br>Add a new page<br>Add a new page                                                                              | •   | NAVIGATION  NAVIGATION  Home  Dashboard  Courses  DeGA1  Stonal  Inferm  Fiziote  Biokim  Stonal  Mekes  Mani  Superv Inferm  ekujdesi                                                                                                    | PRISHTINE PRISHTINE PRISHTINE Isanitation PRISHTINE Isanitation Isanitation <                                                                                                    |
| C       Image: Constraints         C       Image: Constraints         Rezonanca         Rezonanca         STATISTIKA.         Itcipants         ges         nopetencies         des         General         13 january - 19 january         20 january - 26 january         27 january - 2 january - 16 February - 16 February - 16 February - 16 February - 23 February         24 February - 23 February         24 February - 23 February                                                                                                    | REZONANCA - Lider në ngon në x n BiOSTAT. Le<br>cs.com/mod/lesson/edit.php?id=392#lesson-31<br>BIOSTATISTIKAA.<br>Home / Courses / DEGA 1 - PRISHTIN<br>Lessson 2<br>Preview Edit Reports Gi<br>Collapsed Expanded<br>Page title<br>N0. Përmbajtja Lesson 2<br>N1. Objekti i studimit<br>N2. Pyetjet - Objekti i studimit pyetja<br>N1. Tiparet statistikore<br>N2. Pyetjet - Tiparet statistikore - Pyetja                                                                                        | sson 2: Edit   E / BIOSTATISTIKA.  E / BIOSTATISTIKA  Content Content Multichoice Content A Multichoice Content A Multichoice Content A Multichoice                                                                                                    | +                                                                                                    | dit / Collapsed / Edit<br>i                                                                                                    | Actions Add a new page Add a new page Add a new page Add a new page Add a new page Add a new page                               | •   | NAVIGATION  Home Dashboard  Courses  Dashboard  Courses  Dashboard  Supers  Navides  Maini Supers Navides  Maini Supers Inferm Ekujdesi Kujdesi Kujdesi Kujdesi                                                                                                    | a d0 9:19 pl<br>3/20/20 ★ ☆ PRISHTINE bologiji ieri i is anitare i is anitare izion i is anitare i is anitare i is                                                                                                    |
| ex (521) - blerim.hkrasniqi@:: X       *         C <ul> <li>elearning.rezonanca-r/t</li> <li>REZONANCA</li> </ul> STATISTIKA.       Image: Comparison of the state of the state of the sta                                                                                                    | REZONANCA - Lider në ngion në X në BIOSTAT. Le<br>sa.com/mod/lesson/edit.php?id=392#lesson-31<br>BIOSTATISTIKAA.<br>Home / Courses / DEGA 1 - PRISHTIN<br>Lessson 2<br>Preview Edit Reports G<br>Collapsed Expanded<br>Page title<br>N0. Përmbajtja Lesson 2<br>N1. Objekti i studimit<br>N2. Pyetjet - Objekti i studimit pyetja<br>N1. Tiparet statistikore<br>N2. Pyetjet - Tiparet statistikore - Pyetj<br>2                                                                                   | sson 2: Edit   E / BIOSTATISTIKA.  E / BIOSTATISTIKA  Content  Content  Autohoice  Content  Autohoice  Autohoice  Autohoi |                                                                                                    | dit / Collapsed / Edit<br>I ↔ ि Q 10<br>I ↔ ि Q 10<br>I ↔ ि Q 10<br>I ↔ ि Q 10<br>I ↔ ि Q 10<br>I ↔ ि Q 10<br>I ↔ 6 Q 10<br>I ↔ 6 | Actions Add a new page Add a new page Add a new page Add a new page Add a new page                                              |     | Blerim Kr      Blerim Kr      Blerim Kr      Blerim Kr      Bashboard     Courses     Dashboard     Courses     Dashboard     Somai     Sinferm     Sizote     Stomai     Sinferm     Sizote     Sadio     Sadio     Sadio     Sadio     Sadio     Signost     Miekes     Mami     Superv     Inferm     e kujdest     Kujdest     Kujdest                                                                                                    |                                                                                                    |
| ex (521) - blerim.kkrasniqi@; X       •         C       • elearning.rezonanca.rk         REZONANCA       •         STATISTIKA.       •         Ideaming.rezonanca.rk       •         STATISTIKA.       •         Ideaming.rezonanca.rk       •         STATISTIKA.       •         Ideaming.rezonanca.rk       •         STATISTIKA.       •         Ideaming.rezonanca.rk       •         Ideaming.rezonanca.rk       •         Ideaming.r                                                                                                    | REZONANCA - Lider ne rajon ni X n BIOSTAT. La<br>sc.com/mod/lesson/edit.php?id=392#lesson-31<br>BIOSTATISTIKAA.<br>Home / Courses / DEGA 1 - PRISHTIN<br>LessSon 2 o<br>Preview Edit Reports G<br>Collapsed Expanded<br>Page title<br>N0. Permbajtja Lesson 2<br>N1. Objekti i studimit<br>N2. Pyetjet - Objekti i studimit pyetja<br>N1. Tiparet statistikore<br>N2. Pyetjet - Tiparet statistikore - Pyet<br>2<br>N1. Shkallët për matjen e variablave                                           | sson 2: Edit   E / BIOSTATISTIKA  Fade essays  Page type Content Content Autichoice Content Autichoice Autichoice Content Autichoice Autichoice Content Content Content Autichoice Content Content Content Content Content Content                                                                                                    |                                                                                                    | dit / Collapsed / Edit<br>i                                                                                                    | Actions Add a new page Add a new page Add a new page Add a new page Add a new page Add a new page Add a new page Add a new page |     | Blerim Kr      Berim Kr      Berim Kr      Bierim Kr      Bashboard     Courses     Dashboard     Courses     Dashboard     Supers     Subcim     Sinder     Sides     Sides     Sides     Sides     Sides     Sides     Sides     Sides     Sides     Supers     Supers     S      |                                                                                                    |
| e       image: symmetry in the symmetry in the symmetr               | REZONANCA - Lider ne rajon ni X n BIOSTAT. La<br>sc.com/mod/lesson/edit.php?id=392#lesson-31                                                                                                    | sson 2: Edit >                                                                                                    | + / 27 January - 2 February / Lesson 2 / E Jumps N1. Objekti i studimit N1. Objekti i studimit N1. Objekti i studimit N1. Objekti i studimit N1. Objekti i studimit N1. Objekti i studimit N1. Objekti i studimit N1. Objekti i studimit N1. Objekti i studimit N1. Tiparet statistikore N1. Shallët për matjen e variablave statistikore N1. Shallët për matjen e variablave statistikore Next page                                                                                                    | dit / Collapsed / Edit         iii * C Q iii         i * C Q iii         i * C Q iii         i * C Q iii         i * C Q iii         i * C Q iii         i * C Q iii         i * C Q iii         i * C Q iii         i * C Q iii         i * C Q iii         i * C Q iii         i * C Q iii         i * C Q iii                                                                                                    | Actions Add a new page Add a new page Add a new page Add a new page Add a new page Add a new page Add a new page Add a new page |     | Blerim kr      Berim kr      Berim kr      Berim kr      Birline      Bashboard      Courses      Dashboard      Courses      Dashboard      Superv      Bokim      Biokim      Biokim      Biokim      Superv      e kujdest      Kujdest      Kujdes      Kujdest      Kujdest      Kujdest      Kujdes      Kujdest        |                                                                                                    |
| ex (521) - blerim.hkrasniq@; x       •         C       •       elearning.rezonance.rk         REZONANCA       •         STATISTIKA.       •         Itcipants       •         gges       •         npetencies       •         des       •         13 january - 19 january       •         20 january - 26 january       •         27 january - 2       •         February - 16       •         February - 23       •         10 February - 23       •         24 February - 2 March       •         10 March - 16 March       •         17 March - 23 March       •         24 Harch - 30 March       •                                                                                                    | REZONANCA - Lider në ngion në X në BIOSTAT. Le<br>s.com/mod/lesson/edit.php?id=392#lesson-31<br>BIOSTATISTIKAA.<br>Home / Courses / DEGA 1 - PRISHTIN<br>LessSon 2 o<br>Preview Edit Reports G<br>Collapsed Expanded<br>Page title<br>N0. Permbajtja Lesson 2<br>N1. Objekti i studimit<br>N2. Pyetjet - Objekti i studimit pyetja<br>N1. Tiparet statistikore<br>N2. Pyetjet - Tiparet statistikore - Pyet<br>2<br>N1. Shkallet për matjen e variablave<br>statistikore<br>< Ligjerata 1 (hidden) | sson 2: Edit >                                                                                                    | + / 27 January - 2 February / Lesson 2 / E / 27 January - 2 February / Lesson 2 / E // 27 January - 2 February / Lesson 2 / E // 20 January - 2 February / Lesson 2 / E // 20 January - 2 February - 2 February / Lesson 2 / E // 20 January - 2 February - 2 February - 2 February - 2 February - 2 February - 2 February - 2 February - 2 February - 2 February - 2 February - 2 February - 2 February - 2 February - 2 February - 2 February - 2 February - 2 February - 2 February - 2 February - 2 | idit / Collapsed / Edit<br>i                                                                                                    | Add a new page<br>Add a new page<br>Add a new page<br>Add a new page<br>Add a new page<br>Add a new page                        |     | Blerim kr      Berim kr      Berim kr      Berim kr      Birline      Bashboard      Courses      Dashboard      Courses      DeGA 1      Stomai      Inferm      Biokim      Superiol      Mekes      Mami      Superiol      Suddesi      Kujdesi      Kujdesi          |                                                                                                    |

| Rezonanca   BIOSTATISTIKA. Participants Badges Collapsed Expanded Page title Page type Jumps Actions Actions Actions Actions I o O Q I Add a new page N0. Permbalja Lesson 2 Content N1. Objekti i studimit N1. Objekti i studimit N2. Pyetjet - Objekti i studimit pyetja 1 N1. Tiparet statistikore N1. Tiparet statistikore N1. Tiparet statistikore N1. Shkallet për matjen e variablave Statistikore N1. Shkallet për matjen e variablave Li or O Q I Add a new page N1. Shkallet për matjen e variablave Statistikore N1. Shkallet për matjen e variablave Statistikore N1. Shkallet për matjen e variablave Statistikore N1. Shkallet për matjen e variablave Statistikore N1. Shkallet për matjen e variablave Statistikore Statistikore N1. Net page Statistikore N1. Shkallet për matjen e variablave Statistikore N1. Shkallet për matjen e variablave Stat                                                                                                    |                        |                                                                                            |
|----------------------------------------------------------------------------------------------------|------------------------|--------------------------------------------------------------------------------------------|
| BIOSTATISTIKA.   Participants   Badges   Competencies   Competencies   In General   In 3 January - 19 January   20 January - 26 January   2 Operuary - 28 February - 9   February - 16   In 7 February - 23   In 7 February - 23   In 7 February - 23   In 2 4 February - 23   In 3 January - 26 January - 23   In 3 January - 23   In 3 January - 23   In 3 February - 23   In 3 January - 23   In 3 January - 23   In 3 February - 23   In 3 February - 23   In 3 January - 23   In 3 February - 23   In 3 January - 23   In 3 January - 23   In 3 January - 23   In 3 January - 24 March   In 3 January - 23   In 3 January - 23   In 3 February - 23   In 3 January - 23   In 3 January - 23   In 3 January - 24 March   In 3 January - 23   In 3 January - 24 March   In 3 January - 25 January - 23   In 3 January - 24 February - 23   In 3 February - 24 March   In 3 January - 25 January - 25   In 3 January - 26 January - 25   In 3 January - 26 January - 26 January - 27   In 3 January - 26 January - 28   In 3 January - 29   In 3 January - 29   In 3 January - 29   In 3 January - 20   In 3 January - 26 January - 28   In 3 January - 28   In 3 January - 28                                                                                                    |                        | 🜲 🍺 Blerim Krasniqi 🔘 -                                                                    |
| Participants   Badges   Collapsed Expanded     Page tile Page type   Jumps   N0. Permbajija Lesson 2   Content N1. Objekti i studimit   N1. Objekti i studimit Content   N1. Objekti i studimit Content   N2. Pyetjet - Objekti i studimit pyetja 1   N2. Pyetjet - Objekti i studimit pyetja 1   N1. Tiparet statistikore   N2. Pyetjet - Tiparet statistikore   Content   N2. Pyetjet - Tiparet statistikore - Pyetja   N1. Tiparet statistikore   N1. Tiparet statistikore                                                                                                    |                        | ✓ Home<br>Dashboard                                                                        |
| Adda new   Adda new   Adda new   Adda new   Adda new   Adda new   Adda new   1 3 January - 19 January   2 0 January - 26 January   A 7 January - 2 February - 20   N1. Tiparet statistikore   N2. Pyetjet - Objekti i studimit pyetja 1   N2. Pyetjet - Tiparet statistikore   N2. Pyetjet - Tiparet statistikore   N3. Shkallet per matjen e variablave   statistikore   N1. Shkallet per matjen e variablave   1 4 Liglerata 1 (hidden)   Jump to   - 2 4 february - 23   - 2 4 february - 24 mech                                                                                                    |                        | <ul> <li>Courses</li> <li>DEGA 1 - PRISHTINË</li> </ul>                                    |
| N0. Permbajija Lesson 2       Content       N1. Objekti i studimit       I I I I I I I I I I I I I I I I I I I                                                                                                    |                        | > Stomatologji                                                                             |
| rades       N1. Objekti i studimit       Content       Next page       I I I I I I I I I I I I I I I I I I I                                                                                                    | oage ¢                 | <ul><li>&gt; Infermieri</li><li>&gt; Fizioterapi</li></ul>                                 |
| General       N2. Pyetjet - Objekti i studimit pyetja 1       Multicholce       N1. Objekti i studimit       I       I       Add a new I         13 January - 19 January       20 January - 26 January       I       I       I       I       I       I       I       I       Add a new I       I       I<                                                                                                    | )age ♦                 | <ul> <li>Biokimi</li> <li>Laboratorike</li> <li>Radiologii</li> </ul>                      |
| 20 January - 26 January       26 January - 26 January         27 January - 2       N1. Tiparet statistikore       Content       Next page       I I I I I I I I I I I I I I I I I I I                                                                                                    | )age ¢                 | <ul> <li>Kaulologi</li> <li>Diagnostike</li> <li>Mjekësi Sanitare</li> <li>Mami</li> </ul> |
| February       N2. Pyetjet - Tiparet statistikore - Pyetja       Matching       N1. Shkallet per matjen e variablave       I I I I I I I I I I I I I I I I I I I                                                                                                    | 2age 单                 | Supervizion                                                                                |
| <ul> <li>3 February - 9<br/>February - 9<br/>February - 10<br/>February - 10<br/>February - 23<br/>February - 2 March</li> <li>3 March - 9 March</li> <li>M2. Pyetjet - Tiparet statistikore - Pyetja<br/>2</li> <li>M2. Pyetjet - Tiparet statistikore - Pyetja<br/>2</li> <li>M2. Pyetjet - Tiparet statistikore - Pyetja<br/>2</li> <li>M2. Pyetjet - Tiparet statistikore - Pyetja<br/>2</li> <li>M2. Pyetjet - Tiparet statistikore - Pyetja<br/>2</li> <li>M2. Pyetjet - Tiparet statistikore - Pyetja<br/>2</li> <li>M3. Shkallet për matjen e variablave<br/>statistikore</li> <li>M1. Shkallet për matjen e variablave<br/>statistikore</li> <li>M2. Pyetjet - Tiparet statistikore</li> <li>M1. Shkallet për matjen e variablave<br/>statistikore</li> <li>M1. Shkallet për matjen e variablave<br/>statistikore</li> <li>M1. Shkallet për matjen e variablave<br/>statistikore</li> <li>M2. Pyetjet - Tiparet statistikore</li> <li>M2. Pyetjet - Tiparet statistikore</li> <li>M3. Pyetjet - Tiparet statistikore</li> <li>M2. Pyetjet - Tiparet statistikore</li> <li>M2. Pyetjet - Tiparet statistikore</li> <li>M2. Pyetjet - Tiparet statistikore</li> <li>M2. Pyetjet - Tiparet statistikore</li> <li>M2. Pyetjet - Tiparet statistikore</li> <li>M2. Pyetjet - Tiparet statistikore</li> <li>M2. Pyetjet - Tiparet statistikore</li> <li>M2. Pyetjet - Tiparet statistik</li></ul> | 705c +                 | e kujdesit intenziv                                                                        |
| <ul> <li>10 February - 16<br/>February</li> <li>17 February - 23<br/>February</li> <li>24 February - 2 March</li> <li>3 March - 9 March</li> </ul>                                                                                                    | oage ¢                 | Kujdesi Shtepiak<br>ORGANIZIMI I<br>KUIDESIT                                               |
| 17 February - 23<br>February - 2 March  2 4 February - 2 March  3 March - 9 March                                                                                                    | oage 🗢                 | INFERMIEROR DHE<br>MENAXHIMI                                                               |
| 24 February - 2 March 3 March - 9 March                                                                                                    | of cluster<br>ent page | Farmaceutike<br>Biokimi-2                                                                  |
| 3 March - 9 March                                                                                                    | of branch              | Sociologji Mjekësore                                                                       |
|                                                                                                    |                        | LZ9, TRAITIMI                                                                              |
| 10 March - 16 March                                                                                                    |                        | KOMPLET<br>STOMATOLOGJIK                                                                   |
| 17 March - 23 March                                                                                                    |                        | LZ10. MJEKËSIA E<br>BAZUAR NË EVIDENCË                                                     |
| 24 March - 30 March                                                                                                    |                        | ORTODONCI - 3                                                                              |
| Statistika Ligjeratappt                                                                                                    |                        | Show all                                                                                   |

Shtojmë nivelin N2 – Pyetjet për – Shkallët për matjen e variablave statistikore, si në vijim:

Pyetjen 3 e shtojmë në formatin Matching, si në vijim:

| nbox (521) - blerim.h.krasniqi@g 🗙 📔 🐲 | REZONANCA – Lider në rajon në 🗙 🎢 BIOSTAT: Lesson 2: Edit 🗙 🕂                                                                | - 0                          |
|----------------------------------------|----------------------------------------------------------------------------------------------------|------------------------------|
| → C                                    | s.com/mod/lesson/editpage.php?id=392&pageid=32&sesskey=cN5MVcgUbx&qtype=0                                                    | ☆ 🖗                          |
| Rezonanca                              |                                                                                                    | 🜲 🍺 Blerim Krasniqi 🔘 🗸      |
| IOSTATISTIKA. articipants adges        | BIOSTATISTIKA.<br>Home / Courses / DEGA 1 - PRISHTINE / BIOSTATISTIKA: / 27 January - 2 February / Lesson 2 / Add a new page | / Select a question type     |
| ompetencies                            | Lesson 2 o                                                                                                    | NAVIGATION 🕂 🖨 👻             |
| irades                                 | Select a question type                                                                                                    | ✓ Home                       |
| General                                | Fssav                                                                                                    | Dashboard                    |
|                                        | Matching page Cancel                                                                                                    | ✓ Courses                    |
| 13 January - 19 January                | Multichoice                                                                                                    | V DEGA 1 - PRISHTINË         |
| 20 January - 26 January                | Short answer                                                                                                    | > Stomatologji               |
| 27 January - 2                         | True/false                                                                                                    | > Infermieri                 |
| February                               |                                                                                                    | > Fizioterapi                |
| 3 February - 9                         |                                                                                                    | Laboratorike                 |
| February                               |                                                                                                    | > Radiologji                 |
| 10 Eebruary - 16                       |                                                                                                    | Diagnostike                  |
| February                               |                                                                                                    | > Mjekësi Sanitare           |
| 17 February 22                         |                                                                                                    | Supervizion                  |
| February                               |                                                                                                    | Infermieri ne njesin         |
| 24 Sebruary 2 March                    |                                                                                                    | e kujdesit intenziv          |
| 24 rebraary - 2 waren                  |                                                                                                    | Kujdesi Shtepiak             |
| 3 March - 9 March                      |                                                                                                    | ORGANIZIMI I<br>KUIDESIT     |
| 10 March - 16 March                    |                                                                                                    | INFERMIEROR DHE<br>MENAXHIMI |
| 17 March - 23 March                    |                                                                                                    | Rregullativa                 |
| 24 March - 30 March                    |                                                                                                    | Biokimi-2                    |
|                                        |                                                                                                    | Shaw al                      |

| C elearning.rezonanca-rks.                                                                                                    | com/mod/lesson/editpage.php                                                                                                    |                                                                                                    | А                                                                                                    |
|----------------------------------------------------------------------------------------------------|----------------------------------------------------------------------------------------------------|----------------------------------------------------------------------------------------------------|----------------------------------------------------------------------------------------------------|
| Rezonanca                                                                                                    |                                                                                                    |                                                                                                    | 🌲 🍺 Blerim Krasniqi 📿                                                                                                    |
| ·                                                                                                    | - Create a Matching                                                                                                    | question page                                                                                                    | Dashboard                                                                                                    |
| STATISTIKA.                                                                                                    | Page title                                                                                                    | . 0. N2. Pyetjet - Shkallët për matjen e variablave statistikore                                                                                                    | <ul> <li>Courses</li> <li>DEGA 1 - PRISHTINË</li> </ul>                                                                                                    |
| licipants                                                                                                    | Page contents                                                                                                    |                                                                                                    | > Stomatologji                                                                                                    |
| ges                                                                                                    |                                                                                                    |                                                                                                    | > Infermieri                                                                                                    |
| petencies                                                                                                    |                                                                                                    | Krijoni lidhjet adekuate te variablave me shkallet per matjen e ketyre variablave statistikore.                                                                                                    | > Biokimi                                                                                                    |
| les                                                                                                    |                                                                                                    |                                                                                                    | Laboratorike Radiologii                                                                                                    |
| General                                                                                                    |                                                                                                    |                                                                                                    | Diagnostike                                                                                                    |
| 13 January - 19 January                                                                                                    |                                                                                                    |                                                                                                    | <ul> <li>Mjekesi Sanitare</li> <li>Mami</li> </ul>                                                                                                    |
| 20 January - 26 January                                                                                                    |                                                                                                    |                                                                                                    | Supervizion                                                                                                    |
| 27 January - 2<br>February                                                                                                    |                                                                                                    |                                                                                                    | Infermieri ne njesin<br>e kujdesit intenziv<br>Kujdesi Shtepiak                                                                                                    |
| 3 February - 9                                                                                                    |                                                                                                    |                                                                                                    | ORGANIZIMI I                                                                                                    |
| February                                                                                                    | <ul> <li>Correct response</li> </ul>                                                                                                    |                                                                                                    | KUJDESIT<br>INFERMIEROR DHE                                                                                                    |
| 10 February - 16<br>February                                                                                                    | Correct response                                                                                                    |                                                                                                    | MENAXHIMI<br>Rregullativa                                                                                                    |
| 17 February - 23                                                                                                    |                                                                                                    |                                                                                                    | Biokimi-2                                                                                                    |
| February                                                                                                    |                                                                                                    | Correct                                                                                                    | Sociologji Mjekësor                                                                                                    |
| 24 February - 2 March                                                                                                    |                                                                                                    |                                                                                                    | Radiokimi                                                                                                    |
| 3 March - 9 March                                                                                                    | Correct answer jump                                                                                                    | Ø Next page                                                                                                    | KOMPLET                                                                                                    |
| 10 March - 16 March                                                                                                    | Correct answer score                                                                                                    | ☑ 1                                                                                                    | LZ10. MJEKËSIA E                                                                                                    |
| 17 March - 23 March                                                                                                    |                                                                                                    |                                                                                                    | BAZUAR NE EVIDENCE                                                                                                    |
| 24 March - 30 March                                                                                                    | wrong response                                                                                                    |                                                                                                    | MJEKËSIA ORALE - 3                                                                                                    |
| (521) - blerim.h.krasniqi@s 🗙 💌 RE                                                                                                    | ZONANCA – Lider në rajon në 🗙 👘 Bi                                                                                                    | DSTAT: Lesson 2: Edit × +                                                                                                    | Show                                                                                                    |
| x (521) - blerim.hkrasniqi@: × FR<br>C @ elearning.rezonanca-rks.a                                                                                                    | ZONANCA – Lider në rajon në 🗙 🚺 Bi<br>zom/mod/lesson/editpage.php                                                                                                    | DSTAT: Lesson 2: Edit x +                                                                                                    | Show                                                                                                    |
| x (521) - blerim h.Krasniqi () × ( • RE<br>C • elearning.rezonanca-r.Ks.a<br>Rezonanca                                                                                                    | ZONANCA – Lider në rajon në 🗙 👖 Bl<br>com/mod/lesson/editpage.php                                                                                                    | DSTAT: Lesson 2: Edit +                                                                                                    | Shor<br>∧                                                                                                    |
| x(321) - blerim hkrasniqle : x * R<br>C e elearning rezonanca-rks.<br>Rezonanca                                                                                                    | ZONANCA - Lider në rajon në 🗙 👘 Bl<br>com/mod/lesson/editpage.php<br>Correct response                                                                                                    | DSTAT: Lesson 2: Edit × +                                                                                                    | Show<br>A du 938 P<br>338 P<br>338 P<br>338 P<br>32 0 22<br>                                                                                                    |
| x (521) - blerim.h.krasniqi@ x • RE<br>C @ elearning.rezonanca-rks.<br>Rezonanca                                                                                                    | ZONANCA – Lider në rajon në 🗴 ท Bl<br>com/mod/lesson/editpage.php<br>Correct response                                                                                                    | DSTAT: Lesson 2: Edit × +<br>1 i • B I ⊞ ⊫ % % ₪ ● ?                                                                                                    | Show<br>A (d) 33.6 PC<br>33.6 PC<br>33.6 PC<br>33.6 PC<br>33.6 PC<br>33.6 PC<br>33.6 PC<br>33.6 PC<br>33.6 PC<br>33.6 PC<br>33.6 PC<br>34.6 PC<br>34.6 PC                                                                                                    |
| x (521) - blerim.h.krasniqi@: X • RE<br>C @ elearning.rezonanca-rks.<br>Rezonanca                                                                                                    | ZONANCA – Lider në njon në 🗴 🚮 Bi<br>com/mod/lesson/editpage.php<br>Correct response                                                                                                    | DSTAT: Lesson 2: Edit x +                                                                                                    | Shor<br>A (4) 936 Pf<br>33.00 zc<br>- 10<br>*<br>MENAXHIMI<br>Rregulativa<br>Farmaceutike<br>Biokimi-2<br>Sociologii Mjekesor                                                                                                    |
| x (521) - blerim.h.krasniqi@: X                                                                                                    | ZONANCA - Lider në rajon në X 1 Bi<br>com/mod/lesson/editpage.php<br>Correct response                                                                                                    | DSTAT: Lesson 2: Edit × +<br><b>1 i • B I i = = % % = •</b>                                                                                                    | Shor<br>A (4) 936 Pf<br>326 2C<br>326 2C<br>327 2C<br>326 2C<br>326 2C<br>32                                                                                                    |
| x(S21) - blerim.hkraoniqi@; X                                                                                                    | ZONANCA – Lider në rajon në X n Bi<br>com/mod/lesson/editpage.php<br>Correct response<br>Correct answer jump                                                                                                    | DSTAT: Lesson 2: Edit ×     1 i • B I #### % % P • 2     Correct     Next page                                                                                                    | Show<br>Show<br>Show |
| (521) - blerim.hkrasniqi@: X • RE<br>C • elearning.rezonanca-rks.d<br>Rezonanca                                                                                                    | ZONANCA - Lider në rajon në X 11 Bi<br>com/mod/lesson/editpage.php<br>Correct response<br>Correct answer jump<br>Correct answer jump                                                                                                    | DSTAT: Lesson 2: Edit       x       +         1       i < B / IIIII                                                                                                    | Shor<br>Shor<br>Shor |
| x(521) - blerim.hkrasniqi@: X                                                                                                    | ZONANCA - Lider në rajon në X 10 Bi<br>com/mod/lesson/editpage.php<br>Correct response<br>Correct answer jump<br>Correct answer score                                                                                                    | OSTATi Lesson 2: Edit x +<br>1 i ⋅ B / Ⅲ Ⅲ № % № @<br>Correct<br>Next page •<br>1                                                                                                    | Shor<br>Shor<br>Shor |
| (521) - blerim.hkrasniqi@ X PR<br>(521) - blerim.hkrasniqi@ X PR<br>C @ elearning.rezonanca-rks.a<br>Rezonanca<br>TATISTIKA.<br>clipants<br>ges<br>petencies<br>les<br>General<br>13 January - 19 January                                                                                                    | ZONANCA - Lider ne rajon ne X 10 Bl<br>com//mod/lesson/editpage.php<br>Correct response<br>Correct answer jump<br>Correct answer jump<br>Correct answer score<br>• Wrong response                                                                                         | 05147: Lesson 2: Edit x +                                                                                                    | Show<br>Show<br>Show |
| (21) - blerim.hkrasniqi@, X     R       Rezonanca     R       TATISTIKA.     dpants       cg     elearning.rezonanca-rks.v       petencies     es       General     13 January - 19 January       20 January - 26 January                                                                                                    | ZONANCA - Lider ne rajon ne X m Bi<br>com//mod/lesson/editpage.php<br>Correct response<br>Correct answer jump<br>Correct answer jump<br>Correct answer score<br>Wrong response                                                                                            | DSTATE Lesson 2: Edit x +                                                                                                    | Shor<br>A (4 d) 33.6 ff<br>33.6 ff<br>34.6 ff<br>34.6 ff<br>34.6 ff                                                                                                    |
| (321) - blerim.h.krasniqi@: X RE<br>(321) - blerim.h.krasniqi@: X RE<br>(321)                                                                                                    | ZONANCA - Lider në ngon në X n Bi<br>com/mod/lesson/editpage.php<br>Correct response<br>Correct answer jump<br>Correct answer score<br>Wrong response<br>Wrong response                                                                                                   | DSTATILEsson 2: Edt x +                                                                                                    | Shor<br>Shor<br>Shor |
| (321) - blerim.h.krasniqilo: X RE<br>(321) - blerim.h.krasniqilo: X RE<br>(321) - blerim.h                                                                                                    | ZONANCA - Lider ne rajon ne X 10 Bl<br>com/mod/lesson/editpage.php<br>Correct response<br>Correct answer jump<br>Correct answer jump<br>Correct answer score<br>Wrong response<br>Wrong response                                                                          | DSTATILEson 2: Edit x +                                                                                                    | Shore<br>Shore<br>Sh                                                                                               |
| (\$21) - blerim.hkrasniqie X RE<br>(\$22) - blerim.hkrasniqie X RE<br>(\$22) - blerim.hkrasniqie X RE                                                                                                    | ZONANCA - Lider ne rajon ne X Th Bi<br>com//mod/lesson/editpage.php<br>Correct response<br>Correct answer jump<br>Correct answer score<br>Wrong response<br>Wrong response                                                                                                | DSTATI Lesson 2: Edit x     1     I     I </td <td>Shore<br/>Shore<br/>Sh</td> | Shore<br>Shore<br>Sh                                                                                               |
| (321) - blerim.kizsaniqilo, X PR<br>(321) - blerim.kizsaniqilo, X PR<br>C eleaming.rezonanca-rics.<br>Rezonanca<br>TATISTIKA.<br>cipants<br>es<br>ges<br>ges<br>General<br>13 January - 19 January<br>20 January - 26 January<br>27 January - 26 January<br>27 January - 9<br>February<br>10 February - 16<br>February                                                                                                    | ZONANCA - Lider ne rajon ne X n Bl<br>com//mod/lesson/editpage.php<br>Correct response<br>Correct answer jump<br>Correct answer jump<br>Wrong response<br>Wrong response                                                                                                  | 251ATi Leson 2 Edit x +                                                                                                    | Stor<br>Stor<br>Stor<br>Stor<br>Stor<br>Stor<br>Stor<br>Stor<br>Stor<br>Stor<br>Stor<br>Stor<br>Stor<br>Stor<br>MENAXHIM<br>Rregulativa<br>Farmaceutike<br>Biokimi-2<br>Sociologi Mjekësor<br>Radiokimi<br>L29. TRATIMI<br>KOMPLET<br>STOMATOLOGIK<br>L20. MJEKËSIA E<br>BAZUAR NË EVDENCI<br>ORTODONCI-3<br>GJUHË GJERMANE<br>Primary Huatih Can<br>Inderstative Nursing<br>Continuous and<br>Integrative Nursing<br>Continuous and<br>Integrative Nursing<br>Continuous and<br>Integrative Nursing<br>Continuous and<br>Integrative Nursing                                                                                                    |
| (\$21) - blerim.hkrasniqie x PR<br>(\$22) - blerim.hkrasniqie x PR<br>C e elearning.rezonanca-rks.<br>Rezonanca<br>TATISTIKA.<br>dipants<br>pes<br>petendes<br>les<br>General<br>13 January - 19 January<br>20 January - 26 January<br>27 January - 2<br>Pebruary<br>10 Pebruary - 16<br>Pebruary - 23<br>Pebruary                                                                                                    | ZONANCA - Lider në ngon në X 10 Bi<br>com/mod/lesson/editpage.php<br>Correct response<br>Correct answer jump<br>Correct answer score<br>Wrong response<br>Wrong response<br>Wrong answer Jump<br>Wrong answer score<br>• Matching pair 1                                  | DSTAT: Lesson 2: Edt x     1     I     I                                                                                                    | Show<br>Show<br>Show |
| x (G21) - blerim h.krasniqi@: X                                                                                                    | ZONANCA - Lider ne rajon ne X Th Bi<br>com/mod/lesson/editpage.php<br>Correct response<br>Correct answer jump<br>Correct answer score<br>Wrong response<br>Wrong response<br>Wrong answer jump<br>Wrong answer score<br>• Matching pair 1<br>Answer                       | DSTATLesson 2: Edt x     1     I     I                                                                                                    | Show<br>Show<br>Show |
| Rezonanca         TATISTIKA.         cipants         ges         petencies         ges         ges <td>ZONANCA - Lider ne rajon ret X 10 Bl<br/>com/mod/lesson/editpage.php<br/>Correct response<br/>Correct answer jump<br/>Correct answer score<br/>Wrong response<br/>Wrong response<br/>Wrong answer jump<br/>Wrong answer jump<br/>Wrong answer score<br/>• Matching pair 1<br/>Answer</td> <td>DSTATI Lesson 2: Edit x     1        1     Next page     0     1     1     1     1     1     1     1     1     1     1     1     1     1     1     1     1     1     1     1     1     1     1     1     1     1     1     1     1     1     1     1     1     1     1     1     1     1     1     1     1     1     1     1     1     1     1     1     1     1     1     1     1     1     1     1</td> <td>Show<br/>Show<br/>Show</td> | ZONANCA - Lider ne rajon ret X 10 Bl<br>com/mod/lesson/editpage.php<br>Correct response<br>Correct answer jump<br>Correct answer score<br>Wrong response<br>Wrong response<br>Wrong answer jump<br>Wrong answer jump<br>Wrong answer score<br>• Matching pair 1<br>Answer | DSTATI Lesson 2: Edit x     1        1     Next page     0     1     1     1     1     1     1     1     1     1     1     1     1     1     1     1     1     1     1     1     1     1     1     1     1     1     1     1     1     1     1     1     1     1     1     1     1     1     1     1     1     1     1     1     1     1     1     1     1     1     1     1     1     1     1     1                                                                                                    | Show<br>Show<br>Show |
| Rezonanca       Rezonanca         TATISTIKA.       C         Image: comparison of the second comparison of the second co                                                                                                    | ZONANCA - Lider ne rajon ne X n B<br>com/mod/lesson/editpage.php<br>Correct answer jump<br>Correct answer jump<br>Correct answer score<br>Vrong response<br>Wrong response<br>Wrong answer jump<br>Wrong answer score<br>• Matching pair 1<br>Answer                      | 251AT: Leson 2: Edi x +                                                                                                    | Show<br>Show<br>Show |
| (S21) - blerim Jkrasniqie X PR<br>(S21) - blerim Jkrasniqie X PR<br>C eleaming rezonanca-rks.<br>Rezonanca          Rezonanca         TATISTIKA.         cipants         ges         ges         ges         ges         ges         ges         general         13 January - 19 January         20 January - 26 January         27 January - 2         February - 9         Pebruary - 16         February - 23         February - 24 March         3 March - 9 March         10 March - 16 March         17 March - 23 March                                                                                                    | ZONANCA - Lider ne rajon ne X n B<br>com//mod/lesson/editpage.php<br>Correct answer jump<br>Correct answer jump<br>Correct answer score<br>V Wrong response<br>Wrong answer Jump<br>Wrong answer score<br>V Matching pair 1<br>Answer                                     | DSTAT: Leson 2. Edt x +                                                                                                    | Show<br>Show<br>Show |
| C C elearning.rezonanca-rtes.       Rezonanca       TATISTIKA.       Icipants       ges       petencies       ges       petencies       learning.rezonanca-rtes.       ges       petencies       les       General       13 January - 19 January       20 January - 26 January <b>27 January - 2</b> February - 9       Pebruary - 16       February       10 February - 23       Pebruary - 2 March       3 March - 9 March       10 March - 16 March       17 March - 23 March       24 March - 30 March                                                                                                    | ZONANCA - Lider në rajon re X 1 B<br>com/mod/lesson/editpage.php<br>Correct response<br>Correct answer jump<br>Correct answer score<br>Wrong response<br>Wrong response<br>Wrong answer jump<br>Wrong answer score<br>Matching pair 1<br>Answer                           | DSTAT: Leson 2: Edt x +                                                                                                    | Show<br>Show<br>Show |

| C elearning.rezonanca-rks                                                                                                    | s.com/mod/lesson/editpage.php                                                                                                    |                                                                                                    |   | Ŷ                                                                                                    |
|----------------------------------------------------------------------------------------------------|----------------------------------------------------------------------------------------------------|----------------------------------------------------------------------------------------------------|---|----------------------------------------------------------------------------------------------------|
| Rezonanca                                                                                                    |                                                                                                    |                                                                                                    |   | Blerim Krasniqi                                                                                                    |
|                                                                                                    | Matching pair 1                                                                                                    |                                                                                                    |   | Nursing in Pediatri<br>with Pediatrics with                                                                                                    |
| TATISTIKA.                                                                                                    |                                                                                                    | 0                                                                                                    |   | Pediatr<br>Basics of                                                                                                    |
| ipants                                                                                                    | Allswei                                                                                                    |                                                                                                    |   | Management,                                                                                                    |
| 5                                                                                                    |                                                                                                    | giinia                                                                                                    |   | Quality in He                                                                                                    |
| etencies                                                                                                    |                                                                                                    |                                                                                                    |   | Education and<br>Mentoring Process ir                                                                                                    |
| 25                                                                                                    | Matches with answer                                                                                                    |                                                                                                    |   | Clinical Nursin                                                                                                    |
| General                                                                                                    |                                                                                                    | shkalla nominale                                                                                                    |   | ONKOLOGJI                                                                                                    |
| 13 January - 19 January                                                                                                    | <ul> <li>Matching pair 2</li> </ul>                                                                                                    |                                                                                                    |   | LZ.NEUROLOGJIA I<br>FIZIOTERAPI-3                                                                                                    |
| 20 January - 26 January                                                                                                    | Answer                                                                                                    |                                                                                                    |   | LZ.STUDIM                                                                                                    |
| 27 January - 2                                                                                                    |                                                                                                    |                                                                                                    |   | LZ.NEUROLOGJIA I                                                                                                    |
| February                                                                                                    |                                                                                                    | Stephen appear annotes an interfactory                                                                                                    |   | FIZIOTERAPI-2                                                                                                    |
| 3 February - 9                                                                                                    |                                                                                                    |                                                                                                    | 1 | ORTOPEDI                                                                                                    |
| February                                                                                                    | Matches with answer                                                                                                    | 0. shkalla ordinale                                                                                                    |   | KIRURGJI<br>MAKSILLOFACIALE                                                                                                    |
| 10 February - 16<br>February                                                                                                    | • Matching pair 3                                                                                                    |                                                                                                    |   | IMPLANTOLOGJI                                                                                                    |
| 17 February - 23                                                                                                    |                                                                                                    |                                                                                                    |   | MJEKËSI LIGJORE                                                                                                    |
| February                                                                                                    | Allswei                                                                                                    | 1 i • B I 😑 🗎 % % 🖾 🝽 🖄                                                                                                    |   | LZ. PSIKOLOGJI                                                                                                    |
| 24 February - 2 March                                                                                                    |                                                                                                    | temperatura                                                                                                    |   | MJEKËSORE                                                                                                    |
| 3 March - 9 March                                                                                                    |                                                                                                    |                                                                                                    |   | PEDODONCI - 2                                                                                                    |
| 10 March - 16 March                                                                                                    |                                                                                                    |                                                                                                    | 1 | PERIODONTOLOG                                                                                                    |
| 17 March - 23 March                                                                                                    | Matches with answer                                                                                                    | shkalla intervale                                                                                                    |   | PERIODONTOLOG                                                                                                    |
| Oddarah 20 Marsh                                                                                                    | Matching pair 4                                                                                                    |                                                                                                    |   | 2                                                                                                    |
| the University and                                                                                                    |                                                                                                    |                                                                                                    |   | Shu                                                                                                    |
| e 📻 🧿 🚾 📴                                                                                                    | REZONANCA – Lider në rajon në 🗴 🚮 BIOSTA                                                                                                    | 7: Lesson 2: Edit × +                                                                                                    |   | へ <i>(派</i> 句) <sup>9:38</sup><br>3/20/7                                                                                                    |
| e 🧰 🧿 🖤 🤒<br>x (521) - blerim.hkrasniqi@: x   * F<br>C 🔒 elearning.rezonanca-rks                                                                                                    |                                                                                                    | Ĩi Lesson 2. Edit x +                                                                                                    |   | へ (派 句)) 9-38  <br>3/20/2<br>一<br>六                                                                                                    |
| (521) - blerim h.krasniqi@: x   * F<br>C = elearning.rezonanca-rkd<br>Rezonanca                                                                                                    | REZONANCA – Lider në rajon në 🗙 👖 BIOSTA<br>s.com/mod/lesson/editpage.php                                                                                                    | Ĵī Lesson 2: Edit <b>x</b> +                                                                                                    | Â | <ul> <li> (i, 40)</li> <li>9331</li> <li></li></ul>                                                                                                    |
| (521) - blerim-klassingi ( X ) ¥ F<br>C i elearning:rezonanca-rks<br>Rezonanca                                                                                                    | REZONANCA – Lider në rajon në 🗴 ท BIOSTA<br>s.com/mod/lesson/editpage.php                                                                                                    | Ti Lesson 2: Edit x +                                                                                                    |   | <ul> <li>▲ (4) 9233<br/>3/20/2</li> <li>■</li> <li>■</li></ul>                                                                                                    |
| (521)-bierimihkrasniqië x * F<br>C • elearning.rezonanca-rka<br>Rezonanca                                                                                                    | REZONANCA – Lider në rajon në 🗴 👖 BIOSTA<br>s.com/mod/lesson/editpage.php                                                                                                    | Ti Lesson 2). Edit x +                                                                                                    | • | <ul> <li>▲ 40 9383<br/>32000</li> <li>➡ Blerim Krasniqi</li> <li>➡ PEDODONCI - 3<br/>PEDODONCI - 2</li> </ul>                                                                                                    |
| Image: Space of the state of the state o                  | REZONANCA – Lider në njon në X n BIOSTA<br>s.com/mod/lesson/editpage.php<br>Matches with answer                                                                                                    | Ti Lesson 2: Edit x +                                                                                                    | A | <ul> <li>A di 9233<br/>32000</li> <li>Bierim Krasniqi</li> <li>PEDODONCI-3<br/>PEDODONCI-2<br/>PERIODONTOLOG<br/>3</li> </ul>                                                                                                    |
| (521) - blerimi Akrasniqië X F<br>C elearning rezonanca-rks<br>Rezonanca<br>TATISTIKA.                                                                                                    | AEZONANCA – Lider në rojon në X n BIOSTA<br>accom/mod/lesson/editpage.php<br>Matches with answer                                                                                                    | Ti Lesson 2: Edit x + temperatura shkalla intervale                                                                                          | • | <ul> <li>A di 9231<br/>3200</li> <li>PEDODONCI-3<br/>PEDODONCI-2<br/>PERIODONTOLOG</li> <li>PERIODONTOLOG</li> <li>PERIODONTOLOG</li> </ul>                                                                                                    |
| (521) - blerim J.ktrasniqië x • F<br>C • elearning rezonanca-rks<br>Rezonanca<br>ATISTIKA.<br>pants<br>rs<br>etencies                                                                                                    | AEZONANCA - Lider ne rajon ne X n BIOSTA<br>s.com/mod/lesson/editpage.php<br>Matches with answer<br>V Matching pair 4                                                                                            | Ti Lesson 2: Edit x + temperatura shkalla intervale                                                                                          |   | <ul> <li>▲ 40 933<br/>3200</li> <li>▲</li> <li>■ Bierim Krasniqi</li> <li>■ PEDODONCI - 3<br/>PEDODONCI - 2<br/>PERIODONTOLOG</li> <li>3<br/>PERIODONTOLOG</li> <li>2<br/>PERIODONTOLOG</li> <li>2<br/>KIRURGJI ORALE -</li> </ul>                                                                                                    |
| (521) - blerimi-hkrasniqië, x • F<br>C • elearning-rezonanca-rks<br>Rezonanca<br>ATISTIKA.<br>pants<br>is<br>etencies<br>s                                                                                                    | AEZONANCA - Lider në njon në X n BIOSTA<br>accom/mod/lesson/editpage.php<br>Matches with answer<br>V Matching pair 4<br>Answer                                                                                   | Ti Lesson 2 Edit x + temperatura shkalla intervale 3 i • B / E = % S E • @                                                                   |   | <ul> <li>vii, dl)</li> <li>938</li> <li>3207</li> <li>iiii</li> <li>PEDODONCI - 3</li> <li>PEDODONCI - 2</li> <li>PERIODONTOLOG</li> <li>PERIODONTOLOG</li> <li>PERIODONTOLOG</li> <li>2</li> <li>KIRURGJI ORALE - 1</li> <li>KIRURGJI ORALE - 1</li> </ul>                                                                                                    |
| (521) - blerimi-kkrasniqi@, x = i<br>C = elearning.rezonanca-rks<br>Rezonanca<br>ATISTIKA,<br>jpants<br>s<br>etencies<br>s<br>General                                                                                                    | AEZONANCA - Lider ne njon nr X n BIOSTA<br>a.com/mod/lesson/editpage.php<br>Matches with answer<br>V Matching pair 4<br>Answer                                                                                   | Ti Lesson 2 Edit x +  temperatura shkalla intervale  i i · B / E E % % P · C                                                                 |   | <ul> <li>▲ (1) (1) (2) (2) (2) (2) (2) (2) (2) (2) (2) (2</li></ul>                                                                                                    |
| (521) - blerimi-kkrasniqi@, x = i<br>C @ eleasning-rezonanca-rku<br>Rezonanca<br>ATISTIKA.<br>jpants<br>s<br>etencies<br>s<br>General<br>13 January - 19 January                                                                                                    | AEZONANCA - Lider në njon në X n BIOSTA<br>Accom/mod/lesson/editpage.php<br>Matches with answer<br>V Matching pair 4<br>Answer                                                                                   | Ti Lesson 2 Edit x +  temperatura shkalla intervale  i i · B I                                                                               |   | <ul> <li>▲ (1) 938<br/>3/20/2</li> <li>◆ (2) 9/20/2</li> <li>◆ Blerim Krasniqi</li> <li>◆ PEDODONCI-3<br/>PEDODONCI-2<br/>PERIODONTOLOG</li> <li>3<br/>PERIODONTOLOG</li> <li>2<br/>KIRURGI ORALE -:<br/>KIRURGI ORALE -:<br/>TEREPA<br/>KONZERVATIVE ME<br/>ENDODONCI-2</li> <li>17 ENEVATIVE ME<br/>ENDODONCI-2</li> <li>17 ENEVATIVE ME</li> </ul>                                                                                                    |
| (521) - blerimi-kkraniqie X • i<br>(521) - blerimi-kkraniqie X • i<br>C • elearning-rezonanca-rku<br>Rezonanca<br>ATISTIKA.<br>ipants<br>es<br>etencies<br>is<br>General<br>13 January - 19 January<br>20 January - 5 January                                                                                                    | AEZONANCA - Lider në rajon në X n BIOSTA<br>Accom/mod/lesson/editpage.php<br>Matches with answer<br>V Matching pair 4<br>Answer                                                                                  | IT Lesson 2. Edit x +<br>temperatura<br>shkalla intervale<br>1 i • B I ⊞ ⊞ % % ⊠ ● ⊘<br>pesha trupore                                        |   | <ul> <li>▲ (1)</li> <li>◆ (4)</li> <li>◆ (4)</li> <li< td=""></li<></ul>                                                                                            |
| S21) - blerim hkrasniql@; X     F       S21) - blerim hkrasniql@; X     F       C     @ eleaming rezonanca-rkt       Rezonanca       ATISTIKA.       pants       s       etencies       s       General       13 January - 19 January       20 January - 26 January                                                                                                    | REZONANCA - Lider në rajon në X n BIOSTA<br>Accom/mod/lesson/editpage.php<br>Matches with answer<br>V Matching pair 4<br>Answer<br>Matches with answer                                                           | IT Lesson 2. Edit x +<br>temperatura<br>shkalla intervale<br>1 i • B f ⊞ ⊞ � ♡ @ ● @<br>pesha trupore<br>shkalla e raportit                  |   | <ul> <li>▲ (d) \$238<br/>3/20/2</li> <li>▲ Blerim Krasniqi</li> <li>● Blerim Krasniqi</li> <li>● PEDODONCI - 3<br/>PEDODONCI - 2<br/>PERIODONTOLOG<br/>2</li> <li>KIRURGI ORALE -<br/>KIRURGI ORALE -<br/>KIRURGI ORALE -<br/>KIRURGI ORALE -<br/>KIRURGI ORALE -<br/>KIRURGI ORALE -<br/>LIZ.MENAZHIMI<br/>SHENDETESOR<br/>IMAZHERIA</li> </ul>                                                                                                    |
| S21) - blerim.h.krasniqi@; X     I       IS21) - blerim.h.krasniqi@; X     I       IS21) - blerim.h.krasniqi@; X     I       Rezonanca     I       Rezonanca     I       ATISTIKA.     pants       s     I       etencies     I       S     I       General     I       13 January - 19 January     20 January - 26 January       27 January - 2     February                                                                                                    | AEZONANCA - Lider në rajon në X n BIOSTA<br>Accom/mod/lesson/editpage.php<br>Matches with answer<br>Matching pair 4<br>Answer<br>Matches with answer<br>Matches with answer                                      | IT Lesson 2. Edit x +<br>temperatura<br>shkalla intervale<br>1 i • B I ≡ ≡ � ♡ ⊠ ● @<br>pesha trupore<br>shkalla e raportit                  |   | <ul> <li>▲ (1)</li> <li>◆ (8)</li> <li>♦ 233</li> <li>♦ 233</li> <li>♦ 233</li> <li>♦ 233</li> <li>♦ 243</li> <li>♦ 243</li> <li< td=""></li<></ul>                                                                                            |
| (521) - blerimikkraniqie X • i<br>(521) - blerimikkraniqie X • i<br>C • eleamingrezonanca-rku<br>Rezonanca<br>ATISTIKA.<br>ipants<br>s:<br>etencies<br>s:<br>General<br>13 January - 19 January<br>20 January - 26 January<br>27 January - 2<br>February - 9                                                                                                    | REZONANCA - Lider në rajon në X n BIOSTA<br>Accom/mod/lesson/editpage.php<br>Matches with answer<br>Matching pair 4<br>Answer<br>Matches with answer<br>Matching pair 5                                          | Ti Lesson 2: Edit x +<br>temperatura<br>shkalla intervale<br>1 i • B I ≡ ≡ % S ⊆ ● €2<br>pesha trupore<br>shkalla e raportit                 |   | <ul> <li>▲ (4) \$238<br/>3/20/2</li> <li>▲ 1</li> <li>▲ 2</li> <li>▲ 2</li> <li>▲ 3</li> <li>▲ 3</li> <li>▲ 3</li> <li>▲ 3</li> <li>▲ 3</li> <li>▲ 4</li> <li>▲ 4</li></ul>                                                                                                    |
| (521) - blerimskirazniqie X T<br>(521) - blerimskirazniqie X T<br>Rezonanca<br>ATISTIKA.<br>ipants<br>ss<br>etencies<br>ss<br>General<br>13 January - 19 January<br>20 January - 26 January<br>27 January - 2<br>February 9<br>February                                                                                                    | REZONANCA - Lider në rajon në X n BIOSTA<br>Accom/mod/lesson/editpage.php<br>Matches with answer<br>Matching pair 4<br>Answer<br>Matches with answer<br>Matching pair 5                                          | Ti Lesson 2: Edit x +  temperatura shkalla intervale  i i • B / ≡ ≡ � ♡ ₽ ♥ ₽  pesha trupore shkalla e raportit  Carcel                      |   | <ul> <li>▲ d0 <sup>938</sup><br/>3/20/2</li> <li>▲ 40</li> <li>▲ 40</li> <li>▲ 4</li></ul>                                                                                                    |
| (521) - blerim.h.krasniqi@, x     F       (521) - blerim.h.krasniqi@, x     F       (2) @ elearning.rezonanca-rks       Rezonanca       (3) ATISTIKA.       pants       (4) @ elearning.rezonanca-rks       (5) @ elearning.rezonanca-rks       (5) @ elearning.rezonanca-rks       (5) @ elearning.rezonanca-rks       (6) @ elearning.rezonanca-rks       (7) @ elearning.rezonanca-rks       (7) @ elearning.rezonanca-rks       (8) @ elearning.rezonanca-rks       (7) @ elearning.rezonanca-rks       (7) @ elearning.rezonanca-rks       (7) @ elearning.rezonanca-rks       (7) @ elearning.rezonanca-rks       (7) @ elearning.rezonanca-rks       (7) @ elearning.rezonanca-rks       (7) @ elearning.rezonanca-rks       (7) @ elearning.rezonanca-rks       (8) @ elearning.rezonanca-rks       (8) @ elearning.rezonanca-rks       (8) @ elearning.rezonanca-rks       (8) @ elearning.rezonanca-rks       (8) @ elearning.rezonanca-rks       (8) @ elearning.rezonanca-rks       (8) @ elearning.rezonanca-rks       (8) @ elearning.rezonanca-rks       (8) @ elearning.rezonanca-rks       (8) @ elearning.rezonanca-rks       (8) @ elearning.rezonanca-rks       (9) @ elearning.rezonanca-rks       (9) @ elearning.rezonanca-rks       (9) @ elearning.rezonanca-rks                                                                                                    | REZONANCA - Lider me mjon mi X n BIOSTA<br>accom/mod/lesson/editpage.php<br>Matches with answer<br>Matching pair 4<br>Answer<br>Matches with answer<br>Matching pair 5<br>There are required fields in this form | Ti Leson 2 télt x +  temperatura shkalla intervale  i i • B / ⊞ ⊞ � ♡ ⊠ ● ⊘ pesha trupore shkalla e raportit  snyce page Cancel m marked ● . |   | <ul> <li>▲ (1)</li> <li>● 233<br/>3207</li> <li>● Blerim Krasniqi</li> <li>● PEDODONCI - 3<br/>PEDODONCI - 2<br/>PENODONTOLOG</li> <li>PERIODONTOLOG</li> <li>9 PERIODONTOLOG</li> <li>9 KIRURGJI ORALE - 1<br/>KIRURGJI ORALE - 1<br/>KIRURGJI ORALE - 1<br/>KORZERVATVE ME<br/>ENDODONCI - 2<br/>LZ.MENAXHIMI<br/>SHENDETESOR</li> <li>IMAZHERIA<br/>PEDATRIKE<br/>ADALTIKE E<br/>BARNAVE</li> <li>ANALITIKE E<br/>BARNAVE</li> <li>ANALITIKE S<br/>ASAALCONI</li> </ul>                                                                                                    |
| S21) - blerim h.krasniqi@, X     F       C     @ eleasniqi@, X     F       Rezonanca     R       Rezonanca     R       ATISTIKA.                                                                                                    | AEZONANCA - Lider ne rijon ni X n BIOSTA<br>accom/mod/lesson/editpage.php<br>Matches with answer<br>Matching pair 4<br>Answer<br>Matches with answer<br>Matching pair 5<br>There are required fields in this for | Ti Lesson 2 Edit x +  temperatura shkalla intervale  i i • B / I I I • B / I I • C • C • C • C • C • C • C • C • C                           |   | <ul> <li>▲ 40 9233<br/>3207</li> <li>▲ 40 9233<br/>2207</li> <li>▲ 40 9237</li> <li>▲ 41 92000</li> <li>▲ 41 920000</li> <li>▲ 41 92000</li> <li>▲ 41 92000</li> <li>▲ 41 920</li></ul> |
| S21) - blerim h.krasniqi@, x     F       S21) - blerim h.krasniqi@, x     F       C     eleasning.rezonanca-rks       Rezonanca       ATISTIKA.       pants       s       etencies       s       etencies       S       General       13 January - 19 January       20 January - 26 January       27 January - 2       Pebruary - 9       February - 16       February       17 February - 23       February - 23                                                                                                    | AEZONANCA - Lider ne rijon ni X n BIOSTA<br>a.com/mod/lesson/editpage.php<br>Matches with answer<br>Matching pair 4<br>Answer<br>Matching pair 5<br>There are required fields in this for                        | Ti Lesson 2 Edit x +  temperatura shkalla intervale  shkalla e raportit  sve page Cancel m marked •                                          |   | <ul> <li>▲ 40 933<br/>3207</li> <li>▲ 40 9233<br/>3207</li> <li>▲ 40 9233</li> <li>▲ 40 9234</li> <li>▲ 41 92000000000000000000000000000000000000</li></ul>                                                                                                    |
| (521) - blerimi-kkrasniqi (521) - blerimi-kkrasniqi (521) - blerimi-kk | AEZONANCA - Lider ne rijon ni X n BIOSTA<br>a.com/mod/lesson/editpage.php<br>Matches with answer<br>Matching pair 4<br>Answer<br>Matching pair 5<br>There are required fields in this for                        | Ti Lesson 2 Edit x +  temperatura shkalla intervale  shkalla e raportit  sver page Cancel m marked •                                         |   | <ul> <li>▲ 40 933<br/>3207</li> <li>▲ 40 9233<br/>3207</li> <li>▲ 40 9233</li> <li>▲ 40 9233</li> <li>▲ 41 92000000000000000000000000000000000000</li></ul>                                                                                                    |
| (521) - bleimik-krasniqie, x i f<br>(521) - bleimik-krasniqie, x i f<br>C i e elearning-rezonanca-rks<br>Rezonanca<br>ATISTIKA.<br>ATISTIKA.<br>ATISTIKA.<br>ipants<br>ss<br>eetencles<br>ss<br>General<br>13 January - 19 January<br>20 January - 26 January<br>27 January - 26 January<br>27 January - 9<br>February<br>10 February - 9<br>February<br>10 February - 16<br>February<br>11 February - 23<br>February<br>24 February - 2 March<br>3 March - 9 March                                                                                                    | AEZONANCA - Lider ne rigon ni X 10 BIOSTA<br>a.com/mod/lesson/editpage.php<br>Matches with answer<br>Matching pair 4<br>Answer<br>Matching pair 5<br>There are required fields in this form                      | Ti Lesson 2 Edit x +  temperatura  shkalla intervale  shkalla e raportit  sove page Cancel m marked •                                        |   | <ul> <li>▲ (1)</li> <li>● 233<br/>3200</li> <li>● Bierim Krasniqi</li> <li>● Bierim Krasniqi</li> <li>● PEDODONCI - 3<br/>PEDODONCI - 2<br/>PERIODONTOLOG</li> <li>9</li> <li>● PERIODONTOLOG</li> <li>3</li> <li>● PERIODONTOLOG</li> <li>2</li> <li>KRURGJI ORALE - 1</li> <li>KONZERVATVE ME<br/>ENDODONCI - 2</li> <li>PERIODONTOLOG</li> <li>2</li> <li>KIRURGJI ORALE - 1</li> <li>KONZERVATVE ME<br/>ENDODONCI - 2</li> <li>LZMENAVITVE ME<br/>ENDODONCI - 2</li> <li>LZMENAVITVE ME<br/>ENDODONCI - 2</li> <li>LZMENAVITVE ME<br/>ENDODONCI - 2</li> <li>LZMENAVITVE ME<br/>ENDODONCI - 2</li> <li>ANALTIKE E<br/>BARINAVE<br/>ANALIZA E VENDIT<br/>TE FUNES &amp;<br/>ASANACIONI<br/>ANALIZA<br/>FARMACEUTIKE<br/>ANATOMI HUMAN<br/>ANATOMI HUMAN<br/>- 2</li> <li>ANATOMIA E</li> </ul>                                                                                                    |
| (521) - blerim.kkraniqi@, x     if       (2)     @ eleaming.rezonanca-rki       Rezonanca       ATISTIKA.       apants       iss       etencies       iss       etencies       iss       general       13 January - 19 January       20 January - 26 January       27 January - 2       a February - 9       Pebruary - 16       rebruary - 2.       17 February - 2.       24 February - 2. March       10 March - 16 March                                                                                                    | AEZONANCA - Lider ne rajon nr X 10 BIOSTA<br>a.com/mod/lesson/editpage.php<br>Matches with answer<br>Matching pair 4<br>Answer<br>Matching pair 5<br>There are required fields in this form                      | Ti Lesson 2 Edit x +  temperatura  shkalla intervale  shkalla e raportit  swe page Cancel m marked • .                                       |   | <ul> <li>▲ (1)</li> <li>● 233<br/>3200</li> <li>● 233<br/>9200</li> <li>■ Elerim Krasniqi</li> <li>● EDODONCI - 3</li> <li>● PEDODONCI - 2</li> <li>● PENDDONTOLOG</li> <li>3</li> <li>● PENDDONTOLOG</li> <li>3</li> <li>● PENDDONTOLOG</li> <li>2</li> <li>KRURGJI ORALE - :</li> <li>KIRURGJI ORALE - :</li> <li>KIRURGJI ORALE - :</li> <li>KIRURGJI ORALE - :</li> <li>KIRURGJI ORALE - :</li> <li>IMAZHENA</li> <li>PENDODONCI - 2</li> <li>LZMENAVITE ME<br/>ENDODONCI - 2</li> <li>LZMENAVITEME<br/>ENDODONCI - 2</li> <li>LZMENAVITEME<br/>ANALIZA E VENDIT<br/>TE (PURSE &amp;<br/>ASANACIONI<br/>ANALIZA E VENDIT<br/>TE (PURSE &amp;<br/>ASANACIONI<br/>ANALIZA EVENDIT<br/>E ANALIZA EVENDIT<br/>E ANALIZA EVENDIT<br/>E ANALIZA EVENDIT<br/>ANALIZA EVENDIT<br/>ANALIZA EVENDIT<br/>ANALIZA EVENDIT<br/>ANALIZA EVENDIT<br/>ANALIZA EVENDIT<br/>ANALIZA EVENDIT<br/>ANALIZA EVENDIT</li> </ul>                                                                                                    |
| (521) - bleim,hkranniqie     x     r       (521) - bleim,hkranniqie     x     r       (2     è eleaming,rezonanca-rku       REZONAICA       REZONAICA       (2     è eleaming,rezonanca-rku       (3     in anta-senaitie       (3) January - 26 January       20 January - 26 January       20 January - 26 January       27 January - 27 January       10 February - 16<br>February       117 February - 20       12 February - 2       13 Anch - 9 March       10 March - 16 March       117 March - 23 March                                                                                                    | AEZONANCA - Lider ne rajon nr X 10 BIOSTA<br>accom/mod/lesson/editpage.php<br>Matches with answer<br>Matching pair 4<br>Answer<br>Matching pair 5<br>There are required fields in this for                       | Ti Lesson 2 Edit x +  temperatura  shkalla intervale  shkalla e raportit  vve page Cancel  m marked • .                                      |   | <ul> <li>▲ (1)</li> <li>▲ (2)</li> <li>▲ (2)</li> <li< td=""></li<></ul>                                                                                            |
| (521) - blerimi.hkrasniqi©, x • i<br>(521) - blerimi.hkrasniqi©, x • i<br>C • eleasning.rezonanca-rku<br>Rezonanca<br>ATISTIKA.<br>apants<br>s<br>etendes<br>s<br>etendes<br>s<br>etendes<br>s<br>General<br>13 January - 26 January<br>20 January - 26 January<br>20 January - 26 January<br>27 January - 26 January<br>27 January - 26 January<br>27 January - 28<br>February<br>10 February - 16<br>February<br>10 February - 18<br>February<br>10 February - 20 January<br>24 February - 2 March<br>10 March - 16 March<br>10 March - 16 March<br>11 March - 23 March                                                                                                    | AEZONANCA - Lider ne rajon ne X 10 BIOSTA<br>accom/mod/lesson/editpage.php<br>Matches with answer<br>Matching pair 4<br>Answer<br>Matching pair 5<br>There are required fields in this for                       | Ti Lesson 2 Léti x +                                                                                                    |   | <ul> <li>▲ (1)</li> <li>▲ (2)</li> <li>▲ (2)</li> <li< td=""></li<></ul>                                                                                            |

| Rezonanca                                                                                                    |                                                                                                    |                                                                               |                                                                            |               |              |                                        |        | 🌲 🗩 Blerim Krasniqi                                                                                                    |
|----------------------------------------------------------------------------------------------------|----------------------------------------------------------------------------------------------------|-------------------------------------------------------------------------------|----------------------------------------------------------------------------|---------------|--------------|----------------------------------------|--------|----------------------------------------------------------------------------------------------------|
| STIKA.                                                                                                    | Collapsed Expanded                                                                                                    |                                                                               |                                                                            |               |              |                                        |        | <ul> <li>Courses</li> <li>DEGA 1 - PRISHTINI</li> </ul>                                                                                                    |
| nts                                                                                                    | Inserted page: N2. Pyetjet - Shkallët për ma                                                                                                    | tjen e variablave                                                             | e statistikore                                                             |               |              |                                        | ×      | > Stomatologji                                                                                                    |
|                                                                                                    | Page title                                                                                                    | Page turne                                                                    | lumpe                                                                      |               |              | Actions                                |        | > Intermieri<br>> Fizioterapi                                                                                                    |
| icies                                                                                                    | NO Dismbailis Lasses 2                                                                                                    | Page type                                                                     | Jumps                                                                      |               | ,            | Actions                                |        | > Biokimi<br>Laboratorike                                                                                                    |
|                                                                                                    | NO. Permbajija Lesson 2                                                                                                    | Content                                                                       | NT. Objekti i studimit                                                     | I O 🗅         | 001          | Add a new page                         | \$     | > Radiologji                                                                                                    |
| eral                                                                                                    | N1. Objekti i studimit                                                                                                    | Content                                                                       | Next page                                                                  | 1 🕈 🗅         | ପ୍ 🛍         | Add a new page                         | ÷      | <ul> <li>Mjekësi Sanitare</li> </ul>                                                                                                    |
| anuary - 19 January                                                                                                    | N2. Pyetjet - Objekti i studimit pyetja 1                                                                                                    | Multichoice                                                                   | N1. Objekti i studimit                                                     | 1 🕈 🗅         | Q 🖞          | Add a new page                         | ÷      | > Mami                                                                                                    |
| anuary - 26 January                                                                                                    |                                                                                                    |                                                                               | N1. Objekti i studimit<br>N1. Objekti i studimit                           |               |              |                                        |        | Infermieri ne nje                                                                                                    |
| anuary - 2                                                                                                    | N1. Tiparet statistikore                                                                                                    | Content                                                                       | Next page                                                                  | 1 * 6         |              | Add a new page                         |        | Kujdesi Shtepiak                                                                                                    |
| uary                                                                                                    |                                                                                                    |                                                                               |                                                                            | t 🕶 🗆         |              | Aut a new page                         | •<br>• | ORGANIZIMI I<br>KUJDESIT                                                                                                    |
| uary                                                                                                    | N2. Pyetjet - Tiparet statistikore - Pyetja 2                                                                                                    | Matching                                                                      | N1. Shkallët për matjen e variablave<br>statistikore                       | I O 🗅         | 0 🖞          | Add a new page                         | •      | INFERMIEROR DHE<br>MENAXHIMI                                                                                                    |
| ebruary - 16                                                                                                    |                                                                                                    |                                                                               | N1. Tiparet statistikore                                                   |               |              |                                        |        | Rregullativa<br>Farmaceutike                                                                                                    |
| abruany 22                                                                                                    | N1. Shkallet për matjen e variablave<br>statistikore                                                                                                    | Content                                                                       | Next page                                                                  | 1 🕈 🗅         | 0 🗎          | Add a new page                         | +      | Biokimi-2                                                                                                    |
| uary                                                                                                    | N2. Pyetjet - Shkallët për matjen e                                                                                                    | Matching                                                                      | Next page                                                                  | 100           | Q 🖞          | Add a new page                         | ÷      | Sociologji Mjekës<br>Radiokimi                                                                                                    |
| ebruary - 2 March                                                                                                    | variabiave statistikore                                                                                                    |                                                                               | statistikore                                                               |               |              | Add a new page<br>Add an end of cluste | r      | LZ9. TRAJTIMI<br>KOMPLET                                                                                                    |
| rch - 9 March                                                                                                    | <ul> <li>Ligjërata 1 (hidden)</li> </ul>                                                                                                    | lumo t                                                                        | to ᅌ                                                                       |               |              | Add a content page<br>Add a cluster    |        | STOMATOLOGJIK                                                                                                    |
| irch - 16 March                                                                                                    |                                                                                                    | ,                                                                             |                                                                            |               |              | Add an end of branc<br>Question        | 1      | LZ10. MJEKESIA E<br>BAZUAR NË EVIDEN                                                                                                    |
| irch - 23 March                                                                                                    |                                                                                                    |                                                                               |                                                                            |               |              |                                        |        | ORTODONCI - 3<br>MIEKĒSIA ORAI F                                                                                                    |
| arch - 30 March                                                                                                    |                                                                                                    |                                                                               |                                                                            |               |              |                                        |        | GJUHË GJERMANI                                                                                                    |
| ) - blerim.h.krasniqi@ × FR                                                                                                    | ZZONANCA – Lider ne rajon nei 🗴 👖 BIOSTAT: Lesson 2: f<br>com/mod/lesson/editpage.php?id=392&pageid=33&                                                                                                    | Edit ×                                                                        | +<br>cgUlx&qtype=0                                                         |               |              |                                        |        | s<br>へ 涙 (1) 94<br>-<br>-<br>六                                                                                                    |
| ) - blerim.h.krasniqi@: ×   ♥ Ri<br>elearning.rezonanca-rks.<br>Rezonanca                                                                                                    | ZZONANCA – Lider në rajon në 🗙 🚮 BIOSTAT: Lesson 2: E<br>com/mod/lesson/editpage.php?id=392&pageid=33&u                                                                                                    | Edit ×                                                                        | +<br>IgUlx&qtype=0                                                         |               |              |                                        |        | د بر مر مر مر مر مر مر مر مر مر مر مر مر مر                                                                                                    |
| ) - blerim lakazaniqi (0 x ) • R<br>elearning rezonanca-rks.<br>Rezonanca                                                                                                    | 220NANCA - Lider në rajon në 🗙 ท BIOSTAT: Lesson 2: E<br>com/mod/lesson/editpage.php?td=392&pageid=33&u                                                                                                    | Edit <b>x</b><br>sesskey=cN5MVc                                               | +<br>cgUlx&qtype=0                                                         |               |              |                                        |        | م الله من الله من الله من الله من الله من الله من الله من الله من الله من الله من الله من الله من الله من الله<br>من الله من الله من الله من الله من الله من الله من الله من الله من الله من الله من الله من الله من الله من الله<br>الله من الله من الله من الله من الله من الله من الله من الله من الله من الله من الله من الله من الله من الله من<br>الله من الله من الله من الله من الله من الله من الله من الله من الله من الله من الله من الله من الله من الله من                                                                                                    |
| O     O                                                                                                    | EZONANCA – Lider në ngjon ni x n BlOSTAT: Lesson 2: 6<br>com/mod/lesson/editpage.php?id=392&pageid=33&c<br>BIOSTATISTIKA.                                                                                           | dit ×                                                                         | +<br>sgUlx&qtype=0                                                         |               |              |                                        |        | s<br>م هر ۵۵<br>عرف<br>-<br>ش<br>A P Blerim Krasniqi (                                                                                                    |
| O     O                                                                                                    | EZONANCA – Lider në rajon në x n BIOSTAT: Lesson 2: 6<br>com/mod/fesson/editpage.php?id=392&pageid=33&d<br>BIOSTATISTIKA.<br>Home / Courses / DEGA 1 - PRISHTINE / BIO                                              | Edit ×<br>sesskey=cN5MVc<br>DSTATISTIKA. /                                    | +<br>gUlx&qtype=0<br>27 January - 2 February / Lesson 2 / Av               | dd a new page | / Select a   | a question type                        |        | ع<br>مرز على علم<br>مرز<br>مرز<br>مرز<br>مرز<br>مرز<br>مرز<br>مرز<br>مرز<br>مرز<br>مر                                                                                                    |
| O V P                                                                                                    | EZONANCA – Lider në rajon në x n BIOSTAT: Lesson 2: f<br>com/mod/lesson/editpage.php?id=392&pageid=33&d<br>BIOSTATISTIKA.<br>Home / Courses / DEGA 1 - PRISHTINE / BIO                                              | Edit ×<br>sesskey=cN5MVc<br>DSTATISTIKA. /                                    | +<br>cgUlx&qtype=0<br>27 January - 2 February / Lesson 2 / A               | dd a new page | / Select a   | a question type                        |        | s<br>∧ & d0 3/20<br>−<br>★ ● Blerim Krasniqi Ø                                                                                                    |
| - blerim h.krasniqi@; X      R<br>elearning.rezonanca-rks.<br>Rezonanca  STIKA.  ts   tcles                                                                                                    | EZONANCA – Lider në rejon në x n BloStATi Lesson 2: f<br>com/mod/lesson/editpage.php?id=3928.pageid=338e<br>BIOSTATISTIKA.<br>Home / Courses / DEGA 1 - PRISHTINE / BIO<br>Lesson 2 ©                               | ciałt x<br>sesskey=cN5MVc<br>DSTATISTIKA. /                                   | +<br>cgUlx&qtype=0<br>27 January - 2 February / Lesson 2 / Ai              | dd a new page | / Select a   | a question type                        |        | s<br>∧ & q<br>3,20<br>-<br>-<br>∴<br>Merim Krashiqi<br>NAVIGATION<br>+ ♦                                                                                                    |
| - blerim.hkranigië: X X R elearning.rezonanca-rks. Rezonanca TIKA, ts cdes eral                                                                                                    | EZONANCA - Lider në rajon në X n BloSTATi Lesson 2: f<br>com/mod/lesson/editpage.php?id=392&pageid=33&d<br>BIOSTATISTIKA.<br>Home / Courses / DEGA 1 - PRISHTINE / BIC<br>Lesson 2 @<br>Select a question type Mul  | tált x<br>Szesskey=cNSMVc<br>DSTATISTIKA. /<br>tichoice •                     | +<br>cgUlx&qtype=0<br>27 January - 2 February / Lesson 2 / A               | dd a new page | / Select -   | a question type                        |        | S<br>∧ « 40 94<br>320<br>                                                                                                    |
| O - blerimh.krasniqi©: ×                                                                                                    | EZONANCA - Lider ne rajon ne x n BIOSTAT: Lesson 2: 6<br>com/mod/lesson/editpage.php?id=392&pageid=33&d<br>BIOSTATISTIKA.<br>Home / Courses / DEGA 1 - PRISHTINE / BIC<br>Lesson 2 o<br>Select a question type Mul  | tált x<br>sesskey=cN5MVc<br>DSTATISTIKA. /<br>tichoice •<br>d a question pa   | +<br>cgUlx&qtype=0<br>27 January - 2 February / Lesson 2 / Al              | dd a new page | / Select a   | a question type                        |        | S<br>∧ a 40 94<br>320<br>-<br>-<br>★<br>Blerim Krasniqi<br>MAVIGATION<br>+ €<br>NAVIGATION<br>- + €<br>Courses                                                                                                    |
| O     O     O     O                                                                                                    | EZONANCA – Lider ne rajon ne x n BloSTAT: Lesson 2: 6<br>com/mod/lesson/editpage.php7id=3928/pageid=338d<br>BIOSTATISTIKA.<br>Home / Courses / DEGA 1 - PRISHTINE / BIC<br>Lesson 2 @<br>Select a question type Mul | idit x<br>sesskey=cN5MVc<br>DSTATISTIKA. /<br>tichoice •<br>d a question pa   | +<br>rgUlx&qtype=0<br>27 January - 2 February / Lesson 2 / Av<br>ge Cancel | dd a new page | / Select 4   | a question type                        |        | Image: state of the state of the state             |
| -blerim-hkrazniqiđo X R<br>e elearning-rezonanca-rks.<br>Rezonanca TIKA. Is Cles eral Inuary - 19 January Inuary - 26 January Inuary - 2                                                                                                    | ZZONANCA – Lider në rajon në x n BloSTAT: Lesson 2: f<br>com/mod/lesson/editpage.php?id=3928(pageid=338e<br>BIOSTATISTIKA.<br>Home / Courses / DEGA 1 - PRISHTINE / BIC<br>Lesson 2 @<br>Select a question type Mul | idit x<br>sesskey=cN5MVc<br>DSTATISTIKA. /<br>tichoice •<br>d a question pag  | +<br>cgUlx&qtype=0<br>27 January - 2 February / Lesson 2 / Ai<br>ge Cancel | dd a new page | / Select 4   | a question type                        |        | Image: state of the state of the state             |
| Elerimihkrasniqile: x x R<br>elerimihkrasniqile: x x R<br>elerimihkrasniqile: x x R<br>Rezonanca<br>TIKA.<br>s<br>cles<br>cles<br>cles<br>eral<br>nuary - 19 January<br>nuary - 26 January<br>nuary - 26 January                                                                                                    | ZZONANCA - Lider në rajon në x n BioSTATi Lesson 2: f<br>com/mod/lesson/editpage.php?id=3928tpageid=338e<br>BIOSTATISTIKA.<br>Home / Courses / DEGA 1 - PRISHTINE / BK<br>Lesson 2 @<br>Select a question type mu   | tidit x<br>eesskey=cN5MVc<br>DSTATISTIKA. /<br>tichoice ¢<br>d a question pag | +<br>cgUlx&qtype=0<br>27 January - 2 February / Lesson 2 / A<br>ge Cancel  | dd a new page | / Select i   | a question type                        |        | Image: State of the state of the state                          |
| Elerim.h.krasmiqile: X  Elerim.h.krasmiqile: X  Elerim                                                                                                    | ZZONANCA – Lider në rajon në X n BloSTAT. Lesson 2: f<br>com/mod/lesson/editpage.php?id=3928.pageid=338e<br>BIOSTATISTIKA.<br>Home / Courses / DEGA 1 - PRISHTINE / BIO<br>Lesson 2 @<br>Select a question type     | tidit x<br>esskey=cN5MVc<br>DSTATISTIKA. /<br>tichoice •<br>d a question pa   | +<br>cgUlx&qtype=0<br>27 January - 2 February / Lesson 2 / A               | dd a new page | / Select /   | a question type                        |        | Image: state of the state of the state             |
|                                                                                                    | ZZONANCA - Lider në rajon në X n BlOSTAT. Lesson 2: f<br>com/mod/lesson/editpage.php?id=392&pageid=33&e<br>BIOSTATISTIKA.<br>Home / Courses / DEGA 1 - PRISHTINE / BIC<br>Lesson 2 @<br>Select a question type Mul  | tait x<br>DSTATISTIKA. /<br>Uchoice •<br>d a question pa                      | •                                                                          | dd a new page | / Select .   | a question type                        |        | Image: state of the state of the state             |
| bleimibliosaniqi© X                                                                                                    | EZONANCA - Lider në rajon në X n BloSTATi Lesson 2 i<br>com/mod/lesson/editpage.php?id=392&pageid=33&<br>BIOSTATISTIKA.<br>Home / Courses / DEGA 1 - PRISHTINE / BIC<br>Lesson 2 @<br>Select a question type Mul    | idit x<br>sesskey=cN5MVc<br>DSTATISTIKA. /<br>tichoice •<br>d a question pa   | +<br>cgUlx&qtype=0<br>27.January - 2.February / Lesson 2 / Av<br>ge Cancel | dd a new page | / Select 4   | a question type                        |        | Image: State of the state of the state                          |
| bleimh.ktrasniq.© X TR<br>elearning.rezonance-rks.<br>ktezonanca<br>TKA.<br>S<br>TKA.<br>S<br>TRA.<br>S<br>TRA.<br>TRA.<br>S<br>TRA.<br>S<br>TRA.<br>T | ZZONANCA – Lider ne rajon ni x n BIOSTAT: Lesson 2: 6<br>com/mod/lesson/editpage.php?id=3928(pageid=33.8d<br>BIOSTATISTIKA.<br>Home / Courses / DEGA 1 - PRISHTINE / BK<br>Lesson 2 @<br>Select a question type Mul | idit x<br>sesskey=cN5MVc<br>DSTATISTIKA. /<br>tichoice ¢<br>d a question par  | + gulik&qtype=0 27 January - 2 February / Lesson 2 / Av ge Cancel          | dd a new page | / Select a   | a question type                        |        | Image: Stress of the stress of the stres                          |
| blerim.kl.resniqi@ X * R<br>eleaming.rezonan.ce-rks.<br>czontan.ca<br>KKA.<br>is<br>is<br>is<br>is<br>is<br>is<br>is<br>is<br>is<br>is                                                                                                    | ZZONANCA - Lider në rigon në x n BloSTAT: Lesson 2 i<br>com/mod/lesson/editpage.php?id=392&pageid=33&d<br>BIOSTATISTIKA.<br>Home / Courses / DEGA 1 - PRISHTINE / BIO<br>Lesson 2 @<br>Select a question type Mul   | idit x<br>xesskey=cN5MVc<br>DSTATISTIKA. /<br>tichoice •<br>d a question pag  | +<br>cgUlx&qtype=0<br>27 January - 2 February / Lesson 2 / Ai<br>ge Cancel | dd a new page | / Select a   | a question type                        |        | A (a q) (a) (a) (a) (a) (a) (a) (a) (a) (a) (a                                                                                                    |
|                                                                                                    | EZONANCA - Lider në rigon ni x n BioSTATi Lesion 2 i<br>com/mod/lesion/editpage.php?id=3928pageid=338e<br>BIOSTATISTIKA.<br>Home / Courses / DEGA 1 - PRISHTINE / BK<br>Lesion 2 @<br>Select a question type mu     | idit x<br>eesskey=cN5MVc<br>DSTATISTIKA. /<br>tichoice ¢<br>d a question pag  | +<br>cgUlk&qtype=0<br>27 January - 2 February / Lesson 2 / Ar              | dd a new page | / Select 4   | a question type                        |        | A (a q) (a)     A (a q) (a)     A (a q) (a)     A (a q) (a)     A (a q)     A (a q) |
|                                                                                                    | ZZONANCA - Lider në rigon ni X n BloSTAT. Lesson 2.4<br>com/mod/lesson/editpage.php?id=3928.pageid=338e<br>BIOSTATISTIKA.<br>Home / Courses / DEGA 1 - PRISHTINE / BIO<br>Lesson 2 @<br>Select a question type Mul  | tidit x<br>esskey=cN5MVc<br>DSTATISTIKA. /<br>tichoice •<br>d a question page | + cgUlx&qtype=0 27 January - 2 February / Lesson 2 / A                     | dd a new page | / Select i   | a question type                        |        | Image: state of the state of the state                          |
|                                                                                                    | EZONANCA - Lider në rigon në X n 805TAT. Lesson 2 i<br>com/mod/lesson/editpage.php?id=392&pageid=33&e<br>BIOSTATISTIKA.<br>Home / Courses / DEGA 1 - PRISHTINE / BIC<br>Lesson 2<br>Select a question type Mul      | tidit x<br>zesskey=cN5MVc<br>DSTATISTIKA. /<br>tichoice •<br>d a question pa  | +<br>cgUlx&qtype=0<br>27 January - 2 February / Lesson 2 / A               | dd a new page | / Select -   | a question type                        |        | Image: State of the state of the state                          |
|                                                                                                    | ZZONANCA - Lider në rajon në X n BloSTAT. Lesson 2: f<br>com/mod/lesson/editpage.php?id=392&pageid=33&e<br>BIOSTATISTIKA.<br>Home / Courses / DEGA 1 - PRISHTINE / BIC<br>Lesson 2 @<br>Select a question type Mul  | tait x<br>DSTATISTIKA /<br>Utchoice •<br>d a question pa                      | + cgUlx&qtype=0 27.January -2.February / Lesson 2 / Av ge Cancel           | dd a new page | / / Select d | a question type                        |        | Image: state of the state of the state                          |

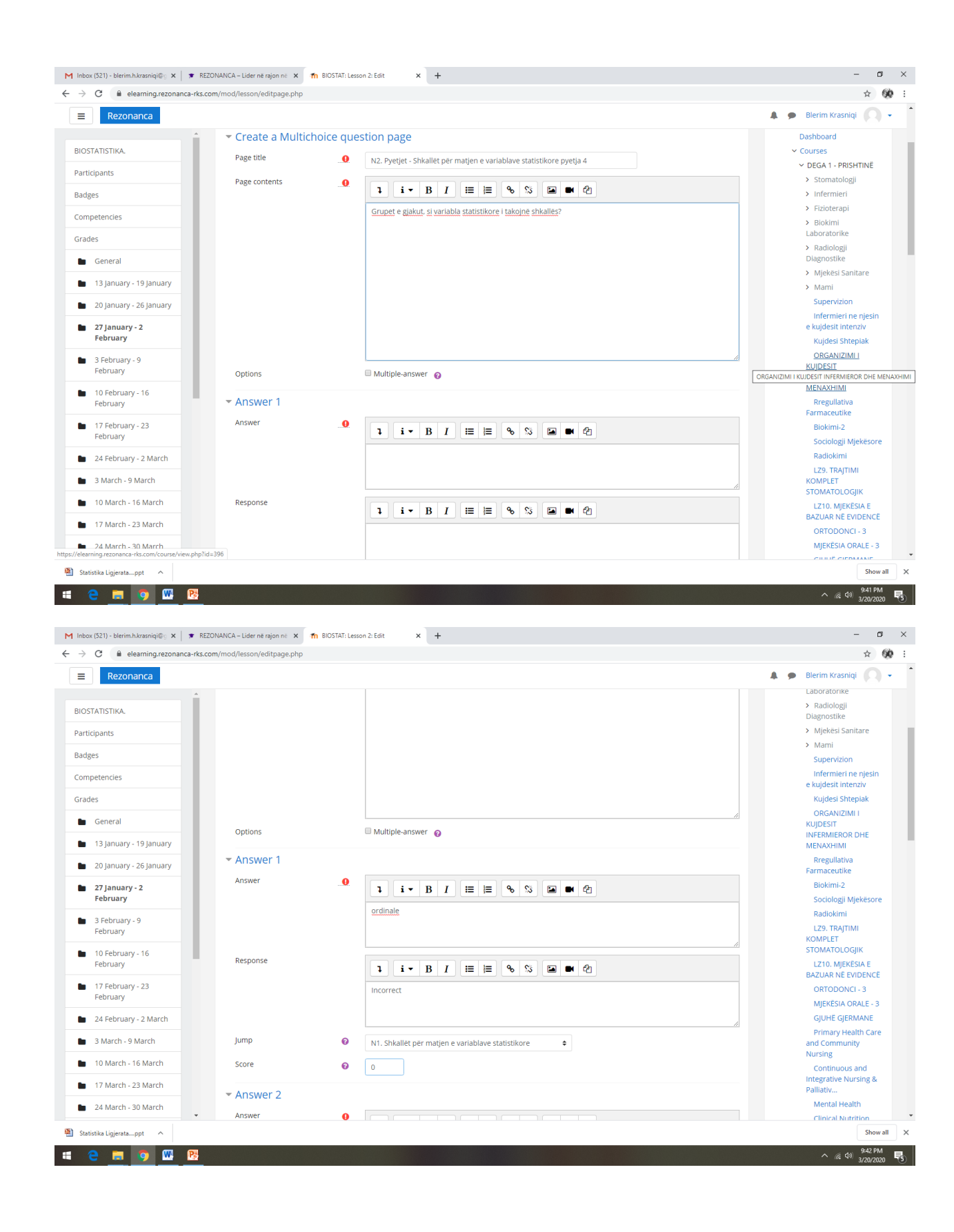

| <ul> <li>elearning.rezonanca-rks</li> </ul>                                                                                                    |                                                                                                    |                                                                                                    |                                                                                                    |
|----------------------------------------------------------------------------------------------------|----------------------------------------------------------------------------------------------------|----------------------------------------------------------------------------------------------------|----------------------------------------------------------------------------------------------------|
| Rezonanca                                                                                                    |                                                                                                    |                                                                                                    | 🌲 🍺 Blerim Krasniqi 🂭                                                                                                    |
| STATISTIKA.                                                                                                    |                                                                                                    | ordinale                                                                                                    | Sociologji Mjekësor<br>Radiokimi                                                                                                    |
| tirinants                                                                                                    |                                                                                                    |                                                                                                    | LZ9. TRAJTIMI                                                                                                    |
| laes                                                                                                    | Pernonse                                                                                                    |                                                                                                    | STOMATOLOGIK                                                                                                    |
| apatansias                                                                                                    | Response                                                                                                    | <b>1 i → B I i≡ i≡ % % i≡ ● ℓ</b>                                                                                                    | LZ10. MJEKESIA E<br>BAZUAR NË EVIDENC                                                                                                    |
|                                                                                                    |                                                                                                    | Incorrect                                                                                                    | ORTODONCI - 3                                                                                                    |
| des                                                                                                    |                                                                                                    |                                                                                                    | GJUHÉ GJERMANE                                                                                                    |
| General                                                                                                    | Jump                                                                                                    | N1 Shkallët nër matien e variablave statistikore                                                                                                    | Primary Health Car                                                                                                    |
| 13 January - 19 January                                                                                                    | Score                                                                                                    |                                                                                                    | Nursing                                                                                                    |
| 20 January - 26 January                                                                                                    | Score                                                                                                    | 0                                                                                                    | Continuous and<br>Integrative Nursing &                                                                                                    |
| 27 January - 2<br>February                                                                                                    | Answer 2                                                                                                    |                                                                                                    | Palliativ<br>Mental Health                                                                                                    |
| 3 Eebruary - 9                                                                                                    | Answer                                                                                                    |                                                                                                    | Clinical Nutrition                                                                                                    |
| February                                                                                                    |                                                                                                    | intervale                                                                                                    | Nursing in Pediatri<br>with Pediatrics with                                                                                                    |
| 10 February - 16                                                                                                    |                                                                                                    |                                                                                                    | Pediatr                                                                                                    |
| reprudry                                                                                                    |                                                                                                    |                                                                                                    | Management,                                                                                                    |
| 17 February - 23<br>February                                                                                                    | Response                                                                                                    | <b>1</b> i • B I ≔ ⊨ % % 🖬 ● @                                                                                                    | Leadership and<br>Quality in He                                                                                                    |
| 24 February - 2 March                                                                                                    |                                                                                                    | Incorrect                                                                                                    | Education and<br>Mentoring Process in                                                                                                    |
| 3 March - 9 March                                                                                                    |                                                                                                    |                                                                                                    | Clinical Nursin                                                                                                    |
| 10 March - 16 March                                                                                                    |                                                                                                    |                                                                                                    | IMAZHERIA NE     ONKOLOGJI                                                                                                    |
| 17 March 23 March                                                                                                    | Jump                                                                                                    | Image: N1. Shkallët për matjen e variablave statistikore         \$                                                                                                    | LZ.NEUROLOGJIA N<br>FIZIOTERAPI-3                                                                                                    |
|                                                                                                    | Score                                                                                                    |                                                                                                    | LZ.STUDIM                                                                                                    |
| 24 Waren - 50 Waren -                                                                                                    |                                                                                                    |                                                                                                    |                                                                                                    |
| atistika Ligjeratappt ^                                                                                                    | REZONANCA – Lider në rajon në 🗙                                                                                                    | n BIOSTAT; Lesson 2: Edit × +                                                                                                    | Sho<br>^ දේ 00 <u>948</u> 9<br>                                                                                                    |
| e in g W P<br>c (521) - blerim.hkrasniqi@ X F<br>c (621) - blerim.hkrasniqi@ X F                                                                                                    | REZONANCA – Lider në rajon në X<br>s.com/mod/lesson/editpage.php                                                                                                    | Th BIOSTAT: Lesson 2: Edit × +                                                                                                    | Sho<br>^ දේ 00 <u>320</u> 2<br>-<br>*                                                                                                    |
| e e w w w w w w w w w w w w w w w w w w                                                                                                    | REZONANCA – Lider në rajon në 🗙                                                                                                    | fn Bi051A7; Lesson 2; Edit x +                                                                                                    | هم<br>۱۹۹۵<br>۱۹۹۵<br>۱۹۹۵<br>۱۹۹۵<br>۱۹۹۵<br>۱۹۹۵<br>۱۹۹۵<br>۱۹۹                                                                                                    |
| tistika Ligierataprt ^<br>C                                                                                                    | REZONANCA – Lider në rajon në 🗙                                                                                                    | m BIOSTATI Lesson 2: Edit x +<br>↓ 1 ▼ B I = = = ™ 35 ₪ ■ 521<br>Incorrevt                                                                                                    | Sha<br>Sha<br>SAB<br>SAB<br>SAB<br>SAB<br>SAB<br>SAB<br>SAB<br>SAB                                                                                                    |
| tistika Ligieratappt ^<br>C S S S S S S S S S S S S S S S S S S S                                                                                                    | REZDNANCA – Lider në rajon në X                                                                                                    | m BIOSTATi Lesson 2: Edx x +                                                                                                    | Sha<br>Sha<br>State<br>State                                                                                                    |
| tistika Ligieratappt ^<br>C C e elearningrezonanca-rks<br>STATISTIKA.<br>ticipants<br>ges                                                                                                    | REZDNANCA – Lider në rajon në 🗙                                                                                                    | BIOSTAT: Lesson 2: Edx x +                                                                                                    | Sho<br>Sho<br>Star<br>Star<br>St |
| tistika Ligjerataprt                                                                                                    | EZDNANCA – Lider në rajon në X<br>accorn/mod/lesson/editpage.php                                                                                                    | BIOSTAT: Lesson 2: Edit x + I = 1= 6 13 Im C2 Incorrect N1. Shkallet per matjen e variablave statistikore •                                                                                                    | Sho<br>Sho<br>Sho<br>Sho<br>Sho<br>Sho<br>Sho<br>Sho                                                                                                    |
| tistika Ligjerstaprt ^                                                                                                    | REZONANCA – Lider në rajon në X<br>Lecom/mod/lesson/editpage.php<br>Jump<br>Score                                                                                     | Im BIOSTAT: Lesson 2: Edit     Image: State of the state of the state o                      | Sho<br>Sho<br>State<br>Sho<br>Sho<br>Sho<br>Sho<br>Sho<br>Sho<br>Sho<br>Sho                                                                                                    |
| tistika Ligierataprt ^                                                                                                    | REZONANCA – Lider në rajon në X<br>s.com/mod/lesson/editpage.php<br>Jump<br>Score<br>X Answer 3                                                                       | Image: Second second second | Sho<br>Sho<br>State<br>State                                                                                                    |
| tistika Ligierataprt ^                                                                                                    | REZONANCA-Lider në njon në X<br>.c.com/mod/lesson/editpage.php<br>Jump<br>Score<br>• Answer 3<br>Answer                                                               | Im BIOSTAT: Lesson 2: Edit     Image: State of the state of the state o                      | Sho<br>Sho<br>State<br>Sho<br>Sho<br>Sho<br>Sho<br>Sho<br>Sho<br>Sho<br>Sho                                                                                                    |
| tatika Ligieratapt ^                                                                                                    | REZONANCA – Lider në rajon në X<br>s.com/mod/lesson/editpage.php<br>Jump<br>Score<br>• Answer 3<br>Answer                                                             | Im BIOSTAT: Lesson 2: Edit     x     +     +     +     +     +     +     +     +     +     +     +     +     +     +     +     +     +     +     +     +     +     +     +     +     +     +     +     +     +     +     +     +     +     +     +     +     +     +     +     +     +     +     +     +     +     +     +     +     +     +     +     +     +     +     +     +     +     +                                                                                                    | Sho<br>SAR<br>SAR<br>SAR<br>SAR<br>SAR<br>SAR<br>SAR<br>SAR                                                                                                    |
| tiatka Ligieratapt ^<br>C C elearmink.razanijiC: X F<br>C elearming.rezonanca.rks<br>Rezonanca<br>STATISTIKA.<br>icipants<br>ges<br>ges<br>General<br>13 January - 19 January<br>20 January - 26 January                                                                                                    | REZONANCA – Lider në rajon në X<br>s.com/mod/lesson/editpage.php<br>jump<br>s.core<br>• Answer 3<br>Answer                                                            | Im BIOSTAT: Lesson 2: Edit     Im BIOSTAT: Lesson 2: Edit     Im BI     Im BI                                                                                                    | Sho<br>SAR<br>SAR<br>SAR<br>SAR<br>SAR<br>SAR<br>SAR<br>SAR                                                                                                    |
| tiatka Ligieratapt ^<br>C @ @ @ W 23<br>xx (321) - blerim h.krasniqi@:: x                                                                                                    | REZONANCA – Lider në rajon në X<br>s.com/mod/lesson/editpage.php<br>jump<br>Score<br>• Answer 3<br>Answer                                                             | m BIOSTATi Lesson 2: Edit x +<br>↓ ▼ B I = I= ℃ 3 M ● ℃<br>Incorrevis<br>N1.5hkallet per matjen e variablave statistikore ¢<br>0<br>1 i • B I = I= ℃ S M ● ℃<br>reportis                                                                                                    | Sha<br>SAR<br>SAR<br>SAR<br>SAR<br>SAR<br>SAR<br>SAR<br>SAR                                                                                                    |
| tistika Ligieratappt                                                                                                    | EEDNANCA – Lider në rajon në X<br>scom/mod/lesson/editpage.php<br>jump<br>Score<br>• Answer 3<br>Answer<br>Response                                                   | Im BIOSTATi Lesson 2: Edit x     Im BIOSTATi Lesson 2: Edit     Im B I     Im B I                                                                                                    | Sha<br>SAR<br>SAR<br>SAR<br>SAR<br>SAR<br>SAR<br>SAR<br>SAR                                                                                                    |
| tistika Ligieratappt                                                                                                    | REZDNANCA – Lider ne rajon ne X<br>scoom/mod/lesson/editpage.php                                                                                                    | Im BIOSTAT: Lesson 2: Edit x     Im BIOSTAT: Lesson 2: Edit     Im B I     Im B I                                                                                                    | Sha<br>SATE<br>SATE<br>S |
| tistika Ligieratappt                                                                                                    | REZONANCA – Lider ne rajon ne X<br>sccom/mod/lesson/editpage.php                                                                                                    | Im BIOSTAT: Lesson 2: Edit     Im BIOSTAT: Lesson 2: Edit     Im B I     Im B I                                                                                                    | Sha                                                                                                    |
| tistika Ligjeratappt                                                                                                    | REZDNANCA – Lider në rajon ni X<br>Lacom/mod/lesson/editpage.php<br>Jump<br>Score<br>Xnswer<br>Response                                                               | Im BIOSTAT: Lesson 2: Edit     Im BIOSTAT: Lesson 2: Edit     Im Example     Im Example <td>Sha<br/>Sha<br/>Sha<br/>Sha<br/>Sha<br/>Sha<br/>Sha<br/>Sha</td>                                                                                                    | Sha<br>Sha<br>Sha<br>Sha<br>Sha<br>Sha<br>Sha<br>Sha                                                                                                    |
| tistika Ligieratappt                                                                                                    | REZDNANCA – Lider në rajon ni x<br>Lacom/mod/lesson/editpage.php<br>Jump<br>Score<br>• Answer 3<br>Answer<br>Response<br>Jump                                         | Im BIOSTAT: Lesson 2: Edit x     Image: State of the state of the state of                                | Sha<br>Sha<br>Sha<br>Sha<br>Sha<br>Sha<br>Sha<br>Sha                                                                                                    |
| tistika Ligjerstaprt                                                                                                    | REZONANCA – Lider ne rajon ni x<br>s.com/mod/lesson/editpage.php<br>Jump<br>Score<br>• Answer 3<br>Answer<br>Response<br>Jump<br>Score                                | BIOSTATi Lesson 2: Edit x +       Image: Boot and the second second   | Sha<br>Sha<br>Sha<br>Sha<br>Sha<br>Sha<br>Sha<br>Sha                                                                                                    |
| tistika Ligierstappt                                                                                                    | REZONANCA – Lider ne rajon ni x<br>x.com/mod/lesson/editpage.php<br>Jump<br>Score<br>• Answer 3<br>Answer<br>Response<br>Jump<br>Score                                | N BOSTATi Lesson 2: Edit x +       Image: State of the state of the state of t  | Sha<br>Sha<br>Sha<br>Sha<br>Sha<br>Sha<br>Sha<br>Sha                                                                                                    |
| tistika Ligherstappt          C       Image: Constraint of the standing reconstraint of the standing recon | REZONANCA – Lider në rajon në X<br>xcorn/mod/lesson/editpage.php<br>Jump<br>Score<br>• Answer 3<br>Answer<br>Response<br>Jump<br>Score<br>Jump<br>Score               | I I I I I I I I I I I I I I I I I I I                                                                                                    | Sha<br>SAR<br>SAR<br>SAR<br>SAR<br>SAR<br>SAR<br>SAR<br>SAR                                                                                                    |
| e       •       •       •       •       •       •       •       •       •       •       •       •       •       •       •       •       •       •       •       •       •       •       •       •       •       •       •       •       •       •       •       •       •       •       •       •       •       •       •       •       •       •       •       •       •       •       •       •       •       •       •       •       •       •       •       •       •       •       •       •       •       •       •       •       •       •       •       •       •       •       •       •       •       •       •       •       •       •       •       •       •       •       •       •       •       •       •       •       •       •       •       •       •       •       •       •       •       •       •       •       •       •       •       •       •       •       •       •       •       •       •       •       •       •       •       •       •       •                                                                                                    | REZONANCA – Lider në rajon në X<br>accom/mod/lesson/editpage.php<br>Score<br>Answer 3<br>Answer<br>Response<br>Jump<br>Score<br>Jump<br>Score<br>Answer 4<br>Answer 5 | Im BIOSTAT: Lesson 2: Edit x     Im BIOSTAT: Lesson 2: Edit     Im Correct     Im Correct     Im Correct     Im Correct     Im Correct     Im Correct                                                                                                    | Sha<br>SAR<br>SAR<br>SAR<br>SAR<br>SAR<br>SAR<br>SAR<br>SAR                                                                                                    |
| tiatka Ligheratapri                                                                                                    | REZONANCA – Lider në rajon në x<br>scom/mod/lesson/editpage.php<br>Score<br>• Answer 3<br>Answer<br>Response<br>Jump<br>Score<br>• Answer 4<br>• Answer 5             | I BOSTATI Lesson 2. Edit x +       I I I I I I I I I I I I I I I I I I I                                                                                                    | Sha<br>SAR<br>SAR<br>SAR<br>SAR<br>SAR<br>SAR<br>SAR<br>SAR                                                                                                    |

| M Inbox (522) - blerim.h.krasniqi@g 🗙 📔 🕱 REZO                        | NANCA – Lider në rajon në 🗙 👘 | BIOSTAT: Les | son 2: Edit +                                       | - o ×                                                             |
|-----------------------------------------------------------------------|-------------------------------|--------------|-----------------------------------------------------|-------------------------------------------------------------------|
| $\leftrightarrow$ $\rightarrow$ C $\cong$ elearning.rezonanca-rks.com | n/mod/lesson/editpage.php     |              |                                                     | ☆ 🐲 :                                                             |
| <b>≡</b> Rezonanca                                                    |                               |              |                                                     | 🌲 🗩 Blerim Krasniqi 🔘 🗸 📩                                         |
| BIOSTATISTIKA. Participants                                           | Response                      |              |                                                     | MJEKËSI LIGJORE<br>ENDODONCI 3 - 4<br>LZ. PSIKOLOGJI<br>MJEKËSORE |
| Badges                                                                |                               |              |                                                     | PEDODONCI - 3<br>PEDODONCI - 2<br>PERIODONTOLOGJI -               |
| Grades                                                                | Jump                          | 0            | N1. Shkallët për matjen e variablave statistikore 🗢 | 3                                                                 |
| General                                                               | Score                         | 0            | 0                                                   | PERIODONTOLOGJI -<br>2<br>KIRURGII ORALE - 3                      |
| 🖿 13 January - 19 January                                             | - Answer 4                    |              |                                                     | KIRURGJI ORALE - 2                                                |
| 20 January - 26 January                                               | Answer                        |              | <b>1</b> i • B <i>I</i> ≔ ≡ % % <b>A</b> ● Ø        | TERAPIA<br>KONZERVATIVE ME                                        |
| <ul> <li>27 January - 2</li> <li>February</li> </ul>                  |                               |              | nominale                                            | LZ.MENAXHIMI<br>SHENDETËSOR                                       |
| <ul> <li>3 February - 9</li> <li>February</li> </ul>                  |                               |              |                                                     | IMAZHERIA<br>PEDIATRIKE                                           |
| <ul> <li>10 February - 16</li> <li>February</li> </ul>                | Response                      |              | 1 i • B I ≔ ⊨ % % ⊠ ■ Ø                             | ADVANCED<br>PHARMACOGNOSY                                         |
| <ul> <li>17 February - 23</li> <li>February</li> </ul>                |                               |              | Correct                                             | BARNAVE<br>ANALIZA E VENDIT                                       |
| 24 February - 2 March                                                 | lump                          | 0            | End of location                                     | TË PUNËS &<br>ASANACIONI                                          |
| 3 March - 9 March                                                     |                               | Ŭ            | €IIQ 01 (550)1 ···································· | FARMACEUTIKE                                                      |
| 10 March - 16 March                                                   | Score                         | 0            | 1                                                   | ANATOMI HUMANE                                                    |
| 17 March - 23 March                                                   | Answer 5                      |              |                                                     | - 2                                                               |
| 24 March - 30 March                                                   |                               |              | Save page Cancel                                    | ANATOMIA E<br>DHËMBËVE HUMANË<br>ME MOREOLOGIL                    |
| 🐴 Statistika Ligjeratappt \land                                       |                               |              |                                                     | Show all X                                                        |
| 🗯 🤤 📻 🧑 🚾 📴                                                           |                               |              |                                                     | ^ // ₫>) 9:44 PM<br>3/20/2020 ₹                                   |

## Dizajni final i rregulluar:

| Rezonance               Perin Kasting                                                                                                    | C elearning.rezonanca-rks             | .com/mod/lesson/edit.php?id=392                      |             |                                                      |                                                   |                   | ☆                                                |
|----------------------------------------------------------------------------------------------------|---------------------------------------|------------------------------------------------------|-------------|------------------------------------------------------|---------------------------------------------------|-------------------|--------------------------------------------------|
| TATISTIKA.       Page title       Page type       jumps       Actions         tatisTiKA.       page title       Page type       jumps       Actions         tatisTiKA.       Page title       Page type       jumps       Actions         tatisTiKA.       Page title       Page type       jumps       Actions         tasis       ND. Perthallpla Lesson 2       Content       N1. Objekil i studimit       I <ol> <li>I<ol> <li>I<ol> <lii<ol> <li>I<ol> <li>I<ol> <lii<ol></lii<ol></ol></li></ol></li></lii<ol></ol></li></ol></li></ol> | Rezonanca                             |                                                      |             |                                                      |                                                   |                   | 🌲 🍺 Blerim Krasniqi 📿                            |
| TATSTIKA.     Fage title     Page title     Page title     Page title     Page title     Page title     Page title     Page title     Stormatologii       cpanta     No. Permbaljia Lesson 2     Content     N. Objekti I studimit     I O O Q O Ada new pageo     Adda new pageo       prencies     No. Objekti I studimit     No. Objekti I studimit     I O O Q O Ada new pageo     Adda new pageo       sconard     No. Objekti I studimit     No. Objekti I studimit     I O O Q O Ada new pageo     Adda new pageo       13 January - 19 January     No. Tiparet statistikore     Content     No. Objekti I studimit     I O O Q O Ada new pageo       20 January - 26 January     No. Tiparet statistikore     Content     No. Objekti I studimit     I O O Q O Ada new pageo       27 January - 26 January     No. Shallet per matjen e variablave     Content     No. Shallet per matjen e variablave     I O O Q O Ada new pageo       10 Pertuary - 16     No. Shallet per matjen e variablave     Content     No. No. Page     I O O Q O Ada new pageo       11 Pertuary - 28     No. Shallet per matjen e variablave     Content     No. Page matjen e variablave     I O O Q O Ada new pageo       11 Pertuary - 28     No. Shallet per matjen e variablave     Matching     No. Page matjen e variablave     I O O Q O Ada new pageo       11 Pertuary - 28     No. Shallet per matjen                                                                                                    | · · · · · · · · · · · · · · · · · · · |                                                      |             |                                                      |                                                   |                   | ✓ DEGA 1 - PRISHTINË                             |
| cpants       No. Permbajdja Lesson 2       Cortert       Ni. Objekti i studinit       I • O • • • Add a new page•       > Infermient         pss       Ni. Objekti i studinit       Cortert       Ni. Objekti i studinit       I • • • • • • • • • • • • • • • • • • •                                                                                                    | TATISTIKA.                            | Page title                                           | Page type   | Jumps                                                |                                                   | Actions           | > Stomatologji                                   |
| ges N. Objekti istudimit Contem N.2. Pyetjet - Objekti istudimit I I I I I I I I I I I I I I I I I I I                                                                                                    | ipants                                | N0. Përmbajtja Lesson 2                              | Content     | N1. Objekti i studimit                               | 1 o 🗆 o 🗈                                         | Add a new page \$ | > Infermieri<br>> Fizioterapi                    |
| petericides pyclip 1   petericides pyclip 1   Section 2 Section 2 </td <td>25</td> <td>N1. Objekti i studimit</td> <td>Content</td> <td>N2. Pyetjet - Objekti i studimit</td> <td>1000</td> <td>Add a new page 💠</td> <td>&gt; Biokimi<br/>Laboratorike</td>                                                                                                    | 25                                    | N1. Objekti i studimit                               | Content     | N2. Pyetjet - Objekti i studimit                     | 1000                                              | Add a new page 💠  | > Biokimi<br>Laboratorike                        |
| ss Diagnostike   ceneral   13 January - 19 January   13 January - 26 January   20 January - 26 January   27 January - 26 January   27 January - 28 January   10 Pebruary - 16   Pebruary - 20 January - 26 January   10 Pebruary - 16   Pebruary - 20 January - 26 January   11 Pebruary - 28 January   24 February - 20 March   12 February - 20 March   13 January - 16 (17) Party - 15 (17) Party - 15 (17) Par                                                                                                    | oetencies                             |                                                      |             | pyetja 1                                             |                                                   |                   | > Radiologji                                     |
| General       N1. Objekti istudimit<br>N1. Tiparet statistikore       N1. Tiparet statistikore       1 • • • • • • • • • • • • • • • • • • •                                                                                                    | 25                                    | N2. Pyetjet - Objekti i studimit pyetja 1            | Multichoice | N1. Objekti i studimit<br>N1. Objekti i studimit     | : 🕈 🗋 Q 🗎                                         | Add a new page \$ | Diagnostike <ul> <li>Mjekësi Sanitare</li> </ul> |
| 13 January - 19 January       Ni. Tiparet statistikore       Ni. Tiparet statistikore       I I I I I I I I I I I I I I I I I I I                                                                                                    | General                               |                                                      |             | N1. Objekti i studimit                               |                                                   |                   | > Mami                                           |
| 13 January - 19 January       N1. Tiparet statistikore       1 • • • • • • • • • • • • • • • • • • •                                                                                                    | General                               |                                                      |             | N1. Tiparet statistikore                             |                                                   |                   | Supervizion                                      |
| 20 January - 26 January       20 January - 26 January       20 January - 26 January       20 January - 26 January       Add a new page +       4 kidlen new page +       4 kidlen new page + <t< td=""><td>13 January - 19 January</td><td>N1. Tiparet statistikore</td><td>Content</td><td>N2. Pyetjet - Tiparet statistikore -<br/>Pyetja 2</td><td>1 🗘 🗋 Q 📋</td><td>Add a new page \$</td><td>Infermieri ne njesin<br/>e kujdesit intenziv</td></t<>                                                                                                    | 13 January - 19 January               | N1. Tiparet statistikore                             | Content     | N2. Pyetjet - Tiparet statistikore -<br>Pyetja 2     | 1 🗘 🗋 Q 📋                                         | Add a new page \$ | Infermieri ne njesin<br>e kujdesit intenziv      |
| 27 January - 2<br>February       N2. Fyeljet - Jiparet Statistikore - Fyelja 2       Malching       N1. Shaller per maljen e<br>variablave statistikore       I<br>I<br>I<br>I       I<br>I<br>I<br>I<br>I       I<br>I<br>I<br>I<br>I<br>I       I<br>I<br>I<br>I<br>I<br>I       I<br>I<br>I<br>I<br>I<br>I<br>I<br>I<br>                                                                                                    | 20 January - 26 January               | NO Durtlet, Timeret statistikare, Durtle 2           |             | M. Chieffithe Versiter a                             |                                                   |                   | Kujdesi Shtepiak                                 |
| 3 rebruary - 9<br>rebruary       N1. Shallet per matjen e variablave<br>statistikore       Content       Next page       I I I I I I I I I I I I I I I I I I I                                                                                                    | 27 January - 2<br>February            | NZ. Pyeyet - nparet stausukore - Pyeya Z             | Matching    | variablave statistikore<br>N1. Tiparet statistikore  | ] <b>\$</b> [] <b>Q</b> (†                        | Add a new page \$ | ORGANIZIMI I<br>KUJDESIT<br>INFERMIEROR DHE      |
| 10 February - 16<br>February - 23<br>February - 23<br>February - 24 March<br>- 30 March<br>- 30 March       N2. Fyetjet - Shkallet per matjen e variablave<br>statistikore       Matching<br>Matching<br>Matching<br>Matching<br>N1. Shkallet per matjen e<br>variablave statistikore       Next page<br>N1. Shkallet per matjen e<br>variablave statistikore       I I I I I I I I I I I I I I I I I I I                                                                                                    | 3 February - 9<br>February            | N1. Shkallët për matjen e variablave<br>statistikore | Content     | Next page                                            | 1 🕈 🗋 Q 🗎                                         | Add a new page \$ | Rregullativa                                     |
| February     Statistikore     N1. Shkallet per matjen e variablave statistikore     N0. Shkallet per matjen e variablave statistikore     N1. Shkallet per matjen e variablave statistikore     N2. Pvetjet - Shkallet per matjen e variablave statistikore     N1. Shkallet per matjen e variablave statistikore     N2. Pvetjet - Shkallet per matjen e variablave statistikore     N1. Shkallet per matjen e variablave statistikore     N1. Shkallet per matjen e variablave statistikore     Sociologi Mjekeson     Sociologi Mjekeson       24 February - 2 March     N2. Pvetjet - Shkallet per matjen e variablave statistikore     N1. Shkallet per matjen e variablave statistikore     N1. Shkallet per matjen e variablave statistikore     Add a new page •     Sociologi Mjekeson     Sociologi Mjekeson                                                                                                    | 10 February - 16                      | N2 Pvetiet - Shkallët nër matien e variablave        | Matching    | Next page                                            |                                                   |                   | Farmaceutike                                     |
| 17 February - 23<br>February - 2 March     N2. Fyetjet - Shkallet per matjen e variablave     Mutticholce     N1. Shkallet per matjen e<br>variablave statistikore     I I I I I I I I I I I I I I I I I I I                                                                                                    | February                              | statistikore                                         | instering.  | N1. Shkallët për matjen e                            | 1 <b>0</b> () () () () () () () () () () () () () | Add a new page 🗢  | Sociologii Miekësore                             |
| February     N2. Pyetjet - Shkallet per matjen e variablave Multichcice     N1. Shkallet per matjen e variablave statistikore     Add a new page •     L29. TRAJTMI KOMPLET       24 February - 2 March     3 March - 9 March     N1. Shkallet per matjen e variablave statistikore     N1. Shkallet per matjen e variablave statistikore     Add a new page •     L29. TRAJTMI KOMPLET       10 March - 16 March     10 March - 16 March     N1. Shkallet per matjen e variablave statistikore     N1. Shkallet per matjen e variablave statistikore     MILTER       17 March - 23 March     Ligerata 1 (hidden)     Jump to     •     •                                                                                                    | 17 February - 23                      |                                                      |             | variablave statistikore                              |                                                   |                   | Radiokimi                                        |
| 24 February - 2 March     Statistikore pyelja 4     Variablave statistikore     KOMPLET       3 March - 9 March     STOMATOL.OGJIK     STOMATOL.OGJIK       10 March - 16 March     N1. Shkallet për maljen e     STOMATOL.OGJIK       17 March - 23 March     Ligjerata 1 (hidden)     Jump to     Ø       24 March - 30 March     GJUHE GJERMANE     GJUHE GJERMANE                                                                                                    | February                              | N2. Pyetjet - Shkallët për matjen e variablave       | Multichoice | N1. Shkallët për matjen e                            | 1000                                              | Add a new page \$ | LZ9. TRAJTIMI                                    |
| 3 March - 9 March<br>3 March - 9 March<br>10 March - 16 March<br>17 March - 23 March<br>24 March - 30 March                                                                                                    | 24 February - 2 March                 | statistikore pyetja 4                                |             | variablave statistikore<br>N1. Shkallët për matien e |                                                   |                   | KOMPLET<br>STOMATOLOGIJK                         |
| 10 March - 16 March<br>17 March - 23 March<br>24 March - 30 March                                                                                                    | 3 March - 9 March                     |                                                      |             | variablave statistikore<br>N1. Shkallët për matjen e |                                                   |                   | LZ10. MJEKËSIA E<br>BAZUAR NË EVIDENCË           |
| 17 March - 23 March<br>24 March - 30 March<br>24 March - 30 March                                                                                                    | 10 March - 16 March                   |                                                      |             | variablave statistikore<br>End of lesson             |                                                   |                   | ORTODONCI - 3                                    |
| 17 March - 23 March <ul> <li>Ligerata 1 (hidden)</li> <li>Jump to</li> <li>GJUHE GERMANE</li> <li>Primary Health Care</li> <li>And Community</li> <li>And Community</li> <li>And Commun</li></ul>                                                                                                    |                                       |                                                      |             |                                                      |                                                   |                   | MJEKËSIA ORALE - 3                               |
| 24 March - 30 March Primary Health Care and Community                                                                                                    | 17 March - 23 March                   | <ul> <li>Ligjërata 1 (hidden)</li> </ul>             | Jump to     | \$                                                   |                                                   |                   | GJUHË GJERMANE                                   |
|                                                                                                    | 24 March - 30 March                   |                                                      |             |                                                      |                                                   |                   | Primary Health Care<br>and Community             |

## Pamja si e sheh student:

| ix (522) - blerim.h.krasniqi@g 🗙 🌹                                                                                                    | REZONANCA – Lider në rajon në 🗙 🎢 BIOSTAT: Lesson 2: NO. Përmbaji, 🗴 🕂                                                                                                    |                                                                                                    |
|----------------------------------------------------------------------------------------------------|----------------------------------------------------------------------------------------------------|----------------------------------------------------------------------------------------------------|
| C elearning.rezonanca-ri                                                                                                    | s.com/mod/lesson/view.php?id=392&pageid=24&startlastseen=no                                                                                                    | ☆                                                                                                    |
| Rezonanca                                                                                                    |                                                                                                    | 🜲 🍺 Blerim Krasniqi 🔘                                                                                                    |
| STATISTIKA.                                                                                                    | DIOSTATISTI//A                                                                                                    |                                                                                                    |
| icipants                                                                                                    | BIOSTATISTIKA.                                                                                                    |                                                                                                    |
|                                                                                                    | Home / Courses / DEGA 1 - PRISHTINE / BIOSTATISTIKA. / 27 January - 2 February / Lesson 2                                                                                                    | Edit page contents                                                                                                    |
| ses                                                                                                    |                                                                                                    |                                                                                                    |
| ipetencies                                                                                                    | Lesson 2 o                                                                                                    | LESSON MENU                                                                                                    |
| des                                                                                                    | Preview Edit Reports Grade essays                                                                                                    | N0. Përmbajtja Lesson 2                                                                                                    |
| General                                                                                                    |                                                                                                    | <ul> <li>N1. Objekti i studimit</li> <li>N1. Tiparet statistikore</li> </ul>                                                                                                    |
| 13 January - 19 January                                                                                                    | Ongoing score is only displayed for student. Login as a student to test ongoing score                                                                                                    | <ul> <li>N1. Shkallët për matjen e<br/>variablave statistikore</li> </ul>                                                                                                    |
| 20 January - 26 January                                                                                                    | N0. Permbajtja Lesson 2                                                                                                    |                                                                                                    |
| 27 January - 2                                                                                                    | Në këtë ligjëratë studenti do të njoftohet për:                                                                                                    | NAVIGATION 🕂 🏚 🗸                                                                                                    |
| February                                                                                                    | - Objekti i studimit të Biostatistikës                                                                                                    | ✓ Home                                                                                                    |
| 3 February - 9<br>February                                                                                                    | - Tiparet statistikore                                                                                                    | Dashboard                                                                                                    |
| 10 February - 16                                                                                                    | - Shkallet per matjen e variablave                                                                                                    | <ul> <li>Courses</li> <li>DEGA 1 - PRISHTINË</li> </ul>                                                                                                    |
| February                                                                                                    | Pas cdo ligiërate do të keni piesën për verifikim të dijes me Pvetie nga alo piesë.                                                                                                    | > Stomatologji                                                                                                    |
| 17 February - 23                                                                                                    |                                                                                                    | > Infermieri                                                                                                    |
| February                                                                                                    | Next                                                                                                    | > Biokimi                                                                                                    |
| 24 February - 2 March                                                                                                    |                                                                                                    | Laboratorike                                                                                                    |
| 3 March - 9 March                                                                                                    | <ul> <li>◄ Ligjerata 1 (hidden)</li> <li>Jump to </li> </ul>                                                                                                    | Diagnostike                                                                                                    |
| 10 March - 16 March                                                                                                    |                                                                                                    | <ul> <li>Mjekësi Sanitare</li> <li>Marni</li> </ul>                                                                                                    |
| 17 March - 23 March                                                                                                    |                                                                                                    | Supervizion                                                                                                    |
| 24 March - 30 March                                                                                                    |                                                                                                    | Infermieri ne njesin                                                                                                    |
| (522) - blerim.h.krasniqi@; ×   •                                                                                                    | REZONANCA - Lider në rajon në 🗙 🏫 BIOSTATi Lesson 2. NI. Objekti i 🗴 🕂                                                                                                    | へ <i>(</i> ( 句) 948 PM<br>3/20/20<br>一 ( 0                                                                                                    |
| C C A elearning.rezonanca-rk                                                                                                    | REZONANCA – Lider ne rajon ne X n BIOSTAT: Lesson 2: N1. Objekti i : X +                                                                                                    | <ul> <li>44 Ph</li> <li>44 Ph</li> <li>37007000000000000000000000000000000000</li></ul>                                                                                                    |
| C elearning-rezonance-rh                                                                                                    | REZONANCA – Lider në rajon në 🗙 👘 BIOSTAT: Lesson 2: N1. Objekti i : 🗙 🕂                                                                                                    | <ul> <li>∧ 4, 40</li> <li>94.8 pM</li> <li>-</li> <li>-</li></ul>                                                                                                    |
| Image: Second second second                                                                                                    | REZONANCA - Lider në rajon në x n BIOSTATi Lesson 2: N1. Objekti i x + s.com/mod/fesson/view.php?id=392&pageid=27 BIOSTATISTIKA.                                                                                                    | <ul> <li>▲ 40</li> <li>→ 40 5/3 2/3 2/3</li> <li>→ 40 5/3 2/3 2/3</li> <li>→ 40 5/3 2/3</li> <li>→ 40 5/3 2/3</li> <li>→ 40 5/3</li> <li>→ 40 5/3<!--</td--></li></ul>                                                                                                    |
| R     Image: Constraint of the second second s                                                                                                    | REZONANCA – Lider në rajon në x në BIOSTATi. Lesson 2: N1. Objekti i : x + s.com/mod/lesson/view.php?id=392&pageid=27 BIOSTATISTIKA. Home / Courses / DEGA 1 - PRISHTINË / BIOSTATISTIKA. / 27 january - 2 February / Lesson 2                                                                                                    | <ul> <li>▲ ● Blerim Krasniqi</li> <li>Edit page contents</li> </ul>                                                                                                    |
| Rezonanca       TATISTIKA.       cipants       es                                                                                                    | REZONANCA – Lider në rajon në x në BIOSTATi. Lesson 2: N1. Objekti i : x + s.com/mod/lesson/view.php?id=392&pageid=27 BIOSTATISTIKA. Home / Courses / DECA 1 - PRISHTINË / BIOSTATISTIKA. / 27 january - 2 February / Lesson 2                                                                                                    | <ul> <li>✓ ¾ 49 948 PM<br/>3/20/202</li> <li>– C</li> <li>⇒ Blerim Krasniqi</li> <li>Edit page contents</li> </ul>                                                                                                    |
| (522) - blerimh.krasniq@::x     Rezonanca-rf       C     elearning:rezonanca-rf       Rezonanca       TATISTIKA.       cipants       es       petencies                                                                                                    | REZONANCA – Lider ne rajon ne X n BOSTAT: Lesson 2: N1. Objekti i X + s.com/mod/Resson/view.php?id=392&pageid=27 BIOSTATISTIKA. Home / Courses / DEGA 1 - PRISHTINE / BIOSTATISTIKA. / 27 January - 2 February / Lesson 2                                                                                                    | <ul> <li>▲ ● Blerim Krasniqi</li> <li>Edit page contents</li> </ul>                                                                                                    |
| (522) - bleirimh.krasniq@; X •<br>(522) - bleirimh.krasniq@; X •<br>C • elearning.rezonanca-rf<br>Rezonanca<br>TATISTIKA.<br>cipants<br>es<br>oetencies<br>es                                                                                                    | REZONANCA - Lider ne rajon ne X n BIOSTATI. Lesson 2: N1. Objekti i : X + s.com/mod/Resson/view.php?id=392&pageid=27 BIOSTATISTIKA. Home / Courses / DEGA 1 - PRISHTINE / BIOSTATISTIKA. / 27 January - 2 February / Lesson 2 Lesson 2 0                                                                                                    | <ul> <li>▲ ④ 948 PM</li> <li>948 PM</li> <li>948 PM<!--</td--></li></ul>                                                                                                    |
| C A elearning.rezonanca-r<br>Rezonanca TATISTIKA. cipants es betencies es General                                                                                                    | REZONANCA-Lüder ne rajon ne X n BOSTAT: Lesson 2: N1. Objekti :: X +<br>Lecom/mod/lesson/view.php?td=3928/pageid=27  BIOSTATISTIKA. Home / Courses / DEGA 1 - PRISHTINE / BIOSTATISTIKA. / 27 January - 2 February / Lesson 2  Lesson 2 0  Preview Edit Reports Grade essays                                                                                                    | <ul> <li>▲ 49 948PM</li> <li>948PM</li> <li>948PM</li></ul>                                                                                                    |
| C C C C C C C C C C C C C C C C C C C                                                                                                    | REZONANCA - Lider në rajon në x n BIOSTATi Lesson 2: N1. Objetëli : x + s.com/mod/Resson/view.php?id=392&pageid=27 BIOSTATISTIKA. Home / Courses / DEGA 1 - PRISHTINE / BIOSTATISTIKA. / 27 January - 2 February / Lesson 2 Lesson 2 0 Preview Edit Reports Grade essays Ongoing score is only displayed for student. Login as a student to test ongoing score                                                                                                    | <ul> <li>▲ 4 9 942 PM</li> <li>948 PM</li> <li>948 PM</li> <li>94 PM</li> <li>94 PM</li></ul>                                                                                                    |
| C C C C C C C C C C C C C C C C C C C                                                                                                    | REZONANCA - Lider në rajon në x n BOSTATi Lesson 2: N1. Objekti i x + s.com/mod/lesson/view.php?id=3928kpageid=27 BIOSTATISTIKA. Home / Courses / DEGA 1 - PRISHTINE / BIOSTATISTIKA. / 27 January - 2 February / Lesson 2 Lesson 2  Prevlew Edit Reports Grade essays Ongoing score is only displayed for student. Login as a student to test ongoing score N1. Objekti i studimit                                                                                                    | A d) 948 PM     948 PM     9 |
| (522) - blerim fukrazniqi (C) × • • • • • • • • • • • • • • • • • •                                                                                                    | REZDNANCA - Lider në rajon në x në BIOSTATi. Lesson 2: N1. Objekti i : x + s.com/mod/lesson/view.php?id=3928kpageid=27  BIOSTATISTIKA. Home / Courses / DEGA 1 - PRISHTINE / BIOSTATISTIKA. / 27 January - 2 February / Lesson 2  Lesson 2  Preview Edit Reports Grade essays Ongoing score is only displayed for student. Login as a student to test ongoing score N1. Objekti i studimit Diskutife maske- në ndothin në numër të madh rastedi (studentet, banorët, semundiet, eli)                                                                                                    | A d) 948 PK     948 PK     9 |
| (S22) - blerim hkrasniqi©: X       (S22) - blerim hkrasniqi©: X       (C) e elearning.rezonanca-r/l       (Rezonanca       (Rezonanca)       (Rezonanca)       (Rezonanca)       (R                                                                                                    | REZONANCA Lider në rajon ni x ni BOSTATi. Lesson 2: N1. Objekti i : x + s.com/mod/lesson/view.php?id=392&pageid=27  BIOSTATISTIKA. Home / Courses / DEGA 1 - PRISHTINË / BIOSTATISTIKA. / 27 january - 2 February / Lesson 2  Lesson 2  Preview Edit Reports Grade essays Ongoing score is only displayed for student. Login as a student to test ongoing score N1. Objekti i studimit Dukuritë masive - që ndodhin në numër të madh rastesh (studentet. banorët. sëmundjet. etj.) Masa statistikore (ngoulacion) - është dukuria masive e përkufizuar në kohë dhe hapësirë, p.sh. Të sëmurët nga hepatiti në Kosove për vitin 2010;                                                                                                    |                                                                                                    |
| C      C                                                                                                    | REZONANCA - Lider në rajon në x në BOSTATi. Lesson 2: N1. Objekti i : x +<br>scom/mod/lesson/view.php?id=392&pageid=27<br>BIOSTATISTIKA. Home / Courses / DEGA 1 - PRISHTINË / BIOSTATISTIKA. / 27 January - 2 February / Lesson 2<br>Lesson 2 0<br>Preview Edit Reports Grade essays<br>Ongoing score is only displayed for student. Login as a student to test ongoing score<br>N1. Objekti i studimit<br>Dukurite mastve - që ndodhin në numer të madh rastesh (studentet. banoret. semundjet. etj.)<br>Masa statistikore (ngoulacioni) - është dukuria masive e përkufizuar në kohe dhe hapësirë, p.sh. Të sëmurët nga hepatiti në Kosovë për vitin 2010: studentët e infermierise në FSHM gjatë vitit shkollor 2011/2012. etj.                                                                                                    | <ul> <li>▲ (4) 948 PM</li> <li>948 PM</li> <li>94 PM</li> <li>94 PM</li> <li>94 PM</li></ul>                                                                                                    |
| (522) - bleinin, krazniqii (K. X. T<br>(S22) - bleinin, krazniqii (K. X. T<br>(C. elearning, rezonance, A<br>(Rezonance<br>(Rezonance<br>(Rezonance)<br>(Rezonance)<br>(Rezonan                                                                                                    | REZONANCA - Lider në rajon në X 10 BOSTATi. Lesson 2: N1. Objekti i X +<br>scom/mod/lesson/view.php?id=392&pageid=27<br>BIOSTATISTIKA. Home / Courses / DEGA 1 - PRISHTINË / BIOSTATISTIKA. / 27 January - 2 February / Lesson 2<br>Lesson 2 0<br>Preview Edit Reports Grade essays<br>Ongoing score is only displayed for student. Login as a student to test ongoing score<br>N1. Objekti i studimit<br>Dukuritë masive - që ndodhin në numër të madh rastesh (studentët, sëmundjet, etj.)<br>Masa statistikore (populacioni) - është dukuria masive e përkufizuar në kohë dhe hapësirë, p.sh. Të sëmurët nga hepatiti në Kosovë për vitin 2010; studentë e infermierisë në FSHM gjatë vitit shkollor 2017/2012, etj.<br>Njësia statistikore - eshtë elementi themelor i masës statistikore që përmban karakteristikat themelore të masës (p.sh. Studenti, i sëmuri, etj.)          | A (4) 948 PK     948 PK      |
| (522) - bleirim.kræsniq@ X P:<br>(522) - bleirim.kræsniq@ X V<br>Rezonanca<br>Rezonanca<br>(7471571KA,<br>dipants<br>es<br>es<br>General<br>13 January - 19 January<br>20 January - 26 January<br>20 January - 26 January<br>27 January - 9<br>February<br>10 February - 16<br>February                                                                                                    | REZONANCA - Lider ne rajon re X 10 BOSTAT: Lesson 2: N1. Objekti :: X +<br>scom/mod/lesson/view.php?id=392&pageid=27<br>BIOSTATISTIKA. Home / Courses / DEGA 1 - PRISHTINE / BIOSTATISTIKA. / 27 January - 2 February / Lesson 2<br>Lesson 2 0<br>Preview Edit Reports Grade essays<br>Ongoing score is only displayed for student. Login as a student to test ongoing score<br>N1. Objekti i studimit<br>Dukurité masive - qé ndodhin né numér té madh rastesh (studentět. banorět. sémundjet. etj.)<br>Masa statistikore (populacioni) - éshtě dukuria masive e perkufizuar ně kohé dhe hapesíré, p.sh. Te semuret nga hepatiti ne Kosové per vitin 2010: studertět e infermierise ně FSHM gaté vitit shkollor 2011/2012, etj.<br>Njěsia statistikore - éshtě elementi themelor i masés statistikore që përmban karakteristikat themelore tě masés (p.sh. Studenti, i sémuri, etj.) | A (4) 948 PM     PAGE     PAGE     |
| (522) - bleirmh.krasniqii (C) (X) (P)<br>(522) - bleirmh.krasniqii (C) (X) (P)<br>(C) elearning.rezonanca-rf<br>(Rezonanca<br>(Rezonanca<br>(Rezonan                                                                                                    | REZONANICA - Lider në rajon në X 10 BOSTATI: Lesson 2: N1. Objekti i X +<br>accom/mod/Resson/view.php?id=392&pageid=27<br>BIOSTATISTIKA. Home / Courses / DEGA 1 - PRISHTINE / BIOSTATISTIKA. / 27 january - 2 February / Lesson 2<br>Lesson 2 0<br>Prevlew Edit Reports Grade essays<br>Ongoing score is only displayed for student. Login as a student to test ongoing score<br>N1. Objekti i studimit<br>Dukuritë masive - që ndodhin në numër të madh rastesh (studentët, banorët, sëmundjet, etj.)<br>Masa statistikore - eshtë elementi themelor i masës statistikore që përmban karakteristikat themelore të masës (p.sh. Studenti, i sëmuri, etj.)<br>Next                                                                                                    | <ul> <li>A (4) 948 eW</li> <li>948 eW</li> <li>94 eW</li> <li>94 eW</li> <li>94</li></ul>                                                                                                    |
| (S22) - blerimh-krasniqii (C) X Province<br>(S22) - blerimh-krasniqii (C) X Province<br>Rezonanca<br>Rezonanca<br>(Rezonanca<br>(ATISTIKA,<br>dipants<br>es<br>s<br>General<br>13 january - 19 january<br>20 january - 26 january<br>27 january - 26 january<br>13 February - 9<br>February<br>10 February - 16<br>February<br>17 February - 23<br>February - 23<br>February - 23                                                                                                    | REZONANCA Lider ne rajon (* * 1053747; Lesson 2: N1. Objekti (* * + * * * * * * * * * * * * * * * *                                                                                                    | A 40 944 BM     A 40 944 BM     A 40 944  |
| Image: Second Second                                                                                                    | REZONANICA Lider ne rajon (* * 1051371; Lesson 2: N1: Objekti (* * + * * * * * * * * * * * * * * * *                                                                                                    | A 40 944 64 944 64 944 64 944 64 944 64 94 944 64 94 944 64 94 944 64 94 944 64 94 94 94 94 94 94 94 94 94 94 94 94 94                                                                                                    |
| Image: Second second second                                                                                                    | REZDNANCA - Lider ne rajon in X 10 BOSTATI. Lesson 2: N1. Objekti :: X +     a.com/mod/lesson/view.php?id=3928/paged=27   BIOSTATISTIKA. Home / Courses / DEGA 1 - PRISHTINE / BIOSTATISTIKA. / 27 January - 2 February / Lesson 2   Lesson 2    Preview Edit Reports Grade essays   Origoing score is only displayed for student. Login as a student to test ongoing score   N1. Objekti i studimit   Dukurité masive - qé ndodhin ne numer té madh rastesh (studentet. banoret. semundjet. etj.)   Masa statistikore (populacion) - eshté dukuria masive e pérkufizuar né kohé dhe hapésire, p.sh. Te sémurét nga hepatiti né Kosové per vitin 2010; studentet e infermierise ne FSHM gate vitit shkolor 2011/2012. etj.   Next   • uglerata 1 (hidden)                                                                                                    | A 40 944 6W     Second Control of the second control of the second control of the s |
| Image: Second Second                                                                                                    | REZDANKCA - Lider ne rajon in (*) ************************************                                                                                                    | A 40 9445M     2445M     2445M  |
| Image: Section Section Sectin Sectin Section Section Section Section Section Section Section                                                                                                    | EEDUANICA - Lider ne region is in 805/k11: Leson 2: N1. Objekti : x +<br>xcorrw/mod/hesson/Weixe/hp?fid=3922kpageid=27                                                                                                    | <ul> <li>▲ ④ 948 EV</li> <li>● 948 EV</li> <li>● 8 EV</li> <li>▲ ● 8 EV</li> <li>▲ ● 8 EV</li> <li>■ EV</li> <li>■ EV</li></ul>                                                                                                    |
| (322) - bleimikkzancij@, ×       •         (322) - bleimikkzancij@, ×       •         (322) - bleimikkzancij@, ×       •         (322) - bleimikkzancij@, ×       •         (322) - bleimikkzancij@, ×       •         (322) - bleimikkzancij@, ×       •         (322) - bleimikkzancij@, ×       •         (322) - bleimikkzancij@, ×       •         (332) - bleimikkzancij@, ×       •         (331) - bleimikkzancij@, ×       •         (331) - bleimikkzancij@, ×       •         (331) - bleimikkzancij@, ×       •         (331) - bleimikkzancij@, ×       •         (331) - bleimikkzancij@, ×       •         (331) - bleimikkzancij@, ×       •         (341) - bleimikkzancij@, ×       •         (341) - bleimikkzancij@, ×       •         (341) - bleimikkzancij@, ×       •         (341) - bleimikkzancij@, ×       •         (341) - bleimikkzancij@, ×       •         (341) - bleimikkzancij@, ×       •         (341) - bleimikkzancij@, ×       •         (341) - bleimikkzancij@, ×       •         (341) - bleimikkzancij@, ×       •         (341) - bleimikkzancij@, ×       •         (351) - bleimikkzancij@, ×       • <t< td=""><td>EEDUANICA - Lider ne region is in 805/11/1 (secon 2.11/1. Objekti : x +<br/>x.corm/mod/hescon/Wew.php7id=3928/pageid=27</td><td>A 40 9 948 PM     Part PM     Part P</td></t<> | EEDUANICA - Lider ne region is in 805/11/1 (secon 2.11/1. Objekti : x +<br>x.corm/mod/hescon/Wew.php7id=3928/pageid=27                                                                                                    | A 40 9 948 PM     Part PM     Part P  |

| M Inbox (522) - blerim.h.krasniqi@g 🗙 🕴 🗰 RE                                            | DNANCA – Lider në rajon në 🗙 🖬 BIOSTAT: Lesson 2: N2. Pyetjet - 🖓                                                                                       | × +                                     |     | - o ×                                                                                                    |
|-----------------------------------------------------------------------------------------|----------------------------------------------------------------------------------------------------|-----------------------------------------|-----|----------------------------------------------------------------------------------------------------|
| $\leftrightarrow$ $\rightarrow$ C $\cong$ elearning.rezonanca-rks.c                     | m/mod/lesson/view.php?id=392&pageid=29                                                                                                    |                                         |     | ☆ 🛞 :                                                                                                    |
| ■ Rezonanca                                                                             |                                                                                                    |                                         |     | 🜲 🗩 Blerim Krasniqi 🔘 🗸                                                                                                    |
| BIOSTATISTIKA.<br>Participants<br>Badges                                                | BIOSTATISTIKA.<br>Home / Courses / DEGA 1 - PRISHTINE / BIOSTATISTIKA                                                                                   | A. / 27 January - 2 February / Lesson 2 |     | Edit page contents                                                                                                    |
| Competencies<br>Grades<br>General<br>13 January - 19 January                            | Lesson 2<br>Preview Edit Reports Grade essays<br>Ongoing score is only displayed for student. Login as a stu<br>Objekt i strutimit te stratetikas jane: | udent to test ongoing score             | ¢ - | LESSON MENU<br>• N0. Përmbajtja Lesson 2<br>• N1. Objekti i studimit<br>• N1. Tipart statistikore<br>• N1. Shkallet per matjen e<br>variablave statistikore |
| 20 January - 26 January     27 January - 2     February     3 February - 9     February | Cojekt Jobanni te Satistine John<br>dukurite m<br>marat rei<br>madhésite<br>alseise ata                                                                 | nasive<br>slative<br>é mesatare         |     | NAVIGATION + + -                                                                                                    |
| 10 February - 16     February - 23     February - 23                                    | Submit Ligjerata 1 (hidden)                                                                                                    | mp to •                                 |     | <ul> <li>DEGA 1 - PRISHTINÉ</li> <li>Stomatologji</li> <li>Infermieri</li> <li>Fizioterapi</li> </ul>                                                       |
| 24 February - 2 March     3 March - 9 March     10 March - 16 March                     |                                                                                                    |                                         |     | Blokimi Laboratorike     Radiologji Diagnostike     Mjekësi Sanitare     Mami                                                                               |
| 17 March - 23 March     24 March - 30 March     30 March     32 March                   |                                                                                                    |                                         |     | Supervizion<br>Infermieri ne njesin<br>e kujdesit intenziv<br>Show all X                                                                                    |
| 🖷 🤮 🚍 🧔 📟 📑                                                                             |                                                                                                    |                                         |     | ^ @ 43) 9:48 PM<br>3/20/2020 ₹3                                                                                                    |

Nëse student përgjigjet gabimisht, me Jump do të kthehet te N1. Objekti i studimit të statisticës, si në vijim:

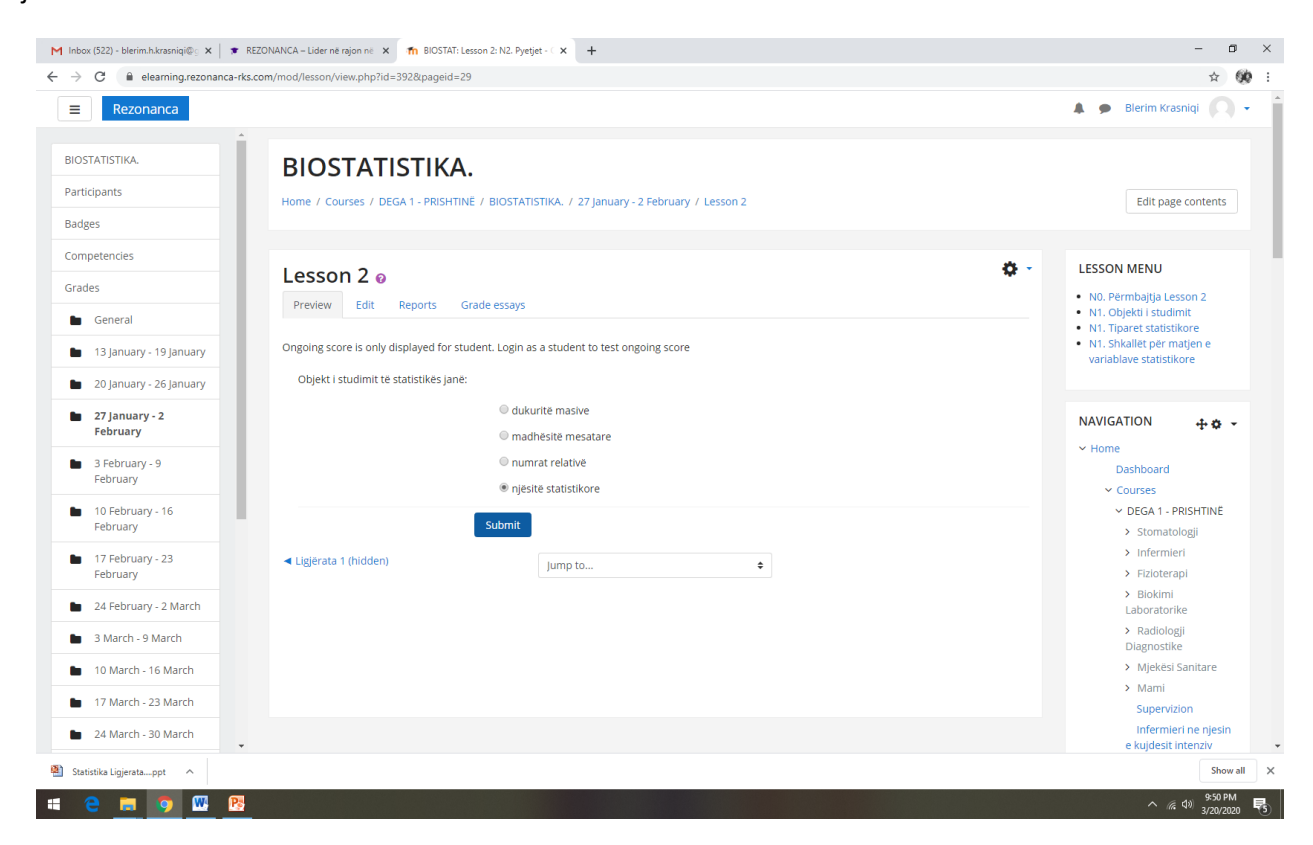

| M Inbox (522) - blerim.h.krasniqi@g 🗙 📔 🗰 REZON                                                   | VANCA – Lider në rajon në 🗙 🚮 BIOSTAT: Lesson 2: Continue 🗙 🕇                                                                                                    | - ø ×                                                                                                    |
|---------------------------------------------------------------------------------------------------|----------------------------------------------------------------------------------------------------|----------------------------------------------------------------------------------------------------|
| $\leftrightarrow$ $\rightarrow$ C $\square$ elearning.rezonanca-rks.com                           | /mod/lesson/continue.php                                                                                                    | ☆ 🛞 🗄                                                                                                    |
| Rezonanca                                                                                         |                                                                                                    | A 🗩 Blerim Krasniqi 📿 🗸                                                                                                    |
| BIOSTATISTIKA.<br>Participants<br>Badges                                                          | BIOSTATISTIKA.<br>Home / Courses / DEGA 1 - PRISHTINE / BIOSTATISTIKA. / 27 January - 2 February / Lesson 2 / Continue                                                                                              | Edit page contents                                                                                                    |
| Competencies<br>Grades<br>Grades<br>General<br>13 January - 19 January<br>20 January - 26 January | Lesson 2 •         Preview       Edit       Reports       Grade essays         Ongoing score is only displayed for student. Login as a student to test ongoing score         Objekt i studimit të statistikës jane: | LESSON MENU<br>• N0. Përmbajtja Lesson 2<br>• N1. Objekti i studimit<br>• N1. Tiparet statistikore<br>• N1. Shkalte për matjen e<br>variablave statistikore |
| <ul> <li>27 January - 2</li> <li>February</li> </ul>                                              | Your answer :                                                                                                    | NAVIGATION 🕂 🛊 🗸                                                                                                    |
| <ul> <li>3 February - 9</li> <li>February</li> </ul>                                              | njësitë statistikore                                                                                                    | ✓ Home<br>Dashboard                                                                                                    |
| <ul> <li>10 February - 16</li> <li>February</li> </ul>                                            | Response:<br>Incorrect                                                                                                    | COURSES     DEGA 1 - PRISHTINË     Stomatologji                                                                                                    |
| <ul> <li>17 February - 23</li> <li>February</li> </ul>                                            | Continue                                                                                                    | <ul><li>&gt; Infermieri</li><li>&gt; Fizioterapi</li></ul>                                                                                                  |
| 24 February - 2 March                                                                             | <ul> <li>Ligjerata 1 (hidden)</li> </ul>                                                                                                    | <ul> <li>Biokimi<br/>Laboratorike</li> </ul>                                                                                                    |
| 3 March - 9 March                                                                                 |                                                                                                    | <ul> <li>Radiologji</li> <li>Diagnostike</li> </ul>                                                                                                    |
| 10 March - 16 March                                                                               |                                                                                                    | <ul> <li>Mjekësi Sanitare</li> </ul>                                                                                                    |
| 17 March - 23 March                                                                               |                                                                                                    | > Mami                                                                                                    |
| 24 March - 30 March                                                                               |                                                                                                    | Infermieri ne njesin<br>e kujdesit intenziv 🗸                                                                                                    |
| 🕙 Statistika Ligjeratappt \land                                                                   |                                                                                                    | Show all X                                                                                                    |
| 🛋 🤮 🚍 🧿 🚾 📴                                                                                       |                                                                                                    | ^ (// ₫)) 9:50 PM<br>3/20/2020 ₹5                                                                                                    |

#### Me Continue kthehet te:

| M Inbox (522) - bleimin Akrasniqi 🖗 x   🗰 REZONANCA – Lider në rajon në x 🎢 BIOSTATI: Lesson 2: N1. Objekti i : x +                                                                                                    | - • ×                                                                                                    |
|----------------------------------------------------------------------------------------------------|----------------------------------------------------------------------------------------------------|
| ← → C ( 🕯 elearning.rezonanca-rks.com/wiew.php                                                                                                    | ☆ 🛞 i                                                                                                    |
| ■ Rezonanca                                                                                                    | 🜲 🗩 Blerim Krasniqi 🔘 👻                                                                                                    |
| BIOSTATISTIKA. Participants Badges Badges                                                                                                    | Edit page contents                                                                                                    |
| Competencies       Image: Competencies       Image: Competencies | LESSON MENU<br>• N0. Përmbajtja Lesson 2<br>• N1. Objekti i studimit<br>• N1. Tiparet statistikore<br>• N1. Shkallet për matjen e<br>variablave statistikore |
| 27 January - 2<br>February     Dukurite masive - që ndodhin në numër të madh rastesh (studentet, banorët, sëmundjet, etj.)       Masa statistikore (opoulacioni) - është dukuria masive e përkulfzuar në kohë dhe hapësire, p.sh. Të sëmurët nga hepatiti në Kosovë për vitin 2010;       3 February - 9                                                                                                    | NAVIGATION + • • •                                                                                                    |
| February     Njësla statistikore - është elementi themelor i masës statistikore që përmban karakteristikat themelore të masës (p.sh. Studenti, i sëmuri, etj.)       10 February - 16<br>February     Nevt                                                                                                    | <ul> <li>✓ Courses</li> <li>✓ DEGA 1 - PRISHTINË</li> <li>→ Stomatologji</li> </ul>                                                                          |
| ■ 17 February - 23<br>February - 24<br>February - 24                                                                                                    | <ul> <li>Infermieri</li> <li>Fizioterapi</li> <li>Biokimi</li> </ul>                                                                                         |
| <ul> <li>24 February - 2 March</li> <li>3 March - 9 March</li> </ul>                                                                                                    | Laboratorike<br>> Radiologji<br>Diagnostike                                                                                                    |
| 10 March - 16 March     17 March - 23 March     24 March - 30 March                                                                                                    | Mjekësi Sanitare     Mami     Supervizion     Infermieri ne njesin     e kuldezit interplu                                                                   |
| Statistica Ligherata                                                                                                    | Show all X                                                                                                    |

Nëse jep përgjigje të saktë, kalon në nivelin next:

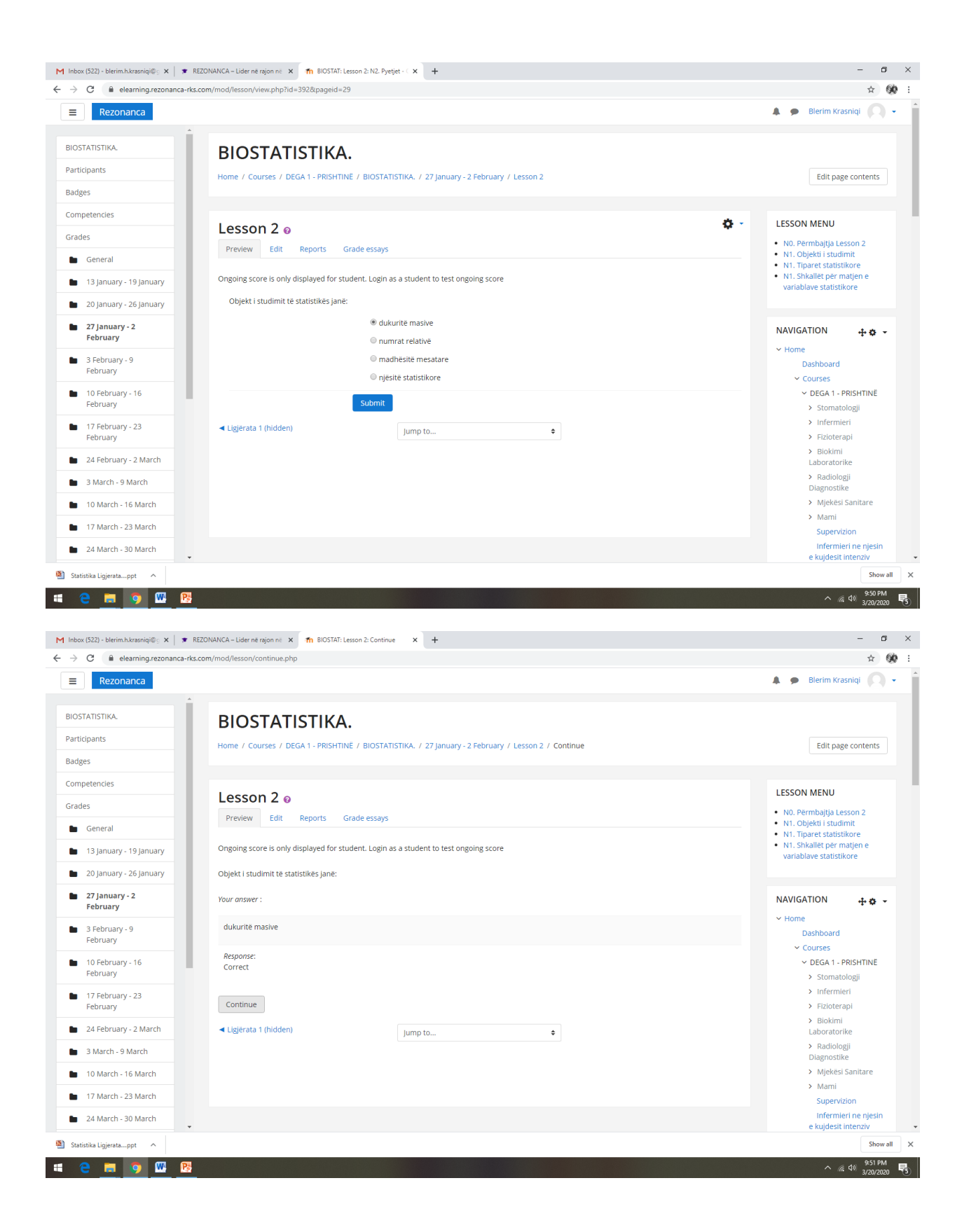

| Rezonanca                                                                                                    |                                                                                                    | 🌲 🍺 Blerim Krasniqi                                                                                                    |
|----------------------------------------------------------------------------------------------------|----------------------------------------------------------------------------------------------------|----------------------------------------------------------------------------------------------------|
|                                                                                                    |                                                                                                    |                                                                                                    |
| TISTIKA.                                                                                                    | BIOSTATISTIKA.                                                                                                    |                                                                                                    |
| ants                                                                                                    | Home / Courses / DEGA 1 - PRISHTINE / BIOSTATISTIKA. / 27 January - 2 February / Lesson 2                                                                                                    | Edit page conter                                                                                                    |
|                                                                                                    |                                                                                                    |                                                                                                    |
| tencies                                                                                                    | Lessen 2 . Ør                                                                                                    | LESSON MENU                                                                                                    |
|                                                                                                    | Lesson 2 o                                                                                                    | <ul> <li>N0. Përmbajtja Lesson 2</li> </ul>                                                                                                    |
| eneral                                                                                                    | Preview Edit Reports Gradelessays                                                                                                    | <ul> <li>N1. Objekti i studimit</li> <li>N1. Tiparet statistikore</li> </ul>                                                                                                    |
| 3 January - 19 January                                                                                                    | Ongoing score is only displayed for student. Login as a student to test ongoing score                                                                                                    | <ul> <li>N1. Shkallët për matjen e<br/>variablave statistikore</li> </ul>                                                                                                    |
| 0 January - 26 January                                                                                                    | N1. Tiparet statistikore                                                                                                    | for about of statistical of the                                                                                                    |
| 7 January - 2                                                                                                    | Tinaret statistikore – janë veroritë e njësive statistikore                                                                                                    | NAVICATION                                                                                                    |
| ebruary                                                                                                    | Ndahen në:                                                                                                    |                                                                                                    |
| February - 9                                                                                                    | 1. Tipare Kualitative - (nuk maten):                                                                                                    | Dashboard                                                                                                    |
| corudry                                                                                                    | - Gjinia                                                                                                    | ~ Courses                                                                                                    |
| b February - 16<br>ebruary                                                                                                    | - Kombi<br>- Sëmundja                                                                                                    | <ul> <li>DEGA 1 - PRISHTIN</li> <li>Stomatologii</li> </ul>                                                                                                    |
| 7 February - 23                                                                                                    | - Profesioni, etj.                                                                                                    | > Infermieri                                                                                                    |
| ebruary                                                                                                    | 2. Tipare Kuantitative – (maten) të cilat ndahen në:                                                                                                    | > Fizioterapi                                                                                                    |
| 4 February - 2 March                                                                                                    | Diskontinuale (diskrete)- variablat te të cilat ekziston ndërprerje, ku vlerat e mundshme janë numra të plotë, p.sh. numri i vizitave, i lindjeve, i fëmijëve, i                                                                                                    | > Biokimi<br>Laboratorike                                                                                                    |
| March - 9 March                                                                                                    | notave, i banorëve,etj                                                                                                    | <ul> <li>Radiologji</li> <li>Diagnostike</li> </ul>                                                                                                    |
| 0 March - 16 March                                                                                                    | Kontinuale – ku njësitë mund të kenë cilëndo vlerë në gjerësinë e intervalit të analizuar, p.sh. pesha, gjatësia (p.sh. Mund të jetë 173.5 cm), lartësia, mosha, eti,                                                                                                    | <ul> <li>Mjekësi Sanitare</li> </ul>                                                                                                    |
| 7 March - 23 March                                                                                                    |                                                                                                    | > Mami                                                                                                    |
| March 20 March                                                                                                    | Next                                                                                                    | Supervizion                                                                                                    |
| • March - So March                                                                                                    |                                                                                                    | e kujdesit intenziv                                                                                                    |
| za Ligijeratappt ^                                                                                                    | REZONANCA – Lider ně rajon ně 🗙 📅 BIOSTATi: Lesson 2: N2. Pyetjet - 1 🗴 🕂                                                                                                    | د<br>94 (40 م/ م<br>3/2<br>-                                                                                                    |
| 22) - blerim.hkrasniqi@: x<br>e elearning.rezonanca-ft<br>Rezonanca                                                                                                    | REZONANCA – Lider në rajon në 🗙 👘 BIOSTATi Lesson 2. N2. Pyetjet - i 🗴 🕇                                                                                                    | s<br>م رؤ راه ع<br>م<br>م<br>لاه ع<br>م<br>م<br>لاه ع<br>م<br>م<br>الم                                                                                                    |
| 22) - blerim hkrasniqi 🖉 🗙 🖷 🤹 Rezonanca                                                                                                    | REZONANCA – Lider në rajon në 🗴 👘 BIOSTAT: Lesson Z: N2. Pyetjet - 🗴 🕂<br>«s.com/mod/lesson/view.php?td=3928/pageid=31                                                                                                    | s<br>۸ هز ۵۵ ع<br>۱-<br>۲<br>۸ ه Bierim Krasniqi (                                                                                                    |
| a Ligjeratappt ^<br>22) - blerim.hkrasniqi@ × •<br>a elearning.rezonanca.rt<br>Rezonanca<br>TISTIKA.                                                                                                    | REZONANCA-Lider në rajon në x m BIOSTAT: Lesson 2: N2: Pyetjet -                                                                                                    | s<br>مرز طر ع<br>مرز<br>مرز<br>مرز<br>مرز<br>مرز<br>مرز<br>مرز<br>مرز<br>مرز<br>مرز                                                                                                    |
| a Ligjeratappt ^<br>22) - blerim.hlvasniqi@ × •<br>a elearning.rezonanca.rt<br>Rezonanca<br>TISTIKA.<br>ants                                                                                                    | REZONANCA – Lider në rajon në       m BIOSTATi Lesson 2: N2: Pyetjet - 1 x       +         Ka.com/mod/Resson/View.php?id=3928.pageid=31         BIOSTATISTIKA.         Home / Courses / DEGA 1 - PRISHTINE / BIOSTATISTIKA. / 27 January - 2 February / Lesson 2                                                                                                    | s<br>م روز طر عن<br>م<br>ه العائم المعالم المعالم<br>المعالم المعالم المعالم المعالم المعالم المعالم المعالم المعالم المعالم المعالم المعالم المعالم المعالم المعالم                                                                                                    |
| a Ligjeratappt ^<br>22) - blerim.hkrasniqi@: X •<br>a elearning.rezonanca.rt<br>Rezonanca<br>TISTIKA.<br>ants                                                                                                    | REZONANCA – Lider ně rajon ně x n BIOSTATI Lesson 2: N2: Pyetjet - 1 x +<br>ks.com/mod/lesson/view.php?id=392&pageid=31 BIOSTATISTIKA. Home / Courses / DEGA 1 - PRISHTINĚ / BIOSTATISTIKA. / 27 january - 2 February / Lesson 2                                                                                                    | s<br>م ( ( d) م<br>م<br>م<br>م<br>م<br>م<br>م<br>م<br>م<br>م<br>م<br>م<br>م<br>م<br>م<br>م<br>م<br>م<br>م                                                                                                    |
| a Ligjeratappt                                                                                                    | REZONANCA - Lider në njon në x n BIOSTATi Lesson 2: N2. Pjetjet - 1 x + es.com/mod/Resson/View.php?id=3928.pageid=31 BIOSTATISTIKA. Home / Courses / DEGA 1 - PRISHTINE / BIOSTATISTIKA. / 27 January - 2 February / Lesson 2                                                                                                    | s<br>(4) 95<br>(4) 95<br>(4) 95<br>(4) 95<br>(5) 95<br>(4) 95<br>(5) 95<br>(5) 95<br>(6) 95<br>(6) |
| a Ligjeratappt ^<br>22) - blerim.hkrasniqi© × •<br>e elearning.rezonanca.rt<br>Rezonanca<br>TISTIKA.<br>ants<br>tencies                                                                                                    | REZONANCA - Lider në rajon në x në BIOSTATi Lesson 2: N2. Pjetjet - 1 x + exacom/mod/Resson/View.php?id=3928tpageid=31 BIOSTATISTIKA. Home / Courses / DEGA 1 - PRISHTINE / BIOSTATISTIKA. / 27 january - 2 February / Lesson 2 Lesson 2 @                                                                                                    | s<br>(4) 32<br>(4) 32<br>(4) |
| a Ligjeratappt                                                                                                    | REZONANCA - Lider në rajon në x në BIOSTATi Lesson 2: N2. Pyetjet - 1 x + ex.com/mod/lesson/view.php?id=3928/pageid=31 BIOSTATISTIKA. Home / Courses / DEGA 1 - PRISHTINE / BIOSTATISTIKA. / 27 january - 2 February / Lesson 2 Lesson 2 @ Preview Edit Reports Grade essays                                                                                                    | s<br>(4) 32<br>(4) 32<br>(4) |
| a Ligirata_ppt ^<br>22) - blerim.hkrasniq@_ X<br>a learning.rezonanca-rf<br>Rezonanca<br>TISTIKA.<br>ants<br>encies<br>eneral<br>a January - 19 January                                                                                                    | REZONANICA - Lider në njan në x në BIOSTATi Lesson 2: N2. Pyetjet - 1 x + es.com/mod/lesson/view.php?id=33282pageid=31 BIOSTATISTIKA. Home / Courses / DEGA 1 - PRISHTINE / BIOSTATISTIKA. / 27 january - 2 February / Lesson 2 Lesson 2 @ Preview Edit Reports Grade essays Ongoing score is only displayed for student. Login as a student to test ongoing score                                                                                                    | s (40) 54<br>(40) 54<br>(40) 54<br>(40) 54<br>(40) 54<br>(41) 54<br>(41) 54<br>(                                                           |
| a Ligierata_ppt ^<br>22) - blerim.hkrasniqi©. X •<br>e elearning.rezonanca-rf<br>Rezonanca<br>TISTIKA.<br>ants<br>encies<br>eneral<br>3 January - 19 January<br>0 January - 26 January                                                                                                    | REZONANCA - Lider në rajon në x       Im BIOSTAT: Lesson 2: N2. Pyetjet - x         +       ex.com/mod/lesson/view.php?id=3928/pageid=31         BIOSTATISTIKA.       +         Home / Courses / DEGA 1 - PRISHTINE / BIOSTATISTIKA. / 27 january - 2 February / Lesson 2         Lesson 2 o       * *         Preview       Edit       Reports       Grade essays         Ongoing score is only displayed for student. Login as a student to test ongoing score       Caktoni secila prej variablave të përmendura cilit tipar statistikor i përket.                                                                                                    | Solution Solution So                                                                                                    |
| a Ligientappt ^                                                                                                    | REZONANCA-Lider në rajon në x       Im BIOSTAT: Lesson 2: N2. Pyetjet - : x       +         ex.com/mod/lesson/view.php?td=3928/pageid=31       +         BIOSTATISTIKA.       +         Home / Courses / DEGA 1 - PRISHTINE / BIOSTATISTIKA. / 27 january - 2 February / Lesson 2       * •         Preview       Edit       Reports       Grade essays         Ongoing score is only displayed for student. Login as a student to test ongoing score       Caktoni secila prej variablave të përmendura cilit tipar statistikor i përket.         gjinla       Titor kualitativ       •                                                                                                    | Solution Solution So                                                                                                    |
| a Ligientappt ^                                                                                                    | REZONANCA-Lider në rajon në x       Im BIOSTAT: Lesson 2: N2. Pyetjet - : x       +         ex.com/mod/lesson/view.php?id=392&pageid=31       +         BIOSTATISTIKA.       +         Home / Courses / DEGA 1 - PRISHTINE / BIOSTATISTIKA. / 27 January - 2 February / Lesson 2         Lesson 2 @       Image: Crade essays         Ongoing score is only displayed for student. Login as a student to test ongoing score         Caktoni secila prej variablave të përmendura cilit tipar statistikor i përket.         gjinla       tipar kualitativ                                                                                                    | Solution Solution So                                                                                                    |
| a Ligientappt ^<br>Carlow Constraints of the second of the second of th                                                                                                    | REZONANCA - Lider ne rajon nit X       Im BIOSTAT: Lesson 2: N2: Pyetjet - X       4         exacom/mod/lesson/viewphp?id=392&pageid=31       4         BIOSTATISTIKA.       Kale         Home / Courses / DEGA 1 - PRISHTINE / BIOSTATISTIKA. / 27 January - 2 February / Lesson 2         Preview       Edit         Reports       Grade essays         Ongoing score is only displayed for student. Login as a student to test ongoing score         Caktoni secila prej variablave te permendura cilit tipar statistikor i perket.         ginia       tipar kualitativ         profesioni       tipar kualitativ                                                                                                    | s (40) 95<br>(40) 95<br>(                                                           |
| a Ligiratappt                                                                                                    | REZDNANCA - Lider në rajon në x       Im BIOSTAT: Lesson 2: N2. Pyetjet - 1 x       +         exacom/mod/lesson/view.php?td=3928/pageid=31       *         BIOSTATISTIKA.       Home / Courses / DEGA 1 - PRISHTINE / BIOSTATISTIKA. / 27 January - 2 February / Lesson 2         Lesson 2 o       * •         Preview       Edit         Reports       Grade essays         Ongoing score is only displayed for student. Login as a student to test ongoing score         Caktoni secila prej variablave të përmendura cilit tipar statistikor i përket.         ginla       tipar kualitativ         profesioni       tipar kualitativ         mosha       tipar kualitativ toritinual                                                                                                    | s (40) 95<br>(40) 95<br>(                                                           |
| a Ligieratappt                                                                                                    | REZDNANCA - Lider në rajon në x       Im BIOSTATi Lesson 2: N2. Pyetjet - 1 x       +         ka.com/mod/lesson/view.php?id=3928/pageid=31       +         BIOSTATISTIKA.       Home / Courses / DEGA 1 - PRISHTINE / BIOSTATISTIKA. / 27 January - 2 February / Lesson 2         Lesson 2 o       *         Preview       Edit         Reports       Grade essays         Ongoing score is only displayed for student. Login as a student to test ongoing score         Caktoni secila prej variablave te përmendura cilit tipar statistikor i përket.         gjinla       tipar kualitativ         profesioni       tipar kualitativ         mosha       tipar kualitativ kontinual e                                                                                                    | s (40) 52<br>(40) 52<br>(40) 52<br>(40) 52<br>(40) 52<br>(40) 52<br>(41) 52<br>(41) 52<br>(                                                           |
| a Ligiratappt                                                                                                    | REZDNANCA - Lider në rajon në x       Im BIOSTATi Lesson 2: N2. Pyetjet - 1 x       +         kax.com/mod/lesson/view.php?id=3922kpageid=31       +         BIOSTATISTIKA.       Home / Courses / DEGA 1 - PRISHTINË / BIOSTATISTIKA. / 27 january - 2 February / Lesson 2         Lesson 2 o       *         Preview       Edit         Reports       Grade essays         Ongoing score is only displayed for student. Login as a student to test ongoing score         Caktoni secila prej variablave të përmendura cilit tipar statistikor i përket.         gjinla       tipar kualitativ         mosha       tipar kualitativ         numri i vizitave       tipar kualitativ diskontinual e         nurri i vizitave       tipar kualitativ diskontinual e                                                                                                    | s (40) 55<br>(40) 52<br>(40) 52<br>(                                                           |
| a Ligientappt ^<br>22 - blerim.bkrasnique X •<br>22 - blerim.bkrasnique X •<br>22 - blerim.bkrasnique X •<br>23 - deaming.rezonance.rt<br>Rezonanca<br>TISTIKA.<br>ants<br>ants<br>ants<br>ants<br>anta<br>anta | REZDNANCA - Lider në rajon në x       Im BIOSTATi Lesson 2: N2. Pyetjet - 1 x       +         exacom/mod/Hesson/Viewsphp?hd=3922kpageid=31       +         BIOSTATISTIKA.       Home / Courses / DEGA 1 - PRISHTINE / BIOSTATISTIKA. / 27 january - 2 February / Lesson 2         Lesson 2 o       *         Preview       Edit         Reports       Grade essays         Ongoing score is only displayed for student. Login as a student to test ongoing score         Caktoni secila prej variablave të përmendura cilit tipar statistikor i përket.         gjinla       tipar kualitativ         mosha       tipar kualitativ         mosha       tipar kualitativ         murri i Vizitave       tipar kualitativ diskontinual e         nr. i të lindurve       tipar kuantitativ diskontinual e                                                                                                    | s (40) 32<br>(40) 32<br>(40) 32<br>(41) 32<br>(42) 32<br>(42) 32<br>(                                                           |
| a Ligientappt ^<br>22 - blerim.bkrasniq@ X •<br>22 - blerim.bkrasniq@ X •<br>22 - blerim.bkrasniq@ X •<br>22 - blerim.bkrasniq@ X •<br>23 - blerim.bkrasniq@ X •<br>4 - elearning.rezonance.rft<br>Rezonanca<br>Rezonanca<br>Rez                                                                                                    | REZONANCA - Lider në rajon në x në BIOSTATi Leson 2. N2. Pyetjet - x + exacom/mod/Resson/View.php?id=3928pageid=31                                                                                                    | s (40) 52<br>(40) 52<br>(41) 52<br>(42) 52<br>(42) 52<br>(                                                           |
| a Ligientappt ^<br>22 - blerim.bkrasniq@ X •<br>22 - blerim.bkrasniq@ X •<br>22 - blerim.bkrasniq@ X •<br>22 - blerim.bkrasniq@ X •<br>23 • delaming.rezonanca.rt<br>Rezonanca<br>Rezonanca<br>Rezonanca<br>Resonanca<br>Resonanca                                                                                                    | REZDNANCA – Lider ne rejon ni x n BOSTATI: Lesson 2: N2. Pyejet - 1 x +<br>accom/mod/lesson/view.php?id=33228pageid=31                                                                                                    | s (40) 95<br>(40) 92<br>(40) 92<br>(                                                           |
| a Ligientappt ^<br>22 - blerim.bkrasniq@ X •<br>22 - blerim.bkrasniq@ X •<br>22 - blerim.bkrasniq@ X •<br>23 - blerim.bkrasniq@ X •<br>24 • delaming.rezonance.rft<br>Rezonanca<br>TISTIKA.<br>ants<br>ants<br>an       | REZDMANCA – Lider ne region is X IN BOSTATI: Lesson 2: N2. Pyejet: -1 X   Exacom/mod/lesson/view.php?id=39228pageid=31 BIOSTATISTIKA. FICULAR / DEGA 1 - PRISHTINE / BIOSTATISTIKA. / 27 January - 2 February / Lesson 2   Lesson 2 o   Preview   Edit   Reports   Grade essays   Ongoing score is only displayed for student. Login as a student to test ongoing score   Cakton secilo prej variablave te permendura cilit tipar statistikor i perket.   ginla   tipar kualitativ   nosha   tipar kualitativ   mosha   tipar kualitativ   mosha   tipar kualitativ   mosha   tipar kualitativ   mosha   tipar kualitativ   mosha   tipar kualitativ   tipar kualitativ   tipar kualitativ   tipar kualitativ   tipar kualitativ                                                                                                    | s (40) 95<br>(40) 95<br>(                                                           |
| a Ligiratappt                                                                                                    | REZDMANCA – Lider ne region is X IN BOSTATI: Lesson 2: N2. Pyejet: 1: X <b>BICOSTATISTIKA.</b> Inter / Courses / DEGA 1 - PRISHTINE / BIOSTATISTIKA. / 27 January - 2 February / Lesson 2 <b>Lesson 2 o Preview Extention Preview Extention Ipreview Ipreview</b> <t< td=""><td>s (40) 93<br/>(40) 93<br/>(</td></t<> | s (40) 93<br>(40) 93<br>(                                                           |
| a Ligientappt       a Ligientappt        a Ligientappt        a Ligi                                                                                                    | REZDNANCA - Lider në rejon ni X 10051371. Leson 2. N.2. Pyrjet - X   ESDONANCA - Lider në rejon ni X   BIOSTATISTIKA. FURCINA - J 202 Bugaged - 31 Elesson 2 e   Preview Edit   Reports Grade essays   Orgoing score is only displayed for student. Login as a student to test ongoing score   Caktoni secila prej variablave të përmendura cilit tipar statistikor i përket.   gjinla tipar kualitativ   profesioni tipar kualitativ   numri i kultave tipar kualitativ   numri i kultave tipar kuanitativ diskontinual e   numri i kultave tipar kuanitativ diskontinual e   numri i kultave tipar kuanitativ diskontinual e   numri i kultave tipar kuanitativ diskontinual e   numri i kultave tipar kuanitativ diskontinual e   numri i kultave tipar kuanitativ diskontinual e   numri i kultave tipar kuanitativ diskontinual e                                                                                                    | s (40) 93<br>(40) 93<br>(                                                           |

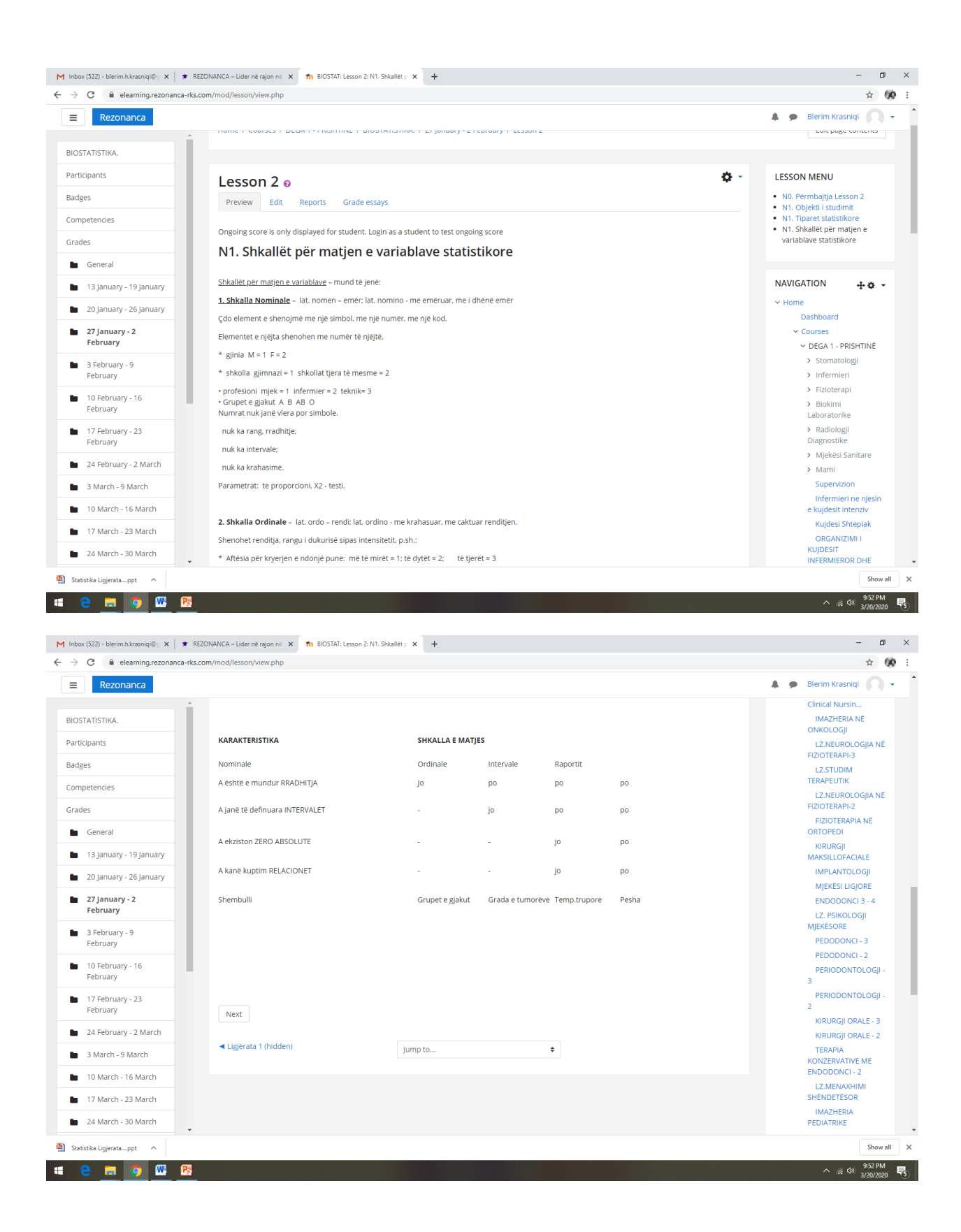

| Rezonanca                                                                                                    | And a second and a second and a second and a second a second a s                                                                                                    |                                                                          | Blerim Krasnigi                                                                                                    |
|----------------------------------------------------------------------------------------------------|----------------------------------------------------------------------------------------------------|--------------------------------------------------------------------------|----------------------------------------------------------------------------------------------------|
| Rezonanca                                                                                                    |                                                                                                    | *                                                                        | Bierini Krasniqi                                                                                                    |
| TISTIKA.                                                                                                    | BIOSTATISTIKA.                                                                                                    |                                                                          |                                                                                                    |
| ants                                                                                                    | Home / Courses / DEGA 1 - PRISHTINE / BIOSTATISTIKA. / 27 January - 2 February / Lesson 2                                                                                                    |                                                                          | Edit page conte                                                                                                    |
|                                                                                                    |                                                                                                    |                                                                          |                                                                                                    |
| encies                                                                                                    |                                                                                                    | <b>A</b> . IF                                                            | SSON MENU                                                                                                    |
|                                                                                                    | Lesson 2 o                                                                                                    | •                                                                        | VO. Përmbajtja Lesson 2                                                                                                    |
| eneral                                                                                                    | Preview Edit Reports Grade essays                                                                                                    |                                                                          | <ol> <li>Objekti i studimit</li> <li>Tiparet statistikore</li> </ol>                                                                                                    |
| 3 January - 19 January                                                                                                    | Ongoing score is only displayed for student. Login as a student to test ongoing score                                                                                                    | • 1                                                                      | <ol> <li>Shkallët për matjen e<br/>variablave statistikore</li> </ol>                                                                                                    |
| ) January - 26 January                                                                                                    | Krijoni lidhjet adekuate të variablave me shkallët për matjen e këtyre variablave statistikore.                                                                                                    |                                                                          |                                                                                                    |
| 7 January - 2                                                                                                    | gjinia shkalla nominale 🗢                                                                                                    | NA                                                                       | VIGATION 🕂                                                                                                    |
| Schwary                                                                                                    | djegiet sipas shkallës së shkalla ordinale ¢                                                                                                    | ~ 1                                                                      | Home                                                                                                    |
| Pedruary - 9<br>Pruary                                                                                                    | intensiteut                                                                                                    |                                                                          | Dashboard                                                                                                    |
| ) February - 16                                                                                                    | temperatura shkalla intervale 🗢                                                                                                    |                                                                          | ✓ DEGA 1 - PRISHTI                                                                                                    |
| Cohrunn 22                                                                                                    | pesha trupore shkalla e raportit 🗢                                                                                                    |                                                                          | <ul> <li>&gt; Stomatologji</li> <li>&gt; Infermieri</li> </ul>                                                                                                    |
| bruary                                                                                                    | Submit                                                                                                    |                                                                          | > Fizioterapi                                                                                                    |
| February - 2 March                                                                                                    | ▲Lielerata 1 (hidden)                                                                                                    |                                                                          | <ul> <li>Biokimi<br/>Laboratorike</li> </ul>                                                                                                    |
| March - 9 March                                                                                                    | jump to                                                                                                    |                                                                          | <ul> <li>Radiologji</li> <li>Diagnostike</li> </ul>                                                                                                    |
| ) March - 16 March                                                                                                    |                                                                                                    |                                                                          | <ul> <li>Mjekësi Sanitar</li> </ul>                                                                                                    |
| 7 March - 23 March                                                                                                    |                                                                                                    |                                                                          | <ul> <li>Mami</li> <li>Supervision</li> </ul>                                                                                                    |
| 4 March - 30 March                                                                                                    |                                                                                                    |                                                                          | Infermieri ne n                                                                                                    |
| a Ligjeratappt                                                                                                    |                                                                                                    |                                                                          | へ <i>候</i> 句》 33                                                                                                    |
| 22) - blerim.h.krasniqi@s x   *                                                                                                    | REZONANCA – Lider ne rajon ni: X m BIOSTAT: Lesson 2: Continue X +                                                                                                    |                                                                          | ^ <i>((</i> ሬ ሲ) ዓ<br>3/                                                                                                    |
| 22) - blerim Jskrasniqi (* X *<br>e elearning rezonanca-rk<br>Rezonanca                                                                                                    | REZONANCA – Lider në rajon në 🗙 🎢 BIOSTAT: Lesson 2: Continue 🗙 🕂                                                                                                    | A                                                                        | م رز را ه<br>بر را ه<br>Blerim Krasniqi                                                                                                    |
| t2) - blerim.h.krasniqi©; × •<br>elearning.rezonanca<br>Rezonanca                                                                                                    | REZONANCA – Lider në rajon në 🗙 🎢 BIOSTATi Lesson 2: Continue 🗙 🕂                                                                                                    | Â                                                                        | م روز مل مع<br>روز مان مع<br>Blerim Krasniqi                                                                                                    |
| 22) - blerim h.krasniqi©_X<br>e elearning-rezonanca-re<br>Rezonanca<br>TISTIKA.                                                                                                    | REZONANICA - Lider ne rajon ne X n BIOSTAT: Lesson 2: Continue X + s.com/mod/Resson/continue.php BIOSTATISTIKA.                                                                                                    | Â                                                                        | م روز را م<br>-<br>Blerim Krasniqi                                                                                                    |
| 22) - blerim J.krasniqi (V. X. )<br>e elearning, rezonanca-rk<br>Rezonanca<br>TISTIKA.<br>ants                                                                                                    | REZONANCA-Lider ne rajon ne x n BIOSTAT: Lesson 2: Continue x + s.com/mod/lesson/continue.php BIOSTATISTIKA. Home / Courses / DEGA 1 - PRISHTINE / BIOSTATISTIKA. / 27 January - 2 February / Lesson 2 / Continue                                                                                                    | Å                                                                        | <ul> <li> (k) dy gy</li> <li>Blerim Krasniqi</li> <li>Edit page control</li> </ul>                                                                                                    |
| 22) - blerim.hkrasniqi (kon kon kon kon kon kon kon kon kon kon                                                                                                    | EEZONANCA-Lider ne rajon ne x m BIOSTAT: Lesson 2: Continue x +<br>.s.com/mod/lesson/continue.php<br>BIOSTATISTIKA.<br>Home / Courses / DEGA 1 - PRISHTINE / BIOSTATISTIKA. / 27 January - 2 February / Lesson 2 / Continue                                                                                                    | *                                                                        | (k, d)                                                                                                    |
|                                                                                                    | REZONANCA - Lider në rajon në x n BIOSTATi Lesson 2. Continue x + s.com/mod/lesson/continue.php BIOSTATISTIKA. Home / Courses / DEGA 1 - PRISHTINE / BIOSTATISTIKA. / 27 january - 2 February / Lesson 2 / Continue Lesson 2 @                                                                                                    | LE                                                                       | A (d)                                                                                                    |
| a Ligieratappt                                                                                                    | REZONANCA - Lider në rajon në X në BOSTATi, Lesson 2: Continue X + s.com/mod/lesson/continue.php  BIOSTATISTIKA. Home / Courses / DEGA 1 - PRISHTINË / BIOSTATISTIKA. / 27 january - 2 February / Lesson 2 / Continue Lesson 2 @ Preview Edit Reports Grade essays                                                                                                    | LE                                                                       | A (d) (d) (d) (d) (d) (d) (d) (d) (d) (d)                                                                                                    |
| a Ligieratappt                                                                                                    | REZONANICA - Lider ne rajon ne X ne BIOSTATI: Lesson 2: Continue X + s.com/mod/lesson/continue.php  BIOSTATISTIKA. Home / Courses / DEGA 1 - PRISHTINE / BIOSTATISTIKA. / 27 January - 2 February / Lesson 2 / Continue Lesson 2 0 Preview Edit Reports Grade essays December some disclarated for student Login as a student to test encoding some                                                                                                    |                                                                          | Compared and the second second s |
| A Ligieratappt                                                                                                    | REZONANCA-Lider ne rajon ne x       Im BIOSTAT: Lesson 2: Continue x         s.com/mod/lesson/continue.php         BIOSTATISTIKA.         Home / Courses / DEGA 1 - PRISHTINE / BIOSTATISTIKA. / 27 January - 2 February / Lesson 2 / Continue         Lesson 2 •         Preview Edit Reports Grade essays         Ongoing score is only displayed for student. Login as a student to test ongoing score                                                                                                    | LE                                                                       | (k) (d) (d) (d) (d) (d) (d) (d) (d) (d) (d                                                                                                    |
| a Ligieratappt  a Ligieratappt  bierimi.krasniqi@  x  C  c  c  c  c  c  c  c  c  c  c  c  c                                                                                                    | REZONANCA-Lider ne region ne x       Im BIOSTAT: Lesson 2: Continue       Im BIOSTAT: Lesson 2: Continue         it.com/mod/lesson/continue.php       Im BIOSTATISTIKA.       Im BIOSTATISTIKA.         Home / Courses / DEGA 1 - PRISHTINE / BIOSTATISTIKA. / 27 January - 2 February / Lesson 2 / Continue         Lesson 2 @         Preview       Edit         Reports       Grade essays         Ongoing score is only displayed for student. Login as a student to test ongoing score         Krijoni lidhjet adekuate të variablave me shkallët për matjen e këtyre variablave statistikore.                                                                                                    | LE<br>- 1<br>- 1<br>- 1<br>- 1<br>- 1<br>- 1<br>- 1<br>- 1<br>- 1<br>- 1 | (k) d)     (k)     (k)    |
|                                                                                                    | REZONANCA-Lider ne rajon nel X       Im BIOSTAT: Lesson 2: Continue       X       +         s.com/mod/lesson/continue.php                                                                                                    | LE<br>• 1<br>• 1<br>• 1<br>• 1<br>• 1                                    | A (a) (a) (a) (a) (a) (a) (a) (a) (a) (a)                                                                                                    |
|                                                                                                    | REZONANICA - Lider në rajon në X në BOSTATi, Lesson 2: Continue X + s.com/mod/lesson/continue.php                                                                                                    | LE<br>• 1<br>• 1<br>• 1<br>• 1<br>• 1<br>• 1<br>• 1<br>• 1               | A (d) g     A     A |
| A Ligieratappt A<br>Compared and the second second | REZONANICA - Lider ne rajon ne X n BIOSTATI: Lesson 2: Continue X + ex.com/mod/lesson/continue.php                                                                                                    |                                                                          | A (d) g     g     g |
| A Ligieratappt A<br>E Ligieratappt A<br>E Lieimink.rasniqi@ X<br>E eleaming.rezonanca-rk<br>Rezonanca<br>InSTIKA.<br>ants<br>encies<br>eneral<br>3 January - 19 January<br>0 January - 26 January<br>7 January - 26 January<br>0 January - 9<br>Erbruary<br>0 Pebruary - 9<br>Debruary - 16<br>Erbruary - 16                                                                                                    | REZONANCA-Luder ne rajon re X IN BOSTAT: Lesson 2: Continue X +<br>accom/mod/lesson/continue.php                                                                                                    |                                                                          | <ul> <li>A (d) g</li> <li>A (d) g</li> <li>A (d) g</li> <li>Blerim Krasniqi</li> <li>Edit page conte</li> <li>Edit page conte</li> <li>Edit page conte</li> <li>SSON MENU</li> <li>No. Permbajtja Lesson 2.</li> <li>Ni. Shalelt per matgen e</li> <li>Aranablave statistikore</li> <li>WIGATION +</li> <li>Dashboard</li> <li>Courses</li> <li>DEGA 1- PRISHTI</li> <li>Stomatologiji</li> </ul>                                                                                                    |
|                                                                                                    | REZONANCA-Lüder ne rajon ne x       Im BOSTAT: Lesson 2: Continue       Immediate in the second of the second of the seco         | LE<br>                                                                   | A (d) g      A      A     |
|                                                                                                    | REZDNANCA-Lider ne region it       Im BIOSTAT: Lesson 2: Continue       Image: Continue php         BIOSTATISTIKA.       File       File         Home / Courses / DEGA 1 - PRISHTINE / BIOSTATISTIKA. / 27 January - 2 February / Lesson 2 / Continue         Lesson 2 @       Preview       Edit         Preview       Edit       Reports       Grade essays         Ongoing score is only displayed for student. Login as a student to test ongoing score       Krijoni lidhjet adekuate te variabilave me shkallet për matjen e këtyre variabilave statistikore.         Your answer :       Continue         Ligërata 1 (hidden)       Jump to       #                                                                                                    | LE<br>- 1<br>- 7<br>- 7<br>- 7<br>- 7<br>- 7<br>- 7<br>- 7<br>- 7        | A (4) (4) (4) (4) (4) (4) (4) (4) (4) (4)                                                                                                    |
|                                                                                                    | REZONANCA-Lider ne rejon nt       x          • BIOSTAT: Lesson 2: Continue <b>BIOSTATISTIKA. Home</b> / Courses / DEGA 1 - PRISHTINE / BIOSTATISTIKA. / 27 January - 2 February / Lesson 2 / Continue <b>Lesson 2 e Preview Preview Edit Ongoing score</b> is only displayed for student, Login as a student to test ongoing score <b>Krijoni lidhjet adekuate te variablave me shkallet per matjen e këtyre variablave statistikore.             <b>Vour answer: Continue Ligërata 1</b> (hidden)    </b>                                                                                                    |                                                                          | A (d) (g) (g) (g) (g) (g) (g) (g) (g) (g) (g                                                                                                    |
|                                                                                                    | REZONANCA-Lider ne rajon nt x   Image: Second Modules and Second Second S |                                                                          | A (4) g      Blerim Krasniqi      Edit page conte      Edit page conte      SSON MENU      OPërmbajtja Lesson 2      VIGATION     VI. Shalet per matjen e      variablave statistikore      WIGATION     Dekti i studimit      VI. Shalet per matjen e      Dashboard     Courses     v DEGA 1- PRISHTI     Stomatologij     Infermieri     Sicomatologij     Infermieri     Sicomatorike     Radiologij     Diagnostike     Mekesi Sanitat                                                                                                    |
|                                                                                                    | REZONANCA-Lider ne rajon nit Image: BIOSTAT: Lesson 2: Continue <b>BIOSTATISTIKA.</b> Home / Courses / DECA 1 - PRISHTINE / BIOSTATISTIKA. / 27 January - 2 February / Lesson 2 / Continue    Lesson 2    Preview Edit   Reports Grade essays     Ongoing score is only displayed for student. Login as a student to test ongoing score   Krijoni lidhjet adekuate te variabilave me shkallet per matjen e ketyre variabilave statistikore.   Vour answer:    Continue    Ligerata 1 (hidden)                                                                                                    |                                                                          | A (4) g      Blerim Krasniqi      Edit page conte      Edit page conte      Edit page conte      SSON MENU      VIGATION     Corres      VIGATION     Corres      VIGATION     Fizioterapi     Stomatologi     Infermieri     Fizioterapi     Blokimi     Laboratorike     Maghesi Sanitar     Mami                                                                                                    |
| a Ligieratappt                                                                                                    | REZONANCALider ne rajoan ni X IN BIOSTATI: Lesson 2: Continue <b>BIOSTATISTIKA.</b> Home / Courses / DECA 1 - PRISHTINÉ / BIOSTATISTIKA. / 27 January - 2 February / Lesson 2 / Continue   Lesson 2    Preview Edit Reports Grade essays   Ongoing score is only displayed for student. Login as a student to test ongoing score   Krjoni lidhjet adekuate te variabilave me shkalitet per matjen e ketyre variabilave statistikore.   Vour onsver:   Implication 1 (hidden)   Jump to                                                                                                    |                                                                          | <ul> <li>A (4) % 2/<br/>2/<br/>2/<br/>2/<br/>2/<br/>2/<br/>2/<br/>2/<br/>2/<br/>2/<br/>2/<br/>2/<br/>2/<br/>2</li></ul>                                                                                                    |

|                                                                                                    |                                                                                                    | .com/mod/lesson/view.php                                                                                                    |     | \$                                                                                                    |
|----------------------------------------------------------------------------------------------------|----------------------------------------------------------------------------------------------------|----------------------------------------------------------------------------------------------------|-----|----------------------------------------------------------------------------------------------------|
| BOSTATISTICA.<br>Maria -<br>Maria -<br>M                                                                                                    | Rezonanca                                                                                                    |                                                                                                    |     | 🌲 🍺 Blerim Krasniqi 🌔                                                                                                    |
| Altifue, and a set of a set of                                                                                                    |                                                                                                    |                                                                                                    |     |                                                                                                    |
| <pre>initial initial i</pre>                                                                                                    | STATISTIKA.                                                                                                    | BIOSTATISTIKA.                                                                                                    |     |                                                                                                    |
| si mone se se se se se se se se se se se se se                                                                                                    | cipants                                                                                                    | Home / Courses / DEGA 1 - PRISHTINE / BIOSTATISTIKA. / 27 January - 2 February / Lesson 2                                                                                                    |     | Edit page contents                                                                                                    |
| And And And And And And And And And And                                                                                                    | es                                                                                                    |                                                                                                    |     |                                                                                                    |
| a dend dend dend dend dend dend de dend de dend de dend de dend de dend de dend de de de de de de de de de de de de de                                                                                                    | petencies                                                                                                    |                                                                                                    | ð - | LESSON MENU                                                                                                    |
| General       10 march       10 march                                                                                                    | es                                                                                                    | Lesson 2 o                                                                                                    |     | N0. Përmbajtja Lesson 2                                                                                                    |
| <pre>is a narry - 19 may - 19 may - 19 may - 29 may - 29</pre>                                                                                                    | General                                                                                                    | Preview Edit Reports Grade essays                                                                                                    |     | <ul> <li>N1. Objekti i studimit</li> <li>N1. Tiparet statistikore</li> </ul>                                                                                                    |
| 2 grawy - 2 grawy<br>7 grawy - 2<br>7 grawy - 2<br>1 grawy - 3<br>1 grawy - 3<br>1 grawy -                                                                                                    | 13 January - 19 January                                                                                                    | Ongoing score is only displayed for student. Login as a student to test ongoing score                                                                                                    |     | <ul> <li>N1. Shkallët për matjen e<br/>variablave statistikore</li> </ul>                                                                                                    |
| Pinany 1       0 ordak       0 ordak         Schwary 2       0 ordak       0 nonth         Schwary 3       0 ordak       0 nonth         Schwary 4       0 ordak       0 nonth         Schwary 5       0 ordak       0 nonth         Schwary 5       0 ordak       0 nonth         Schwary 5       0 ordak       0 ordak         Schwary 5       0 ordak       0 ordak         Schwary 5       0 ordak       0 ordak         Schwary 5       0 ordak       0 ordak         Schwary 5       0 ordak       0 ordak         Schwary 5       0 ordak       0 ordak         Schwary 5       0 ordak       0 ordak         Schwary 5       0 ordak       0 ordak         Schwary 5       0 ordak       0 ordak         Schwary 5       0 ordak       0 ordak         Schwary 5       0 ordak       0 ordak         Schwary 5       0 ordak       0 ordak         Schwary 5       0 ordak       0 ordak         Schwary 6       0 ordak       0 ordak         Schwary 7       0 ordak       0 ordak         Schwary 7       0 ordak       0 ordak         Schwary 7       0 ordak <td>20 January - 26 January</td> <td>Grupet e gjakut, si variabla statistikore i takojnë shkallës?</td> <td></td> <td></td>                                                                                                    | 20 January - 26 January                                                                                                    | Grupet e gjakut, si variabla statistikore i takojnë shkallës?                                                                                                    |     |                                                                                                    |
| Telenary 0 remains   10 forwary 10 forwary   10 forwary 10 forwary <t< td=""><td>27 January - 2</td><td>ordinale</td><td></td><td>NAVIGATION 🚓 🚓</td></t<>                                                                                                    | 27 January - 2                                                                                                    | ordinale                                                                                                    |     | NAVIGATION 🚓 🚓                                                                                                    |
| Stebuary: 9. Bigeds   9 Sebuary: 16 Some Significant Significant Si                                                                                                    | February                                                                                                    | <ul> <li>intervale</li> </ul>                                                                                                    |     | ✓ Home                                                                                                    |
| 10 Perchary - 16 Contrast   10 Perchary - 21 So ministric   10 Perchary - 21 So ministric   10 Perchary - 21 Perchary - 21   10 Perchary - 21 Perchary - 21   10                                                                                                    | 3 February - 9<br>February                                                                                                    | ◎ raportit                                                                                                    |     | Dashboard                                                                                                    |
| February February   17 february 1. Ligoran 1 findem   17 february 1. Ligoran 1 findem   17 february 1. Ligoran 1 fi                                                                                                    | 10 February - 16                                                                                                    | ® nominale                                                                                                    |     | <ul> <li>Courses</li> <li>DEGA 1 - PRISHTINË</li> </ul>                                                                                                    |
| 17 february 2-3<br>de february 2-3<br>de february 2-3 March<br>3 March - 5 March<br>10 March - 16 March<br>10 March - 16 March<br>10 March - 16 March<br>10 March - 16 March<br>10 March - 3 March<br>3 March - 3 March<br>3 March - 3 March - 3 March<br>3 March - 3 March - 3 March - 3 March - 3 March - 3 March - 3 March - 3 March - 3 March - 3 March - 3 March - 3 March - 3 March - 3 March - 3 March - 3 March - 3 March - 3 March - 3 March - 3 March - 3 March - 3 March - 3                                                                                                    | February                                                                                                    | Submit                                                                                                    |     | > Stomatologji                                                                                                    |
| 24 February - 2 March<br>3 darch - 9 March<br>10 March - 16 March<br>17 March - 2 March<br>24 March - 20 March<br>24 March - 20 March<br>25 March - 20 March<br>25 March - 20 March - 20 March<br>25 March - 20 March - 20 Mar                                                                                                    | 17 February - 23<br>February                                                                                                    | < Ligjerata 1 (hidden) ↓ Jump to ♦                                                                                                    |     | <ul> <li>&gt; Infermieri</li> <li>&gt; Fizioterapi</li> </ul>                                                                                                    |
| Addres - SMarch<br>Addres - SMarch<br>Addres                                                                                                    | 24 February - 2 March                                                                                                    |                                                                                                    |     | > Biokimi                                                                                                    |
| Audret-1-9 March Buildential and buildential and buildenti                                                                                                    | 3 March - 9 March                                                                                                    |                                                                                                    |     | > Radiologji                                                                                                    |
| A deal a deal a                                                                                                    | 10 March 16 March                                                                                                    |                                                                                                    |     | Diagnostike Miekësi Sanitare                                                                                                    |
| 24 March - 39 March 24 March - 39 March 24 March - 39 March 29 March - 29 March - 20 March - 29 March - 20 March - 29 March - 20 March - 29 March - 20 March - 29 March - 20 March - 29 March - 20 March - 20 March - 29 March - 20 March - 20 Mar                                                                                                    | 17 March - 22 March                                                                                                    |                                                                                                    |     | > Mami                                                                                                    |
| 24 Morfs - 30 Morfs e kaj genegen e kaj genegen e kaj genegen e kaj genegen e kaj genegene e kaj gene relationere kaj gene relationere kaj ge                                                                                                    | 17 March - 23 March                                                                                                    |                                                                                                    |     | Supervizion                                                                                                    |
| Biological particular de la particular de la partical de la particular de la particular de la particular                                                                                                    | 24 March - 30 March                                                                                                    |                                                                                                    |     | e kujdesit intenziv                                                                                                    |
| It2D2-betermAssemption X                                                                                                    |                                                                                                    |                                                                                                    |     |                                                                                                    |
| Rezonance   Tainstick.   spans   es   betendes   se   se </th <th>e 📻 🧿 🕊 🦻</th> <th>EZONANCA-Lider në rajon ni X n BIOSTAT: Lesson 2: Continue X +</th> <th></th> <th>タ53 F<br/>タ53 F<br/>3/20/2<br/>一</th>                                                                                                    | e 📻 🧿 🕊 🦻                                                                                                    | EZONANCA-Lider në rajon ni X n BIOSTAT: Lesson 2: Continue X +                                                                                                    |     | タ53 F<br>タ53 F<br>3/20/2<br>一                                                                                                    |
| TATSTIAL   ipins   is   exercises   exercises   is   fercises   is   fercises   is   fercises   is   is <t< th=""><th>(522) - blerim-hkrasniqi@; x x</th><th>EZDINANCA – Lider në rajon në x n BIOSTAT: Lesson 2: Continue x +</th><th></th><th>^ // (4) 953 F<br/>-<br/>-<br/>-<br/>-<br/>-</th></t<>                                                                                                    | (522) - blerim-hkrasniqi@; x x                                                                                                    | EZDINANCA – Lider në rajon në x n BIOSTAT: Lesson 2: Continue x +                                                                                                    |     | ^ // (4) 953 F<br>-<br>-<br>-<br>-<br>-                                                                                                    |
| signants Home / Courses / DEGA 1 - PRISHTINE / BIOSTATISTIKA. / 27 January - 2 February / Lesson 2 / Continue Edit page contents   se se   se cencels   se   General   13 January - 19 January   20 January - 26 January   27 January - 26 January   28 February - 26 January   19 February - 26 January   29 January - 26 January   29 January - 26 January   29 January - 26 January   29 January - 26 January   20 January - 26 January   20 January - 26 January   21 February - 26 January   21 February - 26 Jenuary   10 February - 26 Jenuary   11 February - 26 Jenuary   26 February - 26 Jenuary   12 February - 26 Jenuary   12 February - 26 Jenuary   13 Jenuary - 26 Jenuary   14 February - 26 Jenuary   15 February - 26 Jenuary   16 February - 26 Jenuary   17 February - 26 Jenuary   26 February - 26 Jenuary   26 Feb                                                                                                    | (522) - blerimh krasniqili X F<br>C elearning rezonanca-rku<br>Rezonanca                                                                                                    | NEZONANCA – Lider në rajon në X m BIOSTAT: Lesson 2: Continue X +                                                                                                    |     | <ul> <li>▲ ④ Blerim Krasniqi</li> </ul>                                                                                                    |
| es bedredes bedredes bedredes bedredes bedrede bedrede                                                                                                    | (522) - blerimilukrasniqi () X ( )<br>C () elesming-rezonanca-rka<br>Rezonanca<br>TATISTIKA.                                                                                                    | EZZONANCA-Lider ne rajon ni x m BIOSTAT: Lesson 2: Continue x +                                                                                                    |     | <ul> <li>▲ (4) 9338</li> <li>9338</li> <li>-</li> <li>-</li> <li>★</li> <li>▲ Blerim Krasniqi</li> </ul>                                                                                                    |
| elededes<br>es<br>Ceneral<br>13 January - 19 January<br>20 January - 26 January<br>27 January - 26 January<br>3 February - 9<br>February - 9<br>February - 9<br>February - 9<br>February - 10<br>17 February - 23<br>February - 2 March<br>3 March - 9 March                                                                                                    | (522) - blerim-hizzeniqi (Control X) (Control X) (Cont                                                                                                    | HEZDNANCA - Lider në rajon në       m       BIOSTAT: Lesson 2: Continue       x       +         Lcom/mod/lesson/continue.php       BIOSTATISTIKA.       x       +         BIOSTATISTIKA.       Home / Courses / DEGA 1- PRISHTINE / BIOSTATISTIKA. / 27 January - 2 February / Lesson 2 / Continue                                                                                                    |     | <ul> <li>▲ @ Blerim Krasniqi</li> <li>Edit page contentis</li> </ul>                                                                                                    |
| es Preview Lesson 2 •   general Preview Edit   13 january - 19 january Ongoing score is only displayed for student. Login as a student to test ongoing score   20 january - 26 january Grupet e giakut. si variabla statistikore i takojnë shkalles?   27 january - 9 nominale   pebruary - 9 nominale   Response: Correct   Correct · Decht - Preview   ebruary - 28 correct   Qi Pervary - 28 (ugjerata 1 (hidden))   jandary - 2 March jump to                                                                                                    | (522) - blerim-kirzeniqi (* )<br>C e elearning-rezonanca-rko<br>Rezonanca<br>TATISTIKA.<br>cipants<br>es                                                                                                    | REZDNANCA - Lider në rajon në       Im BIOSTAT: Lesson 2: Continue         x.com//mod/lesson/continue.php         BIOSTATISTIKA.         Home / Courses / DEGA 1 - PRISHTINE / BIOSTATISTIKA. / 27 January - 2 February / Lesson 2 / Continue                                                                                                    |     | <ul> <li>▲ ④ Blerim Krasniqi</li> <li>Edit page contents</li> </ul>                                                                                                    |
| General     Preview     Edit     Reports     Grade essays     + N1 : Objekti i studinit       13 January - 26 January     Ongoing score is only displayed for student. Login as a student to test ongoing score     + N1 : Objekti i studinit       20 January - 26 January     Grupet e gjakut. si variabla statistikore i takojne shkalles?     + N1 : Objekti i studinit       27 January - 26 January     Grupet e gjakut. si variabla statistikore i takojne shkalles?     + N1 : Objekti i studinit       10 February - 16 February - 16 February - 26 January     Inominale     - Home       11 February - 28 January     Correct     - Stomatologii       24 February - 24 March     Jump to     e       3 March - 9 March     Jump to     e                                                                                                    | (322) - blerim Akraeniqa (* * * * * * * * * * * * * * * * * * *                                                                                                     | REZONANCA - Lider në rajon në       x       +         Accom/mod/lesson/continue.php       x       +         BIOSTATISTIKA.       Home / Courses / DEGA 1 - PRISHTINË / BIOSTATISTIKA. / 27 january - 2 February / Lesson 2 / Continue                                                                                                    |     | <ul> <li>A (4) 9331<br/>3/20/2</li> <li>A (5) 8</li> <li>Blerim Krasniqi</li> <li>Edit page contents</li> </ul>                                                                                                    |
| 13 January - 19 January Ongoing score is only displayed for student. Login as a student to test ongoing score • N1. Shkallet per mailen e warablayes statistikore   20 January - 26 January Grupet e giakut. si variabla statistikore i takojne shkalles? NAVIGATION • • • •   27 January - 2 nominale • Home   nominale Concrest • DEGA 1 - PRISHTINE   rebruary - 16 correct • DEGA 1 - PRISHTINE   rebruary - 23 Continue • DEGA 1 - PRISHTINE   24 February - 2 March i uigerata 1 (hidden) jump to   3 March - 9 March i uigerata 1 (hidden) jump to                                                                                                    | (522) - blerim-hkrasniqi (Si X) (Si Calendari (Si Calendari (Si Calendar                                                                                                    | EZZINANCA - Lider ne rajon ni: x n BIOSTAT: Lesson 2: Continue x + Lccom/mod/lesson/continue.php BIOSTATISTIKA. Home / Courses / DEGA 1 - PRISHTINE / BIOSTATISTIKA. / 27 January - 2 February / Lesson 2 / Continue Lesson 2 @                                                                                                    |     | A (a) 933 F<br>3302     -     -     *     A      Blerim Krasniqi     Edit page contents      Edit page contents      LESSON MENU     N0. Permbaltia Lesson 2                                                                                                    |
| 20 January - 26 January     Grupete gjakut. si variabla statistikore i takojne shkalles?     NAVIGATION     • Control       27 January - 26 January - 26 January                                                                                                    | (322) - blerim.h.krasiniqi X<br>C elearning.rezonanca-rka<br>Rezonanca<br>tATISTIKA.<br>ipants<br>es<br>betencies<br>es<br>General                                                                                                    | EZZONANCA - Lider me region mi X n BIOSTAT: Lesson 2: Continue X +<br>accom/mod/lesson/continue.php<br>BIOSTATISTIKA. Home / Courses / DEGA 1 - PRISHTINE / BIOSTATISTIKA. / 27 January - 2 February / Lesson 2 / Continue<br>Lesson 2 0<br>Preview Edit Reports Grade essays                                                                                                    |     | <ul> <li>A (4) 9338<br/>3/20/2</li> <li></li></ul>                                                                                                    |
| 27 January - 2<br>Pebruary - 0<br>Pebruary - 0<br>Pebruary - 0<br>Pebruary - 2<br>Pebruary - 2 | (522) - blerim-hkraeniqi (* X ) *<br>C e elearning:rezonanca-rka<br>Rezonanca<br>tATISTIKA.<br>sipants<br>es<br>setencies<br>es<br>General<br>13 January - 19 January                                                                                                    | EZDNANCA - Lider ne region ne x no BIOSTAT: Lesson 2: Continue       x +         Lesson / Jesson / continue.php       x +         BIOSTATISTIKA.       Home / Courses / DEGA 1 - PRISHTINE / BIOSTATISTIKA. / 27 January - 2 February / Lesson 2 / Continue         Lesson 2 o       Preview Edit Reports Grade essays         Origoing score is only displayed for student. Login as a student to test ongoing score                                                                                                    |     | A (a) 9338     9338     9338     9338     9338                                                                                                    |
| returary     nominale     returary       3 February - 9<br>February     nominale     Dashboard       10 February - 16<br>February - 20     Rsponse:<br>correct     v DEGA 1 - PRISHTINE       17 February - 23<br>February - 2 March     Continue     > stomatologii<br>Laboratolice       24 February - 2 March     < Ligerata 1 (hidden)                                                                                                    | (522) - blerim klirzanigi (* )<br>(522) - blerim klirzanigi (* )<br>(* elearning, rezonanca-rku<br>Rezonanca<br>(* ATISTIKA.<br>ijpants<br>es<br>s<br>s<br>General<br>13 January - 29 January<br>20 January - 26 January                                                                                                    | REZONANCA - Lider në regennel x n BIOSTAT: Lesson 2: Continue       x +         Lcom/mod/lesson/continue.php       x +         BIOSTATISTIKA.       Home / Courses / DEGA 1 - PRISHTINE / BIOSTATISTIKA. / 27 January - 2 February / Lesson 2 / Continue         Lesson 2 o       Preview Edit Reports Grade essays         Ongoing score is only displayed for student. Login as a student to test ongoing score       Grupet e gjakut. si variabla statistikore i takojne shkalles?                                                                                                    |     | <ul> <li>A (d) 9338</li> <li>9358</li> <li>9358</li></ul>                                                                                                    |
| 3 February - 9<br>February - 10<br>February - 23<br>February - 23<br>February - 23<br>February - 24 February - 2 March<br>3 March - 9 March     Internie     Internie     Internie       24 February - 2 March<br>3 March - 9 March     • Ligierata 1 (hidden)     Jump to     •                                                                                                    | (522) - blerim-klarasniqi (* * *<br>C • eleamingurezonanca-rk<br>Rezonanca<br>rATISTIKA.<br>ipants<br>es<br>betencies<br>es<br>General<br>13 January - 19 January<br>20 January - 26 January<br>27 January - 2                                                                                                    | REZDNANCA - Lider në rajon në x       Im BIOSTAT: Lesson 2: Continue         x comv/mod/lesson/continue.php         BIOSTATISTIKA.         Home / Courses / DEGA 1 - PRISHTINË / BIOSTATISTIKA. / 27 January - 2 February / Lesson 2 / Continue         Lesson 2          Prevlew       Edit         Reports       Grade essays         Ongoing score is only displayed for student. Login as a student to test ongoing score         Grupet e gjakut, si variabila statistikore i takojne shkalles?         Your answer:                                                                                                    |     | <ul> <li>All Qui 9338</li> <li>9338</li> <li>9338</li> <li>9338</li> <li>9338</li> <li>Blerim Krasniqi</li> <li>Edit page contents</li> <li>Edit page contents</li> <li>Edit page contents</li> <li>No. Përmbajija Lesson 2</li> <li>Ni. Objeki Isudimit</li> <li>Ni. Tiparet Isudimit</li> <li>Ni. Tiparet Isudimit</li> <li>Ni. Tiparet Isudimit</li> <li>Ni. Tiparet Isudimit</li> <li>Ni. Tiparet Isudimit</li> <li>Ni. Tiparet Isudimit</li> <li>Ni. Tiparet Isudimit</li> <li>Ni. Tiparet Isudimit</li> <li>Ni. Tiparet Isudimit</li> <li>Ni. Tiparet Isudimit</li> <li>Ni. Tiparet Isudimit</li> </ul>                                                                                                    |
| 10 February - 16<br>February - 23<br>February - 23<br>3 March - 9 March     Response:<br>correct        ~ DEGA 1 - PRISHTINE<br>> DEGA 1 - PRISHTINE<br>> DEGA 1 - PRISHTINE<br>> Stanologij       17 February - 23<br>February - 2 March<br>3 March - 9 March        continue        · Edruary<br>> February       24 February - 2 March<br>3 March - 9 March        · Ligièrata 1 (hidden)        jump to                                                                                                    | (522) - blerim-klorasingi (* * *<br>Rezonanca<br>KATISTIKA.<br>Ipants<br>as<br>setencies<br>as<br>General<br>13 January - 19 January<br>20 January - 26 January<br>27 January - 2                                                                                                    | REZONANCA - Lider ne rejen nit       Im BIOSTAT: Lesson 2: Continue         X +         Accom/mod/lesson/continue.php         BIOSTATISTIKA.         Home / Courses / DEGA 1 - PRISHTINE / BIOSTATISTIKA. / 27 January - 2 February / Lesson 2 / Continue         Lesson 2 •         Preview       Edit         Reports       Grade essays         Ongoing score is only displayed for student. Login as a student to test ongoing score         Grupet e glakut. si variable statistikore I takojne shkalles?         Your answer :         anniholo                                                                                                    |     | <ul> <li>▲ (4) 9338<br/>3202</li> <li>→ 4</li> <li>▲ ● Blerim Krasniqi</li> <li>▲ ● Blerim Krasniqi</li> <li>▲ ● ■ Blerim Krasniqi</li> <li>▲ ● Blerim Krasniqi</li> <li>▲ ●</li></ul>                                                                                                    |
| February     > stomatologii       17 February - 23<br>February     Continue       24 February - 2 March     < Ligjerata 1 (hidden)                                                                                                    | (522) - blerim-h.krasingi (* X *<br>(522) - blerim-h.krasingi (* X *<br>Rezonanca - K<br>Rezonanca - K<br>Rezonanca -<br>TATISTIKA.<br>                                                                                                    | REZONANCA - Lider ne rejon nit       Im       BIOSTAT: Lesson 2: Continue       Im         RECONANCA - Lider ne rejon nit       Im       BIOSTAT: Lesson 2: Continue       Im         RECONANCA - Lider ne rejon nit       Im       BIOSTAT: Lesson 2: Continue       Im         BIOSTATISTIKA.       Home / Courses / DEGA 1 - PRISHTINE / BIOSTATISTIKA. / 27 January - 2 February / Lesson 2 / Continue       Im         Lesson 2 Imoustic Courses / DEGA 1 - PRISHTINE / BIOSTATISTIKA. / 27 January - 2 February / Lesson 2 / Continue       Imoustic Courses / DEGA 1 - PRISHTINE / BIOSTATISTIKA. / 27 January - 2 February / Lesson 2 / Continue         Lesson 2 Imoustic Courses / DEGA 1 - PRISHTINE / BIOSTATISTIKA. / 27 January - 2 February / Lesson 2 / Continue       Imoustic Courses / DEGA 1 - PRISHTINE / BIOSTATISTIKA. / 27 January - 2 February / Lesson 2 / Continue         Preview       Edit       Reports       Grade essays         Origoing score is only displayed for student. Login as a student to test ongoing score       Grupet e glakut. si variabla statistikore i takojne shkalles?         Your answer :       Imountale       Imountale       Imountale                                                                                                    |     | <ul> <li>▲ (4) 933F</li> <li>935F</li> <li>935F</li> <li>935F</li> <li>935F</li> <li>935F</li> <li>★</li> <li>▲ ● Blerim Krasniqi</li> <li>▲ ● Blerim Krasniqi</li> <li>Edit page contents</li> <li>Edit page contents</li> <li>Edit page con</li></ul>                                                                                                    |
| 17 February - 23<br>February - 2 March     Continue     > Fiziotrapi       24 February - 2 March     < Ligièrata 1 (hidden)                                                                                                    | (522) - blerim.hkraeniqii X  (522) - blerim.hkraeniqii X  (522) - blerim.hkraeniqii X  (7  e eleaming.rezonanca-rk  Rezonanca  TATISTIKA.  C  e eleaming.rezonanca-rk  TATISTIKA.  C  f eleaming.rezonanca-rk  C  f eleaming.rezonanca-rk  f eleaming.rezonanca-rk  f eleaming.rezonanca-rk  f eleaming.rez                                                                                                    | REZONANCA - Lider ne rajon ni: x ne BOSTAT: Lesson 2: Continue       x +         Lesson/Continue.php       x +         BIOSTATISTIKA.       x +         Home / Courses / DEGA 1 - PRISHTINE / BIOSTATISTIKA. / 27 January - 2 February / Lesson 2 / Continue         Lesson 2 o         Preview Edit Reports Grade essays         Ongoing score is only displayed for student. Login as a student to test ongoing score         Grupet e glakut. si variabla statistikore i takojne shkalles?         Your answer :         nominale         Reports:         Correct                                                                                                    |     | <ul> <li>All Q 933F</li> <li>935F</li> <li>935F</li> <li>935F</li> <li>935F</li> <li>935F</li> <li>81erim Krasniqi</li> <li>Edit page contents</li> <li>Edit page contents</li> <li>Ed</li></ul>                                                                                                    |
| 24 February - 2 March<br>3 March - 9 March                                                                                                    | (522) - blerim-kizzaniqi     X     *       C     • elearning-rezonanca-rk       Rezonanca       Razonanca       ratisTika.       sipants       es       oetendes       es       General       13 January - 19 January       20 January - 26 January       21 January - 9       February       10 February - 16       rebruary                                                                                                    | EZDNANCA - Lider ne rajon nr. x n BOSTAT: Lesson 2: Continue x +<br>ccom/mod/lesson/continue.php                                                                                                    |     | A (a) (b) (c) (c) (c) (c) (c) (c) (c) (c) (c) (c                                                                                                    |
| 3 March - 9 March                                                                                                    | (522) - blerim-kizzangi (* X * *<br>C • elearning.rezonanca-rk<br>Rezonanca<br>TATISTIKA.<br>:ipants<br>es<br>s<br>General<br>13 January - 19 January<br>20 January - 26 January<br>27 January - 26 January<br>27 January - 9<br>February<br>10 February - 9<br>February<br>17 February - 23<br>February                                                                                                    | REZDNANCA - Lider në regennel X It BIOSTAT: Lesson 2: Continue   Lesson 2 Prevlew   Edit Reports   Grupet e gjakut, si variabila statistikore i takojne shkallës?   Your answer :   nominale   Reporse:   Correct                                                                                                    |     | A (a) 9358     Solution     Solution    |
| Diagnostike                                                                                                    | (522) - blerim-hizzangiqi X (<br>e elearning,rezonanca-rk<br>Rezonanca<br>rATISTIKA.<br>japants<br>es<br>setencies<br>es<br>General<br>13 January - 19 January<br>20 January - 26 January<br>20 January - 26 January<br>21 January - 9<br>rebruary<br>10 February - 9<br>rebruary<br>10 February - 16<br>February<br>24 February - 23<br>rebruary<br>24 February - 24 March                                                                                                    | REZDNANCA - Lider ne region is: Image: BioSTAT: Lesson 2: Continue   EBIOSTATISTIKA.   Home / Courses / DEGA 1 - PRISHTINE / BIOSTATISTIKA. / 27 January - 2 February / Lesson 2 / Continue     Lesson 2 •   Preview Edit   Reports Grade essays   Ongoing score is only displayed for student. Login as a student to test ongoing score   Grupet e glakut. si variabla statistikore I takojne shkalles?   Your answer :   Continue   Lesponse:   Continue   Lugierata 1 (hidden)   Immote.                                                                                                    |     | A (2, 0) 9358     Solution     Courses     Courses     Course     Course     Course     Course     Course     Course     Course     C |
| 10 March - 16 March                                                                                                    | (522) - blerim-kirzeniqi (* )<br>(522) - blerim-kirzeniqi (* )<br>(* )<br>(* )    | REZDNANCCA - Lider ne region ni Image: BIOSTAT: Lesson 2: Continue <b>EDIOSTATISTIKA. BIOSTATISTIKA.</b> Home / Courses / DECA 1 - PRISHTINE / BIOSTATISTIKA. / 27 January - 2 February / Lesson 2 / Continue Lesson 2 O Preview Edit Reports Grade essays Ongoing score is only displayed for student. Login as a student to test ongoing score Grupet e glakut. si variabla statistikore I takojne shkalles? Your answer: Continual Reports: Correct Lugerata 1 (hidden) Jump to                                                                                                    |     |                                                                                                    |
| 17 March - 23 March                                                                                                    | (522) - bleim.h.kræniqi (* )<br>(522) - bleim.h.kræniqi (* )<br>(* )<br>( | REZDNANCA - Lider ne rejon ni   Image: Status and Status and Status |     |                                                                                                    |
| Supervision                                                                                                    | (322) - bleim.h.kræniqi (* * *<br>(322) - bleim.h.kræniqi (* * *<br>(* * *<br>(* * * *<br>(* * *<br>(* * * *<br>(* * * *<br>(* * * *<br>(* * * *<br>(* * * *<br>(* * * *<br>(* * * *<br>(* * *<br>(* * *<br>(* * * *<br>(* * *<br>(* *<br>(* * *<br>(* * *<br>(* * *<br>(* *<br>(* * *<br>(* * *<br>(* * *<br>(* *<br>(* * *<br>(* * *<br>(* * *<br>(* * *<br>(* * *<br>(* * *<br>(* * *<br>(* * *<br>(* * *<br>(* * *<br>(* * *<br>(* * *<br>(* * *<br>(* * *<br>(* *<br>(* * *<br>(* * *<br>(* * *<br>(* * *<br>(* * *<br>(* * *<br>(* * *<br>(* * *<br>(* * *<br>(* * *<br>(* * *<br>(* * *<br>(* * *<br>(* *<br>(* * *<br>(* * *<br>(* * *<br>(* *<br>(*                                                                                                    | REZDNANCA - Lider ne region ni Image: BioSTAT: Lesson 2: Continue <b>EDISTATISTIKA. BIOSTATISTIKA. FUNCE STATISTIKA. FUNCE STATISTIKA.</b> <p< td=""><td></td><td></td></p<>                                                                                                    |     |                                                                                                    |
| 24 March - 30 March                                                                                                    | (32) - bleim-h.kramiqi       *         (32) - bleim-h.kramiqi       *         (2) - elearning.rezonanca-rk         (2) - elearning.rezonanca-rk         (2) - Rezonanca         (3) - Rezonanca         (4) - Rezonanca         (5) - Rezonanca         (5) - Rezonanca         (6) - Rezonanca         (7) - Rezonanca         (7) - Rezonanca                                                                                                    | EZZONANICA - Lider ne region ni x ne BOSTATI: Lesson 2: Continue x +<br>excent/mod/lesson/continue.php                                                                                                    |     | <ul> <li>▲ (4) 9337</li> <li>● Blerim Krasniqi</li> <li>▲ ● Blerim Krasniqi</li> <li>Edit page contents</li> <li>Edit page contents</li> <li>No. Objecti studiont</li> <li>Ni. Shkalter</li> <li>Ni. Shkalter</li> <li>Ni. Shkalter</li> <li>Stomatologii</li> <li>Infermieri</li> <li>Fizioterapi</li> <li>Biokimi</li> <li>Laboratorike</li> <li>Marni</li> <li>Supervizion</li> <li>Infermieri en pesiti</li> </ul>                                                                                                    |
| 24 March - 30 March                                                                                                    | (S22) - blerim-krazingi@ × * (C @ elearning-rezonanca-rk Rezonanca Rezonanca TATISTIKA. C @ elearning-rezonanca-rk Rezonanca C a learning-rezonanca-rk Italistica es setencies es cetencies es cetencies es es es es es es es es es es es es es es es es es es es es es es es es es es es es es es es es es es es es es es es es es es es es es es es es es es es es es es es es es es                                                                                                     | EZZONANCA - Lider ne rejon ne x ne BOSTAT: Lesson 2: Continue x +                                                                                                    |     | <ul> <li>▲ (4) 933F</li> <li>935F</li> <li>935F</li> <li>935F</li> <li>935F</li> <li>935F</li> <li>935F</li> <li>1000000000000000000000000000000000000</li></ul>                                                                                                    |

| M Inbox (522) - blerim.h.krasniqi@g 🗙 🛛 🗯 REZ                                    | ONANCA – Lider në rajon në 🗙 🌇 BIOSTAT: Lesson 2: Congratulatio         | × +                                      |            | - 0 ×                                                                                                    |
|----------------------------------------------------------------------------------|-------------------------------------------------------------------------|------------------------------------------|------------|----------------------------------------------------------------------------------------------------|
| $\leftrightarrow$ $\rightarrow$ C $($ elearning.rezonanca-rks.c                  | om/mod/lesson/view.php                                                  |                                          |            | ☆ 🛞 :                                                                                                    |
| <b>■</b> Rezonanca                                                               |                                                                         |                                          |            | 🌲 🗩 Blerim Krasniqi 🔘 🗸 🕇                                                                                   |
| BIOSTATISTIKA. Participants Badges                                               | BIOSTATISTIKA.<br>Home / Courses / DEGA 1 - PRISHTINE / BIOSTATISTIK    | KA. / 27 January - 2 February / Lesson 2 |            |                                                                                                    |
| Competencies<br>Grades                                                           | Lesson 2 o<br>Preview Edit Reports Grade essays                         |                                          | <b>0</b> - | LESSON MENU  NO. Përmbajtja Lesson 2  NJ. Objekti i studinit                                                |
| General  I 3 January - 19 January  20 January - 26 January                       | Congratulations - end of lesson<br>Display of grade (for students only) | n reached                                |            | <ul> <li>N1. Tiparet statistikore</li> <li>N1. Shkallet për matjen e<br/>variablave statistikore</li> </ul> |
| <ul> <li>20 January - 26 January</li> <li>27 January - 2<br/>February</li> </ul> | Return to BIOSTATISTIKA. View grades                                    | ump to 🗢                                 |            | NAVIGATION ++ + -                                                                                           |
| <ul> <li>3 February - 9</li> <li>February</li> </ul>                             |                                                                         |                                          |            | Dashboard                                                                                                   |
| <ul> <li>10 February - 16</li> <li>February</li> </ul>                           |                                                                         |                                          |            | DEGA 1 - PRISHTINË     Stomatologji                                                                         |
| <ul> <li>17 February - 23</li> <li>February</li> </ul>                           |                                                                         |                                          |            | <ul><li>&gt; Infermieri</li><li>&gt; Fizioterapi</li></ul>                                                  |
| 24 February - 2 March                                                            |                                                                         |                                          |            | > Biokimi<br>Laboratorike                                                                                   |
| 3 March - 9 March                                                                |                                                                         |                                          |            | <ul> <li>Radiologji</li> <li>Dlagnostike</li> </ul>                                                         |
| 10 March - 16 March                                                              |                                                                         |                                          |            | <ul> <li>Mjekësi Sanitare</li> </ul>                                                                        |
| 17 March - 23 March                                                              |                                                                         |                                          |            | > Mami<br>Supervizion                                                                                       |
| 24 March - 30 March                                                              |                                                                         |                                          |            | Infermieri ne njesin<br>e kujdesit intenziv                                                                 |
| 🖄 Statistika Ligjeratappt                                                        |                                                                         |                                          |            | Show all                                                                                                    |
| 📹 🤮 📻 🧑 🚾 📑                                                                      |                                                                         |                                          |            | ^ (% ⊄3) 9:54 PM<br>3/20/2020 ₹5                                                                            |

Përfundon Lesson dhe studentit i gjenerohet raporti i arritshmërisë.

# SHTUARJA E AKTIVITETIT NË FORMË TË KUIZIR (QUIZ)

Shtuarja e kuizit bëhet sikurse shtuarja e provimit sumativ, sipas Manualit të parë për shtuarjen e pyetjeve dhe gjenerimin e testeve summative, të cilin e keni marrë gjatë workshopit për Moodle.

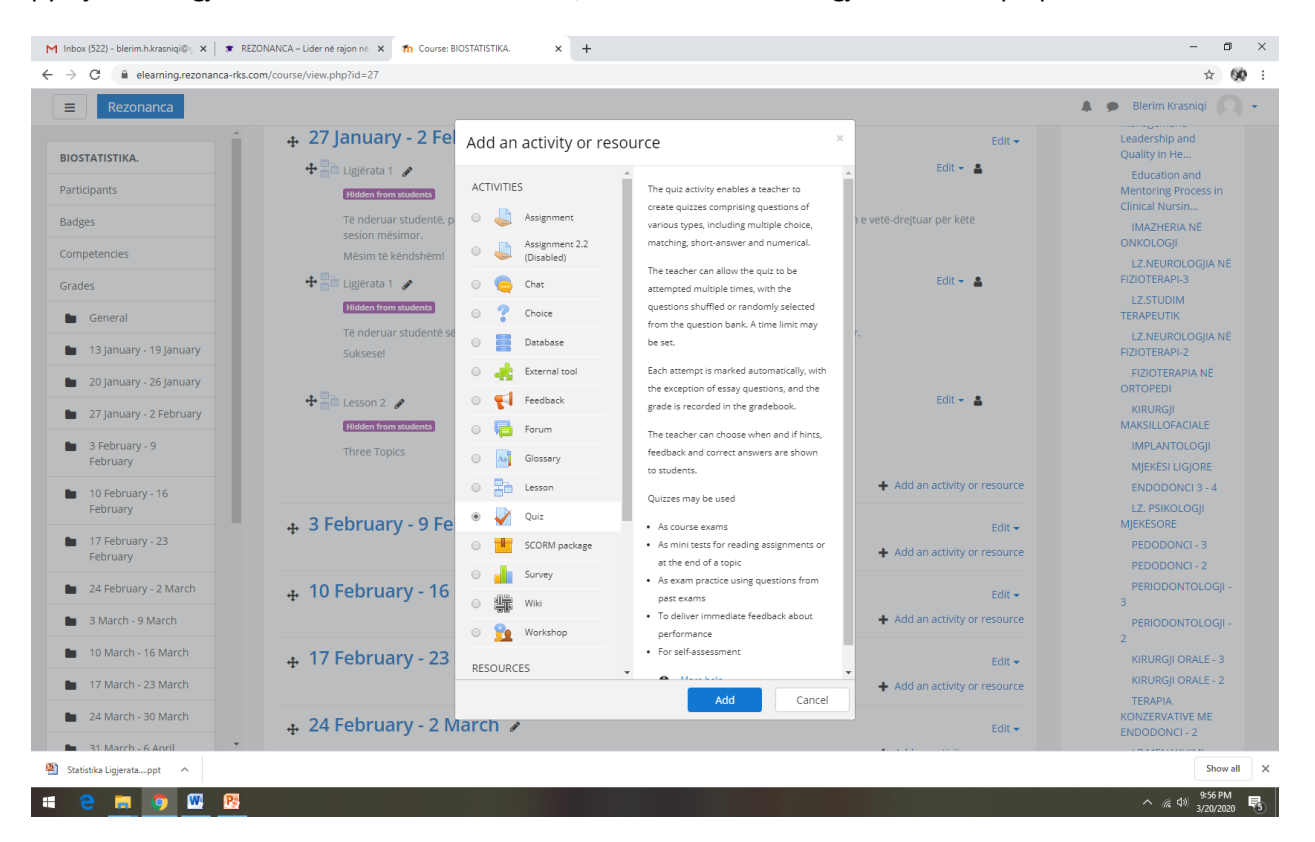

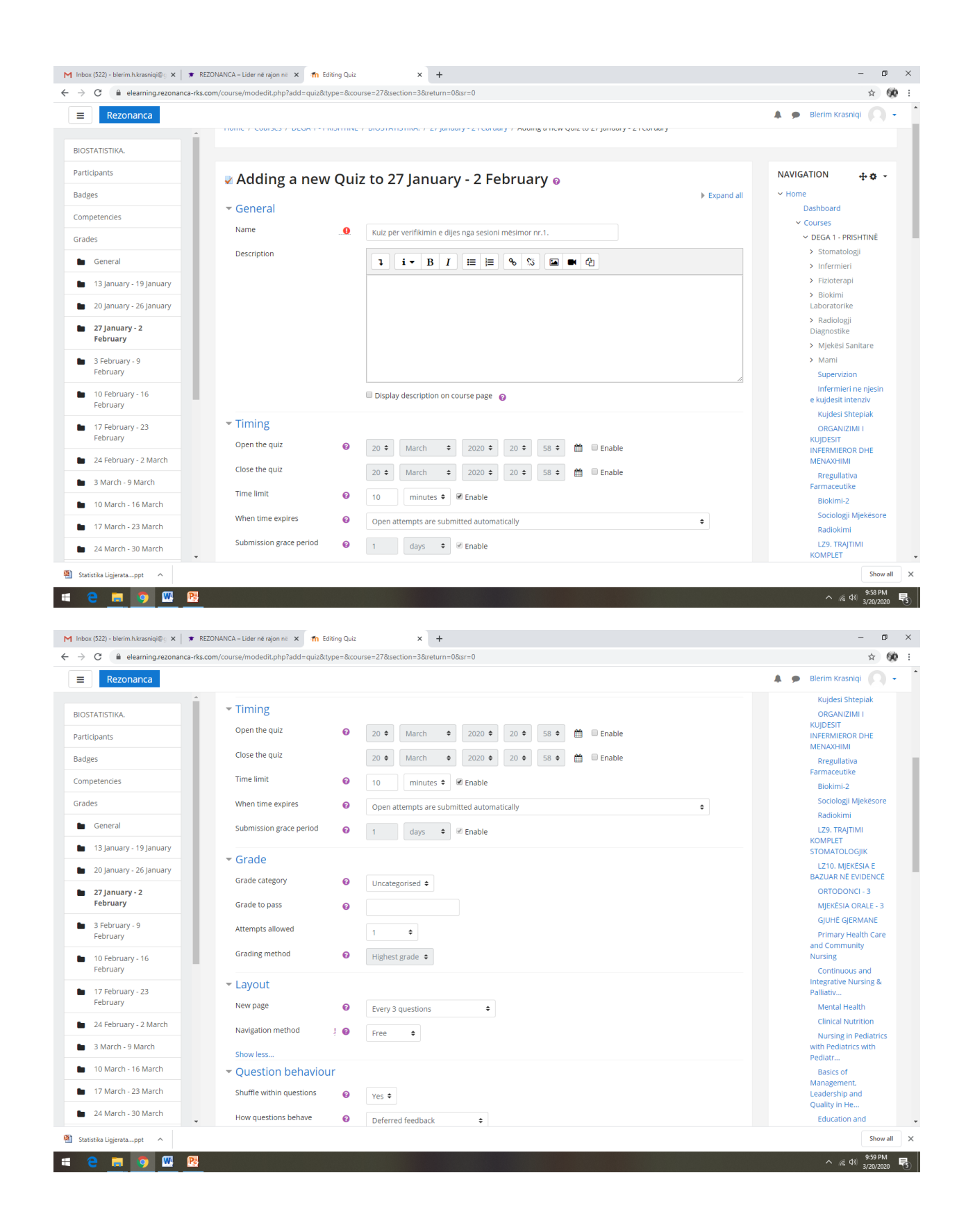

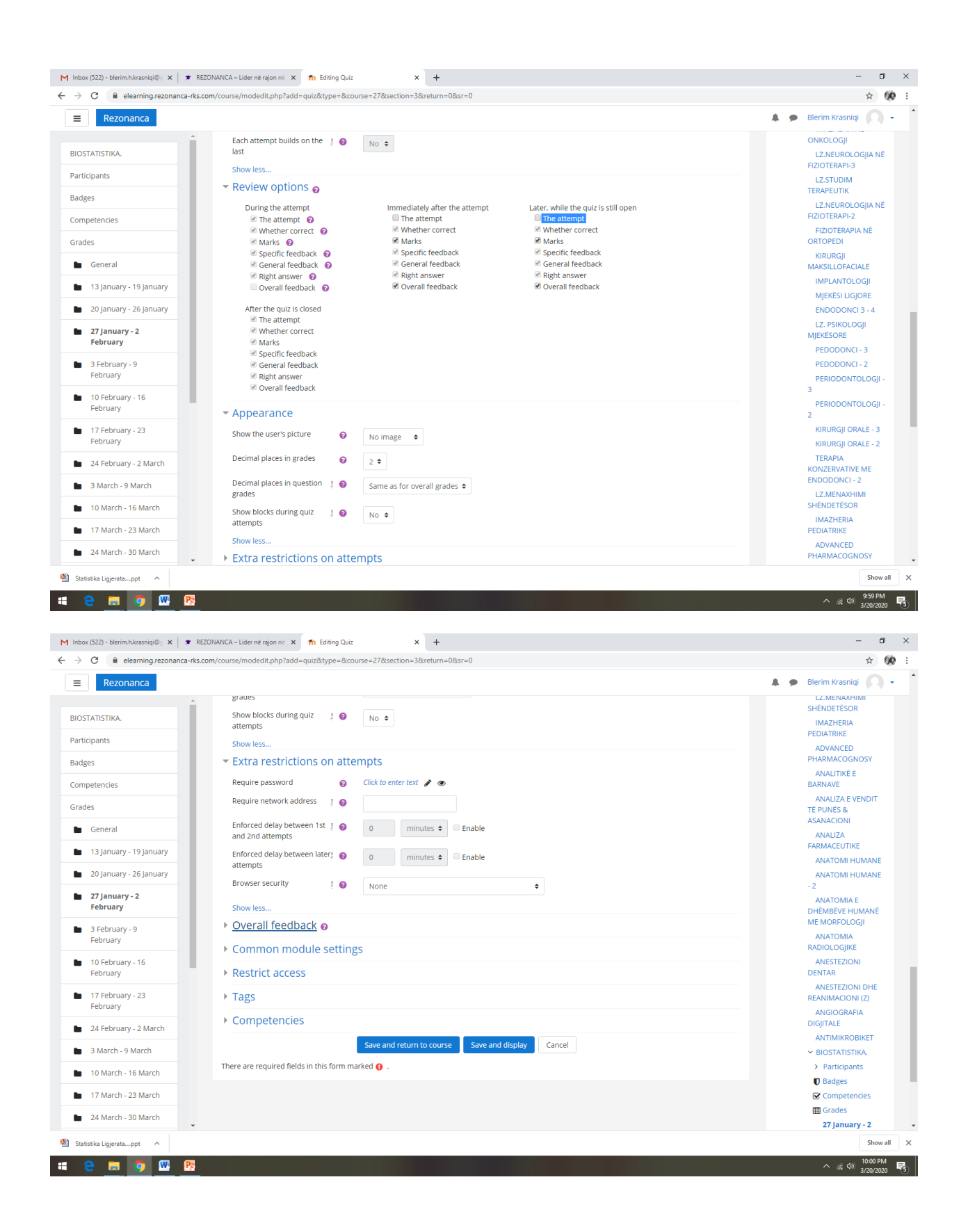

| eleanning.rezonanca-rks.                                                                                                    | com/course/modeorephp                                                                                                    |                                                                                                    |                                                                                                    |
|----------------------------------------------------------------------------------------------------|----------------------------------------------------------------------------------------------------|----------------------------------------------------------------------------------------------------|----------------------------------------------------------------------------------------------------|
| Rezonanca                                                                                                    | SHOW IPSS                                                                                                    |                                                                                                    | 🌲 🗩 Blerim Krasniqi 📿                                                                                                    |
|                                                                                                    | <ul> <li>Overall feedback or</li> </ul>                                                                                                    |                                                                                                    | DHEMBEVE HUMANE<br>ME MORFOLOGJI                                                                                                    |
|                                                                                                    | Crada boundary                                                                                                    | 100%                                                                                                    | ANATOMIA<br>RADIOLOGIJKE                                                                                                    |
| cipants                                                                                                    | Grade boundary                                                                                                    | 10070                                                                                                    | ANESTEZIONI                                                                                                    |
| ges                                                                                                    | Feedback                                                                                                    | 1 i • B I = = % % 🖬 M                                                                                                    | ANESTEZIONI DHE                                                                                                    |
| petencies                                                                                                    |                                                                                                    | Nota 10                                                                                                    | REANIMACIONI (Z)                                                                                                    |
| les                                                                                                    |                                                                                                    |                                                                                                    | DIGJITALE                                                                                                    |
| General                                                                                                    | Grade boundary                                                                                                    | 91%                                                                                                    | ANTIMIKROBIKET<br>V BIOSTATISTIKA.                                                                                                    |
| 13 January - 19 January                                                                                                    | Feedback                                                                                                    |                                                                                                    | > Participants                                                                                                    |
| 20 January - 26 January                                                                                                    |                                                                                                    | Nota 9                                                                                                    | Badges     Gompetencies                                                                                                    |
| 27 January - 2<br>February                                                                                                    |                                                                                                    |                                                                                                    | Grades                                                                                                    |
| 3 February - 9                                                                                                    | Grade boundary                                                                                                    | 81%                                                                                                    | 27 January - 2<br>February                                                                                                    |
| February                                                                                                    | Feedback                                                                                                    |                                                                                                    | > DEGA 1 - PRISHTINE                                                                                                    |
| 10 February - 16                                                                                                    |                                                                                                    |                                                                                                    | > DEGA 2 - PRIZREN<br>> STUDIMET MASTER                                                                                                    |
| 17 February 22                                                                                                    |                                                                                                    | Nota 8                                                                                                    | (MSc) 2015                                                                                                    |
| February                                                                                                    |                                                                                                    |                                                                                                    |                                                                                                    |
| 24 February - 2 March                                                                                                    | Grade boundary                                                                                                    | 7196                                                                                                    |                                                                                                    |
| 3 March - 9 March                                                                                                    | Feedback                                                                                                    | <b>1</b> i • B I ≔ ≡ % % ⊠ ■ @                                                                                                    |                                                                                                    |
| 10 March - 16 March                                                                                                    |                                                                                                    | Nota 7                                                                                                    |                                                                                                    |
| 17 March - 23 March                                                                                                    |                                                                                                    |                                                                                                    | h                                                                                                    |
| 24 March 30 March                                                                                                    | Grade boundary                                                                                                    | 61%                                                                                                    |                                                                                                    |
| istika Ligjeratappt A                                                                                                    | EZONANCA – Lider në rajon në 🗙 🚮 Editin                                                                                                    | ng Quíz x +                                                                                                    | Show                                                                                                    |
| x (522) - blerim h.krasniqi () x x x R<br>C e elearning.rezonanca-rks.                                                                                                    | EZONANCA – Lider në rajon në 🗙 👖 Edële<br>com/course/modedit.php                                                                                                    | ng Quiz X +                                                                                                    | 5hov<br>∧ //( 40 100 P<br>3/2020<br>− 0<br>★                                                                                                    |
| x(322) - blerim.hkrasniqt@: X I R<br>C @ elearning.rezonanca-rks.<br>Rezonanca                                                                                                    | EZONANCA – Lider në rajon në 🗴 🎢 Edëlin<br>com/course/modedit.php                                                                                                    | ng Quiz X +                                                                                                    | Show<br>∧ //(4 (4) 3/20/20<br>- 0<br>★<br>Blerim Krasniqi                                                                                                    |
| istika Ligierstapt ^       Image: State State Stat                                                                                                    | EZONANCA – Lider me rejon ne 🗙 🏠 Editer<br>com/course/modedit.php<br>Grade boundary                                                                                                    | ng Quíz x +<br>61%                                                                                                    | show<br>م هر هل المرا به<br>م مر هر من<br>م مر مر مان<br>م مر مر مان<br>م مر مر مان<br>م مر مر مان<br>م مر<br>م مر<br>م مر<br>م مر<br>م مر<br>م<br>م<br>م<br>م<br>م<br>م<br>م<br>م<br>م<br>م<br>م<br>م<br>م |
| istika Ligierstapt ^<br>C @ @ elearning.rezonanca-rks.<br>Rezonanca<br>TATISTIKA.                                                                                                    | EZONANCA – Lider ne rajon ne X Th Edition<br>com/course/modedit.php<br>Grade boundary<br>Feedback                                                                                                    | ng Quiz x +                                                                                                    | Show<br>∧ (ii 40) 1/00 (ii<br>3/20/20)<br>← (ii<br>★<br>★ ● Blerim Krasniqi                                                                                                    |
| istika Ligieratappt ^<br>(522) - blerim.hkrasniqi@_ X 	 P<br>(522) - blerim.hkrasniqi@_ X 	 P<br>C 	 elearning.rezonanca.rks.<br>Rezonanca<br>TATISTIKA.<br>cipants                                                                                                    | EZONANCA – Lider ne rajon ni: X Th Editor<br>com/course/modedit.php<br>Grade boundary<br>Feedback                                                                                                    | ng Quiz x +<br>61%<br>1 i • B I I I I • 6 % I • 2<br>Nota 6                                                                                                    | Show<br>∧ /// 400 3/20200<br>- C<br>★<br>Blerim Krasniqi                                                                                                    |
| Istika Ligeratappt                                                                                                    | EZONANCA - Lider ne rajon ne X n Editor<br>com/course/modedit.php<br>Grade boundary<br>Feedback                                                                                                    | ng Quiz x +<br>61%<br>1 i • B / Ⅲ Ⅲ Ⅲ ♥ ♥ ♥ ₩ ♥<br>Nota 6                                                                                                    | Show<br>∧ /// 400 <sup>1001</sup> PI<br>- C<br>★<br>▲ ● Bler/m Krasniqi                                                                                                    |
| x(322) - blerim-kirzaniqi@, X, P. R. C       @     @     @     R. P. S. S. S. S. S. S. S. S. S. S. S. S. S.                                                                                                    | EZONANCA – Lider në rajon në X 🏠 Eddit<br>com/course/modedit.php<br>Grade boundary<br>Feedback<br>Grade boundary                                                                                            | ng Quiz x +<br>61%<br>1 i • B / I III 0 0 0 0 0 0 0 0<br>Nota 6<br>50%                                                                                                    | Show<br>∧ //4 (40) <sup>1001</sup> PI<br>→ //4 (40) <sup>1001</sup> PI<br>→ CC<br>★<br>▲ ● Blerim Krasniqi                                                                                                  |
| stika Ligeratappt        Image: State State Sta                                                                                                    | EZONANCA – Lider në rajon në X Th Editin<br>com/course/modedit.php<br>Grade boundary<br>Feedback<br>Grade boundary<br>Feedback                                                                              | ng Quiz x +<br>61%<br>1 i • B / E E % S @ • 2<br>Nota 6                                                                                                    | Show<br>∧ //4 (4) 3/2020<br>-                                                                                                    |
| istika Ligierstapt                                                                                                    | EZONANCA – Lider ne rajon ne X Th Edda<br>com/course/modedit.php<br>Grade boundary<br>Feedback<br>Grade boundary<br>Feedback                                                                                | ng Quiz x +<br>61%<br>1 i • B / E E % % B • 2<br>Nota 6<br>50%<br>1 i • B / E E % % B • 2                                                                                                    | Show<br>∧ // (4) <sup>1001</sup> PI<br>→ // (4) <sup>1001</sup> 2/2020<br>→<br>★ ● Blerim Krasniqi                                                                                                    |
| istika Ligierstapt                                                                                                    | EZONANCA – Lider me rejon ne 🗙 🏠 Edita<br>com/course/modedit.php<br>Grade boundary<br>Feedback<br>Grade boundary<br>Feedback                                                                                | ng Quiz x +<br>61%<br>1 i • B / E E % % @ • 2<br>Nota 6<br>50%<br>1 i • B / E E % % @ • 2<br>Nota 5                                                                                                    | Show                                                                                                    |
| istika Ligierstapt                                                                                                    | EZONANCA – Lider në rajon në X Th Editi<br>com/course/modedit.php<br>Grade boundary<br>Feedback<br>Grade boundary<br>Feedback                                                                               | ng Quiz x +<br>61%<br>1 i • B / I II 0 0 0 0 0 0<br>Nota 6<br>50%<br>1 i • B / II II 0 0 0 0 0 0<br>1 i • B / II II 0 0 0 0 0 0 0<br>Nota 5                                                                                                    | Show                                                                                                    |
| istika Ligierstapt ^<br>(522) - bterimAkrasniqi@, X * R<br>(522) - bterimAkrasniqi@, X * R<br>(C @ eleaming.rezonancarks.)<br>Rezonanca<br>TATISTIKA.<br>cipants<br>petencies<br>ges<br>ges<br>ges<br>ges<br>ges<br>ges<br>ges<br>g                                                                                                    | EZONANCA – Lider ne rajon ni X Th Edita<br>com/course/modedit.php<br>Grade boundary<br>Feedback<br>Grade boundary<br>Feedback<br>Grade boundary<br>Feedback                                                 | ng Quiz x +<br>61%<br>1 i • B / E E % S B • 2<br>Nota 6<br>50%<br>1 i • B / E E % S B • 2<br>Nota 5                                                                                                    | Show                                                                                                    |
| isika Ligierstapt ^<br>(\$22) - bleinin.kkrazniqi@ X * R<br>C elearning.rezonanca-rks.<br>Rezonanca<br>TATISTIKA.<br>dpants<br>petendes<br>les<br>General<br>13 January - 19 January<br>20 January - 26 January<br>21 January - 2<br>Scabusary 0                                                                                                    | EZONANCA – Lider ne rajon ni X Th Edita<br>com/course/modedit.php<br>Grade boundary<br>Feedback<br>Grade boundary<br>Feedback<br>Grade boundary<br>Feedback                                                 | ng Quiz x +                                                                                                    | Show                                                                                                    |
| isika Ligierstappt ^<br>(\$22) - blerim.hkrasniqi@ X 	 R<br>C 	 eleaming.rezonance-rks.<br>Rezonanca<br>TATISTIKA.<br>dipants<br>petendes<br>General<br>13 January - 19 January<br>20 January - 26 January<br>27 January - 26 January<br>27 January - 27<br>Pebruary - 9<br>February - 9                                                                                                    | EZONANCA – Lider ne rajon ni: X Th Edita<br>com/course/modedit.php<br>Grade boundary<br>Feedback<br>Grade boundary<br>Feedback<br>Grade boundary<br>Feedback                                                | ng Quiz x +<br>61%<br>1 i • B / E E % % A * 62<br>Nota 6<br>50%<br>1 i • B / E E % % A * 62<br>Nota 5<br>1 i • B / E E % % A * 62<br>Nota 5                                                                                                    | Stow<br>^ (4, 4) 3/2020<br>- C<br>*<br>*<br>*<br>*<br>*<br>*<br>*<br>*                                                                                                    |
| isika Ligierstappt                                                                                                    | EZONANCA – Lider ne rajon ni X Th Edita<br>com/course/modelit.php<br>Grade boundary<br>Feedback<br>Grade boundary<br>Feedback<br>Grade boundary<br>Feedback                                                 | ng Quiz x +<br>61%<br>1 i • B / E E & S A C<br>Nota 6<br>50%<br>1 i • B / E E & S A C<br>Nota 5<br>1 i • B / E E & S A C<br>Nota 5                                                                                                    | Stow<br>^ /4 (4) 3/2020<br>*<br>*<br>*<br>*<br>Blerim Krasniqi                                                                                                    |
| isika Ligierstapt                                                                                                    | EZONANCA - Lider ne rajon ni x n Edita<br>com/course/modelit.php<br>Grade boundary<br>Feedback<br>Grade boundary<br>Feedback<br>Grade boundary<br>Feedback<br>Grade boundary<br>Feedback                    | ng Quiz x +                                                                                                    | Stow<br>^ /4 (4) 3/2020<br>*<br>*<br>*<br>*<br>Blerim Krasniqi                                                                                                    |
| isika Ligierstappt                                                                                                    | EZONANCA – Lider ne rajon ni x n Edita<br>com/course/modelit.php<br>Grade boundary<br>Feedback<br>Grade boundary<br>Feedback<br>Grade boundary<br>Feedback<br>Grade boundary<br>Feedback                    | ng Quiz x +                                                                                                    | Stow<br>∧ /4 (4) 3/2020<br>-                                                                                                    |
| isika Ligierstappt<br>(522) - blerinn.h/xannqi@: x R<br>C elearning.rezonauce-rks:<br>Rezonauca<br>TATISTIKA.<br>dipants                                                                                                    | EZONANCA - Lider ne rajon ni X n Editor<br>com/course/model/t.php<br>Grade boundary<br>Feedback<br>Grade boundary<br>Feedback<br>Grade boundary<br>Feedback<br>Grade boundary<br>Feedback                   | ng Quiz x +<br>61%<br>1 i • B / E E % S M • 2<br>Nota 6<br>50%<br>1 i • B / E E % S M • 2<br>Nota S<br>1 i • B / E E % S M • 2<br>1 i • B / E E % S M • 2<br>1 i • B / E E % S M • 2                                                                                                    | Stow<br>∧ /4 (4) 3/2020<br>C<br>★<br>Blerim Krasniqi<br>//                                                                                                    |
| atsika Ligjerstappt                                                                                                    | EZONANCA - Lider ne rajon ni X n Edek<br>com/course/modedit.php<br>Grade boundary<br>Feedback<br>Grade boundary<br>Feedback<br>Grade boundary<br>Feedback<br>Grade boundary<br>Feedback                     | ng Quiz x +<br>61%<br>1 i • B / E E % % @ • 2<br>Nota 6<br>50%<br>1 i • B / E E % % @ • 2<br>Nota 5<br>1 i • B / E E % % @ • 2<br>1 i • B / E E % % @ • 2<br>1 i • B / E E % % @ • 2                                                                                                    | Stow<br>^ /4 (4) 3/2020<br>                                                                                                    |
| skila Ligjerstapt<br>(522) - blerim.hkranniq (2, x , R<br>(7, 22) - blerim.hkranniq (2, x , R<br>(7, 22) - blerim.hkranniq (2, x , R<br>(7, 22) - blerim.hkranniq (2, x , R<br>(7, 22) - blerim.hkranniq (2, 1)<br>(7, 2) - blerim.hkranniq (2, 1)<br>(2) January - 10 January<br>(2) January - 20 January<br>(2) January - 2 | EZONANCA - Lider ne rajon ni X n Edek<br>com/course/modedit.php<br>Grade boundary<br>Feedback<br>Grade boundary<br>Feedback<br>Grade boundary<br>Feedback<br>Grade boundary<br>Feedback                     | ng Quiz X +<br>61%<br>1 i • B / E E % % @ • 2<br>Nota 6<br>50%<br>1 i • B / E E % % @ • 2<br>Nota 5<br>1 i • B / E E % % @ • 2<br>1 i • B / E E % % @ • 2<br>1 i • 2 i • 2 i • 2 i • 2 i • 2 | Stow<br>^ /4 (4) 3/2020<br>C<br>*<br>Berim Krasniqi<br>//                                                                                                    |
| kika Ligierstappt                                                                                                    | EZONANCA - Lider ne rajon ni X To Edia<br>com/course/modedit.php<br>Grade boundary<br>Feedback<br>Grade boundary<br>Feedback<br>Grade boundary<br>Feedback<br>Grade boundary<br>Feedback                    | ng Quiz X +<br>51%<br>1 i * B / E E & S @ Ø @<br>Nota 6<br>50%<br>1 i * B / E E & S @ Ø @<br>1 i * B / E E & S @ Ø @<br>1 i * B / E E & S @ Ø @<br>1 i * B / E E & S @ Ø @<br>1 i * B / E E & S @ Ø @<br>1 i * B / E E & S @ Ø @<br>1 i * B / E E & S @ Ø @<br>1 i * B / E E & S @ Ø @                                                                                                    | Sow<br>^ # 40 3/2020<br>                                                                                                    |
| isiba Ligierstappt                                                                                                    | EZONANCA - Lider ne rajon nr. X Th Edia<br>com/course/modedit.php<br>Grade boundary<br>Feedback<br>Grade boundary<br>Feedback<br>Grade boundary<br>Feedback<br>Grade boundary<br>Feedback<br>Grade boundary | ng Quiz x +<br>51%<br>1 i * B / E E % S @ * 2<br>Nota 6<br>50%<br>1 i * B / E E % S @ * 2<br>Nota 5<br>1 i * B / E E % S @ * 2<br>1 i * B / E E % S @ * 2<br>0%<br>Add z more feedback fields                                                                                                    | Stow<br>∧ # 40 3/2020<br>C<br>★<br>Berin Krasniqi                                                                                                    |

Zgjedhim Save and Display

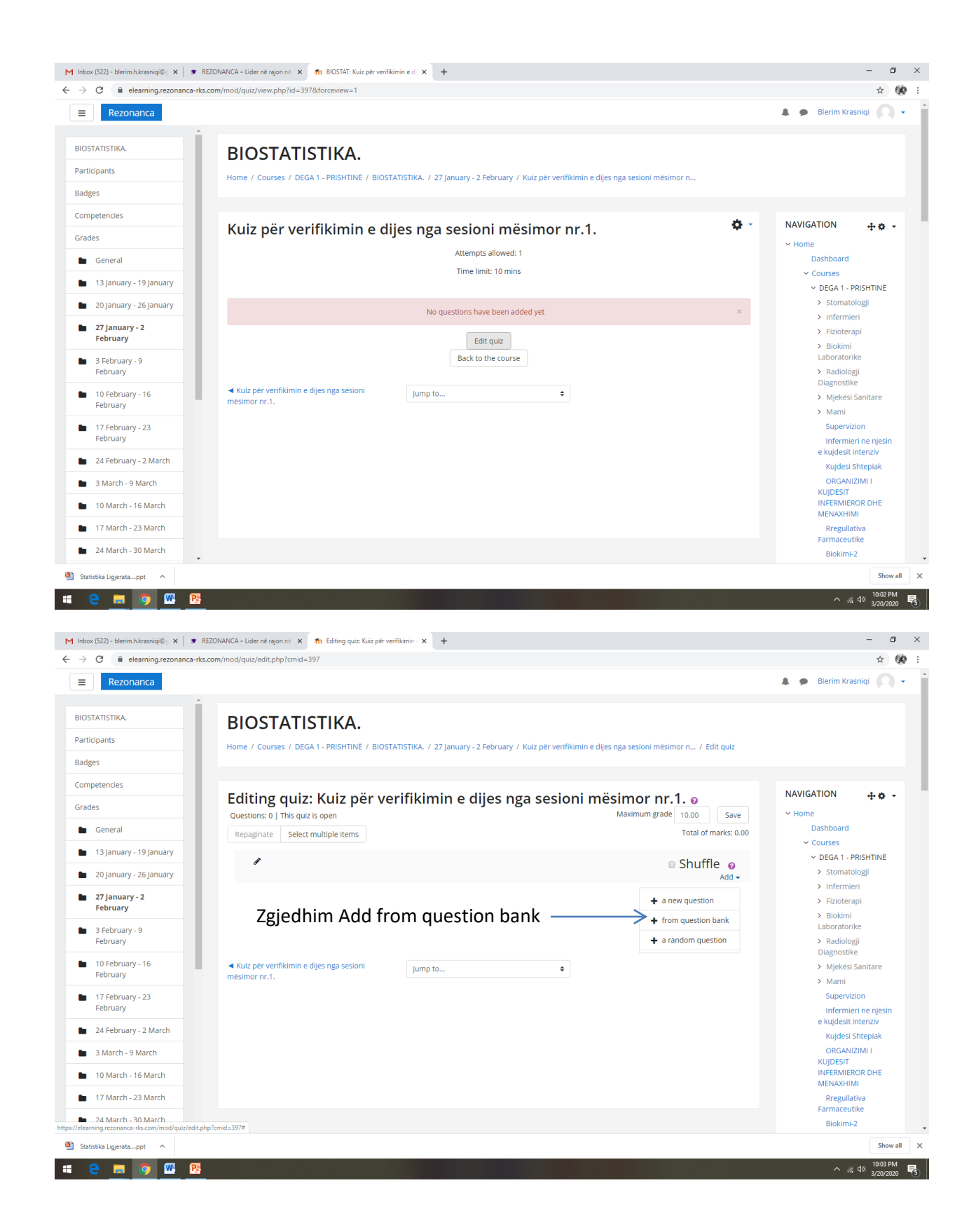

| M Inbox (522) - blerim.h.kr                     | asniqi@; 🗴   🔹 REZONANCA – Lider në rajon në 🗴 🌆 Editing quiz: Kuiz për verifikimin : X 🕇                                         | – a ×                         |
|-------------------------------------------------|----------------------------------------------------------------------------------------------------|-------------------------------|
| $\leftrightarrow$ $\rightarrow$ C $\cong$ elean | ning.rezonanca-rks.com/mod/quiz/edit.php?cmid=397                                                                                 | ☆ 🛞 ፤                         |
| ■ Rezonar                                       | Add from the question bank at the end                                                                                             | m Krasniqi 🔿 👻 📩              |
| BIOSTATISTIKA.                                  | Select a category: Default for BIOSTAT (34)                                                                                       |                               |
| Participants                                    | The default category for questions shared in context 'BIOSTAT'.                                                                   |                               |
| Badges                                          | Search options 👻                                                                                                    |                               |
| Competencies                                    | Also show old questions                                                                                                    |                               |
| Grades                                          | Page: 1 2 3 (Next)                                                                                                    | 1 + 4 +                       |
|                                                 | Question     Question     Barnat te HF Në skemën e paraqitur bartni grupin e barnave që përdoren për trajtimin e HF               | () pard                       |
| General                                         | 🛨 🗆 🕂 Barnat te HF Ne skemen e paraitur bartni grupet e barnave qe perdoren per trajtimin e HF                                    |                               |
| 🖿 13 January - 1                                | + □ + Hf Bartni grupet e barnave                                                                                                  |                               |
|                                                 |                                                                                                    | Q omatologii                  |
| 20 january - 2                                  | 🛨 🗏 🕂 💀 Anatomia e syrit Identifikoni elementet anatomike te syrit të paraqitura në figurë                                        | Q fermieri                    |
| 🖿 27 January - 2                                | 🛨 🗆 😳 Anatomia e syrit Identifikoni elementet anatomike te syrit te paraqitur ne figure                                           | Q                             |
| February                                        | 🛨 🗏 😳 Anatomia e syrit Identifiko elementet anatomike te syrit te paraitur ne foto.                                               | Q                             |
| B 3 Eebruary - 9                                | 🔶 🕒 🔁 Pulpiti ireversibil Pulpiti ireversibil eshte proces [[1]]. i cili [[2]] nëse largohet shkaktari.                           | Q ratorike                    |
| February                                        | + 🛛 🕂 Pulpiti ireverzibil Pulpiti ireverzibil eshte proces [[1]], i cili [[2]] edhe nese largohet shkaktari.                      | Q diologji                    |
|                                                 | + 🛛 🕂 Pulpiti ireverzibil Pulpiti ireverzibil eshte proces [[1]], i cili [[2]] edhe nese largohet shkaktari.                      | <b>⊙</b> nostike              |
| 10 February -                                   | 🛉 🗏 🕆 🗴 Qeliza eshe njesia themelore [[1]] dhe [[2]] e të gjitha qenieve të [[3]].                                                | 🗨 ekësi Sanitare              |
| February                                        | 🛨 🗆 📴 Testet biokimike per dg te IAM Shkruani per testet biokimi qe perdoren per diagnostikimin e hershem te IAM                  | 🗨 ami                         |
| 🖿 17 February -                                 | 🛨 🗏 🔀 Testet biokimike për diagnostikimin e IAM. Shkruani për testet diagnostike që përdoren për diagnostikimin e hershëm të IAM: | Q pervizion                   |
| February                                        | + 🗆 📴 Testet dg per IAM Shkruani per testet biokimike per dg e hershem te IAM.                                                    | Q fermieri ne njesin          |
| 24 February                                     | ★ □                                                                                                    | Q desit intenziv              |
| 24 Pebruary -                                   | ↓ ↓ ↓ Agonisti Agonisti tregon [[1]] per recptorin dhe ka [[4]] per tu lidhur me te.                                              | <b>Q</b> jdesi Shtepiak       |
| 🖿 3 March - 9 M                                 | + □ → Missing words Agonisti tregon [[1]] për receptorin dhe ka [[4]] për tu lidhur me te.                                        | Q RGANIZIMI I                 |
|                                                 |                                                                                                    | Q ESIT                        |
| 10 March - 16                                   | + 🛛 👬 Llojet e gjakderdhjeve pas ekstraksionit Gjakderdhjet pas ekstraksionit të dhëmbit mund të jenë:                            | Q AXHIMI                      |
| 🖿 17 March - 23                                 | + 🗆 🔢 Llojet e kakderdhjeve pas ekstraksionit Gjakderdhjet pas ekstraksionit te dhembit mund te jene:                             | Q egullativa                  |
|                                                 | Page: 1.2.3 (Next)                                                                                                    | haceutike                     |
| 24 March - 30                                   | Sh0w dii 42                                                                                                    | okimi-2                       |
| Statistika Ligjeratapp                          |                                                                                                    | Show all X                    |
| 🖷 e 🔳 🚺                                         |                                                                                                    | へ 🦟 🕸 10:04 PM<br>3/20/2020 😽 |

### I zgjedhim pyetjet të cilat dëshironi ti vendosni ne Kuiz dhe zgjedhni Add selected questions to the quiz

| Rezonanca               |                                                                                                    |                                   | 🌲 🗭 Blerim Krasniqi 📿                               |
|-------------------------|----------------------------------------------------------------------------------------------------|-----------------------------------|-----------------------------------------------------|
| STATISTIKA.             | ΒΙΩΣΤΑΤΙΣΤΙΚΑ                                                                                                   |                                   |                                                     |
| icipants                |                                                                                                    |                                   |                                                     |
| ges                     | Home / Courses / DeGA 1 - PRISHTINE / BIOSTATISTIKA, / 2/ January - 2 February / Kuiz per verifikimin e dijes n | iga sesioni mesimor n 7 Edit quiz |                                                     |
| petencies               |                                                                                                    |                                   |                                                     |
| des                     | Editing quiz: Kuiz për verifikimin e dijes nga sesioni mës                                                      | imor nr.1. ø                      | NAVIGATION 🕂 🛊 🗸                                    |
| General                 | Questions: 6   This quiz is open                                                                                | Maximum grade 100 Save            | <ul> <li>Home</li> <li>Dashboard</li> </ul>         |
| 12 1                    | Repaginate Select multiple items                                                                                | TOLALOT MARKS: 16.00              | ✓ Courses                                           |
| 13 January - 19 January | 1                                                                                                    | Shuffle 👩                         | ✓ DEGA 1 - PRISHTINË                                |
| 20 January - 26 January | Page 1                                                                                                    | ► bbA                             | <ul> <li>Stomatologji</li> </ul>                    |
| 27 January - 2          | 1 🕂 🏚 Barnat te HF Ne skemen e paraitur bartni grupet e barnave qe perdoren                                     | Q 前 1.00 🖋                        | > Fizioterapi                                       |
| February                | 🗘 🕂 2 🕂 🏟 HF Ne skemen e paraqitur bartni grupin e barnave                                                      | Q 前 4.00 ∉                        | > Biokimi                                           |
| 3 February - 9          | 🛱 🔹 🤹 🏟 Anatomia e syrit Identifikoni elementet anatomike te syrit te paraqitur n                               | Q 🛍 4.00 🖋                        | Laboratorike                                        |
| February                | Page 2                                                                                                    | Add <del>-</del>                  | <ul> <li>Radiologji</li> <li>Diagnostike</li> </ul> |
| 10 February - 16        | 💠 4 🤹 🛊 Pulpiti ireverzibil Pulpiti ireverzibil eshte proces [[1]], i cili [[2]] edhe nes                       | Q 🛍 2.00 🎤                        | <ul> <li>Mjekësi Sanitare</li> </ul>                |
| February                | 😝 💠 5 🛛 🖝 🏚 Agonisti Agonisti tregon [[1]] per receptorin dhe ka [[2]] per tu lidhur me                         | Q 🛍 2.00 🌶                        | > Mami                                              |
| 17 February - 23        | 🖶 🕂 🕈 🚦 🌣 Llojet e gjakderdhjeve Gjakderdhjet pas ekstraksionit te dhembit mund                                 | <b>Q 🛍 3.00</b> 🎤                 | Supervizion                                         |
| rebidary                |                                                                                                    | Add <del>-</del>                  | e kujdesit intenziv                                 |
| 24 February - 2 March   |                                                                                                    |                                   | Kujdesi Shteplak                                    |
| 3 March - 9 March       |                                                                                                    |                                   | ORGANIZIMI I                                        |
| 10 March - 16 March     |                                                                                                    |                                   | INFERMIEROR DHE                                     |
| 17 March 32 March       |                                                                                                    |                                   | MENAXHIMI                                           |
|                         | ✓ Kuiz për verifikimin e dijes nga sesioni                                                                      |                                   | Farmaceutike                                        |
| Trimaren 25 maren       | mösimor pr 1                                                                                                    |                                   |                                                     |

Kuizi është shtuar në Moodle

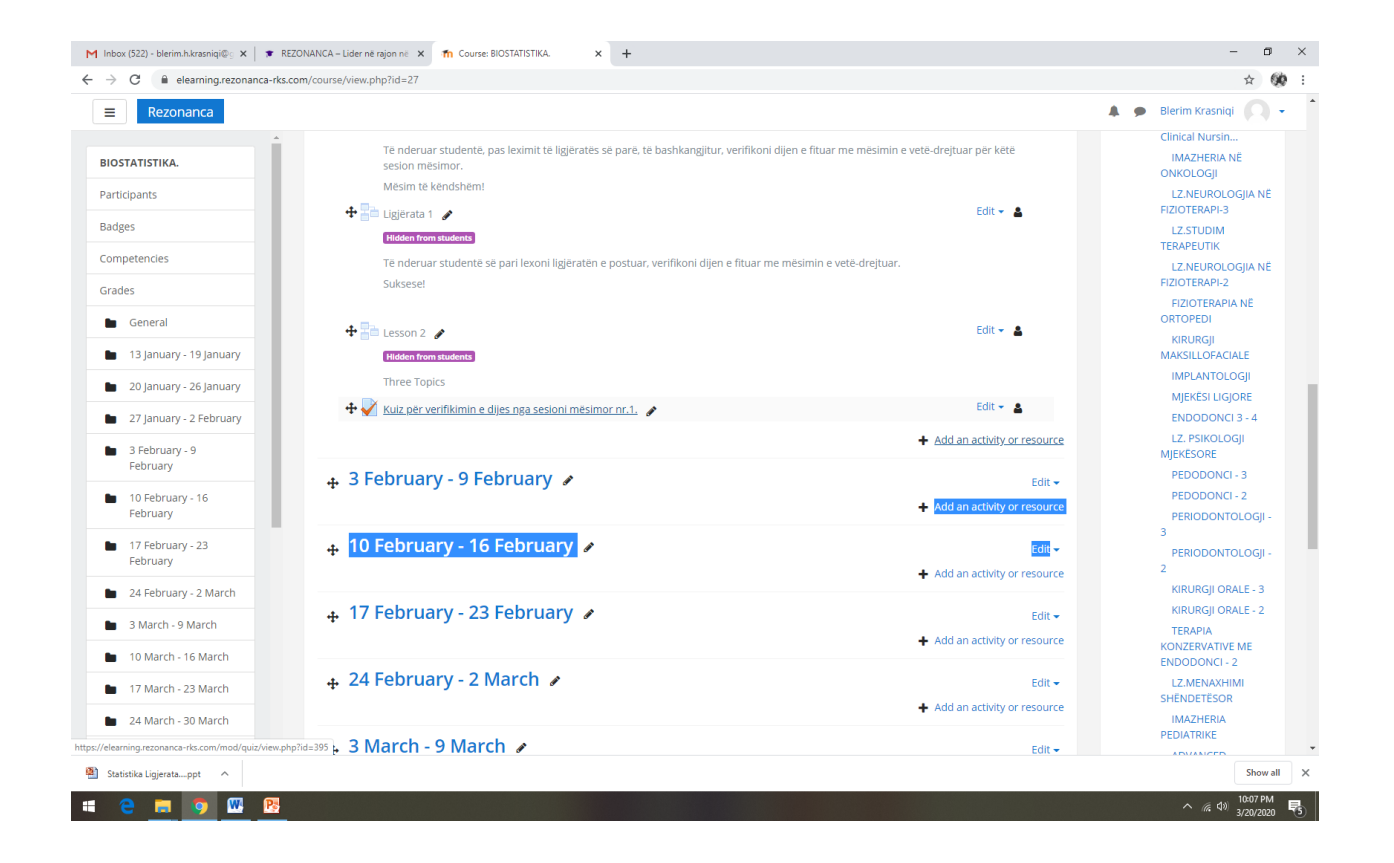